# A Brain-Friendly Guide

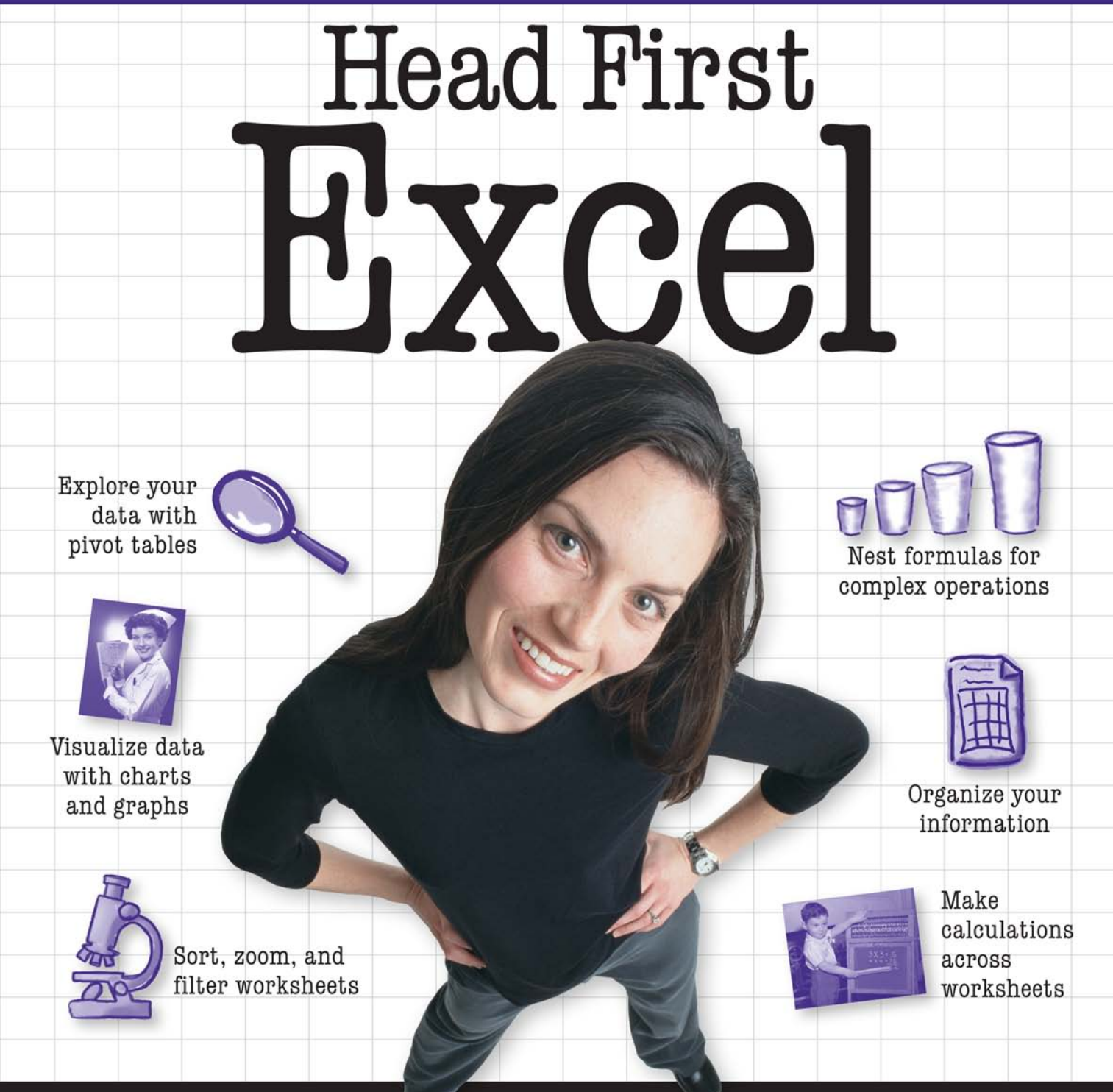

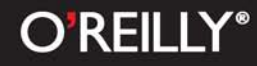

# Michael Milton

# Head First Excel

Windows Applications/Excel

# What will you learn from this book?

Do you use Excel for simple lists but get lost when it comes to functions? Would you like to be able to do something useful with all that data, like a real Excel power user? *Head First Excel* will revolutionize the way you use information in your life, taking your spreadsheet skills from rudimentary to sophisticated. You'll see how to incorporate Excel into every aspect of your workflow, from making calculations across a number of worksheets and performing exploratory analysis with pivot tables, to optimizing outcomes with Goal Seek and presenting your conclusions with polished data visualizations.

Whether you're completely new to Excel or a more experienced user looking to make Excel work better for you, *Head First Excel* will help you organize your information, think through complex data problems, and present analysis elegantly.

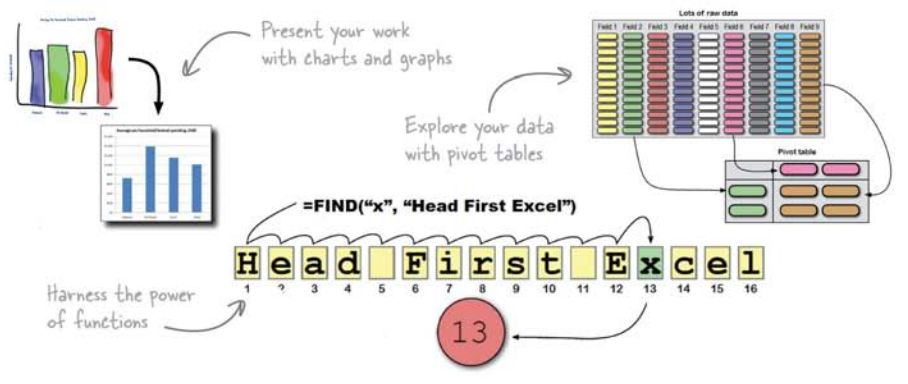

## What's so special about this book?

We think your time is too valuable to waste struggling with new concepts. Using the latest research in cognitive science and learning theory to craft a multi-sensory learning experience, *Head First Excel* uses a visually rich format designed for the way your brain works, not a text-heavy approach that puts you to sleep.

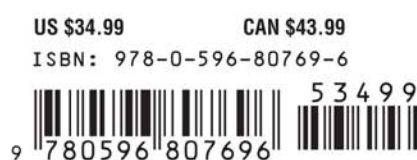

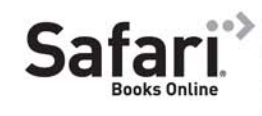

Free online edition for 45 days with purchase of this book. Details on last page. "Unlock your Excel superpowers with Michael Milton's *Head First Excel*. Excel's many features can seem intimidating; Michael cuts through the complexity and teaches you to bend Excel to your will."

> Bill Mietelski, Software engineer

"Like other Head First books, *Head First Excel* is an approachable mix of knowledge, business situations, and humor. Need to create formulas? Need to make reports, charts, or pivot tables? *Head First Excel* gives you the goods to help you excel at Excel!"

> Ken Bluttman, www.kenbluttman.com

"*Head First Excel* shows how to fully utilize some of the best features Excel has to offer to improve productivity and data analysis skills."

> Anthony Rose, President, Support Analytics

# oreilly.com headfirstlabs.com

## **Advance Praise for Head First Excel**

"Head First Excel is awesome! Like other Head First books, it's a very approachable mix of knowledge, business situations, and humor. Not only do you learn all you need to know about Excel, but you also get to learn some real business lingo and smarts as well. Need to create formulas? Need to make reports, charts, or pivot tables? This is the book for you. *Head First Excel* gives you the goods and will help you excel at Excel!"

#### - Ken Bluttman, www.kenbluttman.com

"Head First Excel shows how to fully utilize some of the best features Excel has to offer to improve productivity and data analysis skills. If I've been using Excel for over 10 years and still found many useful topics, so can you, regardless of your experience level."

#### - Anthony Rose, President, Support Analytics

"Do you use Excel to keep lists and calculate the occasional budget? Would you like to dive deeper and learn how Excel can give you an edge in your daily workflow? Unlock your Excel superpowers with Michael Milton's *Head First Excel*. You'll learn to create data visualizations and design spreadsheets that make your point and get you noticed. Discover how to easily audit complex formulas written by others, so you can quickly validate (or call 'B.S.' on) their calculations. Build models that optimize your business and/or finances based on all possible scenarios. Excel's many features can seem intimidating; Michael cuts through the complexity and teaches you to bend Excel to your will."

#### - Bill Mietelski, software engineer

## Praise for other Head First books

"Kathy and Bert's *Head First Java* transforms the printed page into the closest thing to a GUI you've ever seen. In a wry, hip manner, the authors make learning Java an engaging 'what're they gonna do next?' experience."

#### -Warren Keuffel, Software Development Magazine

"Beyond the engaging style that drags you forward from know-nothing into exalted Java warrior status, *Head First Java* covers a huge amount of practical matters that other texts leave as the dreaded 'exercise for the reader.' It's clever, wry, hip and practical—there aren't a lot of textbooks that can make that claim and live up to it while also teaching you about object serialization and network launch protocols."

#### -Dr. Dan Russell, Director of User Sciences and Experience Research IBM Almaden Research Center (and teaches Artificial Intelligence at Stanford University)

"It's fast, irreverent, fun, and engaging. Be careful-you might actually learn something!"

#### -Ken Arnold, former senior engineer at Sun Microsystems Coauthor (with James Gosling, creator of Java), *The Java Programming Language*

"I feel like a thousand pounds of books have just been lifted off of my head."

#### -Ward Cunningham, inventor of the Wiki and founder of the Hillside Group

"Just the right tone for the geeked-out, casual-cool guru coder in all of us. The right reference for practical development strategies—gets my brain going without having to slog through a bunch of tired, stale professor-speak."

#### -Travis Kalanick, founder of Scour and Red Swoosh Member of the MIT TR100

"There are books you buy, books you keep, books you keep on your desk, and thanks to O'Reilly and the Head First crew, there is the penultimate category, Head First books. They're the ones that are dog-eared, mangled, and carried everywhere. *Head First SQL* is at the top of my stack. Heck, even the PDF I have for review is tattered and torn."

#### - Bill Sawyer, ATG Curriculum Manager, Oracle

"This book's admirable clarity, humor, and substantial doses of clever make it the sort of book that helps even nonprogrammers think well about problem solving."

-Cory Doctorow, co-editor of Boing Boing Author, Down and Out in the Magic Kingdom and Someone Comes to Town, Someone Leaves Town

## Praise for other Head First books

"I received the book yesterday and started to read it...and I couldn't stop. This is definitely très 'cool.' It is fun, but they cover a lot of ground and they are right to the point. I'm really impressed."

#### — Erich Gamma, IBM Distinguished Engineer Coauthor, *Design Patterns*

"One of the funniest and smartest books on software design I've ever read."

#### - Aaron LaBerge, VP Technology, ESPN.com

"What used to be a long, trial-and-error learning process has now been reduced neatly into an engaging paperback."

#### - Mike Davidson, CEO, Newsvine, Inc.

"Elegant design is at the core of every chapter here, each concept conveyed with equal doses of pragmatism and wit."

#### - Ken Goldstein, Executive Vice President, Disney Online

"I ♥ *Head First HTML with CSS & XHTML*—it teaches you everything you need to learn in a 'fun coated' format."

#### - Sally Applin, UI designer and artist

"Usually when reading through a book or article on design patterns, I'd have to occasionally stick myself in the eye with something just to make sure I was paying attention. Not with this book. Odd as it may sound, this book makes learning about design patterns fun.

"While other books on design patterns are saying, 'Bueller... Bueller... Bueller,' this book is on the float belting out 'Shake it up, baby!""

#### — Eric Wuehler

"I literally love this book. In fact, I kissed this book in front of my wife."

#### — Satish Kumar

#### Other related books from O'Reilly

Head First Data Analysis Analyzing Business Data with Excel Excel Scientific and Engineering Cookbook Access Data Analysis Cookbook

#### Other books in O'Reilly's Head First series

Head First Java<sup>™</sup> Head First Object-Oriented Analysis and Design (OOA&D) Head First HTML with CSS and XHTML Head First Design Patterns Head First Servlets and JSP Head First EJB Head First PMP Head First SQL Head First Software Development Head First JavaScript Head First Ajax **Head First Physics** Head First Statistics Head First Rails Head First PHP & MySQL Head First Algebra Head First Web Design Head First Networking Head First Data Analysis Head First 2D Geometry Head First Programming

# Head First Excel

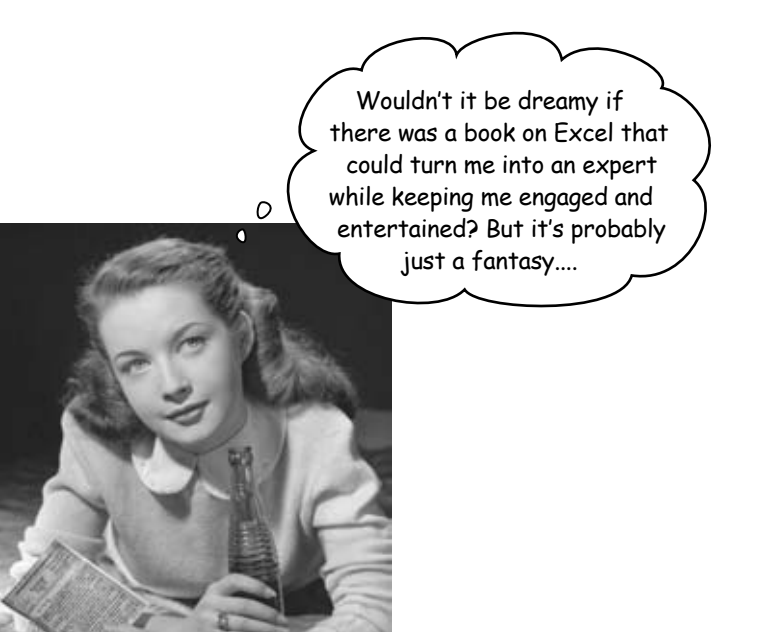

Michael Milton

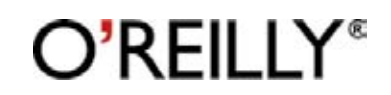

Beijing • Cambridge • Farnham • Köln • Sebastopol • Taipei • Tokyo

## **Head First Excel**

by Michael Milton Copyright © 2010 Michael Milton. All rights reserved.

Printed in the United States of America.

Published by O'Reilly Media, Inc., 1005 Gravenstein Highway North, Sebastopol, CA 95472.

O'Reilly Media books may be purchased for educational, business, or sales promotional use. Online editions are also available for most titles (*http://my.safaribooksonline.com*). For more information, contact our corporate/institutional sales department: (800) 998-9938 or *corporate@oreilly.com*.

| Series Creators:          | Kathy Sierra, Bert Bates       |
|---------------------------|--------------------------------|
| Series Editor:            | Brett D. McLaughlin            |
| Editor:                   | Brian Sawyer                   |
| <b>Cover Designers:</b>   | Louise Barr, Steve Fehler      |
| <b>Production Editor:</b> | Rachel Monaghan                |
| Indexer:                  | Angela Howard                  |
| Proofreader:              | Colleen Toporek                |
| Page Viewers:             | Mandarin, the fam, and Preston |

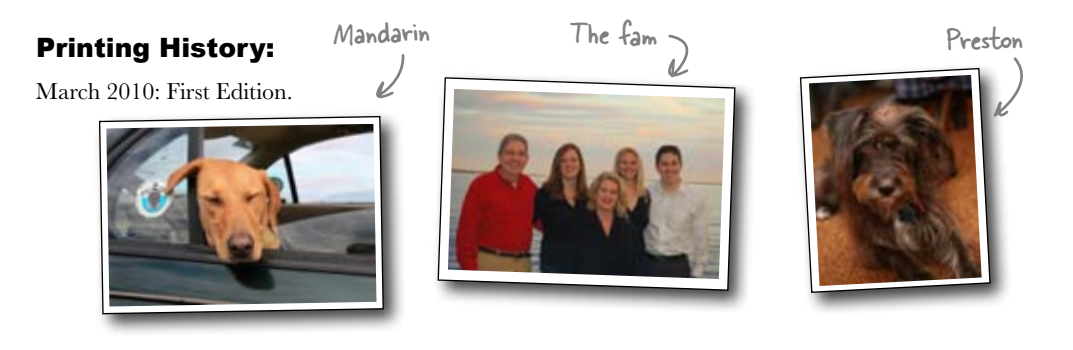

The O'Reilly logo is a registered trademark of O'Reilly Media, Inc. The *Head First* series designations, *Head First Excel*, and related trade dress are trademarks of O'Reilly Media, Inc.

Many of the designations used by manufacturers and sellers to distinguish their products are claimed as trademarks. Where those designations appear in this book, and O'Reilly Media, Inc., was aware of a trademark claim, the designations have been printed in caps or initial caps.

While every precaution has been taken in the preparation of this book, the publisher and the author assume no responsibility for errors or omissions, or for damages resulting from the use of the information contained herein.

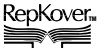

This book uses RepKover<sup>™</sup>, a durable and flexible lay-flat binding.

# Author of Head First Excel

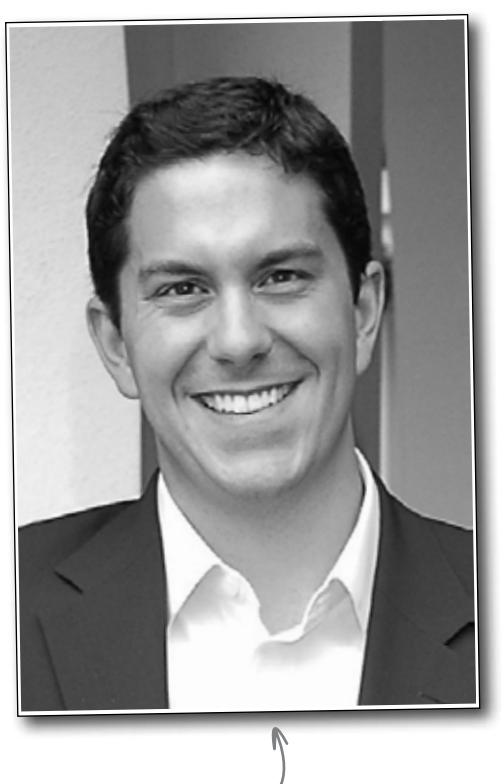

Michael Milton -

When **Michael Milton**'s friends were programming in BASIC and playing Leisure Suit Larry back in the 80s, he was creating charts in SuperCalc.

His career has consisted mainly of helping people out by showing up with the right spreadsheet at the right moment, and he hopes that after reading *Head First Excel*, you'll have the same experience.

When he's not in the library or the bookstore, you can find him running, taking pictures, brewing beer, or blogging at michaelmilton.net.

# Table of Contents (Summary)

|    | Intro                                                | XXV |
|----|------------------------------------------------------|-----|
| 1  | Introduction to formulas: Excel's real power         | 1   |
| 2  | Visual design: Spreadsheets as art                   | 29  |
| 3  | References: Point in the right direction             | 59  |
| 4  | Change your point of view: Sort, zoom, and filter    | 89  |
| 5  | Data types: Make Excel value your values             | 117 |
| 6  | Dates and times: Stay on time                        | 141 |
| 7  | Finding functions: Mine Excel's features on your own | 169 |
| 8  | Formula auditing: Visualize your formulas            | 197 |
| 9  | Charts: Graph your data                              | 227 |
| 10 | What if analysis: Alternate realities                | 251 |
| 11 | Text functions: Letters as data                      | 279 |
| 12 | Pivot tables: Hardcore grouping                      | 309 |
| 13 | Booleans: TRUE and FALSE                             | 331 |
| 14 | Segmentation: Slice and dice                         | 357 |
| i  | Leftovers: The Top Ten Things (we didn't cover)      | 383 |
| ii | Install Excel's Solver: The Solver                   | 391 |

# Table of Contents (the real thing) Intro

**Your brain on Excel.** Here *you* are trying to *learn* something, while here your *brain* is doing you a favor by making sure the learning doesn't *stick*. Your brain's thinking, "Better leave room for more important things, like which wild animals to avoid and whether naked snowboarding is a bad idea." So how *do* you trick your brain into thinking that your life depends on knowing spreadsheets?

| Who is this book for?                                     | xxvi  |
|-----------------------------------------------------------|-------|
| We know what you're thinking                              | xxvii |
| Metacognition                                             | xxix  |
| Here's what YOU can do to bend your brain into submission | xxxi  |
| Read Me                                                   | xxxii |
| The technical review team                                 | xxxiv |
| Acknowledgments                                           | XXXV  |

## Introduction to formulas

## **Excel's real power**

## We all use Excel to keep lists.

And when it comes to lists, Excel does a great job. But the real Excel ninjas are people who have mastered the world of formulas. Using data well is all about executing the calculations that will tell you what you need to know, and formulas do those calculations, molding your data into something useful and illuminating. If you know your formulas, you can really make your numbers sing.

| Can you live it up on the last night of your vacation?          | 2  |
|-----------------------------------------------------------------|----|
| Here's what you budgeted and what you spent                     | 3  |
| Excel is great for keeping records                              | 4  |
| Formulas work with your data                                    | 5  |
| References keep your formulas working even if your data changes | 11 |
| Check your formulas carefully                                   | 14 |
| Refer to a bunch of cells using a range                         | 15 |
| Use SUM to add the elements in a range                          | 15 |
| When you copy and paste a formula, the references shift         | 21 |
| Excel formulas let you drill deep into your data                | 26 |
| Everyone has plenty of cash left for a food-filled night        |    |
| in New York City!                                               | 27 |

|                                                                                                    |                                                       | · .                                                                                                    |                                                                                          |
|----------------------------------------------------------------------------------------------------|-------------------------------------------------------|----------------------------------------------------------------------------------------------------|------------------------------------------------------------------------------------------|
| can Georges<br>Tom's Restaurant                                                                    | Colo I                                                | Lupa E RED                                                                                                    |                                                                                          |
| Coffee \$2                                                                                         | Salaq<br>Baccala<br>Erutti di Ma                      | CHINESE MIRCH<br>NEW YORK CITY                                                                                                    |                                                                                          |
| Coffee Taco C<br>Big Br<br>Eggs Brook1<br>Panc Quesadilla<br>Tacos<br>Fruit Chile con Queso<br>Tip | Olives<br>Bagna Cauda<br>Spaghetti al<br>Eggplant Par | WINE<br>DATE PANCAKE<br>SWEET CORN SOUP<br>CRISPY OKRA<br>SZECHUAN VEGETABLES<br>CHICKEN CURRY<br>HOT & SOUR SOUP<br>FRIED BANANA<br>CHICKEN DUMPLING | \$24.00<br>\$ 6.00<br>\$ 11.00<br>\$ 15.00<br>\$ 19.00<br>\$ 4.00<br>\$ 10.00<br>\$ 7.00 |
| Tota Total                                                                                         | 4                                                     | TIP                                                                                                    | \$21.00                                                                                  |

## vîsual design

## Spreadsheets as art

## Most people usually use Excel for page layout.

A lot of formula-writing masters, who are familiar with just how powerful Excel can be, are shocked that people "just" use the software for showing information with a grid. But Excel, especially in its more recent versions, has become quite handy as a page layout tool. You're about to get comfortable with some important and not-so-obvious Excel tools for serious visual design.

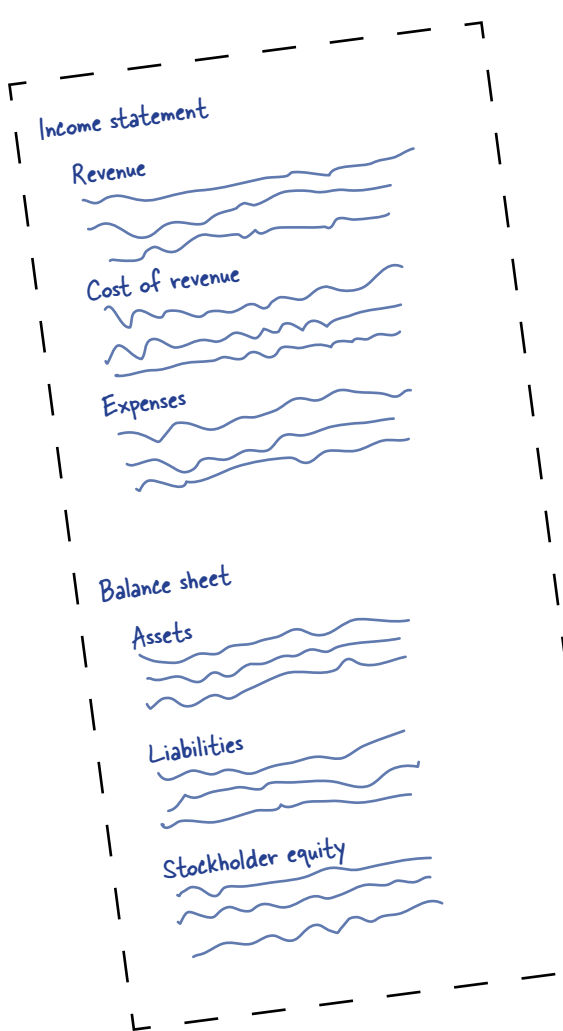

| CRMFreak needs to present their financials to analysts          | 30 |
|-----------------------------------------------------------------|----|
| The dollar sign is part of your cell's formatting               | 35 |
| How to format your data                                         | 36 |
| The boss approves!                                              | 39 |
| Design principle: keep it simple                                | 40 |
| Clash of the design titans                                      | 41 |
| Use fonts to draw the eye to what is most important             | 42 |
| Cell styles keep formatting consistent for elements that repeat | 46 |
| With your cell styles selected, use Themes to change your look  | 47 |
| He likes it, but there's something else                         | 50 |
| Use proximity and alignment to group like things together       | 53 |
| Your spreadsheet is a hit!                                      | 57 |

## references

## Point in the right direction

## A formula is only as good as its references.

No matter how creative and brilliant your formula is, it won't do you much good if it does not point to the correct data. It's easy to get references right for short, individual formulas, but once those formulas get long and need to be copied, the chance of reference mistakes increases dramatically. In this chapter, you'll exploit **absolute and relative references** as well as Excel's advanced new **structured reference** feature, ensuring that no matter how big and numerous your references are, your formulas will stay tight and accurate.

| MIN returns the lowest number in a series                              | 64 |
|------------------------------------------------------------------------|----|
| Let Excel fill in ranges by starting your formula and using your mouse | 67 |
| Excel got the right answer using a more sophisticated reference        | 68 |
| Use absolute references to prevent shifting on copy/paste              | 73 |
| Absolute references give you a lot of options                          | 75 |
| Named ranges simplify your formulas                                    | 76 |
| Excel's Tables make your references quick and easy                     | 82 |
| Structured references are a different dimension of absolute reference  | 83 |
| Your profitability forecasts proved accurate                           | 88 |

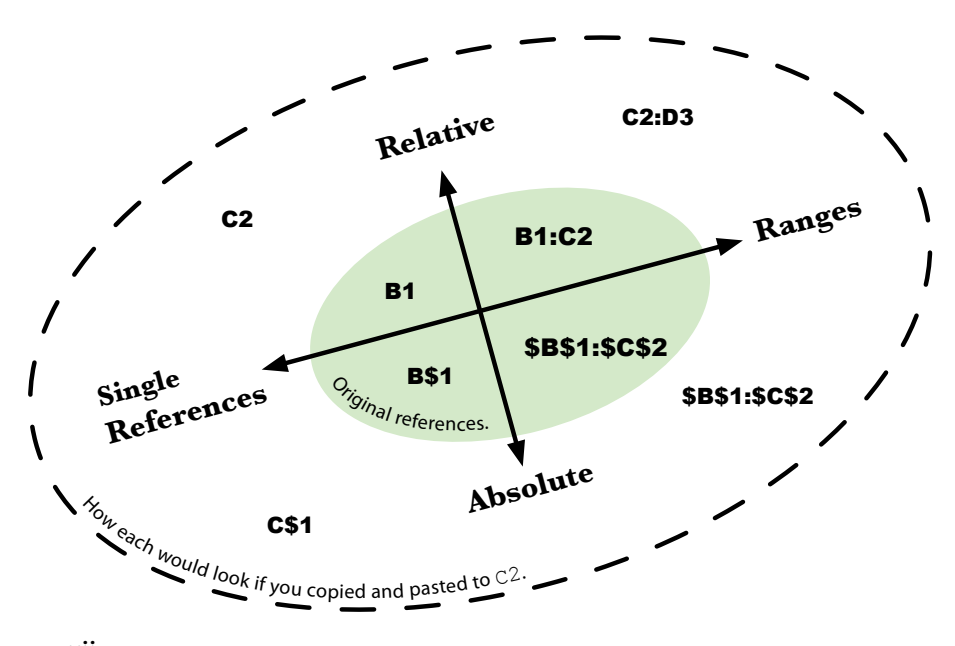

# change your point of view

## Sort, zoom, and filter

## The details of your data are tantalizing.

But only if you know how to look at them. In this chapter, you'll forget about formatting and functions and just focus on how to change your perspective on your data. When you are exploring your data, looking for issues to investigate, the sort, zoom, and filter tools offer surprising versatility to help you get a grip on what your data contains.

| Political consultants need help decoding their fundraising database | 90  |
|---------------------------------------------------------------------|-----|
| Find the names of the big contributors                              | 91  |
| Sort changes the order of rows in your data                         | 92  |
| Sorting shows you different perspectives on a large data set        | 95  |
| See a lot more of your data with Zoom                               | 103 |
| Your client is impressed!                                           | 106 |
| Filters hide data you don't want to see                             | 107 |
| Use Filter drop boxes to tell Excel how to filter your data         | 108 |
| An unexpected note from the Main Campaign                           | 109 |
| The Main Campaign is delighted with your work                       | 112 |
| Donations are pouring in!                                           | 115 |
|                                                                     |     |

## Sort by donation

## Sort by ZIP

| . 8    | F        | 6     |      | 0       | E     |         | -     |
|--------|----------|-------|------|---------|-------|---------|-------|
| 9 I    | Donation |       | -    | alumin. | ZIP   | Donatio | (Fig  |
| 10012  | \$ 50,0  | 00    | - 11 | reased  | 06511 | \$ 10   | ,000  |
| 10012  | \$ 10,0  | 00    | - 11 |         | 06511 | \$ 5    | ,000  |
| 20817  | \$ 10.0  | 00    | -    | UV      | 06511 | \$ 5    | ,000  |
| 06511  | \$ 10,0  | 000   |      |         | 06511 | \$ 5    | 5,000 |
| 78723  | \$ 10,0  | 000   | - 1  | ey.     | 06511 | \$ 3    | 5,000 |
| \$4234 | \$ 10.   | 000   | - 11 | Gen     | 06511 | 5       | 3,000 |
| 06511  | \$ 5,    | 000   | - 8  | in a    | 06511 | \$      | 1,000 |
| 20817  | 5 5      | 000   | - 8  | 0       | 06511 | \$      | 2,500 |
| 10012  | \$ 5     | 000   | - H  | Delate  | 06511 | 5       | 2,500 |
| 10012  | 5 5      | 000   | - 1  |         | 06511 | 5       | 2,50  |
| 90210  | 5 3      | ,000  | _    | appel   | 00311 | 5       | 2,50  |
| 10012  | 5 !      | 5,000 |      | 190     | 06511 | \$      | 2,50  |
| 10012  | 5        | 5,000 |      | -       | 06511 | \$      | 2,00  |
| 10012  | \$       | 5,000 |      |         | 06511 | \$      | 2,00  |
| 00511  | 5        | 5,000 |      |         | 06511 | \$      | 1,0   |
| 20817  | 5        | 3,000 |      | yer     | 06311 | 5       | 1,0   |
| 90210  | 5        | 5,000 | _    |         | 06511 | 5       | 1,0   |
| 34234  | \$       | 5,000 |      |         | 06511 | \$      | 1,0   |
| 90210  | 5        | 5,000 | -    | 1.1     | 06511 | 5       | 1,0   |
| 10012  | \$       | 5,000 | _    |         | 06511 | \$      | 1,/   |
| 10012  | 5        | 5,000 |      | 1       | 00311 | 5       | 1,    |
| 10012  | \$       | 5,000 | _    | ur      | 06511 | \$      | 1,    |
| 78723  | \$       | 5,000 |      | head    | 06511 | \$      | 1,    |
| 10012  | 5        | 5,000 |      | aei     | 06511 | \$      | 1     |
| 06511  | \$       | 5,000 |      | Para -  | 06513 | 5       | 1     |
| 10012  | 5        | 3,000 |      | 1 ppr   | 00511 | . 3     | 1     |
| 10012  | 5        | 5,000 |      |         | 06513 | 1 5     | 1     |
| 10013  | 2 5      | 5,000 |      | ityan   | 0651  | 1 1     | 5     |
| 1001   | 2 5      | 5.000 |      |         | 0651  | 1 1     | \$    |
|        | -        |       |      |         | 141   |         |       |

## Sort by name

| c       | 0          | 10.  |
|---------|------------|------|
| of Name | First Name | -81  |
| hbo/1   | Corinne    | -84  |
| hinoft  | Ingrid     | -84  |
| Index   | Kaylie     | -88  |
| hbott   | Rashad     | -11  |
| Lowedu  | Alima      | - 88 |
| Arevedo | Dante      | -11  |
| Acevedo | Jeremiah   | - 11 |
| Arayedo | natalie    | - 1  |
| Arosta  | Alan       | - 1  |
| Acosta  | Dayami     | - 1  |
| Acosta  | Jayan      | -    |
| Adams   | Diamond    |      |
| Adams   | Hana       | -    |
| Adams   | tayce      | -    |
| Adams   | Jaylan     | -    |
| Adams   | Levits     |      |
| Adkins  | Alvin      |      |
| Adkins  | Braxton    |      |
| Adkins  | Coby       |      |
| Adkins  | Danny      |      |
| Adkins  | Hanna      |      |
| Aguilar | Dax        |      |
| Aguilar | stabelie   |      |
| Aguilar | Mary       |      |
| Apuilar | Meghan     |      |
| Aguilar | Owen       |      |
| Aguine  | Carlo      |      |
| Aguine  | Sergio     |      |
| Aguine  | Sloane     | 100  |

2,000 1,000 1,000 1,000 1,000 1,000 1,000 1,000 1,000 1,000 1,000 1.000 1,000 1,000 1,000

750

## data types

## Make Excel value your values

### Excel doesn't always show you what it's thinking.

Sometimes, Excel will show you a number but think of it as text. Or it might show you some text that it sees as a number. Excel will even show you data that is neither number nor text! In this chapter, you're going to **learn how to see data the way Excel sees it**, no matter how it's displayed. Not only will this knowledge give you greater control over your data (and fewer "What the #\$%! is going on?" experiences), but it will also help you unlock the whole universe of formulas.

| Your doctor friend is on a deadline and has broken data            | 118 |
|--------------------------------------------------------------------|-----|
| Somehow your average formula divided by zero                       | 121 |
| Data in Excel can be text or numbers                               | 122 |
| The doctor has had this problem before                             | 125 |
| You need a function that tells Excel to treat your text as a value | 126 |
| A grad student also ran some statsand there's a problem            | 132 |
| Errors are a special data type                                     | 135 |
| Now you're a published scientist                                   | 140 |

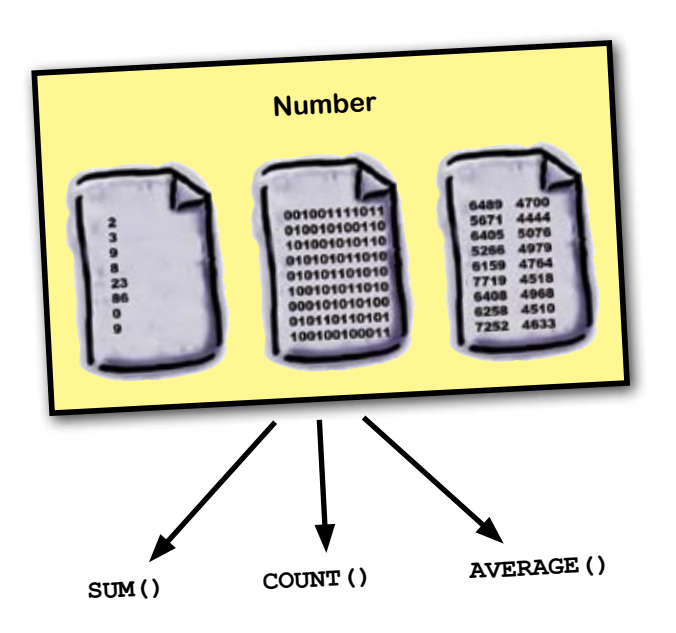

## dates and times

## Stay on time

## Dates and times in Excel are hard.

Unless you understand *how Excel represents them* internally. All of us at one point or another have had to do calculations involving these types of figures, and this chapter will give you the **keys to figuring out** how many days, months, years, and even seconds there are between two dates. The simple truth is that dates and times are a really **special case** of the data types and formatting that you already know. Once you master a couple of basic concepts, you'll be able to use Excel to *manage scheduling flawlessly*.

| Do you have time to amp up your training for                     |     |
|------------------------------------------------------------------|-----|
| the Massachusetts Marathon?                                      | 142 |
| VALUE() returns a number on dates stored as text                 | 146 |
| Excel sees dates as integers                                     | 147 |
| Subtracting one date from another tells you the number of days   |     |
| between the two dates                                            | 148 |
| When subtracting dates, watch your formatting                    | 152 |
| Looks like you don't have time to complete training before a 10K | 153 |
| Coach has a better idea                                          | 154 |
| DATEDIF() will calculate time between dates using a variety      |     |
| of measures                                                      | 156 |
| Coach is happy to have you in her class                          | 161 |
| Excel represents time as decimal numbers from 0 to 1             | 162 |
| Coach has an Excel challenge for you                             | 165 |
| You qualified for the Massachusetts Marathon                     | 167 |

You give the formula your text.

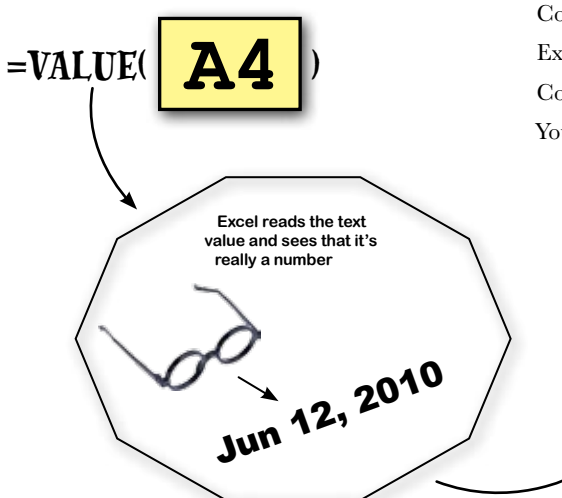

The formula returns a number.

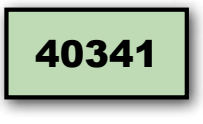

Excellent!

0

## finding functions

## Mine Excel's features on your own

## Excel has more functions than you will ever use.

Over many years and many versions, the program has accumulated specialized functions that are terribly important to the small group of people who use them. That's not a problem for you. But what *is* a problem for you is the group of functions **that you don't know** but that **are useful in your work**. Which functions are we talking about? Only you can know for sure, and you're about to learn some tips and techniques to finding quickly the formulas you need to get your work done efficiently.

| Should you rent additional parking?                               | 170 |
|-------------------------------------------------------------------|-----|
| You need a plan to find more functions                            | 173 |
| Excel's help screens are loaded with tips and tricks              | 174 |
| Here's the convention center's ticket database for the next month | 178 |
| Anatomy of a function reference                                   | 183 |
| The Dataville Convention Center COO checks in                     | 185 |
| Functions are organized by data type and discipline               | 186 |
| Your spreadsheet shows ticket counts summarized for each date     | 192 |
| Box tickets for you!                                              | 195 |

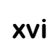

## formula auditing

## Visualize your formulas

## Excel formulas can get really complicated.

And that is the point, right? If all you wanted to do was simple calculation, you'd be fine with a paper, pen, and calculator. But those complicated formulas can get unwieldy— especially ones written by other people, which can be almost impossible to decipher if you don't know what they were thinking. In this chapter, you'll learn to use a simple but powerful graphical feature of Excel called **formula auditing**, which will dramatically illustrate the flow of data throughout the *models* in your spreadsheet.

| Should you buy a house or rent?                                  | 198 |
|------------------------------------------------------------------|-----|
| Use Net Present Value to discount future costs to today's values | 202 |
| The broker has a spreadsheet for you                             | 205 |
| Models in Excel can get complicated                              | 206 |
| Formula auditing shows you the location of your formula's        |     |
| arguments                                                        | 208 |
| Excel's loan functions all use the same basic elements           | 212 |
| The PMT formula in the broker's spreadsheet calculates your      |     |
| monthly payment                                                  | 213 |
| Formulas must be correct, and assumptions must be reasonable     | 218 |
| The broker weighs in                                             | 222 |
| Your house was a good investment!                                | 225 |

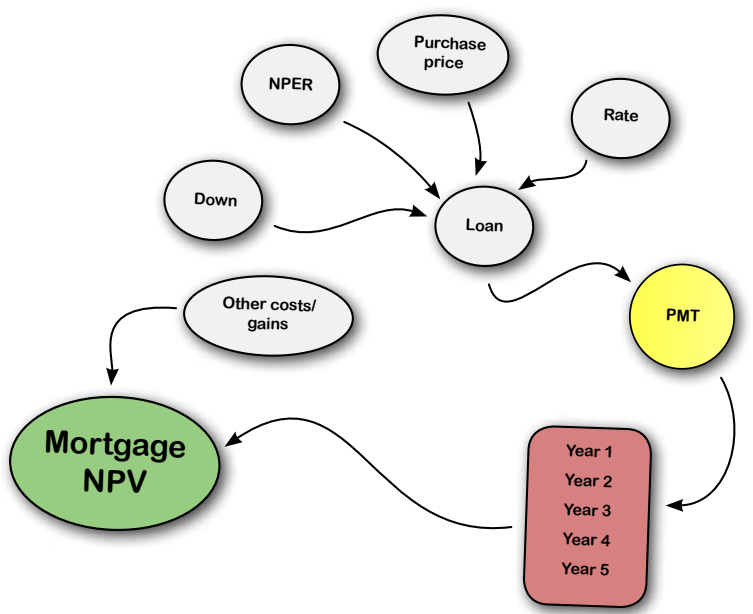

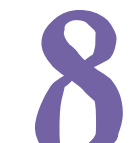

## charts

## **Graph your data**

## Who wants to look at numbers all the time?

Very often a nice graphic is a more engaging way to present data. And sometimes you have so much data that you actually can't see it all without a nice graphic. Excel has extensive charting facilities, and if you just know where to click, you'll unlock the power to make charts and graphs to display your data with drama and lucidity.

| Head First Investments needs charts for its investment report          | 228 |
|------------------------------------------------------------------------|-----|
| Create charts using the Insert tab                                     | 231 |
| Use the Design and Layout tabs to rework your chart                    | 232 |
| Your pie chart isn't going over well with the corporate graphic artist | 236 |
| You're starting to get tight on time                                   | 247 |
| Your report was a big success                                          | 249 |

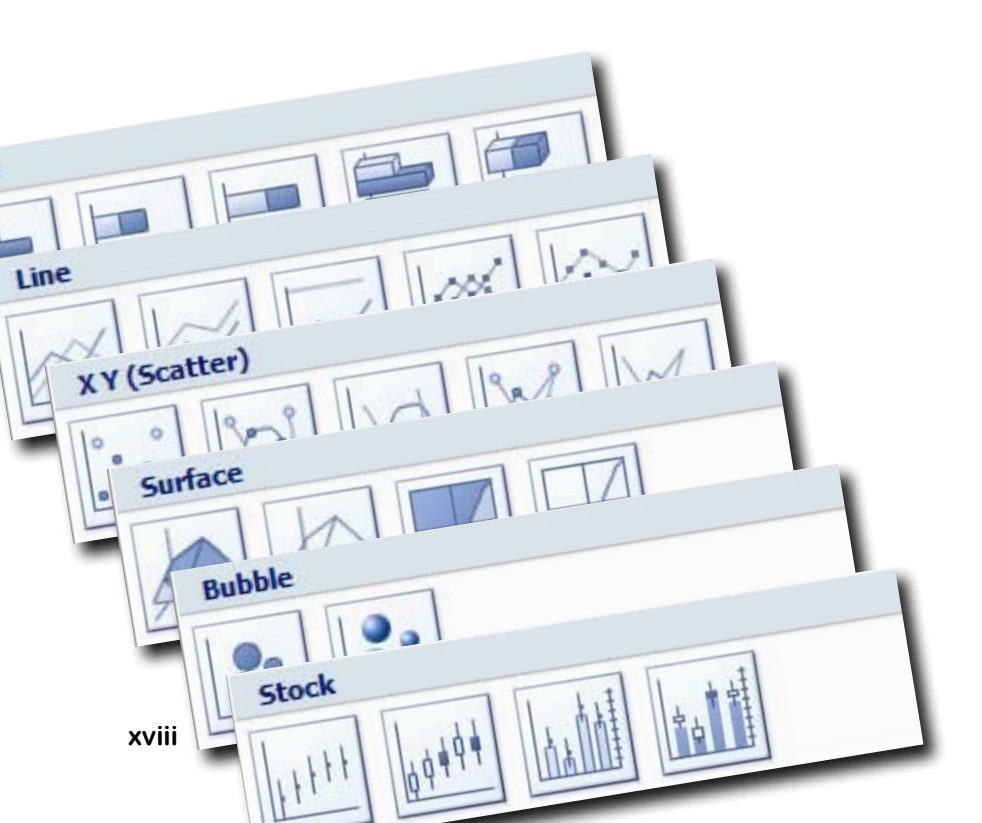

## what if analysis

## **Alternate realities**

## Things could go many different ways.

There are all sorts of *quantitative factors* that can affect how your business will work, how your finances will fare, how your schedule will manage, and so forth. Excel excels at helping you model and manage all your *projections*, evaluating how changes in those factors will affect the variables you care about most. In this chapter, you'll learn about three key features—scenarios, Goal Seek, and Solver—that are designed to make assessing all your "what ifs" a breeze.

| Should your friend Betty advertise?                                           | 252 |
|-------------------------------------------------------------------------------|-----|
| Betty has projections of best and worst cases for different ad configurations | 255 |
| Scenarios helps you keep track of different inputs to the same model          | 258 |
| Scenarios saves different configurations of the elements that change          | 259 |
| Betty wants to know her breakeven                                             | 261 |
| Goal Seek optimizes a value by trying a bunch of different candidate values   | 262 |
| Betty needs you to add complexity to the model                                | 266 |
| Solver can handle much more complex optimization problems                     | 267 |
| Do a sanity check on your Solver model                                        | 272 |
| Solver calculated your projections                                            | 276 |
| Betty's best-case scenario came to pass                                       | 277 |

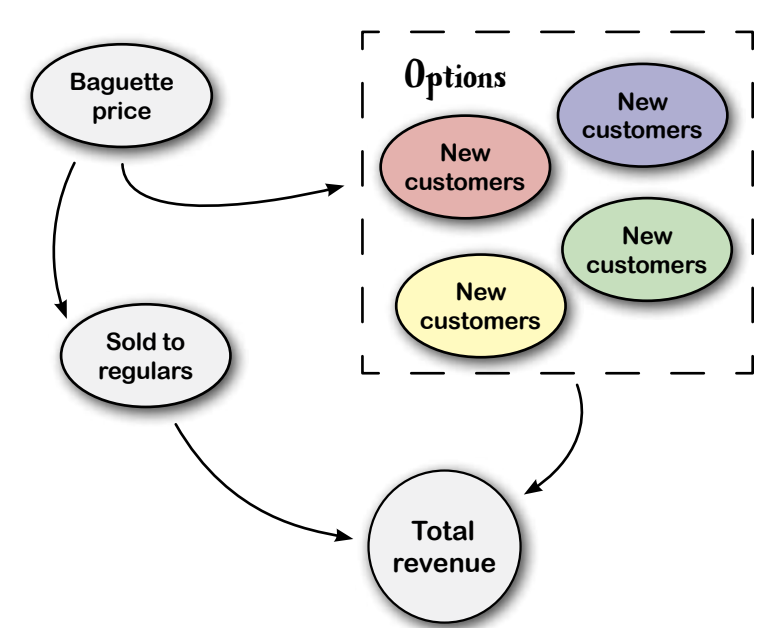

## text functions

## Letters as data

# Excel loves your numbers, but it can also handle your text.

It contains a suite of functions designed to enable you to manipulate **text data**. There are many applications to these functions, but one that all data people must deal with is what to do with **messy** data. A lot of times, you'll receive data that isn't at all in the format you need it to be in—it might come out of a strange database, for example. Text functions shine at letting you pull elements out of messy data so that you can make analytic use of it, as you're about to find out....

| Your database of analytic customers just crashed!            | 280 |
|--------------------------------------------------------------|-----|
| Here's the data                                              | 281 |
| Text to Columns uses a delimiter to split up your data       | 282 |
| Text to Columns doesn't work in all cases                    | 285 |
| Excel has a suite of functions for dealing with text         | 286 |
| LEFT and RIGHT are basic text extraction functions           | 289 |
| You need to vary the values that go into the second argument | 291 |
| Business is starting to suffer for lack of customer data     | 293 |
| This spreadsheet is starting to get large!                   | 297 |
| FIND returns a number specifying the position of text        | 298 |
| Text to Columns sees your formulas, not their results        | 302 |
| Paste Special lets you paste with options                    | 302 |
| Looks like time's running out                                | 305 |
| Your data crisis is solved!                                  | 308 |

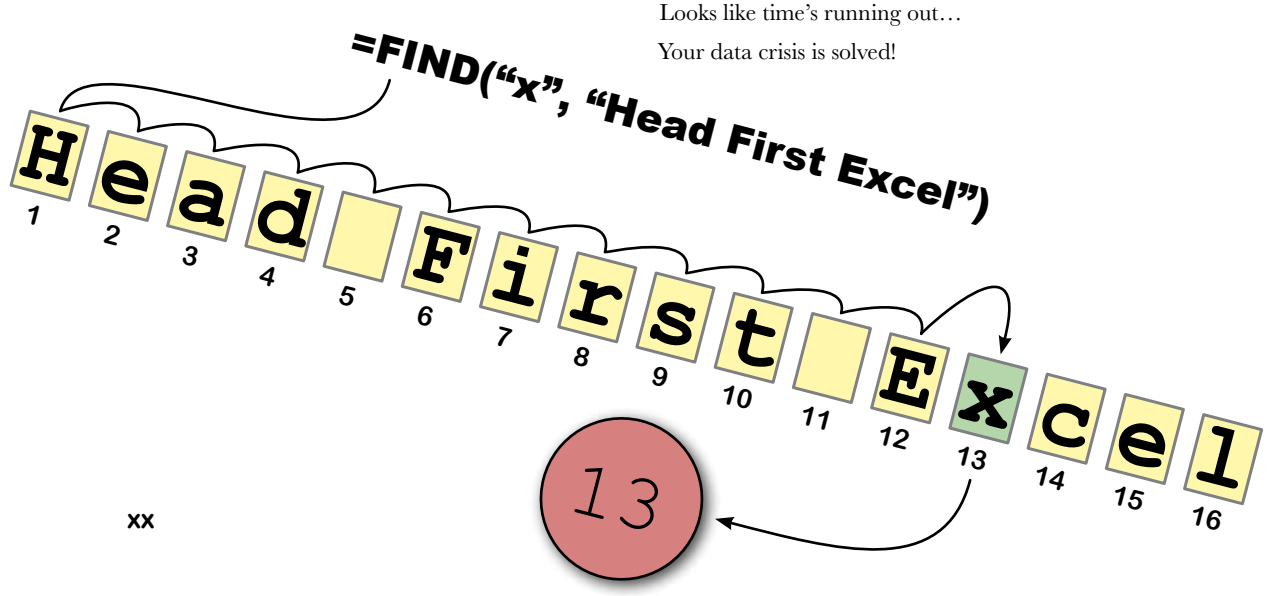

# pivot tables

## **Hardcore grouping**

## Pivot tables are among Excel's most powerful features.

But what are they? And why should we care? For Excel newbies, pivot tables can also be among Excel's most *intimidating* features. But their purpose is quite simple: **to group data quickly** so that you can analyze it. And as you're about to see, grouping and summarizing data using pivot tables is *much faster* than creating the same groupings using formulas alone. By the time you finish this chapter, you'll be slicing and dicing your data in Excel faster than you'd ever thought possible.

| Head First Automotive Weekly needs an analysis for their annual                  |     |
|----------------------------------------------------------------------------------|-----|
| car review issue                                                                 | 310 |
| You've been asked to do a lot of repetitive operations                           | 313 |
| Pivot tables are an incredibly powerful tool for summarizing data                | 314 |
| Pivot table construction is all about previsualizing where your fields should go | 316 |
| The pivot table summarized your data way faster than formulas would have         | 320 |
| Your editor is impressed!                                                        | 322 |
| You're ready to finish the magazine's data tables                                | 326 |
| Your pivot tables are a big hit!                                                 | 330 |
|                                                                                  |     |

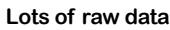

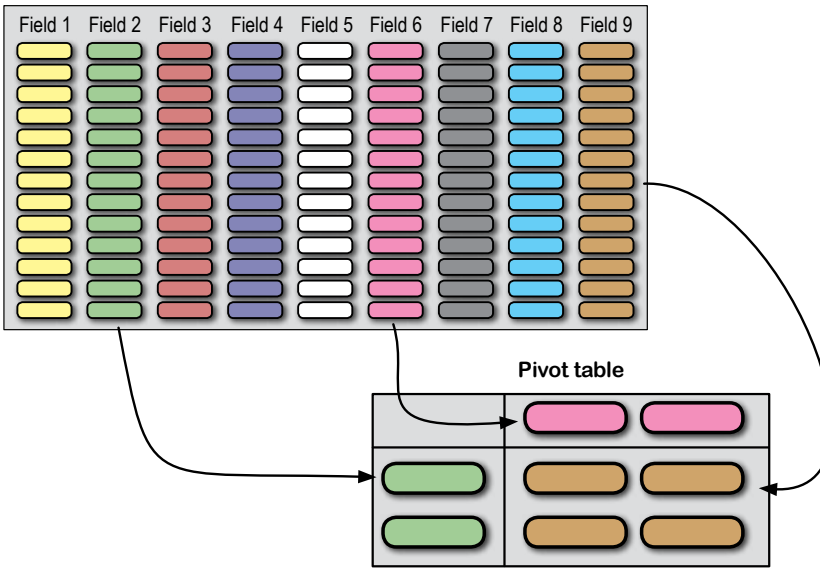

19

## booleans

## **TRUE and FALSE**

## There's a deceptively simple data type available in Excel.

They're called **Boolean values**, and they're just plain ol' TRUE and FALSE. You might think that they are too basic and elementary to be useful in serious data analysis, but nothing could be further from the truth. In this chapter, you'll plug Boolean values into **logical formulas** to do a variety of tasks, from cleaning up data to making whole new data points.

| 332 |
|-----|
| 333 |
| 334 |
| 334 |
| 336 |
| 343 |
| 346 |
|     |
| 350 |
| 356 |
|     |

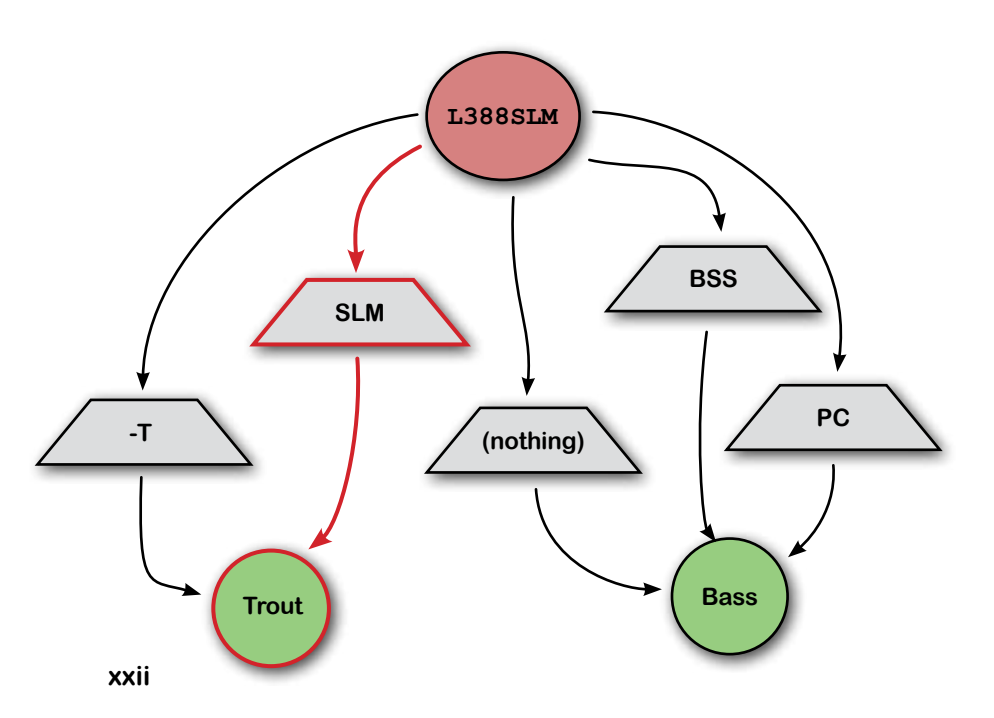

## segmentation

## **Slice and dice**

## Get creative with your tools.

You've developed a formidable knowledge of Excel in the past 13 chapters, and by now you know (or know how to find) most of the tools that fit your data problems. But what if your problems *don't fit those tools*? What if you don't even have the data you need all in one place, or your data is divided into categories that don't fit your analytical objectives? In this final chapter, you'll use **lookup functions** along with some of the tools you already know to slice new **segments** out of your data and get really creative with Excel's tools.

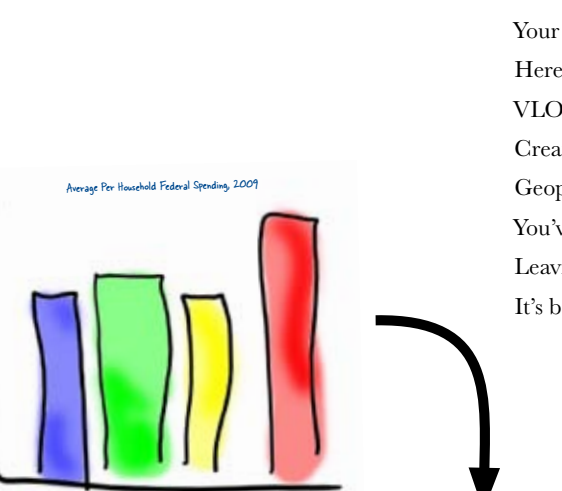

West

Northeast

South

Midwest

spending per household

| You are with a watchdog that needs to tally budget money     | 358 |
|--------------------------------------------------------------|-----|
| Here's the graph they want                                   | 359 |
| Here's the federal spending data, broken out by county       | 360 |
| Sometimes the data you get isn't enough                      | 363 |
| Your problems with region are bigger                         | 365 |
| Here's a lookup key                                          | 366 |
| VLOOKUP will cross-reference the two data sources            | 367 |
| Create segments to feed the right data into your analysis    | 374 |
| Geopolitical Grunts would like a little more nuance          | 376 |
| You've enabled Geopolitical Grunts to follow the money trail | 380 |
| Leaving town                                                 | 381 |
| It's been great having you here in Dataville!                | 381 |

Average per household lederal spending, 2009

## leftovers

## The Top Ten Things (we didn't cover)

## You've come a long way.

But Excel is a complicated program, and there's so much left to learn. In this appendix, we'll go over 10 items that there wasn't enough room to cover in this book, but should be high on your list of topics to learn about next.

| #1: Data analysis                                    | 384 |
|------------------------------------------------------|-----|
| #2: The format painter                               | 385 |
| #3: The Data Analysis ToolPak                        | 386 |
| #4: Array formulas                                   | 386 |
| #5: Shapes and SmartArt                              | 387 |
| #6: Controlling recalculation and performance tuning | 388 |
| #7: Connecting to the Web                            | 389 |
| #8: Working with external data sources               | 389 |
| #9: Collaboration                                    | 390 |
| #10: Visual Basic for Applications                   | 390 |

## install excel's solver

**The Solver** 

ii

Some of the best features of Excel aren't installed by default.

That's right, in order to run the optimization from Chapter 10, you need to activate the **Solver**, an add-in that is included in Excel by default but not activated without your initiative.

Install Solver in Excel

392

# how to use this book

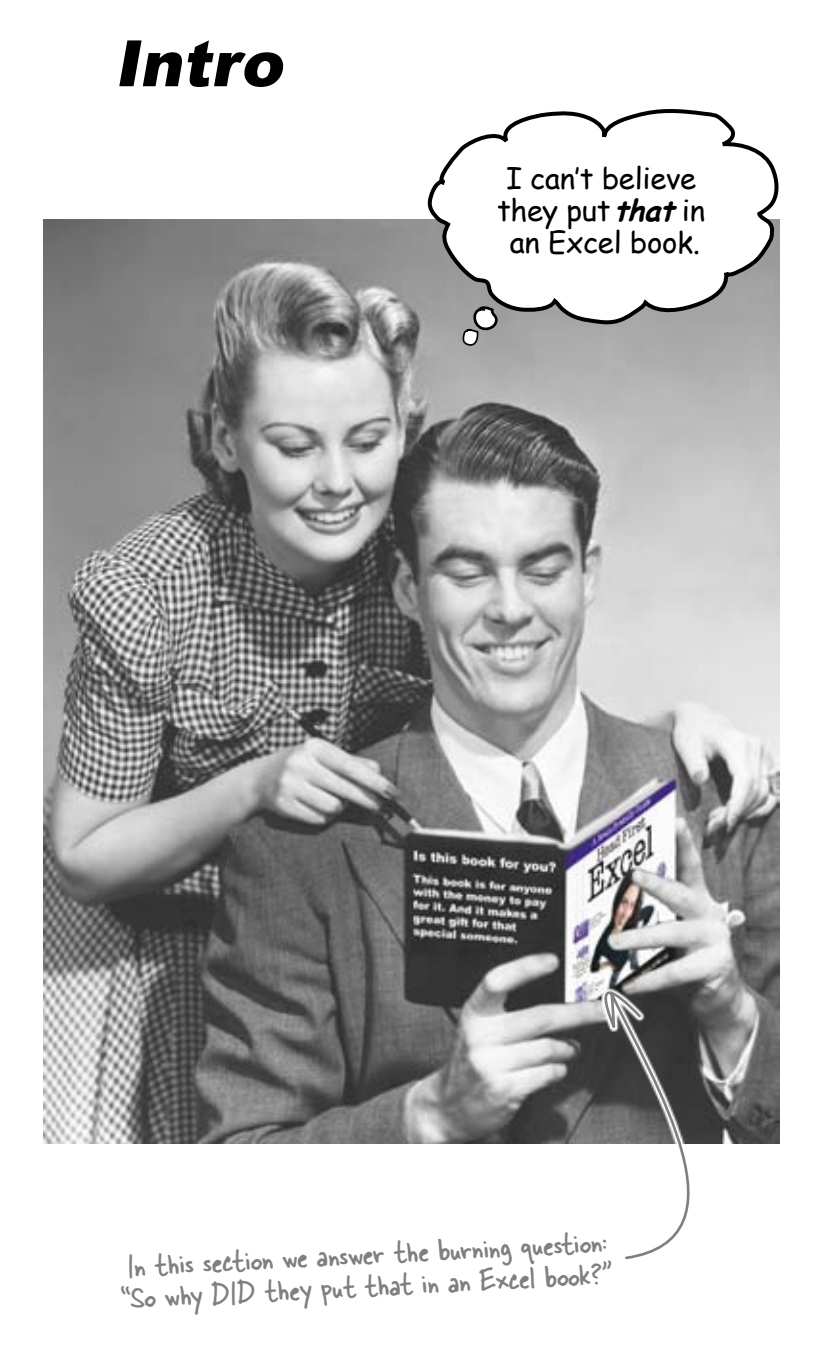

## Who is this book for?

If you can answer "yes" to all of these:

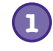

Have you never used Excel at all, or used it a little but never done anything powerful with it?

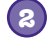

Do you have **basic** software skills like opening and closing files, and copying and pasting text?

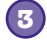

Do you prefer stimulating dinner party conversation to dry, dull, academic lectures?

this book is for you.

## Who should probably back away from this book?

If you can answer "yes" to any of these:

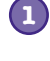

Have you already learned most of Excel's functions but need a solid reference?

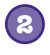

Are you looking to do higher-level programming in Excel with macros and Visual Basic for Applications?

Are you afraid to try something different? Would you rather have a root canal than mix stripes with plaid? Do you believe that a technical book can't be serious if it anthropomorphizes Boolean functions and pivot tables?

this book is **not** for you.

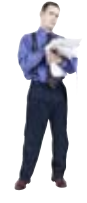

[Note from marketing: this book is for anyone with a credit card.]

# We know what you're thinking

"How can this be a serious Excel book?"

"What's with all the graphics?"

"Can I actually learn it this way?"

# We know what your brain is thinking

Your brain craves novelty. It's always searching, scanning, *waiting* for something unusual. It was built that way, and it helps you stay alive.

So what does your brain do with all the routine, ordinary, normal things you encounter? Everything it *can* to stop them from interfering with the brain's *real* job—recording things that *matter*. It doesn't bother saving the boring things; they never make it past the "this is obviously not important" filter.

How does your brain *know* what's important? Suppose you're out for a day hike and a tiger jumps in front of you, what happens inside your head and body?

Neurons fire. Emotions crank up. Chemicals surge.

And that's how your brain knows...

## This must be important! Don't forget it!

But imagine you're at home, or in a library. It's a safe, warm, tiger-free zone. Your brain You're studying. Getting ready for an exam. Or trying to learn some tough technical topic your boss thinks will take a week, 10 days at the most.

Just one problem. Your brain's trying to do you a big favor. It's trying to make sure that this *obviously* non-important content doesn't clutter up scarce resources. Resources that are better spent storing the really *big* things. Like tigers. Like the danger of fire. Like how you should never have posted those "party" photos on your Facebook page. And there's no simple way to tell your brain, "Hey brain, thank you very much, but no matter how dull this book is, and how little I'm registering on the emotional Richter scale right now, I really *do* want you to keep this stuff around."

Great. Only 400 more dull, dry, boring pages.

0

Ω

Your brain thinks TH/S is important.

# We think of a "Head First" reader as a learner.

So what does it take to *learn* something? First, you have to *get* it, then make sure you don't *forget* it. It's not about pushing facts into your head. Based on the latest research in cognitive science, neurobiology, and educational psychology, *learning* takes a lot more than text on a page. We know what turns your brain on.

# Some of the Head First learning principles:

Make it visual. Images are far more memorable than words alone, and make learning much more effective (up to 89% improvement in recall and transfer studies). It also makes things more understandable. **Put the words within or near the** graphics they relate to, rather than on the bottom or on another page, and learners will be up to *twice* as likely to solve problems related to the content.

**Use a conversational and personalized style.** In recent studies, students performed up to 40% better on post-learning tests if the content spoke directly to the reader, using a first-person, conversational style rather than taking a formal tone. Tell stories instead of lecturing. Use casual language. Don't take yourself too seriously. Which would *you* pay more attention to: a stimulating dinner party companion, or a lecture?

Get the learner to think more deeply. In other words, unless you actively flex your neurons, nothing much happens in your head. A reader has to be motivated, engaged, curious, and inspired to solve problems, draw conclusions, and generate new knowledge. And for that, you need challenges, exercises, and thoughtprovoking questions, and activities that involve both sides of the brain and multiple senses.

**Get—and keep—the reader's attention.** We've all had the "I really want to learn this but I can't stay awake past page one" experience. Your brain pays attention to things that are out of the ordinary, interesting, strange, eye-catching, unexpected. Learning a new, tough, technical topic doesn't have to be boring. Your brain will learn much more quickly if it's not.

**Touch their emotions.** We now know that your ability to remember something is largely dependent on its emotional content. You remember what you care about. You remember when you *feel* something. No, we're not talking heart-wrenching stories about a boy and his dog. We're talking emotions like surprise, curiosity, fun, "what the...?", and the feeling of "I Rule!" that comes when you solve a puzzle, learn something everybody else thinks is hard, or realize you know something that "I'm more technical than thou" Bob from engineering *doesn't*.

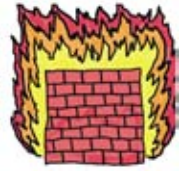

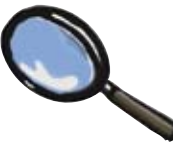

# Metacognition: thinking about thinking

If you really want to learn, and you want to learn more quickly and more deeply, pay attention to how you pay attention. Think about how you think. Learn how you learn.

Most of us did not take courses on metacognition or learning theory when we were growing up. We were *expected* to learn, but rarely *taught* to learn.

But we assume that if you're holding this book, you really want to learn about Excel. And you probably don't want to spend a lot of time. If you want to use what you read in this book, you need to *remember* what you read. And for that, you've got to *understand* it. To get the most from this book, or *any* book or learning experience, take responsibility for your brain. Your brain on *this* content.

The trick is to get your brain to see the new material you're learning as Really Important. Crucial to your well-being. As important as a tiger. Otherwise, you're in for a constant battle, with your brain doing its best to keep the new content from sticking.

# So just how *DO* you get your brain to treat Excel like it was a hungry tiger?

There's the slow, tedious way, or the faster, more effective way. The slow way is about sheer repetition. You obviously know that you *are* able to learn and remember even the dullest of topics if you keep pounding the same thing into your brain. With enough repetition, your brain says, "This doesn't *feel* important to him, but he keeps looking at the same thing *over* and *over*, so I suppose it must be."

The faster way is to do **anything that increases brain activity**, especially different *types* of brain activity. The things on the previous page are a big part of the solution, and they're all things that have been proven to help your brain work in your favor. For example, studies show that putting words *within* the pictures they describe (as opposed to somewhere else on the page, like a caption or in the body text) causes your brain to try to make sense of how the words and picture relate, and this causes more neurons to fire. More neurons firing = more chances for your brain to *get* that this is something worth paying attention to, and possibly recording.

A conversational style helps because people tend to pay more attention when they perceive that they're in a conversation, since they're expected to follow along and hold up their end. The amazing thing is, your brain doesn't necessarily *care* that the "conversation" is between you and a book! On the other hand, if the writing style is formal and dry, your brain perceives it the same way you experience being lectured to while sitting in a roomful of passive attendees. No need to stay awake.

But pictures and conversational style are just the beginning....

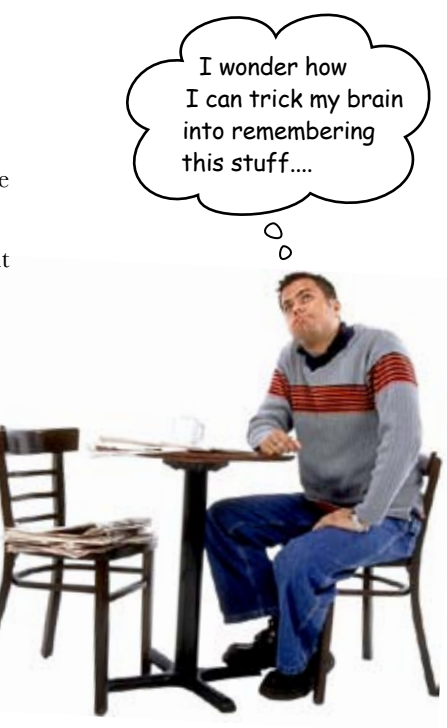

# Here's what WE did:

We used **pictures**, because your brain is tuned for visuals, not text. As far as your brain's concerned, a picture really *is* worth a thousand words. And when text and pictures work together, we embedded the text *in* the pictures because your brain works more effectively when the text is *within* the thing the text refers to, as opposed to in a caption or buried in the text somewhere.

We used *redundancy*, saying the same thing in *different* ways and with different media types, and *multiple senses*, to increase the chance that the content gets coded into more than one area of your brain.

We used concepts and pictures in **unexpected** ways because your brain is tuned for novelty, and we used pictures and ideas with at least *some* **emotional** content, because your brain is tuned to pay attention to the biochemistry of emotions. That which causes you to *feel* something is more likely to be remembered, even if that feeling is nothing more than a little **humor**, **surprise**, or **interest**.

We used a personalized, *conversational style*, because your brain is tuned to pay more attention when it believes you're in a conversation than if it thinks you're passively listening to a presentation. Your brain does this even when you're *reading*.

We included more than 80 *activities*, because your brain is tuned to learn and remember more when you *do* things than when you *read* about things. And we made the exercises challenging-yet-do-able, because that's what most people prefer.

We used *multiple learning styles*, because *you* might prefer step-by-step procedures, while someone else wants to understand the big picture first, and someone else just wants to see an example. But regardless of your own learning preference, *everyone* benefits from seeing the same content represented in multiple ways.

We include content for **both sides of your brain**, because the more of your brain you engage, the more likely you are to learn and remember, and the longer you can stay focused. Since working one side of the brain often means giving the other side a chance to rest, you can be more productive at learning for a longer period of time.

And we included *stories* and exercises that present *more than one point of view*, because your brain is tuned to learn more deeply when it's forced to make evaluations and judgments.

We included *challenges*, with exercises, and by asking *questions* that don't always have a straight answer, because your brain is tuned to learn and remember when it has to *work* at something. Think about it—you can't get your *body* in shape just by *watching* people at the gym. But we did our best to make sure that when you're working hard, it's on the *right* things. That *you're not spending one extra dendrite* processing a hard-to-understand example, or parsing difficult, jargon-laden, or overly terse text.

We used **people**. In stories, examples, pictures, etc., because, well, because *you're* a person. And your brain pays more attention to *people* than it does to *things*.

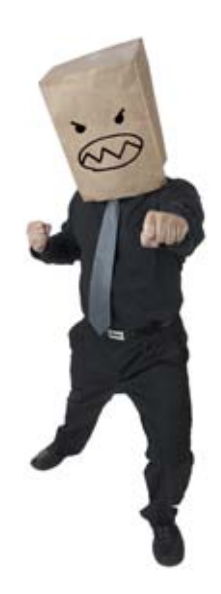

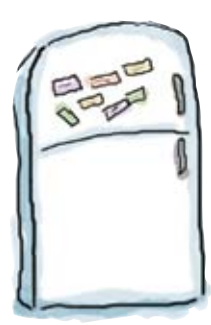

# Here's what YOU can do to bend your brain into submission

So, we did our part. The rest is up to you. These tips are a starting point; listen to your brain and figure out what works for you and what doesn't. Try new things.

Cut this out and stick it on your refrigerator

# Slow down. The more you understand, the less you have to memorize.

Don't just *read.* Stop and think. When the book asks you a question, don't just skip to the answer. Imagine that someone really *is* asking the question. The more deeply you force your brain to think, the better chance you have of learning and remembering.

### Do the exercises. Write your own notes.

We put them in, but if we did them for you, that would be like having someone else do your workouts for you. And don't just *look* at the exercises. **Use a pencil.** There's plenty of evidence that physical activity *while* learning can increase the learning.

#### Read the "There are No Dumb Questions."

That means all of them. They're not optional sidebars, *they're part of the core content!* Don't skip them.

#### Make this the last thing you read before bed. Or at least the last challenging thing.

Part of the learning (especially the transfer to long-term memory) happens *after* you put the book down. Your brain needs time on its own, to do more processing. If you put in something new during that processing time, some of what you just learned will be lost.

#### Talk about it. Out loud.

Speaking activates a different part of the brain. If you're trying to understand something, or increase your chance of remembering it later, say it out loud. Better still, try to explain it out loud to someone else. You'll learn more quickly, and you might uncover ideas you hadn't known were there when you were reading about it. 6

#### Drink water. Lots of it.

Your brain works best in a nice bath of fluid. Dehydration (which can happen before you ever feel thirsty) decreases cognitive function.

### ) Listen to your brain.

Pay attention to whether your brain is getting overloaded. If you find yourself starting to skim the surface or forget what you just read, it's time for a break. Once you go past a certain point, you won't learn faster by trying to shove more in, and you might even hurt the process.

## Feel something.

Your brain needs to know that this *matters*. Get involved with the stories. Make up your own captions for the photos. Groaning over a bad joke is *still* better than feeling nothing at all.

## Get your hands dirty!

There's only one way to learn about Excel: get your hands dirty. And that's what you're going to do throughout this book. Excel is a skill, and the only way to get good at it is to practice. We're going to give you a lot of practice: every chapter has exercises that pose a problem for you to solve. Don't just skip over them—a lot of the learning happens when you solve the exercises. We included a solution to each exercise—don't be afraid to peek at the solution if you get stuck! (It's easy to get snagged on something small.) But try to solve the problem before you look at the solution. And definitely get it working before you move on to the next part of the book.

# Read Me

This is a learning experience, not a reference book. We deliberately stripped out everything that might get in the way of learning whatever it is we're working on at that point in the book. And the first time through, you need to begin at the beginning, because the book makes assumptions about what you've already seen and learned.

#### Excel mastery is about rocking out with formulas.

A lot of books on Excel are little more than fancy restatements of the Help files that give as much weight to formulas as they do to all of Excel's other features. The thing is, the people who are the most skillful users of Excel are the ones who really, really know formulas. So this book was written to have you constantly using and learning new functions to make your formulas powerful.

# This book uses Excel 2007 for Windows, but you can use other versions of Excel.

Excel 2007 for Windows was notable for its major user interface redesign, but it also included features like **structured references** that are really useful. So useful, in fact, that some of those features made it into *Head First Excel*, even though not everyone has upgraded yet. But even if you haven't upgraded, don't sweat it: you can just skip over those sections and not have too much trouble, because...

# Most of the important stuff you need to know about Excel has been in the software for years.

There are some formulas and features that are new to Excel 2007 and 2010, but the basics of formulas are old school. So don't sweat it if you're not ready to drop the cash to upgrade (although you should eventually).

# Excel 2008 for Mac doesn't have all the features of Excel 2007 for Windows.

You'd think that the 2008 software would have everything the 2007 software has and more, right? Well, not really. While **Excel 2008 for Mac** came out after Excel 2007 for Windows, there's still spotty support for some of the new Excel 2007 features. It'll all get ironed out in future versions of Excel for Mac, we're sure!

#### You can download data in both .xlsx and .xls format.

In this book there are a lot of situations where you'll need to download data in order to do the exercise. Suppose you're using an early version of Excel that doesn't read the newer **.xlsx** file format that's used most frequently in *Head First Excel*. It's no problem: just download the file using the **.xls** extension. Both versions of the files are on the O'Reilly website, but remember that a lot of the newer Excel features will be absent from the .xls versions.

#### The activities are NOT optional.

The exercises and activities are not add-ons; they're part of the core content of the book. Some of them are to help with memory, some are for understanding, and some will help you apply what you've learned. **Don't skip the exercises.** The crossword puzzles are the only thing you don't *have* to do, but they're good for giving your brain a chance to think about the words and terms you've been learning in a different context.

#### The redundancy is intentional and important.

One distinct difference in a Head First book is that we want you to *really* get it. And we want you to finish the book remembering what you've learned. Most reference books don't have retention and recall as a goal, but this book is about *learning*, so you'll see some of the same concepts come up more than once.

#### The book doesn't end here.

We love it when you can find fun and useful extra stuff on book companion sites. You'll find extra stuff on networking at the following URL: http://www.headfirstlabs.com/books/hfexcel/

#### The Brain Power exercises don't have answers.

For some of them, there is no right answer, and for others, part of the learning experience of the Brain Power activities is for you to decide if and when your answers are right. In some of the Brain Power exercises, you will find hints to point you in the right direction.

# The technical review team

#### **Bill Mietelski**

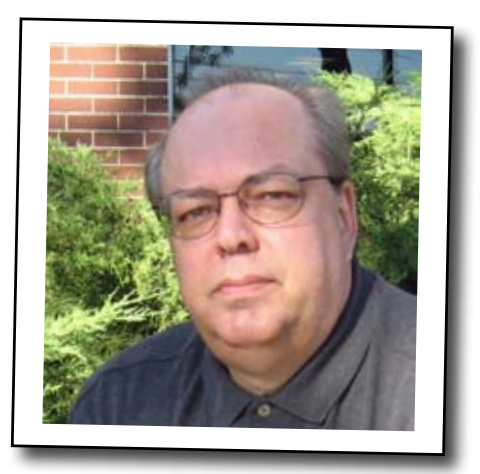

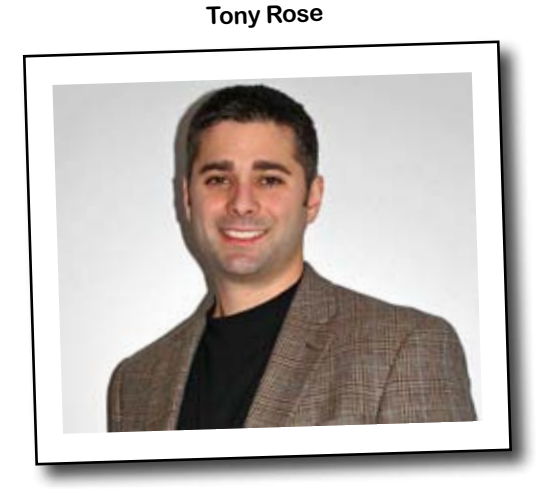

Ken Bluttman

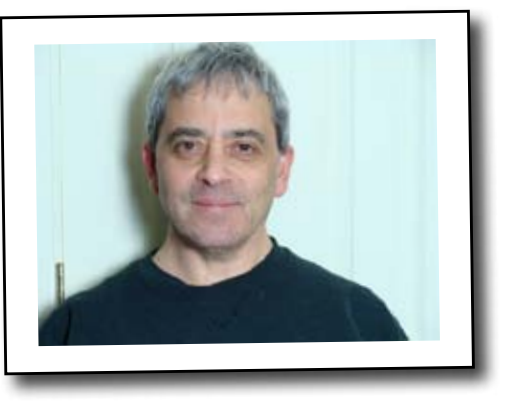

#### Technical reviewers:

**Bill Mietelski** is a software engineer and a three-time Head First technical reviewer. He can't wait to run a data analysis on his golf stats to help him win on the links.

**Anthony Rose** has been working in the data analysis field for nearly 10 years and is currently the president of Support Analytics, a data analysis and visualization consultancy. Anthony has an MBA concentrated in management and a finance degree, which is where his passion for data and analysis started. When he isn't working, he can normally be found on the golf course in Columbia, Maryland, lost in a good book, savoring a delightful wine, or simply enjoying time with his young girls and amazing wife.

**Ken Bluttman** is the author of over a dozen computer and other nonfiction titles. His "other career" is working as a web developer. Visit Ken at *www.kenbluttman.com*.
## Acknowledgments

### My editor:

**Brian Sawyer** edited *Head First Excel* and is a creative, generous, and fun guy to work with. This book and *Head First Data Analysis* benefited immeasurably from his input and guidance. Thank you for all that you do, Brian.

### The O'Reilly Team:

**Brett McLaughlin**'s vision and input have left an indelible mark on the Head First series and on my writing. His work is much appreciated. **Karen Shaner** provided logistical support for this book, most of which was invisible to me but all of which is greatly appreciated.

**Roger Magoulas** provided some useful advice, along with the data set that was excerpted in Chapter 14.

The **technical review team** was a tremendous help. I am very grateful that this book has the endorsement of these supportive experts.

### My family:

A very special thank you goes to my father, also known as **Michael Milton**, who introduced me to spreadsheets. He and I have passed spreadsheets back and forth over the years and have enjoyed learning Excel together.

My wife, **Julia**, is a tolerant person who has supported me through two (!) Head First books and has listened to more speeches about data analysis than any spouse should have to. Thank you, Julia.

Also indispensable has been the support of the rest of my family, **Elizabeth**, **Sara**, **Gary**, and **Marie**. Thank you all!

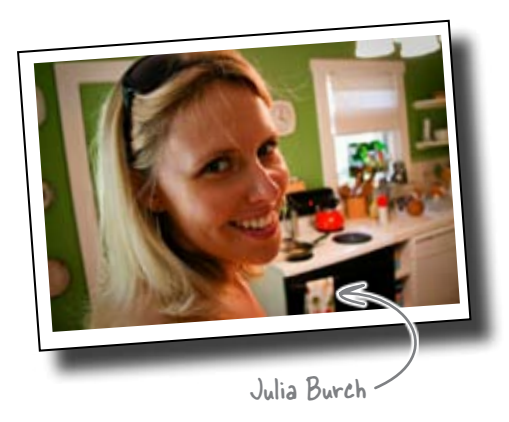

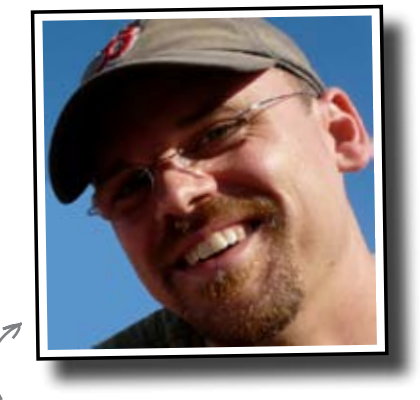

Brian Sawyer

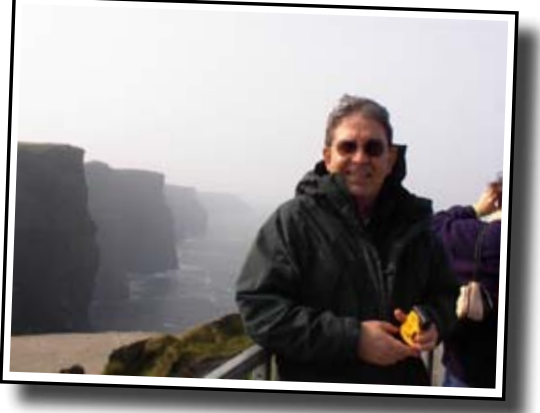

Mike Sr.

### Safari® Books Online

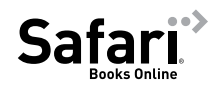

Safari Books Online is an on-demand digital library that lets you easily search over 7,500 technology and creative reference books and videos to find the answers you need quickly.

With a subscription, you can read any page and watch any video from our library online. Read books on your cell phone and mobile devices. Access new titles before they are available for print, and get exclusive access to manuscripts in development and post feedback for the authors. Copy and paste code samples, organize your favorites, download chapters, bookmark key sections, create notes, print out pages, and benefit from tons of other time-saving features.

O'Reilly Media has uploaded this book to the Safari Books Online service. To have full digital access to this book and others on similar topics from O'Reilly and other publishers, sign up for free at *http://my.safaribooksonline.com/?portal=oreilly*.

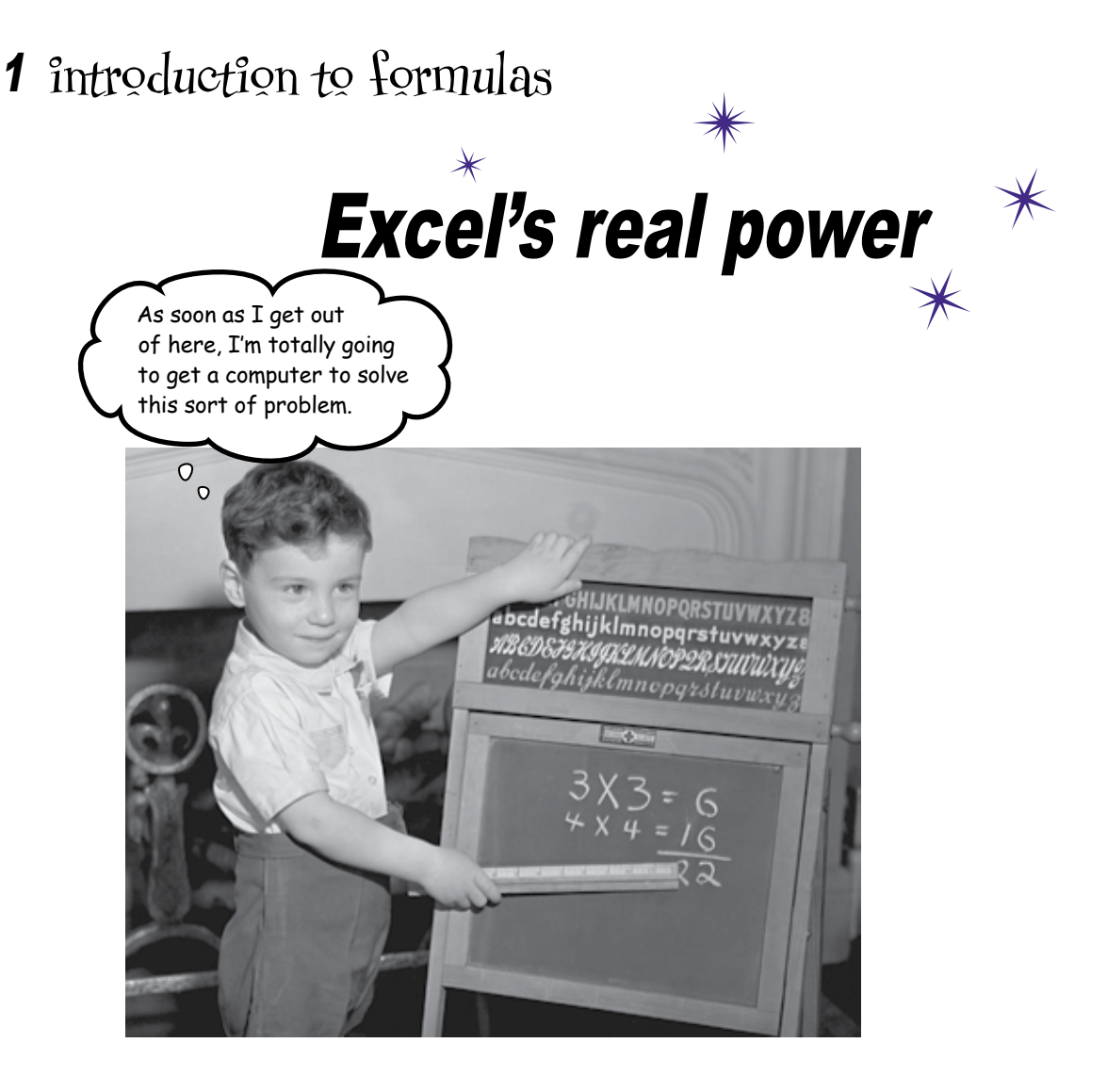

### We all use Excel to keep lists.

And when it comes to lists, Excel does a great job. But the real Excel ninjas are people who have mastered the world of formulas. Using data well is all about executing the **calculations** that will tell you what you need to know, and **formulas** do those calculations, molding your data into something useful and illuminating. If you know your formulas, you can really make your numbers *sing*.

eat in nyc

## Can you live it up on the last night of your vacation?

It's your last night in New York City on a vacation you've taken with your friends Bob and Sasha. You've had a great time and really enjoyed the city.

But you've also spent plenty of money, and now the three of you want to see if you have enough left to go to a nice restaurant on your last night.

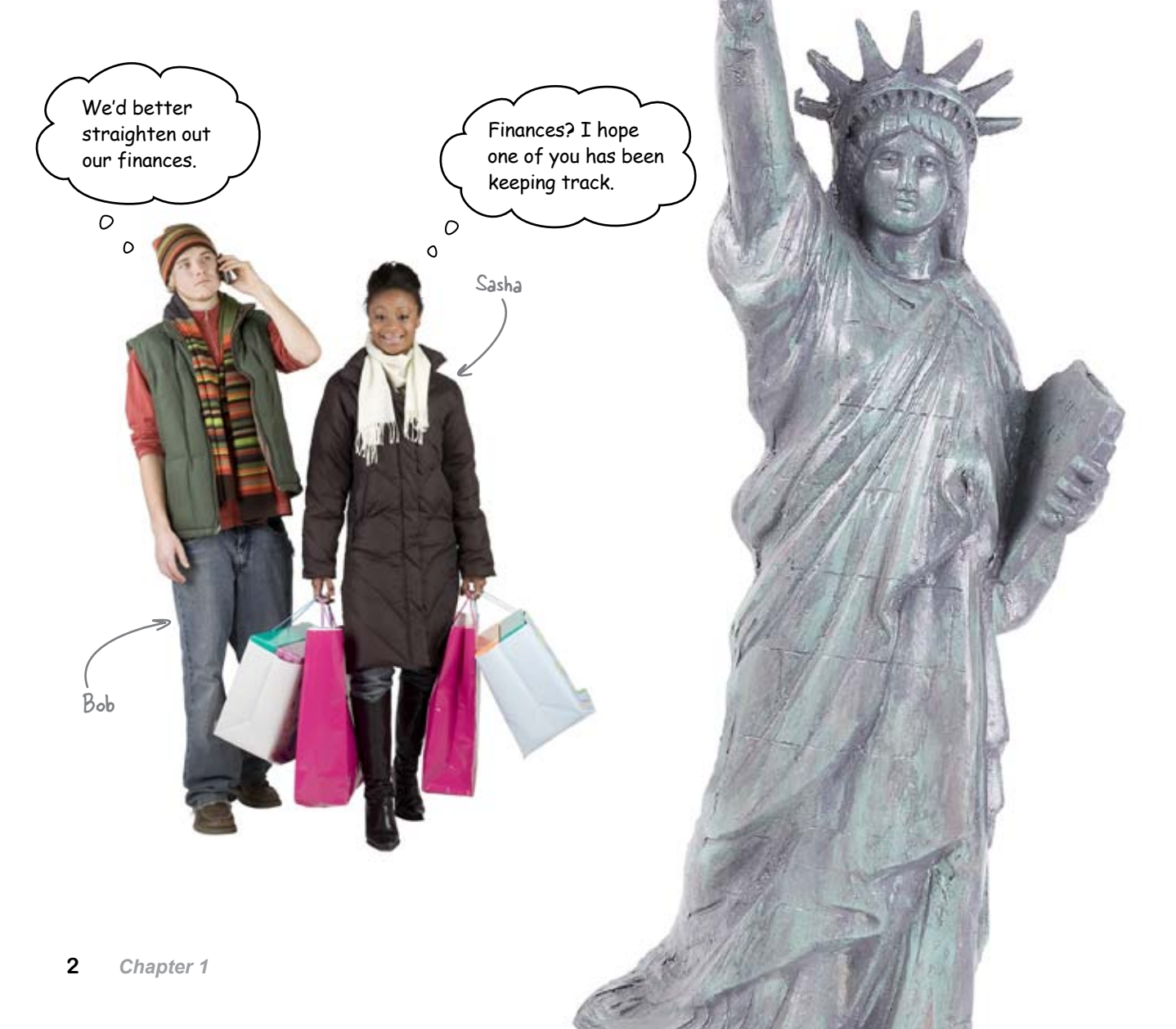

## Here's what you budgeted and what you spent

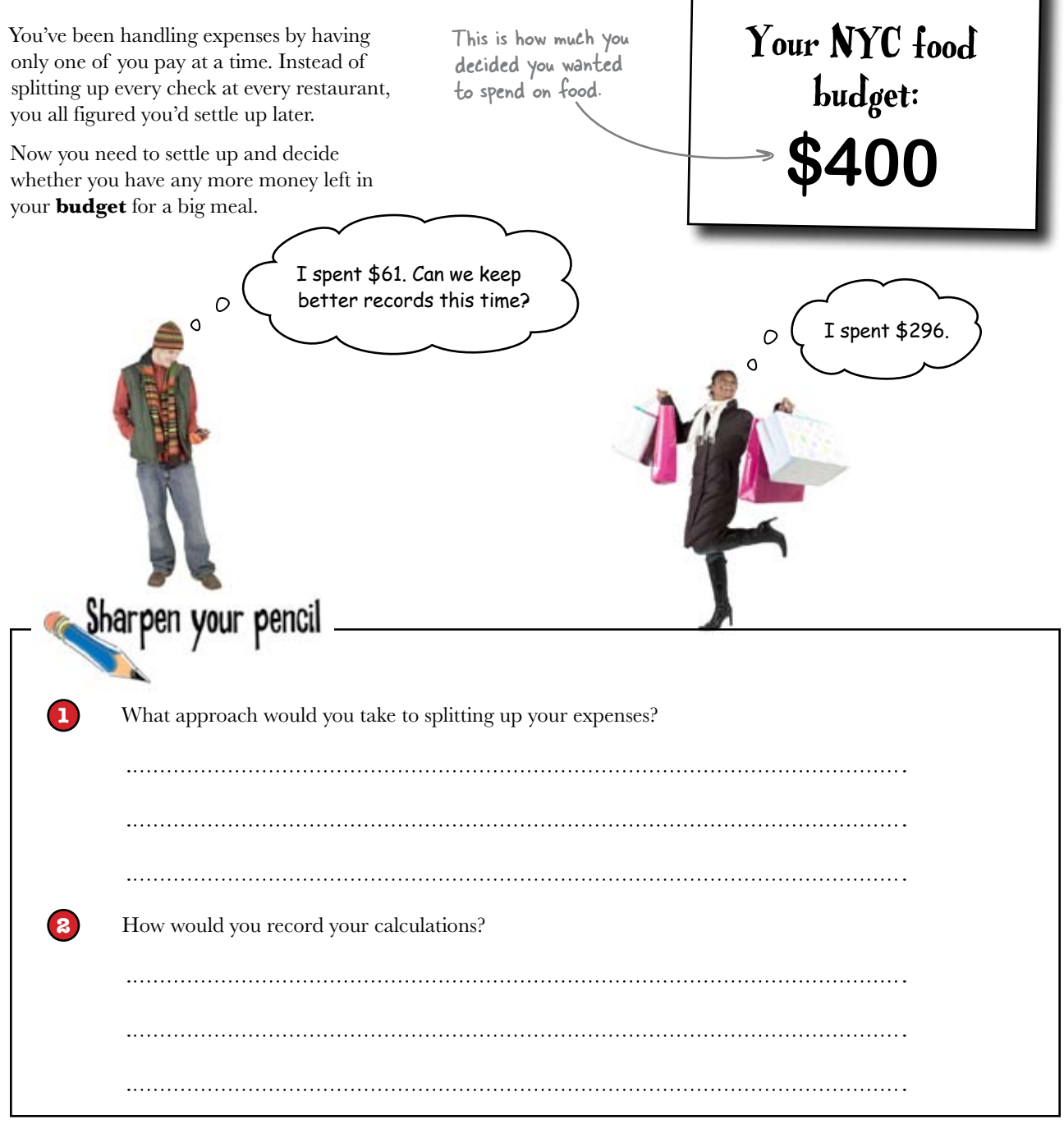

| Sh | arpen your pencil<br>Solution                                                     |                                    |  |  |  |  |  |
|----|-----------------------------------------------------------------------------------|------------------------------------|--|--|--|--|--|
| 1  | What approach would you take to splitting up your e                               | xpenses?                           |  |  |  |  |  |
|    | You could go through each check and try to split                                  | them all up, but that would be     |  |  |  |  |  |
|    | kind of a pain. An easier approach would be just t                                | to divide everyone's bill by three |  |  |  |  |  |
|    | That way you have a good estimate of each person                                  | n's share of each bill.            |  |  |  |  |  |
| 2  | How would you record your calculations?                                           | your answers might be different.   |  |  |  |  |  |
| -  | Why not try using Excel? You could do it with paper or in an email, but since you |                                    |  |  |  |  |  |
|    | probably want Excel to do calculations for you an                                 | yway, you can also use Excel to    |  |  |  |  |  |
|    | keep a record.                                                                    |                                    |  |  |  |  |  |

## Excel is great for keeping records...

People often use Excel to keep permanent records of their data. The program is a great way to take a snapshot of your data and thinking at a certain point in time.

With your budgeting calculations set up in an Excel spreadsheet, you'll be able to show your friends exactly how you came to your conclusions about how you should split up the expenses.

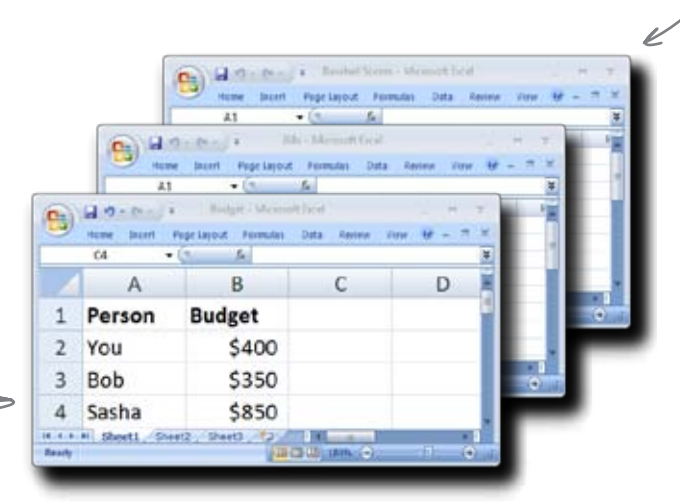

You never know when you'll need to go back and check your stats.

...but Excel is at its most powerful when you use it to crunch numbers.

You can keep track of this sort of stuff forever using

Excel spreadsheets.

#### you are here → 5

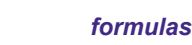

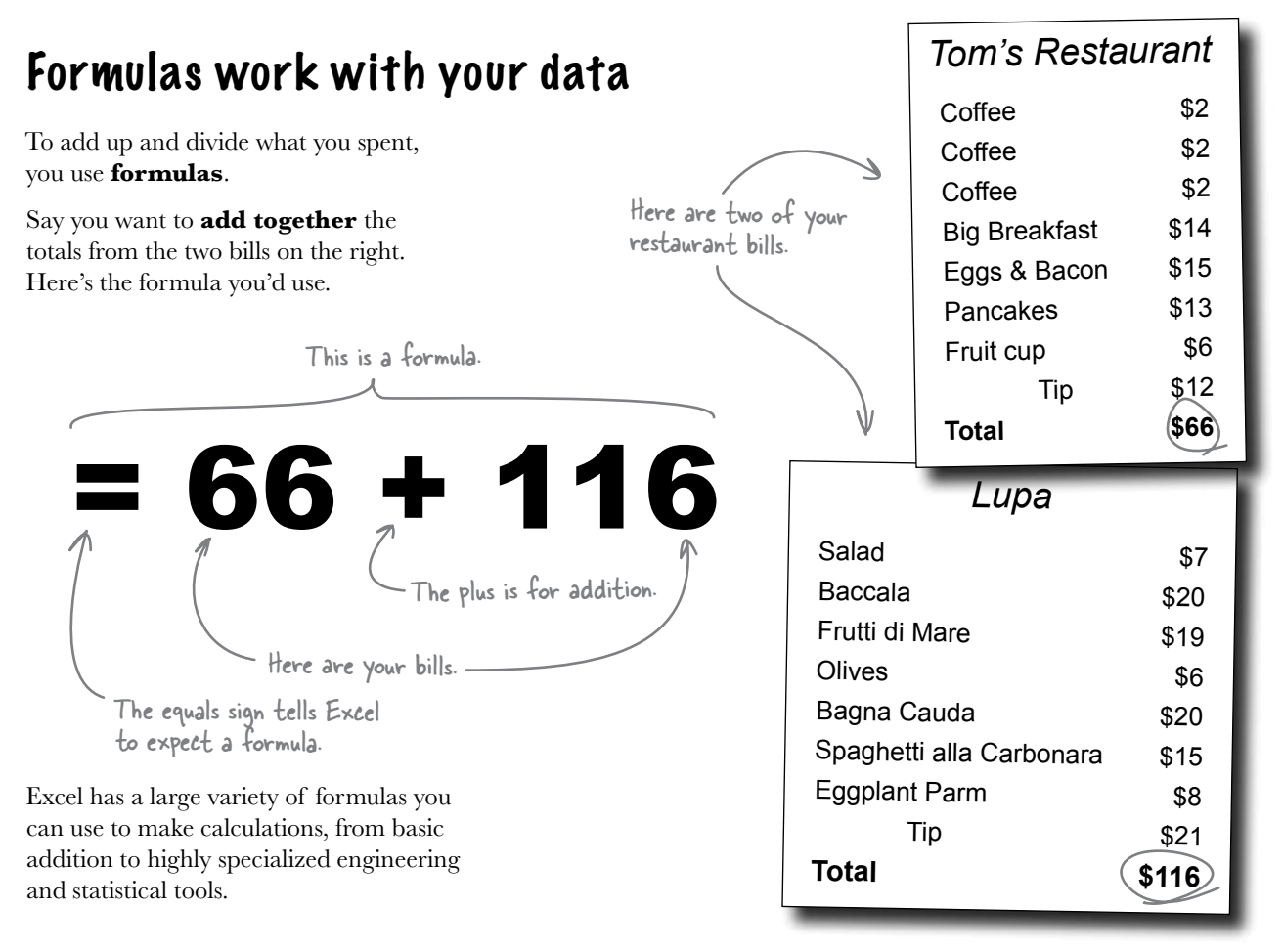

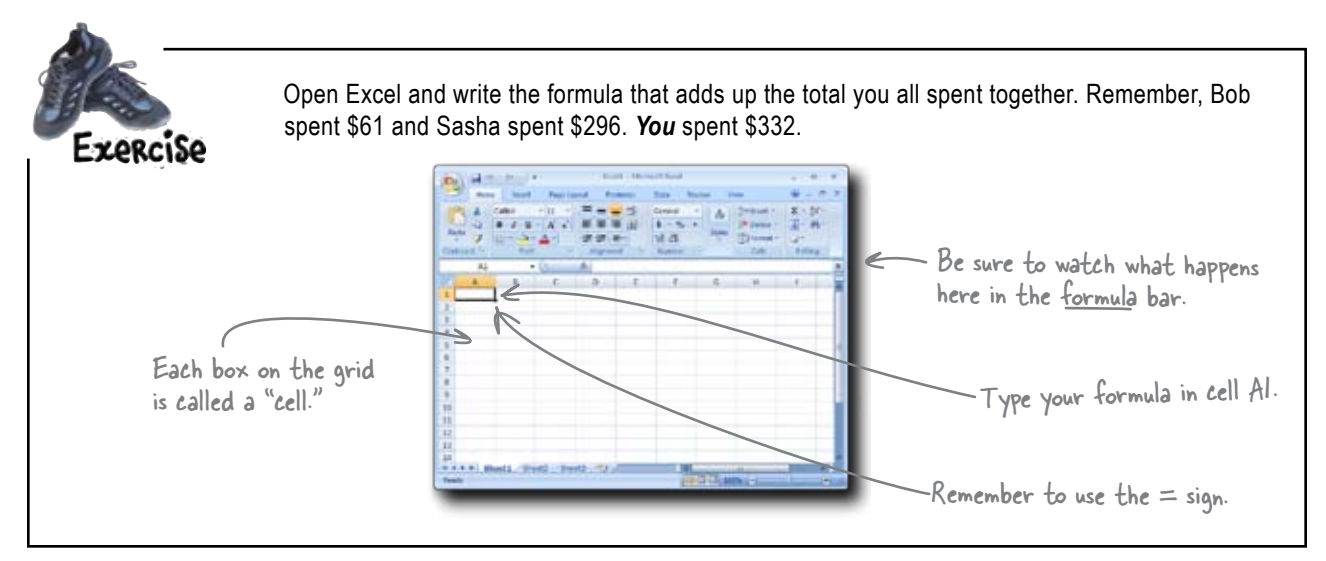

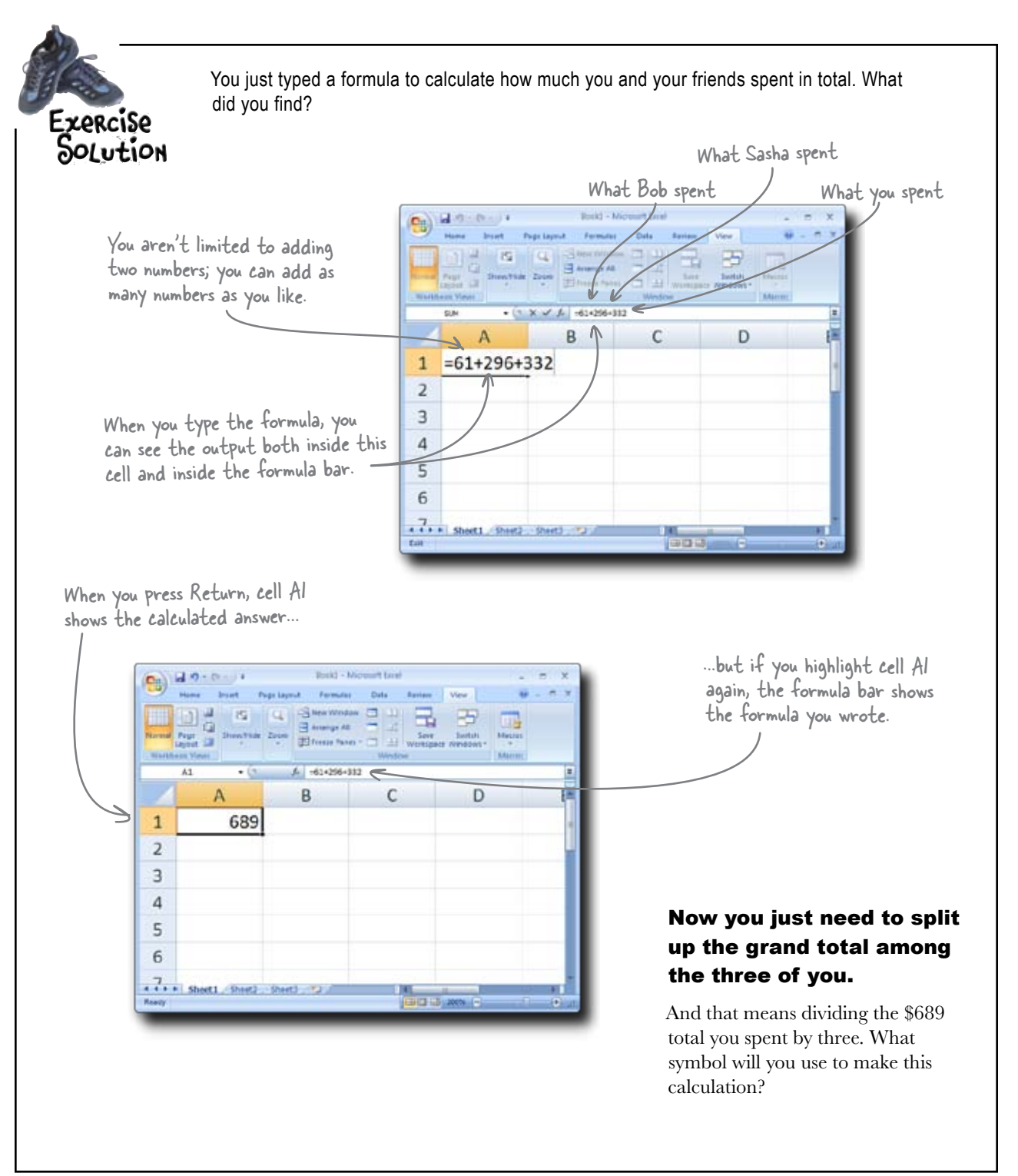

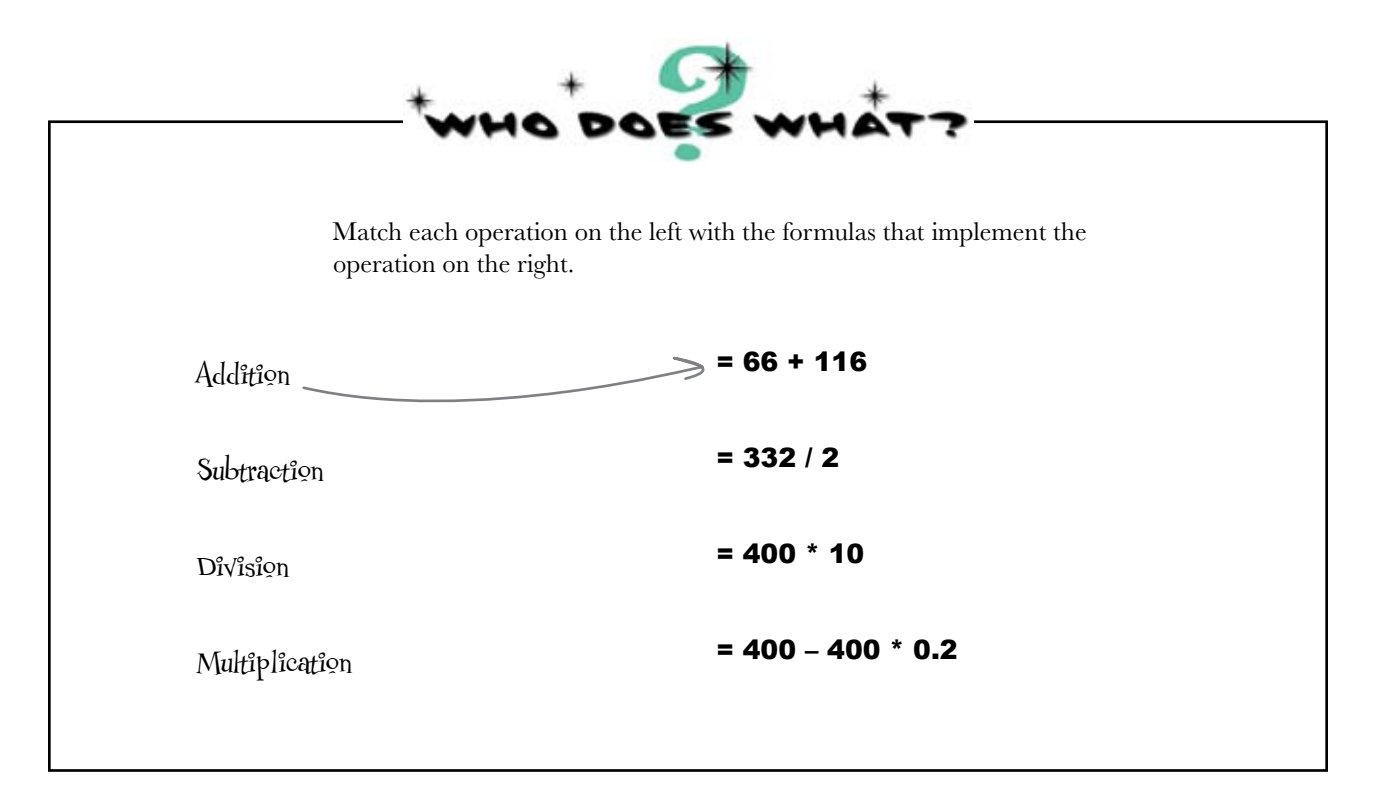

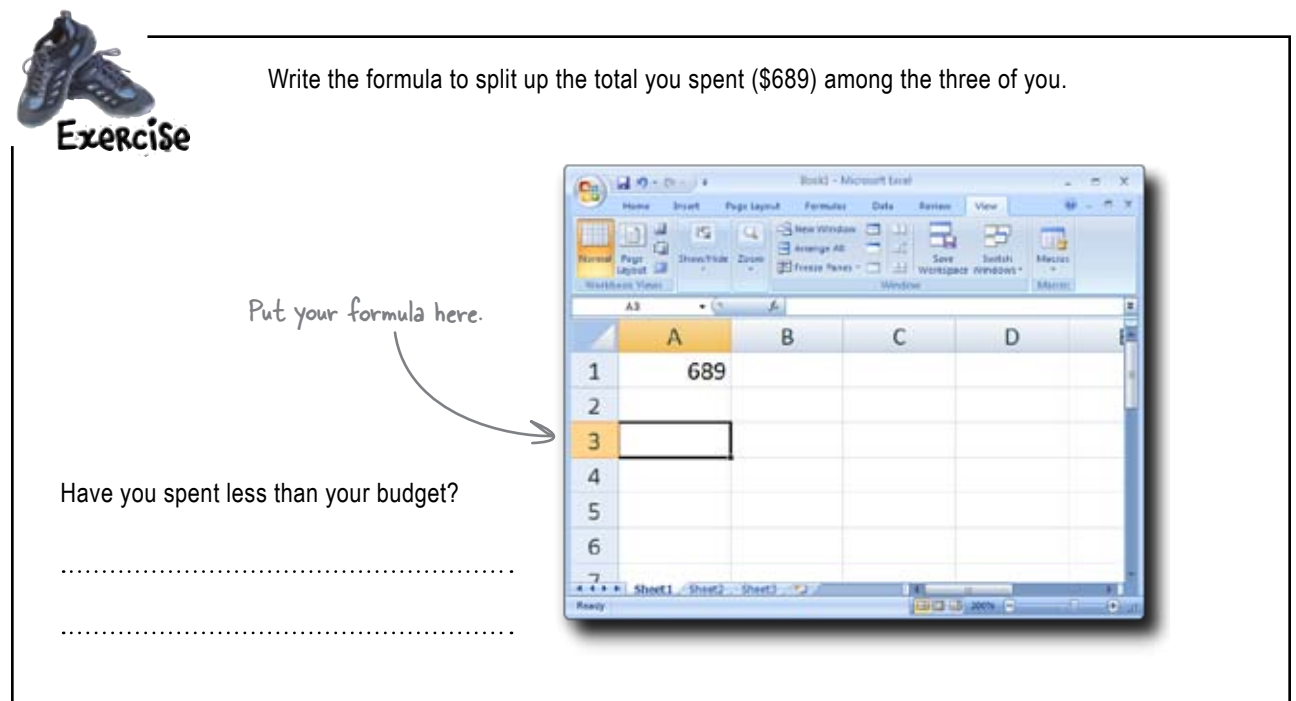

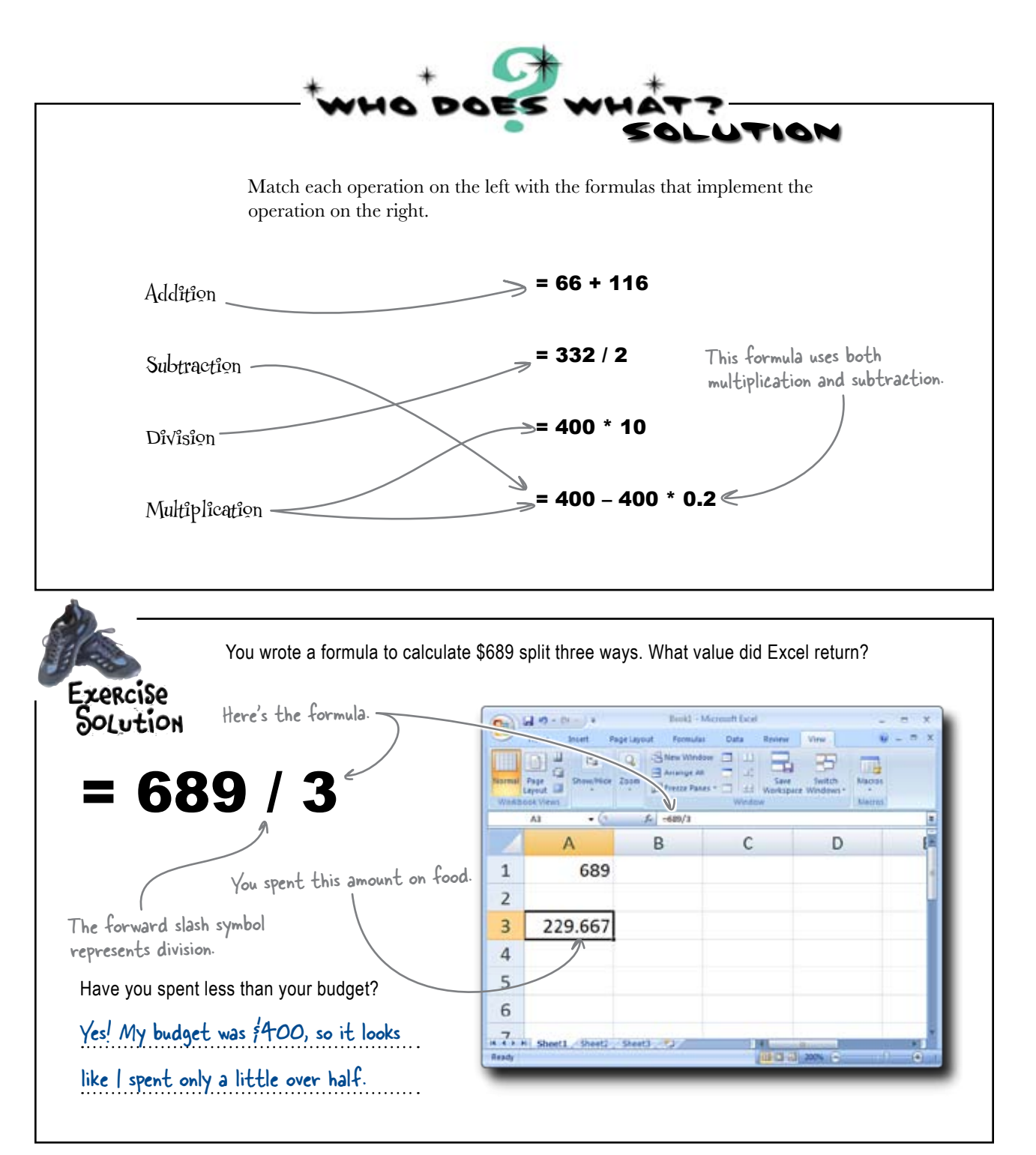

### Looks like Bob forgot a receipt...

00

shopping bags. I have so many receipts...ugh! Do you mind running those numbers again? Maybe we should just give you all the receipts.

I left a receipt in the bottom of one of my

**Nice, Bob.** It looked like we had everything figured out, but now that he left out something from his total, we're going to have to go back and fix our numbers.

Maybe he's right: instead of getting totals from Bob and Sasha, we should just take a look at all the receipts. The total you find might be more accurate that way. On the other hand, that could be even *more* work....

## Your friends sent you all the receipts

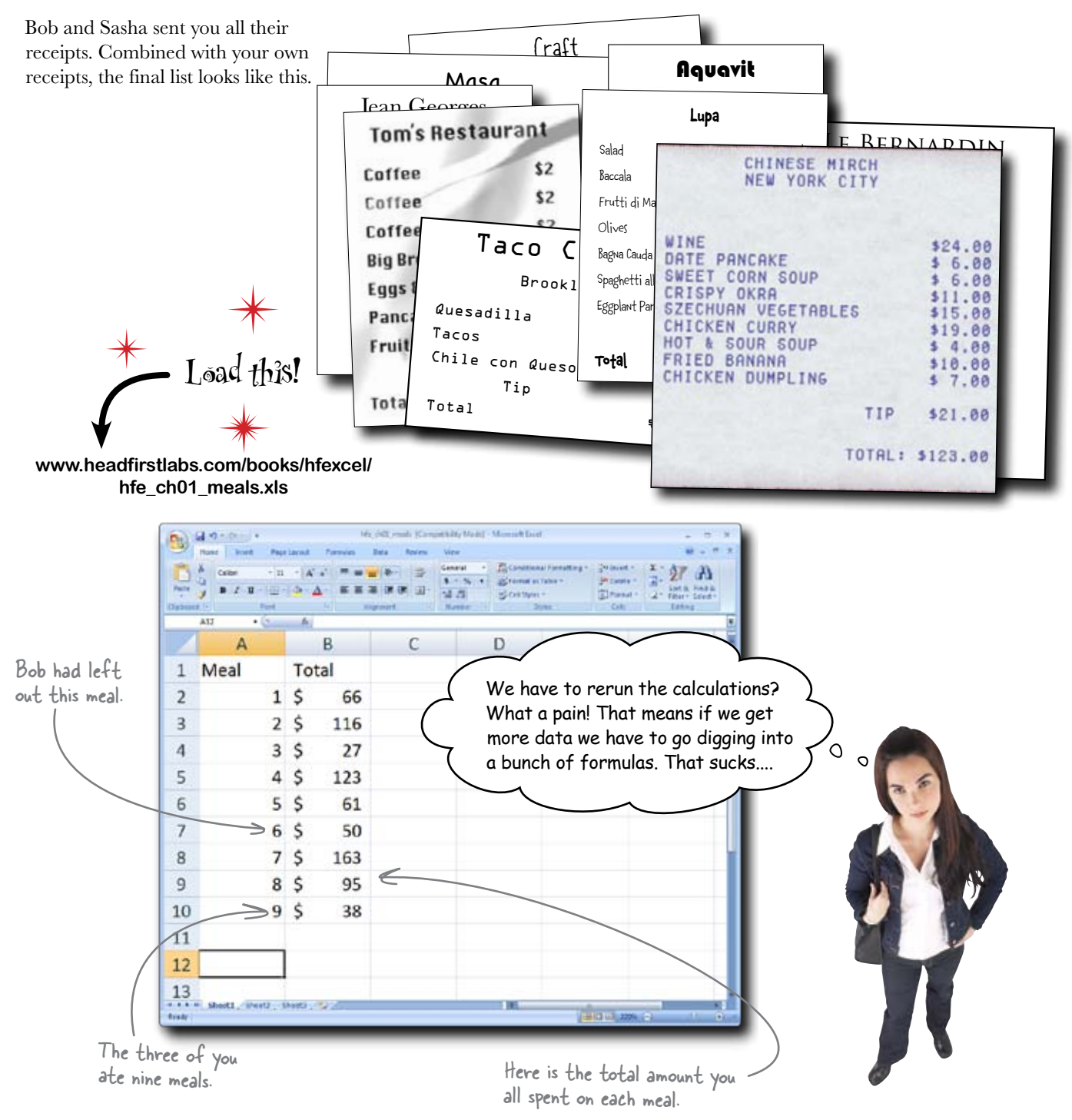

### References keep your formulas working even if your data changes

You don't have to write your formula like this:

This formula just keeps going ....

## =66+116+27+123+61+50

This formula is hard to read, and even more importantly, it's hard to change if a data point turns out to be wrong.

Instead of writing a long string of numbers like this, you can use **references**. References are a shorthand that Excel uses to look for values. For example, if you tell Excel to look at the reference B2, it will return the value 66, because that's what it finds at B2.

The reference for the value of the first bill is B2.

|   | -  | A12  | • (5 | -  |        |
|---|----|------|------|----|--------|
|   | 1  | А    |      |    | B      |
|   | 1  | Meal |      | То | tal _/ |
|   | 2  |      | 1    | \$ | 66     |
|   | 3  | F    | 2    | \$ | 116    |
|   | 4  | 1    | 3    | \$ | 27     |
|   | 5/ |      | 4    | \$ | 123    |
| / | 6  |      | 5    | \$ | 61     |
|   | 7  |      | 6    | \$ | 50     |
|   | 8  |      | 7    | \$ | 163    |
|   | 9  |      | 8    | \$ | 95     |
|   | 10 |      | 9    | \$ | 38     |
|   | 11 |      | _    | _  |        |

| <u> </u>                                        |                                                                                          |
|-------------------------------------------------|------------------------------------------------------------------------------------------|
| Exercise                                        | Write the formula that adds your bills together using references.                        |
|                                                 |                                                                                          |
|                                                 | Then write a formula to split that value three ways.                                     |
|                                                 |                                                                                          |
|                                                 |                                                                                          |
| Write the<br>formulas you use<br>in the blanks. | Write a formula to determine whether you are still under budget and, if so, by how much. |
|                                                 |                                                                                          |
|                                                 |                                                                                          |

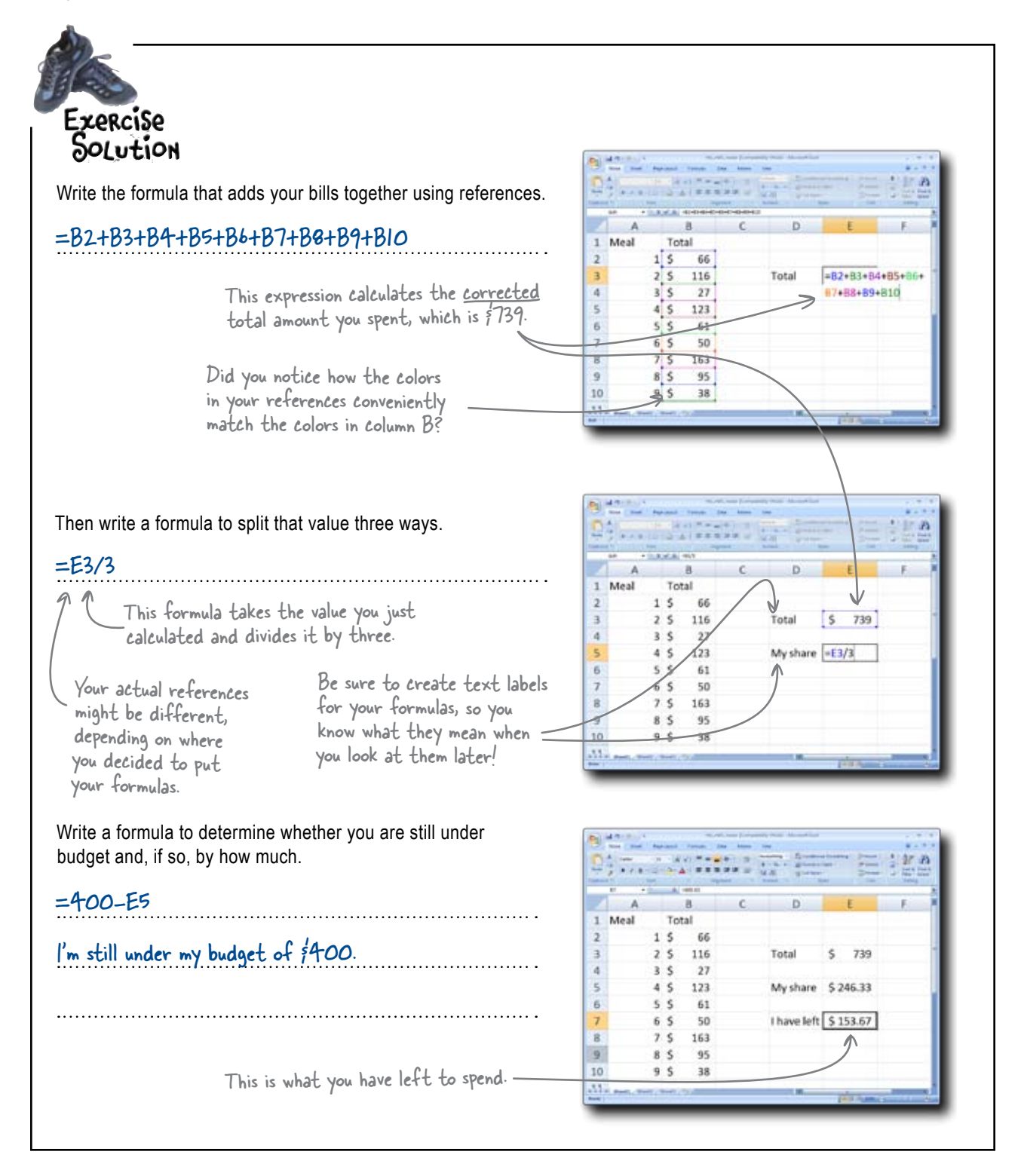

Um, excuse me. I'm trying to learn a little Excel myself, so I've been running the numbers along with you. And there is a problem: I didn't get \$246.33! Assta came up with her own formula, but when she ran it she got a different answer from yours. Here's her formula: =(B2+B3+B4+B5+B6+B7+B9+B10)/3

Sasha

And here's the answer she received from it.

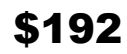

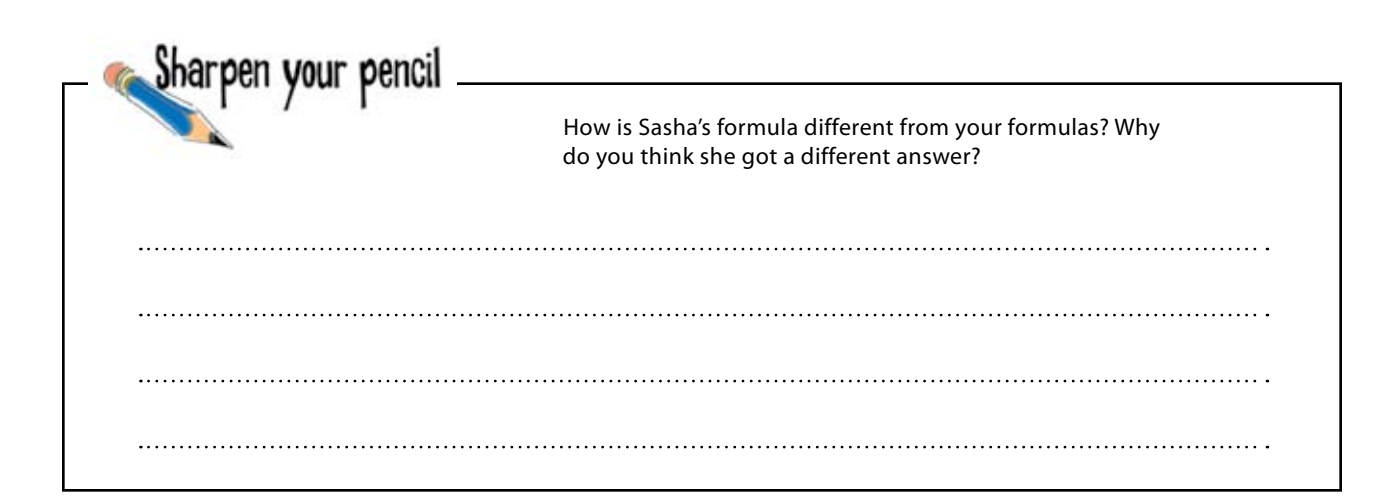

| Solution                           | Sasha wrote a different formula from you and came up with a different answer. How do you account for the difference? |
|------------------------------------|----------------------------------------------------------------------------------------------------|
| Hers is different because, instead | d of separating the operations into formulas, she tried to add the                                                   |
| bills together and then split the  | m into three in the same formula. And it looks like her formula                                                      |
| would have worked, except that     | she forgot to add cell B8 to the mix.                                                                                |
|                                    |                                                                                                    |

## Check your formulas carefully

One really important skill for Excel users is the ability to go back and look carefully at formulas that have been already written. Formulas might look complex and long, but that doesn't mean that they're *correct*.

Be patient when you look at formulas and pay close attention to their references. One small mistake will usually create a false result.

В

66

116

27

123

61

50

163

95

38

Total

1 \$

2 \$

3 \$

4 \$

5 \$

6 \$

7 \$

8 \$

9 \$

Д

1 Meal

2

3

4

5

6

7

8

9

10

.11

D

My share \$

E

246

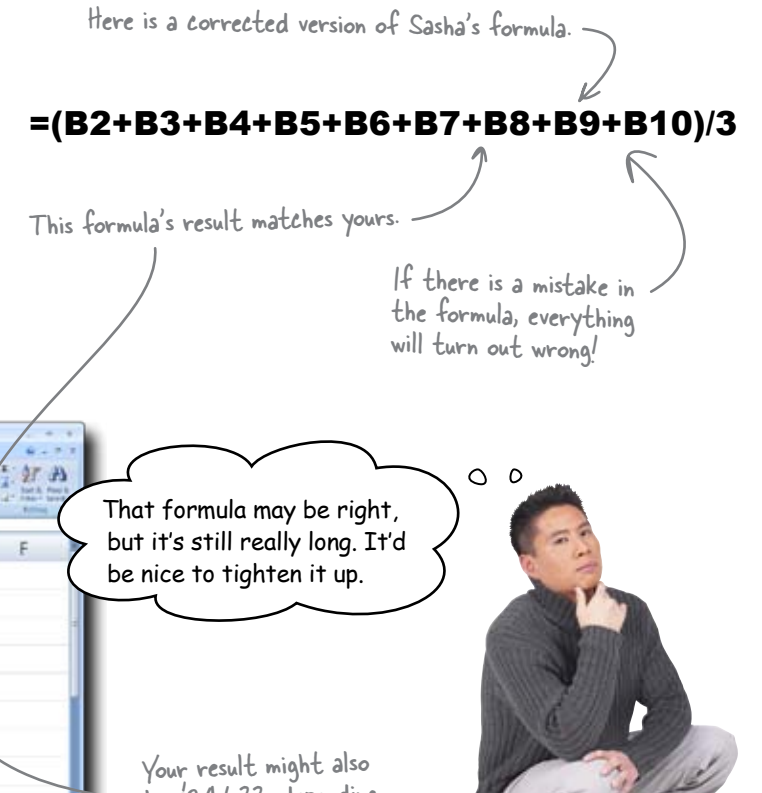

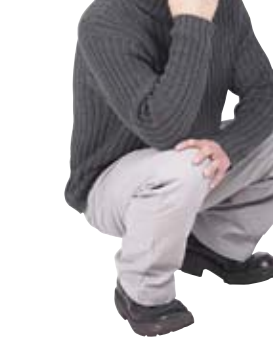

## Refer to a bunch of cells using a range

You can point to a list of references in Excel using a range. A range is simply two references with a colon between them, and the colon tells Excel to look at every cell in between those two references.

For example, say you want your formula to do something to this list of references.

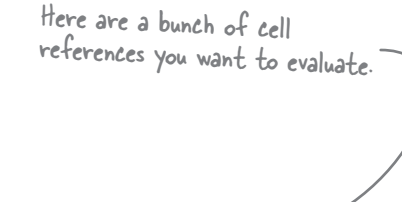

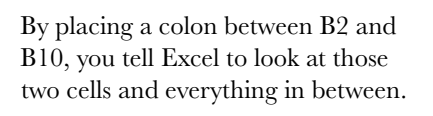

### Use SUM to add the elements in a range

In order to make your ranges work, you need to pass them to formulas that know what to do with them. You can use the SUM function to add together all the cells in your range.\*

Most functions consist of a word followed by parentheses that contain one or more arguments. They often need arguments in order to know where to look to get the data they need to evaluate.

\*SUM is a "function," and the real implementation of a function (like =SUM (B2:B10) is a "formula."

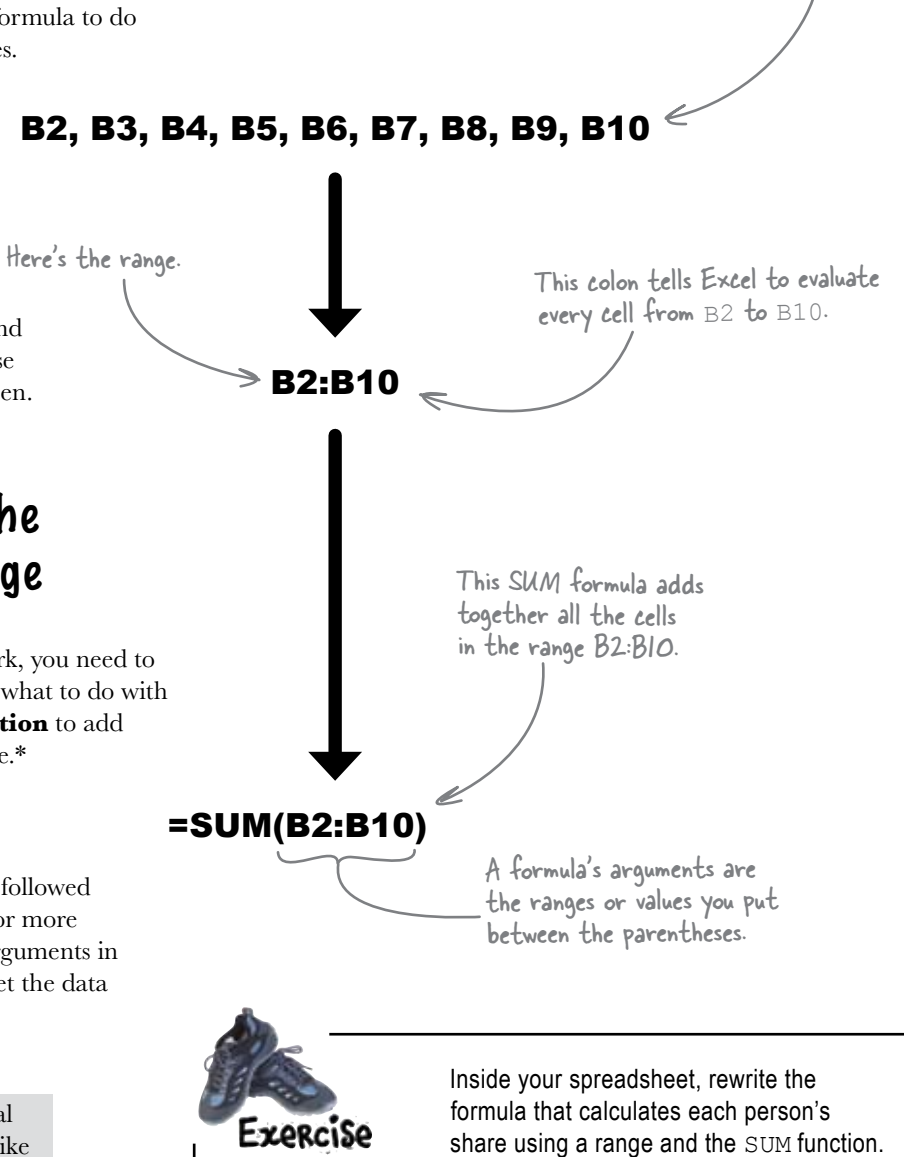

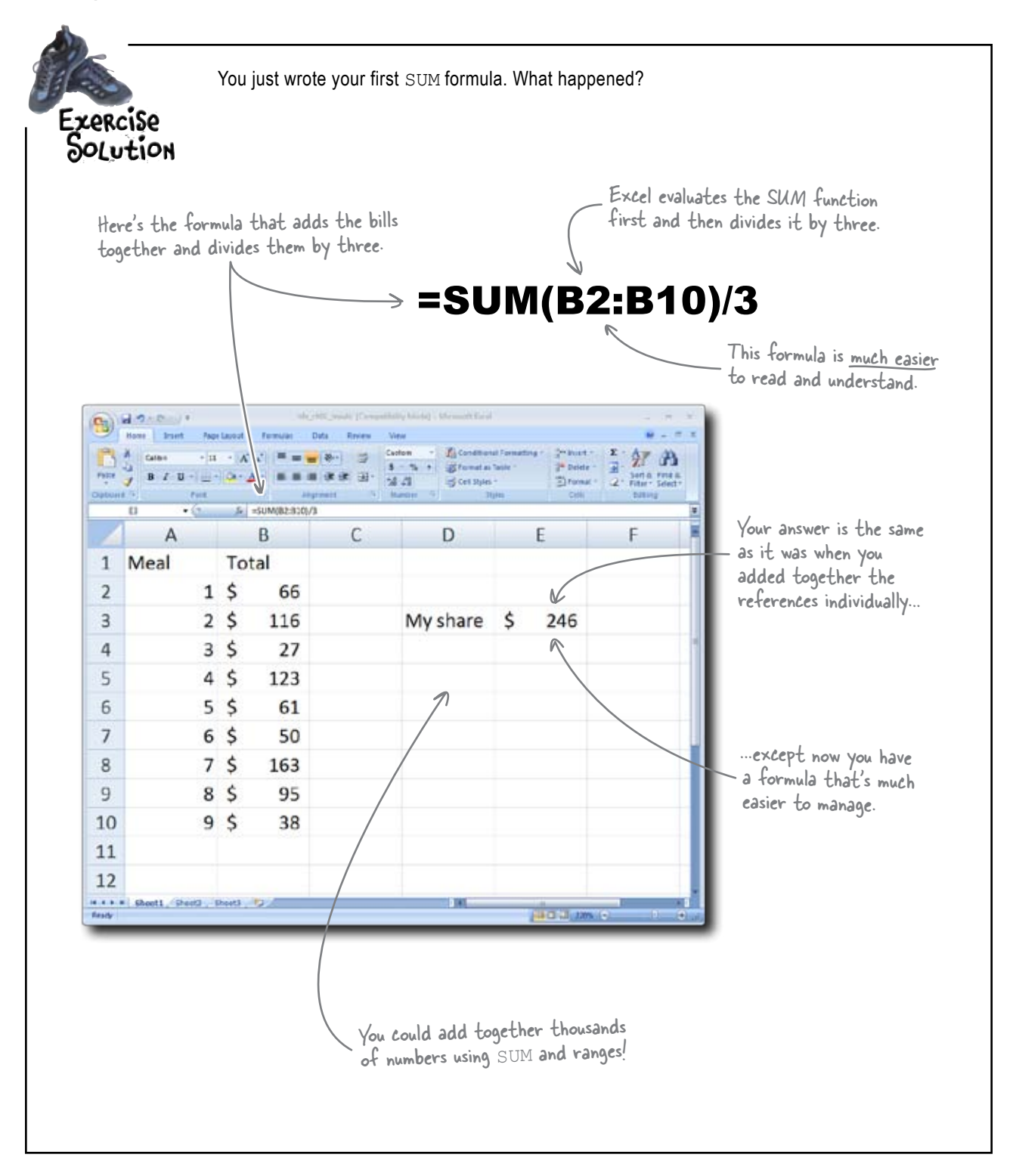

### Bob and Sasha wonder whether we've been taking the right approach...

From: Sasha To: You and Bob Subject: A question of fairness

Hey you two,

You know, I've been thinking about how we're splitting up the checks and all.

It seems like splitting them evenly would work well only if we all spent about the same. But there are a number of times when I know I spent more than either of you, so if we split those checks three ways, you'd really be paying for me.

Since we really do want to be fair, shouldn't we split up the restaurant bills item by item, so that we each only pay for exactly what we ordered?

—S

From: Bob To: You and Sasha Subject: Re: A question of fairness

Amigos,

I hear what you're saying, Sasha. It does seem fair. But splitting the checks evenly three ways is certainly an easier calculation. I wouldn't be able to crunch those numbers in Excel.

But then again it appears we have some sort of spreadsheet whiz as a travelling companion. Maybe they can work some magic and sort everything out as precisely as you want. Ya think?

The Bobster

How would you go about splitting up <u>all</u> the bills?

### Your friends agree: split the checks individually

Since you're going to the trouble to create Lupa a spreadsheet for your dining expenses, you might as well go ahead and break each check Salad \$7 You down individually. This approach will give Sasha -⇒ Baccala \$20 the most equitable results. Frutti di Mare Bob -\$19 Here are the receipts for the meals you bought yourself. Each of you Sasha -Olives \$6 had coffee. Sasha · > Bagna Cauda \$20 Tom's Restaurant You -→Spaghetti alla Carbonara \$15 \$2 Coffee Bob -> Eggplant Parm \$8 \$2 Coffee > Tip \$21 \$2 Coffee Total \$116 \$14 You -Big Breakfast Split each tip \$15 three ways. Eggs & Bacon Bob -> Pancakes \$13 Sasha Split this wine Sasha \$6 Fruit cup order three ways. \$12 < Tip \$66 Total CHINESE MIRCH NEW YORK CITY Sasha Taco Chulo WINE Bob \$24.00 DATE PANCAKE Sasha You Brooklyn 6 00 SWEE CORN SOUP Bob 6.00 CRISPY OKRA \$9 00 Quesadilla You SZECHUAN VEGETABLES 00 5 Sasha -CHICKEN CURRY ∮Tacos ¢5 Bob \$19.00 HOT & SOUR SOUP You \$7 Chile con Queso 4.00 FRIED BANANA Sasha -\$10.00 ¢Ь CHICKEN DUMPLING Tip Bob -\$ 7.00 \$27 Total > TIP \$21.00 TOTAL: \$123.00 Split each tip three ways.

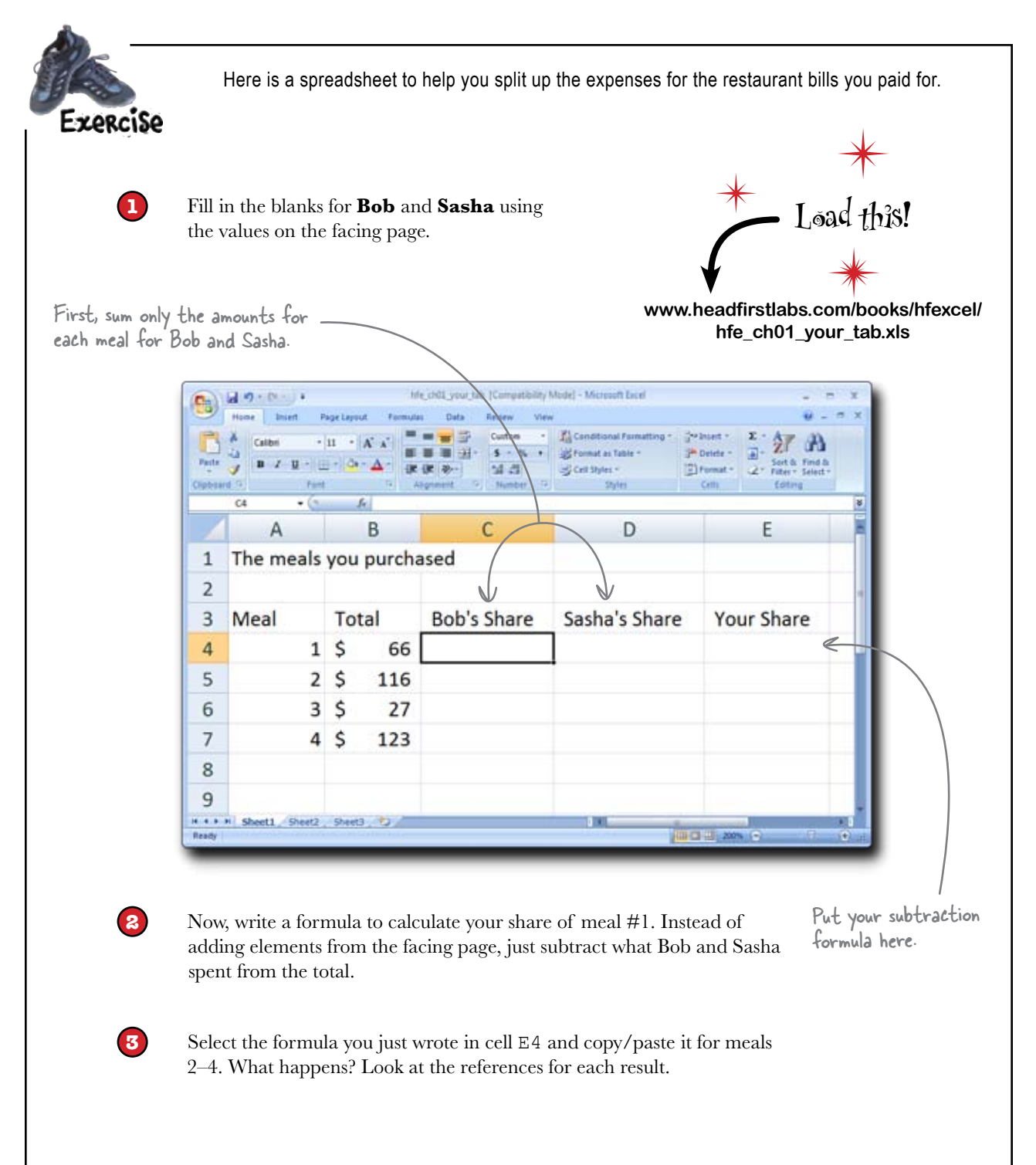

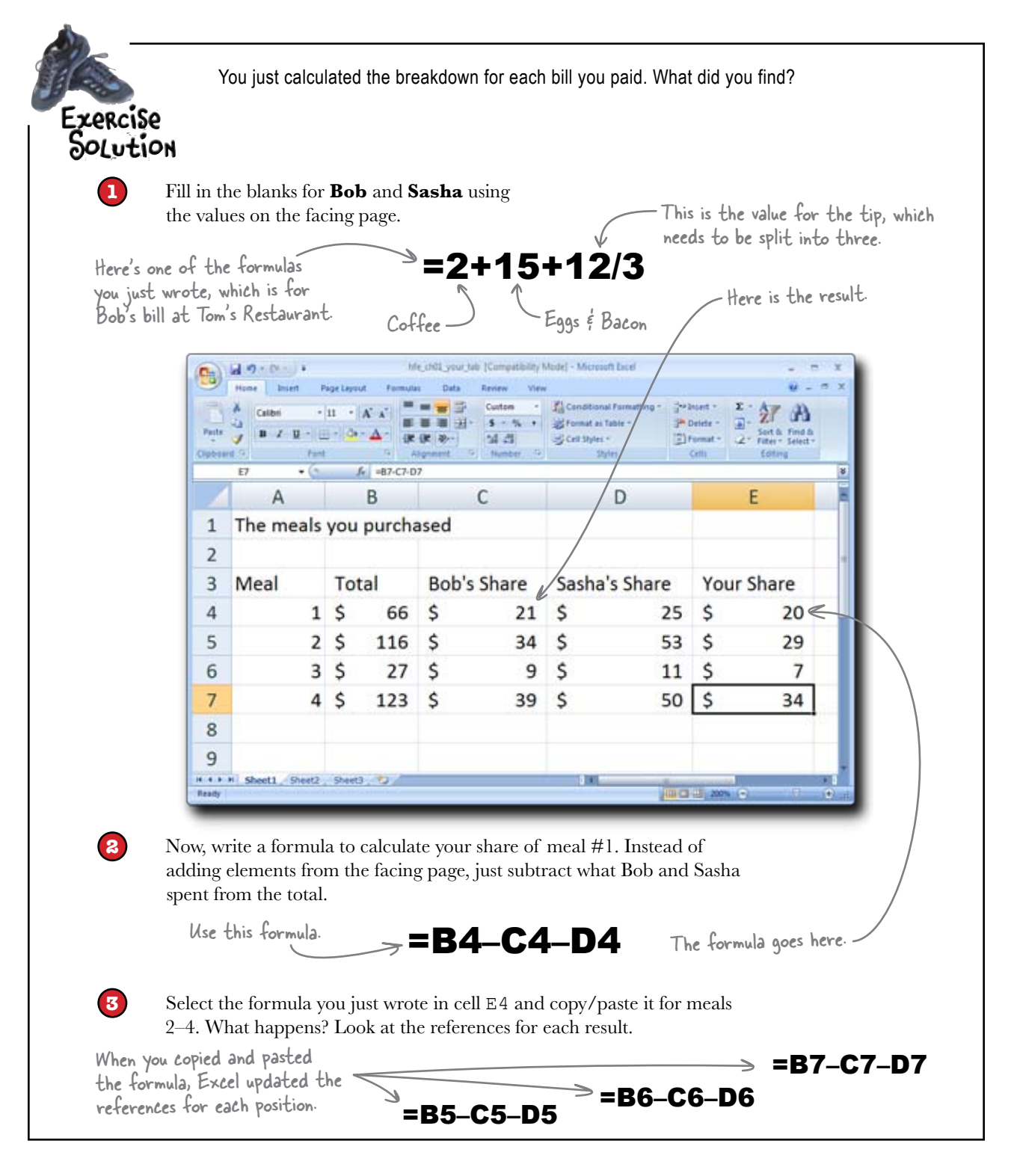

# When you copy and paste a formula, the references shift

This feature of formulas is really useful because you can write **just one formula** to do a whole lot of different stuff.

|     | A               |                  | В      | C D         |    | D             | E   |            |    |
|-----|-----------------|------------------|--------|-------------|----|---------------|-----|------------|----|
| 1   | The meals       | meals you purcha |        |             |    |               |     |            |    |
| 2   |                 |                  |        |             |    |               |     |            | /  |
| 3   | Meal            | Total            |        | Bob's Share |    | Sasha's Share |     | Your Share |    |
| 4   | 1               | \$               | 66     | \$          | 21 | \$            | 25  | \$         | 20 |
| 5   | 2               | \$               | 116    | \$          | 34 | \$            | 53  | \$         | 29 |
| 6   | 3               | \$               | 27     | \$          | 9  | \$            | 11  | \$         | 7  |
| 7   | 4               | \$               | 123    | \$          | 39 | \$ /          | 50  | \$         | 34 |
| 8   |                 |                  |        |             |    |               |     |            |    |
| 9   |                 |                  |        |             |    | /             |     |            |    |
| 6.3 | H Sheet1 Sheet2 | Sheet            | 3,/12/ |             | /  | 14            | 100 |            | 1  |

...but Excel was able to transform it into \_ similar formulas by shifting the references.

It actually would not have taken you long to write three more similar formulas to calculate your share of the meals you bought. But what if, instead of four meals, you'd bought **a hundred or a thousand** meals? In that case, being able to copy formulas with automatic reference shifting would be a big help. So how are we going to figure out who owes what to whom?

You wrote just one formula here ...

LONG Exercise

Here are summaries of what each of you spent.

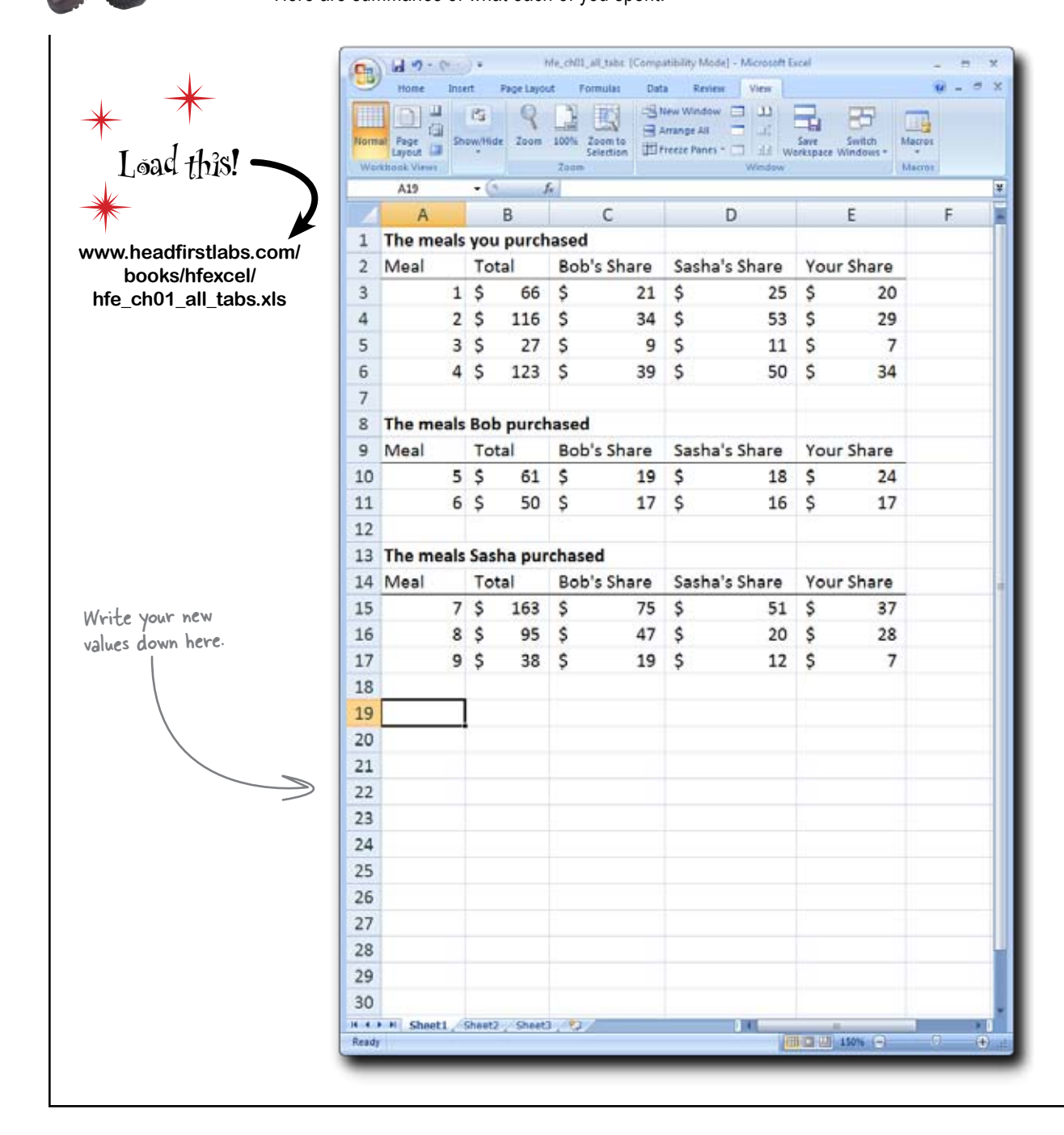

Below these three tables on your spreadsheet, write the formulas to answer these questions. Be sure to put text labels in the cells next to each formula to remind you what they mean.

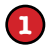

Write the formula that shows what you spent on Bob.

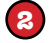

Write the formula that shows what Bob spent on you.

**3** Using the above two formulas, write a formula that shows what Bob owes you.

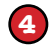

Write the formulas to show what Sasha owes you.

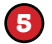

Write the formulas to show what Sasha owes Bob.

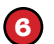

Now how are you doing relative to your budget of \$400?

.....

Long Exercise Solution

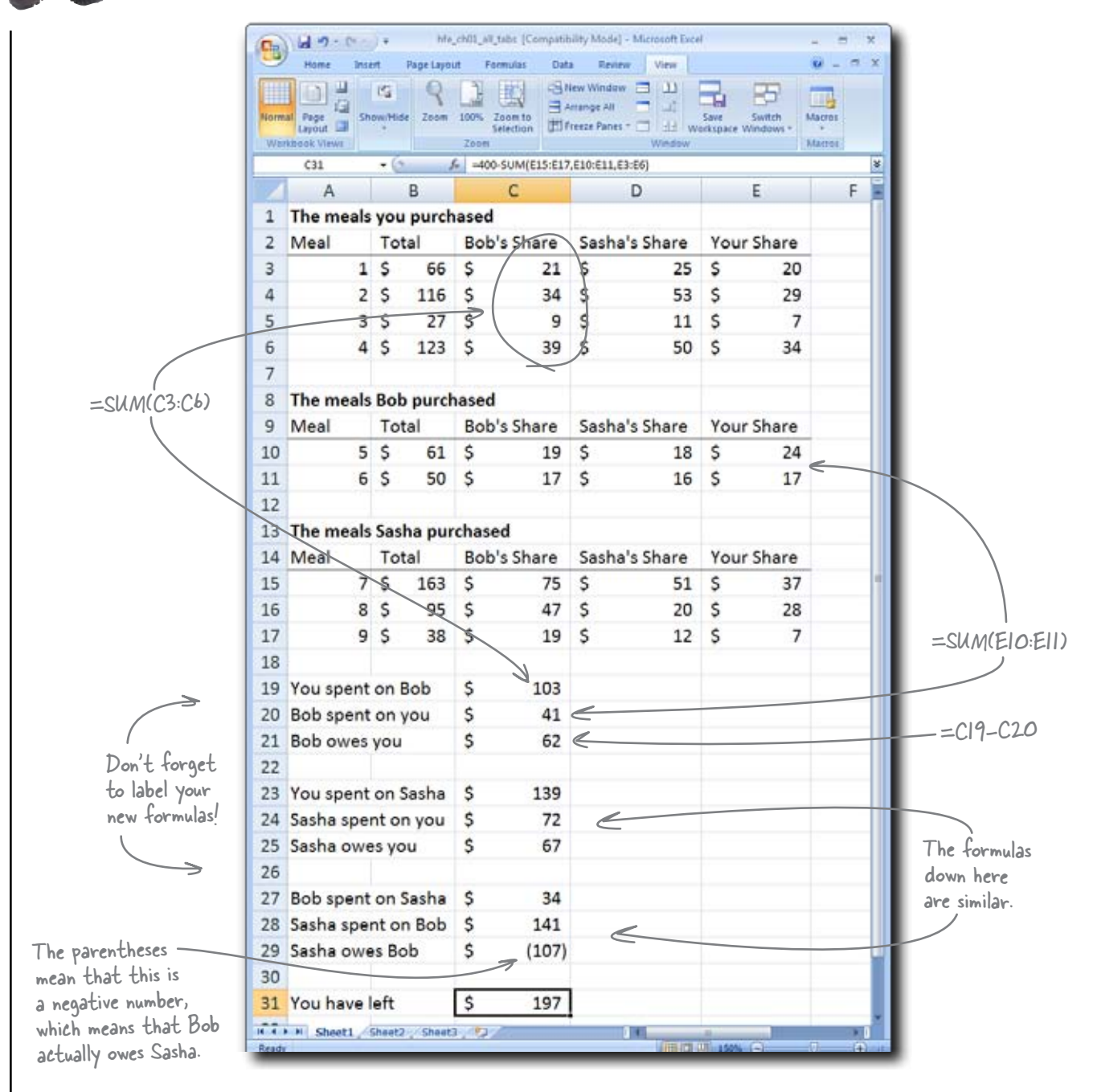

Below these three tables on your spreadsheet, write the formulas to answer these questions. Be sure to put text labels in the cells next to each formula to remind you what they mean.  $(\mathbf{1})$ Write the formula that shows what you spent on Bob. =SUM(C3:C6) < These are pretty -straightforward 2 Write the formula that shows what Bob spent on you. SUM formulas. =SUM(E10:E11) ← 3 Using the above two formulas, write a formula that shows what Bob owes you. \_\_\_\_\_This formula just subtracts what Bob spent on you from what you spent on Bob. =C19\_C20\_ (4) Write the formulas to show what Sasha owes you. =SUM(D3:D6) =SUM(E15:E17) =C23-C24 These groups of formulas go (5) Write the formulas to show what Sasha owes Bob. through the same motions with different combinations of people. =SUM(D10:D11) =SUM(C15:C17) =C27-C28 6 Now how are you doing relative to your budget of \$400? Subtract the total amount you spent from your budget. =400-SUM(E15:E17)-SUM(E10:E11)-SUM(E3:E6) =400-SUM(E15:E17,E10:E11,E3:E6) Alternatively, you can place —— commas between ranges for a more concise SUM formula. – Looks like you're in good shape! | have \$197 left! .....

## Excel formulas let you drill deep into your data

You can use spreadsheets as a hugely powerful tool with formulas. You might want to run a simple calculation, or you might need to build a really elaborate system of formulas to help you find the answers you need.

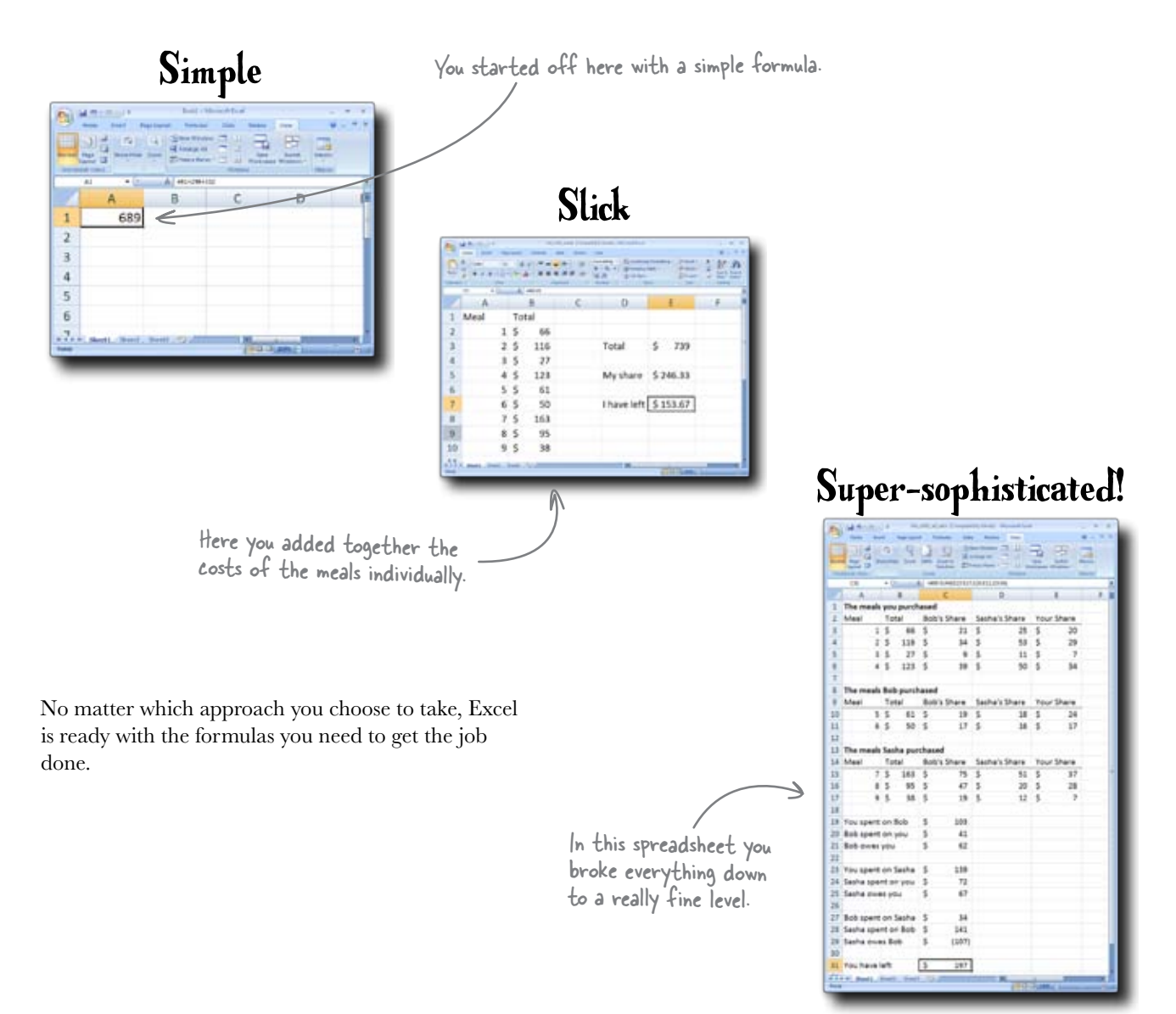

# Everyone has plenty of cash left for a food-filled night in New York City!

Your friends loved your spreadsheet and used it to figure out how they are doing relative to their own budgets. The verdict: everyone has plenty of money left.

With \$197 burning a hole in **your** pocket, you are ready for a crazy night out with your friends in one of the most exciting cities in the world!

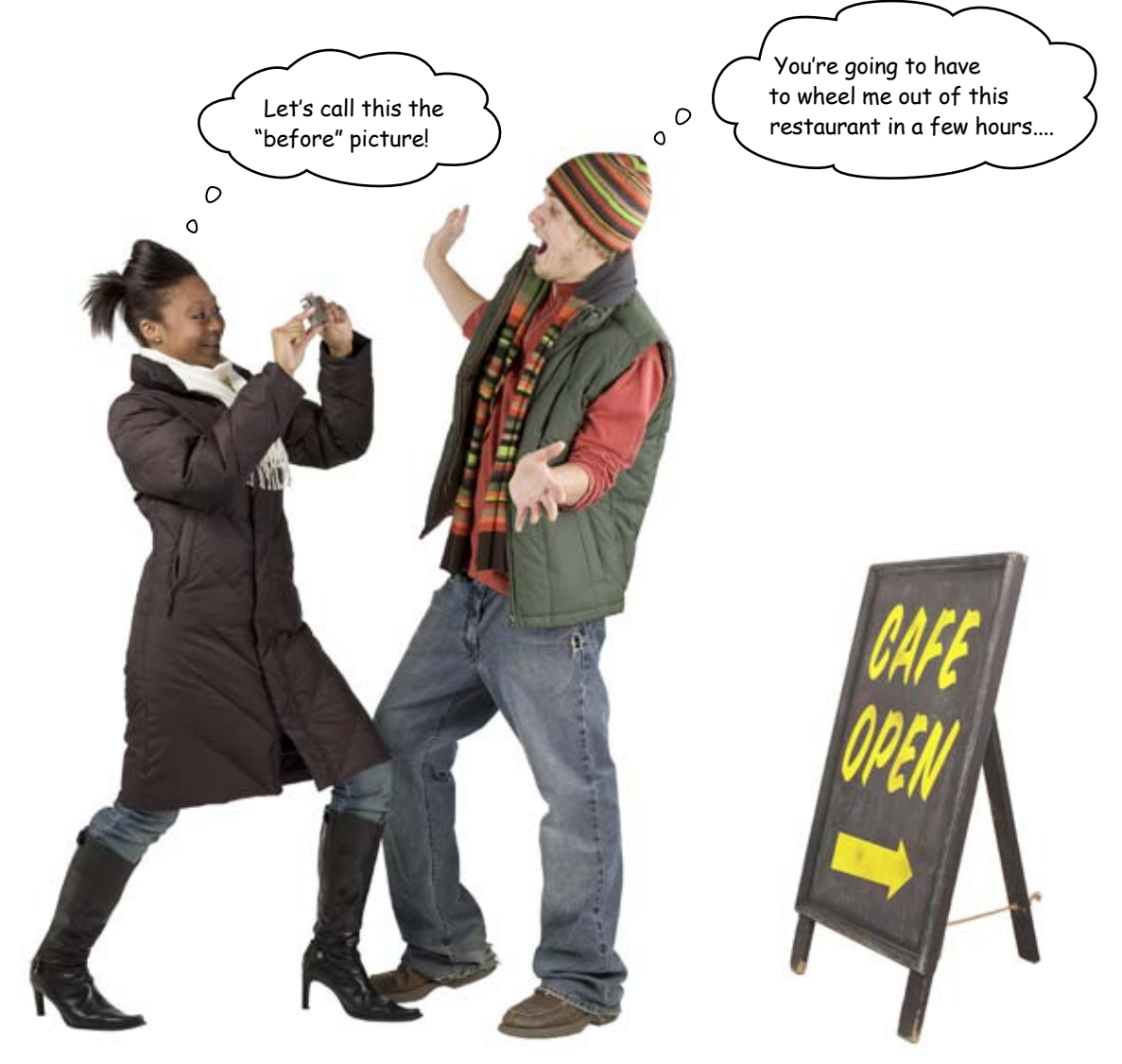

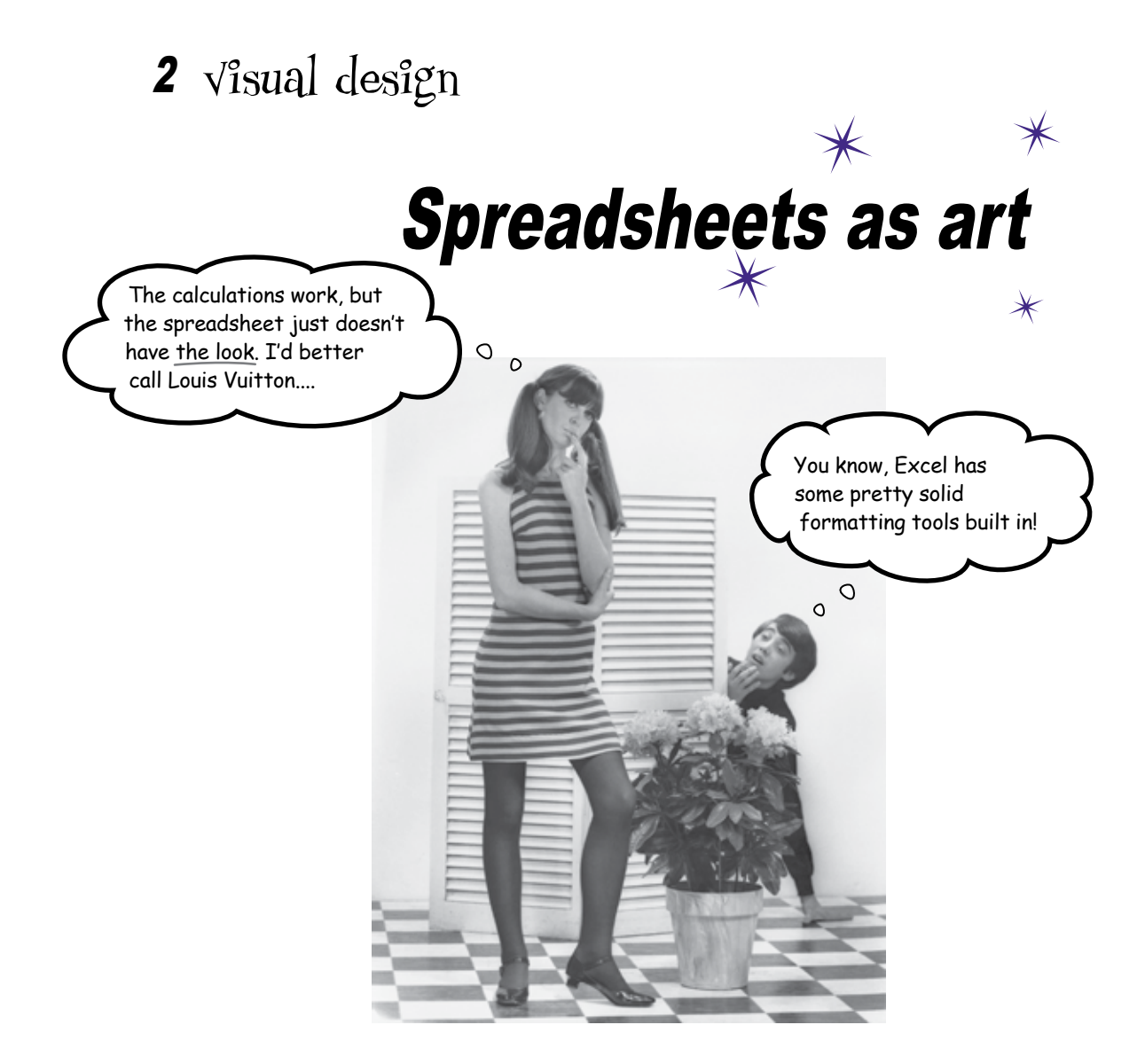

### Most people usually use Excel for page layout.

A lot of formula-writing masters, who are familiar with just how powerful Excel can be, are shocked that people "just" use the software for showing information with a grid. But Excel, especially in its more recent versions, has become quite handy as a page layout tool. You're about to get comfortable with some important and not-so-obvious Excel tools for serious visual design.

# CRMFreak needs to present their financials to analysts

Because CRMFreak is a publicly traded company and is heavily influenced by what Wall Street analysts have to say about them, it's really important that they do a good job with their public financial statements.

The CEO needs you to format CRMFreak's **income statement**, using your Excel skills to make the formulas work correctly and provide an elegant presentation.

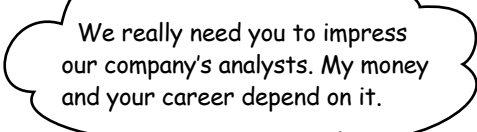

0

Let's take a look at CRMFreak's data....

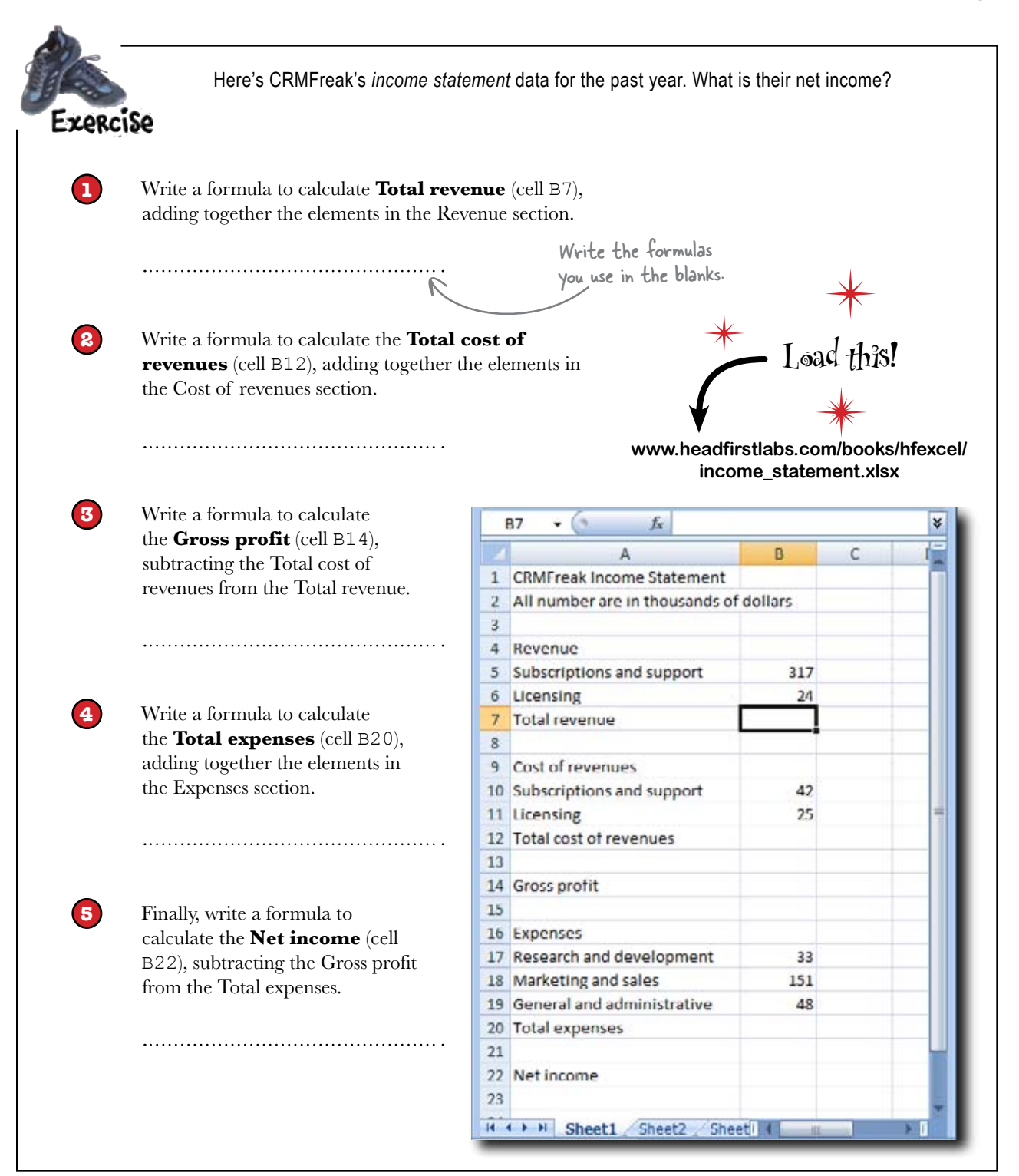

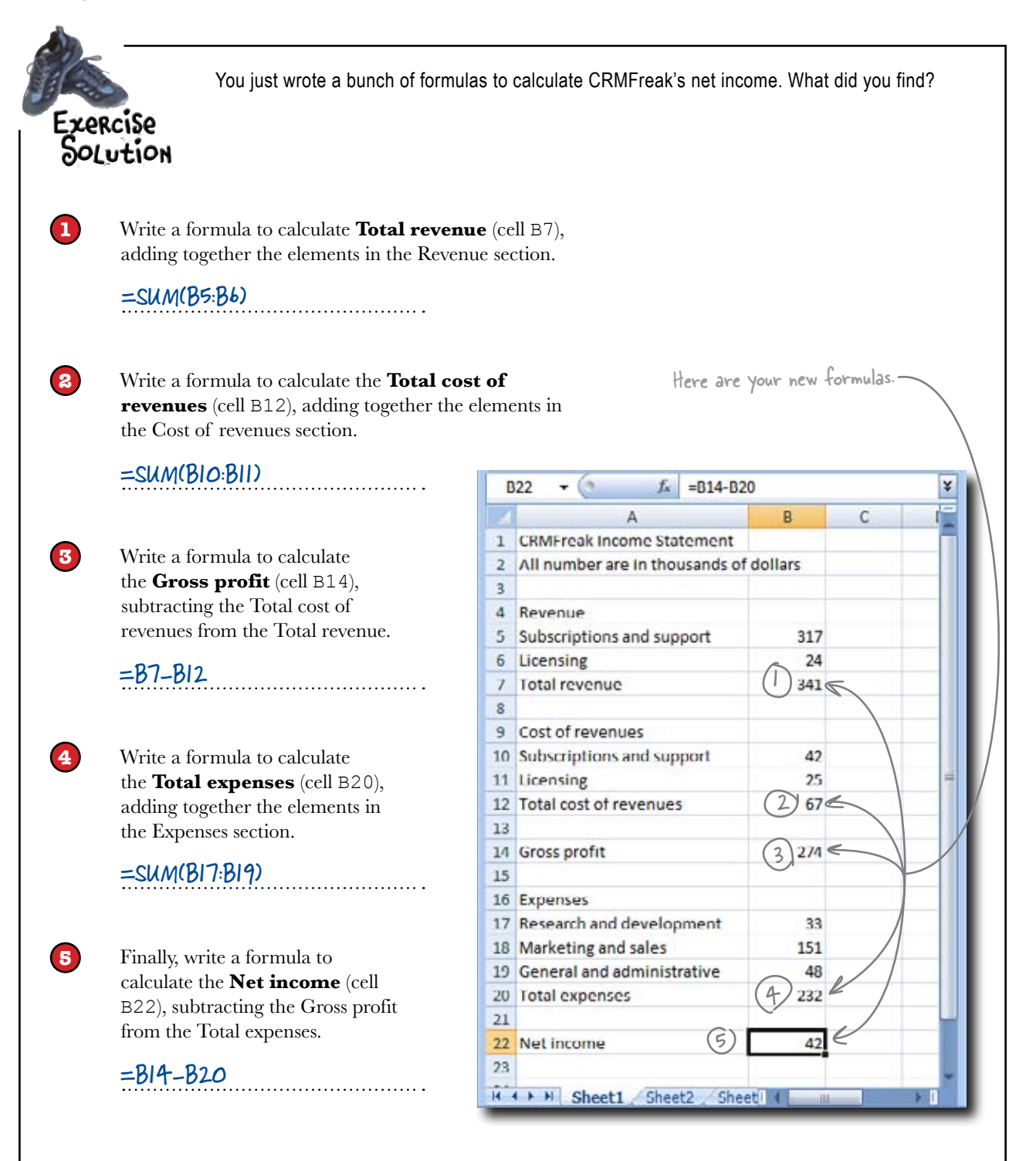

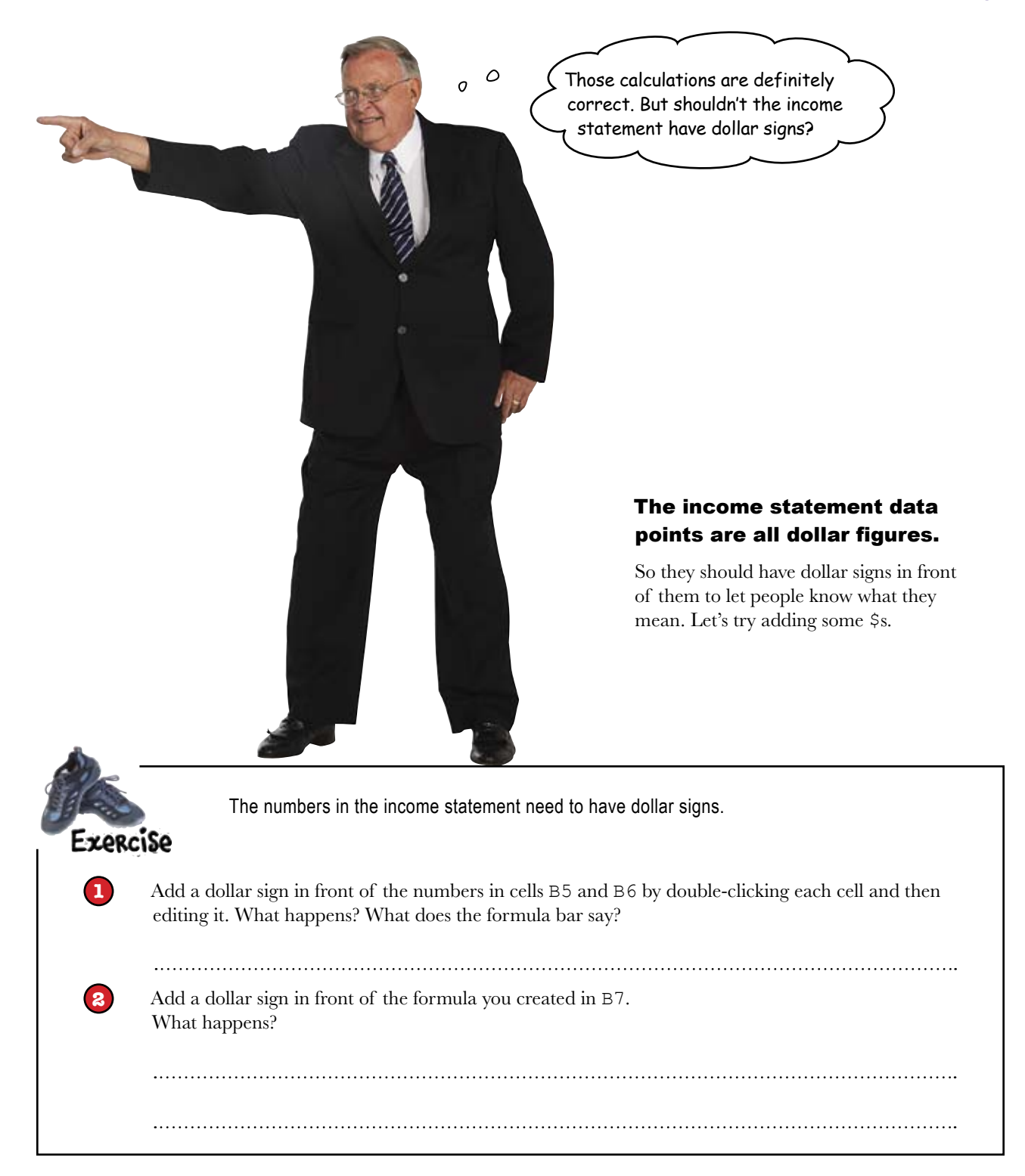

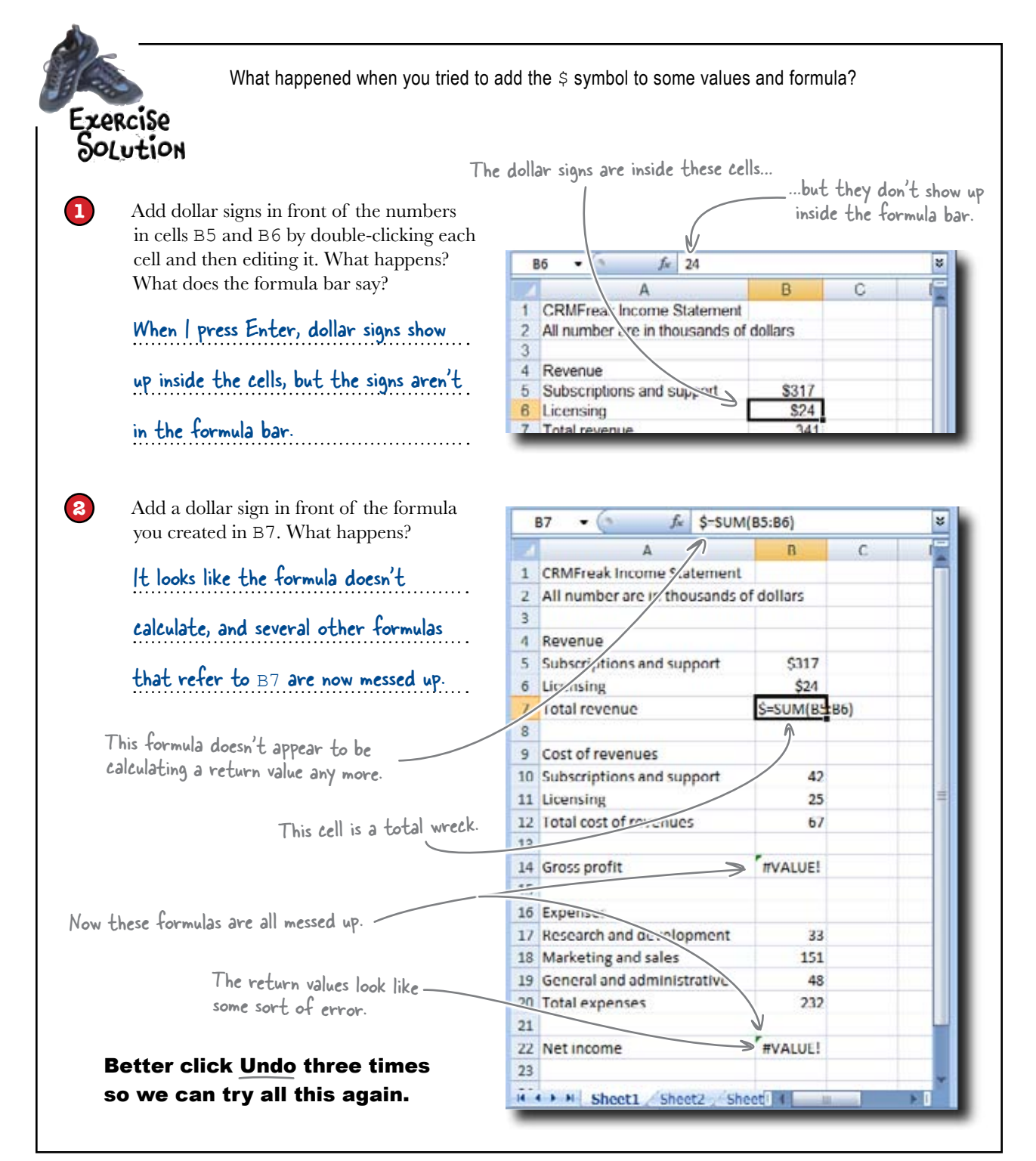
### The dollar sign is part of your cell's formatting

When you put dollar signs in front of the numbers in cells B5 and B6, Excel **applied currency formatting** to those cells. The dollar signs did not show up inside the formula bar, because Excel continued to see the actual values of those cells as 317 and 24.

Your data is different from its formatting, and typing dollar signs in front of numbers is just one way of telling Excel to apply currency formatting to your data.

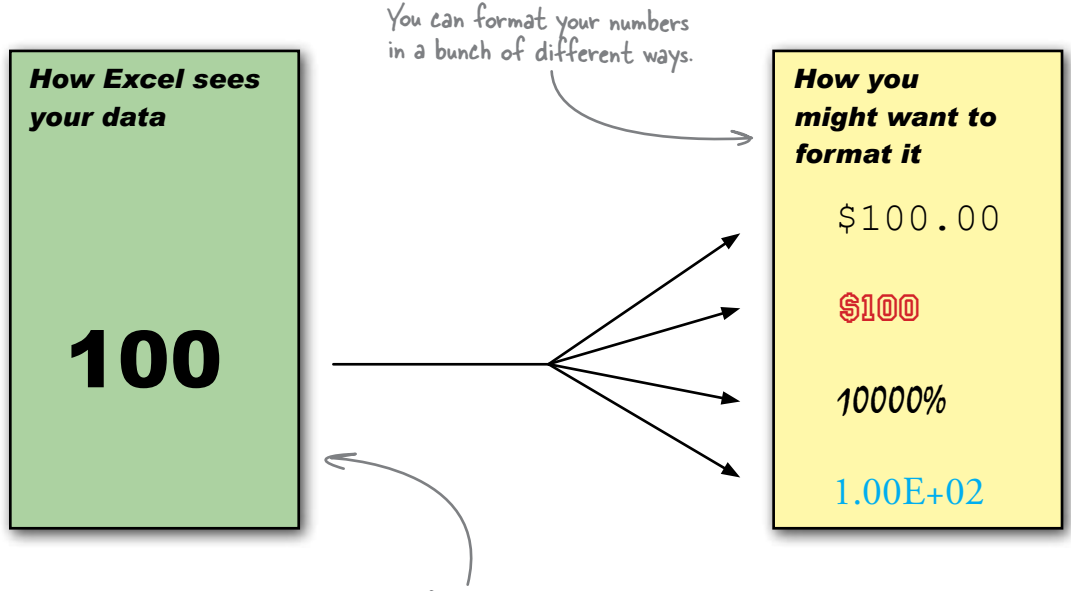

No matter what formatting you use, Excel sees the underlying data the same.

On the other hand, when you tried to type a dollar sign into the **formula** in cell B7, Excel didn't understand that you wanted to apply currency formatting. Excel thought you were changing the formula to plain text, which is why the formula stopped working.

In order to change a formula from general formatting to currency formatting, you need to do something *different* from typing the dollar sign into the cell itself.

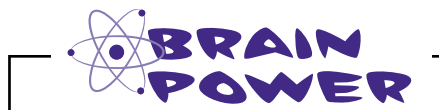

How would you go about applying currency formatting to your cells, aside from typing dollar signs into the cells themselves?

### How to format your data

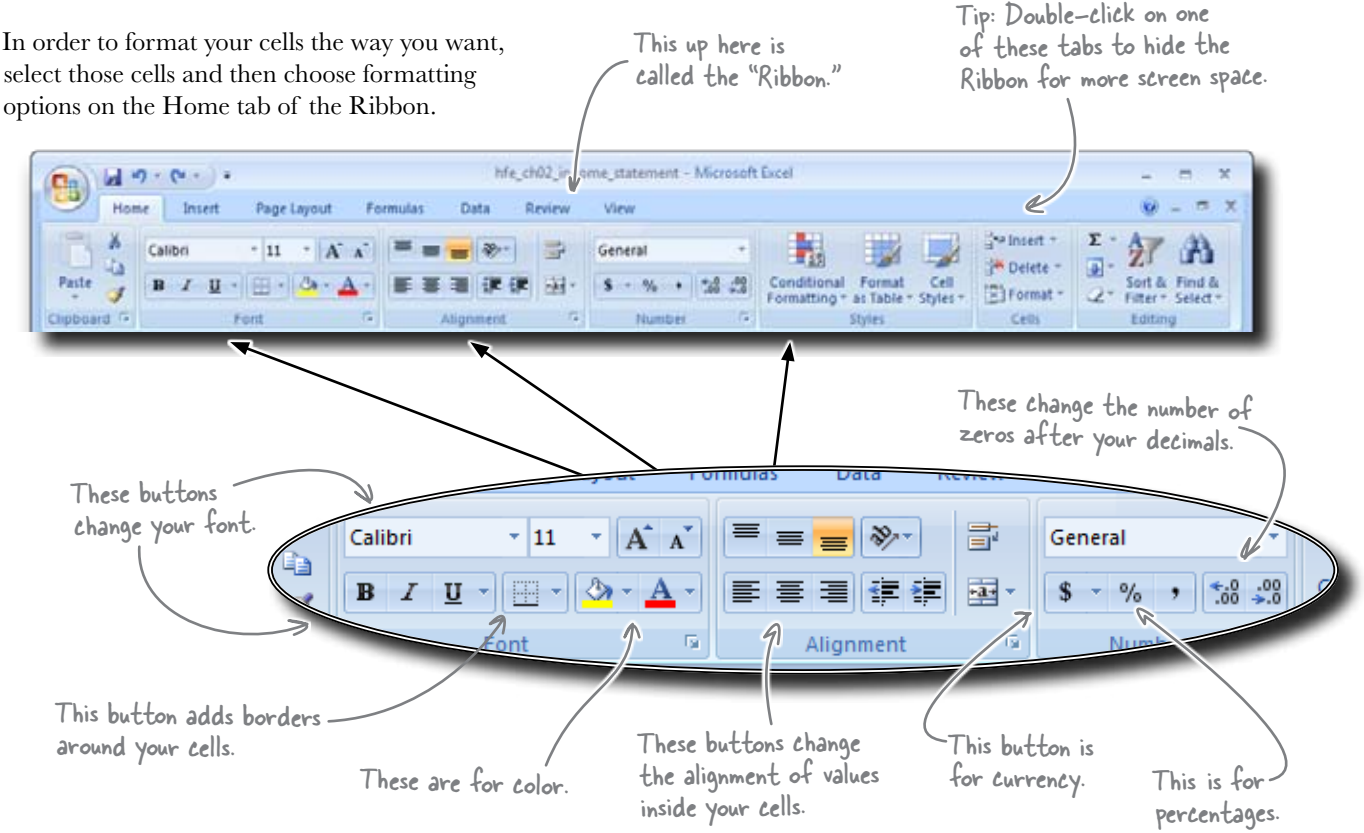

## bumb Questions

Q: So the formulas you write completely ignore the formatting choices you make?

A: Not entirely. Excel does try to figure out how to format your formula's cells by looking at the arguments in your function. If, for example, you wanted to use the SUM function to add a bunch of numbers that were already formatted as currency, Excel would automatically apply that formatting to the cell where you put your formula. What if I wanted to use SUM to add a number that was formatted as currency with a number that didn't have any formatting?

A: In that case, Excel would have no way of knowing what the calculation meant and would have the formula output display without any formatting. Q: That's kind of confusing. It's like Excel has different rules for formatting things automatically depending on the context.

A: You could say that, but what's important is that you take control of your spreadsheet's formatting early. When Excel's automatic formatting works for you automatically, that's great, but it's important to remember that formatting is a *design choice* you make to create a more readable and useful spreadsheet.

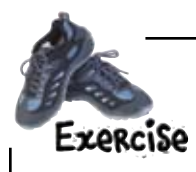

Using the buttons on the Ribbon, make all the cells in column  $\mathbb{B}$  have currency formatting. Be sure to press the button to eliminate the zeros after the decimal point (and press Undo if you make a mistake!).

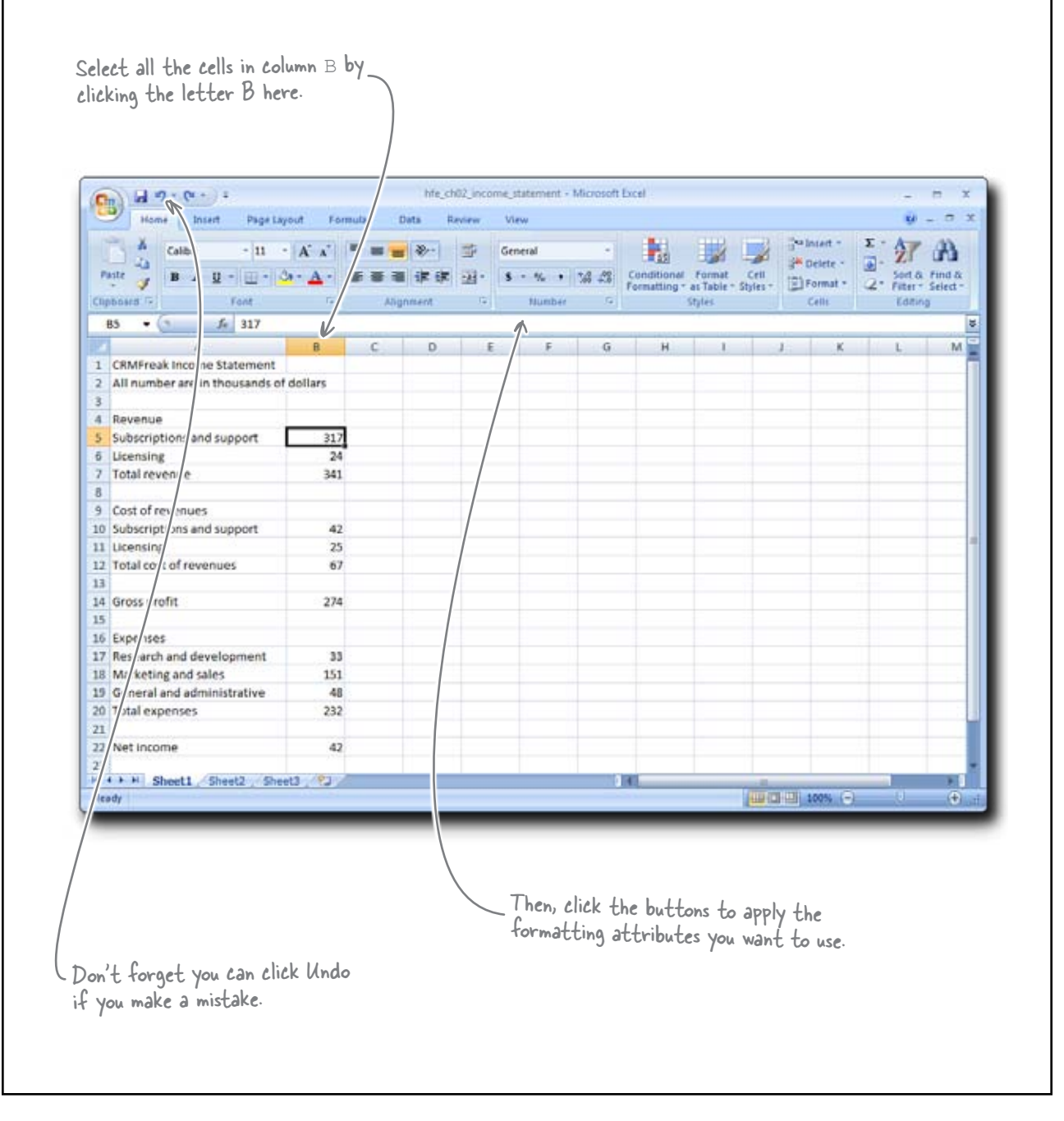

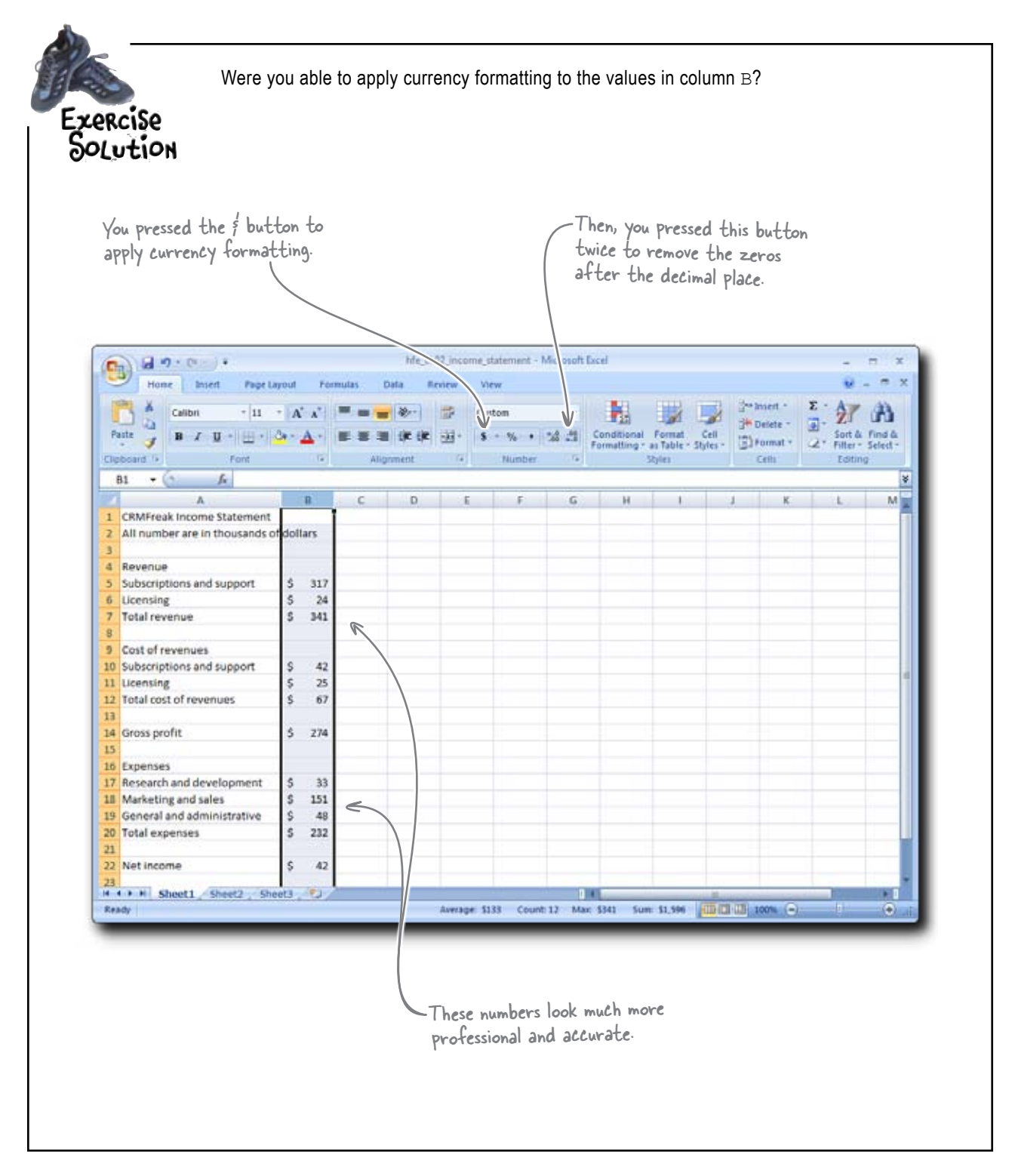

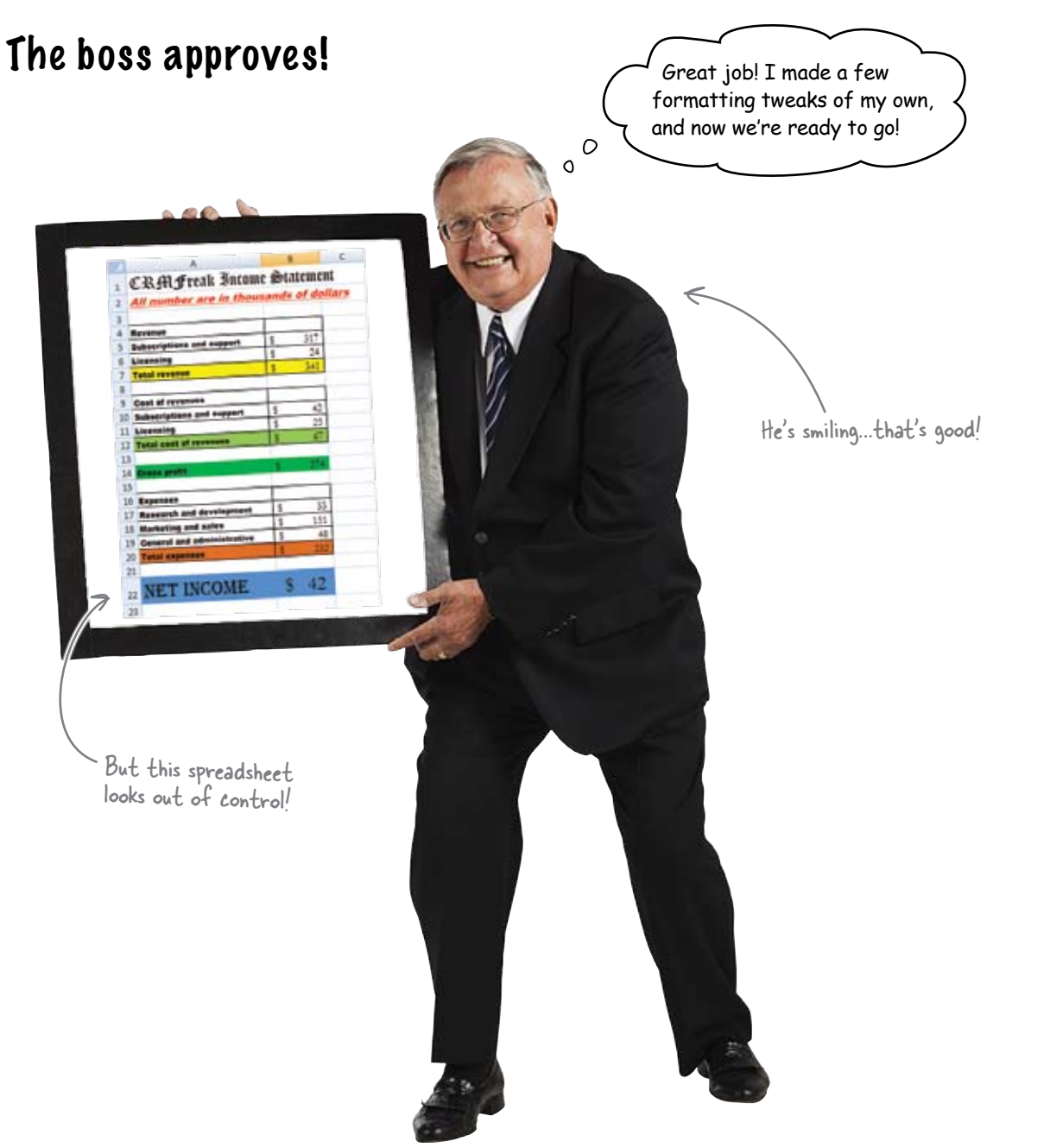

*Wait a second.* That spreadsheet is hideous! It appears that he wrecked your work, visually speaking. Worst of all, **gaudy design undermines your credibility with your audience**. You need some serious design principles to guide you away from a mess like this....

### Design principle: keep it simple

The analysts who are trying to assess the health of CRMFreak are **not interested in being dazzled**. What they want to do is to be able to make the best decisions about CRMFreak's data as they can.

Which of these spreadsheets do you think will do the best job of facilitating that sort of thinking?

|    | A                                |         | 8   | 0 |
|----|----------------------------------|---------|-----|---|
| 1  | <b>CRMFreak Income Statement</b> | ä       |     |   |
| 2  | All number are in thousands o    | f dolla | rs  |   |
| 3  |                                  |         |     |   |
| 4  | Revenue                          |         |     |   |
| 5  | Subscriptions and support        | \$      | 317 |   |
| 6  | Ucensing                         | \$      | 24  |   |
| 7  | Total revenue                    | \$      | 341 |   |
| 8  |                                  |         |     |   |
| 9  | Cost of revenues                 |         |     |   |
| 10 | Subscriptions and support        | \$      | 42  |   |
| 11 | Licensing                        | \$      | 25  |   |
| 12 | Total cost of revenues           | \$      | 67  |   |
| 13 |                                  |         |     |   |
| 14 | Gross profit                     | \$      | 274 |   |
| 15 |                                  |         |     |   |
| 16 | Expenses                         |         |     |   |
| 17 | Research and development         | \$      | 33  |   |
| 18 | Marketing and sales              | \$      | 151 |   |
| 19 | General and administrative       | \$      | 48  |   |
| 20 | Total expenses                   | \$      | 232 |   |
| 21 |                                  |         |     |   |
| 22 | Net income                       | \$      | 42  |   |
| 23 |                                  | -       |     |   |
| 24 |                                  |         |     |   |
| 25 | -                                |         | 1   |   |
| 26 |                                  |         |     |   |
| 27 |                                  |         |     |   |

This one is plain and unadorned.

|   | A                          |       | В      |
|---|----------------------------|-------|--------|
|   | CRA Freak Incon            | ne S  | tatem  |
|   | All number are in tho      | isand | s of d |
| f |                            |       |        |
| Ì | Revenue                    | -     |        |
|   | Subscriptions and support  | s     | 317    |
|   | Licensing                  | 5     | 24     |
|   | Total revenue              | 5     | 341    |
| l |                            |       | 1000   |
|   | Cost of revenues           |       |        |
|   | Subscriptions and support  | 5     | 42     |
|   | Licensing                  | 5     | 25     |
|   | Total cost of revenues     | 5     | 67     |
| 1 |                            | _     | -      |
|   | Gross profit               | - 5   | 274    |
|   |                            | -     |        |
|   | Expenses                   | -     |        |
|   | Research and development   | 5     | 33     |
|   | Marketing and sales        | 3     | 151    |
|   | General and administrative | 3     | 40     |
|   | Total expenses             | 1.2   | 676    |
|   |                            | 1100  |        |
|   | NET INCOME                 | S     | 42     |
| l |                            | 1     |        |
| ľ |                            |       |        |
| s |                            |       |        |

- Both spreadsheets have the same data

The spreadsheet on the right has excessive formatting that *gets in the way* of your ability to understand the data. The spreadsheet on the left is very simple, but perfectly *clear*.

Keeping it simple makes for better thinking about data.

#### Clash of the design titans...

**Jim:** No, no, no! You have to have colors in a spreadsheet like that. Maybe the boss didn't get it exactly right, but people expect something more than the plain Jane stuff that has no formatting.

**Joe:** Fool! There can be no distraction. When someone is looking at a spreadsheet, they need to have the utmost concentration and never be seduced by silly formatting.

**Frank:** Guys, isn't there a middle ground here? Maybe a little formatting can help, but one should take it easy and not go overboard?

**Jim:** Joe's just off his rocker here. I know that when *I* use spreadsheets, I need to use colors and fonts and boxes to help me keep track of what I'm looking at. Using color is part of the way I think about data.

**Joe:** Nonsense. You just *think* you're using the colors to help you think about data. You're really just pretending to do good thinking. If you knew better you'd see that numbers have no color.

**Frank:** Now, Joe, that's out of line. If Jim wants to use colors to help him think through his spreadsheet, that's totally fine. Everyone thinks differently.

**Joe:** There is no reason Jim should torment us with his "colorful" ideas.

**Frank:** You have a point there. Just because you feel the need to highlight a bunch of stuff on your spreadsheets, Jim, doesn't mean that you should assume that everyone else thinks that way, too.

**Jim:** [Mumbling something unkind about Joe....] I like colors. Colors are nice.

**Frank:** Well maybe if we find a way to use fonts and colors with taste and restraint we can get a result that all of us can appreciate....

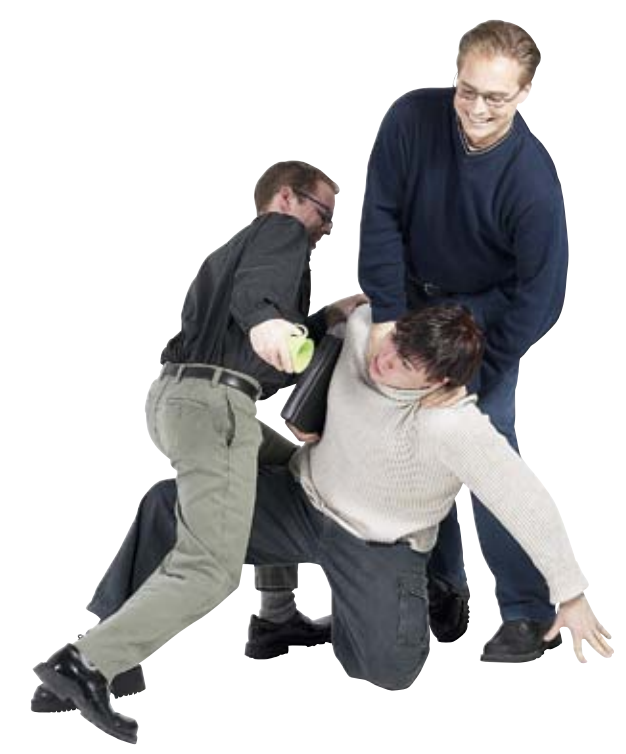

### How do you use fonts and colors with taste and restraint?

### Use fonts to draw the eye to what is most important

The font panel is the first place many people look to set the formatting for their document. Let's see how the font panel works.

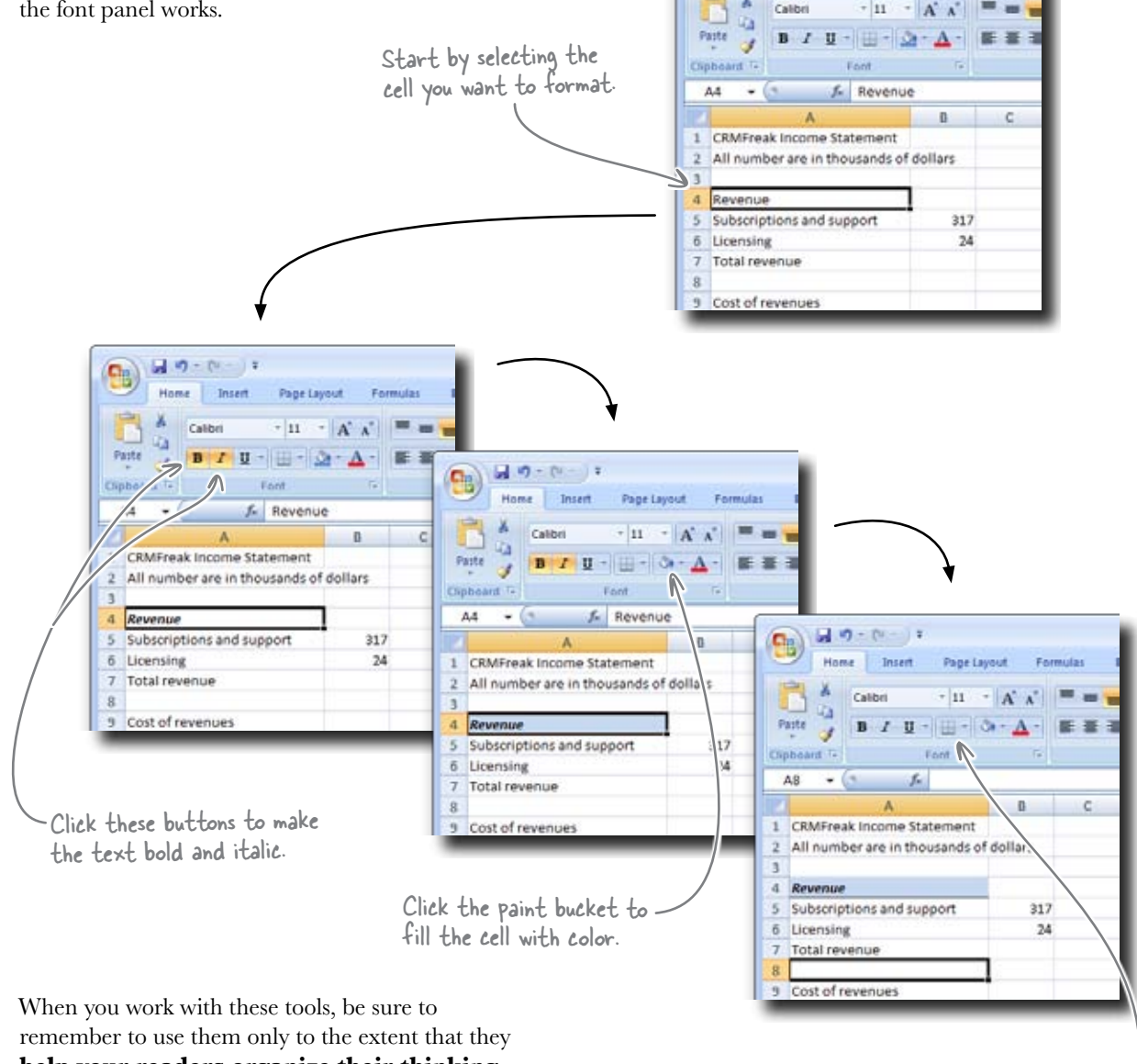

- m - (u - ) =

Insert

Page Layout

Formula

Home

х

-

help your readers organize their thinking

about the data. Anything more than that runs the risk of distracting them from the main event: the data.

Click this button to add a bottom border.

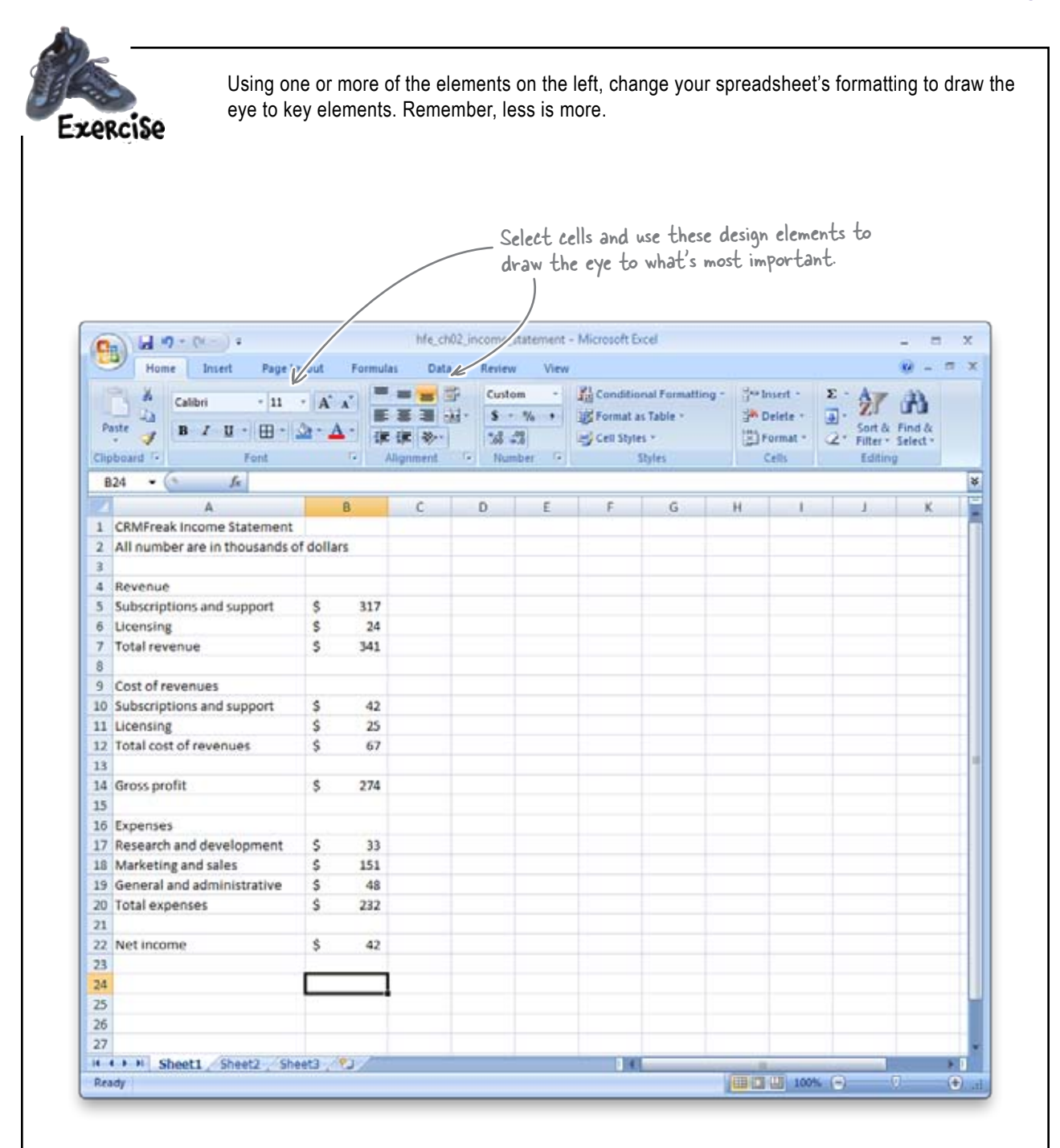

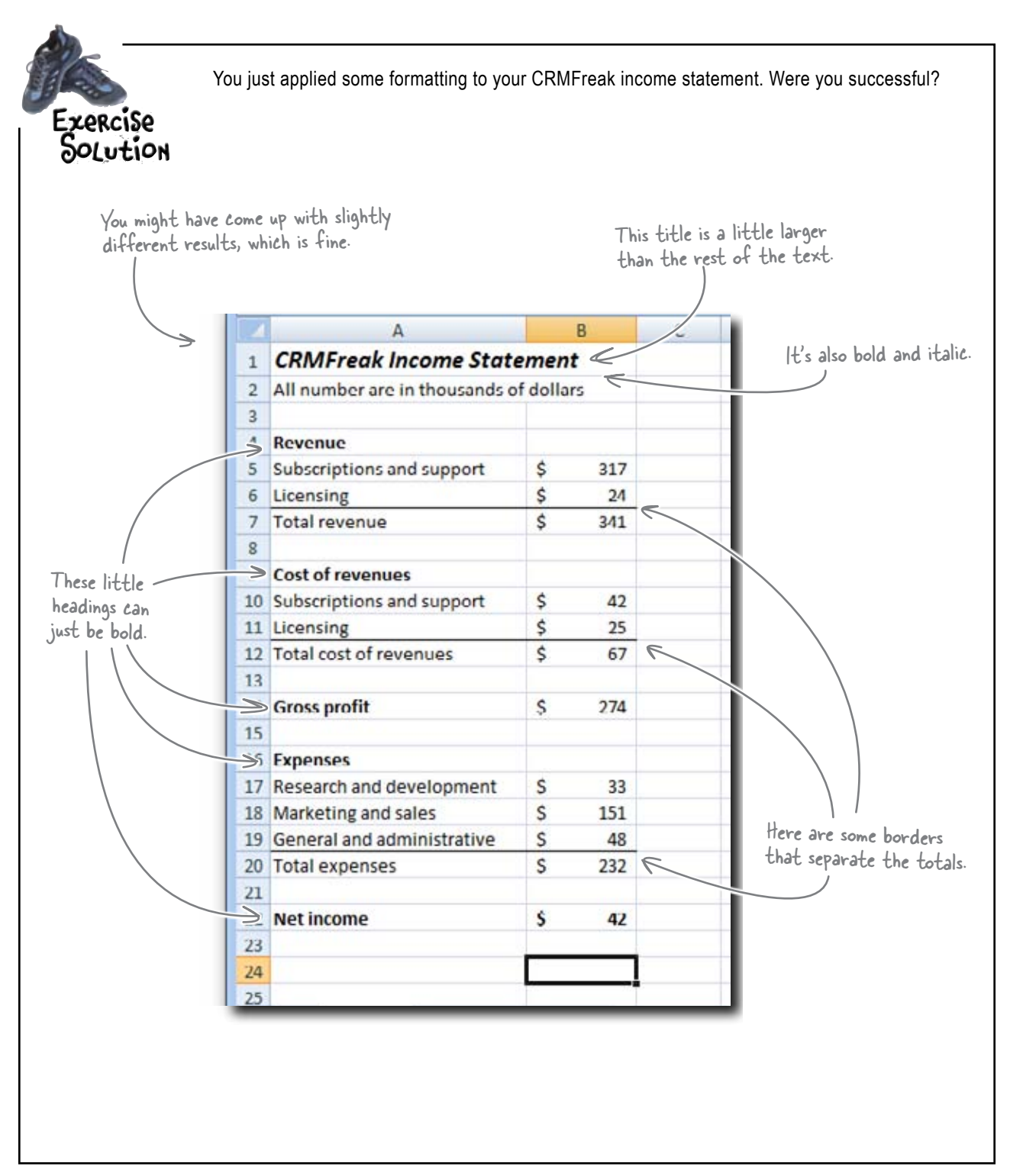

Hey! Doesn't Excel have a faster way to do all that formatting? Can't I just push a button and make it happen?

0

0

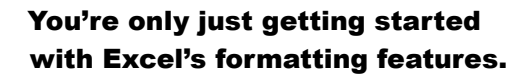

And when it comes to simple, push-button formatting, Excel has a much more powerful feature that ties together everything you've been doing so far into a single, elegant interface.

This feature gives you more speed and flexibility along with access to the visual acumen of a professional designer. It's called **cell styles**.\*

\* Cell styles are fully supported in Excel 2007 for Windows and later, but as of this writing, their support in Mac versions of Excel is spotty. Go figure.

This is the Title.

## Cell styles keep formatting consistent for elements that repeat

You'll usually have several headings in your spreadsheets, and you'll want those headings to look the same. Styles let you tell Excel which cells are headings and *then* what you want the **formatting** of those headings to be.

And styles aren't just for headings: you can use them for **any elements that repeat**. They're especially handy if you want, say, to change the look of all your Totals. Instead of finding each one, you can just change the style, and all the cells with that style will incorporate that change.

To take styles for a spin, select the cells you want to affect and then select a style with the Cell Styles button under the Home tab.

Ctrl-click and ctrl-shift-click to select more than one cell at a time.

|                 |    | A                              |         | B   | С |
|-----------------|----|--------------------------------|---------|-----|---|
|                 | 1  | CRMFreak Income Statement      | K       | _   |   |
|                 | 1  | All number are in thousands of | f dolla | rs  |   |
|                 | 3  |                                |         |     |   |
|                 | >  | Revenue                        |         |     |   |
| /               | 5  | Subscriptions and support      | \$      | 317 |   |
| anatory Text. / | 6  | Licensing                      | \$      | 24  |   |
| /               | 7  | Total revenue                  | \$      | 341 |   |
| /               | 8  |                                |         |     |   |
|                 | -> | Cost of revenues               |         |     |   |
| teadings.       | 10 | Subscriptions and support      | \$      | 42  |   |
| Č.              | 11 | Licensing                      | \$      | 25  |   |
| $\rightarrow$   | 12 | Total cost of revenues         | \$      | 67  |   |
|                 | 13 |                                |         |     |   |
| otals.          | 14 | Gross profit                   | \$      | 274 |   |
|                 | 15 |                                |         |     |   |
|                 | 16 | Expenses                       |         |     |   |
|                 | 17 | Research and development       | \$      | 33  |   |
|                 | 18 | Marketing and sales            | \$      | 151 |   |
|                 | 19 | General and administrative     | \$      | 48  |   |
|                 | 20 | Total expenses                 | \$      | 232 |   |
|                 | 21 |                                |         |     |   |
| $\rightarrow$   | 22 | Net income                     | \$      | 42  |   |
|                 | 23 |                                |         |     |   |

Click this button here. - Here are the cell styles. 40.0 Og) ħ, 27 A 1 (E) F ... Good, Bad and Neutral 41 Normal Bad Data and Mode Linked Cell Nate Charle Call Output Warning Test V Titles and Headings Litle Headin ... Heading 2 Heading 3 Heading 4 Teta Themed Cell Sty 20% - Acce. 20% - Acce., 20% - Acce., 20% - Acce., 20% - Acce., 20% - Acce., 20% - Acce., 405 - Acce. 405 - Acce. 405 - Acce. 405 - Acce. 405 - Acce. 405 - Acce. 31 33 17 18 18 Number In Comma Comana [0] Currence. Currency [0] 15 ing them Call Date. 36 37 Aberge States. 18 10 U N

### With your cell styles selected, use Themes to change your look

Once you've told Excel which cell styles match up with your data, then the fun can really begin. Head on over to the Themes button group under the Page Layout tab and play around with the prepackaged themes and font/color configurations. Which looks appeal to you?

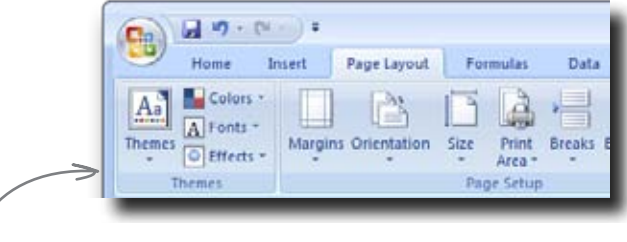

These buttons read your cell styles and can change your formatting in a bunch of quick and easy ways.

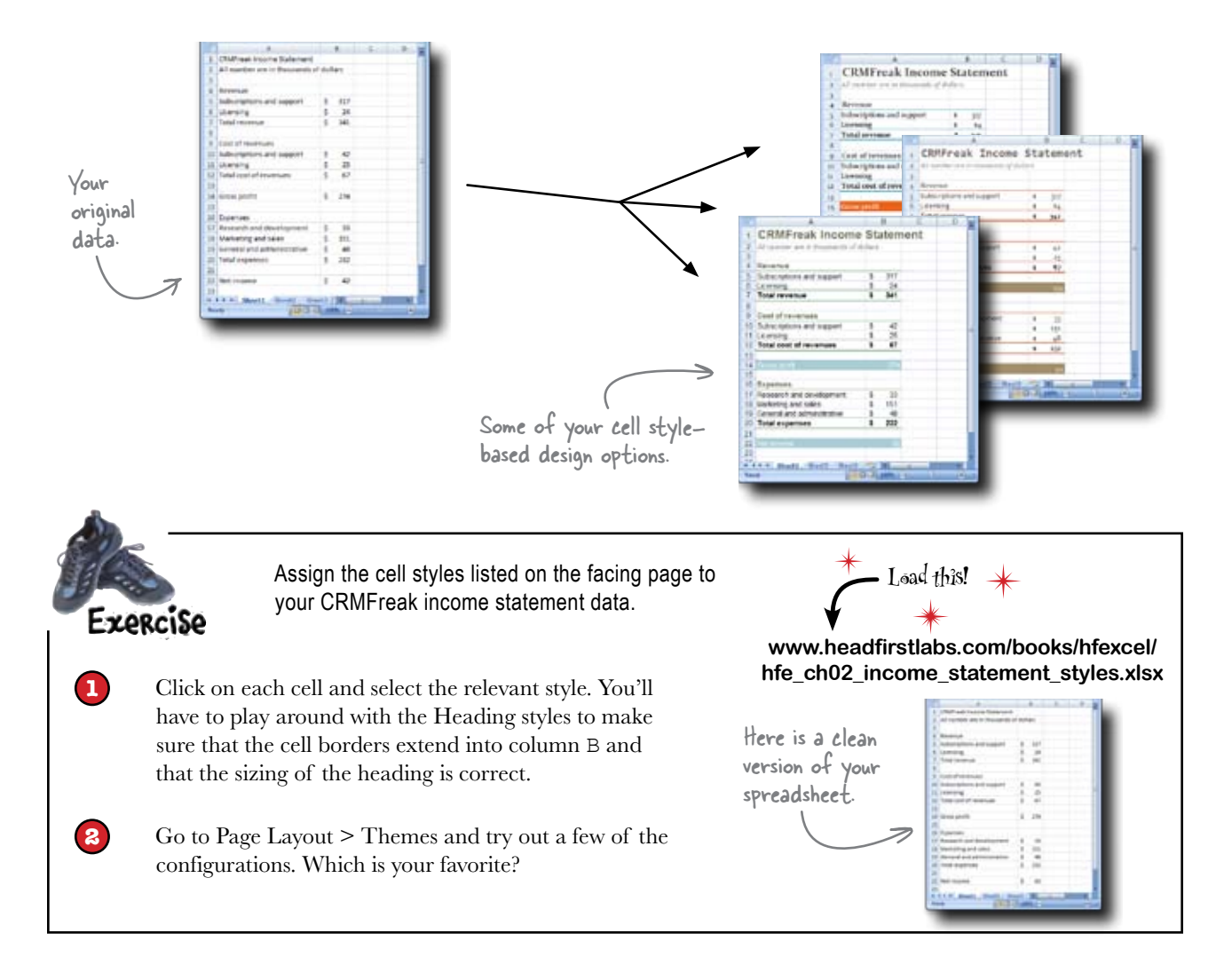

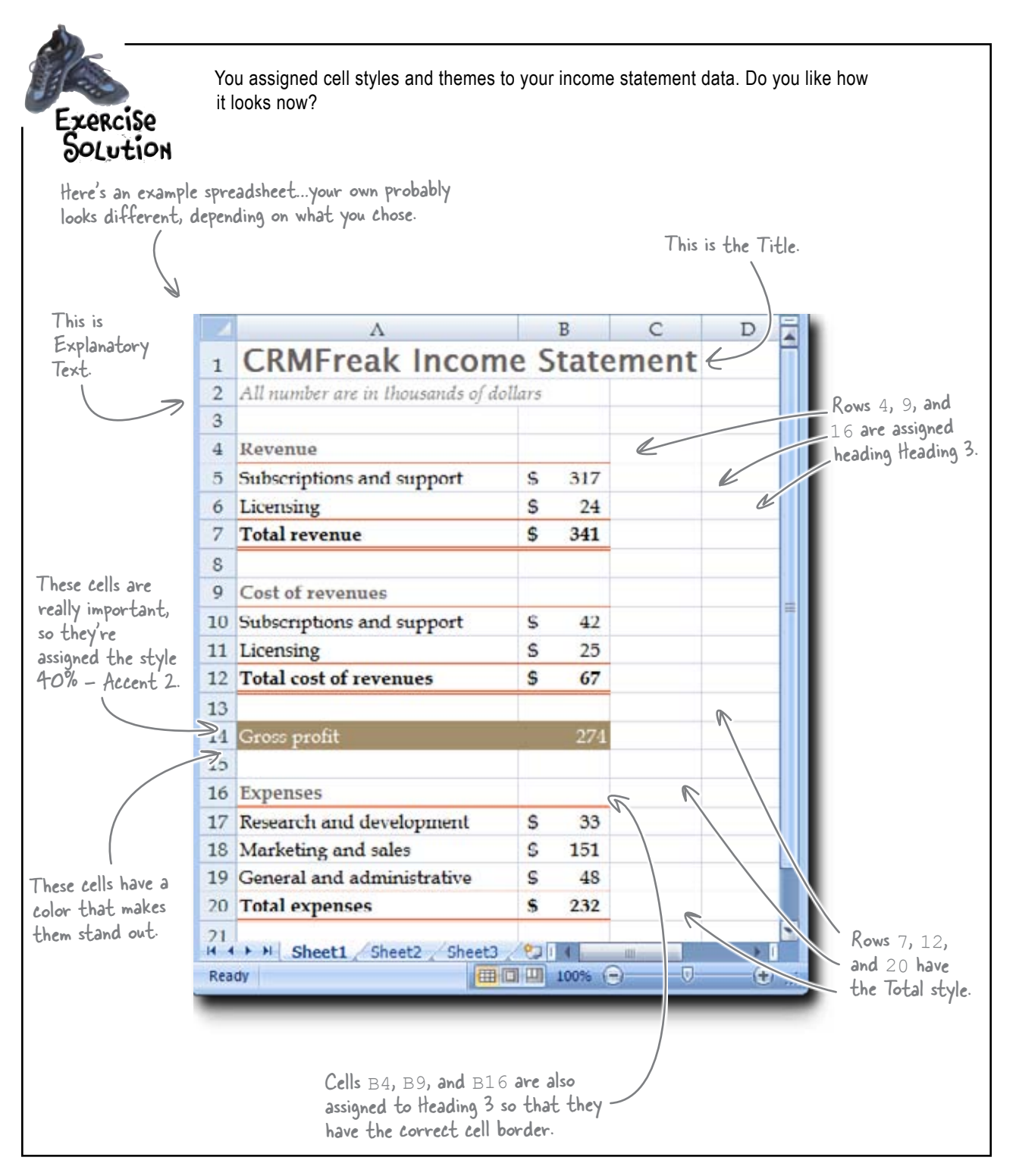

#### bere lare no Dumb Questions

## Q: A while back, you said something about the design elements in the themes being "professional." What did you mean?

A: The prepackaged themes have been carefully selected so that the colors and fonts all complement each other. The choice of font (or "type") and color in documents is a really big deal for people who take visual design seriously, and it's convenient that Excel has built-in design options that are likely to look good.

Q: I've heard a lot of people complain about how ugly writing and spreadsheets and slide shows look when they're made in Microsoft Office, but this looks like Microsoft has made it pretty easy to employ good visual design.

A: While it's always been **possible** to create visually welldesigned documents in Microsoft Office programs, it's not always been easy. Some of the templates in previous versions of the software are indeed ugly, and sometimes you've really had to work hard to make your documents look good. But Microsoft has become progressively more sensitive to people's need to have good design, and recent versions of Office show it.

Q: So are some of the same themes that I've been seeing in Excel available in other Office programs, like Word or PowerPoint? A: Yes! And integration throughout Office is precisely the idea. If you make use of styles everywhere you can, you'll have no trouble having consistent visual integration across all your documents.

### Q: Are there limitations to what I can do in Excel in terms of visual design?

A: There are loads of features you'll find in graphic design programs that you won't find in Excel. But even when it comes to making drawings, Excel is surprisingly powerful for a numbercrunching program. If you have a specialized design objective, you should still poke around under the Page Layout tab before reaching for your graphic design program.

## Q: What if I don't like any of the color configurations that Excel offers? Can I make up my own themes?

A: Absolutely. Making your own theme would be a great idea if your business already has its own design standards—official corporate fonts and colors. Under these circumstances, the benefits of using styles and themes in Excel would be immense.

Let's see what the boss thinks about your work....

### He likes it, but there's something else...

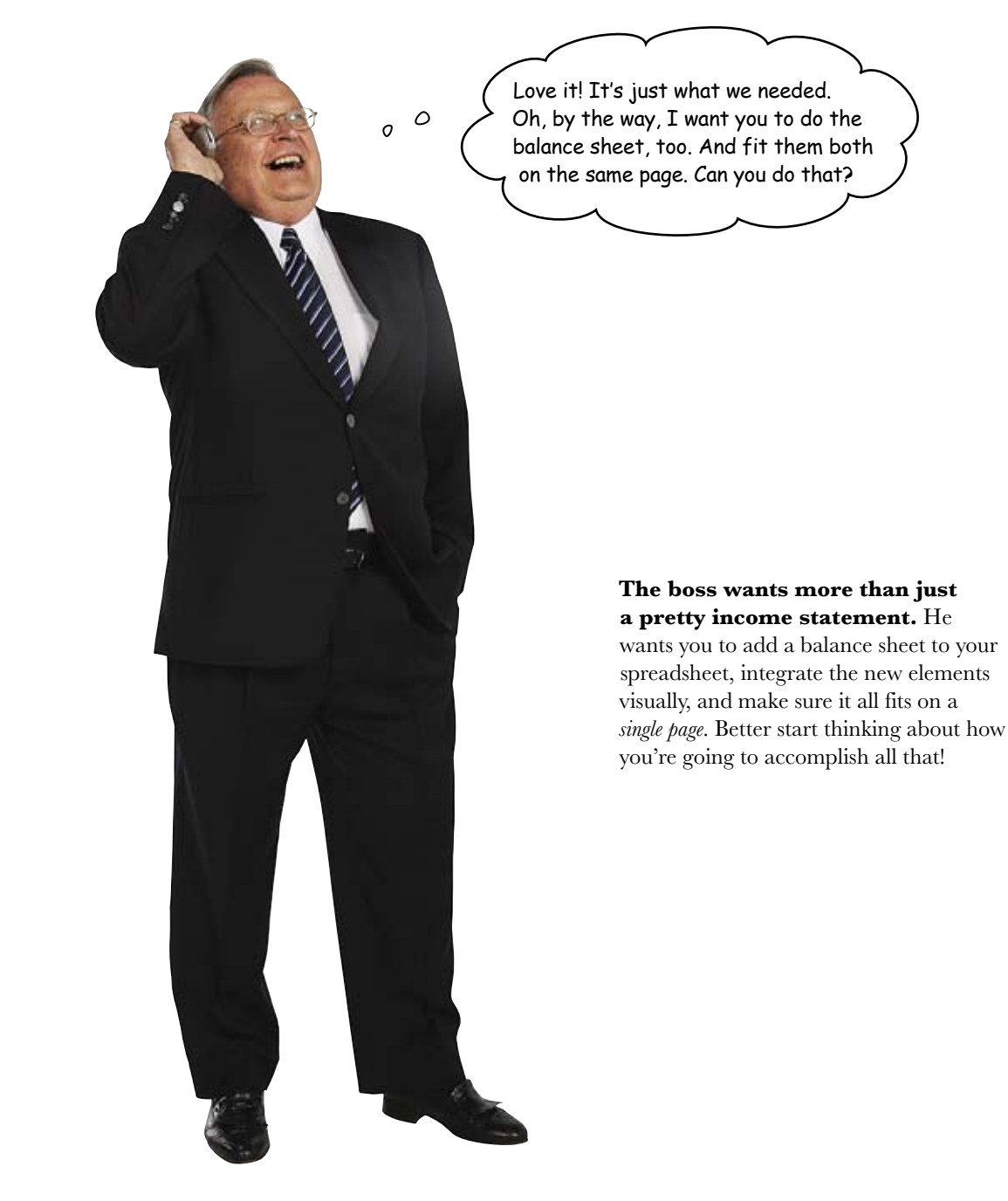

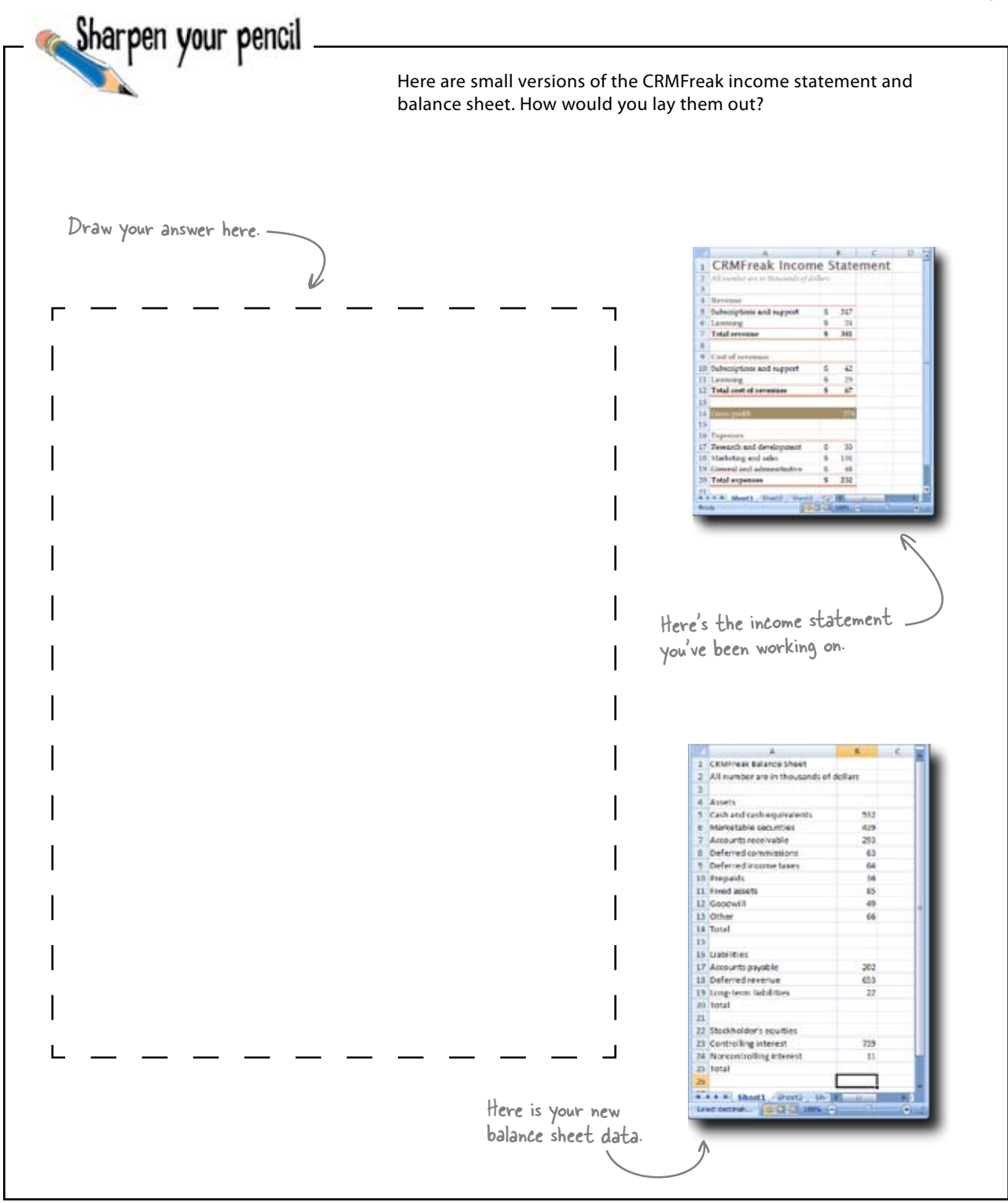

previsualize your layout

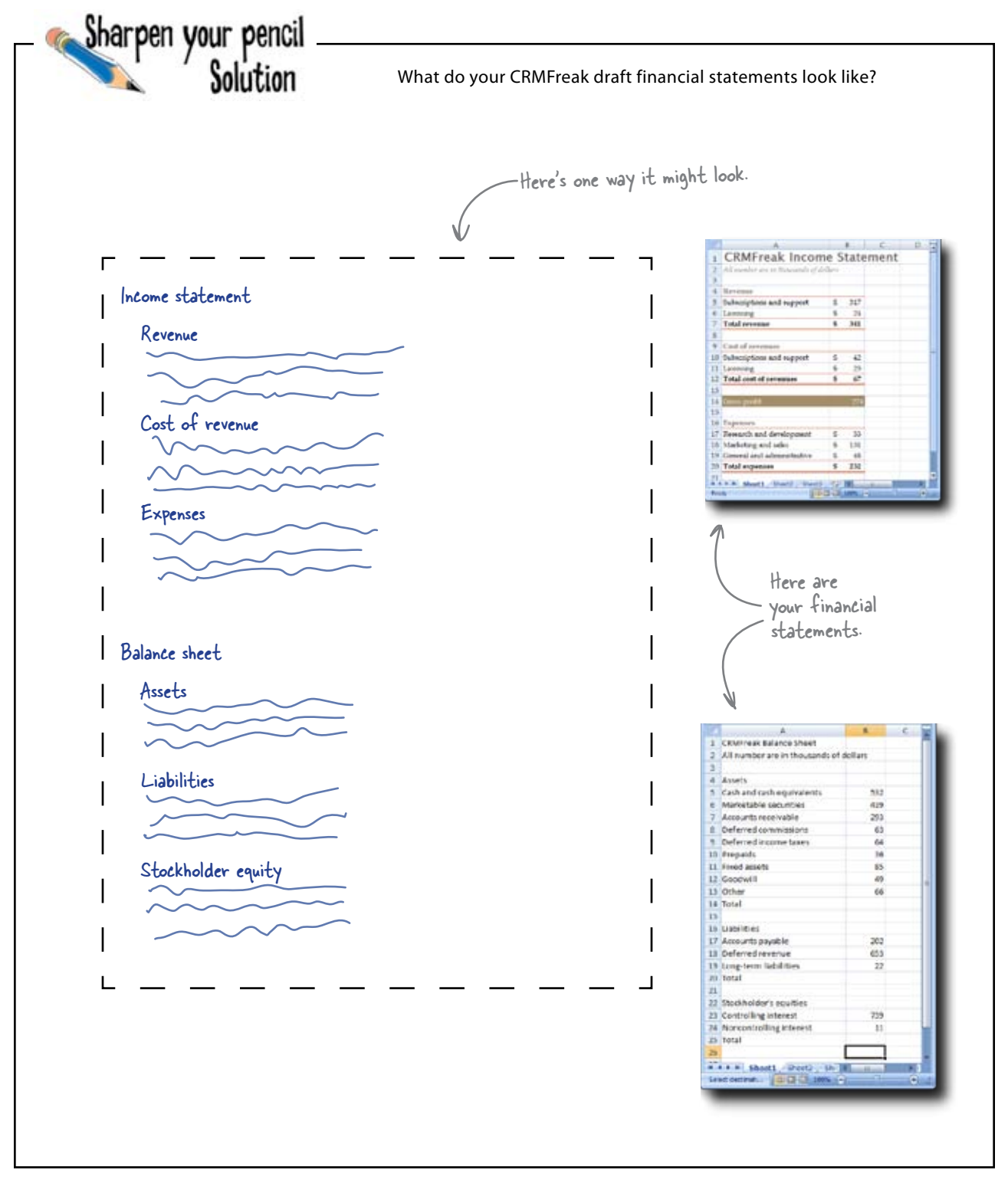

... or you could have

bunched things together like this.

# Use proximity and alignment to group like things together

Why doesn't your drawing look like one of these spreadsheets?

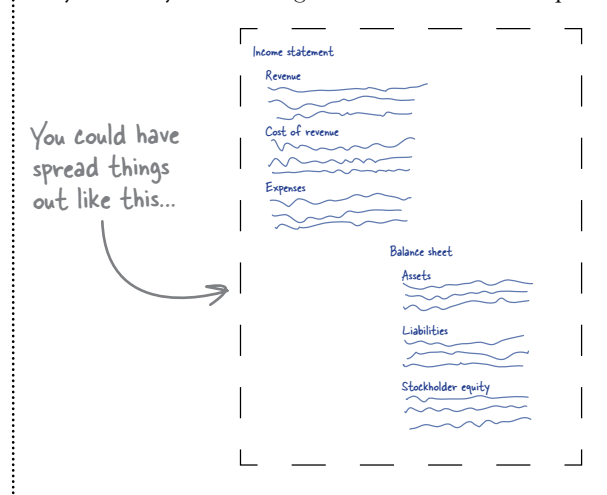

You probably didn't draw your spreadsheet that way because you intuitively grasp the fundamental visual design principles of **proximity** and **alignment**. By bunching like elements together and keeping all your elements in alignment with each other, you make your document more readable and usable.

-

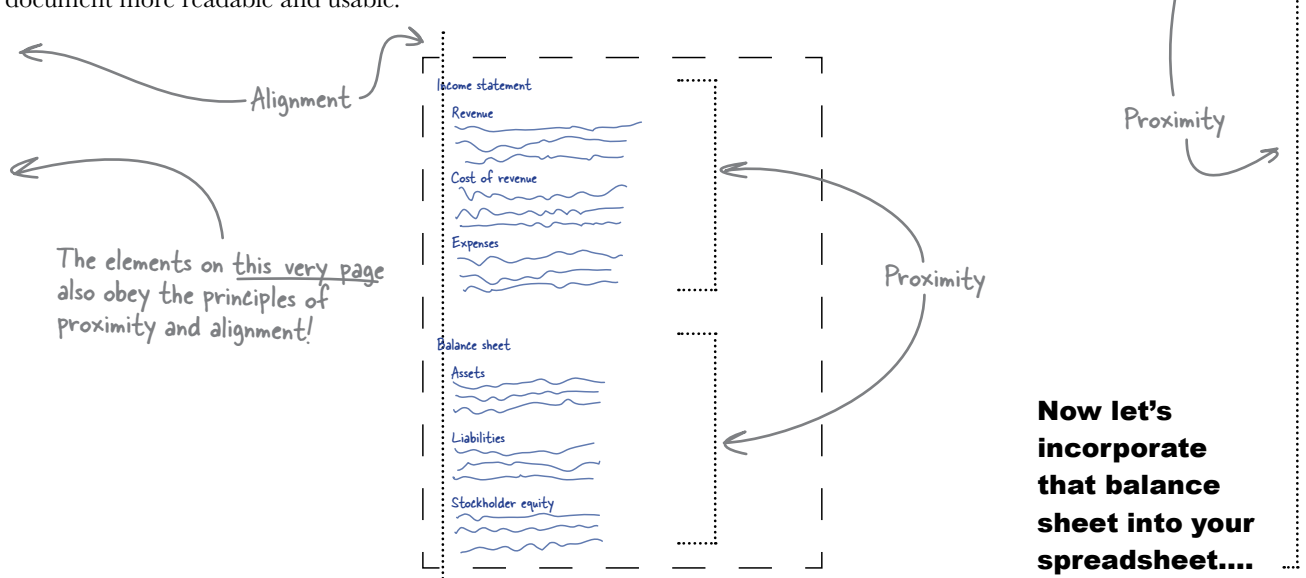

Income statement Revenue

Balance shee Assets

iabilitie

Stockholder equi

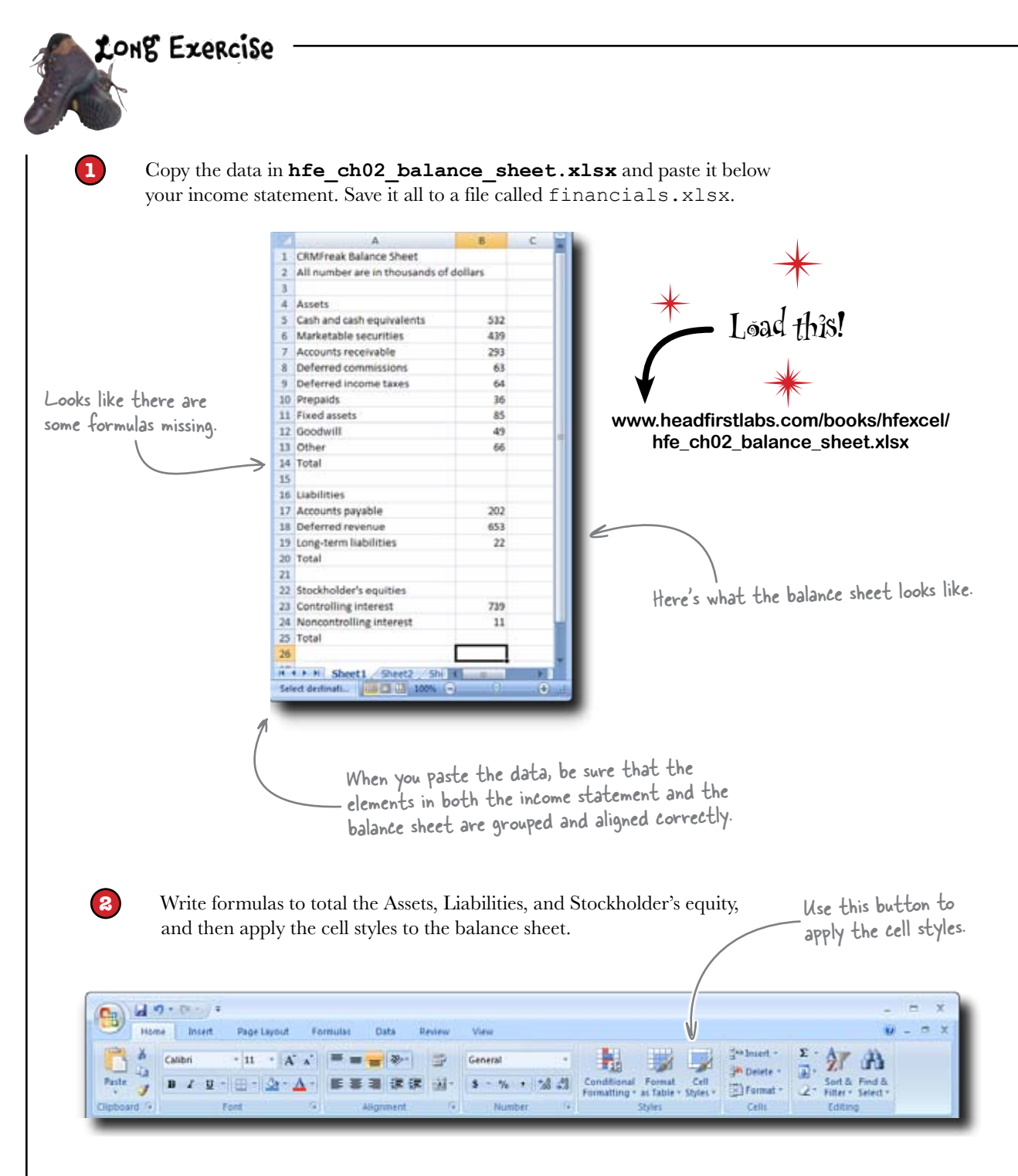

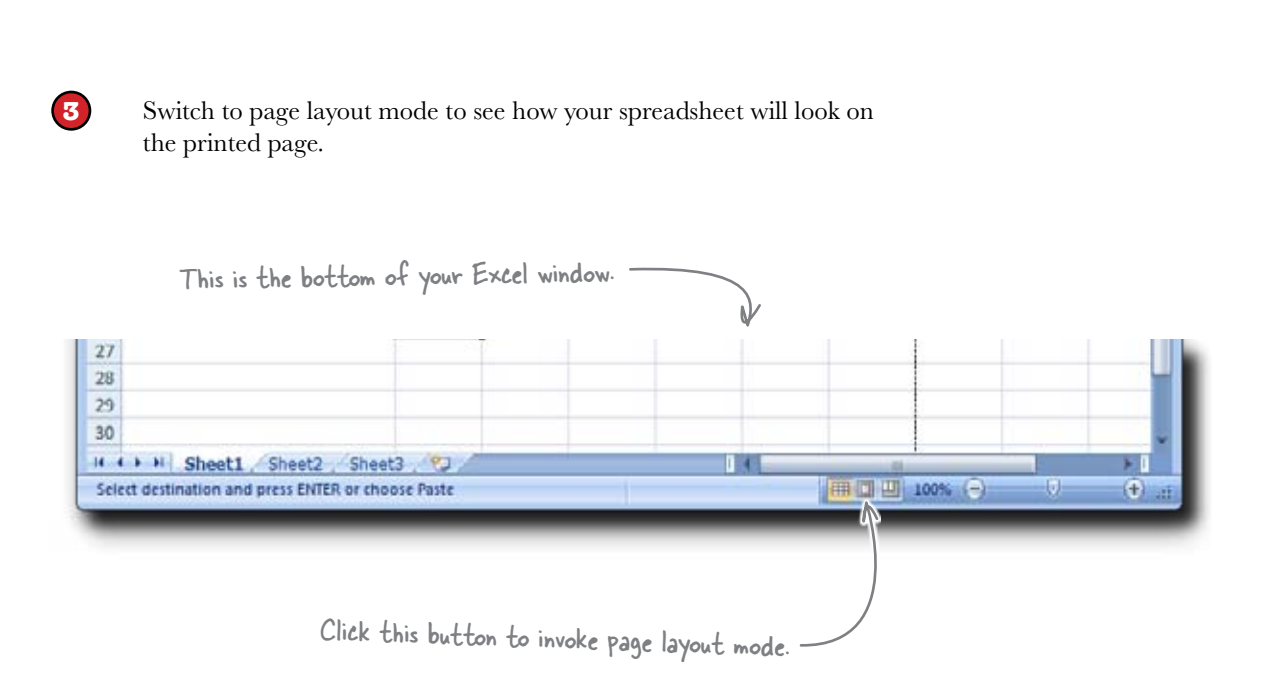

Does it fit on one page? If not, scale it down on the page layout bar.

4

| Home Insett Page Layout Formulas Data Review View                                                                                                    | - = x<br>9 - = x                                                                                                    |
|----------------------------------------------------------------------------------------------------|----------------------------------------------------------------------------------------------------|
| And Colors -<br>Themes     Aregins Orientation     Size     Print<br>Areas     Find     Widdl:     Widdl:     Wi | Automatic * Gridines Headings<br>Automatic * View View View Eng to Send to Selection Align Group Rotate<br>100% I Diver Options * Arrange |
|                                                                                                    |                                                                                                    |
|                                                                                                    |                                                                                                    |
| These buttons should help you make the spreadshee                                                                                                    | t fit.                                                                                                    |

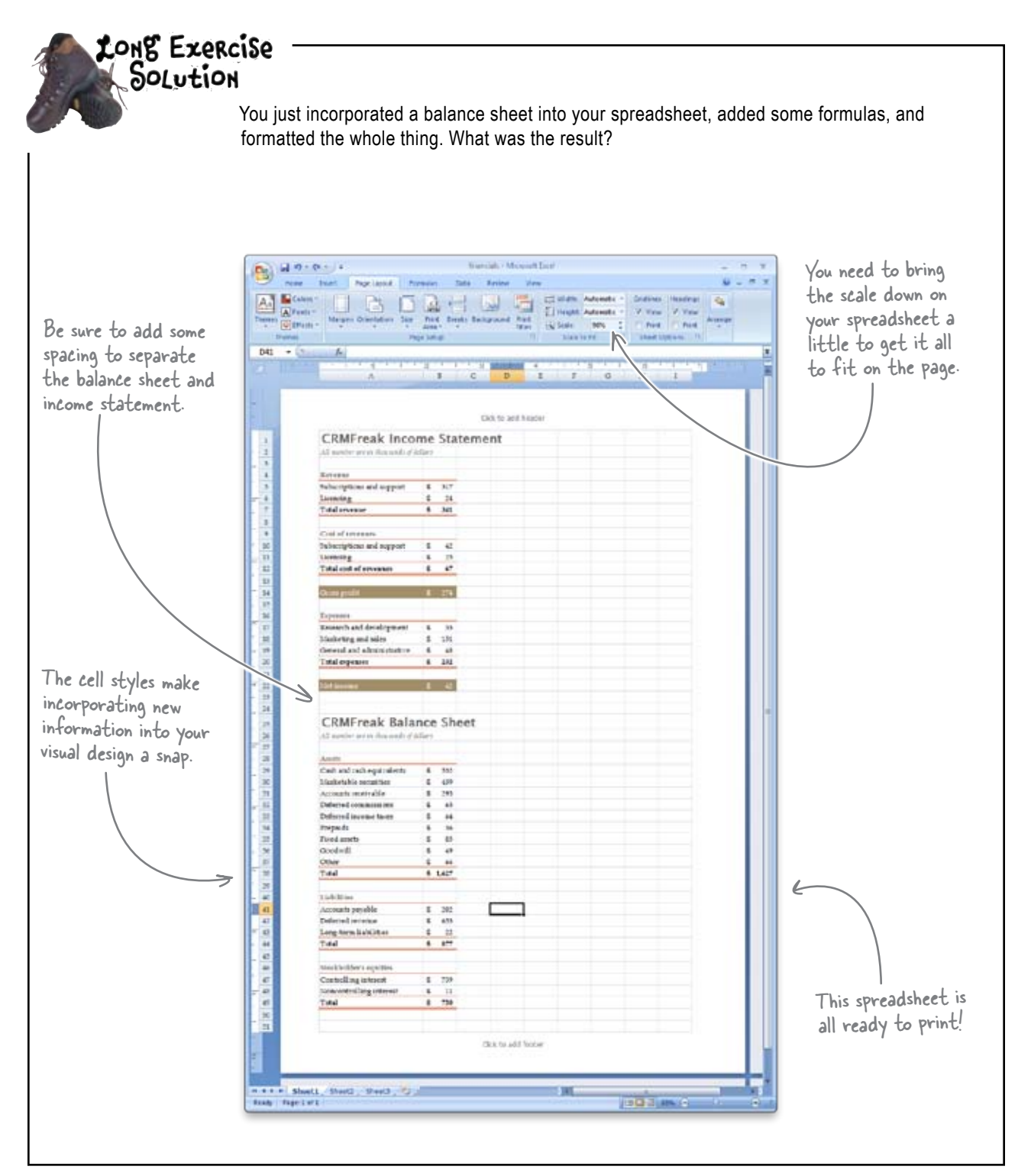

### Your spreadsheet is a hit!

CRMFreak used your spreadsheet as part of the materials they made available to stock analysts, and the critical consensus has been overwhelmingly positive.

Important Wall Street analyst

0 0

(That's an exquisitely professional presentation. The spreadsheet is well designed and makes my job as an interpreter much easier.

Here's what your boss had to say .... -

From: CEO, CRMFreak To: You Subject: Your work product

Dear Head First,

I was delighted but not the least bit surprised by your excellent work with our financial statements. You handled the formula work with grace and crafted a sophisticated yet crystalclear presentation.

It was truly a *tour de force* and I am confident it played a large role in the favorable reviews we received from the analysts this season.

The only thing to do with talent like yours is to give it more responsibility with bigger jobs. Expect to see bigger challenges with bigger rewards very soon!

-CEO

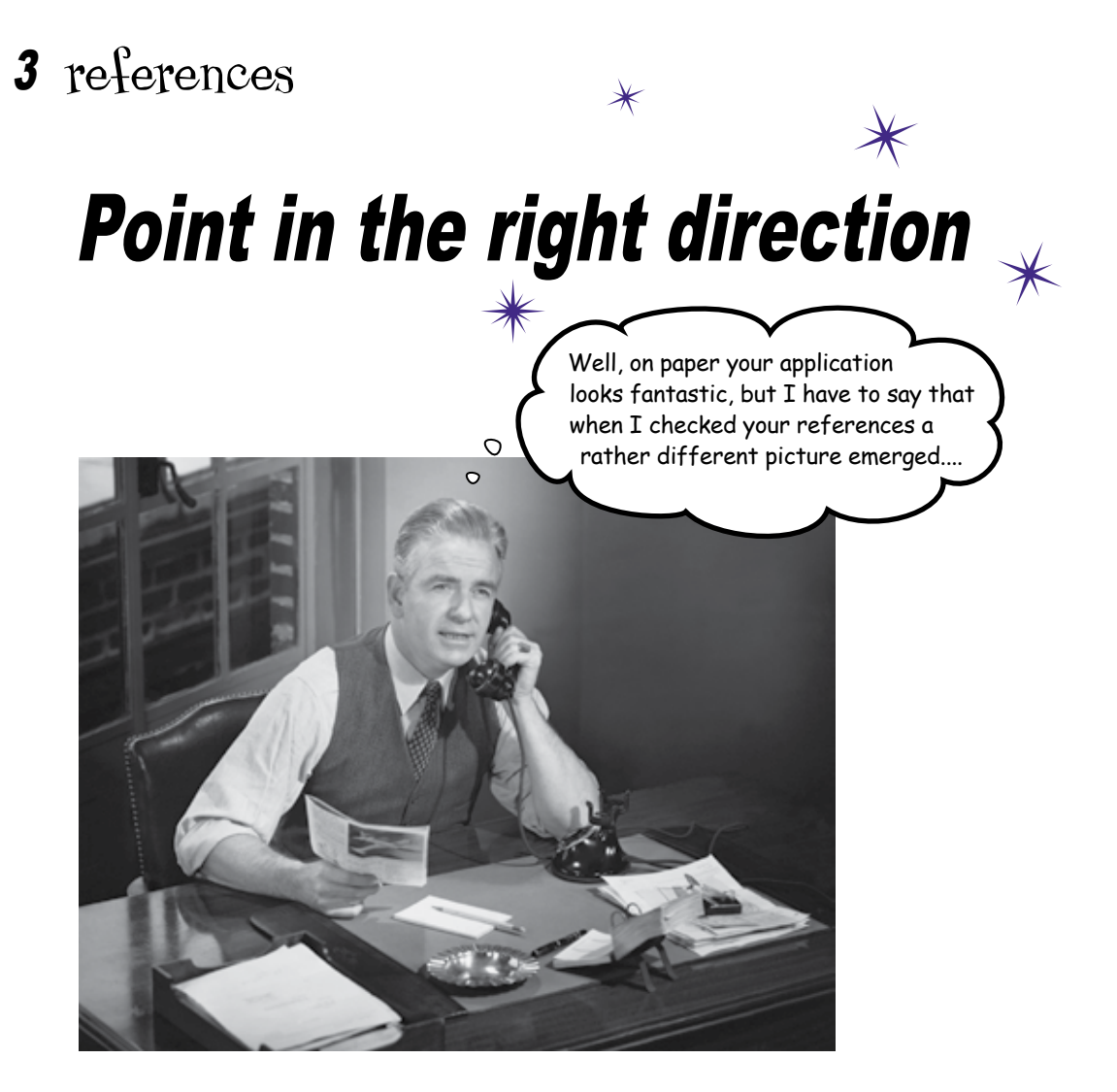

#### A formula is only as good as its references.

No matter how creative and brilliant your formula is, it won't do you much good if it does not point to the correct data. It's easy to get references right for short, individual formulas, but once those formulas get long and need to be copied, the chance of reference mistakes increases dramatically. In this chapter, you'll exploit **absolute and relative references** as well as Excel's advanced new **structured reference** feature, ensuring that no matter how big and numerous your references are, your formulas will stay tight and accurate.

### Your computer business is in disarray

As the boss of Ace Computer Manufacturing, you know how critical it is to maintain your profit margins in the volatile and competitive business of selling computers.

You need to get on top of your supply chain: are you marking up your computers enough to make a profit? You need to take control of your data to figure it out.

> What would I do without your computers?

0 ο

This box was a great deal!

0 ٥

You've got a lot of satisfied customers in your computer business.

Finally, Mom got

me a 64 bit!

0 0

- But how profitable are you?

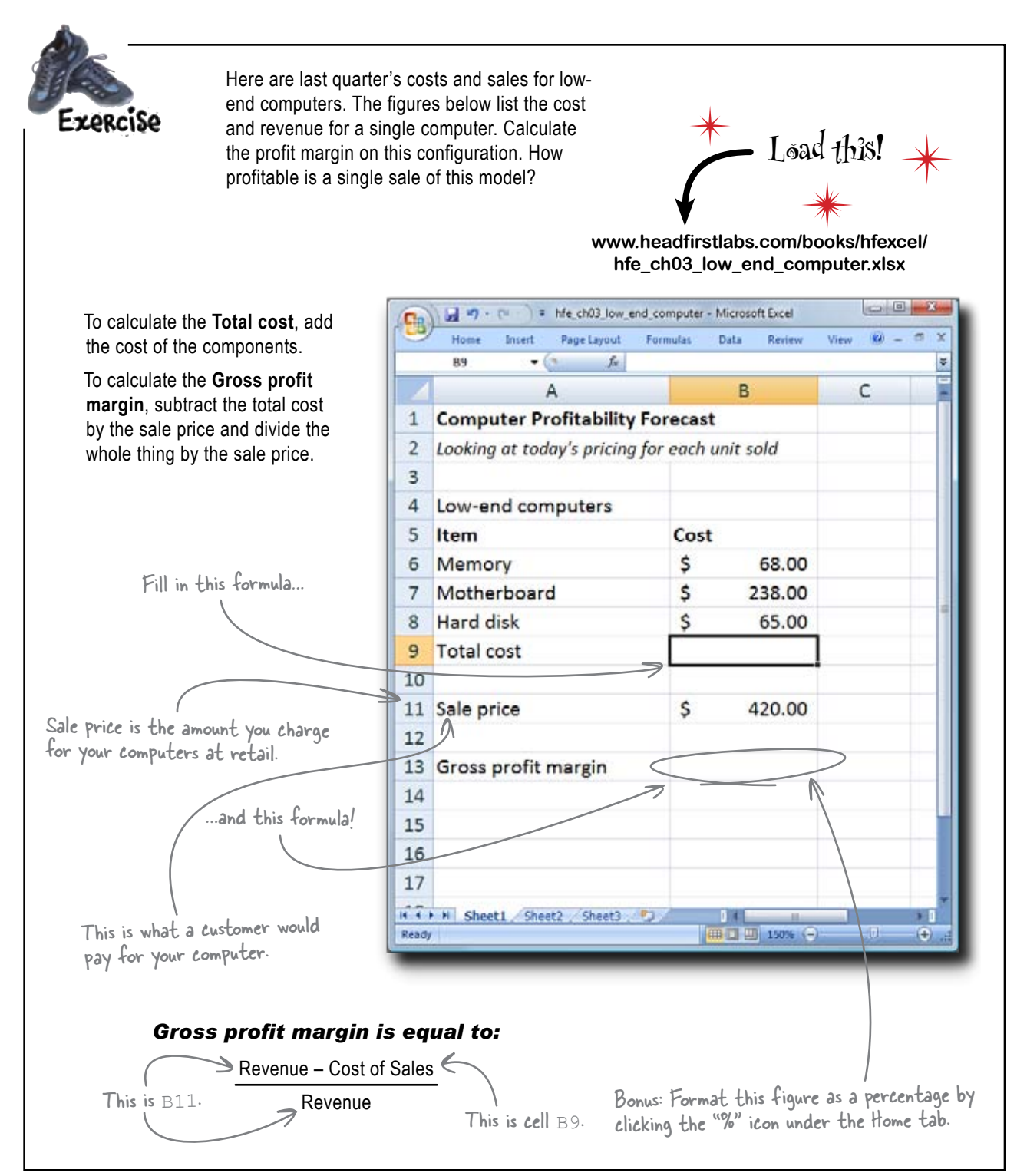

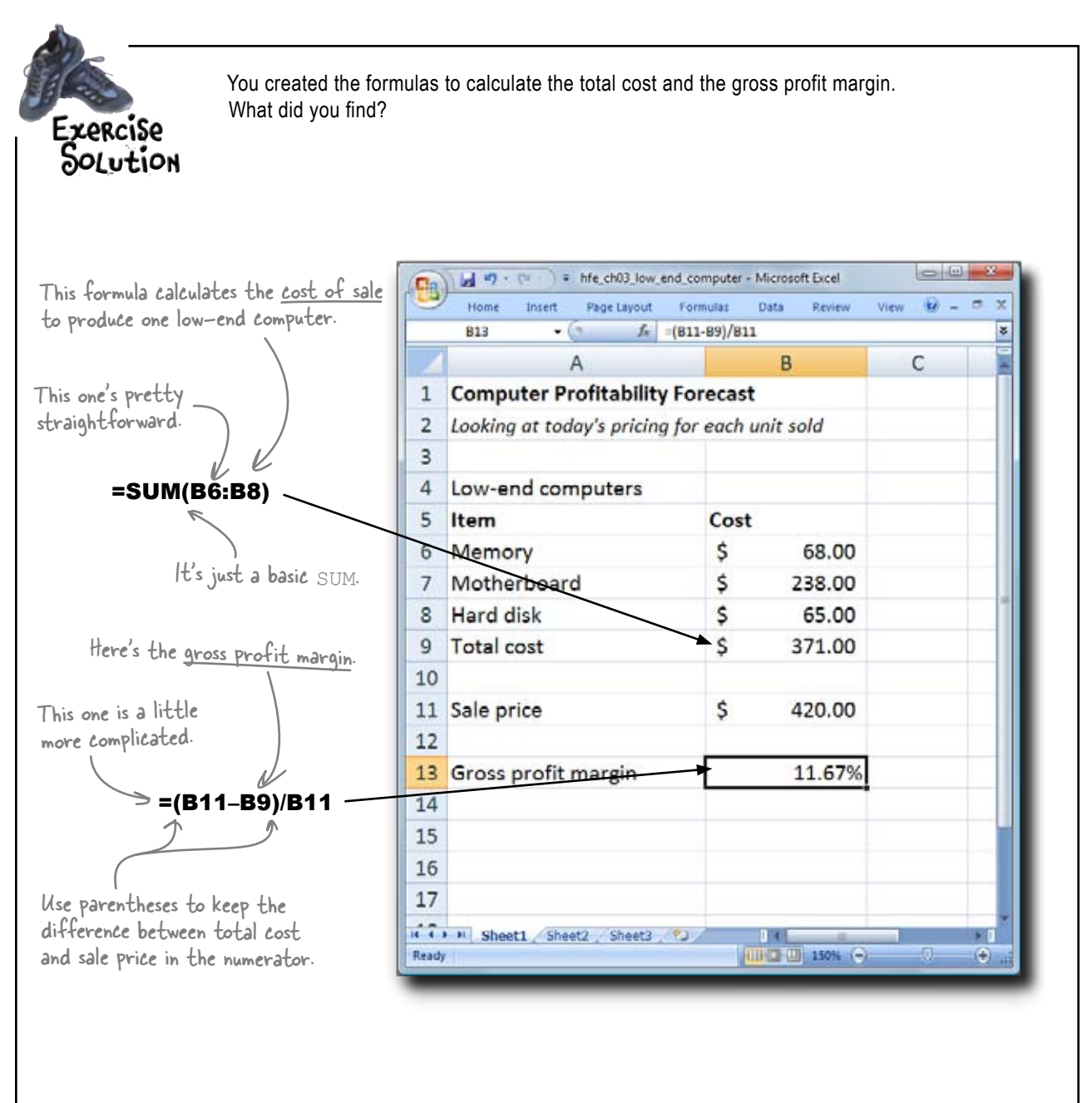

## Your gross profit margin for low-end computers is 11.67%. That's not bad at all nowadays! So far, so good.

### Your production manager has a spreadsheet with costs

In the computer industry, component prices are always changing, so in order to ensure that you're getting a healthy margin on the computers you sell, you need to make sure you're getting the best deal you can.

If you bought the **least expensive** acceptable parts, how much would the resulting configuration cost?

0 0 Here is this guarter's data. We haven't ordered the parts and need to find the cheapest configuration.

Product manager

There are multiple worksheets in this file.

www.headfirstlabs.com/books/hfexcel/ < hfe\_ch03\_low\_end\_forecast.xlsx

Load this!

| 7     |                                                                                                    |                  |             |      | T |
|-------|----------------------------------------------------------------------------------------------------|------------------|-------------|------|---|
| ÷     | A Company of the Later                                                                                          | 8                | L.          | U    | f |
| 1     | Computer Profitability                                                                                          | Forecast         |             |      |   |
| 2     | Looking at next quarter's                                                                                       | pricing for each | h unit sold |      |   |
| 3     | No. 1 August and a second second second second second second second second second second second second second s |                  |             |      |   |
| 4     | Low-end computers                                                                                               |                  |             |      |   |
| 5     | Item                                                                                                    | Cost             |             |      |   |
| б     | Memory                                                                                                    |                  | 1           |      |   |
| 7     | Motherboard                                                                                                    |                  | 2           |      |   |
| 8     | Hard disk                                                                                                    |                  |             |      | 1 |
| 9     | Total cost                                                                                                    |                  |             |      |   |
| 10    |                                                                                                    |                  |             |      |   |
| 11    | Sale price                                                                                                    |                  |             |      |   |
| 12    |                                                                                                    |                  |             |      |   |
| 13    | Gross profit margin                                                                                             |                  |             |      |   |
| 14    |                                                                                                    |                  |             |      |   |
| 15    |                                                                                                    |                  |             |      | ï |
| 16    |                                                                                                    |                  |             |      |   |
| 17    |                                                                                                    |                  |             |      |   |
|       | HI Summary Louillen Loui                                                                                        | Ch Landa 2       | ALC: NO.    | -    | ł |
| leach | A                                                                                                    | 100              | 8:35m (®)   | 1 (1 |   |
|       | - W                                                                                                    |                  |             | _    |   |

| -   | A 30 | e Interf. Page Layout 1    | fermular De | ta ita | 10195   | 2044    | Q4 - | - | - |
|-----|------|----------------------------|-------------|--------|---------|---------|------|---|---|
| 7   | 4    |                            |             | n      | -       | E.      |      |   | - |
| 1   | Low  | nd Memory Wholesale (      | hires       |        |         |         |      |   | n |
| -   |      | ine memory encourage a     |             |        |         |         |      |   |   |
| 3   | ID   | Vendor                     | Model       | Price  |         |         |      |   |   |
| 4   | 1    | MicroMiniMax               | A-2341      | \$ 66  | .00     |         |      |   |   |
| 5   | 2    | Parts 'R' Us               | E23208      | 5 65   | .00     |         |      |   |   |
| 6   | 3    | Parts 'R' Us               | PU-8755     | \$ 64  | .00     |         |      |   |   |
| 7   | 4    | MicroMiniMax               | E2320A      | \$ 64  | .00     |         |      |   |   |
| 8   | 5    | MicroMiniMax               | 8-8532      | \$ 64  | .00     |         |      |   |   |
| 9   | 6    | Jorge's Electronic Parts   | PU-8755     | 5 63   | .00.    |         |      |   |   |
| 10  | 7    | Parts 'R' Us               | E2320A      | \$ 63  | .00     |         |      |   | 1 |
| 11  | 8    | Jorge's Electronic Parts   | 8-8532      | \$ 66  | .00     |         |      |   |   |
| 12  | 9    | Krazy Komputer Kastle      | B-8532      | 5 64   | 00.     |         |      |   |   |
| 13  | 10   | MicroMiniMax               | E2320B      | \$ 65  | .00     |         |      |   |   |
| 14  | 11   | Jorge's Electronic Parts   | B-8533      | \$ 65  | .00     |         |      |   |   |
| 15  | 12   | Parts 'R' Us               | PU-8754a    | \$ 63  | .00     |         |      |   |   |
| 16  | 13   | Krazy Komputer Kastle      | 8-8533      | \$ 66  | .00     |         |      |   |   |
| 17  | 14   | MicroMiniMax               | 0-8533      | \$ 66  | .00     |         |      |   |   |
| 18  | 15   | Parts 'R' Us               | PU-8754     | \$ 65  | .00     |         |      |   |   |
| 19  | 16   | Krazy Komputer Kastle      | PU-8755     | \$ 63  | .00     |         |      |   |   |
| 20  |      |                            |             |        |         |         |      |   |   |
| 21  |      | Contraction of the second  |             |        | _       |         |      | _ |   |
| e e |      | ummer   Lowflers / LevilCo | Lawbes      |        | Sec. Co | Acres 1 |      | - |   |
|     | _    |                            | 1000        |        |         |         | -    |   |   |

ifferent worksheets. -

Spreadsheet files are also called "workbooks."

#### You need a function to find the lowest price on the memory worksheet.

### MIN returns the lowest number in a series

When you have a range of numbers and want to figure out what is the smallest number in that range, use the MIN function.

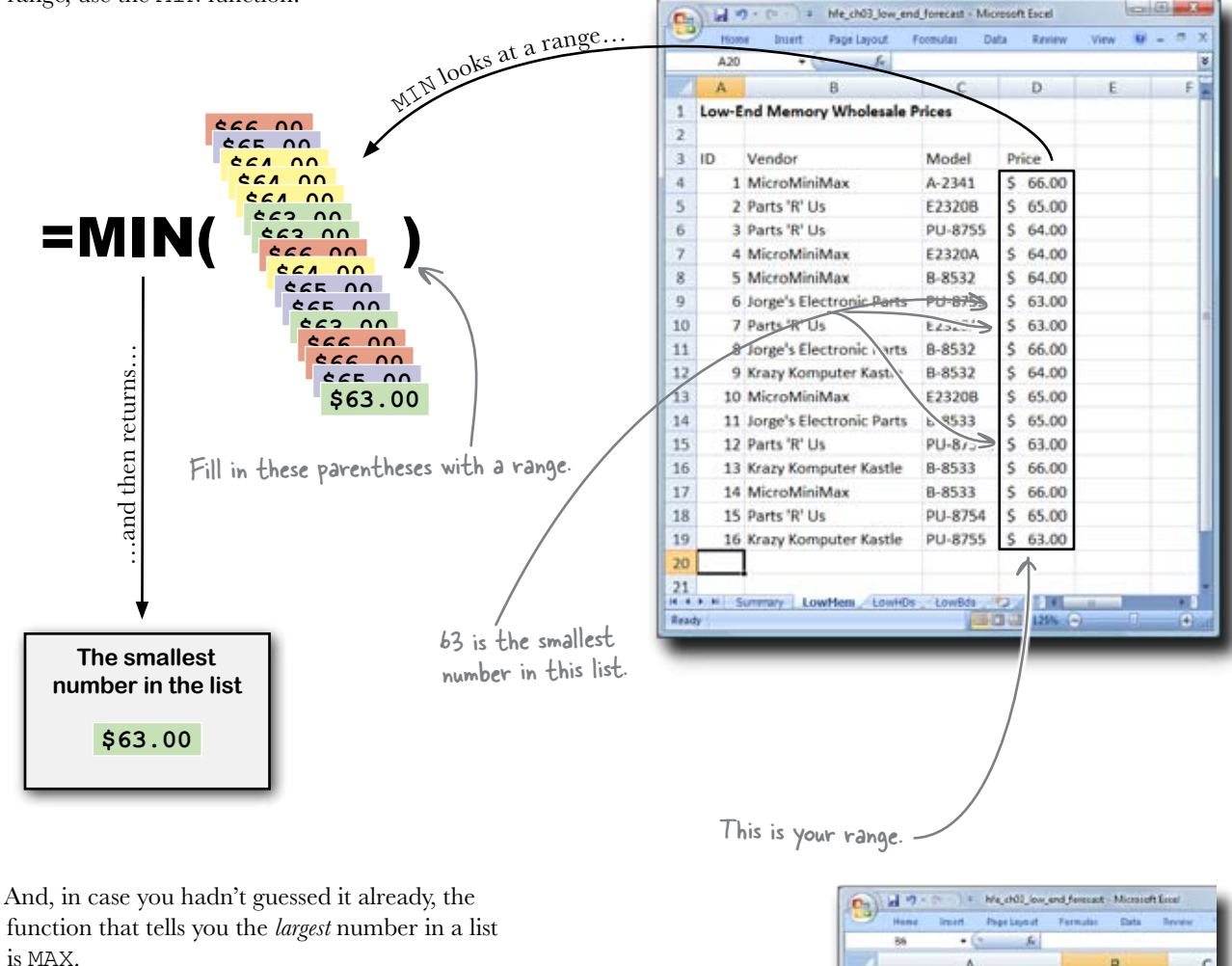

What you need to do now is write MIN formulas to find **the lowest cost for each of these components** and see how much your low-end computer configuration will cost this quarter. Using that information, you'll be able to forecast your profitability.

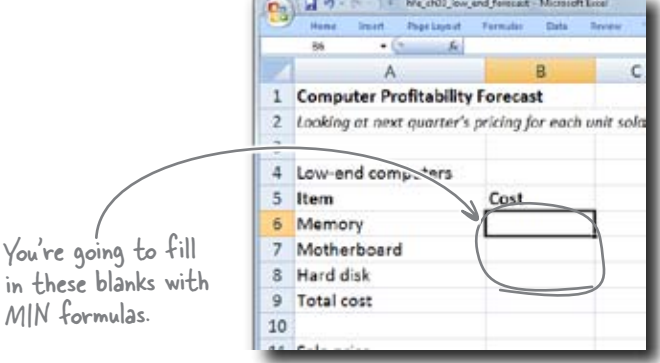

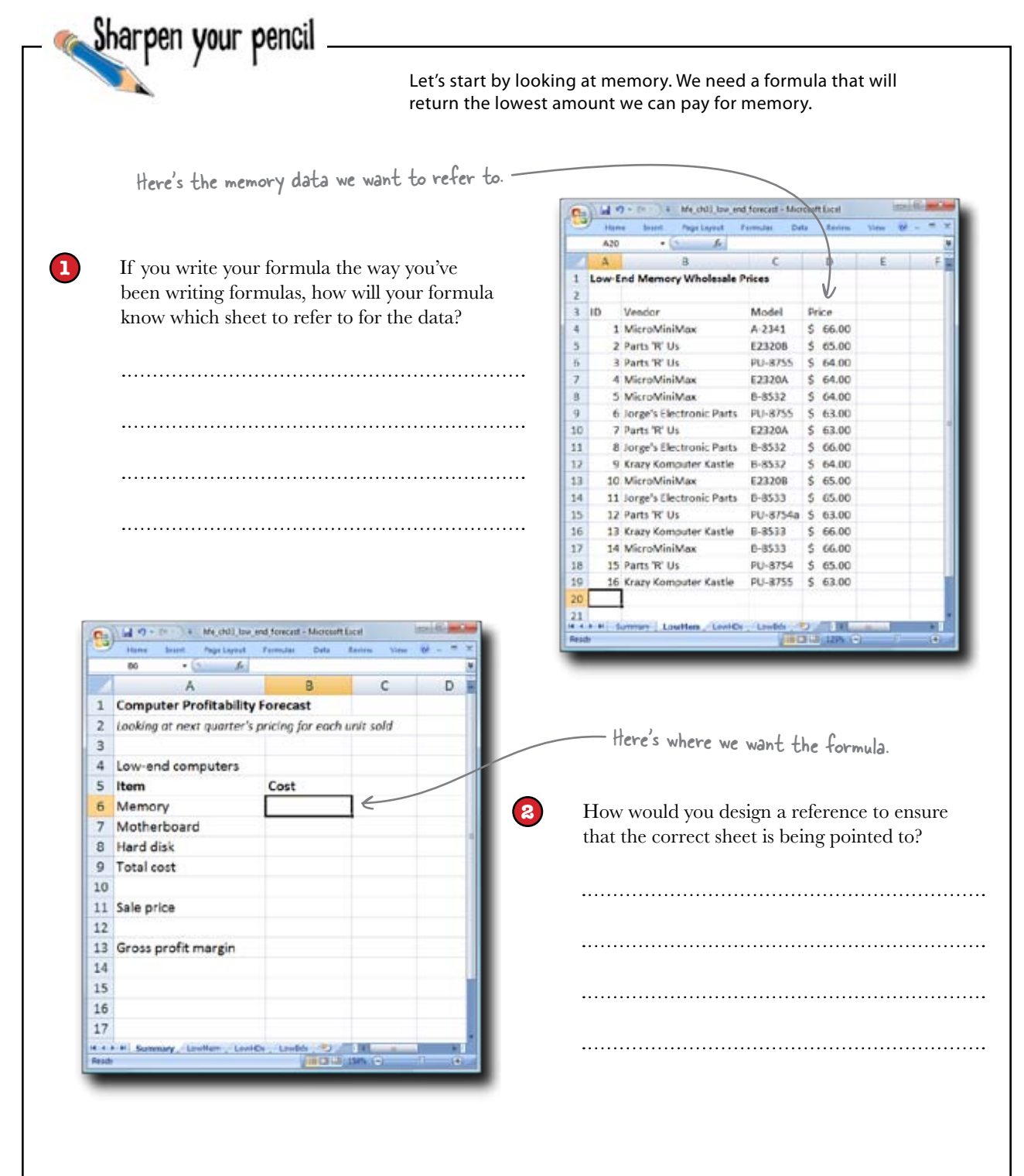

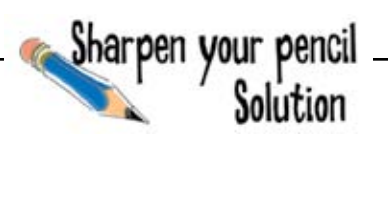

You just grappled with the question of how to refer to cells across worksheets. What did you conclude?

If you write your formula the way you've been writing formulas, how will your formula know which sheet to refer to for the data?

The formula wouldn't know where to find the data. The range we want is D4:D19, but it has to be on the LowMem sheet. We don't

want data from that range on other sheets.

|       | A () 00                       |                 |             |     |
|-------|-------------------------------|-----------------|-------------|-----|
|       | A                             | В               | С           | D   |
| 1     | <b>Computer Profitability</b> | y Forecast      |             |     |
| 2     | Looking at next quarter's     | pricing for eac | h unit sold |     |
| 3     |                               |                 |             |     |
| 4     | Low-end computers             |                 |             |     |
| 5     | Item                          | Cost            |             |     |
| б     | Memory                        |                 | - 24        |     |
| 7     | Motherboard                   |                 |             |     |
| 8     | Hard disk                     |                 |             |     |
| 9     | Total cost                    |                 |             |     |
| 10    |                               |                 |             |     |
| 11    | Sale price                    |                 |             |     |
| 12    |                               |                 |             |     |
| 13    | Gross profit margin           |                 |             |     |
| 14    |                               |                 |             |     |
| 15    |                               |                 |             |     |
| 16    |                               |                 |             |     |
| 17    |                               |                 |             |     |
|       | H H Summary Lowller Low       | ICH LINES       | All Minutes |     |
| lesch |                               | VIIICAL         | 3(154% (C)  | -ie |

| 4 11<br>2 11<br>2 13<br>3 11<br>3 11<br>5 11<br>6 1<br>7 11<br>8 | 8<br>Memory Wholesale P<br>Vendor<br>WicroMiniMax<br>Parts 'R' Us<br>Parts 'R' Us<br>VicroMiniMax<br>VicroMiniMax<br>Iorge's Electronic Parts<br>Parts 'R' Us | C<br>model<br>A-2341<br>E23208<br>PU-8755<br>E2320A<br>B-8532<br>PU-8755<br>E2320A                                                           | Pri<br>S<br>S<br>S<br>S<br>S<br>S<br>S<br>S                                                                                                    | D<br>66.00<br>65.00<br>64.00<br>64.00<br>64.00<br>63.00                                                                                                    | E                                                                                                    |                                                                                                    |                                                                                                    |
|------------------------------------------------------------------|----------------------------------------------------------------------------------------------------|----------------------------------------------------------------------------------------------------|----------------------------------------------------------------------------------------------------|----------------------------------------------------------------------------------------------------|----------------------------------------------------------------------------------------------------|----------------------------------------------------------------------------------------------------|----------------------------------------------------------------------------------------------------|
| w En                                                             | d Memory Wholesale P<br>Vendor<br>VicroMiniMax<br>Parts 'R' Us<br>Parts 'R' Us<br>VicroMiniMax<br>VicroMiniMax<br>Iorge's Electronic Parts<br>Parts 'R' Us    | Model<br>A-2341<br>E23208<br>PU-8755<br>E2320A<br>B-8532<br>PU-8755<br>E2320A                                                                | Pri S S S S S S S S                                                                                                    | ce<br>66.00<br>65.00<br>64.00<br>64.00<br>64.00<br>64.00                                                                                                    |                                                                                                    |                                                                                                    |                                                                                                    |
| 11<br>21<br>31<br>41<br>51<br>61<br>71<br>81                     | Vendor<br>MicroMiniMax<br>Parts TF Us<br>MicroMiniMax<br>MicroMiniMax<br>MicroMiniMax<br>Jorge's Electronic Parts<br>Parts TF Us                              | Model<br>A-2341<br>E23208<br>PU-8755<br>E2320A<br>B-8532<br>PU-8755<br>E2320A                                                                | Pri S S S S S S S S                                                                                                    | ce<br>66.00<br>65.00<br>64.00<br>64.00<br>64.00<br>63.00                                                                                                    |                                                                                                    |                                                                                                    |                                                                                                    |
| 11<br>21<br>31<br>41<br>51<br>61<br>71<br>81                     | Vendor<br>MicroMiniMax<br>Parts TF Us<br>VicroMiniMax<br>MicroMiniMax<br>VicroMiniMax<br>Jorge's Electronic Parts<br>Varts TF Us                              | Model<br>A-2341<br>E23208<br>PU-8755<br>E2320A<br>B-8532<br>PU-8755<br>E7230A                                                                | Pri<br>S<br>S<br>S<br>S<br>S<br>S<br>S<br>S                                                                                                    | 66.00<br>65.00<br>64.00<br>64.00<br>64.00<br>64.00<br>63.00                                                                                                    |                                                                                                    |                                                                                                    |                                                                                                    |
| 1 1<br>2 1<br>3 1<br>4 1<br>5 1<br>6 J<br>7 1<br>8 1             | MicroMiniMax<br>Parts 'R' Us<br>Parts 'R' Us<br>MicroMiniMax<br>MicroMiniMax<br>Norge's Electronic Parts<br>Parts 'R' Us                                      | A-2341<br>E23208<br>PU-8755<br>E2320A<br>B-8532<br>PU-8755<br>E2320A                                                                         | \$ \$ \$ \$ \$ \$ \$                                                                                                    | 66.00<br>65.00<br>64.00<br>64.00<br>64.00<br>63.00                                                                                                    |                                                                                                    |                                                                                                    |                                                                                                    |
| 21<br>31<br>41<br>51<br>61<br>71                                 | Parts 'R' Us<br>Parts 'R' Us<br>MicroMiniMax<br>MicroMiniMax<br>Iorge's Electronic Parts<br>Parts 'R' Us                                                      | E23208<br>PU-8755<br>E2320A<br>8-8532<br>PU-8755<br>E2200A                                                                                   | 5 5 5 5 5                                                                                                    | 65.00<br>64.00<br>64.00<br>64.00<br>63.00                                                                                                    |                                                                                                    |                                                                                                    |                                                                                                    |
| 31<br>41<br>51<br>61<br>71                                       | Parts 'R' Us<br>MicroMiniMax<br>MicroMiniMax<br>lorge's Electronic Parts<br>Parts 'R' Us                                                                      | PU-8755<br>E2320A<br>B-8532<br>PU-8755<br>E3230A                                                                                             | 5 5 5                                                                                                    | 64.00<br>64.00<br>64.00<br>63.00                                                                                                    |                                                                                                    |                                                                                                    |                                                                                                    |
| 41 51 61 71 8                                                    | MicroMiniMax<br>MicroMiniMax<br>lorge's Electronic Parts<br>Parts 'R' Us                                                                                      | E2320A<br>8-8532<br>PU-8755<br>E3230A                                                                                                    | 5 5                                                                                                    | 64.00<br>64.00<br>63.00                                                                                                    |                                                                                                    |                                                                                                    |                                                                                                    |
| 51                                                               | MicroMiniMax<br>Iorge's Electronic Parts<br>Parts 'R' Us                                                                                                    | 8-8532<br>PU-8755                                                                                                    | 5                                                                                                    | 64.00<br>63.00                                                                                                    |                                                                                                    |                                                                                                    |                                                                                                    |
| 6 J<br>7 J<br>8 J                                                | lorge's Electronic Parts<br>Parts 'R' Us                                                                                                    | PU-8755                                                                                                    | 5                                                                                                    | 63.00                                                                                                    |                                                                                                    |                                                                                                    |                                                                                                    |
| 71                                                               | Parts 'R' Us                                                                                                    | 672204                                                                                                    | 1.4                                                                                                    |                                                                                                    |                                                                                                    |                                                                                                    |                                                                                                    |
| 8.1                                                              |                                                                                                    | 6232001                                                                                                    | s                                                                                                    | 63.00                                                                                                    |                                                                                                    |                                                                                                    | 1                                                                                                    |
| - M -                                                            | lorge's Electronic Parts                                                                                                    | B-8532                                                                                                    | \$                                                                                                    | 66.00                                                                                                    |                                                                                                    |                                                                                                    |                                                                                                    |
| 9.                                                               | Krazy Komputer Kastle                                                                                                    | B-8532                                                                                                    | 5                                                                                                    | 64.00                                                                                                    |                                                                                                    |                                                                                                    |                                                                                                    |
| 10 1                                                             | MicroMiniMax                                                                                                    | E2320B                                                                                                    | \$                                                                                                    | 65.00                                                                                                    |                                                                                                    |                                                                                                    |                                                                                                    |
| 11 ]                                                             | lorge's Electronic Parts                                                                                                    | E-8533                                                                                                    | \$                                                                                                    | 65.00                                                                                                    |                                                                                                    |                                                                                                    |                                                                                                    |
| 12 (                                                             | Parts 'R' Us                                                                                                    | PU-8754a                                                                                                    | Ś                                                                                                    | 63.00                                                                                                    |                                                                                                    |                                                                                                    |                                                                                                    |
| 13 1                                                             | Krazy Komputer Kastle                                                                                                    | 8-8533                                                                                                    | \$                                                                                                    | 66.00                                                                                                    |                                                                                                    |                                                                                                    |                                                                                                    |
| 14 1                                                             | MicroMiniMax                                                                                                    | B-8533                                                                                                    | \$                                                                                                    | 66.00                                                                                                    |                                                                                                    |                                                                                                    |                                                                                                    |
| 15 8                                                             | Parts 'R' Us                                                                                                    | PU-8754                                                                                                    | 5                                                                                                    | 65.00                                                                                                    |                                                                                                    |                                                                                                    |                                                                                                    |
| 16                                                               | Krazy Komputer Kastle                                                                                                    | PU-8755                                                                                                    | \$                                                                                                    | 63.00                                                                                                    |                                                                                                    |                                                                                                    |                                                                                                    |
|                                                                  |                                                                                                    |                                                                                                    |                                                                                                    |                                                                                                    |                                                                                                    |                                                                                                    |                                                                                                    |
|                                                                  |                                                                                                    |                                                                                                    |                                                                                                    |                                                                                                    |                                                                                                    |                                                                                                    |                                                                                                    |
|                                                                  | 11<br>12<br>13<br>14<br>15<br>16                                                                                                    | 11 Jorge's Electronic Parts<br>12 Parts 'R' Us<br>13 Krazy Komputer Kastle<br>14 MicroWiniMax<br>15 Parts 'R' Us<br>16 Krazy Komputer Kastle | 11 Jorge's Electronic Parts E-8533<br>12 Parts 'R' Us PU-8754a<br>13 Krazy Komputer Kastle E-8533<br>14 MicroMiniMax E-8533<br>15 Parts 'R' Us PU-8754<br>16 Krazy Komputer Kastle PU-8755<br>16 Krazy Komputer Kastle PU-8755 | 11 Jorge's Electronic Parts B-8533 \$<br>12 Parts 'R' Us PU-8754a \$<br>13 Krazy Komputer Kastle B-8533 \$<br>14 MicroWiniMax B-8533 \$<br>15 Parts 'R' Us PU-8754 \$<br>16 Krazy Komputer Kastle PU-8755 \$<br>Summer Lowten Lowice, Lowice PU-<br>(1000) | 11 Jorge's Electronic Parts         B-8533         \$ 65.00           12 Parts 'R' Us         PU-8754a         \$ 63.00           13 Krazy Komputer Kastle         B-8533         \$ 66.00           14 MicroMiniMax         B-8533         \$ 66.00           15 Parts 'R' Us         PU-8754         \$ 65.00           16 Krazy Komputer Kastle         PU-8754         \$ 63.00           15 Parts 'R' Us         PU-8754         \$ 63.00           16 Krazy Komputer Kastle         PU-8755         \$ 63.00           17 Summer         Lowflee, ConfCr.         Lowflee, 'D' J MicroMiniMax ConfCr. | 11 Jorge's Electronic Parts         B-8533         \$ 65.00           12 Parts 'R' Us         PU-8754a         \$ 63.00           13 Krazy Komouter Kastle         B-8533         \$ 66.00           14 MicroMiniMax         B-8533         \$ 66.00           15 Parts 'R' Us         PU-8754         \$ 65.00           16 Krazy Komputer Kastle         PU-8755         \$ 63.00           15 Parts 'R' Us         PU-8755         \$ 63.00           16 Krazy Komputer Kastle         PU-8755         \$ 63.00 | 11 Jorge's Electronic Parts         E-8533         \$ 05.00           12 Parts 'R' Us         PU-8754a         \$ 63.00           13 Krazy Komputer Kastle         E-8533         \$ 66.00           14 MicroMiniMax         E-8533         \$ 66.00           15 Parts 'R' Us         PU-8754         \$ 65.00           16 Krazy Komputer Kastle         PU-8755         \$ 63.00           15 Parts 'R' Us         PU-8755         \$ 63.00           16 Krazy Komputer Kastle         PU-8755         \$ 63.00 |

How would you design a reference to ensure that the correct sheet is being pointed to?

2

The reference would definitely have to have

the name of the worksheet baked into it.

Something like this: LowMem-D4:D19.

#### Let's see if Excel can help figure out these ranges....

# Let Excel fill in ranges by starting your formula and using your mouse

Excel does indeed have a syntax for pointing to ranges that exist on worksheets *other* than the worksheet where your function resides. And you're about to learn that syntax. But not from this book.

Instead, Excel's going to show you. One **handy trick** in writing formulas with arguments that involve cell ranges is to start writing a formula, getting to the argument of your function where you want to put the range but *not typing anything*:

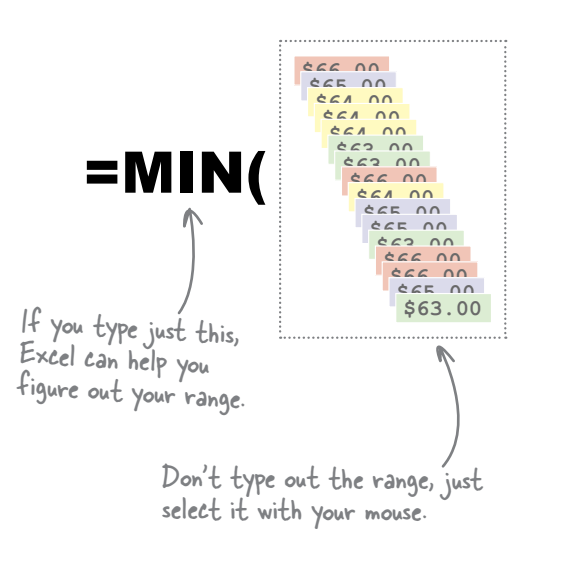

Now, instead of typing the reference, just **use your mouse to select the data you want**. Go ahead and click on a different worksheet (or even a different workbook) and select your data with the mouse. Excel will fill in the range for you.

Finally, type a comma for your next argument or a ) symbol to end your formula and press Enter.

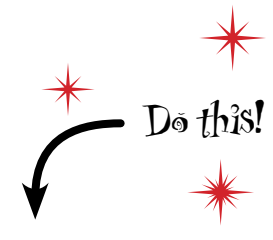

 Start typing this formula on your summary sheet.

|     | A                         | В                | с         | D |
|-----|---------------------------|------------------|-----------|---|
| 1   | Computer Pro fitability   | Forecast         |           |   |
| 2   | Looking at next juarter's | pricing for each | unit sold |   |
| 3   |                           |                  |           |   |
| 4   | Low-end computers         |                  |           |   |
| 5   | Item                      | Cost             |           |   |
| 6   | Memory                    | =MIN(            |           |   |
| 7   | Motherboard               |                  |           |   |
| 8   | Hard disk                 |                  |           |   |
| 9   | Total cost                |                  |           |   |
| 10  |                           |                  |           |   |
| 11  | Sale price                |                  |           |   |
| 12  |                           |                  |           |   |
| 13  | Gross profit margin       |                  |           |   |
| 14  |                           |                  |           |   |
| 15  |                           |                  |           |   |
| 16  |                           |                  |           |   |
| 17  |                           |                  |           |   |
| 18  |                           |                  |           |   |
| • • | H Summary LowHern LowH    | Ds Lowlids       |           | a |
|     |                           |                  |           |   |
|     |                           |                  | _         | _ |
|     |                           |                  |           |   |

Then use your mouse to select the data on the LowMem sheet.

### What happens?

# Excel got the right answer using a more sophisticated reference

When you use the mouse to select the data you want your MIN formula to evaluate, Excel automatically fills in the range for that data, even if the data is on a different worksheet.

Here's how Excel describes the range for memory prices you want to evaluate.

=MIN(LowMem!D4:D19) -Excel added this element.

The range does look a little similar to the first one you tried...

No word on which sheet this range refers to.

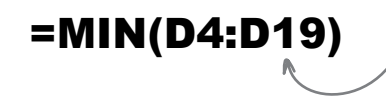

| -   | No.   | 9 - I # Me_ch0Up         | and forecast | - Me | ionalt Deel | E.  | ing the | - 12 |
|-----|-------|--------------------------|--------------|------|-------------|-----|---------|------|
| 2   | -     | w In. Page Lapout        | Portruise 1  | anta | Petro       | new | w -     |      |
|     | 5.M   | • (5 m 2) = N            | IN[LowMent]  | D4:D | 19          |     |         |      |
|     | A     | B                        | C            |      | D           | Ł   | F       |      |
| 1   | Low-E | ind Memory Wholesale     | Prices       |      |             |     |         |      |
| 2   |       |                          |              |      |             |     |         |      |
| 3   | ID    | Vendor                   | Model        | P    | ice         |     |         |      |
| 4   | 1     | MicroMiniMax             | A-2241       | \$   | 66.00 ;     |     |         |      |
| S.  | 2     | Parts 'R' Us             | E23208       | \$   | 65.00       |     |         |      |
| 6   | 3     | Parts 'R' Us             | PU-8755      | 5    | 64.00       |     |         |      |
| 7   | - 4   | MicroMiniMax             | E2320A       | :5   | 64.00       |     |         |      |
| 8   | 5     | MicroMiniMax             | B-8532       | \$   | 64.00       |     |         |      |
| 9   | 6     | Jorge's Electronic Parts | PU-8755      | \$   | 63.00       |     |         |      |
| 10  | 7     | Parts 'R' Us             | E2320A       | 5    | 63.00       |     |         |      |
| 11  | 8     | Jorge's Electronic Parts | 8-8532       | \$   | 66.00       |     |         |      |
| 12  | 9     | Krazy Komputer Kastle    | B-8532       | \$   | 64.00       |     |         |      |
| 13  | 10    | MicroMiniMax             | E2320B       | \$   | 65.00       |     |         |      |
| 14  | 11    | Jorge's Electronic Parts | B-8533       | 5    | 65.00       |     |         |      |
| 15  | 12    | Parts 'R' Us             | PU-8754a     | 5    | 63.00       |     |         |      |
| 16  | 13    | Krazy Komputer Kastle    | B-8533       | 15   | 66.00       |     |         |      |
| 17  | 14    | MicroMiniMax             | B-8533       | 5    | 66.00       |     |         |      |
| 18  | 15    | Parts 'R' Us             | PU-8754      | 5    | 65.00       |     |         |      |
| 19  | 16    | Krazy Komputer Kastle    | PU-8755      | 15   | 63.00       |     |         |      |
| 20  |       |                          |              |      | ٨           |     |         |      |
| 21  |       |                          |              |      |             |     |         |      |
| 22  |       |                          |              |      | 1           |     |         |      |
| • • | + H 3 | ummary LowHem CowHos     | LONDO        | 2    |             | S   |         |      |

Here's your selection of the memory price data.

...except that in this case it adds the LowMem! element, which tells Excel to evaluate the range D4:D19 on the LowMem worksheet. So far, we haven't included an element to describe which worksheet we want to reference, and Excel has taken that to mean that we want to reference the same worksheet where we've put our formula.

This is the lowest price for memory.

### Now filling in the lowest prices for the rest of the components will be a snap!

| 2  | 87 • 5 fr                     | Pamulai Data       | Ardew View | w - | -   |
|----|-------------------------------|--------------------|------------|-----|-----|
| 1  | A                             | 8                  | с          | D   | 15  |
| 1  | <b>Computer Profitability</b> | Forecast           |            |     |     |
| 2  | Looking at next quarter's     | pricing for each   | unit sold  |     |     |
| 3  |                               |                    |            |     |     |
| 4  | Low-end computers             |                    |            |     |     |
| 5  | Item                          | Cost               |            |     |     |
| 6  | Memory                        | \$ 63.00           |            |     |     |
| 7  | Motherboard                   |                    | 1          |     |     |
| 8  | Hard disk                     |                    |            |     |     |
| 9  | Total cost                    |                    |            |     |     |
| 10 |                               | /                  |            |     |     |
| 11 | Sale price                    |                    |            |     |     |
| 12 |                               |                    |            |     |     |
| 13 | Gross profit margin           |                    |            |     |     |
| 14 |                               |                    |            |     |     |
| 15 |                               |                    |            |     |     |
| 16 |                               |                    |            |     |     |
| 17 |                               |                    |            |     |     |
| 18 |                               |                    |            |     |     |
|    | H Summary, LowHare Low        | HDe Lawrides , 🌝 🦨 |            |     | TRE |

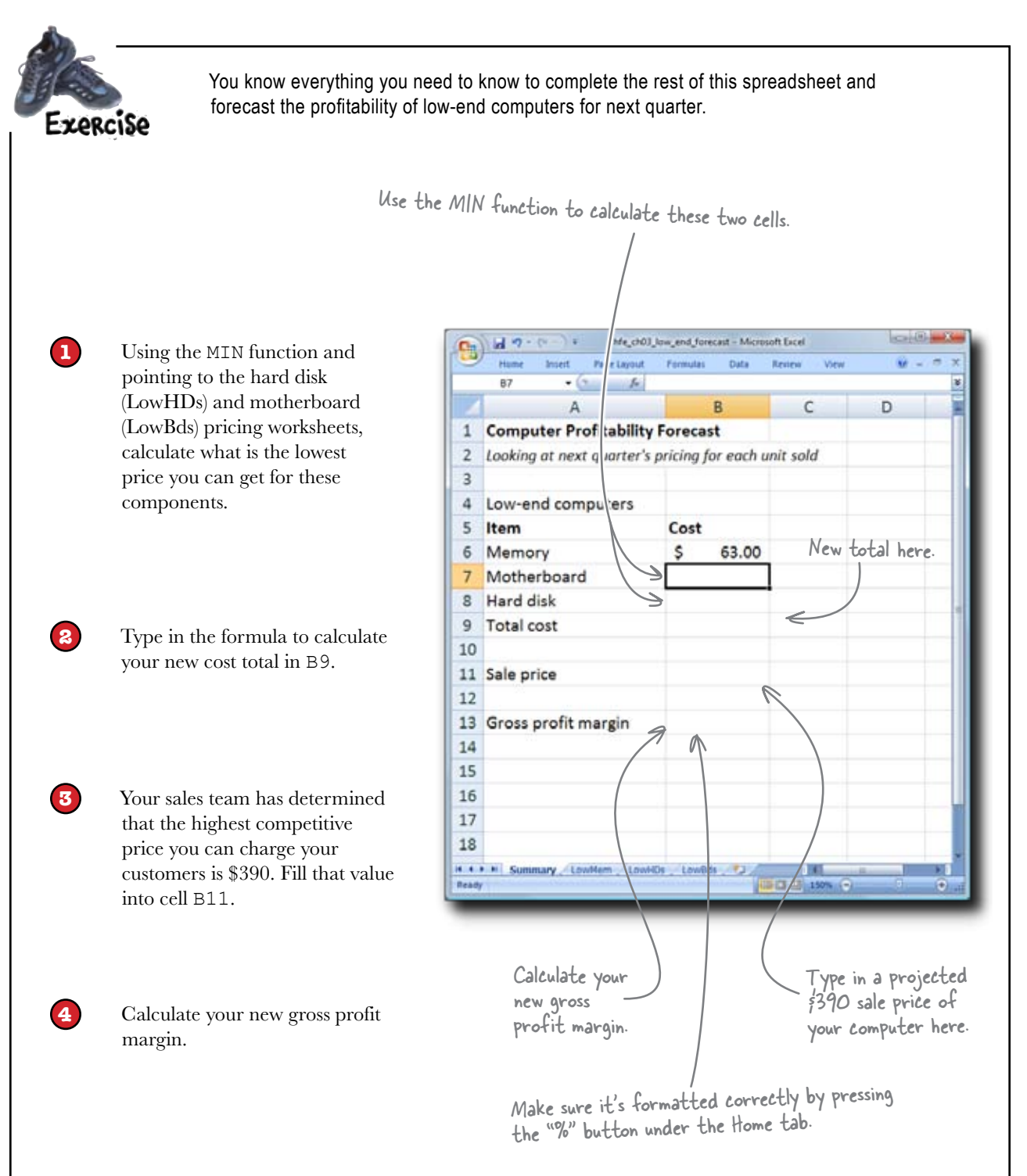

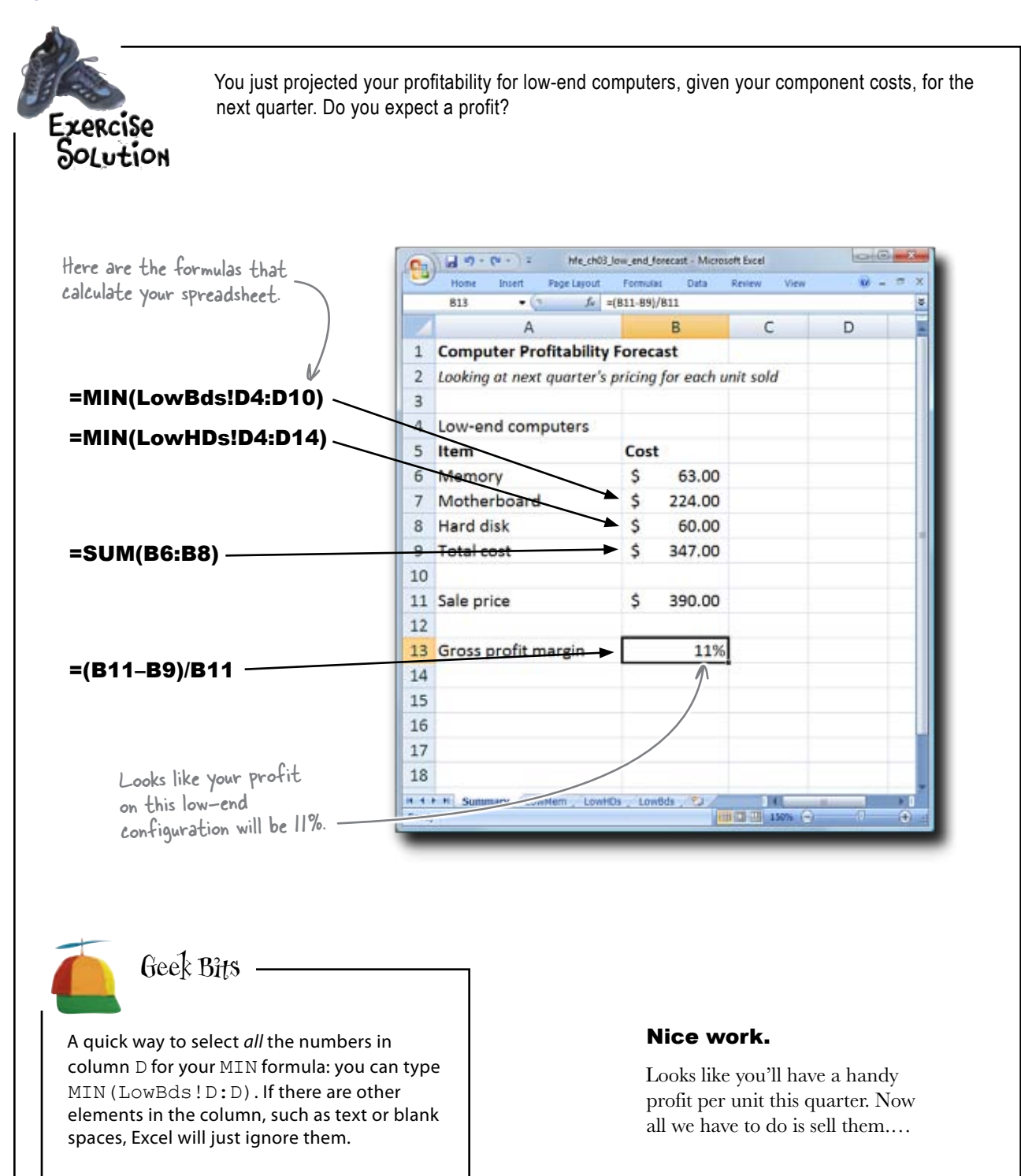
### Things just got even better...

This email just came across the wire.

From: Purchasing To: The Boss Subject: Just scored a sweet discount!

Hey Boss,

One of the new guys has just persuaded all our vendors to give us a 5% discount for this quarter. You might want to incorporate the good news into your projections.

—Purchasing

Sweet! That definitely means that the computers you sell will earn a higher profit margin. Better calculate to see how much.

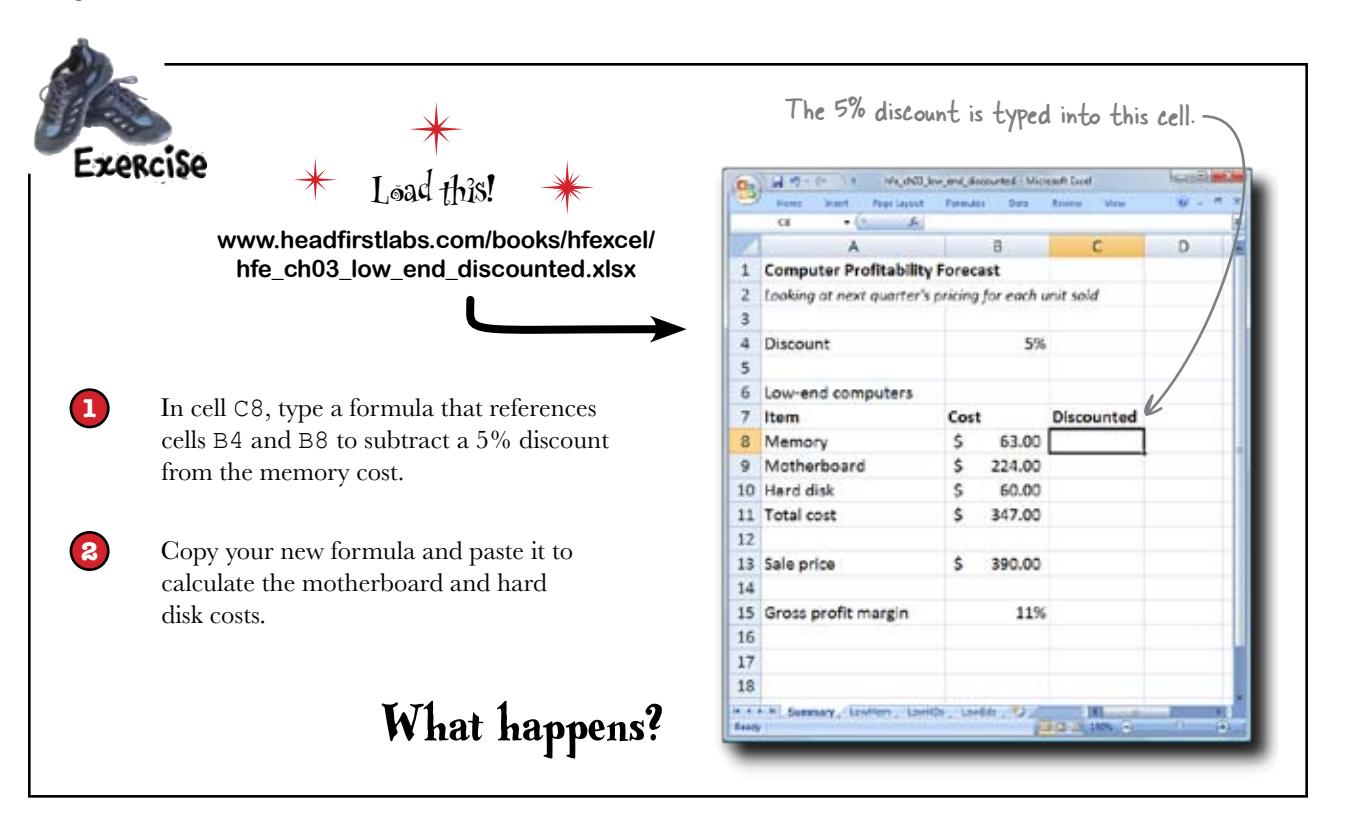

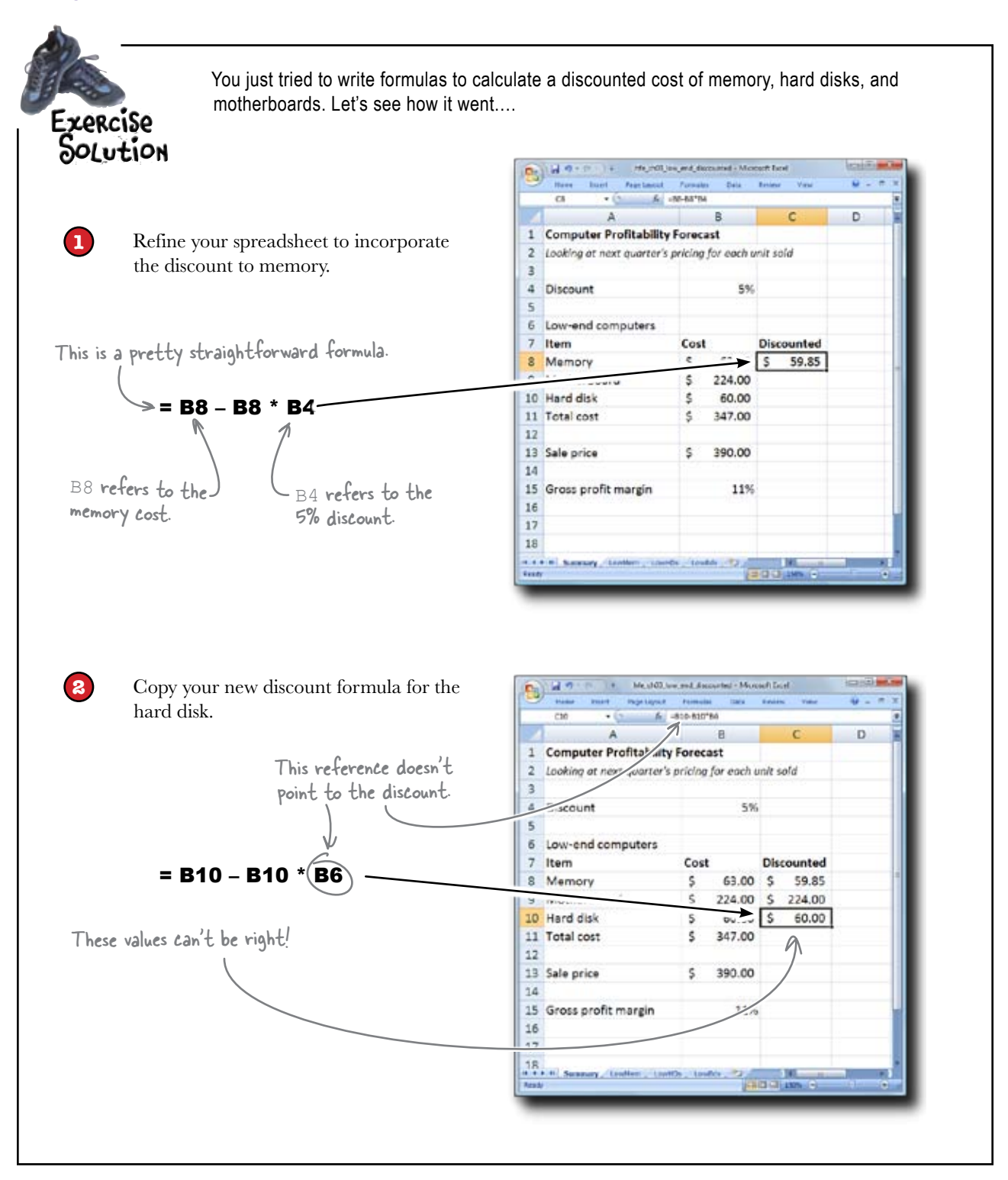

# Use absolute references to prevent shifting on copy/paste

You've thus far been using **relative references** in your formulas...

...and when you copy and paste them, relative references shift in proportion to the original formula.

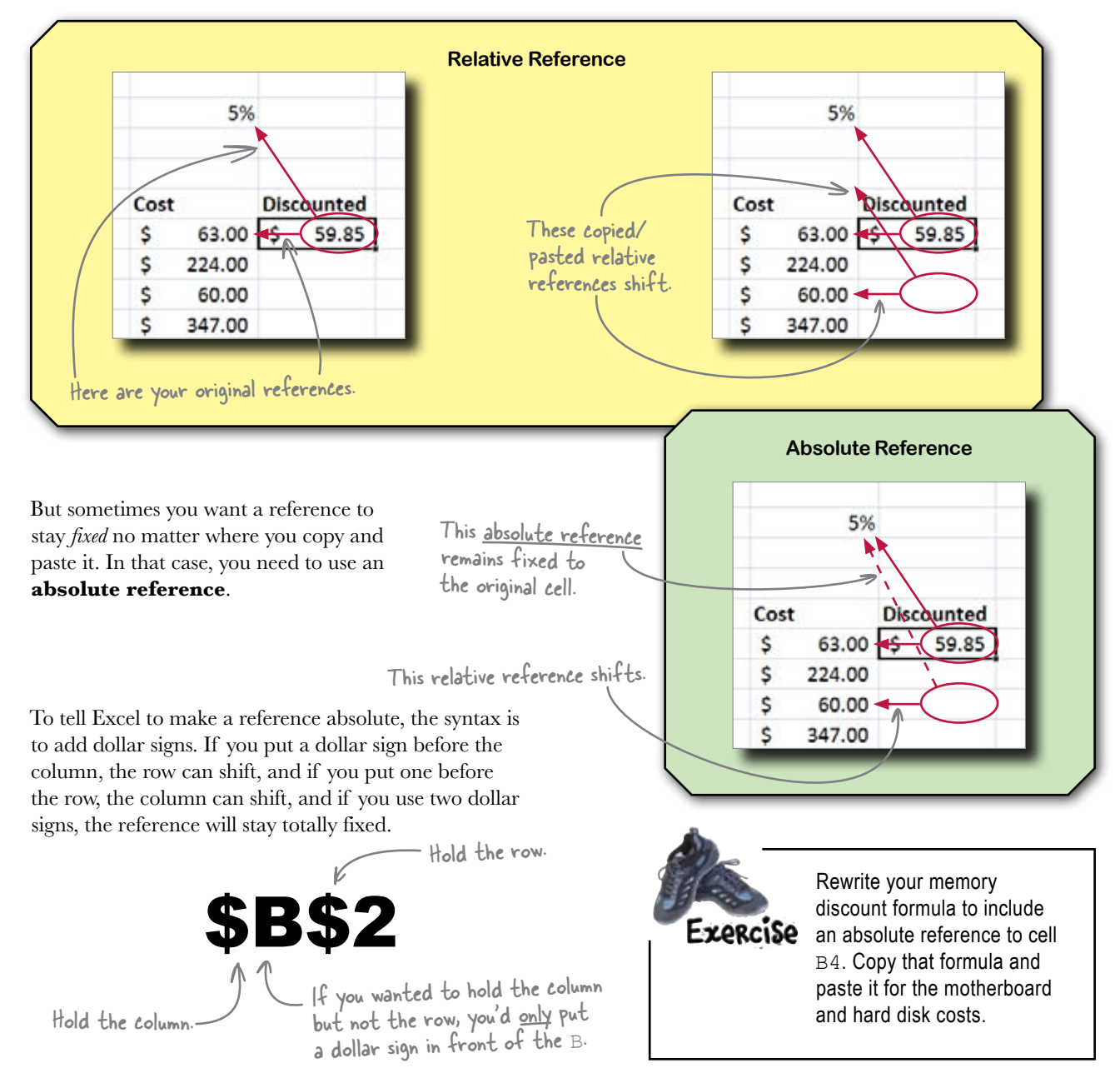

## Your profit margin is now even higher...

With your corrected formula using absolute references, you were able to copy and paste to your motherboard and hard disk fields, showing your discounted component costs.

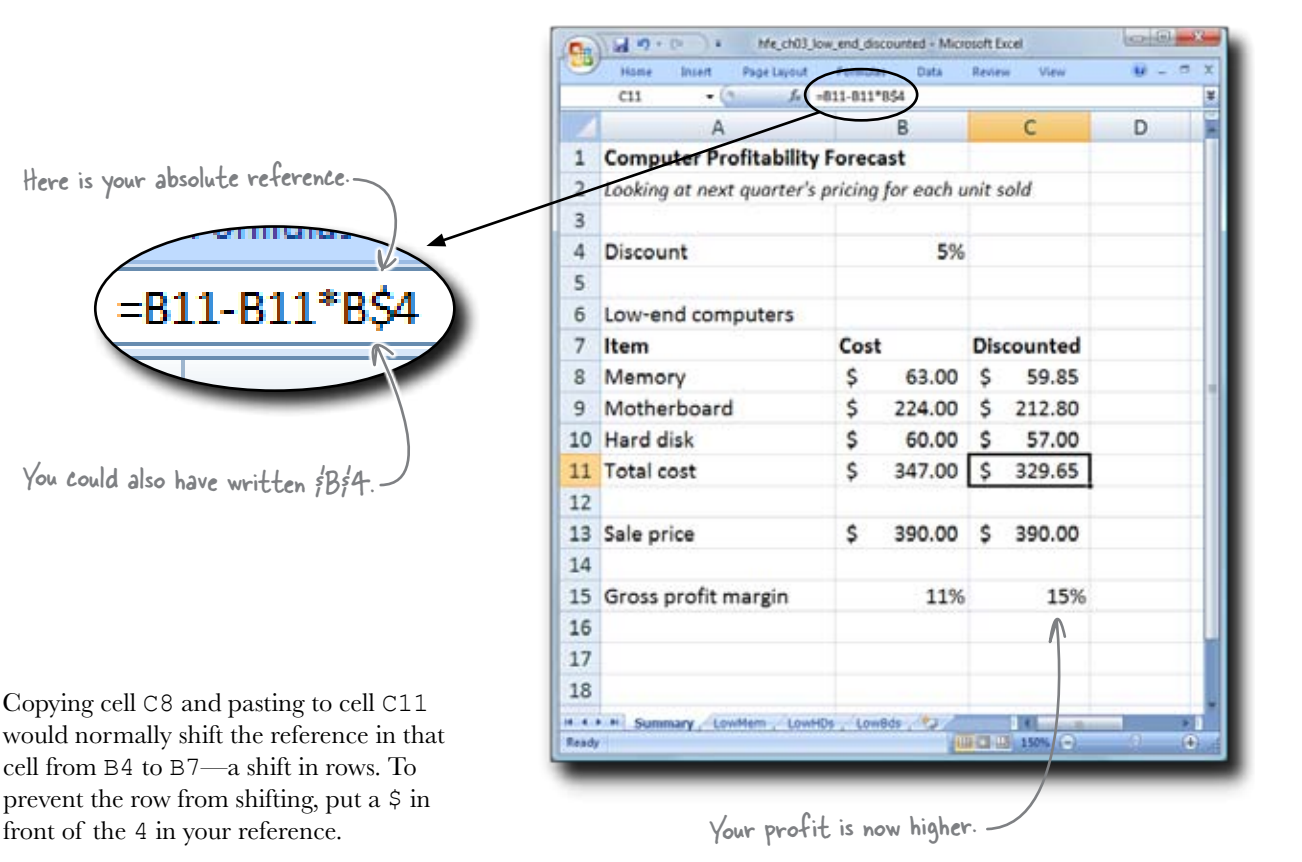

You can also put a \$ in front of the B in your reference, but it won't make a difference, because copying cell C8 to cell C11 wouldn't cause a shift in column references anyway.

> Looks like you're going to get to pay yourself a **big dividend** this quarter, assuming that sales go well....

# Absolute references give you a lot of options

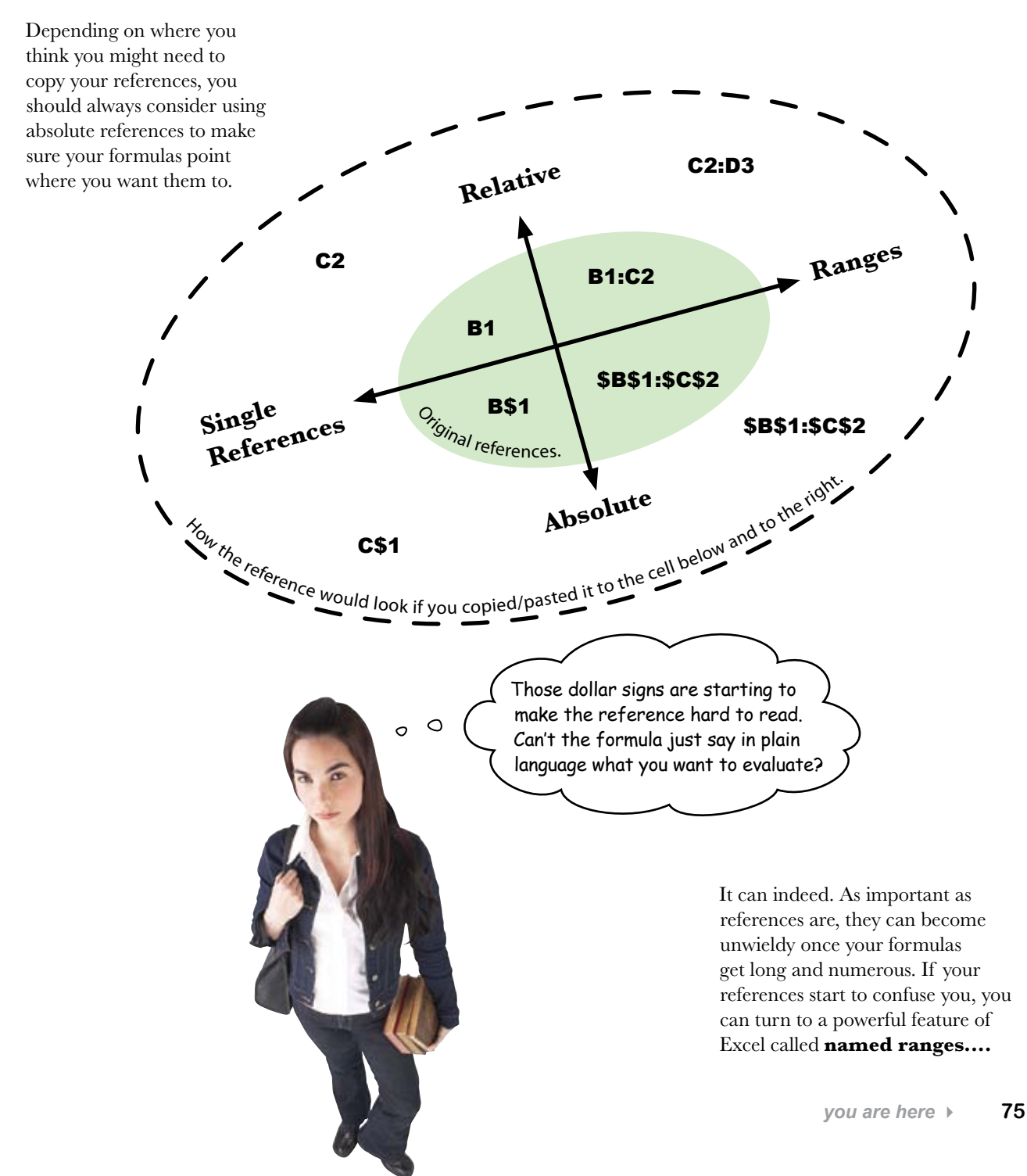

## Named ranges simplify your formulas

This reference takes a moment to understand.

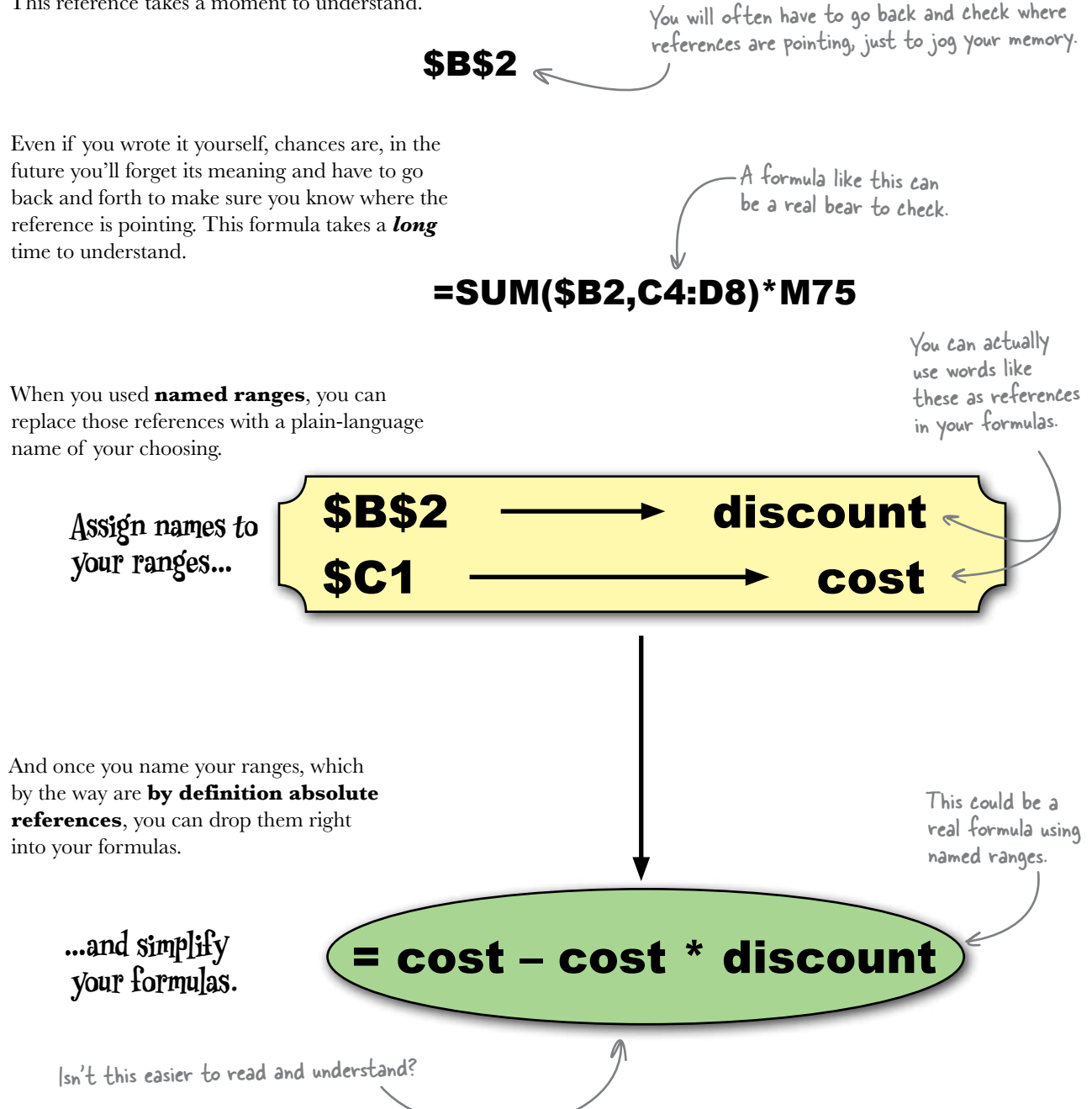

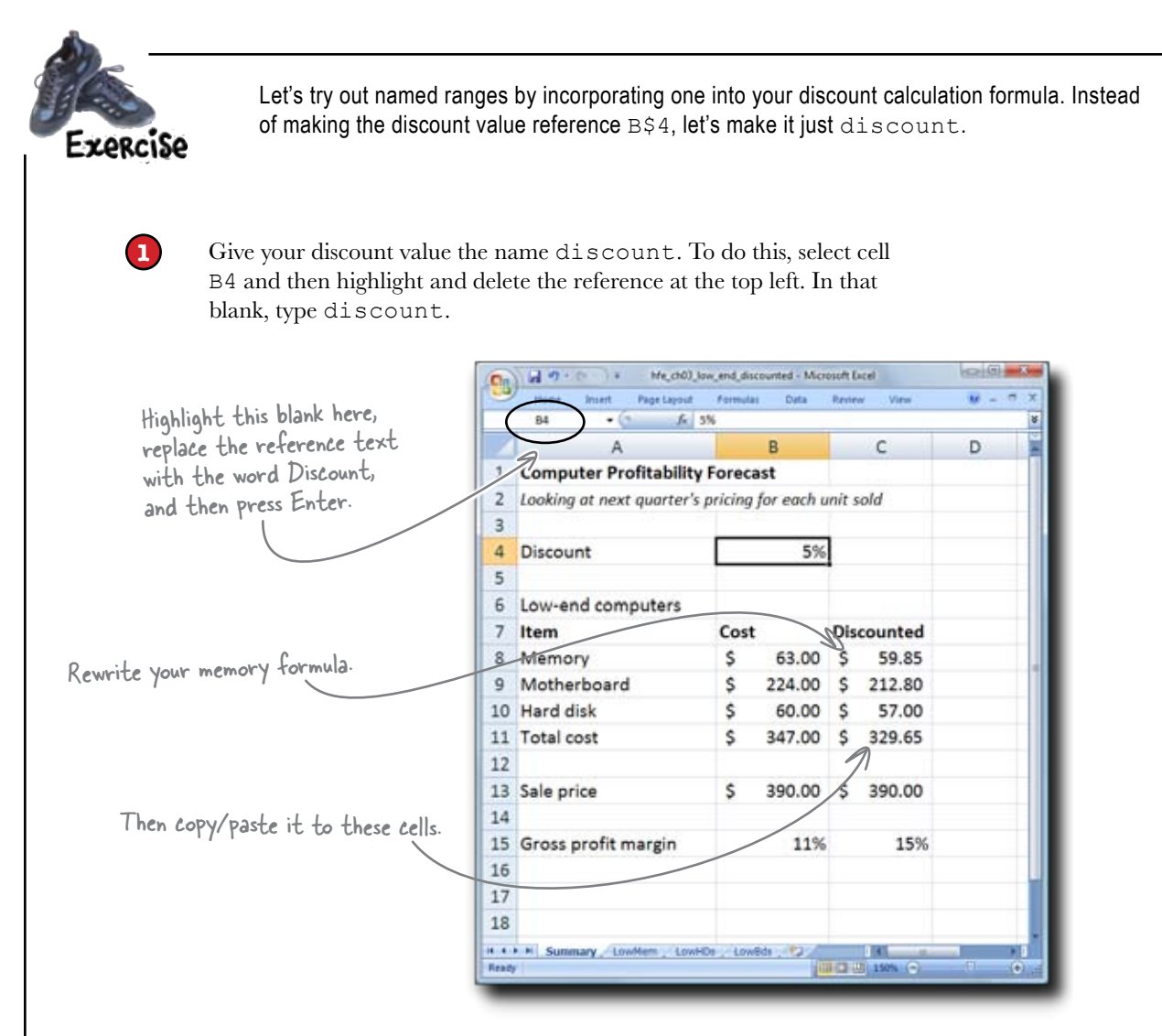

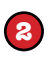

3

Rewrite the memory formula using your new named range.

Copy and paste your new formula to overwrite the old motherboard and hard disk discount formulas.

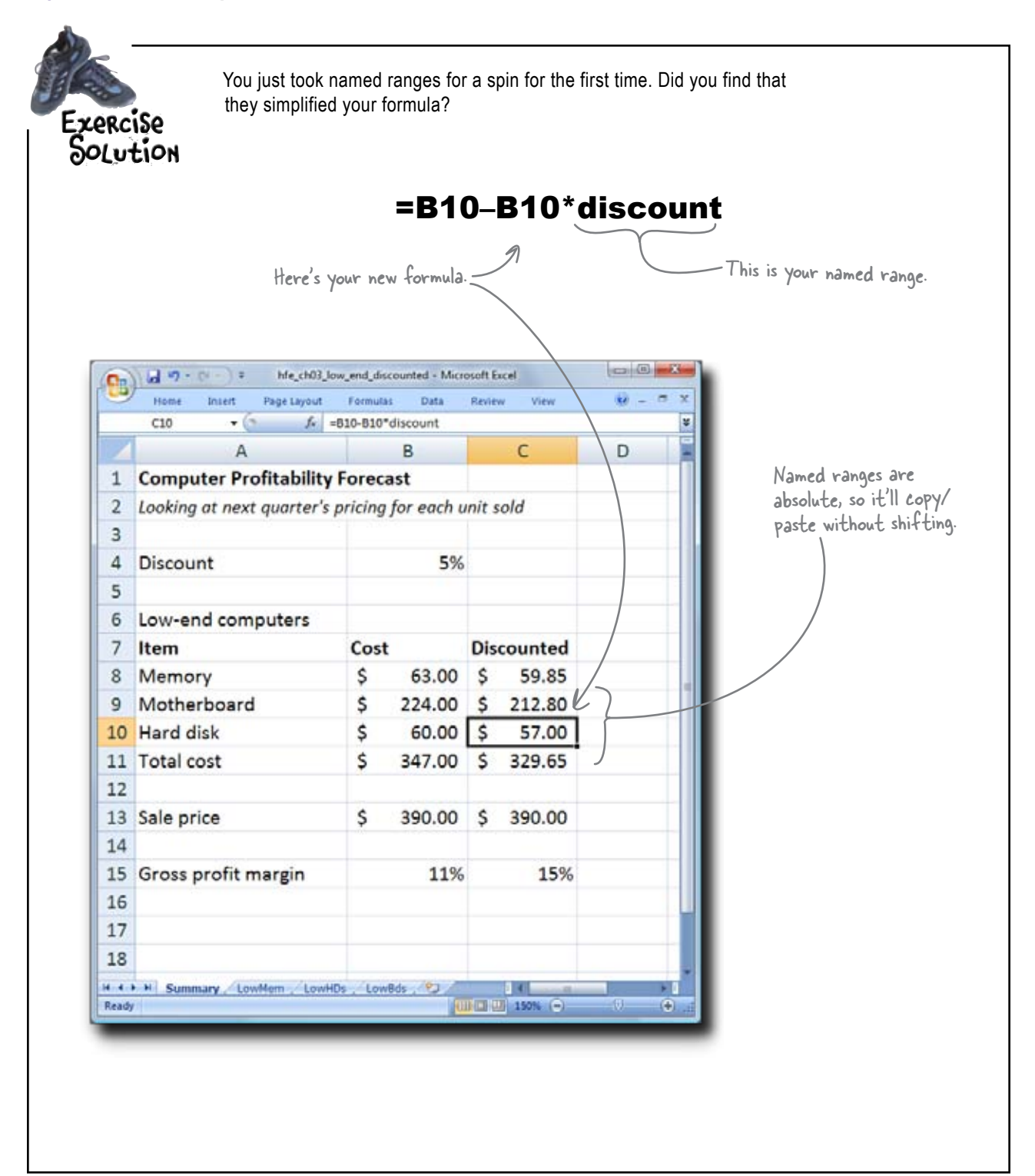

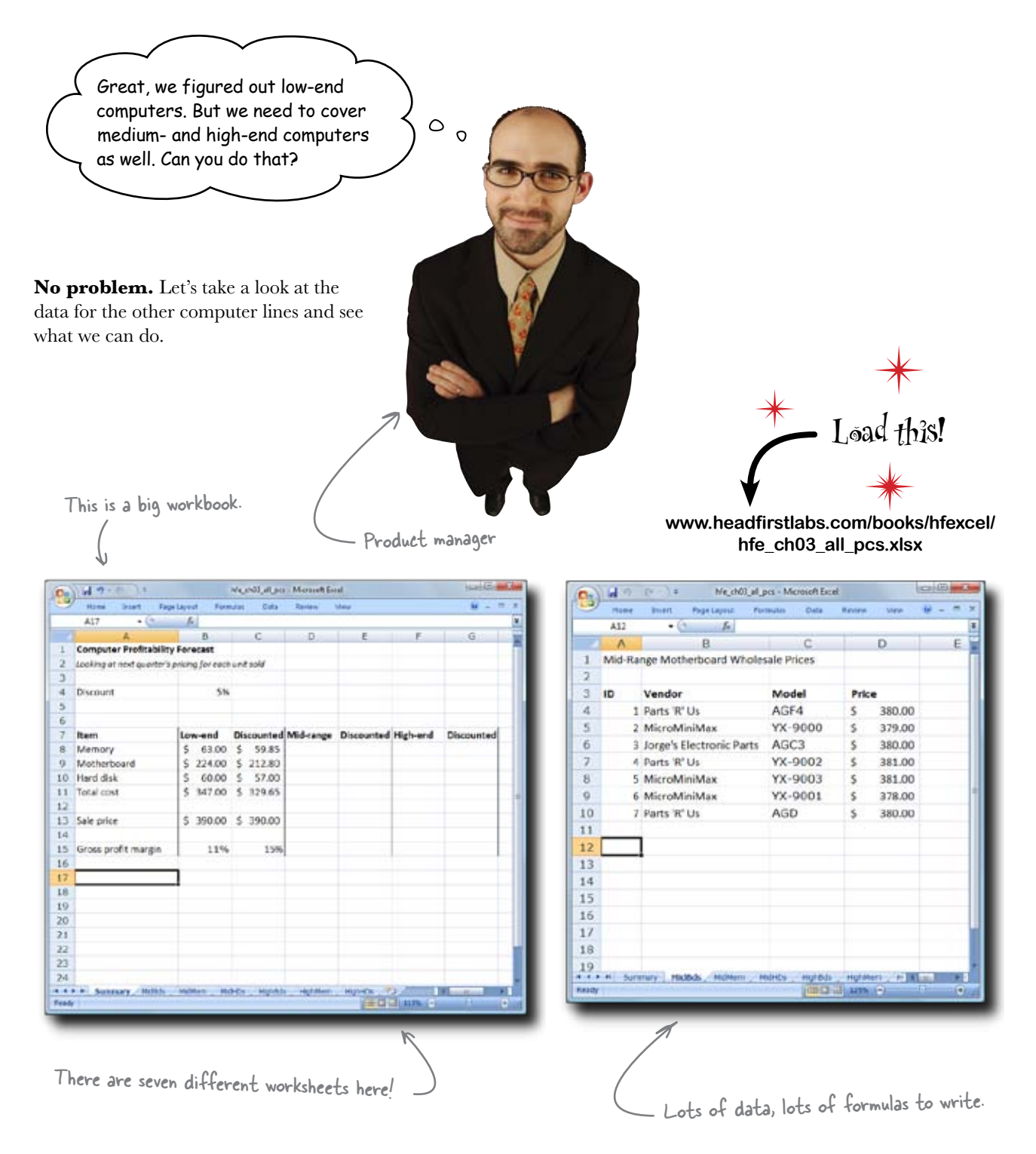

## With all this data, you'd have to write a ton of formulas

It could take you quite a while to come up with this.

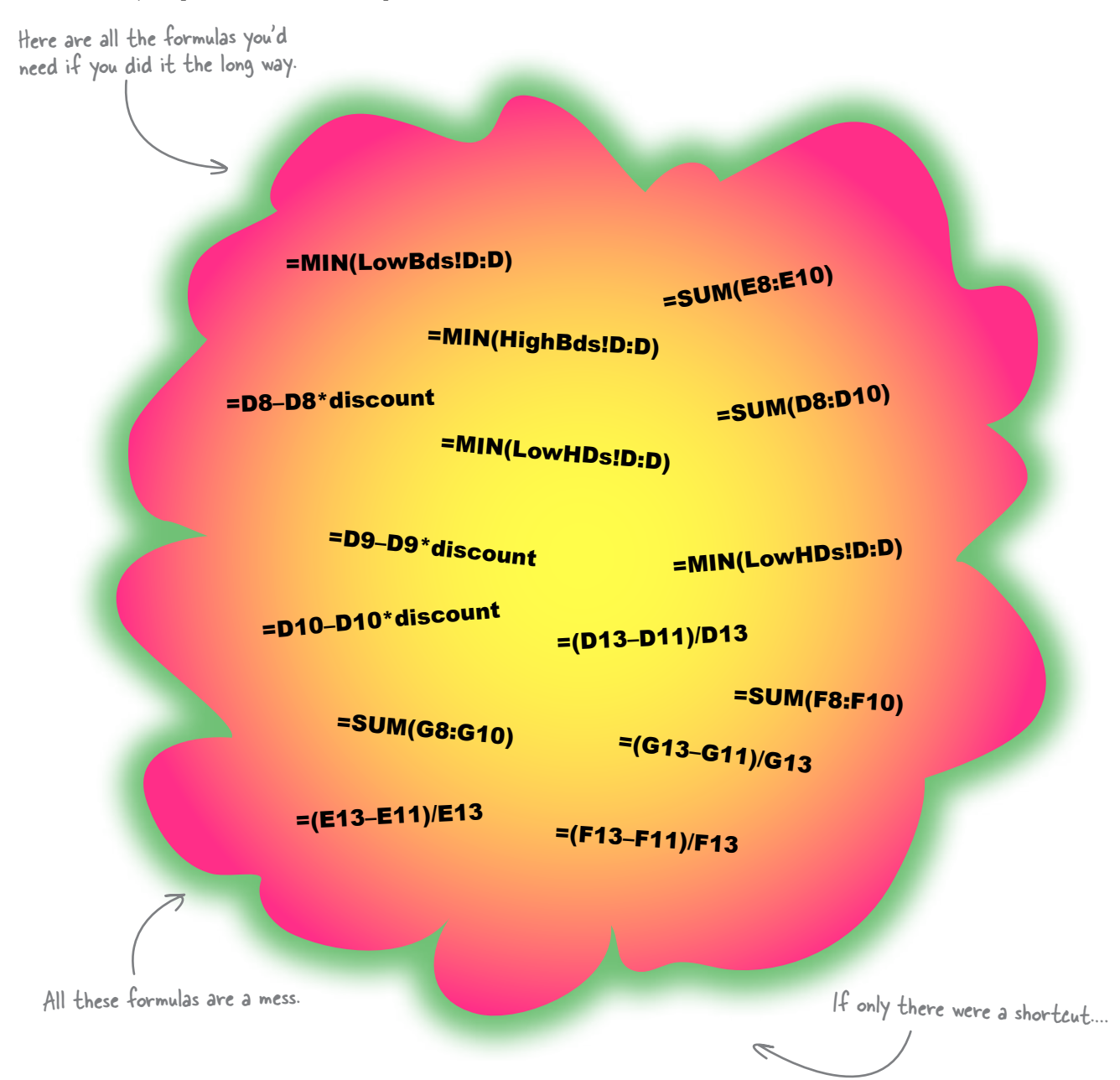

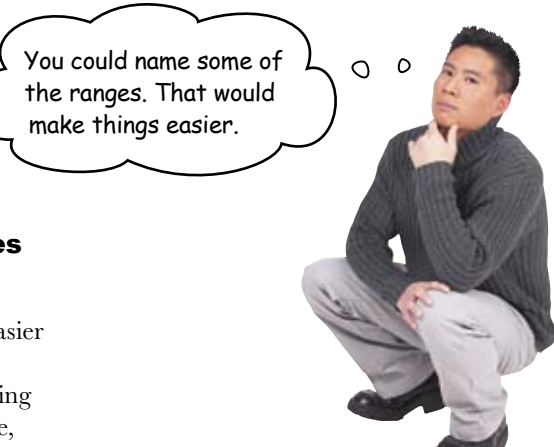

# Having more named ranges would be a help.

Your formulas would certainly be easier to read. But going through a whole bunch of cells and ranges and naming them individually takes a lot of time, too!

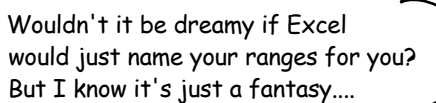

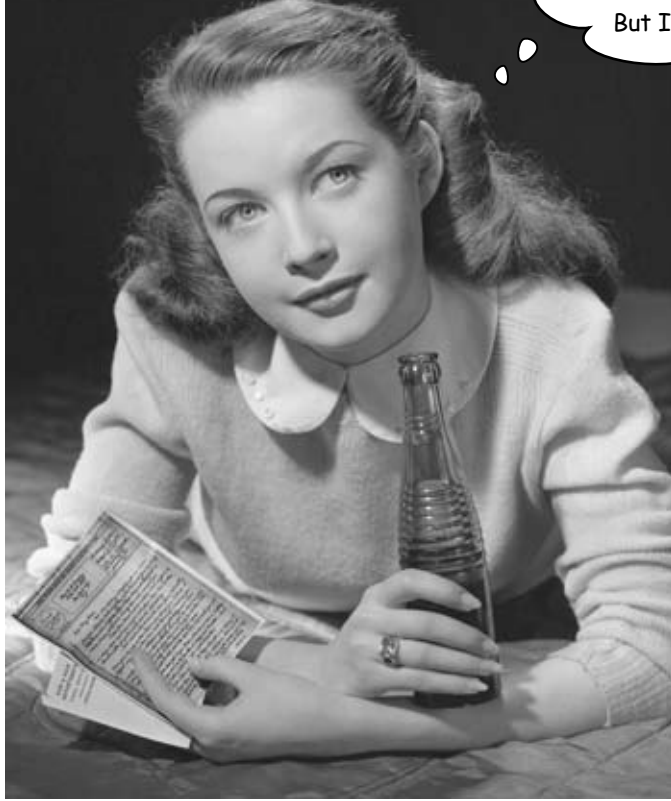

## Excel's Tables make your references quick and easy

When you click inside your data and click Table under the Insert tab, Excel gives you all sorts of options, including automatically generated range names. Once you've created your table, you can use a special syntax called structured references to simplify your range names.\* Here's how you make a table.

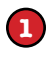

Select your data, then head over to the Insert tab and click Table.

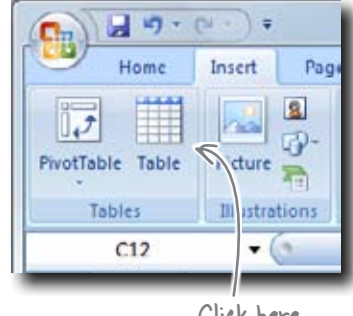

Click here

This is a structured reference. =MIN(MidBds[Price]) Here's where the structured reference points. The column is in brackets Change your table name from Table1 to something more meaningful. 29 Home Insert Pac Summari Table Name: Remove MidBds Under the Design · Resize Table Convert tab, name your Properties table here. A3 \* Now you have a table! Go ahead and start using it for structured references.

This new formatting shows you that C. 14 9 Page Legisl your data is now a recognized table. Table Name: Summatize with Pushfable 0 110 ŋ MdEdi P<sup>4</sup> Renaire Dualitates Expand Referate Quality of G Rette Table Convertie Range 6 0 Ethernal Table Data Properties Toels Table Dole A.7 • () A D A R Easy, right? And you don't have to worry Mid-Range Motherboard Wholesale Prices 2 about making your references point to ID . Vend sheets anymore, since Excel knows how 4 1 Parts 'R" Us AGF4 380.00 2 MicroMiniMax YX-9000 5 379.00 to find your table in a workbook using the 6 **3 Jorge's Electronic Parts** AGC3 380.00 structured reference. 4 Parts 'R' Lis YX-9002 381.00 YX-9003 8 5 MicroMiniMax 381.00 9 6 MicroMiniMax YX-9001 378.00 If you don't like the formatting of the table, you can select a different style under the Design tab. 10 7 Parts 'R' Us AGD 380.0 11 12 13 14 15 y Mellida \* Structured references are another one of those Excel 2007 and later-only features.

3

2

It'll come to Mac eventually.

# Structured references are a different dimension of absolute reference

Between the \$A\$1 style of references that you've learned and the references that you can name, you've spanned a broad universe of possibilities for referring to your data inside of formulas.

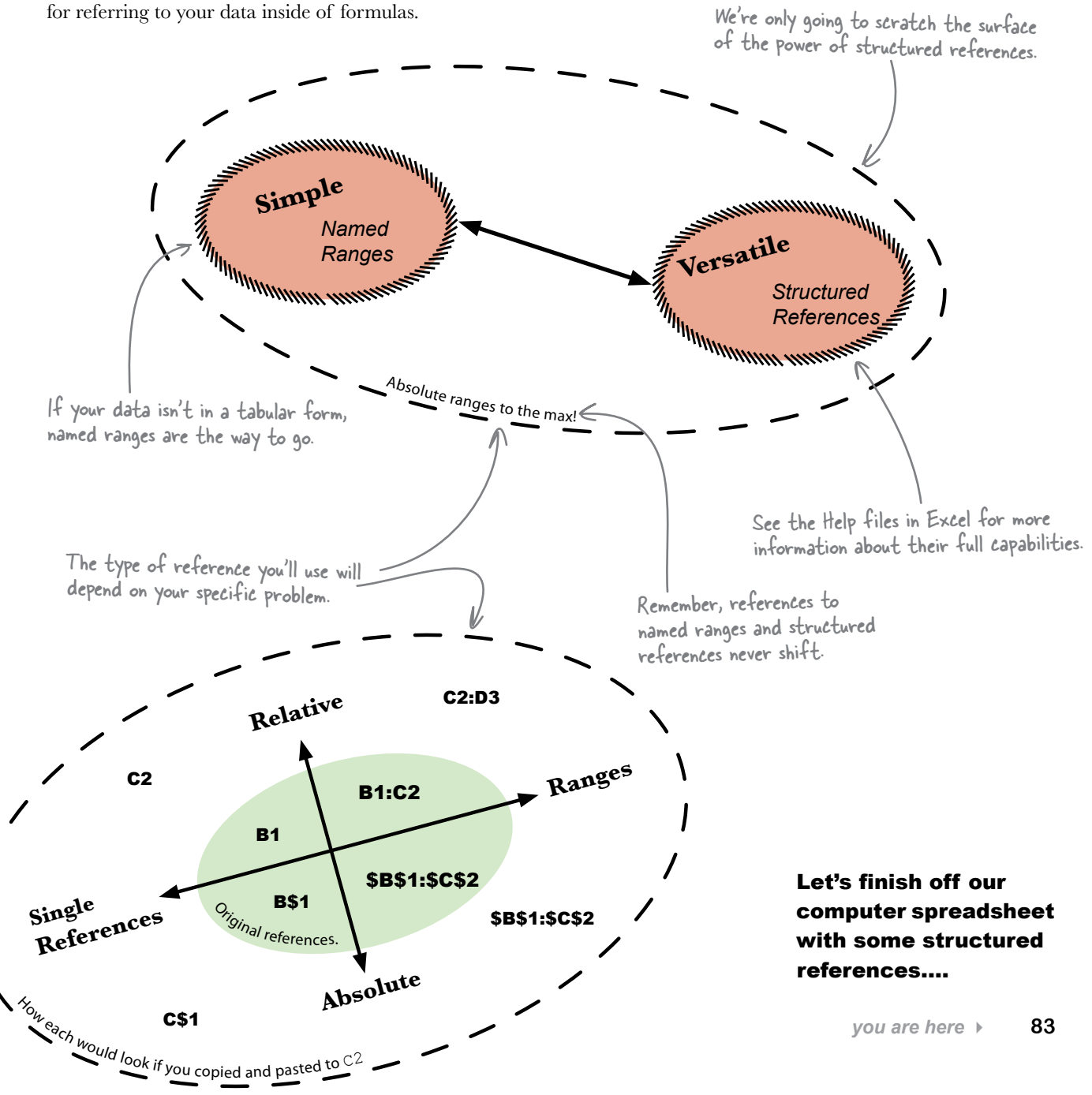

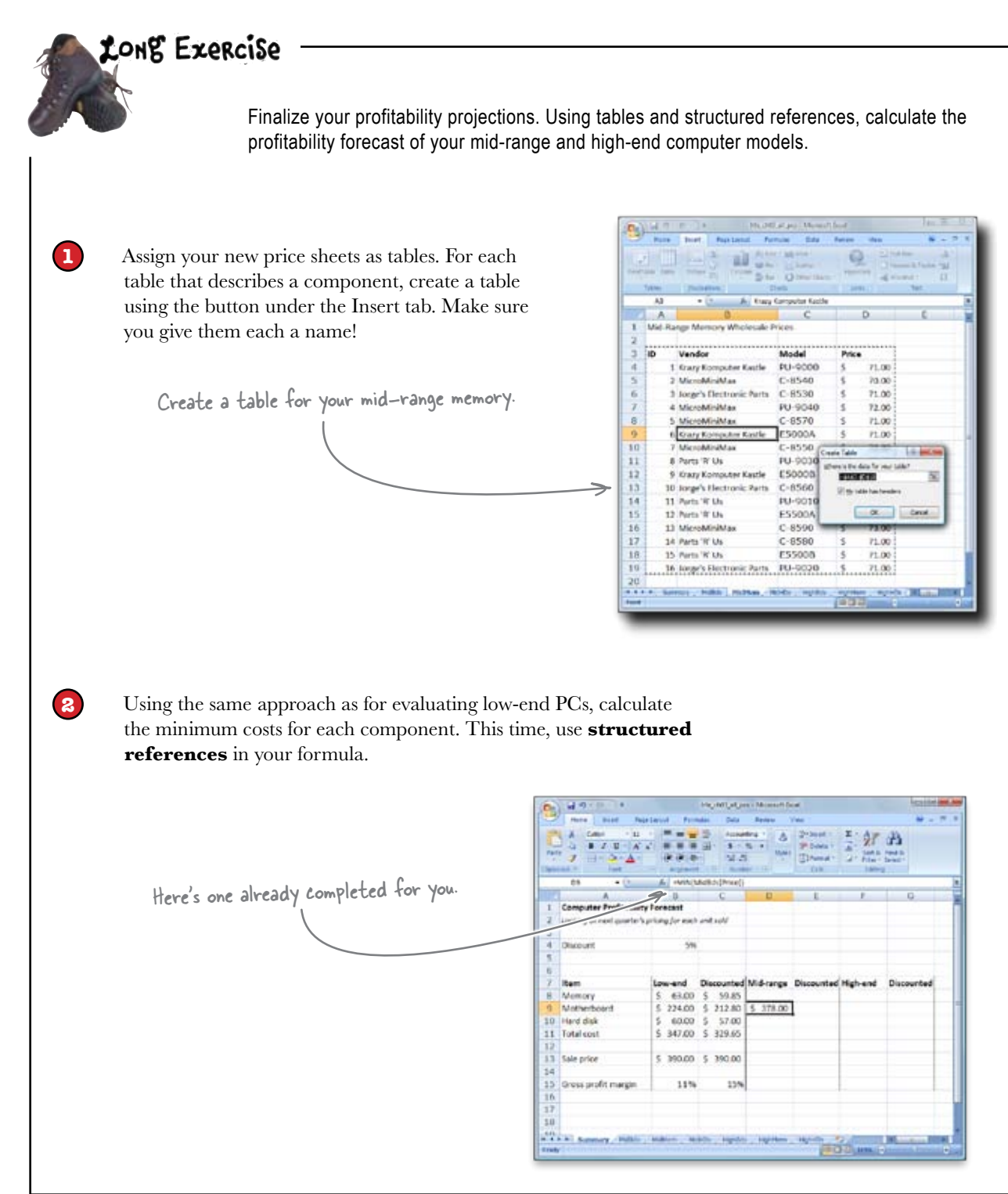

3

Calculate expected profit margins for the other products. Use the sale prices below, and fill in the necessary formulas in row 15.

#### Your sale prices Mid-range: \$600 High-end: \$4,000

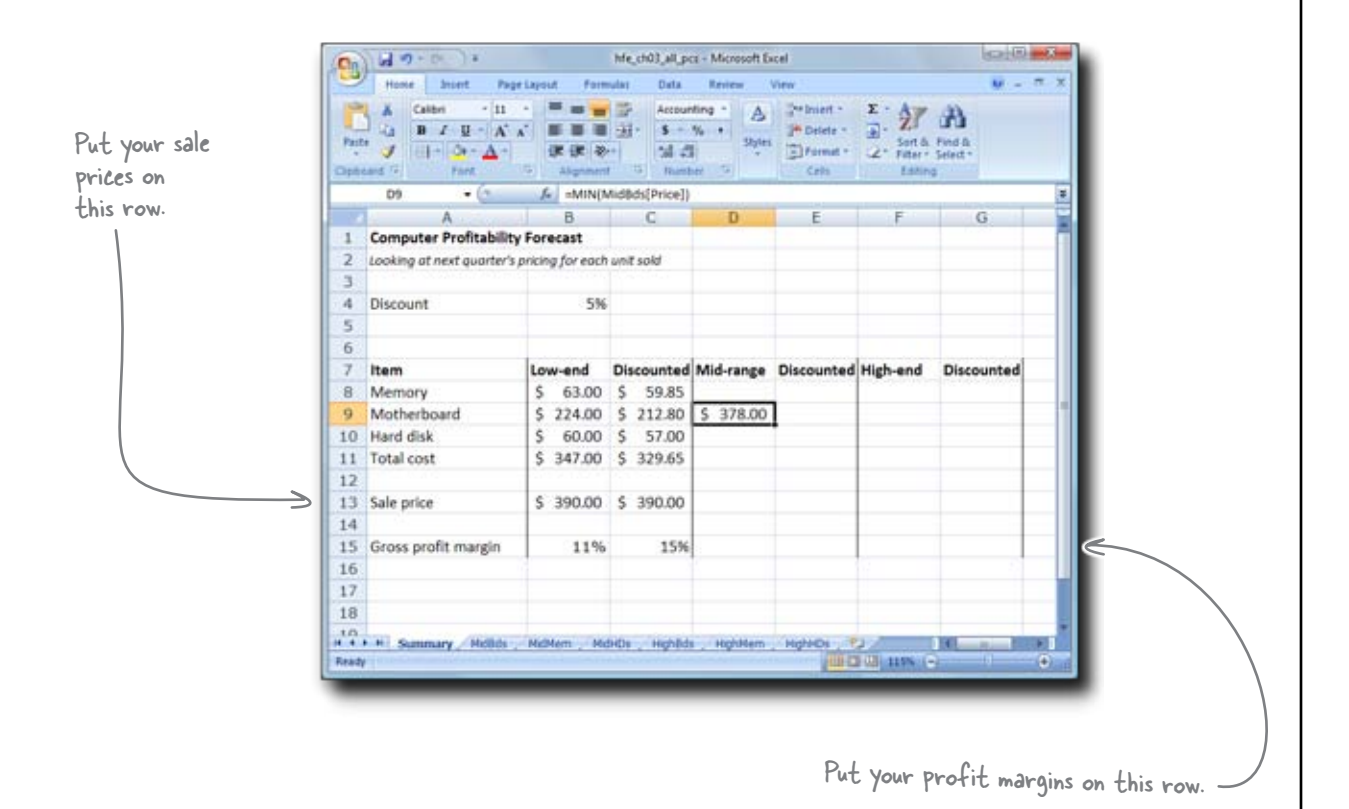

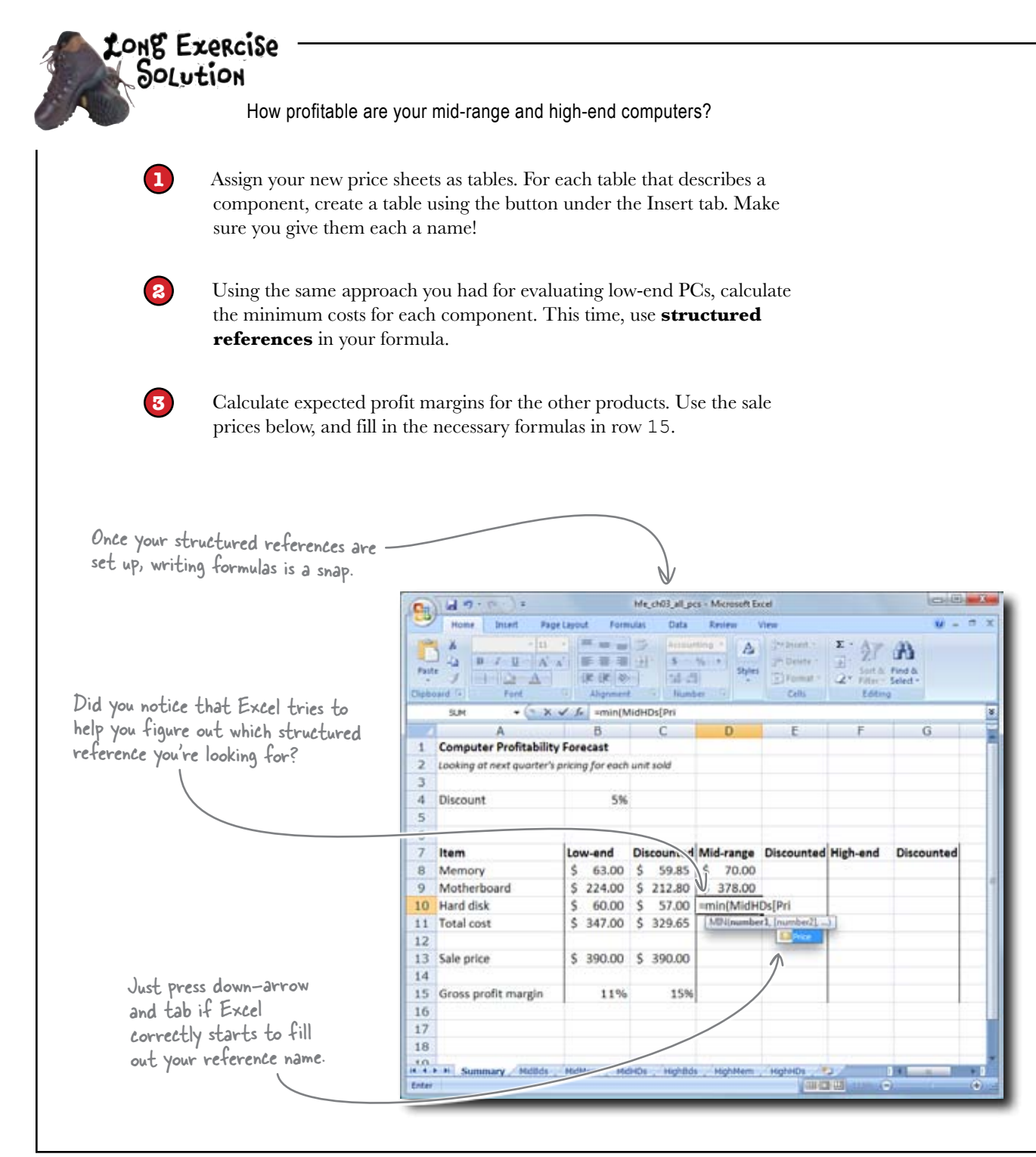

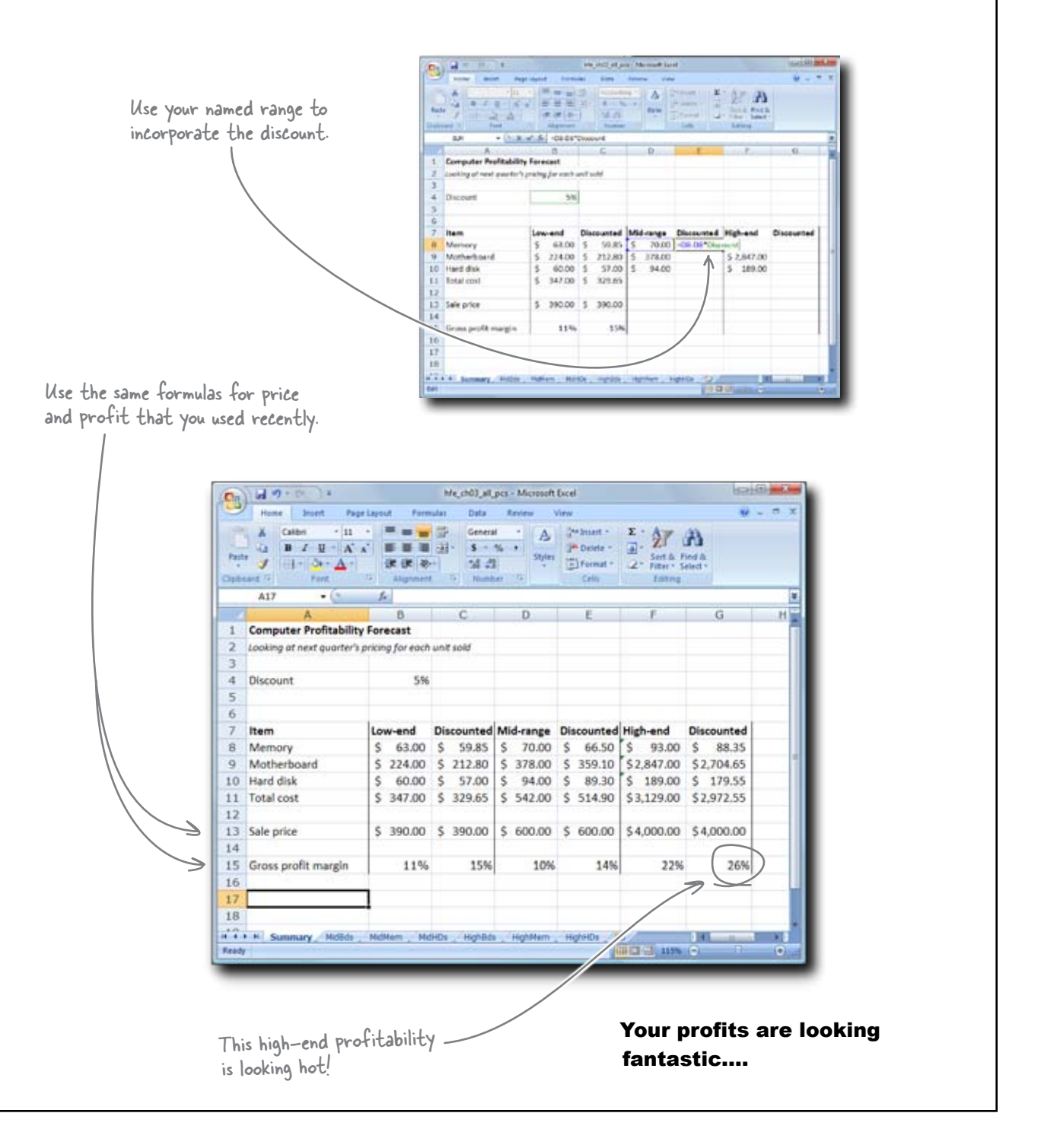

# Your profitability forecasts proved accurate

Business is great, and your sales guys are happier than ever!

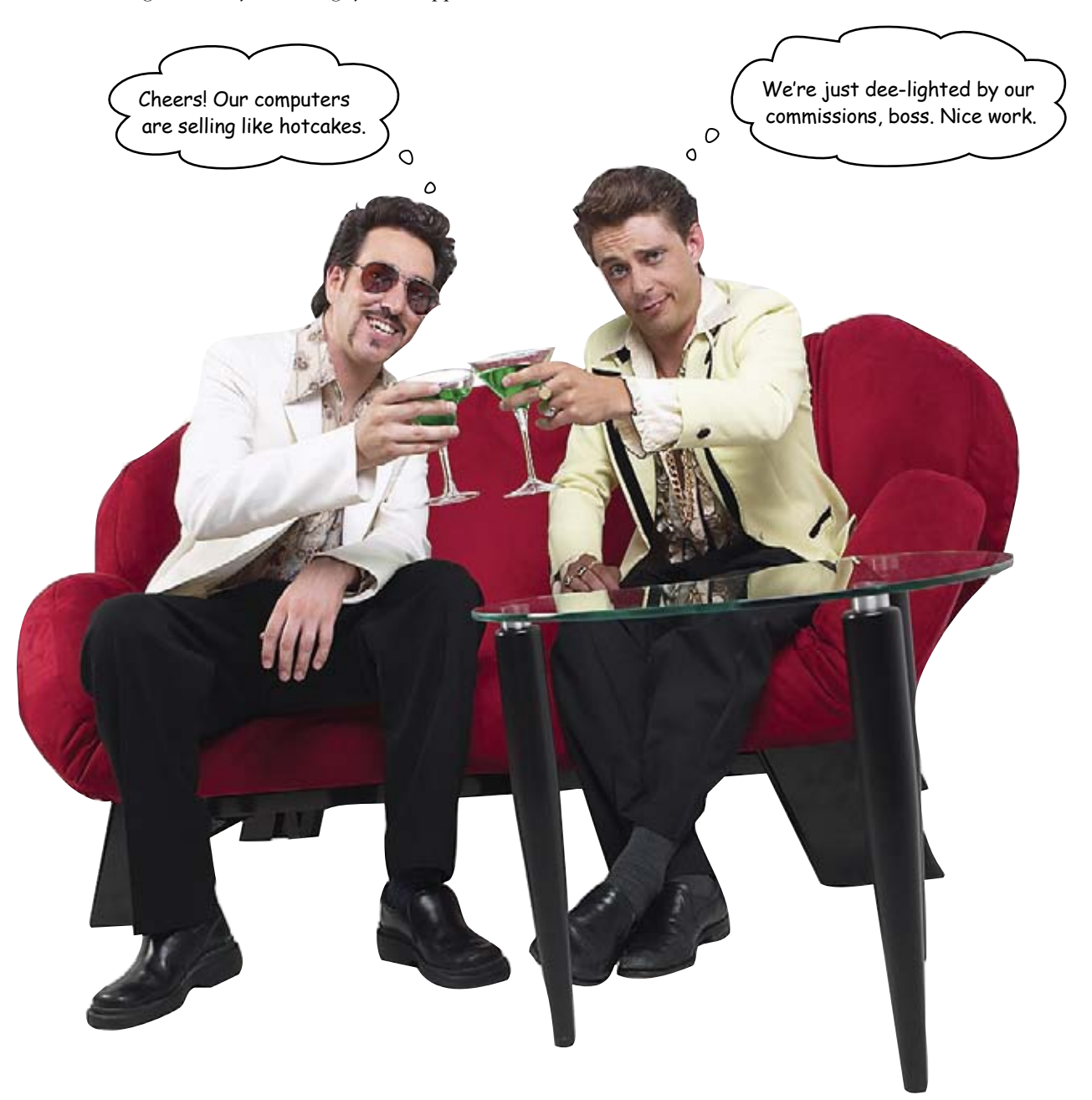

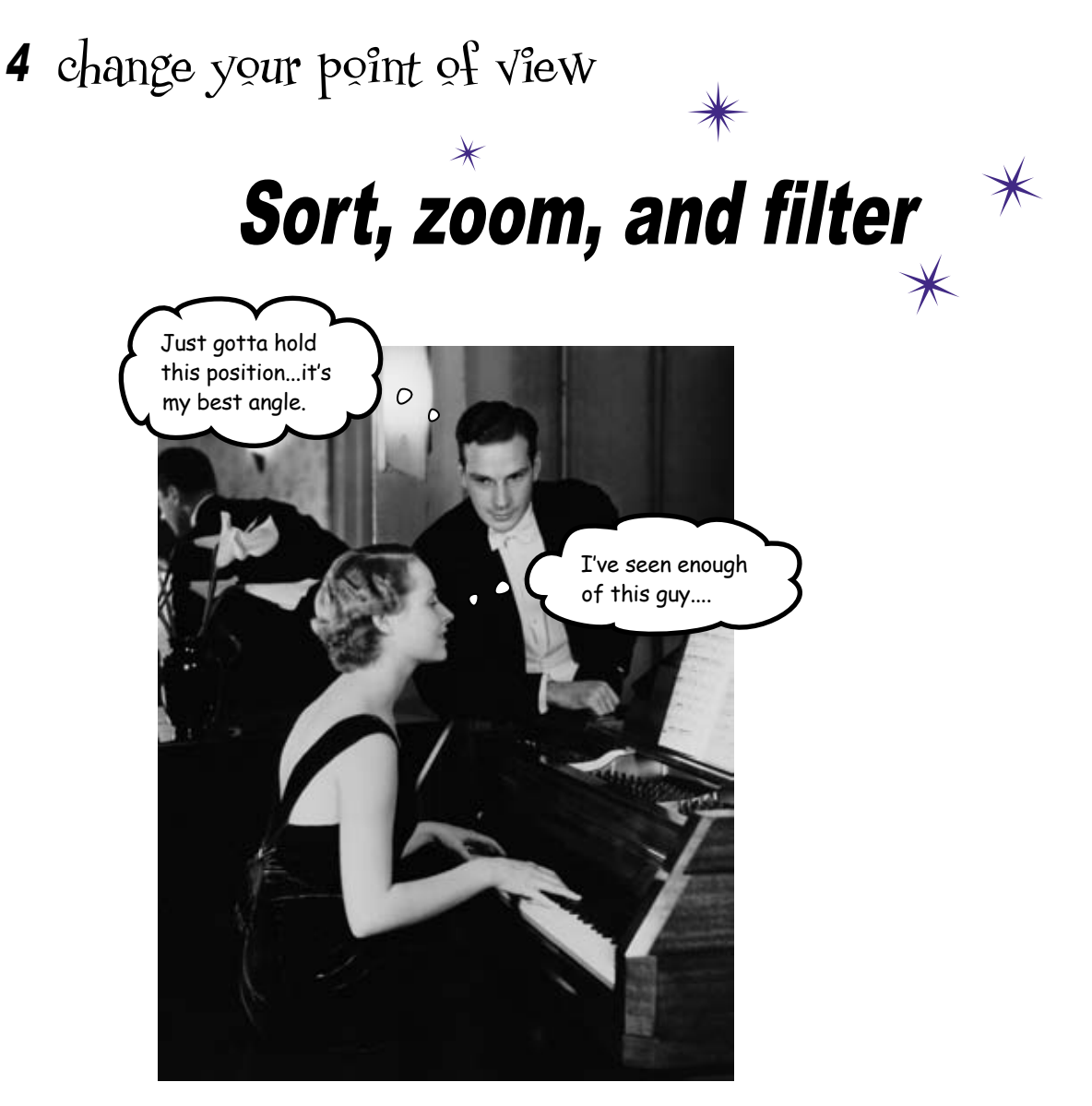

#### The details of your data are tantalizing.

But only if you know *how* to look at them. In this chapter, you'll forget about formatting and functions and just focus on how to change your perspective on your data. When you are exploring your data, looking for issues to investigate, the **sort, zoom, and filter** tools offer surprising versatility to help you get a grip on what your data contains.

# Political consultants need help decoding their fundraising database

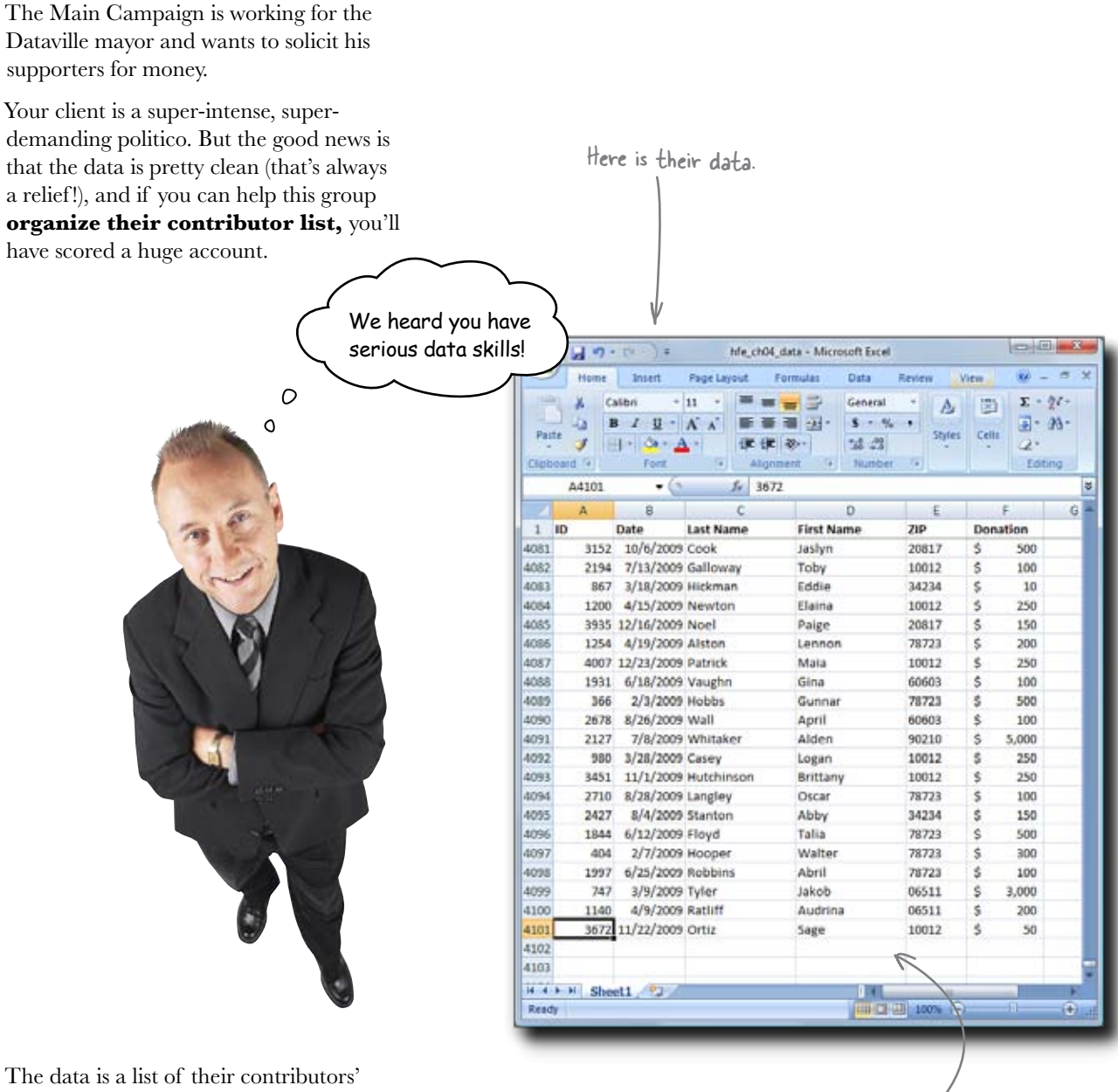

The data is a list of their contributors' donations from the past year. And while the data is of a high quality, at over 4,000 rows, there's quite a lot of it!

4,100 is a lot of records!

## Find the names of the big contributors

Getting in touch with their most passionate (that is, most generous!) contributors is a big deal. The small fries are important, but before anything else, the Main Campaign needs to get in touch with the big contributors.

Here's your data from the previous page.

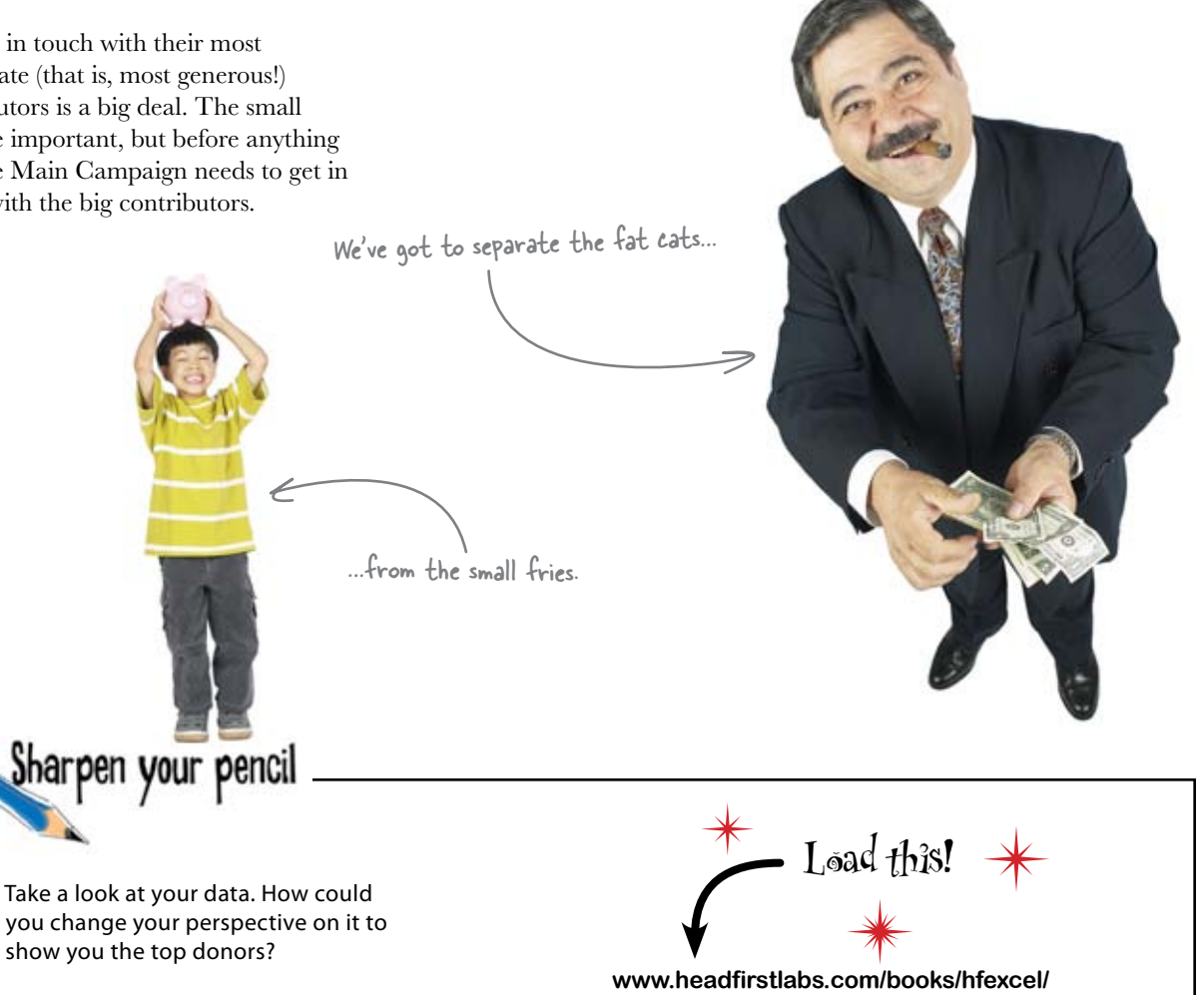

hfe\_ch04\_data.xlsx

| 1      | Tair                                                                                                    |                                                                                                    | 202      | 234                                                                                                    |
|--------|----------------------------------------------------------------------------------------------------|----------------------------------------------------------------------------------------------------|----------|----------------------------------------------------------------------------------------------------|
|        |                                                                                                    |                                                                                                    | -        | and a                                                                                                    |
|        | and a second second                                                                                                    |                                                                                                    |          |                                                                                                    |
|        | the second second second second second second second second second second second second second second second se                                                                                                    |                                                                                                    | _        |                                                                                                    |
|        | and the second second                                                                                                    |                                                                                                    |          | 100 million (1990)                                                                                              |
|        | the second second                                                                                                    | 1000                                                                                                    |          |                                                                                                    |
|        | and inclusions inclusion                                                                                                    |                                                                                                    | -        |                                                                                                    |
|        | 14 ALMONTO LAND                                                                                                    | -                                                                                                    | -        |                                                                                                    |
|        | other including the local                                                                                                    |                                                                                                    | -        |                                                                                                    |
|        | deal whether same                                                                                                    | 144                                                                                                    | -        |                                                                                                    |
|        | And contrastions.                                                                                                    | in the second second se | 1000     |                                                                                                    |
|        | the induction comments                                                                                                    | insers.                                                                                                    | and a    |                                                                                                    |
|        | which has been been as                                                                                                    | Tax Inc.                                                                                                    | 1000     |                                                                                                    |
|        | and designationage                                                                                                    | 1.00                                                                                                    | -        |                                                                                                    |
| 1.00   | ALL AND ADD INCOME.                                                                                                    | - Institut                                                                                                    | inter in |                                                                                                    |
|        | THE R. P. LEWIS CO., LANSING MICH.                                                                                                    | Design Tray                                                                                                    |          |                                                                                                    |
|        | and, and part case.                                                                                                    | 10.00                                                                                                    | 1000     |                                                                                                    |
|        | and what share uponed                                                                                                    | 100                                                                                                    | -        |                                                                                                    |
| 1.0    | -178 - 178 (MA CANTON                                                                                                    | . Hand                                                                                                    | 10000    | - m                                                                                                    |
|        | March 10, NY 1007 (percent                                                                                                    | Trainer .                                                                                                    | 1000     |                                                                                                    |
| - B.C. | ALC: AN OPPOSITE                                                                                                    | 0.04                                                                                                    | 1000     |                                                                                                    |
| 1.00   | VM said bet look                                                                                                    | televiter .                                                                                                    | 100      |                                                                                                    |
| Dec.   | And include the success                                                                                                    | Married .                                                                                                    | -        |                                                                                                    |
|        | and spirit back to be                                                                                                    | the first                                                                                                    | -        |                                                                                                    |
| - B.K. | 176 175387 See                                                                                                    | They                                                                                                    | 1001     |                                                                                                    |
|        | and second and                                                                                                    | 0.04                                                                                                    |          |                                                                                                    |
| 1.0    | THE LOLD DRY THROUGH                                                                                                    | and the second second s |          |                                                                                                    |
|        | of the local division of the local divisiono |                                                                                                    |          | The second second second second second second second second second second second second second second second se |

|           |    | -    |   |      |
|-----------|----|------|---|------|
| intro     | Au | cin  |   | cort |
| <i></i> U | uu | LIII |   | SUIL |
|           |    |      | 3 |      |

| How did you decide you might change          | A U O - P - A Me ch                                                                                                    | 4 data - Microsoft Bace | ú.     | level 4  |
|----------------------------------------------|----------------------------------------------------------------------------------------------------|-------------------------|--------|----------|
| perspective on this data to show you         | Hans burd Part and                                                                                                    | Parmulas Data           | Revine |          |
| is the show you                              |                                                                                                    | Central                 |        | m rette  |
| he top donors?                               |                                                                                                    |                         | . 0    | - A1-    |
|                                              | Palle a Lit- Ot- A-1 de e                                                                                                    | E 40+1 34 -11           | Shie   | Celt 2   |
| Crew had the data independenced by direction | Copessie - Ford - And                                                                                                    | ment a munor            | el re  | Tating   |
| t you had the data ordered by donation       | 0 A 0 IA                                                                                                    |                         |        | 1        |
|                                              | ABC                                                                                                    | D                       | 1.1    | F G      |
|                                              | 1 ID Date Last Name                                                                                                    | First Name              | ZP     | Donation |
| Imount, you could see the big donors at the  | 2 1886 6/15/2009 Carter                                                                                                    | Pierre                  | 60903  | \$ 100   |
| ······································       | 1 2732 &/30/2009 Jackson                                                                                                    | Caylee                  | 10012  | \$ 100   |
|                                              | 4 3002 11/16/2009 Chapman                                                                                                    | Any                     | 10012  | 5 250    |
| Q                                            | 5 978 3/28/2009 Outhrie                                                                                                    | COART                   | 90210  | 5 500    |
| мг.                                          | 6 2541 8/15/2009 Montgomery<br>3/30 Page 5                                                                                                    | Serenity                | 76723  | 5 300    |
|                                              | 8 619 3/37/3009 Kent                                                                                                    | Savanna                 | 10012  | \$ 350   |
|                                              | 9 3326 12/15/2009 Clements                                                                                                    | Gregory                 | 10012  | \$ 100   |
|                                              | 10 4024 12/24/2009 Parker                                                                                                    | Augustus                | 10012  | \$ 5     |
|                                              | 11 183 1/17/2009 Moss                                                                                                    | Cale                    | 10012  | \$ 250   |
| and put the little in the                    | 12 1139 4/9/2009 Valenzuela                                                                                                    | Audrina                 | 20817  | \$ 200   |
| and ful the little donors down here.         | 13 2702 6/28/2009 Hodge                                                                                                    | Sementhe                | 70723  | 5 300    |
| 1                                            | 14 3025 9/24/2009 Greer                                                                                                    | Emilio                  | 10012  | \$ 100   |
|                                              | 15 917 1/26/2009 Joyner                                                                                                    | Luty                    | 60603  | 5 100    |
|                                              | 17 551 11/20/2009 Knowlet                                                                                                    | Techar                  | 10013  | 5 250    |
|                                              | 18 2511 3/6/2009 Mccormics                                                                                                    | Jaidyn                  | 75723  | 5 300    |
|                                              | 19 3704 11/20/2009 Slater                                                                                                    | Netversials             | 78723  | \$ 500   |
|                                              | 20 3445 30/31/2009 Dickson                                                                                                    | Germa                   | 78721  |          |
|                                              | and the second second s | wateryn                 | 78723  | \$ 200   |
| I we wild be able to aroup                   | 22 2781 3/3/2009 Slater                                                                                                    | Tiana                   | 10012  | \$ 250   |
| hat way, you a be able to growp              | 23 2814 9/6/2009 Irwin                                                                                                    | Riya                    | 10012  | \$ 250   |
| his contributors together.                   | 24 755 3/13/2009 Mendez                                                                                                    | Jaeden                  | 78723  | 5 100    |
|                                              | H A A AL ADOUTT (A)                                                                                                    | THE OWNER AND INCOME.   |        |          |

## Sort changes the order of rows in your data

The **Sort** buttons are a useful tool that enables you to reshuffle the order of the rows in your data. The Sort buttons can be found under the Data tab of the Ribbon.

| Here is the Ascending Sort button.<br>Here is the Descending Sort button.<br>Here is the Descending Sort button.<br>To sort ascending means to order your data from first<br>to last or smallest to largest, and to sort descending<br>means to do the opposite.<br>There are many occasions where you'll want to use | el 📗 |                                |                         |                      |        |
|----------------------------------------------------------------------------------------------------|------|--------------------------------|-------------------------|----------------------|--------|
| Here is the Ascending Sort button.                                                                                                    | 1507 | Page Layout                    | Formulas                | Data                 | Review |
| Here is the Descending Sort button.                                                                                                    |      |                                | Text<br>Colur           | to Ren               | nove   |
| to last or smallest to largest, and to sort descending                                                                                                    | ons  | Sort & liter                   |                         | Data I               | ools   |
| means to do the opposite.                                                                                                    | _    |                                |                         |                      |        |
| There are many occasions where you'll want to use<br>Sort to change the order of your data, but Sort is<br>especially useful when you're looking at data for the<br>first time and trying to get a feel for what's in it.                                                                                             | (    | - The plain ol'<br>do more sop | Sort butt<br>histicated | ion lets<br>sorting. | уои    |

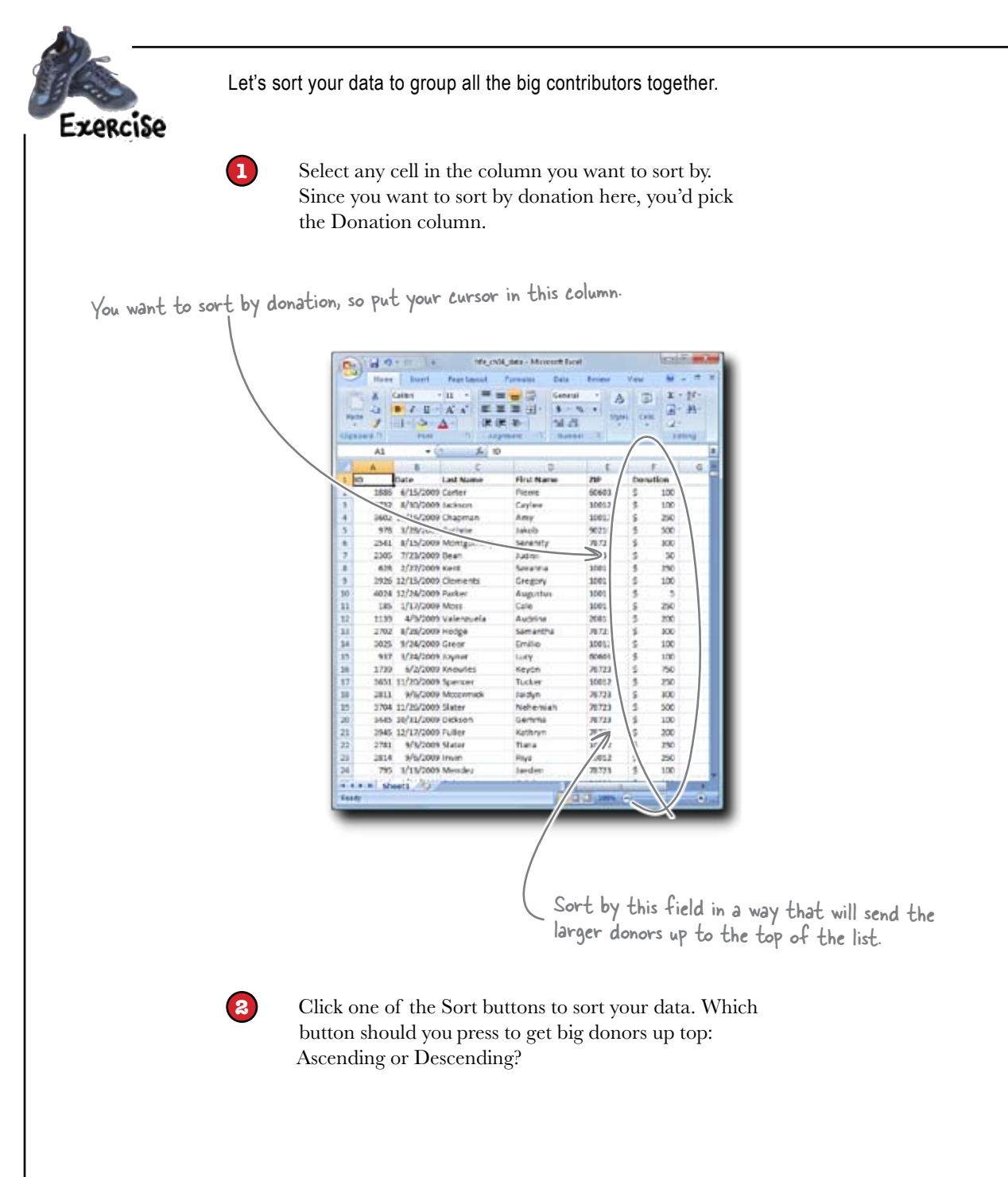

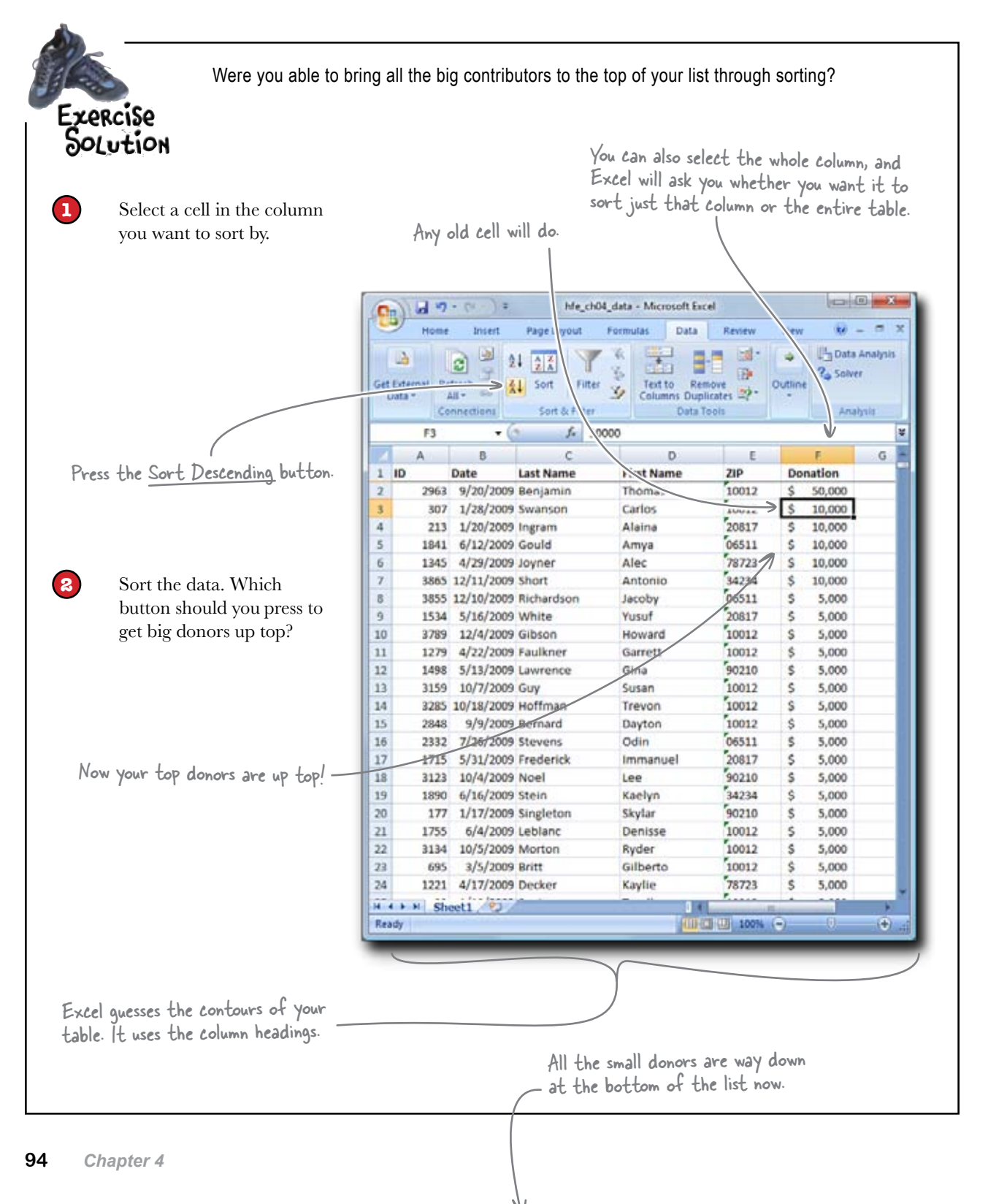

# Sorting shows you different perspectives on a large data set

When you look at data for the first time, it's a good idea to sort by different columns to look for visible patterns.

# When exploring your data, it never hurts to try sorting by a bunch of columns.

#### Sort by donation

| 1                  |        | F          | 6 |
|--------------------|--------|------------|---|
| ZIP                | Do     | nation     |   |
| 10012              | \$     | 50,000     |   |
| 10012              | \$     | 10,000     |   |
| 20817              | \$     | 10,000     |   |
| 06511              | \$     | 10,000     |   |
| 78723              | s      | 10,000     |   |
| 34234              | \$     | 10,000     |   |
| 06511              | \$     | 5,000      |   |
| 20817              | 5      | 5,000      |   |
| 10012              | \$     | 5,000      |   |
| 10012              | \$     | 5,000      |   |
| 90210              | s      | 5,000      |   |
| 10012              | \$     | 5,000      |   |
| 10012              | 5      | 5,000      |   |
| 10012              | ŝ      | 5,000      |   |
| 06511              | \$     | 5,000      |   |
| 20817              | 5      | 5,000      |   |
| 90210              | Ś      | 5,000      |   |
| 34234              | 5      | 5,000      |   |
| 90210              | \$     | 5,000      |   |
| 10012              | \$     | 5,000      |   |
| 10012              | \$     | 5,000      |   |
| 10012              | \$     | 5,000      |   |
| 78723              | \$     | 5,000      |   |
| 10012              | s      | 5,000      |   |
| 06511              | \$     | 5,000      |   |
| 10012              | \$     | 5,000      |   |
| 10012              | ŝ      | 5,000      |   |
| 10012              | \$     | 5,000      |   |
| 10012              | 5      | 5.000      |   |
| Contraction of the | 100.00 | and so the |   |

|  | Sort | by | zip |
|--|------|----|-----|
|--|------|----|-----|

| D     | . E.               |                | P.     |
|-------|--------------------|----------------|--------|
| Name  | ZIP                | Do             | nation |
| ra    | 06511              | \$             | 10,000 |
| by    | 06511              | \$             | 5,000  |
| n     | 06511              | s              | 5,000  |
| ey    | 06511              | \$             | 5,000  |
| ison  | 06511              | \$             | 5,000  |
| na    | 06511              | \$             | 3,000  |
| de    | 06511              | \$             | 3,000  |
| oine  | 06511              | \$             | 2,500  |
| lee   | 06511              | \$             | 2,500  |
| fisyn | 06511              | \$             | 2,500  |
| rad   | 06511              | 5              | 2,500  |
| an    | 06511              | \$             | 2,500  |
| 2     | 06511              | 5              | 2,000  |
| in    | 06511              | \$             | 2,000  |
| iyah  | 06511              | \$             | 1,000  |
| ie    | 06511              | \$             | 1,000  |
|       | 06511              | \$             | 1,000  |
|       | 06511              | \$             | 1,000  |
| as    | 06511              | s              | 1,000  |
| ¥.    | 06511              | \$             | 1,000  |
| ur    | 06511              | 5              | 1,000  |
|       | 06511              | \$             | 1,000  |
| hael  | 06511              | \$             | 1,000  |
| juin  | 06511              | \$             | 1,000  |
| son   | 06511              | 5              | 1,000  |
|       | 06511              | 5              | 1,000  |
| lynn  | 06511              | \$             | 1,000  |
|       | 06511              | \$             | 1,000  |
|       | 06511              | 5              | 750    |
|       | THE OWNER WATER OF | and the second | 12.00  |

#### Sort by name

| c        | D          |
|----------|------------|
| ast Name | First Name |
| Abbott   | Corinne    |
| Abbott   | ingrid     |
| Abbott   | Kaylie     |
| Abbott   | Rashad     |
| Acevedo  | Alma       |
| Acevedo  | Dante      |
| Acevedo  | Jeremiah   |
| Acevedo  | Natalie    |
| Acosta   | Alan       |
| Acosta   | Dayami     |
| Acosta   | Jaylin     |
| Adams    | Diamond    |
| Adams    | Hana       |
| Adams    | Jayce      |
| Adams    | Jaylan     |
| Adams    | Lewis      |
| Adkins   | Alvin      |
| Adkins   | Braxton    |
| Adkins   | Coby       |
| Adkins   | Danny      |
| Adkins   | Hanna      |
| Aguilar  | Dax        |
| Aguilar  | Isabelle   |
| Aguilar  | Mary       |
| Aguilar  | Meghan     |
| Aguilar  | Owen       |
| Aguirre  | Carlo      |
| Aguirre  | Sergio     |
| Aquirre  | Sloane     |

You never know what you might \_\_\_\_\_ see when you look at your data from different perspectives.

# Let's see what the Main Campaign has to say about this newly organized data....

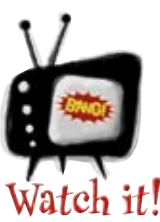

# Excel can figure out which columns are in your table... usually.

Always save your data first and check it after sorting to make sure you and Excel got it right.

you are here ► 95

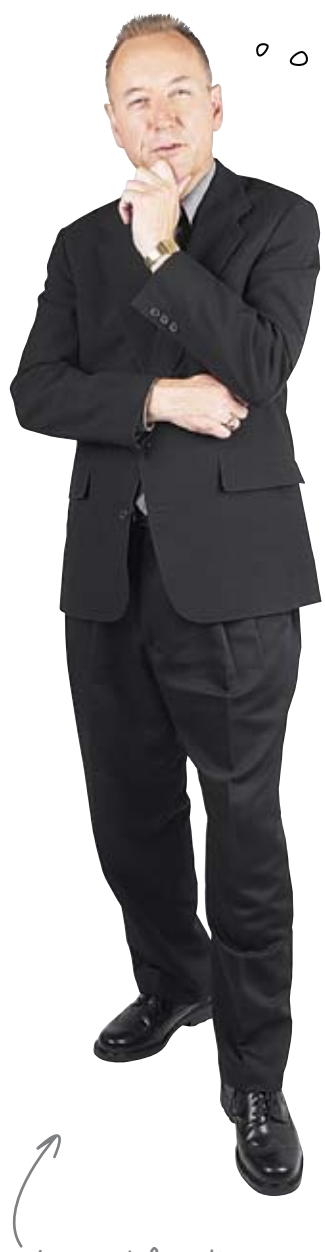

Your client from the Main Campaign

That shows me who the big donors are, but not where they are. Could you sort by zip code and then by donation size? That way, I could look at donation-sorted sublists grouped by zip.

Here's what even more organized data would look like.

\_All the records are sorted by zip...

| 9  | Home | Insert     | Page Layout | Formulas Data | Review | View      | 10 - m | × |
|----|------|------------|-------------|---------------|--------|-----------|--------|---|
|    | A1   | • (        | fr 10       | l)            |        |           |        | ¥ |
| 4  | A    | 8          | с           | D             | E      | F.        | G      |   |
| ID |      | Date       | Last Name   | First Name    | ZIP    | Donation  |        | C |
| 5  | 3986 | 12/20/2009 | Boyer       | Raven         | 06511  | \$ 20     |        |   |
| 6  | 2549 | 8/15/2009  | Harrington  | Annie         | 06511  | \$ 20     |        |   |
| 7  | 2255 | 7/18/2009  | Gray        | Jamarcus      | 06511  | \$ 20     |        |   |
| 8  | 3634 | 11/18/2009 | Hale        | Kaydence      | 06511  | \$ 10     |        |   |
| 9  | 111  | 1/11/2009  | Washington  | Jeremy        | 06511  | \$ 10     |        |   |
| 00 | 1020 | 3/31/2009  | Terrell     | Josh          | 06511  | \$ 5      |        |   |
| 01 | 11   | 1/1/2009   | Albert      | Charlie       | 06511  | \$ 5      |        |   |
| 02 | 2963 | 9/20/2009  | Benjamin    | Thomas        | 10012  | \$ 50,000 |        |   |
| 33 | 307  | 1/28/2009  | Swanson     | Carlos        | 10012  | \$ 10,000 |        |   |
| 54 | 3789 | 12/4/2009  | Gibson      | Howard        | 10012  | \$ 5,000  |        |   |
| 05 | 1279 | 4/22/2009  | Faulkner    | Garrett       | 10012  | \$ 5,000  |        |   |
| 36 | 3159 | 10/7/2009  | Guy         | Susan         | 10012  | \$ 5,000  |        |   |
| 37 | 3285 | 10/18/2009 | Hoffman     | Trevon        | 10012  | \$ 5,000  |        |   |
| 38 | 2848 | 9/9/2009   | Bernard     | Dayton        | 10012  | \$ 5,000  |        |   |
| 99 | 1755 | 6/4/2009   | Leblanc     | Denisse       | 10012  | \$ 5,000  |        |   |
| 10 | 3134 | 10/5/2009  | Morton      | Ryder         | 10012  | \$ 5,000  |        |   |
| 11 | 695  | 3/5/2009   | Britt       | Gilberto      | 10012  | \$ 5,000  |        |   |
| 12 | 99   | 1/10/2009  | Santos      | Tyrell        | 10012  | \$ 5,000  |        |   |
| 13 | 3434 | 10/31/2009 | Holland     | Kody          | 10012  | \$ 5,000  |        |   |
|    | 1772 | 6/6/2009   | Dominguez   | Jakavla       | 10012  | \$ 5,000  |        | - |

...and then they're sorted <u>again,</u> but this time by donation.

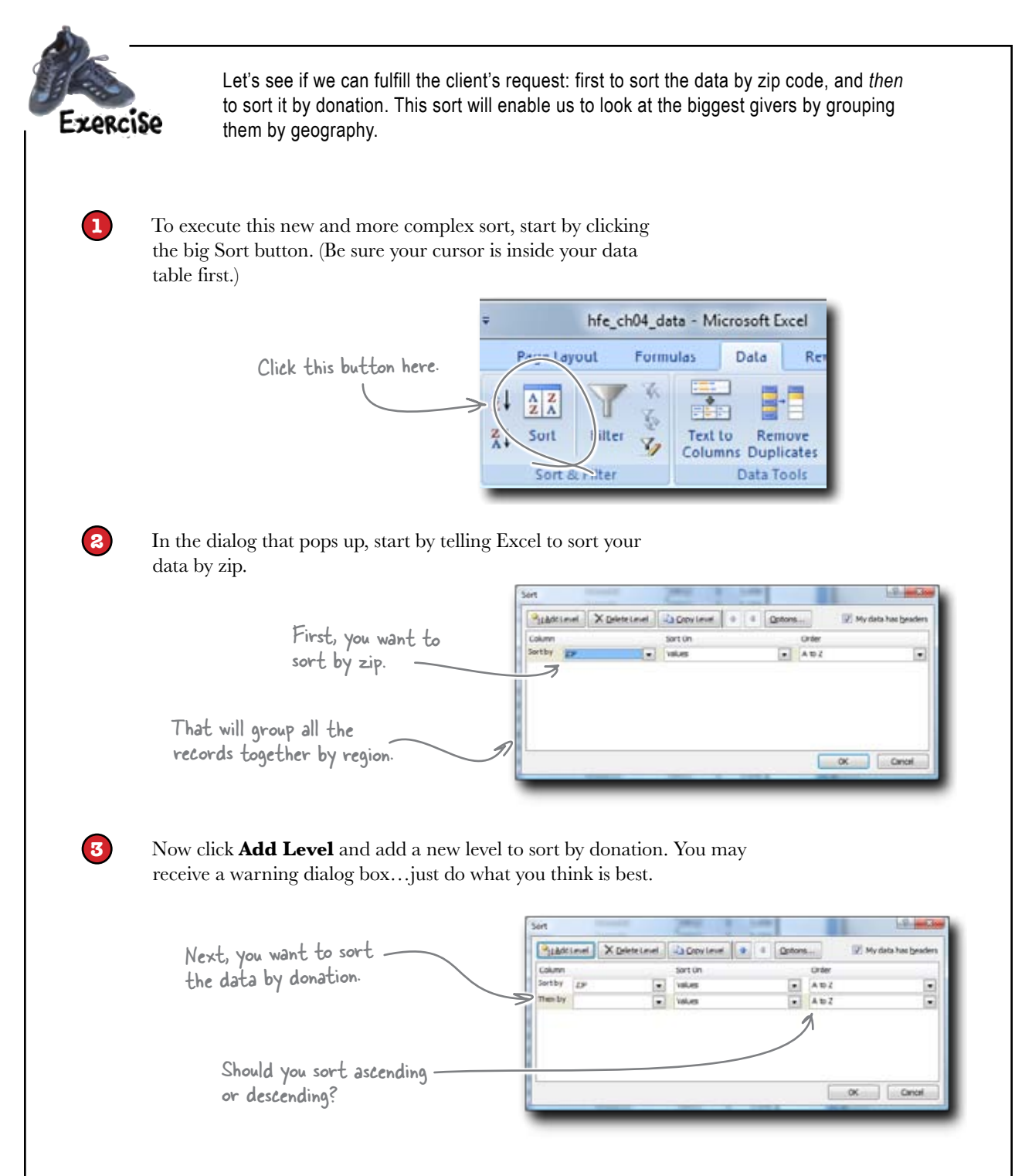

#### heavy-duty sorting

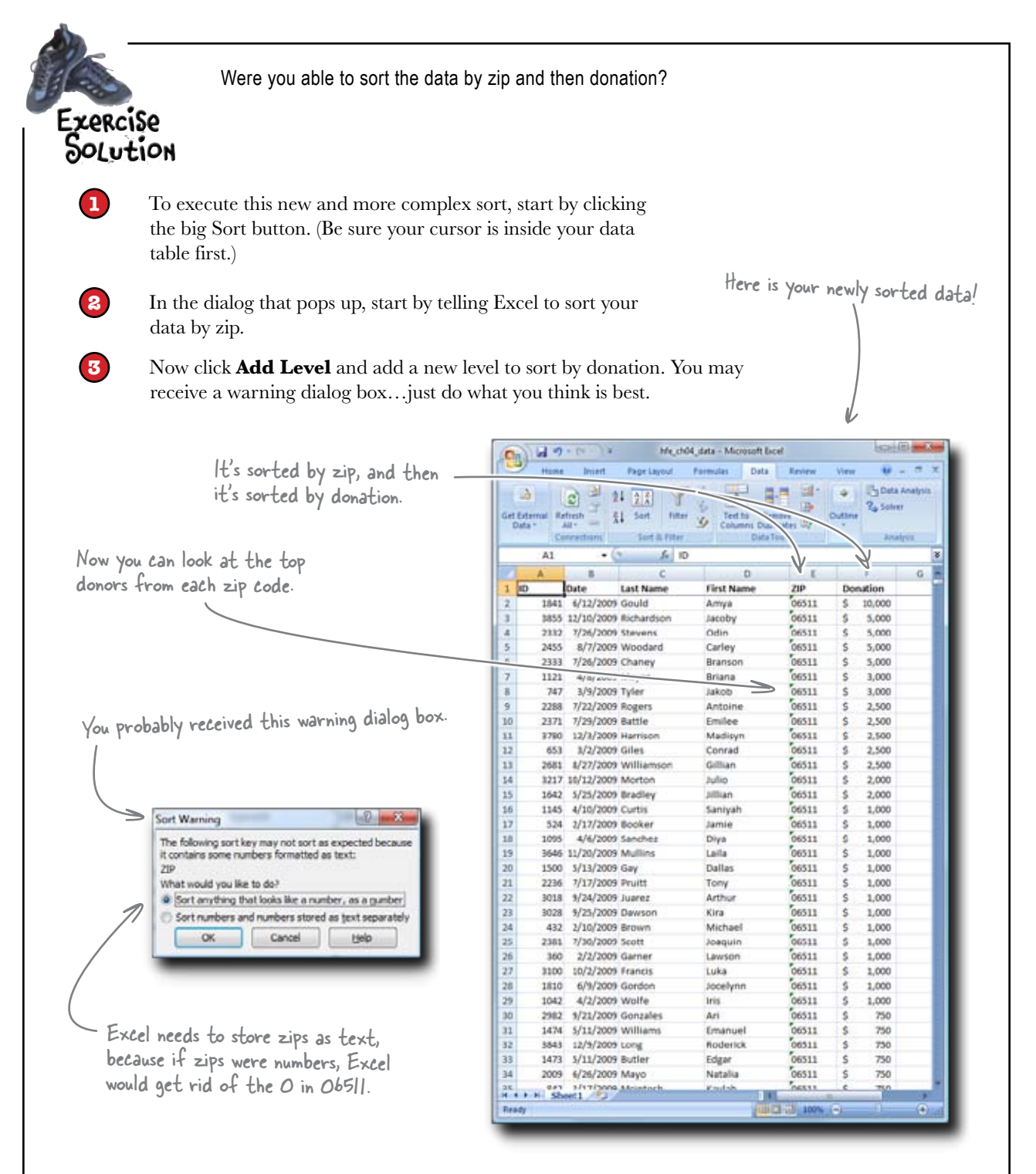

# Q: What do some of those other options mean inside of the Sort dialog box?

A: There are lots of different ways you can sort besides alphabetizing text and sorting numbers from smallest to largest or vice versa. For example, you can sort by color.

Q: Why would I want to sort by color? A: Very often people will highlight cells in their spreadsheet to be different colors, and you'll see long spreadsheets that have various elements highlighted. If you'd like to group those elements together, you can sort by color.

Q: Is it good formatting practice to highlight cells by color? It seems like that would be an alternative to sorting in terms of drawing your eye to various parts of the spreadsheet.

A: Generally there are better ways to tag data than highlighting cells. You can sort by color, but most formulas can't read your cells' formatting. So if you want to tag interesting cells, it's better to add a column and insert your own text or Boolean functions (which you'll learn about later on).

# bumb Questions

### Q: So we can sort by color. What else?

A: Under the Order drop box, you can set up a Custom List. Custom lists enable you to create any arbitrary sorting you want. So if Excel doesn't automatically sort your data in exactly the way you need it to, you can create a custom list that shows exactly how you need that data sorted.

## Q: How big of a problem is it when Excel sorts one column but not another?

A: It can be terrible. Think about what would happen with this data: each donation amount is tied to a specific person, so if you changed the order of the donations but kept the order of people the same, you wouldn't know who gave what anymore.

Q: That sounds awful.

A: It happens. And it's indeed awful.

**Q:** How do I avoid it?

A: This is a reminder of a very important principle of dealing with data: always keep copies of your original data. Once you've done an analysis of the data, it's always a good idea to check your data against the original to make sure that nothing weird happened.

# Q: That sounds true, but it's not very reassuring. How do I *avoid* a screwed-up sort?

A: Sorting is another place where the Tables feature you learned about in Chapter 2 comes in handy. If you define your data set as a table, then you are being really explicit with Excel about the dimensions of your data.

Q: So then Excel always knows what data is in my table, and it won't accidentally just sort a single column.

A: Exactly. You don't *have* to define your data as a table in order to sort it correctly, but for the uber-paranoid the Table feature is the way to go.

#### Nice work on sorting that data.

Now you can see how many large donations fall into each zip. Let's see what the client thinks....

0

0

Yeah, that's OK, but I'm still having a hard time <u>seeing</u> it all. Scrolling up and down takes forever. I just need a way to look at more of the data at once.

#### Looking at the data is a good thing.

It's a nonobvious but important part of data analysis, and your client is right to want to be able to see the data better, not just group it correctly. What should you do?

Scrolling all the way from the top to the bottom can take a long time...

| 2  | -10.04 | Driet .    | Page Leyeut  | Formulai | Data | Berieve | Vax |        |   | ۶., |
|----|--------|------------|--------------|----------|------|---------|-----|--------|---|-----|
|    | 42     | • (        | f.           | 1941     |      |         |     |        |   |     |
|    | A      |            | c            |          | D    | 3       |     | 1      | G |     |
| 10 |        | Date       | Last Name    | First N  | ane. | 289     | Dee | ution  |   |     |
|    | 1341   | 6/12/2009  | Gould        | Anys     |      | 06511   | 5   | 10,000 |   |     |
|    | 3835   | 12/16/2009 | Richardson   | iaceby   | 0    | 00311   | 5   | 5,000  |   |     |
|    | 2332   | 7/26/2009  | Stevens      | Odin     |      | 06511   | \$  | 5,000  |   |     |
|    | 3455   | 8/7/2009   | Woodard      | Carley   |      | 06511   | 5   | 3,000  |   |     |
|    | 2333   | 7/26/2000  | Chaney       | Granoc   | en.  | 06511   | 5   | 5,000  |   |     |
| 7  | 3121   | 4/1/2001   | Mayer        | Reiana   |      | 06511   | - 5 | 3,000  |   |     |
|    | 747    | 3/9/2009   | Tyler        | Jakob    |      | 06511   | 5   | 3,000  |   |     |
|    | 2288   | 7/73/2009  | Rogers       | Antoin   | 40   | 06511   | 5   | 2,500  |   |     |
| 0  | 2371   | 7/28/2009  | Bettle       | Eniles   | r    | 06311   | 5   | 2,500  |   |     |
| 1  | 3798   | 12/1/2009  | Harrison     | Macia    | m    | 06511   | \$  | 2,500  |   |     |
| 2  | 053    | 3/2/2009   | <b>Offes</b> | Correct  | 1    | 00311   | 5   | 2,500  |   |     |
| 1  | 2581   | 8/27/2009  | Williamson   | Gillian  |      | 06511   | 5   | 2,500  |   |     |
| 6  | 3217   | 30/12/2009 | Martan       | Julio    |      | 06311   | 5   | 2,000  |   |     |
| 5  | 1542   | 5/25/2009  | Bradley      | Jilkan   |      | 06511   | \$  | 2,000  |   |     |
| 5  | 1145   | 4/10/2009  | Curtis       | Saniya   | 'n   | 00511   | 5   | 1,000  |   |     |
| 7  | 524    | 2/17/2009  | Booker       | Jamie    |      | 04511   | \$  | 1,000  |   |     |
| 8  | 1095   | 4/6/2009   | Sanchez      | Ditys    |      | 06311   | 5   | 1,000  |   |     |
| 2  | 3546   | 11/28/2009 | Mullins      | Laila    |      | 06511   | \$  | 1,000  |   |     |
| 5  | 1500   | 5/11/2009  | <b>Gry</b>   | Dellas   |      | 00311   | 5   | 1,000  |   |     |
|    | 2236   | 7/17/2009  | Pruitt       | Tony     | 100  | 06511   | 5   | 1.000  |   |     |

Your client

| 9    | rene    | Intert       | Page Leynut  | Formulai | Data   | Beriev  | View  |        | - T | × |
|------|---------|--------------|--------------|----------|--------|---------|-------|--------|-----|---|
|      | A4101   | • (1         | <i>f</i> , : | 037      |        |         |       |        | -   | 1 |
|      | A       | 3            | ¢.,          |          | D      | 1       |       | £      | G   | 1 |
| 1    | 10      | Date         | Last Name    | First N  | iame . | 100     | 00    | notion | _   |   |
| 1083 | 1343    | 30/22/2009   | Woods        | Doniar   | 1 ·    | 90215   | 1.5   | 300    |     | 1 |
| 4084 | 3342    | \$10/22/2009 | Morrow       | Erika    |        | 90210   | 5     | 300    |     |   |
| 1065 | 2078    | 7/3/2009     | ficsario.    | Ferner   | ndia.  | 90219   | . 5   | 300    |     | 1 |
| 1055 | 153     | 1/15/2009    | Lara         | Amare    |        | 90220   | 5     | 300    |     |   |
| 4087 | 3445    | 11/1/2009    | Richmond     | Adaly    | nin.   | 90210   | 5     | 300    |     |   |
| 1085 | 1125    | 4/8/2009     | Pearson      | lineed   | en:    | 90210   | - 5   | 250    |     | 1 |
| 4085 | 1661    | 5/26/2009    | Eridges      | Joenn    |        | 90210   | . 5   | 250    |     | 1 |
| 20%  | 790     | 3/7/2009     | Dedson       | Courte   | wy     | 90713   | 5     | 200    |     |   |
| 4091 | 1354    | 4/29/2009    | York         | Berga    | min    | 90210   | 5     | 200    |     |   |
| 1092 | 51      | 1/5/2009     | Winters      | Hezek    | iah .  | 90210   | \$    | 200    |     | 1 |
| 4050 | 1771    | 0/3/2009     | Leach        | Alanti   | ah     | 90210   | 5     | 100    |     | 1 |
| 1054 | 1035    | 4/1/2009     | Rowtand      | Quine    | v      | 90215   | s     | 100    |     | 1 |
| 4095 | 3852    | 12/9/2009    | Modaler      | Kyla     |        | 90210   | 5     | 100    |     | 1 |
| 1096 | 3199    | 10/10/2009   | Quinn        | Trinita  | t.     | 90212   | \$    | 50     |     | 1 |
| 4097 | \$13    | 1/28/2009    | Coffey       | Colt     |        | 90210   | 5     | 20     |     | 1 |
| 1016 | 334     | 1/30/2009    | Gutierraz    | Chapit   | Y      | 90210   | 5     | 10     |     | 1 |
| 4095 | 723     | 3/8/2009     | Graves       | Billy    |        | 90210   | 5     | 5      |     | 1 |
| 1200 | 955     | 3/25/2009    | Delaney      | Kimar    | 18     | 90210   | 5     | 5      |     | 1 |
| 4083 | 2037    | 6/25/2009    | Barlow       | Canity   | n -    | 90210   | 5     |        |     | ł |
| 1002 |         |              |              |          |        |         |       |        |     | 1 |
|      | + m 52m | et1, (92)/   |              |          | 1      | -       | 9.1   | N      |     |   |
| Faar | 9       |              |              |          | 15     | BO D IN | A lot |        |     |   |

...and a long scroll is a great way to lose track of the big picture about your data.

|   | What do you think of each of these solutions? Is it a good idea? I<br>one of them the best? |
|---|---------------------------------------------------------------------------------------------|
| ) | Use formulas to create summaries of the data.                                               |
|   |                                                                                             |
|   |                                                                                             |
|   |                                                                                             |
|   | Get a really big monitor.                                                                   |
|   |                                                                                             |
|   |                                                                                             |
|   |                                                                                             |
|   | Delete records you don't need.                                                              |
|   |                                                                                             |
|   |                                                                                             |
|   |                                                                                             |
|   | Zoom out.                                                                                   |
|   |                                                                                             |
|   |                                                                                             |

|   | Solution                           | What can you do to help your client get a better perspective on the big picture of the data? |
|---|------------------------------------|----------------------------------------------------------------------------------------------|
|   | Use formulas to create summarie    | es of the data.                                                                              |
|   | l can do this, but it isn't really | y what the client is asking for. Formulas and their results                                  |
|   | might be illuminating, but they    | r take you away from actually looking at the data.                                           |
|   | Get a really big monitor.          |                                                                                              |
| - | This is a great idea! It would k   | pe great to be able to see a few thousand legible                                            |
|   | spreadsheet cells on the screer    | n at once. Problem is, big monitors can get expensive, and                                   |
|   | that's probably not a reasonab     | le response to the client.                                                                   |
|   |                                    |                                                                                              |
|   | Delete records you don't need.     |                                                                                              |
|   | No way. This is just asking for    | trouble. If I really can't find a way to get the right                                       |
|   | visualization of your data, I ca   | in use summaries based on formulas. Deleting records is the                                  |
|   | fastest way to lose all perspect   | tive on the data.                                                                            |
|   | Zoom out.                          | Zooming in and out on data is something<br>that spreadsheet ninjas do all the time.          |
|   | Zooming out is a great idea. S     | iometimes you need to look at the forest, and sometimes you                                  |
|   | need to look at the trees. Zo      | oming will let us do it.                                                                     |
|   | ••••••                             | ······································                                                       |

www.wowebook.com

## See a lot more of your data with Zoom

Sometimes you need to focus on a small part of your data. Why not zoom way in?

> Here's your spreadsheet at 400% zoom.

> > Maybe you need to think really hard about Jada Luna!

Sometimes you need to focus on the big picture. In that case, zoom way out.

| I his is your spreadsheet                                                                                                    | De Hanna         | Magnetic para - Marcanett Same                 | ACTIVATION OF   |
|----------------------------------------------------------------------------------------------------|------------------|------------------------------------------------|-----------------|
| Zoomed a + 1 250/                                                                                                    | Charles barry Th | pland tomate the Renne Line                    | 9-73            |
| Getting the big picture through zooming out is<br><b>not about straining your eyes</b> (if you feel<br>your eyes strain, you should be zooming in!). It's<br>about looking at as much of the whole picture<br>of your data as you can see at once. To zoom,<br>click the View tab to get to the Zoom button. |                  |                                                |                 |
| Click this button for<br>all your zoom options.                                                                                                    |                  |                                                |                 |
| hfe_ch04_data - Microsoft Excel                                                                                                    | 3                |                                                |                 |
| Formula Data Review View                                                                                                    | . 1              | Zoom out to see all you                        | ır data.        |
| Image: Selection     Image: Selection                                                                                                    | <u>KCI26</u>     | Poke around a little. W has the most big donor | 'hat zip<br>`s? |

>

|     | С         |           |
|-----|-----------|-----------|
| 1   | Last Name | First Nar |
| 344 | Miles     | Shayla    |
| 345 | Luna      | Jada      |
| 346 | Boyd      | Malakai   |
| 347 | Nicholson | Cynthia   |
| 210 | Bayar     | lancon    |

| ) ₹ hfe_ch04_data - Micros | Page Layout Formulas | <ul> <li></li></ul> | D E    | · First Mame ZIP Danatian<br>Doct · too | Madeleine 56511 \$ 50 | Trivtian 56511 \$ 20    | Baven 706511 \$ 20<br>Basis 76511 \$ 20                | Jamareur 66511 \$ 20  | Kaydence 06511 \$ 10   | Joremy 705511 \$ 10                            | Charlie 66511 \$ 5  | Thamar 70012 \$ 50,000    | Carlar 70012 \$ 10,000 🔥                           | Garrett 70012 \$ 5,000    | Suran 70012 \$ 5,000<br>Treven 70012 \$ 5,000   | Daytan 70012 \$ 5,000   | Denirre 10012 \$ 5,000  | Gilberta 10012 \$ 5,000 | Tyrell 70012 \$ 5,000 | Kady 70012 \$ 5,000<br>Jakavia 70012 \$ 5,000            | Izabella 70012 \$ 5,000   | Guadalupe 70012 \$ 5,000 | Crutina 70012 \$ 5,000<br>Camryn 70012 \$ 5,000   | Shirley 70012 \$ 5,000  | Calton 70012 \$ 5,000    | Haylie 70012 \$ 5,000  | Valenting 70012 \$ 5,000 | Hailey 70012 \$ 3,000 | Rathad 10012 \$ 3,000                        | Executed 70012 \$ 3,000 | Zechariah 70012 \$ 3,000 |                        |
|----------------------------|----------------------|---------------------|--------|-----------------------------------------|-----------------------|-------------------------|--------------------------------------------------------|-----------------------|------------------------|------------------------------------------------|---------------------|---------------------------|----------------------------------------------------|---------------------------|-------------------------------------------------|-------------------------|-------------------------|-------------------------|-----------------------|----------------------------------------------------------|---------------------------|--------------------------|---------------------------------------------------|-------------------------|--------------------------|------------------------|--------------------------|-----------------------|----------------------------------------------|-------------------------|--------------------------|------------------------|
| ± (→ 12) → (a   =          | Home Insert P        | A93 • (             | 0<br>8 | Dete Let Hene 1                         | 2398 7/31/2009 Hiner  | 3447 10/31/2009 Erter T | 3986 12/20/2009 Bayer F<br>2549 8/15/2009 Harrinaton & | 2255 7/18/2009 Gray J | 3634 11/18/2009 Hale K | 111 1/11/2009 Warhington J<br>1020 2/24/2008 T | 11 1112009 Albert C | 2963 9/20/2009 Bonjamin T | 307 1/28/2009 Suarran C<br>3789 12/4/2009 Gikran H | 1279 4/22/2009 Faulkner G | 3159 10/7/2009 Guy<br>3285 10/18/2009 Haffman T | 2848 9/9/2009 Bernard D | 1755 6/4/2009 Loblanc D | 695 3/5/2009 Britt G    | 99 1/10/2009 Santar T | 3434 10/31/2009 Holland K<br>1772 64642009 Dominiator J. | 2712 \$/29/2009 Walker 13 | 3833 12/8/2009 Knapp G   | 3027 942542009 Caaper C<br>610 242642009 Kramer C | 2835 9/8/2009 Cachran S | 2380 7/30/2009 Waadard C | 709 3/6/2009 Warkman H | 567 2/2//2009 Aquirro V  | 3286 10/18/2009 Webb  | 1738 6/2/2009 Abbatt R<br>4644 EUDUD000 Buil | 486 2/14/2009 Berg      | 1499 5/13/2009 Pugh 2    | 1652 5/26/2009 Cahen A |

104 Chapter 4

| - 12 | 591        | 72172009 Hould Hould                | Anna                | 10012         | ••• | 3,000 |                                                                                                    |
|------|------------|-------------------------------------|---------------------|---------------|-----|-------|----------------------------------------------------------------------------------------------------|
| 5    | 2 H        | 12042009 Baker                      | Iravah              | 10012         | • • | 000 2 |                                                                                                    |
| 12   | 10         | H7/2009 Mearty                      | Baron               | 10012         | • • | 2,500 |                                                                                                    |
| ž    | 150        | 0f6f2009 Shepard                    | Marquer             | 10012         | •   | 2,500 |                                                                                                    |
| ÷    | 132        | 41912009 Borry                      | Alarca              | 10012         | •   | 2,500 |                                                                                                    |
|      | E.         | H5/2009 Dillard                     | Nick                | 10012         | •   | 2,500 |                                                                                                    |
| ~    | 232        | 3/8/2009 Water                      | Hoidi               | 10012         | •   | 2,500 |                                                                                                    |
|      | 5          | 1/6/2009 Maddon                     | Cullen              | 10012         | •   | 2,500 |                                                                                                    |
| ۹ ¦  |            | ZINCOUN WOLF                        | Sanny               |               | •   | C,500 |                                                                                                    |
| 3 ¢  | ·          | rsvrevv7 benaer<br>6/7/2009 Kinnev  | Jarlono             | 10012         | • • | 2,500 |                                                                                                    |
| Ä    | 881 12     | /12/2009 Cartex                     | Campbell            | 10012         | •   | 2,500 |                                                                                                    |
| 8    | 336 10     | 12212009 Obrion                     | Rory                | 10012         | •   | 2,500 |                                                                                                    |
| 8    | 596 1      | 115/2009 Dunlap                     | Trirtan             | 10012         | •   | 2,500 |                                                                                                    |
| ۴    | 619        | 3/4/2009 Mondez                     | Katelyn             | 10012         | •   | 2,500 |                                                                                                    |
| ¥    | ê.         | /25/2009 Danielr                    | Jaqueline           | 10012         | •   | 2,000 |                                                                                                    |
| ~    | 1 862      | /27/2009 Bird                       | Pranav              | 10012         | •   | 2,000 |                                                                                                    |
| ~    | 749        | 3/9/2009 Watking                    | Maroli              | 10012         | •   | 2'000 |                                                                                                    |
| ₽    | 62         | /26/2009 Delacruz                   | Kondra              | 10012         | •   | 2,000 |                                                                                                    |
| M    | ¥          | /10/2009 Harrington                 | Gina                | 10012         | •   | 2,000 |                                                                                                    |
| 4    | 592        | /21/2009 Nable                      | Brian               | 10012         | •   | 2,000 |                                                                                                    |
|      | X :        | 1/4/2009 Knight                     | Darnell             | 10012         | •   | 2,000 |                                                                                                    |
|      | 500        | /26/2009 Ray                        | Amiya               | 10012         | •   | 2'000 |                                                                                                    |
| 5    | 220        | 116/2009 Rabort                     | Jardin              | 10012         | ••  | 2,000 |                                                                                                    |
| ž    | £          | /25/2009 Marzh                      | Karter              | 10012         | ••  | 2,000 |                                                                                                    |
| ຶ    | 29         | 7/2/2009 Lynch                      | Vincent             | 10012         | ••  | 2,000 | This michael is assumed with                                                                                                    |
| ន    | - 3<br>28  | /25/2009 Floming                    | Kareem<br>M         | 10012         | •   | 2,000 | I his spredasheer is zoomen we                                                                                                    |
| 2 2  |            | rtrr2009 Gallahan<br>Joedona Guidia | Mahammod<br>Alfa Ja | 2LOUL         | • • | 2,000 | to 50%, but you can zoom at                                                                                                    |
| 18   | 326 12     | V31/2009 Marshall                   | Karran              | 10012         | • • | 2,000 | - whatever feels best for your eyes                                                                                                    |
| 24   | 629        | 8/6/2009 Daugherty                  | Autumn              | 10012         |     | 2,000 | aiven the size of your monitor.                                                                                                    |
| Ä    | 866 1      | (1112009 Dickerron                  | Jadan               | 10012         | •   | 2,000 |                                                                                                    |
| ÷    | 192        | 115/2009 Toursend                   | Ariana              | 10012         | **  | 2,000 |                                                                                                    |
| 5    | 2 865      | /25/2009 Maady                      | Saphie              | 10012         | •   | 2,000 |                                                                                                    |
| 32   | 288 10     | /18/2009 Zimmerman                  | Edith               | 10012         | *   | 2,000 |                                                                                                    |
| đ    | 925 3      | /24/2009 Mayor                      | Kondrick            | <b>1</b> 0012 | *   | 2,000 |                                                                                                    |
| \$   | <b>P60</b> | 4/6/2009 Schmidt                    | Howard              | 10012         | •   | 2,000 |                                                                                                    |
| 4.   | 610        | 72372009 Wilking                    | Kadence             | 10012         | •   | 2,000 |                                                                                                    |
| ň    | ŧ          | 0/3/2009 Suconcy                    | Alina               | 10012         | •   | 1,500 |                                                                                                    |
| ž    | 432        | %15/2009 Memillan                   | Haley               | 10012         | ••  | 1,500 |                                                                                                    |
| ÷    | 193        | H5/2009 Prostan                     | Theresa             | 10012         | •   | 1,500 |                                                                                                    |
| 8    | 597 1:     | /16/2009 Santiago                   | Abbio               | 10012         | ••  | 1,500 | This slider down have is a set                                                                                                    |
| 37   | 734 11     | 12912009 Suarez                     | Addiryn             | 10012         | ••  | 1,500 | line in the second second |
| ž    | 907 12     | /14/2009 Zimmorman                  | Jarmino             | 10012         | *   | 1,500 | Way to zoom in and out.                                                                                                    |
| N    | FE FE      | /24/2009 Maynard                    | Kareem              | 10012         | •   | 1,500 |                                                                                                    |
| 8    | 519        | 1/8/2009 Jahnrton                   | Carridy             | 10012         | •   | 1,500 |                                                                                                    |
| m    | 324        | /30/2009 Bater                      | Bailey              | 10012         | *   | 1,500 |                                                                                                    |
| 4    | 410        | 5f6f2009 Bater                      | Daniela             | 10012         | •   | 1,500 |                                                                                                    |
| ¢    | Ŧ          | Sheet1                              |                     |               |     |       |                                                                                                    |
| adv  |            |                                     |                     |               |     | lt    |                                                                                                    |
|      |            |                                     |                     |               |     |       |                                                                                                    |
|      |            |                                     |                     |               |     |       | )))                                                                                                    |

## Your client is impressed!

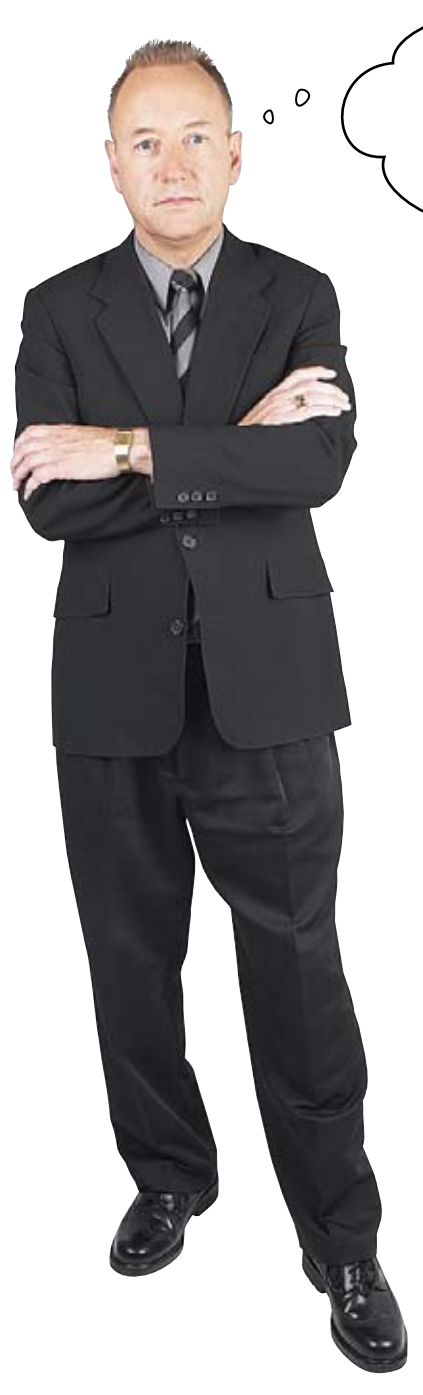

That is just what we're looking for. Good job. I believed in your abilities and I can see that I was right. Now I have a more specific question for you. I really just want to look at the big donors (say, people who've given \$1,000 or more) in zip code 78723. Let me see what you can come up with.

#### Looks like Mr. Demanding is impressed!

Without running any sort of function or doing any sort of formatting, you were able to sort and zoom your way to a greater clarity about his data.

But now he wants to focus on just one subset of the data. You know you can't just **delete** the data he doesn't want to focus on. How can you look at just the data he wants without changing the rest of the data?
### Filters hide data you don't want to see

Sorting and zooming have given you a rich big-picture perspective, but sometimes you want to look at just a slice of data. Try clicking on the **Filter** button.

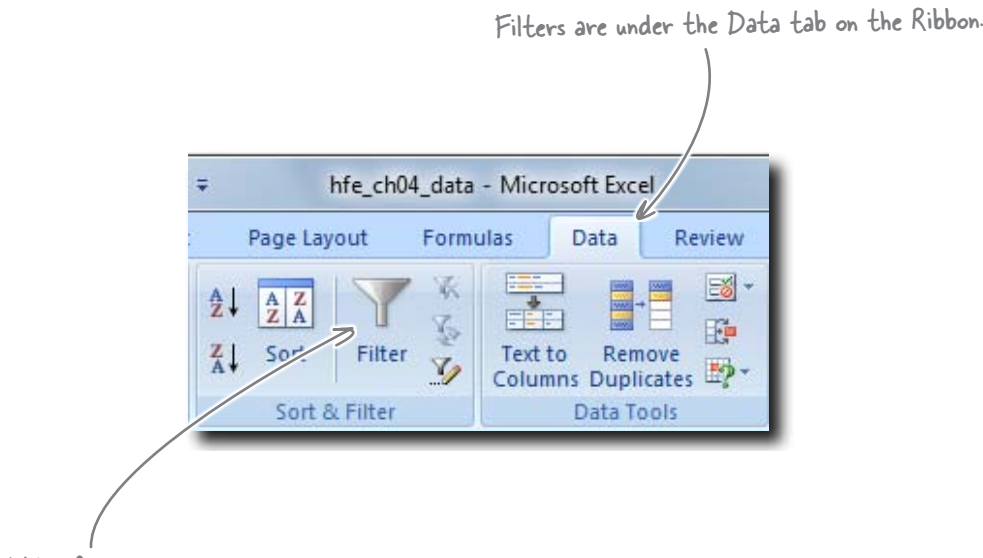

This little funnel represents the Filter.

Filters are convenient because they give you a way to **hide the data you don't want to see**. It's still very much there; it's just conveniently out of the way. And just as with sorting, when you're exploring a new data set for the first time, it's a great idea to run filters to look at various subsets of the data.

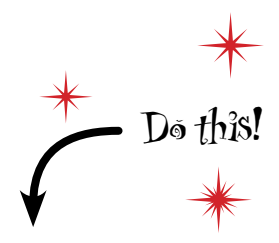

Select a cell in the column you want to filter and click Filter. What happens?

## Use Filter drop boxes to tell Excel how to filter your data

When you click on the Filter button, Excel puts a drop box on every column in your data table.

> Click one of these to activate the Filter drop box for that column.

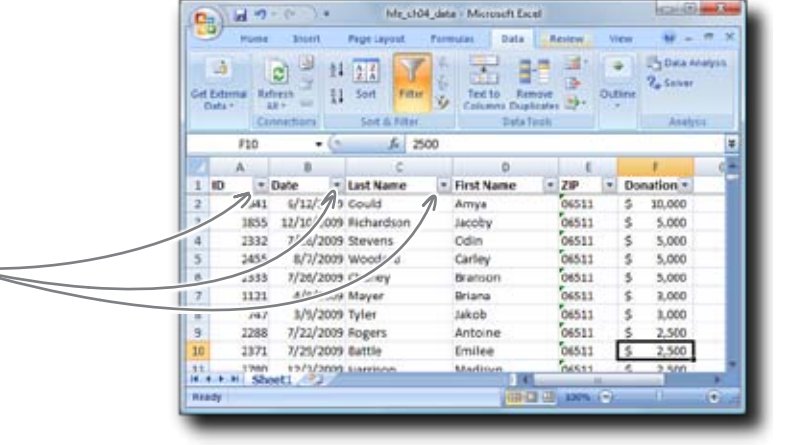

When you click on one of the drop boxes, Excel gives you a bunch of options for filterin colum

| filtering the data based on the data in that | (Gn)                 | 10 9                  | · (a                                | hite                          | ch04   | data • Mici   | rosoft Exc | tel     |       |        | Construction |              |     |
|----------------------------------------------|----------------------|-----------------------|-------------------------------------|-------------------------------|--------|---------------|------------|---------|-------|--------|--------------|--------------|-----|
| column                                       | 9                    | Home                  | Insert                              | Page Layout                   | F      | ormulas       | Data       | Revie   | w 1   | liew   | - W          | . <b>s</b> x |     |
|                                              | Get Ext<br>Data      | ernal Ret             | C D D                               | 4 2 X                         | Witter | G Text 1      | to Rem     | inter a | - 0   | atline | Conta A      | natysis      |     |
| Voi tell Excel to sort from                  |                      | Con                   | nnettions                           | Sort & Fil                    | ter    |               | Dota Tr    | doa     |       |        | Analy        | iii 👘        |     |
|                                              |                      | F10 - fc 2500         |                                     |                               |        |               |            |         |       |        |              | 1            |     |
| inside the filter drop box.                  |                      | A                     | в                                   | C                             |        |               | D          | 1.1.2   | E     | 1      | F            | G            | 4.1 |
|                                              | 1 ID                 |                       | Date 📑                              | <ul> <li>Last Name</li> </ul> | 6      | First N       | lame       | 💌 Z16   | P     | Do     | nation       |              |     |
|                                              | 2                    | 1841                  | 6/12/200                            | 9 Goul                        | 21     | Sort A to Z   |            |         |       | \$     | 10,000       |              |     |
|                                              | 3                    | 3855                  | 12/10/200                           | 9 Richardso                   | ZI.    | Sort Z to A   |            |         |       | \$     | 5,000        |              |     |
|                                              | 4                    | 2332                  | 7/26/200                            | 79 Stevens                    | 100    | Sort by Color |            |         | S     | 5,000  | _            |              |     |
|                                              | 5                    | 2455                  | 8/7/200                             | 9 Woodard                     | 1      | Clear Fifter  | From ZIP   | 210     |       | \$     | 5,000        |              |     |
| l hese values are a complete                 | 0                    | 2333                  | 2333 7/26/2002 aney Fitter by Color |                               |        |               |            |         |       | S      | 5,000        | _            |     |
| list of all the different pieces             | 7                    | 1121                  | 4/8/200                             | 19 Mayer                      | 11     | Text Eitters  |            |         |       | 5      | 3,000        |              |     |
| of data in the 71P column                    | 8 /4/ 3/9/2009 Tyter |                       |                                     |                               |        |               |            | 0       | 3,000 | _      |              |              |     |
|                                              | 10                   | 2371                  | 7/29/200                            | 9 Rattle                      | -      | 2 0651        | 11         |         |       | 3      | 2,500        | -            |     |
|                                              | 11                   | 3780                  | 12/3/200                            | 9 Harris                      | //     | 3 100 1       | 12         |         |       | 5      | 2,500        | -            |     |
|                                              | 12                   | 653                   | 1/2/200                             | Giles                         |        | ₹ 3423        | 54         |         |       | s      | 2,500        | _            |     |
|                                              | 13                   | 2681                  | a/27/200                            | 9 Williamso                   |        | - 12 6060     |            | \$      | 2,500 |        |              |              |     |
| I I "C I at All" to recet the                |                      | 3217                  | 10/12/200                           | 9 Morton                      |        | 7872          | 13         |         |       | \$     | 2,000        |              |     |
| Uncheck Select All to reset the              | 15                   | 1642                  | 5/25/200                            | 9 Bradley                     | 1      |               | 10         |         |       | \$     | 2,000        |              |     |
| filter so that nothing is selected.          | 16                   | 1145                  | 4/10/200                            | 9 Curtis                      |        |               |            |         |       | \$     | 1,000        |              |     |
| •                                            | 17                   | 524                   | 2/17/200                            | 9 Booker                      |        |               |            |         |       | \$     | 1,000        |              |     |
|                                              | 18                   | 1095                  | 4/6/200                             | 9 Sanchez                     |        |               |            |         |       | \$     | 1,000        |              |     |
|                                              | 19                   | 3646                  | 11/20/200                           | 9 Mullins                     |        |               |            |         |       | \$     | 1,000        |              |     |
| Each of the seven zip codes represented in   | 20                   | 1500                  | 5/13/200                            | 9 Gay                         |        |               |            |         |       | S      | 1,000        | _            |     |
| data and beyon hip coulds represented in     | 21                   | 2236 7/17/2009 Pruitt |                                     |                               |        | - Com         |            | 5       | 1,000 |        |              |              |     |
| your data set are listed in the Filter drop  | H + > H Sheet1 / D   |                       |                                     |                               |        |               |            |         |       |        |              |              |     |
| box for ZIP. Because they're all checked,    | Ready                |                       | _                                   |                               | -      |               | 1000       | wi cu   | 1111  | 1      | 0            | •            | 6   |
| Excel is showing all of them. But you only   | -                    | _                     | _                                   | _                             | -      | _             | -          | -       | -     | -      | _            |              |     |

want to see 78723....

# An unexpected note from the Main Campaign...

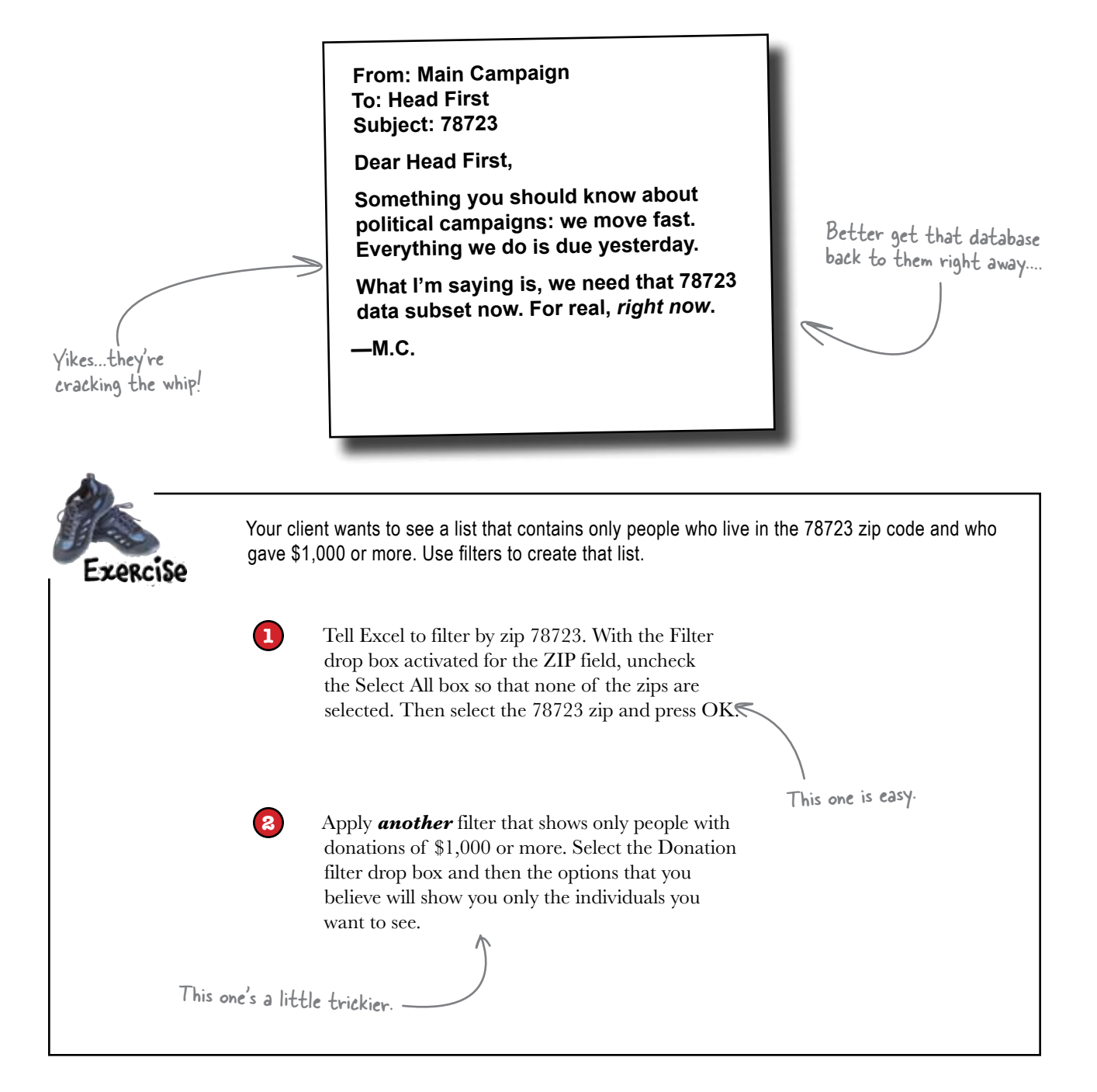

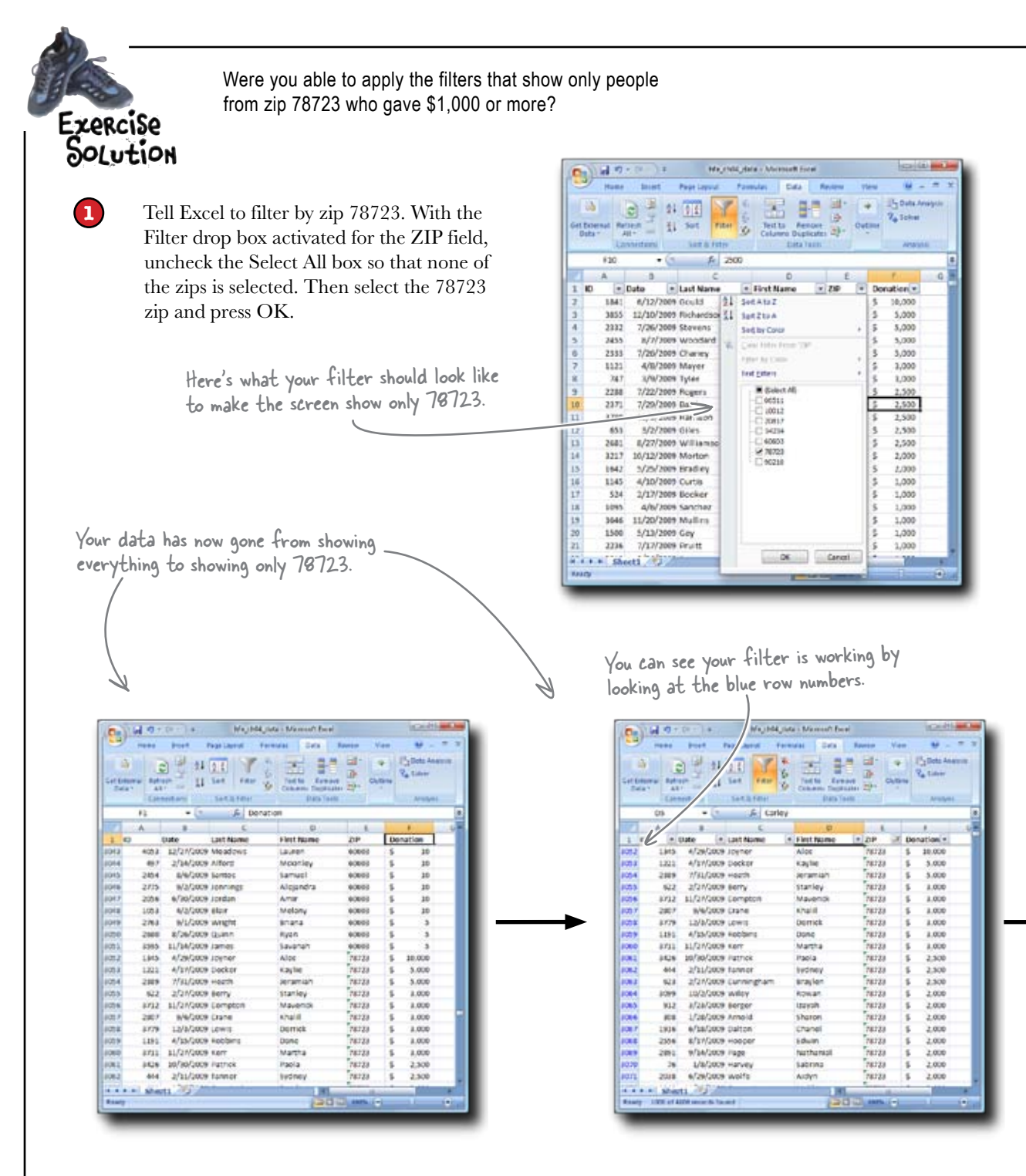

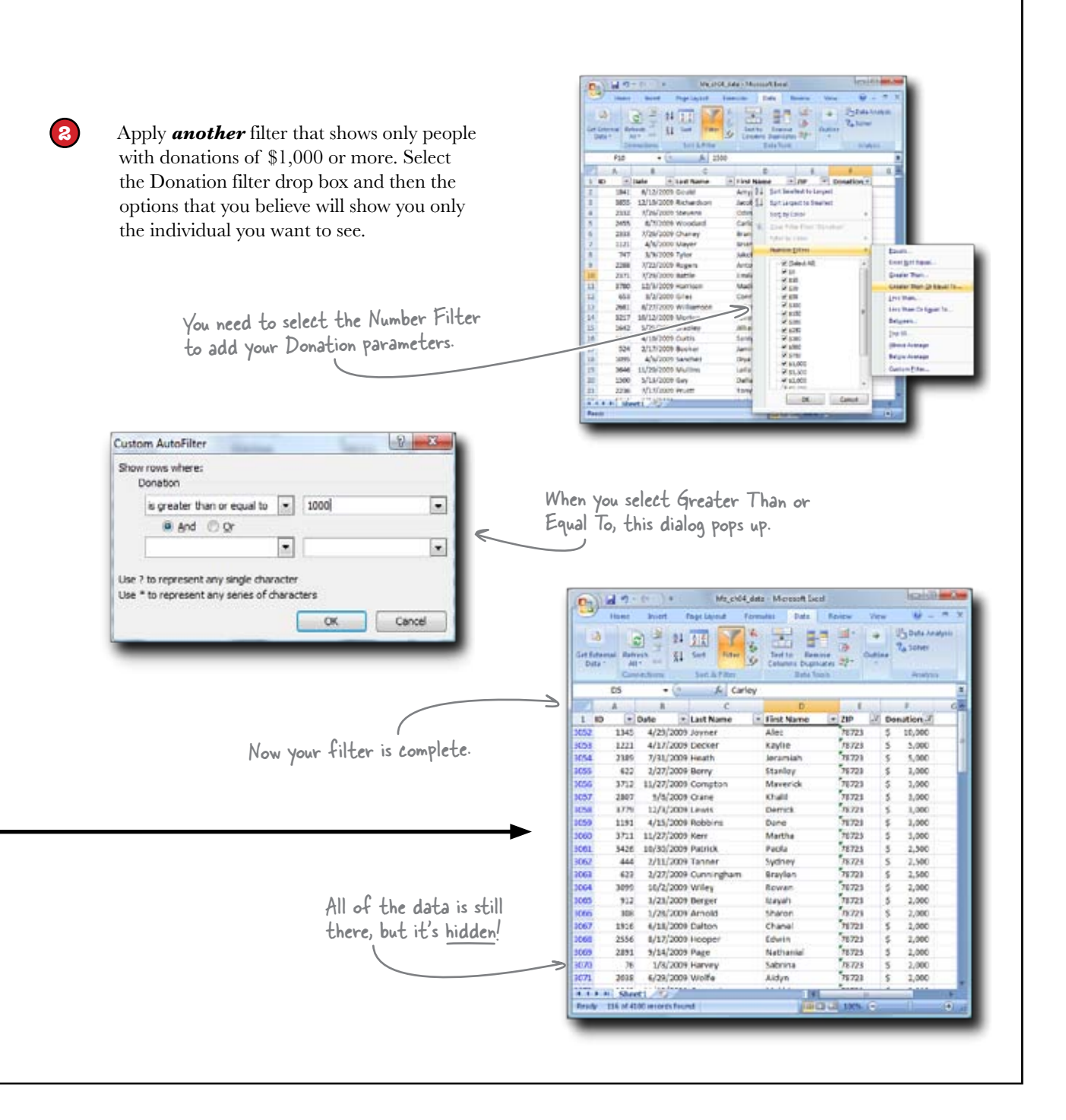

# The Main Campaign is delighted with your work

Great data work! We'll raise a lot of money for the mayor with this. One more thing...I met this guy the other day named Alex (I think). He was a big donor, but I'd never heard of him, and now I can't figure out who he is. Maybe you could do one of your fancy filters and help me out?

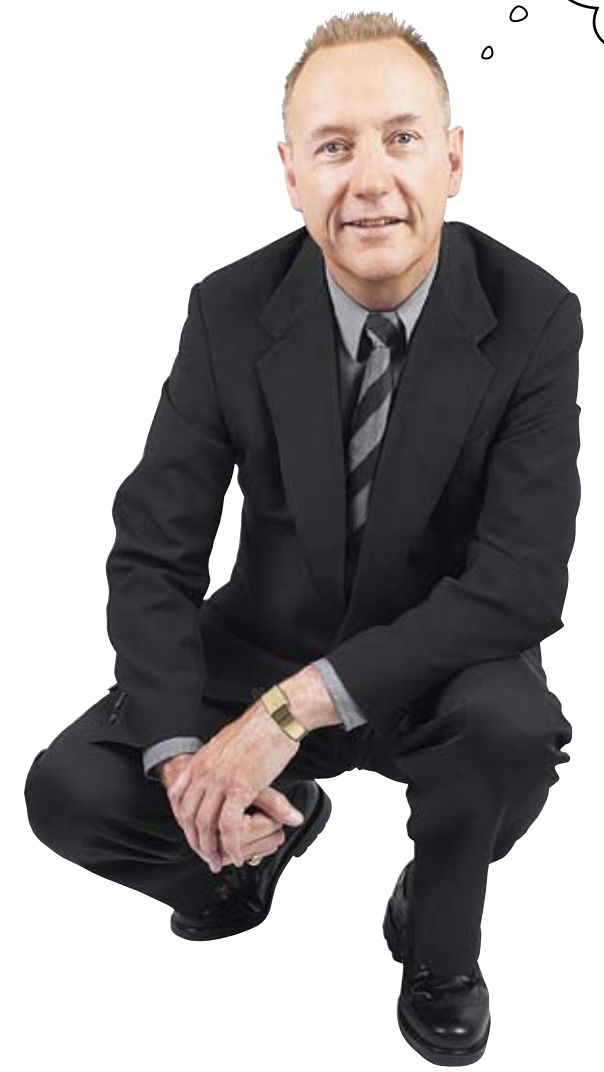

#### This is kind of ambiguous.

A guy named Alex who's a big giver? There could be tons of people in the database named Alex! This could be like finding a needle in a haystack. Except that we have a potent tool: filters.

#### there lare no Dumb Questions

Q: What ever happened to writing formulas? It seems like all this sorting, zooming, and filtering is really just a prelude to writing formulas, which is the real meat of data analysis.

A: It'd be better to say that good thinking about data is the substance of data analysis, not writing formulas or any other feature of Excel or any other software.

# Q: So where do sort/zoom/filter and formulas fit into data analysis?

A: Sorting, zooming, and filtering are great tools to use to get a sense of what is inside data that you are looking at for the first time. Sometimes you just need a better perspective on your data, and the way to get at that perspective is literally to look at the data in a bunch of different ways.

**Q:** So once I want to start drawing conclusions about data, I'm probably not going to need sort/zoom/filter so much, right?

A: Your mileage may vary. It may be that your specific problem really needs nothing besides the perspective that these visualization tools give you. Or it may be that you need to create a model that summarizes and manipulates the data once you've gotten the perspective you need.

Q: So that is where formulas come in? A: Yes. Formulas, in their most general sense, take data as arguments and return new data. If your analytic goals aren't met by simply changing your point of view on the data, chances are you'll need to hit the data with some formulas to achieve the manipulation or summary that you need.

**Q:** Still, it's kind of cool just how much you can do with these visualization tools.

A: Definitely. Don't just accept without question the default zoom amount of Excel or the ordering of the data for analysis you receive. You can use sorting, zooming, and filtering to change up your perspective in a big way, enabling you to understand your data better.

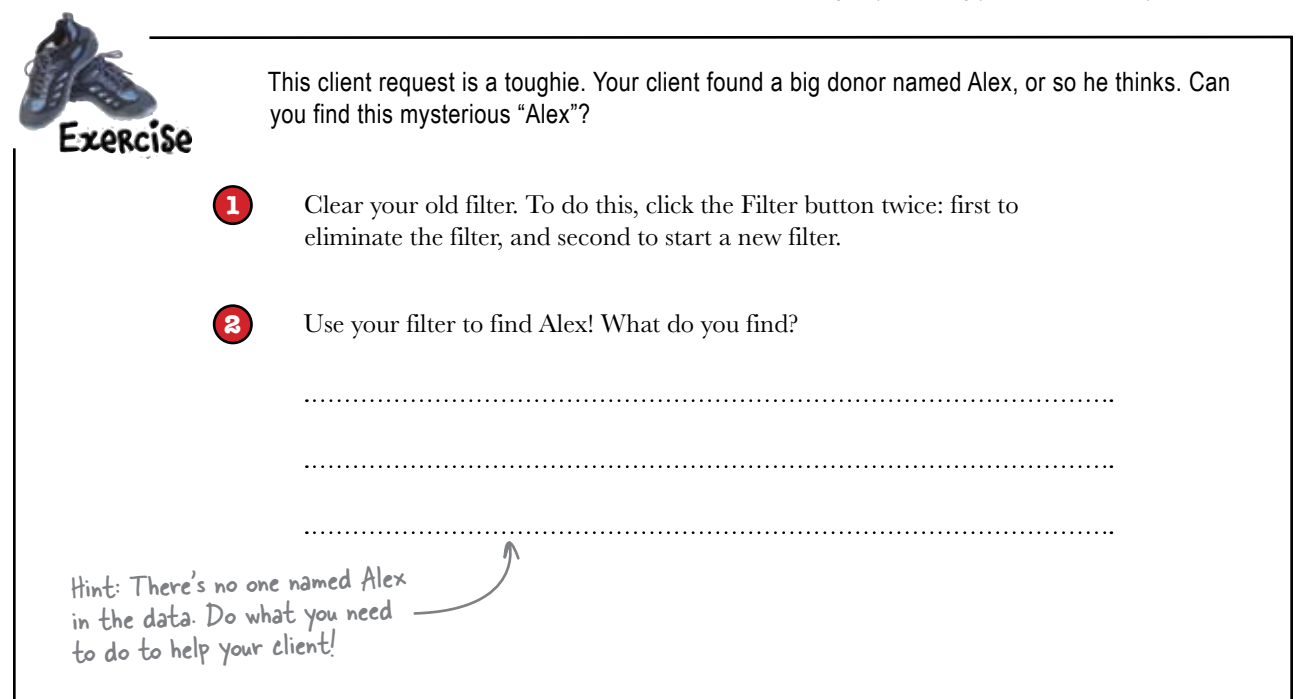

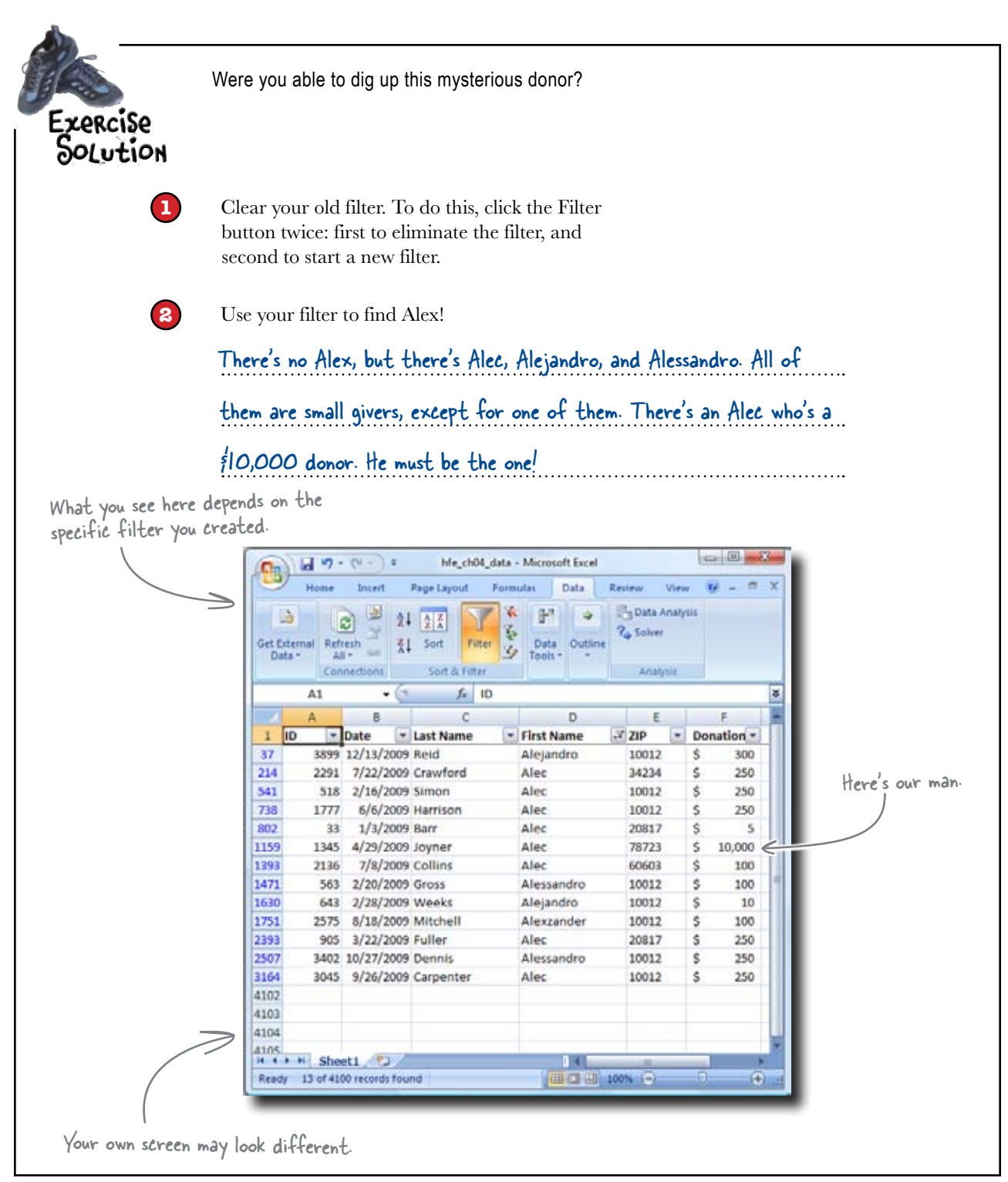

## **Ponations are pouring in!**

The Main Campaign was able to get in touch with Alec, and the lists you isolated have proven to be really valuable for the Dataville mayor's fundraising efforts!

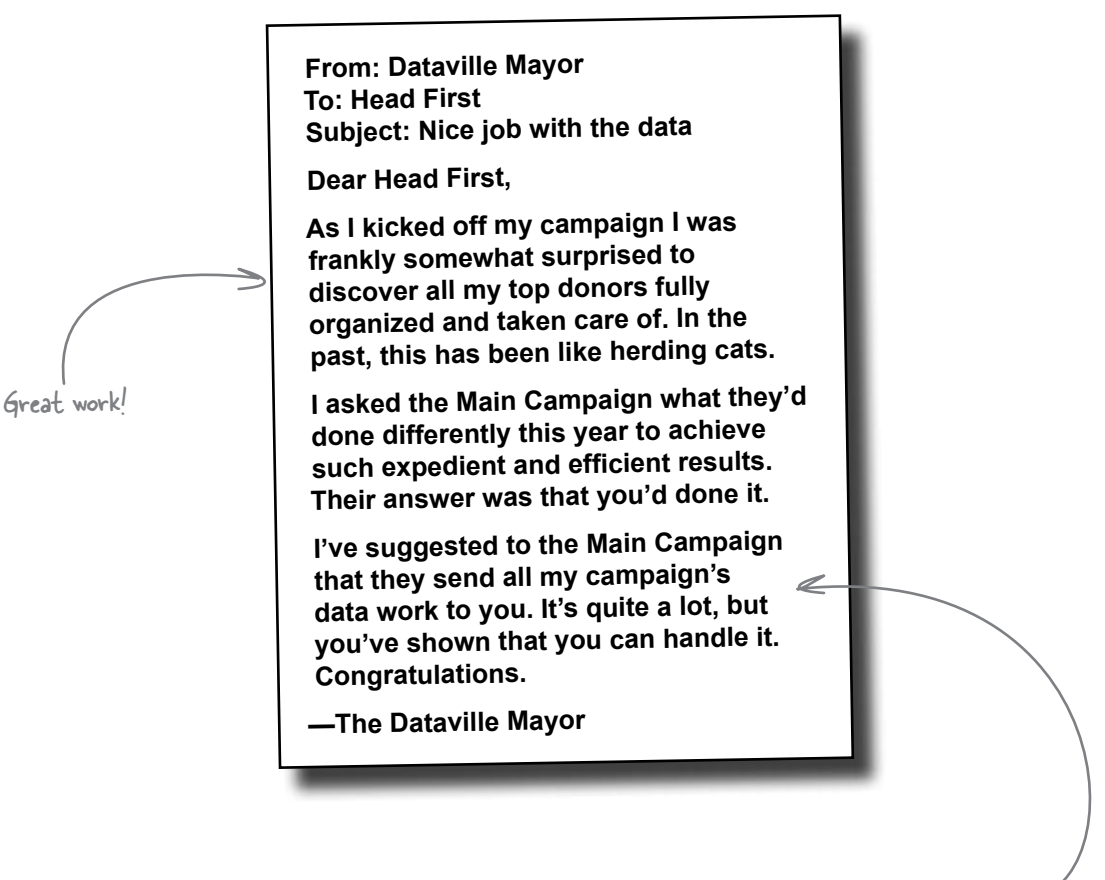

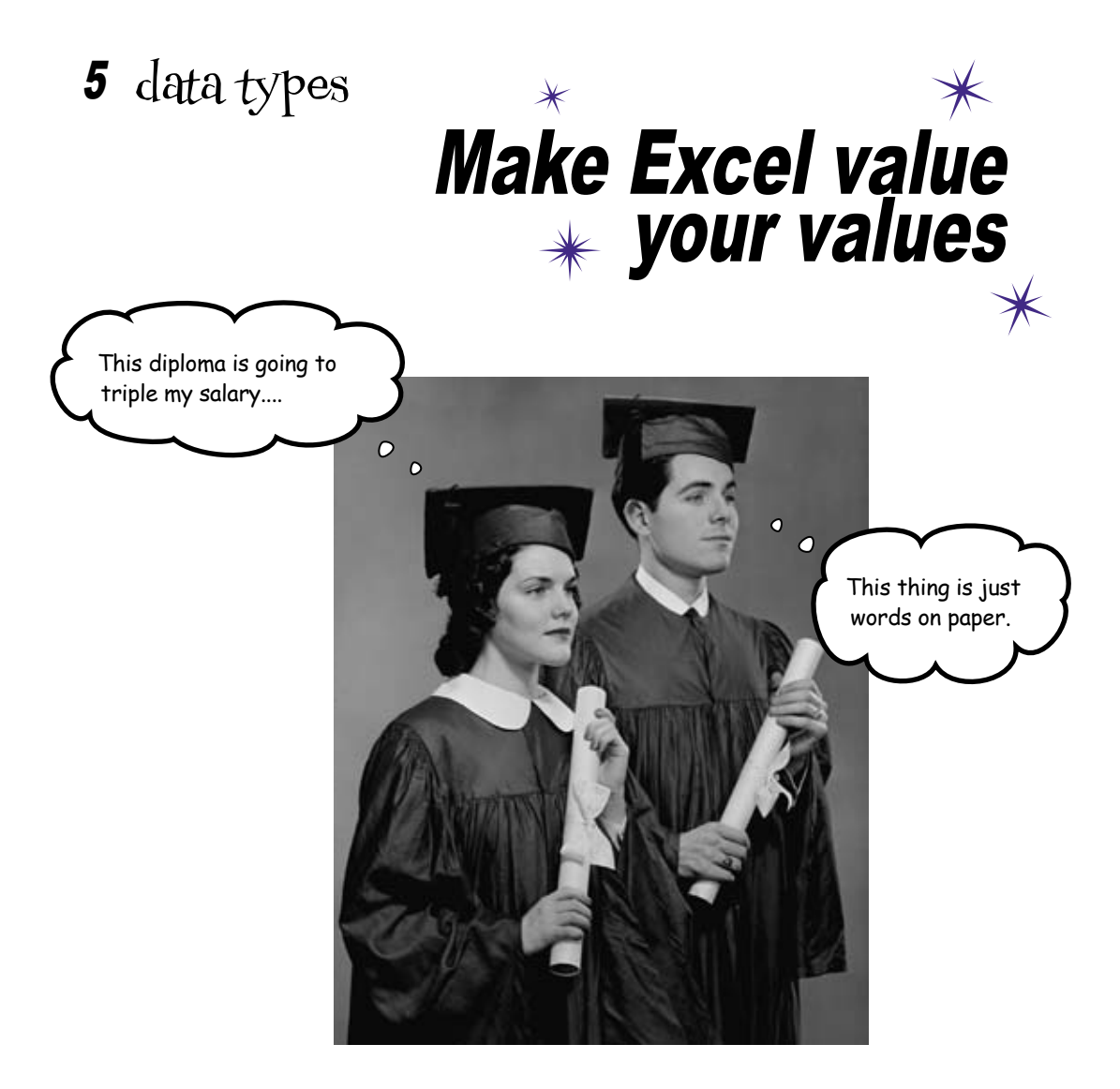

#### Excel doesn't always show you what it's thinking.

Sometimes, Excel will show you a number but think of it as text. Or it might show you some text that it sees as a number. Excel will even show you data that is neither number nor text! In this chapter, you're going to **learn how to see data the way Excel sees it**, no matter how it's displayed. Not only will this knowledge give you greater control over your data (and fewer "What the #\$%! is going on?" experiences), but it will also help you unlock the whole universe of formulas.

# Your doctor friend is on a deadline and has broken data

He's just completed a landmark study that evaluates the effectiveness of a drug on a patient's white blood cell counts, and his results are going to be really important for clinical practice.

But there's a problem. His data is exhibiting **weird behaviors** that prevent him from using formulas. Can you fix his data for him? If you help, he'll put your name on the paper he publishes.

My data is a mess and I need to submit my paper soon! What's the etiology of these formula anomalies?

0

0

Your buddy, the doctor

Let's see what the problem is....

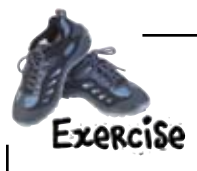

Let's start off by trying to get the average white blood cell count for the pre-treatment control group. Load the data and see if you can use the AVERAGE () function to calculate the average.

Load this! 🗡

www.headfirstlabs.com/books/hfexcel/ hfe\_ch05\_white\_blood\_cells.xlsx

| nome        | ansen Pay  | e Layous | Pormulas Data                                                                                                    | nenew   | VIEW |   |     |    |                      |
|-------------|------------|----------|----------------------------------------------------------------------------------------------------|---------|------|---|-----|----|----------------------|
| A34         | + (°       | f.       |                                                                                                    |         |      |   | _   | ÷  |                      |
| A           | В          | C        | D                                                                                                    | E       | F    | 1 | G   |    |                      |
| Before      | treatment  | After    | treatment                                                                                                    | 104     |      | _ |     |    |                      |
| Control     | Experiment | Control  | Experiment                                                                                                    |         |      |   |     |    |                      |
| 4079        | 4782       | 4700     | 6489                                                                                                    |         |      | _ |     |    |                      |
| 4626        | 4609       | 4444     | 5671                                                                                                    |         |      |   |     |    |                      |
| 4592        | 5366       | 5076     | 6405                                                                                                    |         |      | _ |     |    |                      |
| 4116        | 4381       | 4979     | 5266                                                                                                    |         |      |   |     |    |                      |
| 4880        | 4849       | 4764     | 6159                                                                                                    |         |      | _ |     |    |                      |
| 5373        | 4104       | 4518     | 7719                                                                                                    |         |      |   |     |    |                      |
| 4416        | 3989       | 4968     | 6408                                                                                                    |         |      | _ |     |    |                      |
| 5041        | 5269       | 4510     | 6258                                                                                                    |         |      |   |     |    |                      |
| 1 5125      | 5181       | 4633     | 7252                                                                                                    |         |      |   |     |    |                      |
| 4831        | 4891       | 4244     | 6520                                                                                                    |         |      |   |     |    |                      |
| 3 3927      | 4315       | 5628     | 5430                                                                                                    |         |      |   |     |    |                      |
| 4774        | 4288       | 4433     | 5399                                                                                                    |         |      |   |     |    |                      |
| 4687        | 3982       | 4452     | 7651                                                                                                    |         |      |   |     |    |                      |
| 4635        | 5362       | 4042     | 4450                                                                                                    |         |      |   |     |    |                      |
| 7 5018      | 3912       | 5066     | 6302                                                                                                    |         |      |   |     |    |                      |
| 5233        | 4681       | 4030     | 5683                                                                                                    |         |      |   |     |    |                      |
| 5006        | 5264       | 4374     | 5516                                                                                                    |         |      |   |     |    |                      |
| 4062        | 4565       | 4020     | 5890                                                                                                    |         |      |   |     |    |                      |
| 1 3911      | 4921       | 4293     | 6986                                                                                                    |         |      |   |     |    |                      |
| 2 3979      | 4013       | 4607     | 5791                                                                                                    |         |      |   |     |    |                      |
| 3 4059      | 4478       | 4577     | 6870                                                                                                    |         |      |   |     |    |                      |
| \$ 5079     | 5289       | 4358     | 5997                                                                                                    |         |      |   |     |    | Put your result here |
| 5 5676      | 4412       | 5149     | 5198                                                                                                    |         |      |   |     |    |                      |
| 5 3734      | 4525       | 3720     | 6449                                                                                                    |         |      |   |     |    |                      |
| 7 4413      | 5284       | 3805     | 5554                                                                                                    |         |      |   |     |    |                      |
| 4102        | 5286       | 4554     | 6958                                                                                                    |         |      |   |     |    |                      |
| 3855        | 4966       | 4430     | 5115                                                                                                    |         |      |   |     |    |                      |
| 4867        | 4988       | 5757     | 6459                                                                                                    |         |      |   |     |    |                      |
| 5033        | 4621       | 4838     | 6347                                                                                                    |         |      |   |     |    |                      |
| 4327        | 4919       | 4706     | 6524                                                                                                    |         |      | - |     |    |                      |
| 3           | a second   | 1.201401 | and the second second sec |         |      |   |     |    |                      |
| +           |            |          |                                                                                                    |         |      |   |     |    |                      |
| 5           | _          |          |                                                                                                    |         |      |   |     |    |                      |
| 5           |            |          |                                                                                                    |         |      |   |     |    |                      |
| ( ) II Shee | at1 / 🕲 /  |          | 1                                                                                                    | 12      |      |   | - F |    |                      |
| ady         |            |          |                                                                                                    | 100% (- | )(   | 0 |     | 10 |                      |

You just attempted to use the AVERAGE () function to get the average white blood cell count of the control group before treatment. What happened? Exercise hte ch05 white blood cells - Microsoft Excel X - - (u - ) Insert Review View × Home Page Layout Formulas Data A34 + (n fx | =AVERAGE(A3:A32) Ş  $\leq$ Here's your formula. В D A C G E Before treatment After treatment Control Experiment Control Experiment 10 5041 \$430 15 4687 16 4635 This isn't the average! 17 5018 18 5233 20 4062 23 4059 24 5079 25 5676 30 4867 What is it? ?? #DIV/01 Sheet1 14 4 P PI Ready 100% -Ð The formula returned an error. Excel evaluated the argument, didn't like it, and spat out a #DIV/0! error. But what is Click on the help button that error, and what does it mean? Click on the to get some assistance exclamation mark next to cell A34 to find out.

# Somehow your average formula divided by zero

The help screen for the error you receive will tell you the kinds of things that are causing that error. Sometimes there are a bunch of possible reasons you're getting the error, and you need to rule some out in order to figure out which reason is in effect.

This is what #DIV/0! means.

Under the hood, Excel is using the AVERAGE () formula like this. For some reason, Excel sees "Count of patients" as equal to 0.

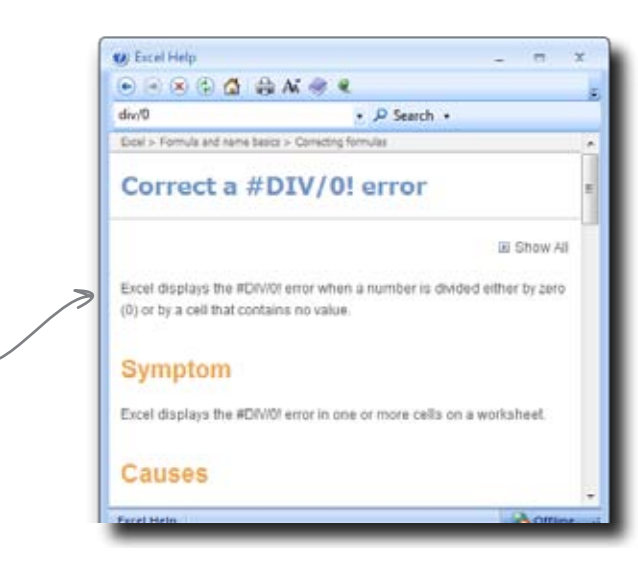

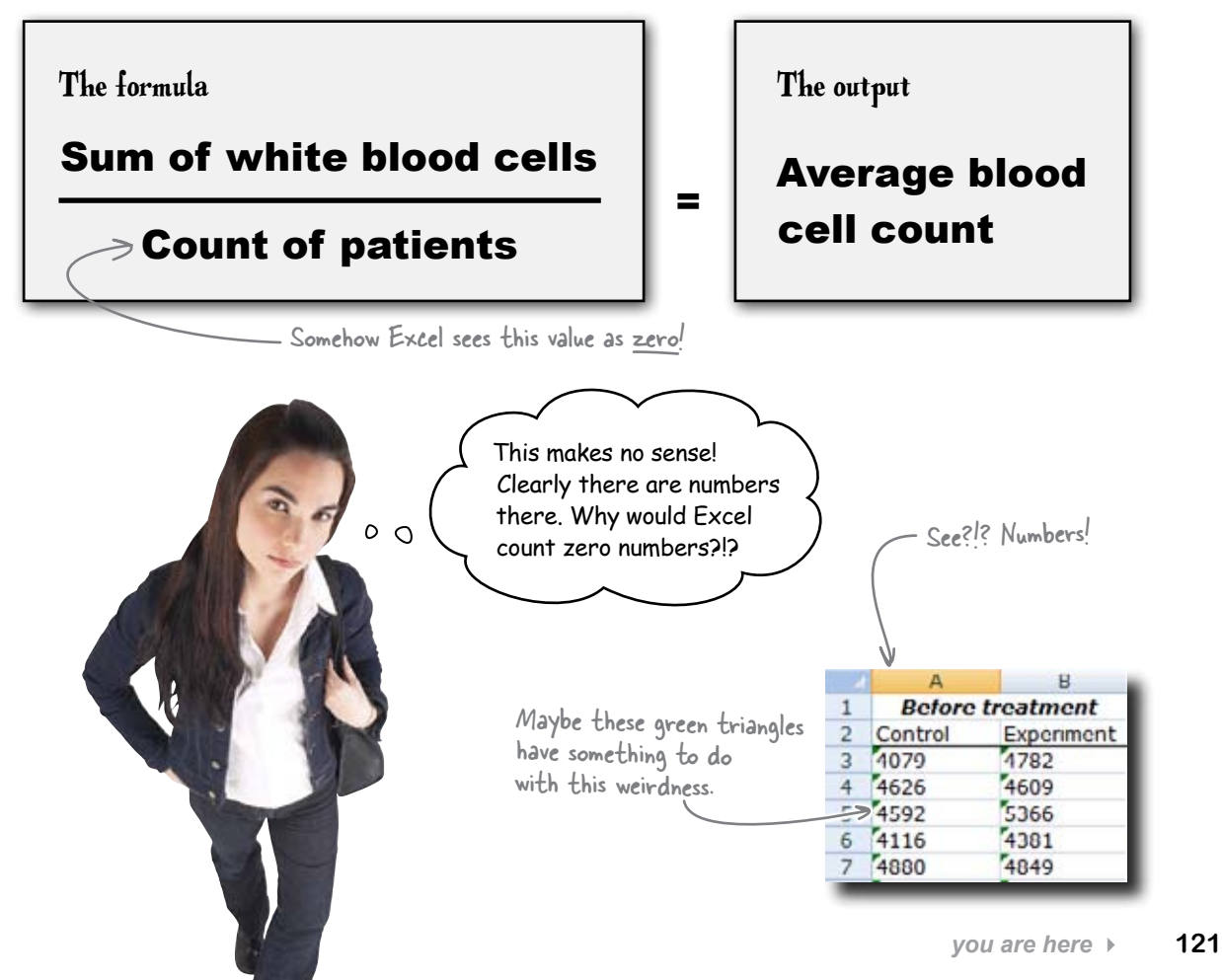

## Data in Excel can be text or numbers

The problem in this case is that even though your data consists of numbers, inside the spreadsheet those numbers have the wrong **data type**. Excel uses data types to distinguish among different types of data, and sometimes Excel gets data type assignments wrong.

Here, Excel has assigned the data type text to your blood cell counts when it should have assigned the type **number**. This has big implications for how Excel uses the data.

the "Number stored as text" warning. 4966 5115 29 3855 4430 4867 4988 30 5757 6459 31 5033 4621 4838 6347 32 4327 4919 4706 6524

> If you select a cell with a green triangle, you can click on a button that explains the warning.

These green triangles are actually

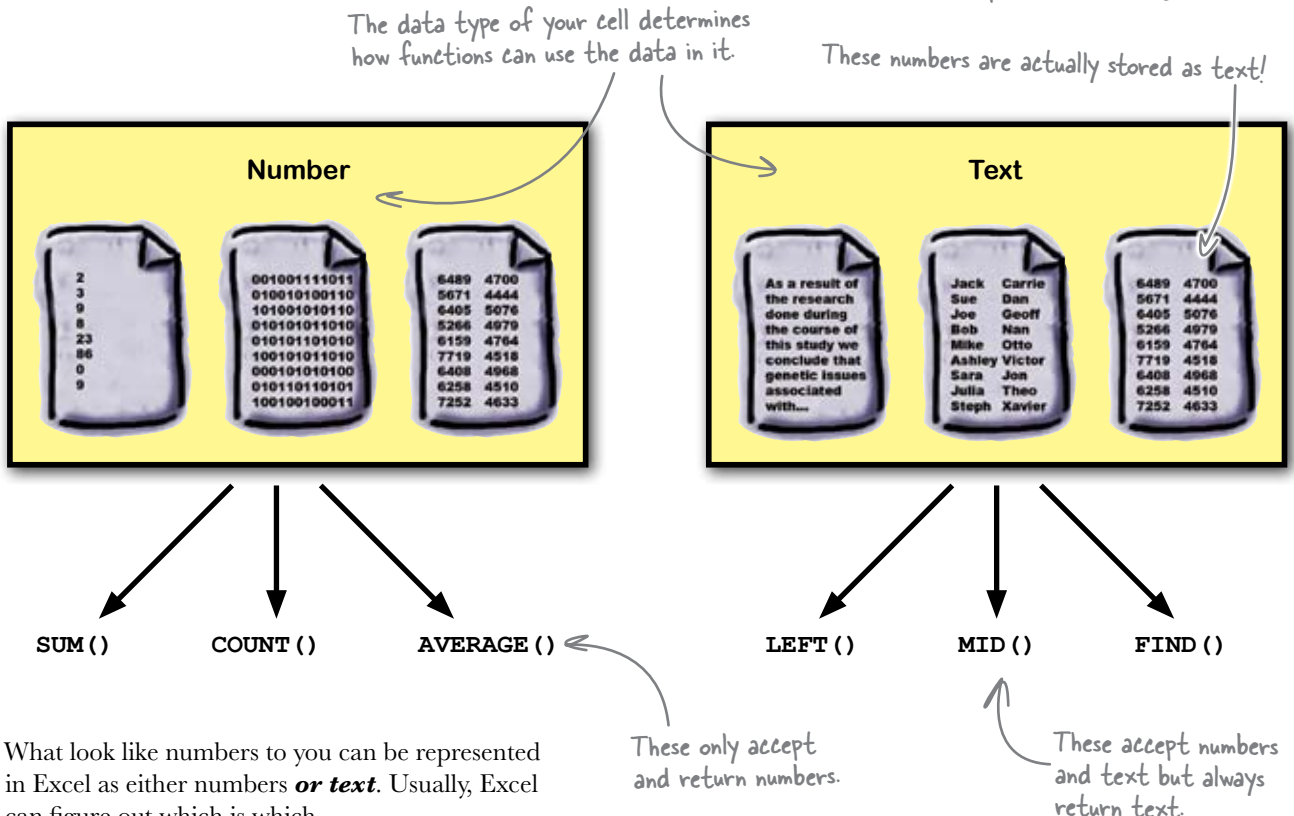

can figure out which is which.

When you type something like this ...

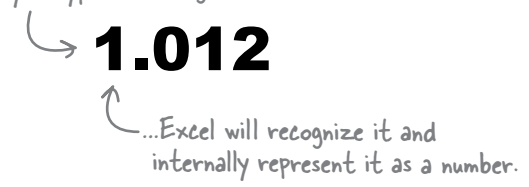

Sometimes, when you load data that looks like the numbers, **Excel thinks it's text.** 

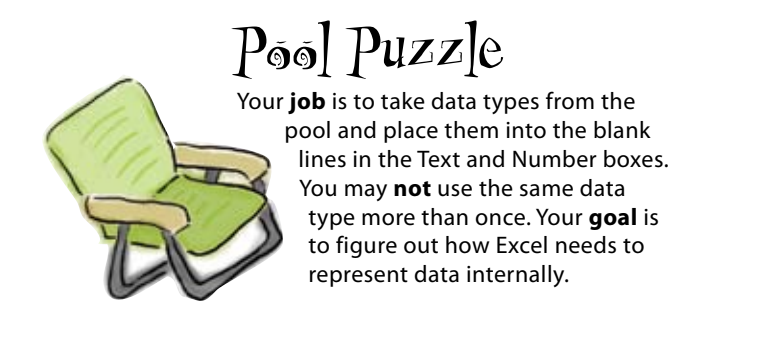

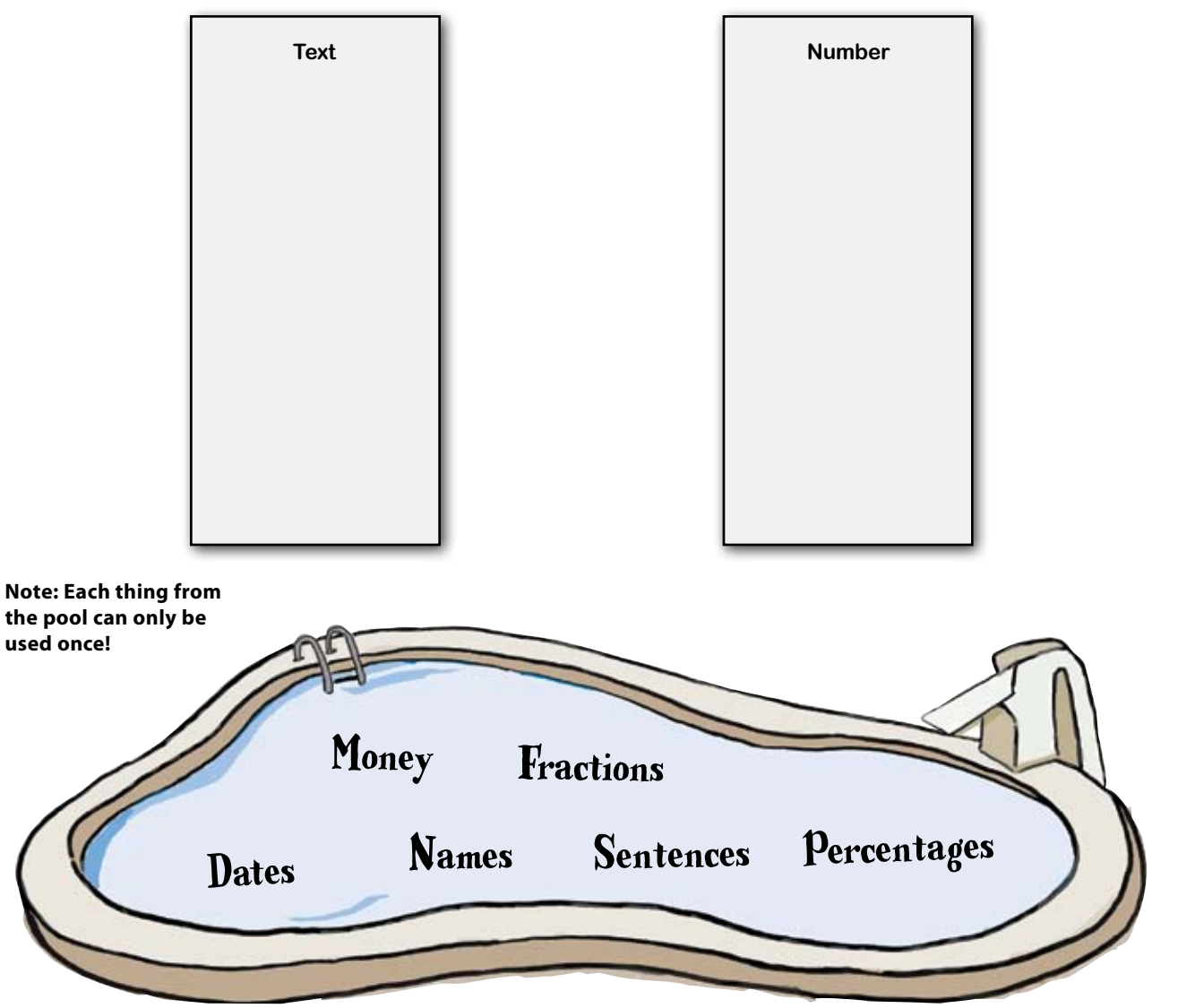

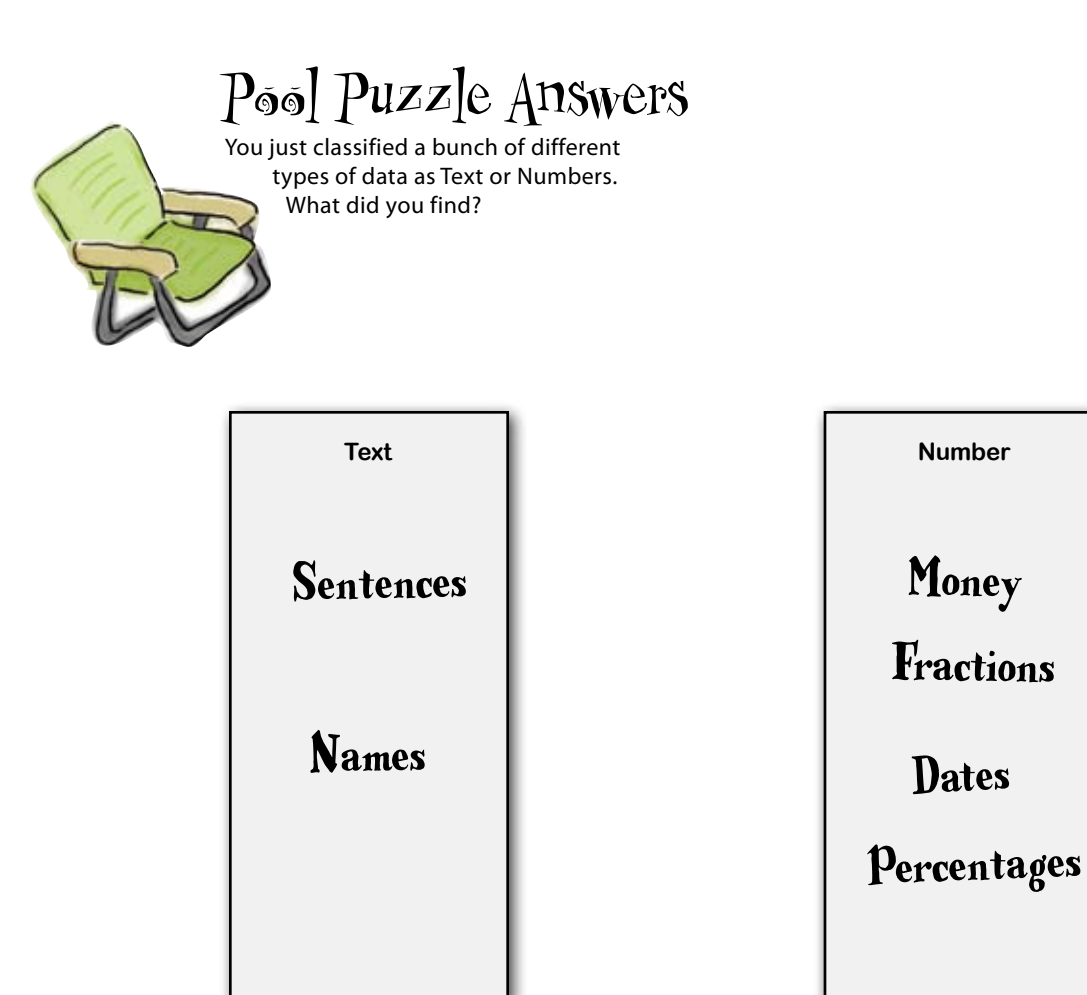

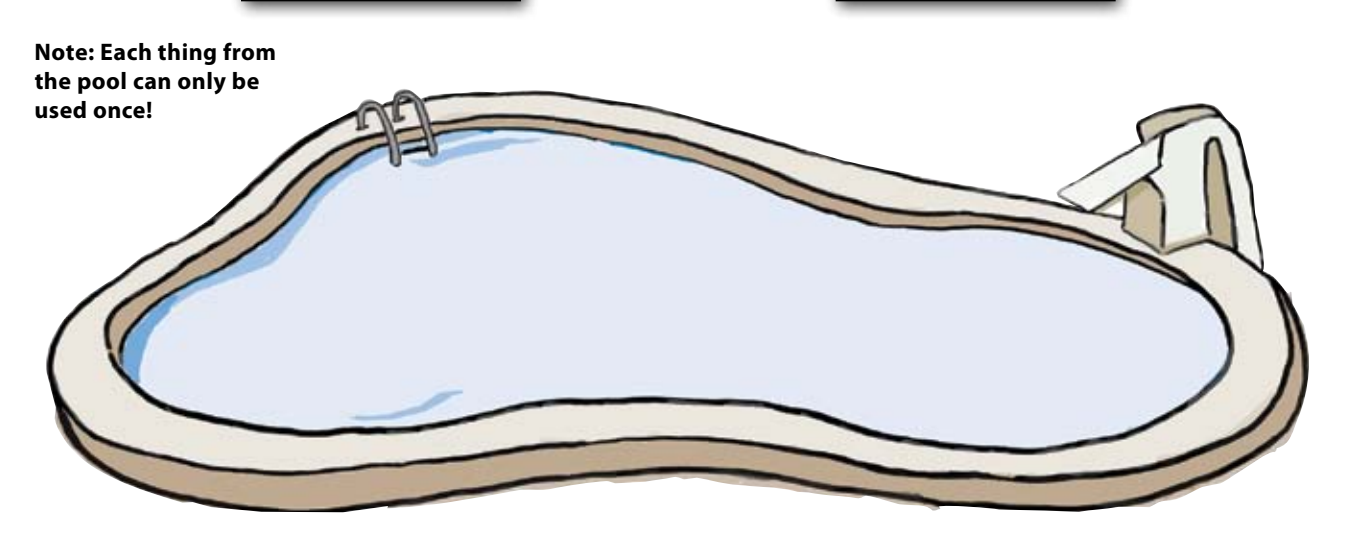

# The doctor has had this problem before

0

٥

I should have mentioned it...this issue can be a pain. It has to do with our proprietary database. The database exports values, but Excel reads the values as text. To fix the problem, we usually retype the data manually.

# Will you have to retype the data?

Retyping the data would be a big pain. Not only would it take a lot of time, but there's a really good chance that you'll make typos. In an analysis as important as this one, it's crucial for the data to be accurate.

There's got to be a better way to get Excel to see the white blood cell counts as numbers than retyping the data....

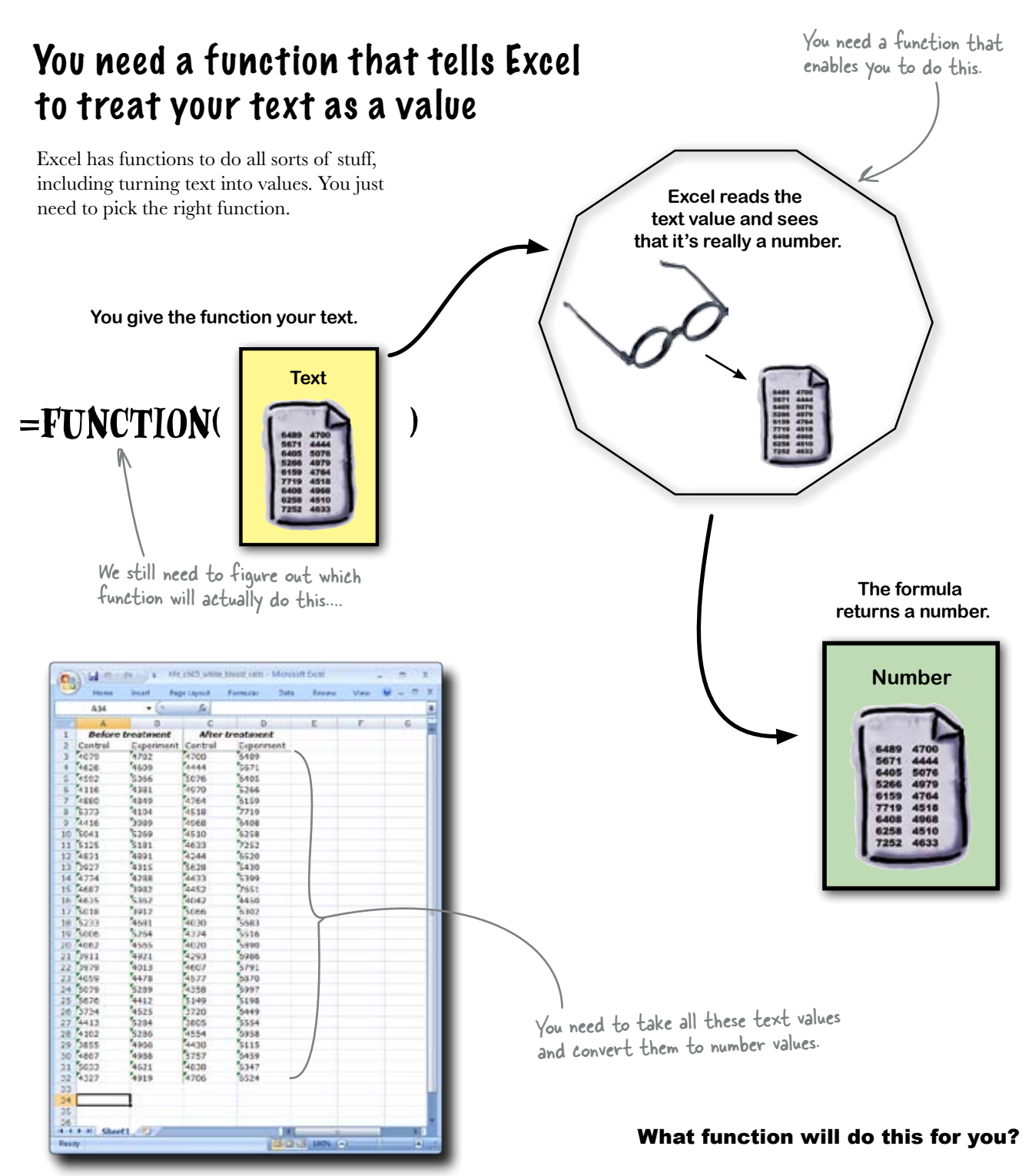

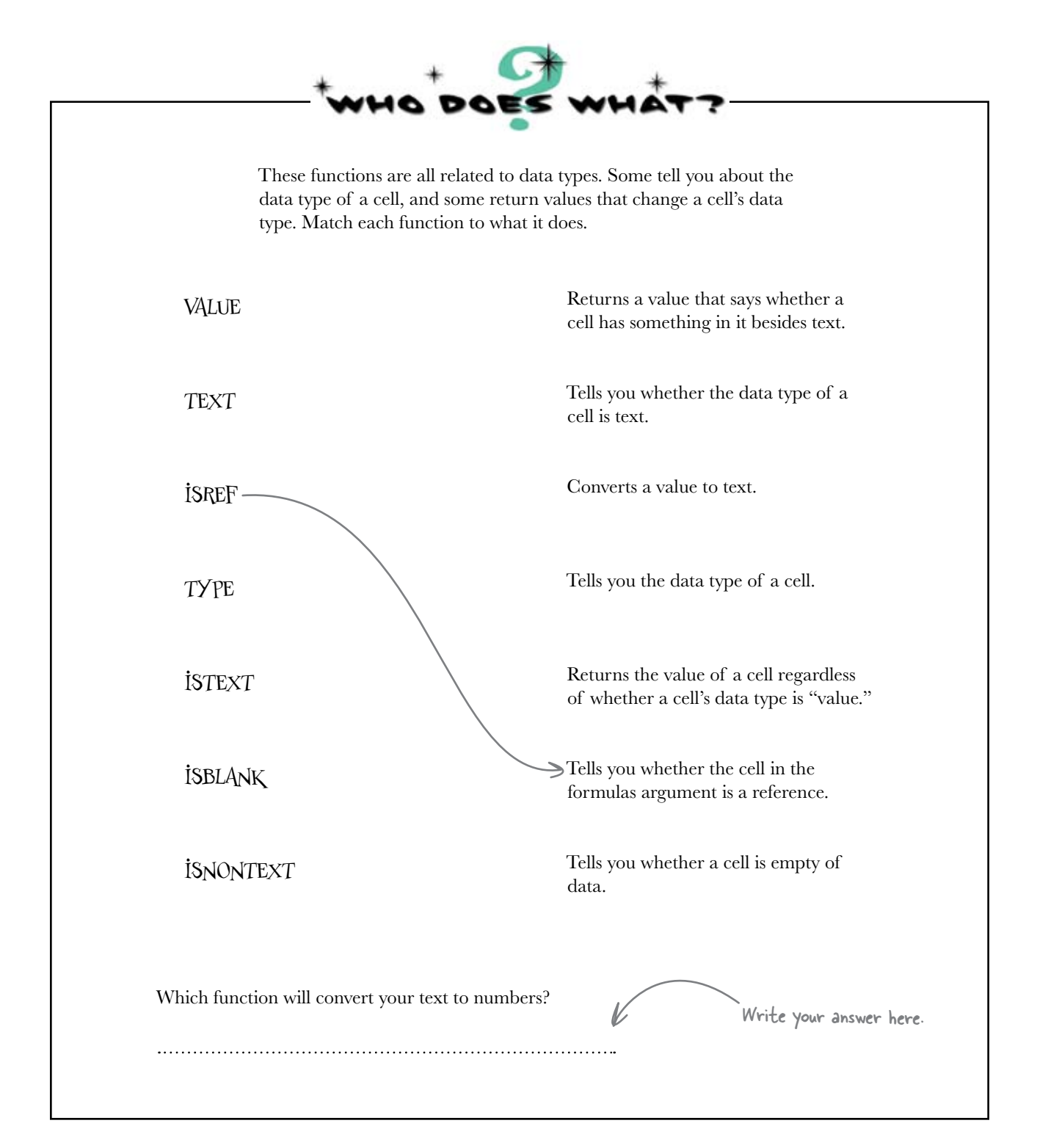

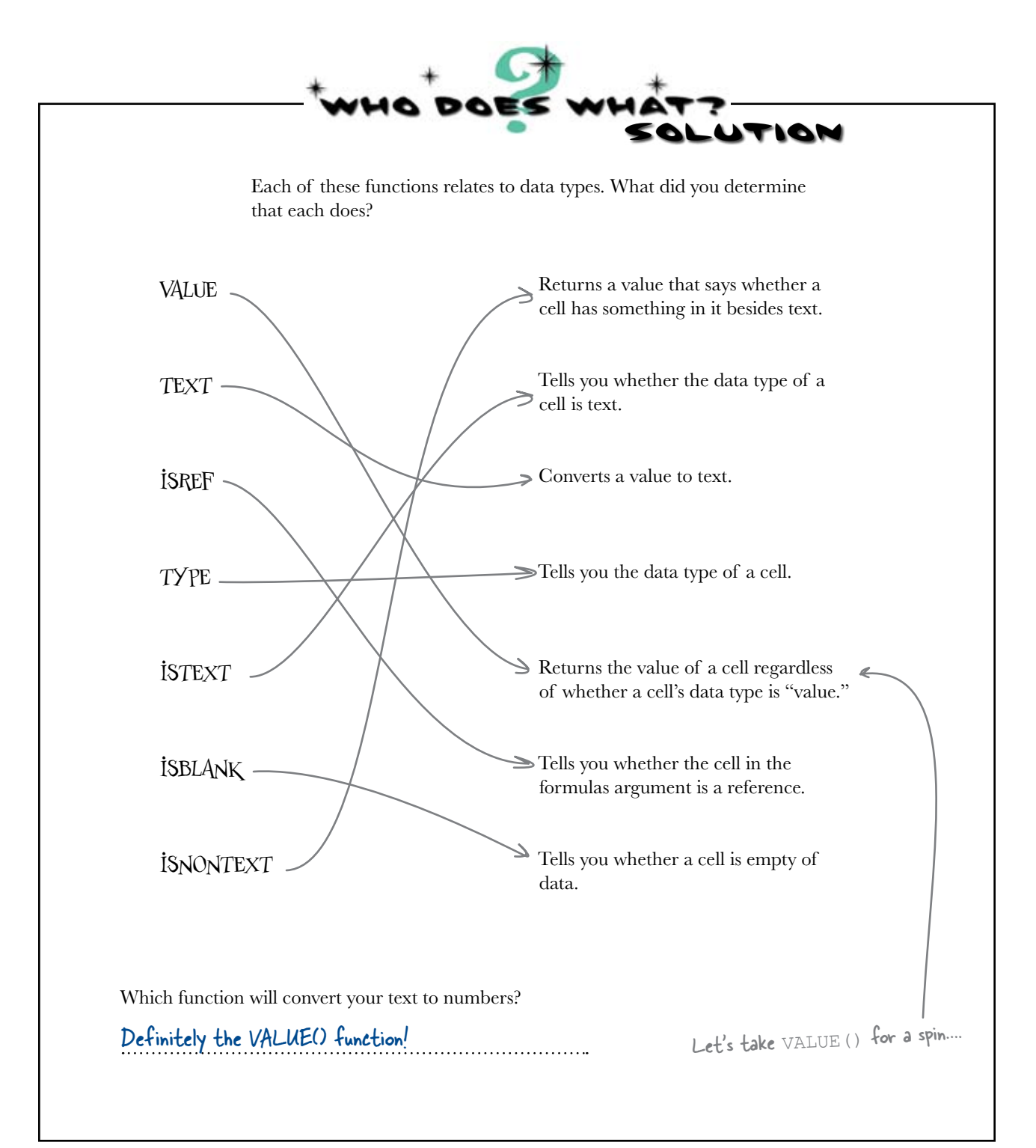

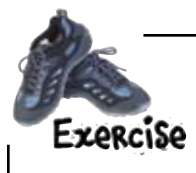

Convert your text numbers to values. Get the average white blood cell count.

Fill columns F through I with VALUE () formulas that refer to A3:D32.

|     | F3       | - (*       | fx      |            |   | 1000000 |                   |          |   |   | ¥        |
|-----|----------|------------|---------|------------|---|---------|-------------------|----------|---|---|----------|
| z   | A        | В          | С       | D          | E | F       | G                 | н        | I | 1 | , =      |
| L   | Before   | treatment  | After   | treatment  |   |         | 1                 |          |   |   |          |
| 2   | Control  | Experiment | Control | Experiment |   |         |                   |          |   | - |          |
| 3   | 4079     | 4782       | 4700    | 6489       |   | 2       |                   |          |   |   |          |
| \$  | 4626     | 4609       | 4444    | 5671       |   |         |                   |          |   |   |          |
| 5   | 4592     | 5366       | 5076    | 6405       |   |         |                   |          |   |   |          |
| 6   | 4116     | 4381       | 4979    | 5266       |   |         |                   |          |   |   |          |
| 7   | 4880     | 4849       | 4764    | 6159       |   |         |                   |          |   |   |          |
| 8   | 5373     | 4104       | 4518    | 7719       |   |         |                   |          |   |   |          |
| 9   | 4416     | 3989       | 4968    | 6408       |   |         |                   |          |   |   |          |
| 0   | 5041     | 5269       | 4510    | 6258       |   |         |                   |          |   |   |          |
| 1   | 5125     | 5181       | 4633    | 7252       |   |         |                   |          |   |   |          |
| 2   | 4831     | 4891       | 4244    | 6520       |   |         |                   |          |   |   |          |
| 13  | 3927     | 4315       | 5628    | 5430       |   |         |                   |          |   |   |          |
| 14  | 4774     | 4288       | 4433    | 5399       |   |         |                   |          |   |   |          |
| 15  | 4687     | 3982       | 4452    | 7651       |   |         |                   |          |   |   |          |
| 16  | 4635     | \$362      | 4042    | 4450       |   |         |                   |          |   |   | 1        |
| 7   | 5018     | 3912       | 5066    | 6302       |   |         |                   |          |   |   |          |
| 18  | 5233     | 4681       | 4030    | 5683       |   |         |                   |          |   |   |          |
| 19  | 5006     | 5264       | 4374    | 5516       |   |         |                   |          |   |   |          |
| 20  | 4062     | 4565       | 4020    | 5890       |   |         |                   |          |   |   |          |
| 21  | 3911     | 4921       | 4293    | 6986       |   |         |                   |          |   |   |          |
| 22  | 3979     | 4013       | 4607    | 5791       |   |         |                   |          |   |   |          |
| 23  | 4059     | 4478       | 4577    | 6870       |   |         |                   |          |   |   |          |
| 24  | 5079     | 5289       | 4358    | 5997       |   |         |                   |          |   |   |          |
| 25  | 5676     | 4412       | 5149    | 5198       |   |         |                   |          |   |   |          |
| 26  | 3734     | 4525       | 3720    | 6449       |   |         |                   |          |   |   |          |
| 27  | 4413     | 5284       | 3805    | 5554       |   |         |                   |          |   |   |          |
| 85  | 4102     | 5286       | 4554    | 6958       |   |         |                   |          |   |   |          |
| 29  | 3855     | 4966       | 4430    | 5115       |   |         |                   |          |   |   |          |
| 30  | 4867     | 4988       | 5757    | 6459       |   |         |                   |          |   |   |          |
| 81  | 5033     | 4621       | 4838    | 6347       |   |         |                   |          |   |   |          |
| 32  | 4327     | 4919       | 4706    | 6524       |   |         |                   |          |   |   |          |
| 33  |          |            | 1       |            |   |         |                   |          |   |   |          |
| 1.4 | 1.000    | and the    |         |            |   |         |                   |          |   | R | . 1      |
| . • | ► H Shee | t1/2       |         |            |   |         | I designed of the | -        |   |   | <u> </u> |
|     | her .    |            |         |            |   |         | <u>ш</u> о        | 100% (-) | 0 | ( |          |

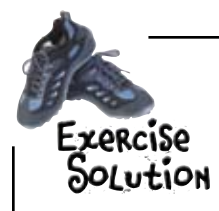

Were you able to create formulas to tell Excel to represent the text values as numbers, and then get the average for each group?

|      | 134                                       | + (*       | fr =    | AVERAGE(13:132) | 1       | in white |              |           |        | - |
|------|-------------------------------------------|------------|---------|-----------------|---------|----------|--------------|-----------|--------|---|
| -    | Δ.                                        | В          | C       | D               | E       | F        | G            | н         | 1      | 1 |
| 1    | Before                                    | treatment  | After   | treatment       | -       |          | 3            |           | -      |   |
| 2    | Control                                   | Experiment | Control | Experiment      |         |          |              |           |        | _ |
| 3    | 4079                                      | 4782       | 4700    | 6489            | 5 A     | \$4079   | 4782         | 4700      | 6489   |   |
| 4    | 4626                                      | 4609       | 4444    | 5671            |         | 4626     | 4609         | 4444      | 5671   | _ |
| 5    | 4592                                      | 5366       | 5076    | 6405            |         | 4592     | 5366         | 5076      | 6405   | _ |
| 6    | 4116                                      | 4381       | 4979    | 5266            |         | 4116     | 4381         | 4979      | 5266   |   |
| 7    | 4880                                      | 4849       | 4764    | 6159            |         | 4880     | 4849         | 4764      | 6159   | _ |
| 8    | 5373                                      | 4104       | 4518    | 7719            |         | 5373     | 4104         | 4518      | 7719   | _ |
| 9    | 4416                                      | 3989       | 4968    | 6408            |         | 4416     | 3989         | 4968      | 6408   | _ |
| 10   | 5041                                      | \$269      | 4510    | 6258            |         | 5041     | 5269         | 4510      | 6258   |   |
| 11   | 5125                                      | 5181       | 4633    | 7252            |         | 5125     | 5181         | 4633      | 7252   |   |
| 12   | 4831                                      | 4891       | 4244    | 6520            |         | 4831     | 4891         | 4244      | 6520   | _ |
| 13   | 3927                                      | 4315       | 5628    | 5430            |         | 3927     | 4315         | 5628      | 5430   |   |
| 14   | 4774                                      | 4288       | 4433    | 5399            |         | 4774     | 4288         | 4433      | 5399   | _ |
| 15   | 4687                                      | 3982       | 4452    | 7651            |         | 4687     | 3982         | > 4452    | 7651   |   |
| 16   | 4635                                      | 5362       | 4042    | 4450            |         | 4635     | 5362         | 4042      | 4450   |   |
| 17   | 5018                                      | 3912       | 5066    | 6302            |         | 5018     | 3912         | 5066      | 6302   | _ |
| 18   | 5233                                      | 4681       | 4030    | 5683            |         | 5232     | 4681         | 4030      | 5683   | _ |
| 19   | 5006                                      | 5264       | 4374    | 5516            |         | 5006     | 5264         | 4374      | 5516   |   |
| 20   | 4062                                      | 4565       | 4020    | 5890            |         | 4062     | 4565         | 4020      | 5890   | _ |
| 21   | 3911                                      | 4921       | 4293    | 6986            |         | 3911     | 4921         | 4293      | 6986   |   |
| 22   | 3979                                      | 4013       | 4607    | 5791            |         | 3979     | 4013         | 4607      | 5791   |   |
| 23   | 4059                                      | 4478       | 4577    | 6870            | /       | 4059     | 4478         | 4577      | 6870   | _ |
| 24   | 5079                                      | 5289       | 4358    | 5997            |         | 5079     | 5289         | 4358      | 5997   |   |
| 25   | \$676                                     | 4412       | 5149    | 5198            |         | 5676     | 4412         | 5149      | 5198   |   |
| 26   | 3734                                      | 4525       | 3720    | 6449            | /       | 3734     | 4525         | 3720      | 6449   | _ |
| 27   | 4413                                      | 5284       | 3805    | \$5554          | /       | 4413     | 5284         | 3805      | 5554   | _ |
| 28   | 4102                                      | 5286       | 4554    | 6958            |         | 4102     | 5286         | 4554      | 6958   |   |
| 29   | 3855                                      | 4966       | 4430    | 5115            |         | 3855     | 4966         | 4430      | 5115   |   |
| 30   | 4867                                      | 4988       | 5757    | 6459            |         | 4867     | 4988         | 5757      | 6459   | _ |
| 31   | 5033                                      | 4621       | 4838    | 6347            |         | 5033     | 4621         | 4838      | 6347   | _ |
| 32   | 4327                                      | 4919       | 4706    | 6524            |         | 4327     | 4919         | 4706      | 6524   | _ |
| 33   |                                           |            |         |                 |         |          |              |           |        | _ |
| 34   |                                           |            |         | /               | Average | 4581.867 | 4716.4       | 4589.167  | 6157.2 |   |
| 35   |                                           |            |         | /               | -       | 7        |              |           | 0      | _ |
| 36   |                                           |            |         | /               | /       | 1        |              |           | 1      |   |
| 1.   | H Shee                                    | t1 /92     |         |                 |         | 14       | _            | /         |        |   |
| Den  | de la la la la la la la la la la la la la |            | /       | /               |         |          | and real out | 100%      |        | 6 |
| 0.69 | 9 <b>9</b>                                |            |         |                 |         |          | m m m        | 100/11-10 | 322    |   |
| -    |                                           |            |         |                 | /       |          |              |           |        |   |
|      |                                           |            |         | /               |         |          |              | /         |        |   |
|      |                                           |            | /       | /               |         |          |              | /         |        |   |

This cell has the formula =VALUE (A3).

Those are exactly the figures I needed! Thank you so much. I just need to do a few more things on my side to straighten things up, and we'll be ready to submit the article. Sounds like you're going to be a published scientist! Congratulations.

#### there are no Dumb Questions

0

# **Q:** When is changing data types likely to be an issue for me?

A: Chances are, you're most likely to experience it when you load data into Excel that has been exported from another system, like a relational database.

# Q: So Excel generally does a good job at figuring out my data types when I type data into my spreadsheet?

A: Definitely. Excel is really smart at looking at what you type and assigning the correct data type. What's really important for you to know is that the visual representation of your data—how it looks and how it's formatted—doesn't necessarily tell you how Excel is representing the data internally. Why couldn't AVERAGE () automatically recognize my numbers as numbers even if their data type is text?

A: For all Excel knew, you *meant* for the white blood cell counts to have the data type text. While it's not terribly common, there are cases where you need numerical values to be stored as text, and Excel doesn't want to recast those values back to numbers if you have intentionally specified that they are text.

# Q: Are numbers and text the only types of data I can use?

A: There are others. For example, the Boolean data type, which you'll learn about later in this book, gives you two options: TRUE and FALSE. Some of the functions you just saw, like ISTEXT (), return values that are of data type Boolean. Q: What about the weird-looking error that the AVERAGE () formula returned? It certainly doesn't look like a number, or a Boolean, or text. It's like errors are their own thing entirely.

A: That's a reasonable intuition. Do you think that error values should have their own data type? While you're chewing on that question, let's take a closer look at errors....

## A grad student also ran some stats...and there's a problem

Thought you were off the hook, didn't you? Just as soon as your friend set off to do some work on his own, his grad student messed up the spreadsheet again. Oh, the agony of being an Excel guru!

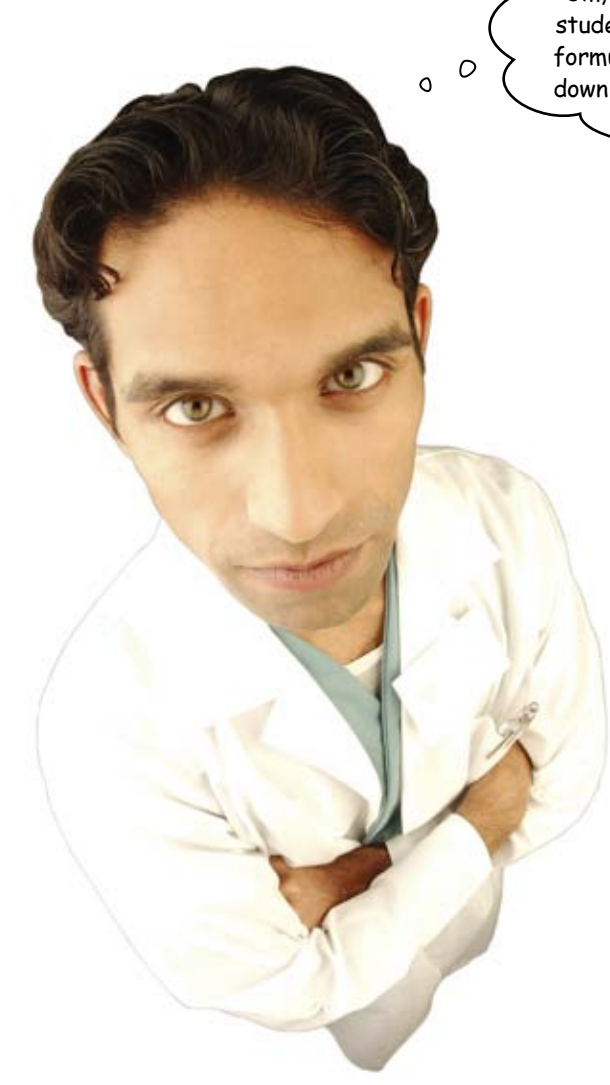

Um, this is kind of embarrassing. My grad student just got a whole bunch of errors with the formulas he created. Can you get this brokendown spreadsheet running?

Let's take a look at those formulas....

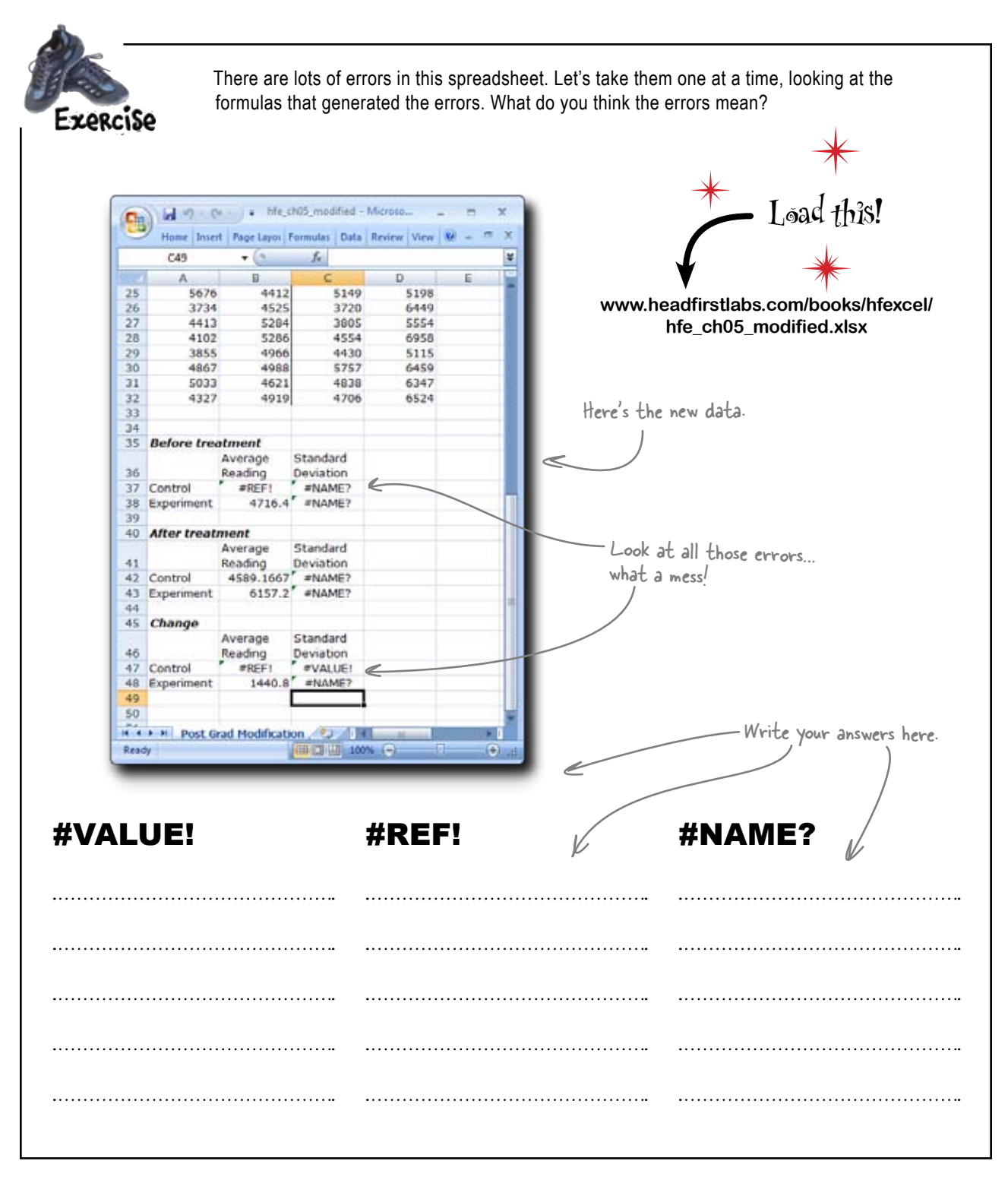

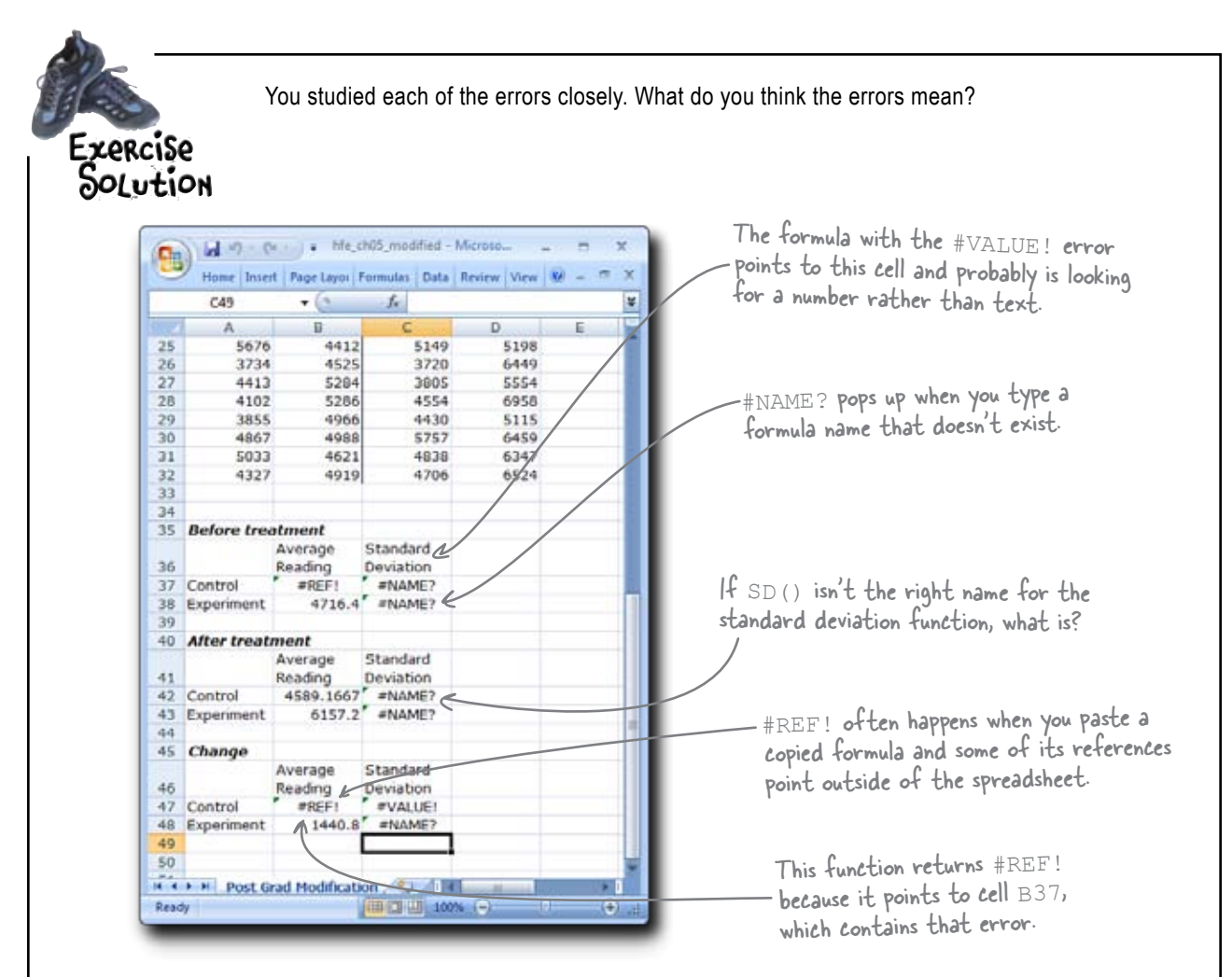

### **#VALUE!**

It looks like this formula received text when it was looking for a value. Specifically, the cell C36 is in the formula, even though it's text.

### #REF!

There's something wrong with the reference here. The =AVERAGE (#REF!) formula in cell B37 is all wrong.

### **#NAME?**

The help says #NAME? means "The formula uses a custom function that is not available." Maybe the standard deviation formula has a different name?

## Errors are a special data type

The designers of Excel made errors their own special data type. And by giving errors their own data type, they made it possible to create a number of formulas that handle errors specifically.

Errors are a big deal in Excel. Understanding how they work is critical to developing tight, functional spreadsheets.

Here's a formula that definitely won't work.

type all to their own. #DIV/0!

Excel returns an error.

This in not a text, a number, or a Boolean

Who am I?

Errors have a data

A bunch of errors and functions, in full costume, are playing a party game, "Who am I?" They'll give you a clue. You try to guess who they are, based on what they say. Assume they always tell the truth about themselves. Fill in the blanks to the right to identify the attendees.

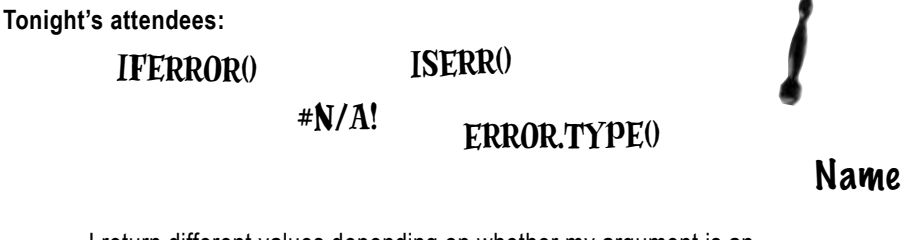

I return different values depending on whether my argument is an error or not.

I return a number to you that specifies what *sort* of error you've passed to me as an argument.

You get me when you forget to enter a required argument into a function.

I tell you whether my argument is an error or not.

A bunch of errors and functions, in full costume, are playing a party game, "Who am I?" They'll give you a clue . You try to guess who they are, based on what they say. Assume they always tell the truth about themselves. Fill in the blanks to the right to identify the attendees.

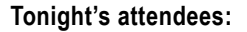

| IFERROR()                                             | ISERR()                                             | 4                  |
|-------------------------------------------------------|-----------------------------------------------------|--------------------|
| #N/A!                                                 | ERROR.TYPE()                                        |                    |
|                                                       |                                                     | Name               |
| l return different values de error or not.            | epending on whether my argumen                      | it is an IFERROR() |
| I return a number to you the passed to me as an argum | hat specifies what <i>sort</i> of error yo<br>nent. | u've ERROR.TYPE()  |
| You get me when you forg<br>function.                 | et to enter a required argument ir                  | nto a #N/A!        |
| I tell you whether my argu                            | ment is an error or not.                            | ISERR()            |

Looks like you're getting a really upclose understanding of errors. Does that mean you can fix my data now?

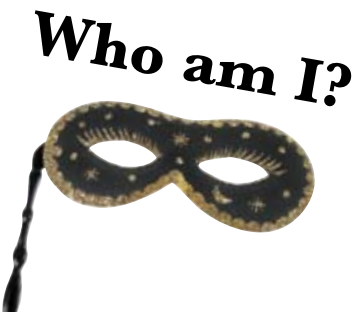

### LONG Exercise

There are a bunch of problems with this spreadsheet, but you know what you need to know to correct them all at once. For each error, look at the formula and correct it.

Go through each of these formulas and see whether you can fix the error.

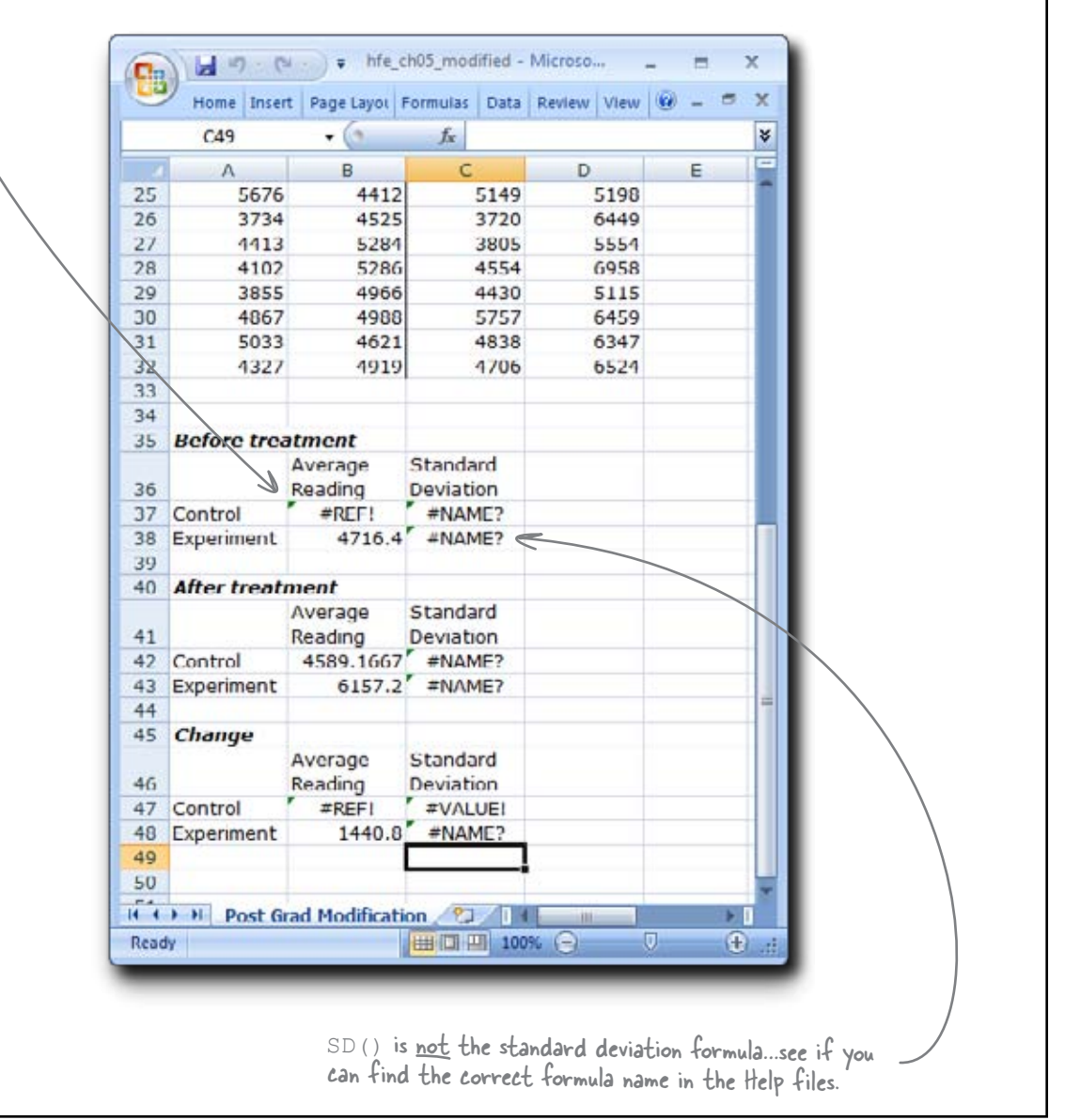

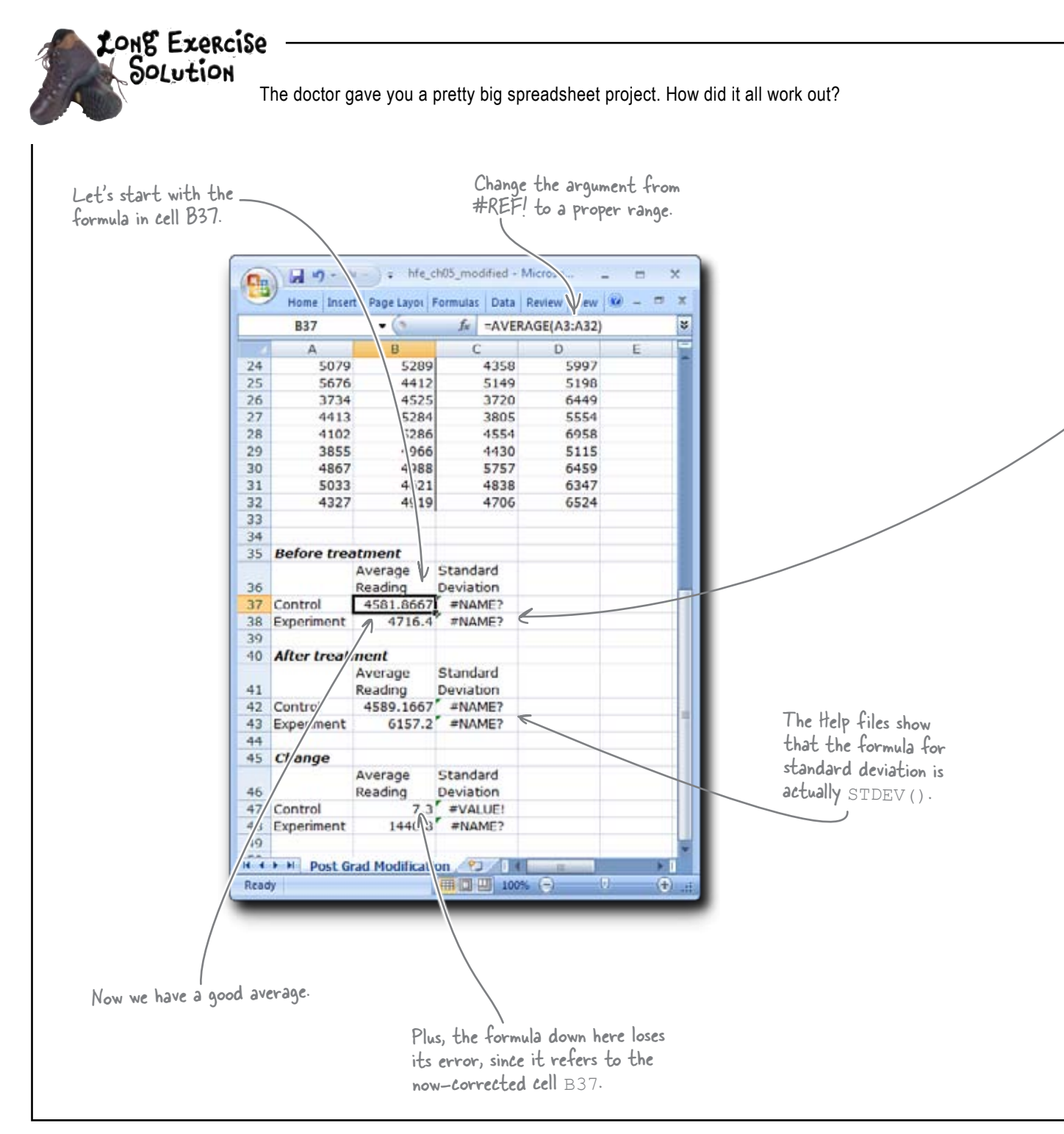

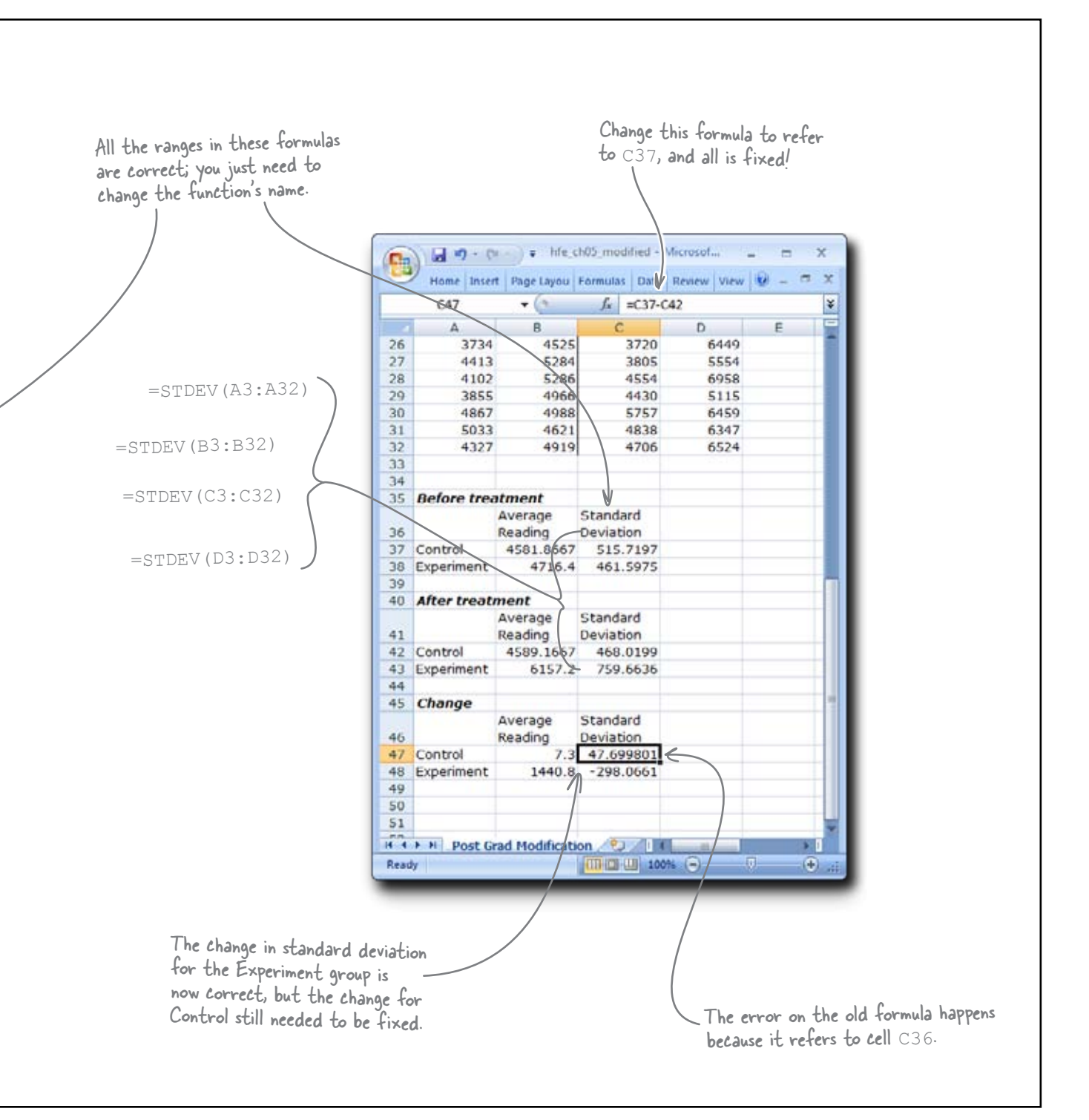

## Now you're a published scientist

From: Doctor To: Head First Subject: Your excellent data work

Dear Head First,

I want to thank you so much for all your help with our data project.

If it had not been for you, we would have had to retype a bunch of data, probably making mistakes, and we never would have gotten to the bottom of all our formula errors.

Thank you, Head First!

—Dr.

Nice work!

### Leeches like you've Music Teen vampire never seen them chick flicks We review They really suck... hematomas! An opportunity to promote healthy blood? Mastodon's Blood Mountain DATAVILLE ORNAL GA LIST OPATTEO The GE Í Ì crease New drug promises to help millions of immunocompromised patients.

## 6 dates and times

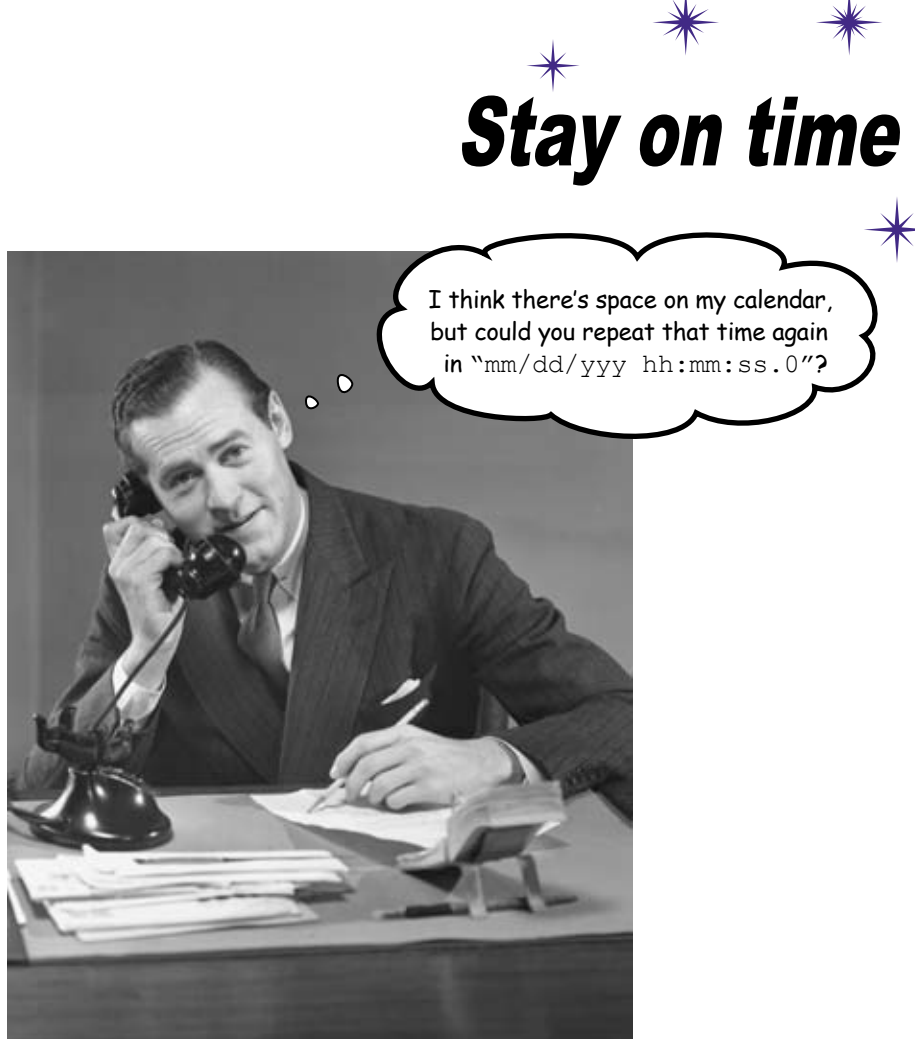

#### Dates and times in Excel are hard.

Unless you understand *how Excel represents them* internally. All of us at one point or another have had to do calculations involving these types of figures, and this chapter will give you the **keys to figuring out** how many days, months, years, and even seconds there are between two dates. The simple truth is that dates and times are a really **special case** of the data types and formatting that you already know. Once you master a couple of basic concepts, you'll be able to use Excel to **manage scheduling flawlessly**.

# Po you have time to amp up your training for the Massachusetts Marathon?

You're an avid runner who is ready to make the transition to an **elite** status, pursuing more prestigious, competitive, and difficult races. Specifically, you think you're ready for the **Massachusetts Marathon**.

Or rather, you could be ready with the right training program. Elite running is all about scheduling your practices and races so that you're at the right level of fitness at the right time. Luckily, you have a trainer friend who wants to help.

> I have a 10-week training program that will get you in shape for a 10K. We could then use your 10K time as a benchmark for your marathon goals.

Could this program be your ticket to an elite running status?

Better take a look at the schedules to make sure her program fits with a IOK race.

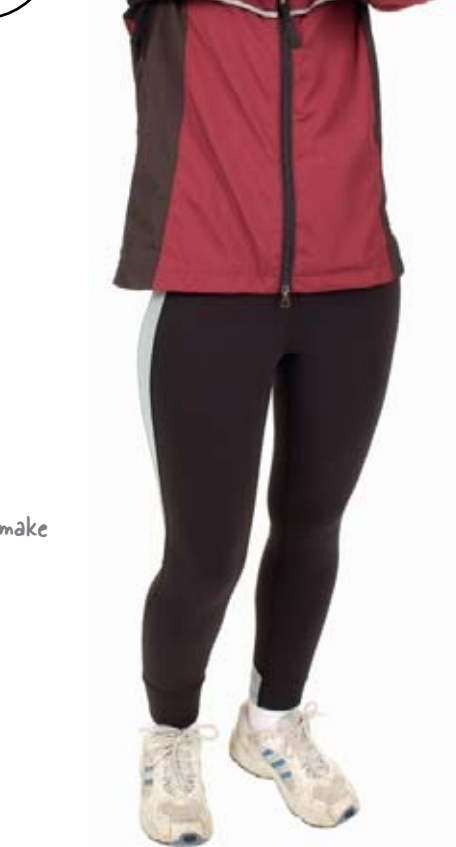

0

Coach
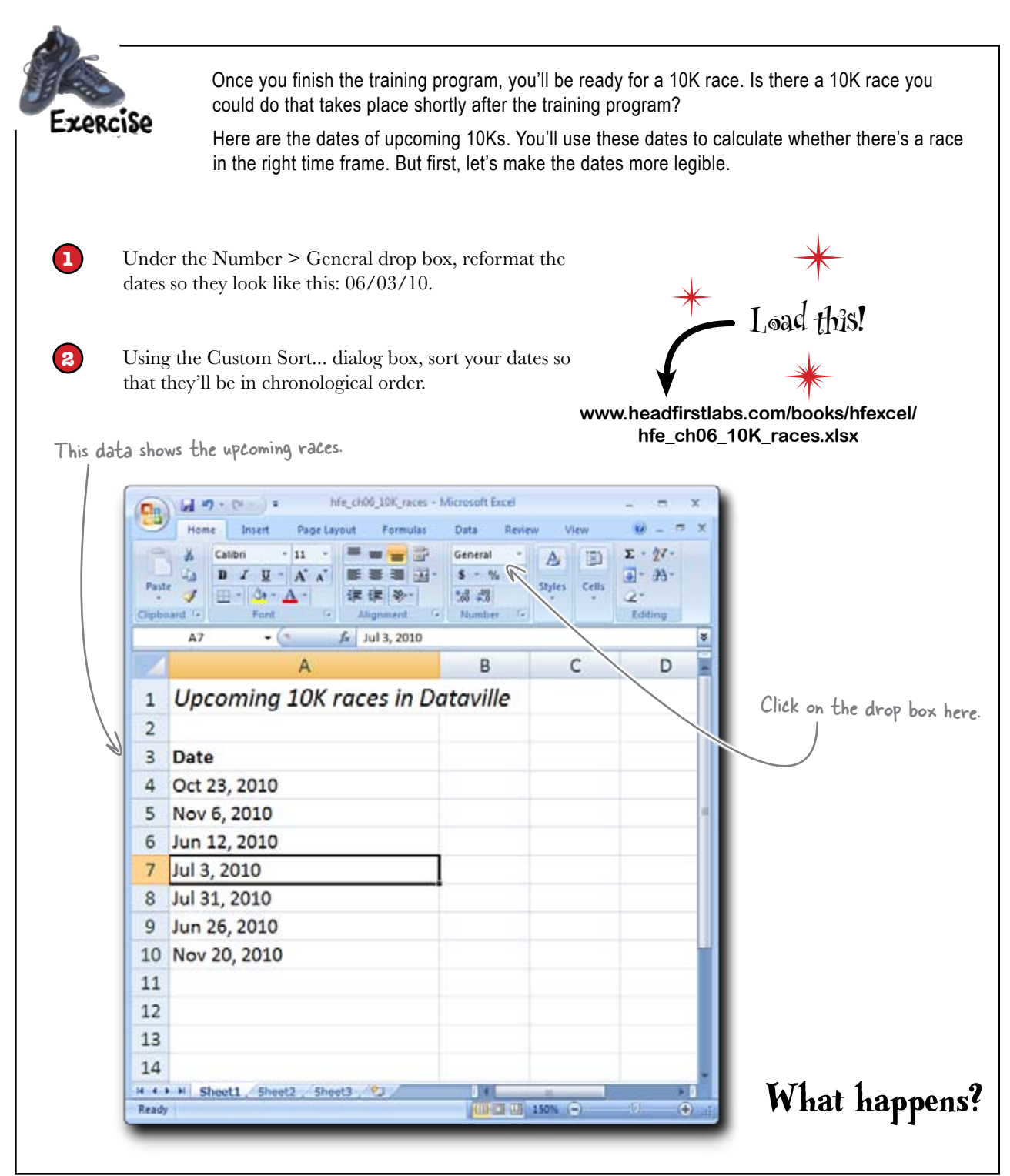

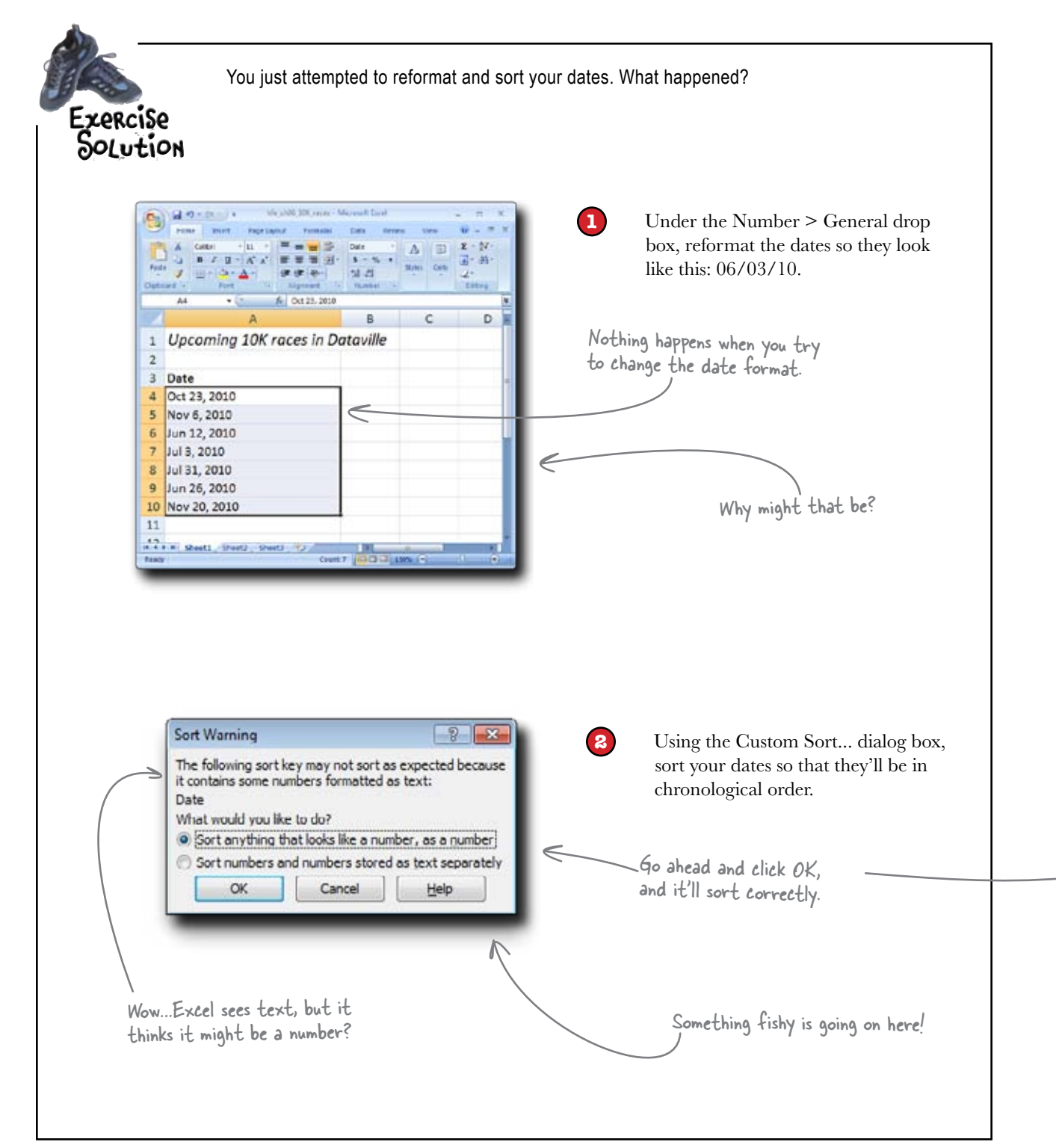

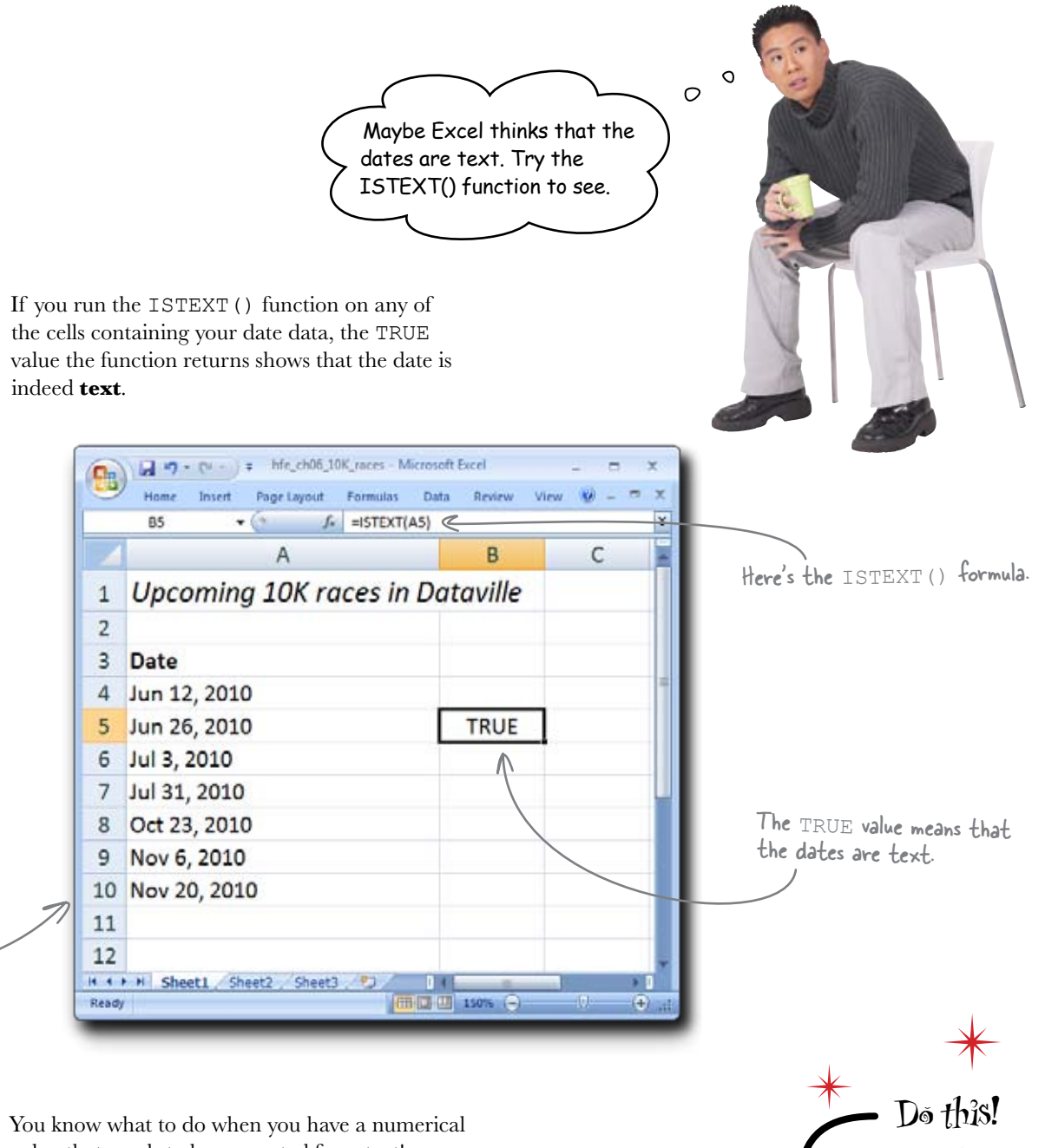

You know what to do when you have a numerical value that needs to be converted from text! And while the dates here aren't simple integers, they're still numbers of a sort. Why not try running the VALUE () function on them? Maybe Excel can figure out that they're dates.

Try writing VALUE () formulas in a new column. What happens?

## VALUE() returns a number on dates stored as text

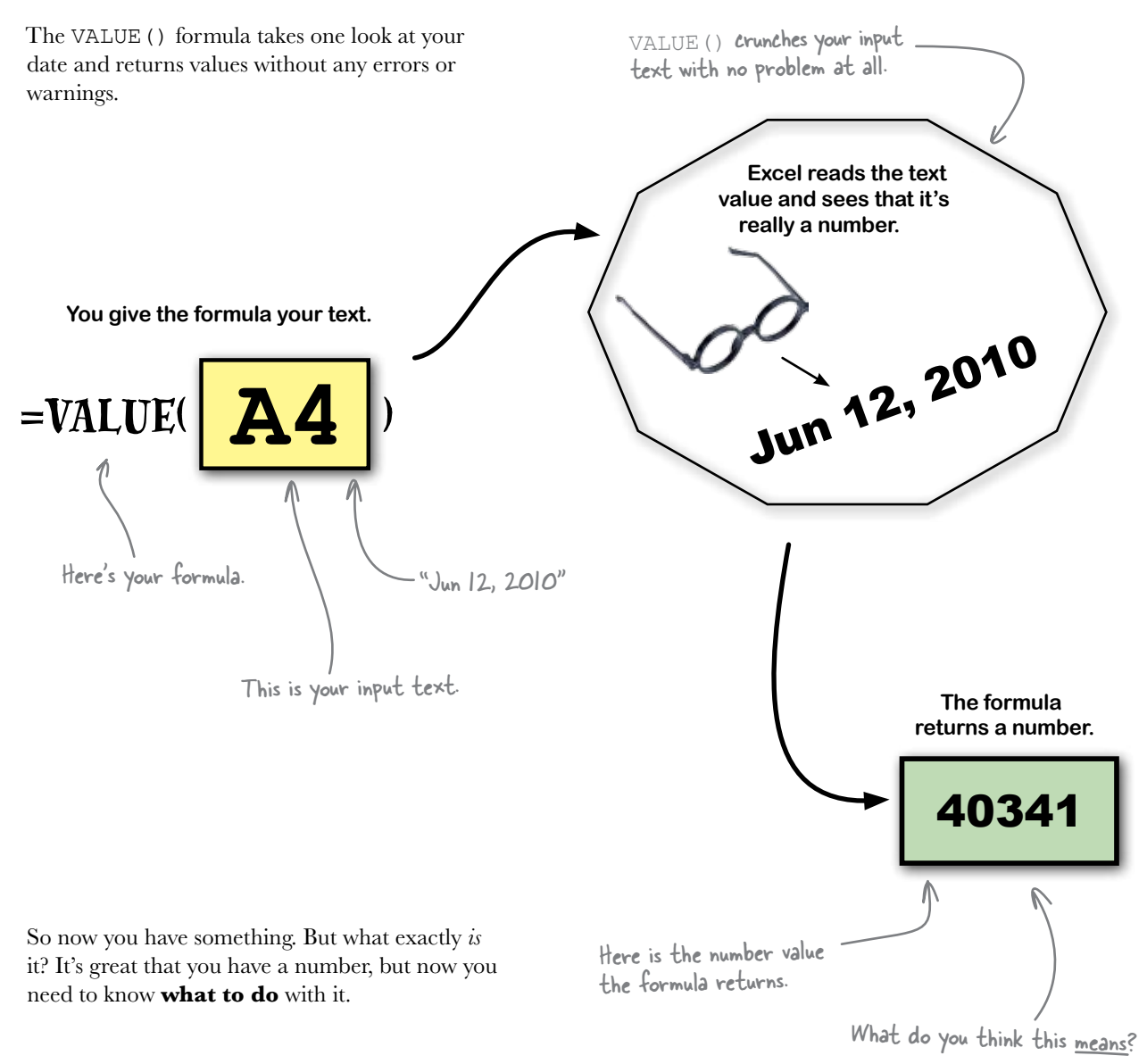

Why would Excel return a five-digit number in response to your date text?

### Excel sees dates as integers

In Excel, a date is just an integer. Excel for Windows defines the integer 0 as January 1, 1900,\* so the integer 1000 represents 1,000 days after January 1, 1900. \* The first date in Excel 2008 for Mac is actually 1/1/1904, but Excel can convert between the two behind the scenes.

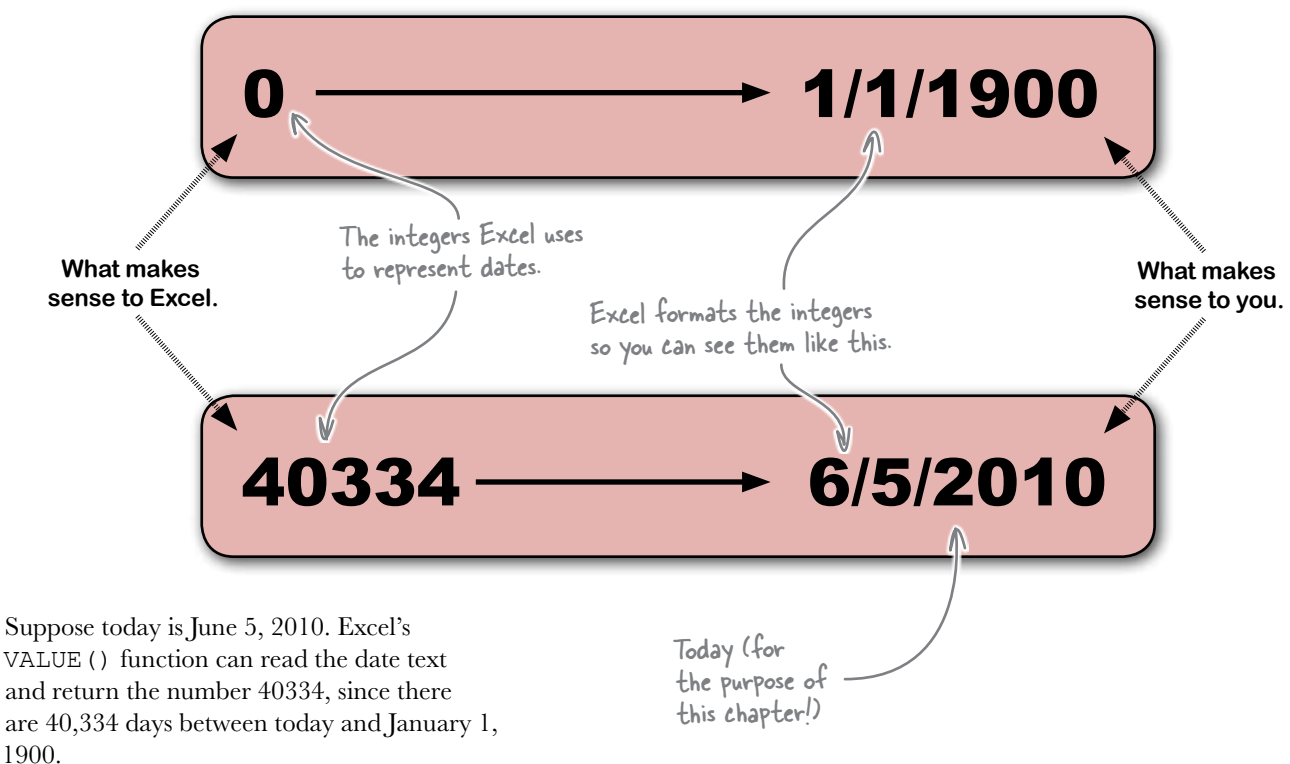

This is how Excel deals with dates: by converting them to integers, even though Excel applies **formatting** to the dates so that you can read them.

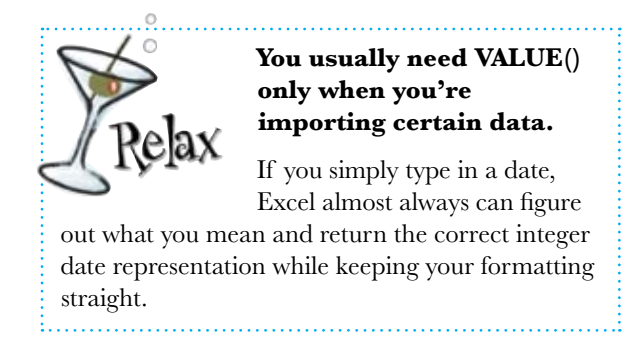

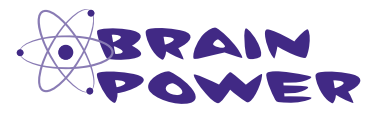

If you subtract one date from another, what would the resulting number *mean*?

#### Subtracting one date from another tells you the number of days between the two dates

Let's say you want to find out how many days there are between today and the date of the first 10K. Here's a formula you might use:

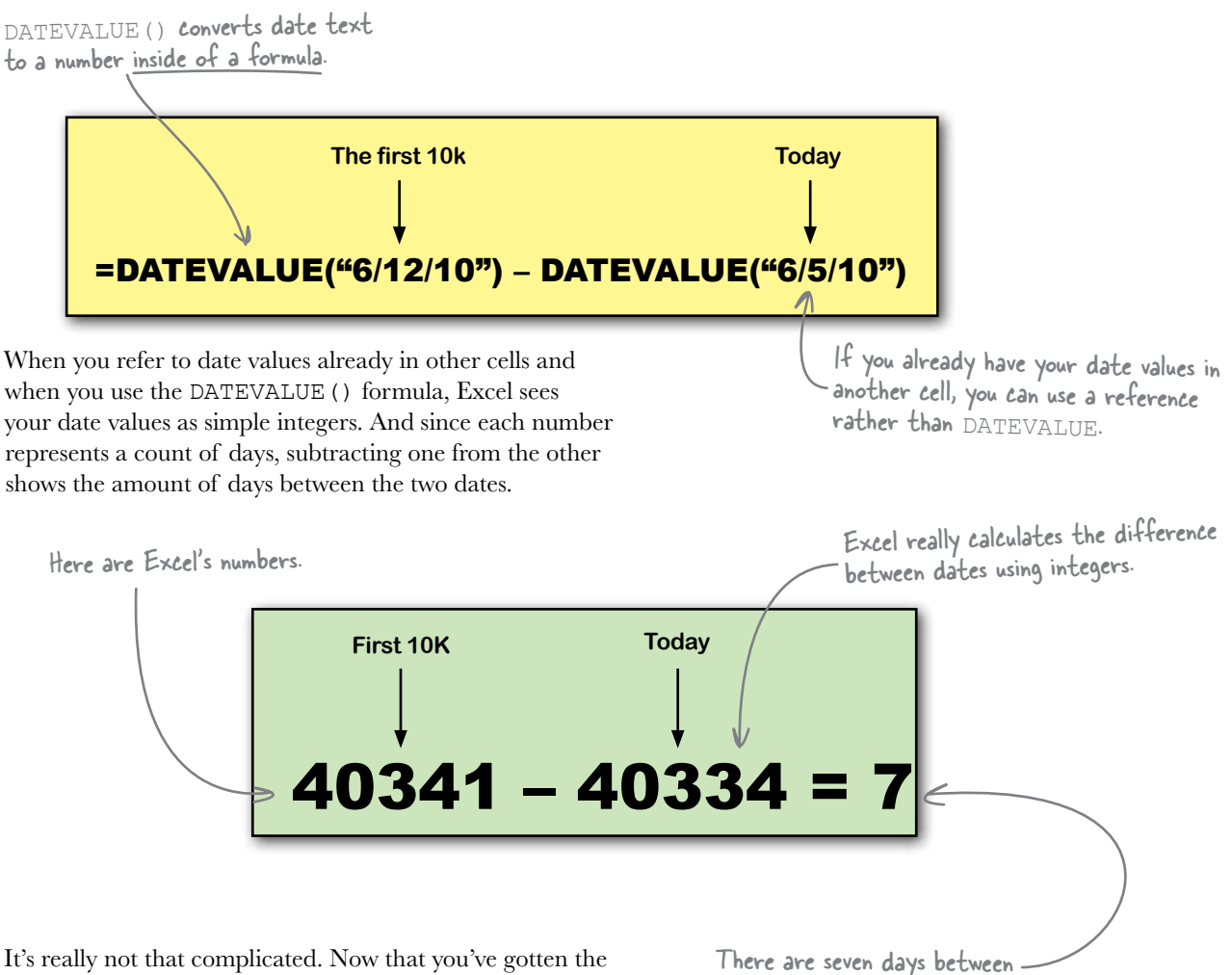

It's really not that complicated. Now that you've gotten the hang of how Excel deals with dates, you're ready to start running some calculations of your own. 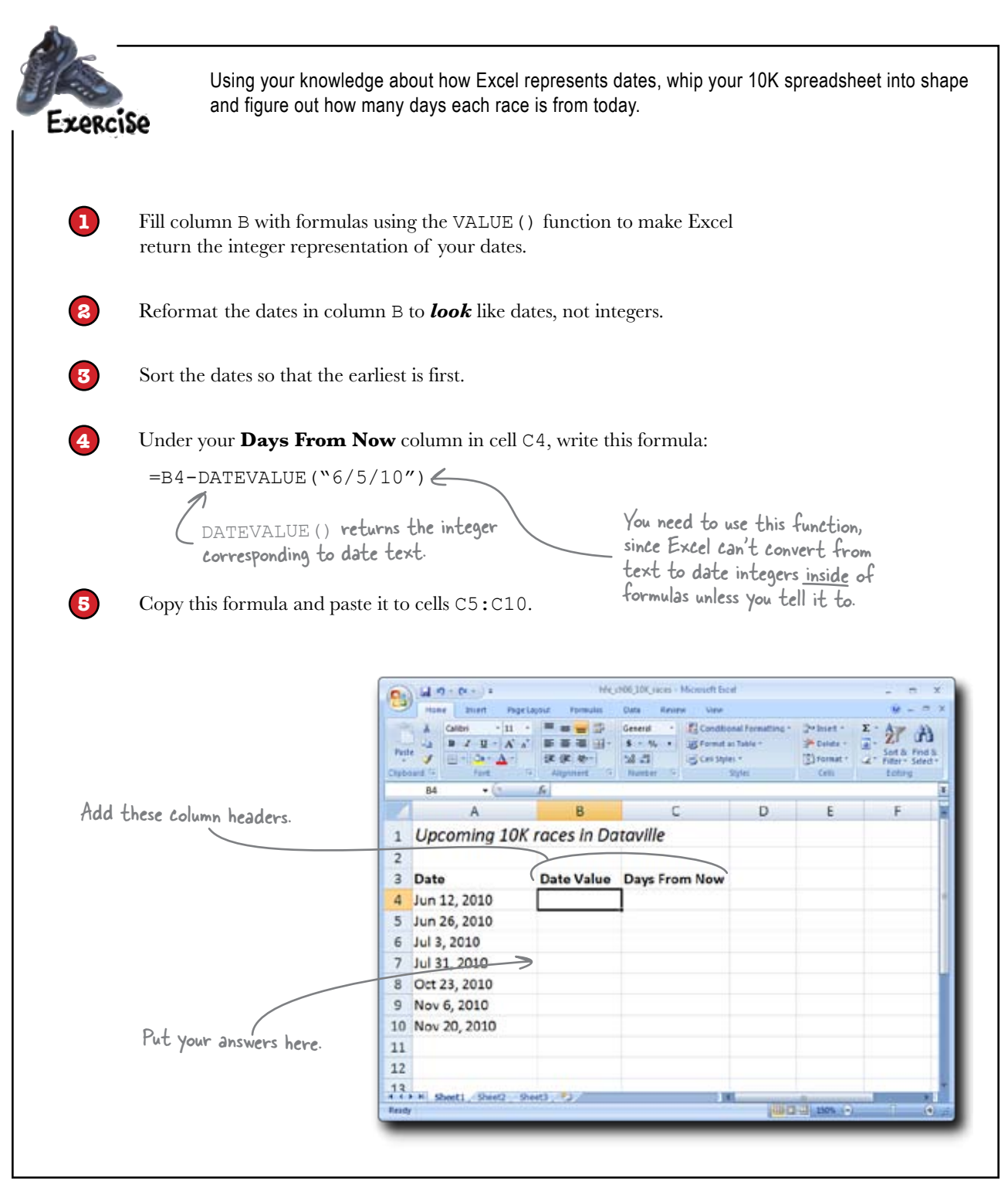

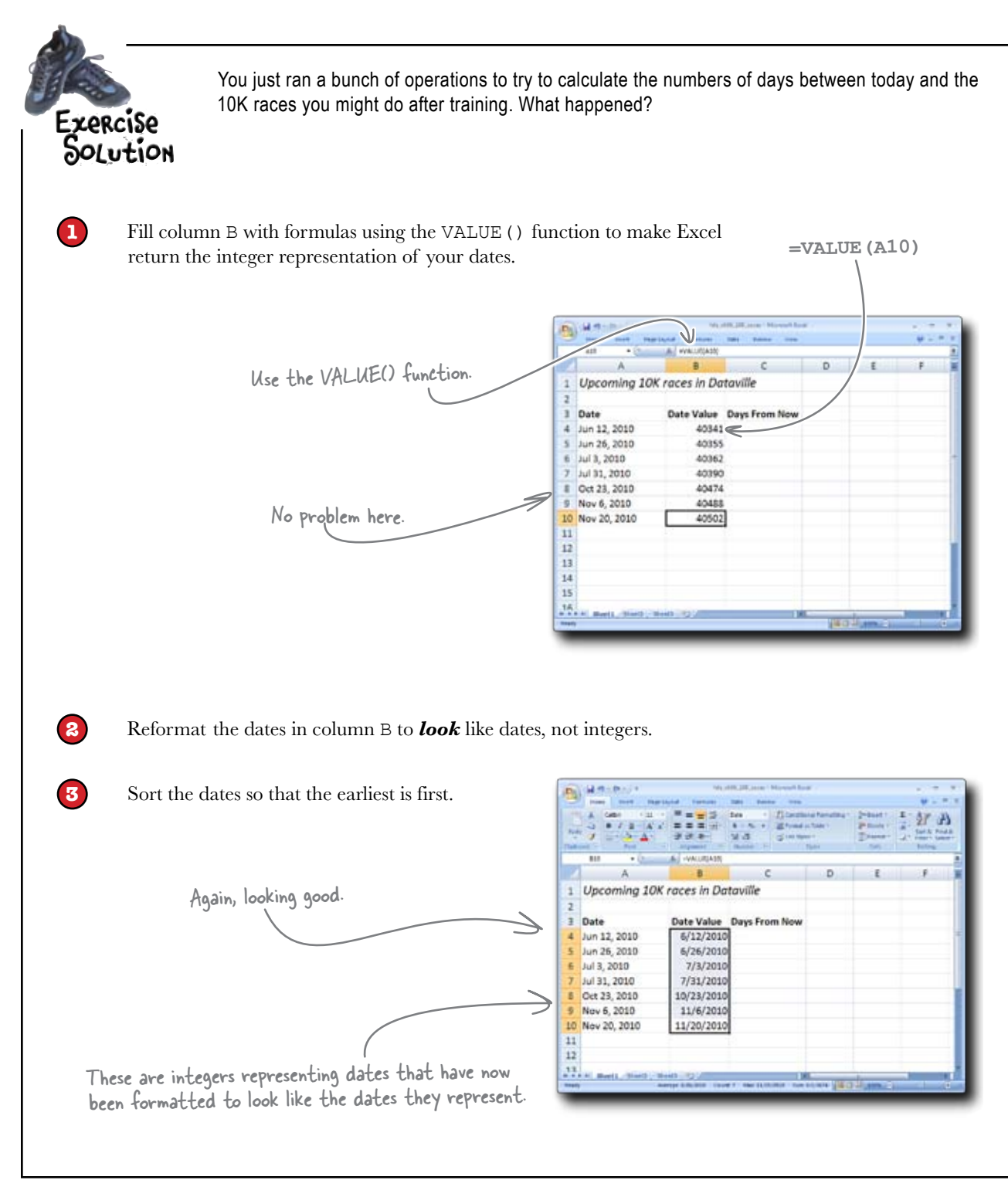

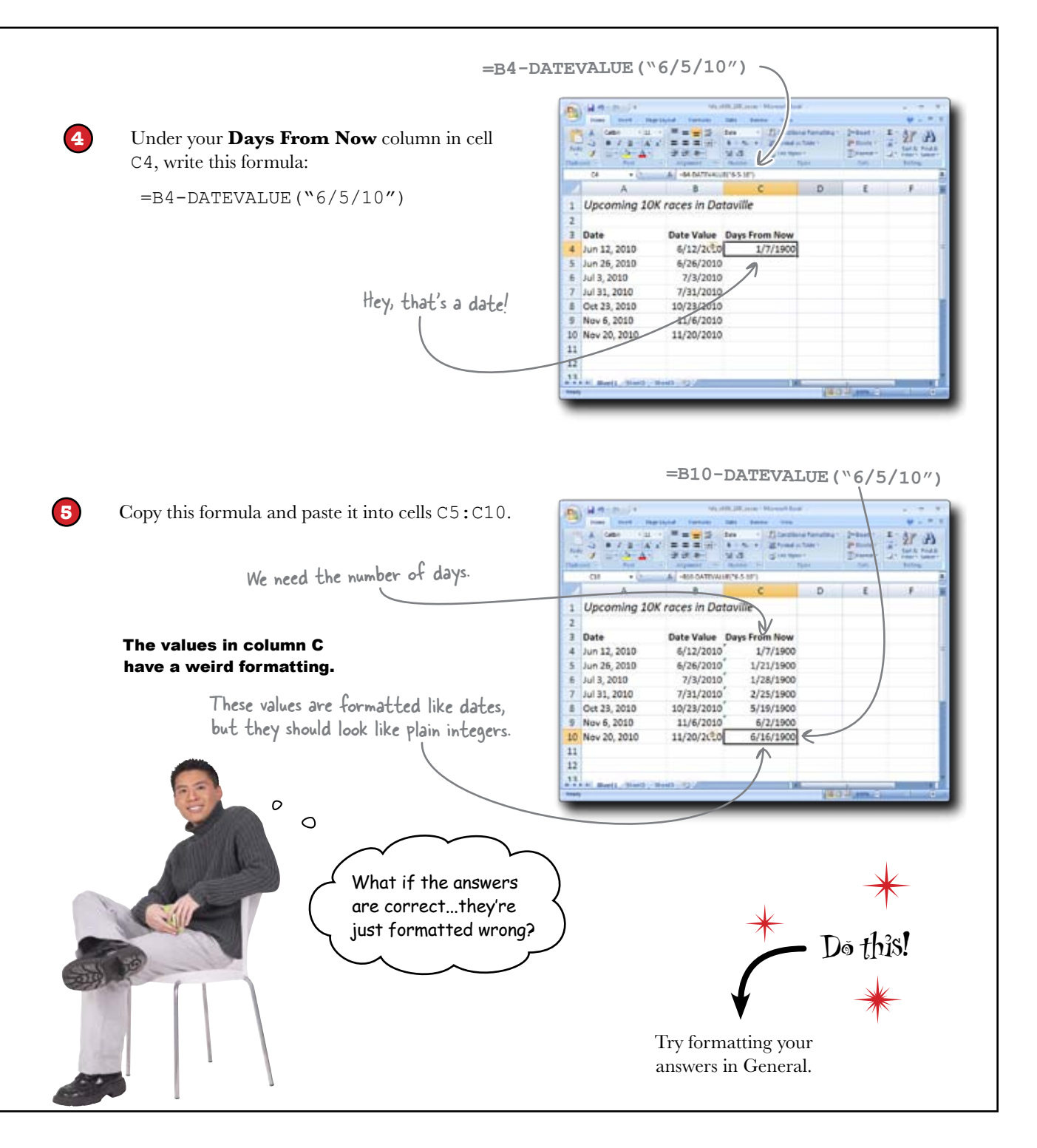

### When subtracting dates, watch your formatting

When you wrote your date subtraction formula, Excel based the format of its return value on the format of the cells that went into the arguments of the formula.

No problem, just reformat your formulas to **General**.

Just click here to put a selection into the General format. 39-9-27 33 邰 12 Marte HIDCATIVA B SING Carding D A Upcoming 10K races in Da 1 Access 81 2 Mean Date 6.36/3300 3 **Date Value** Date 4 Jun 12, 2010 6/12/2020 Jun 26, 2010 6/26/2010 Jul 3, 2010 7/3/2010 Jul 31, 2010 7/31/2010 Oct 23, 2010 10/23/2010 1/2 Nov 5, 2010 11/6/2010 11/20/2010 10 Nov 20, 2010 Similar 1.00(-10 10 11 Te ABC. 12 Gently 3

Inside your spreadsheet, these two values are in the Date format.

### 6/12/10 - 6/5/10 = 7

There are seven days between today and June 12, and 7 is the value that Excel returns. Once you change the formatting from Date to General, you can see your answer. This is exactly how you want your day calculation results to look.

|       |                  |               |                                                                                                    |                 | $\rightarrow$ |                 |      |
|-------|------------------|---------------|----------------------------------------------------------------------------------------------------|-----------------|---------------|-----------------|------|
| De    | A                | Hu.           | OCTOPIC Victoria Des                                                                                                    | 1               |               |                 |      |
| 100   | mone mint repela | out Poresta   | Stata Baylour View                                                                                                    |                 |               | ¥ - 1           | * X  |
|       | A Calcol 10      |               | detered + ACandhar                                                                                                    | of Face-dileg * | (petmeter 1   | 5 47 8          | 3    |
| Part  | 1                | 17 (R. 4-     | MA SCHIME                                                                                                    |                 | Denner 1      | Son al Par      | e 8. |
| Cárte | and To Tank      | Algeret       | Madat = 1                                                                                                    | trei )          | Crb           | Léten           |      |
| -     | C10 • (          | A HID DATEVAD | ne(.e.o.11.)                                                                                                    |                 |               |                 |      |
|       | A                | В             | C                                                                                                    | D               | £             | F               |      |
| 1     | Upcoming 10K     | races in Da   | taville                                                                                                    |                 |               |                 |      |
| 2     |                  |               |                                                                                                    |                 |               |                 |      |
| 3     | Date             | Date Value    | Days From Now                                                                                                    |                 |               |                 |      |
| 4     | Jun 12, 2010     | 6/12/2020     | 7                                                                                                    | 1               |               |                 | 1    |
| 5     | Jun 26, 2010     | 6/26/2010     | 21                                                                                                    | <               |               |                 |      |
| 6     | Jul 3, 2010      | 7/3/2010      | 28                                                                                                    |                 |               |                 |      |
| 7     | Jul 31, 2010     | 7/31/2010     | 56                                                                                                    |                 |               |                 |      |
| 8     | Oct 23, 2010     | 10/23/2010    | 140                                                                                                    |                 |               |                 |      |
| 9     | Nov 5, 2010      | 11/6/2010     | 154                                                                                                    |                 |               |                 |      |
| 10    | Nov 20, 2010     | 11/20/2010    | 168                                                                                                    |                 |               |                 |      |
| 11    |                  |               |                                                                                                    |                 |               |                 |      |
| 12    |                  |               |                                                                                                    |                 |               |                 |      |
| 13    | N Sett Barth Ba  | 1 2           | in the second second se | 1               |               | bern service of | - 1  |
| Ready | 1                | herape        | All Crowler Marchill In                                                                                                    | um 124 (02:03   | Diama (G).    | (y)             |      |

# Looks like you don't have time to complete training before a 10K

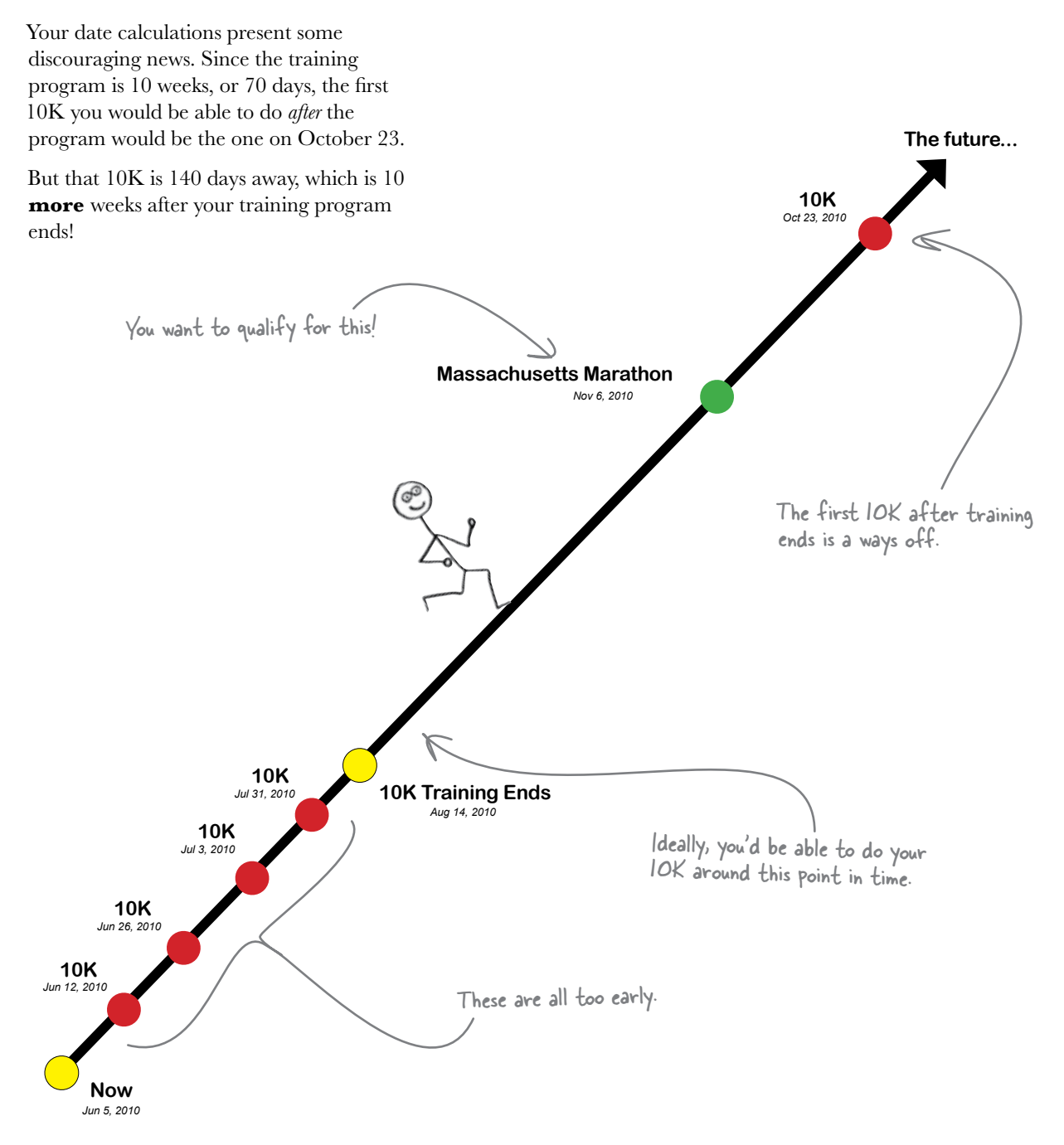

#### Coach has a better idea

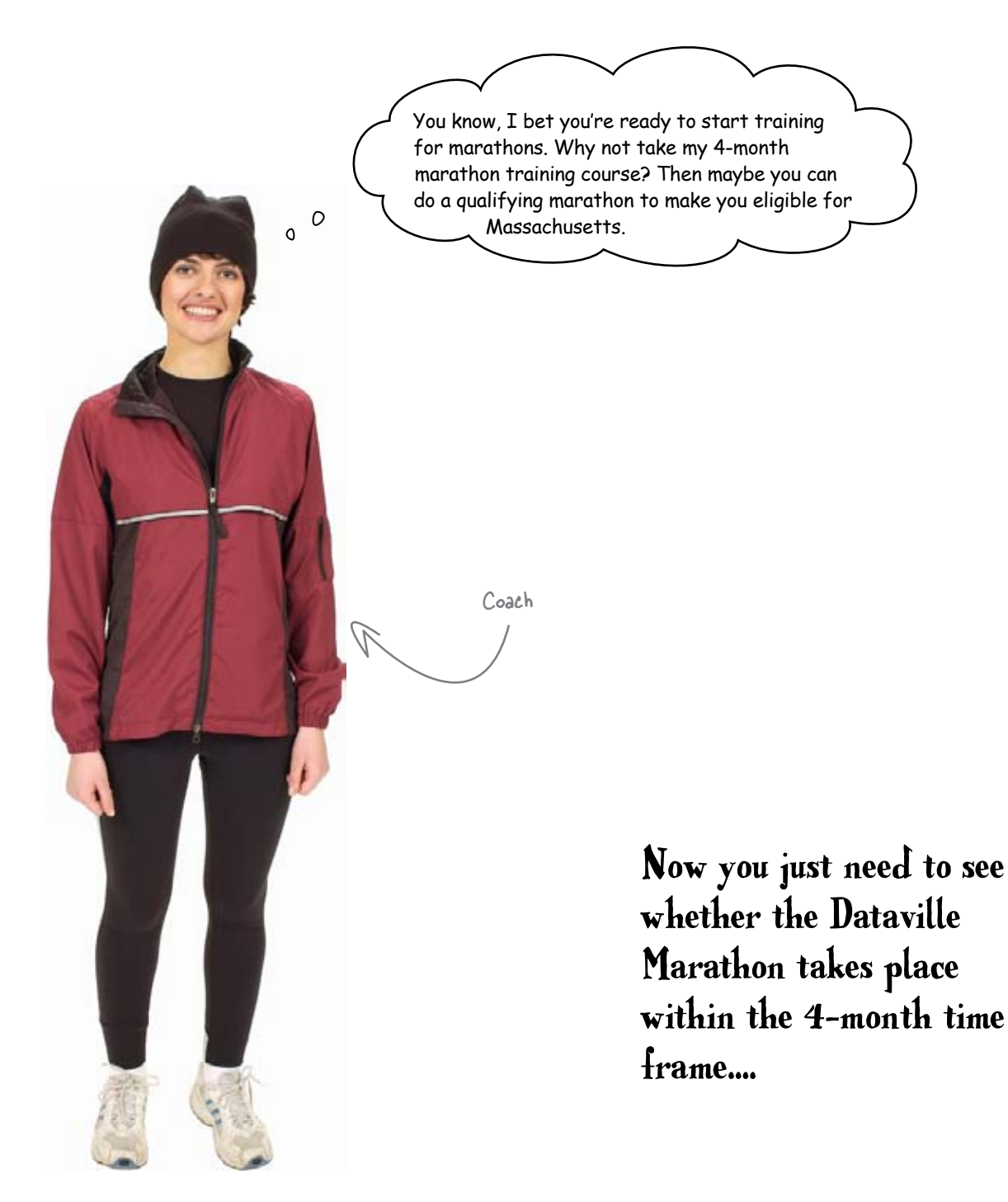

Stop! First days and weeks, then months... soon it'll be years! Why can't date functions return anything besides days?

#### Let's see if Excel has anything else.

Most people who need to do date computations are going to need more power than counting days through simple arithmetic provides. It makes sense that Excel would have more versatile formulas....

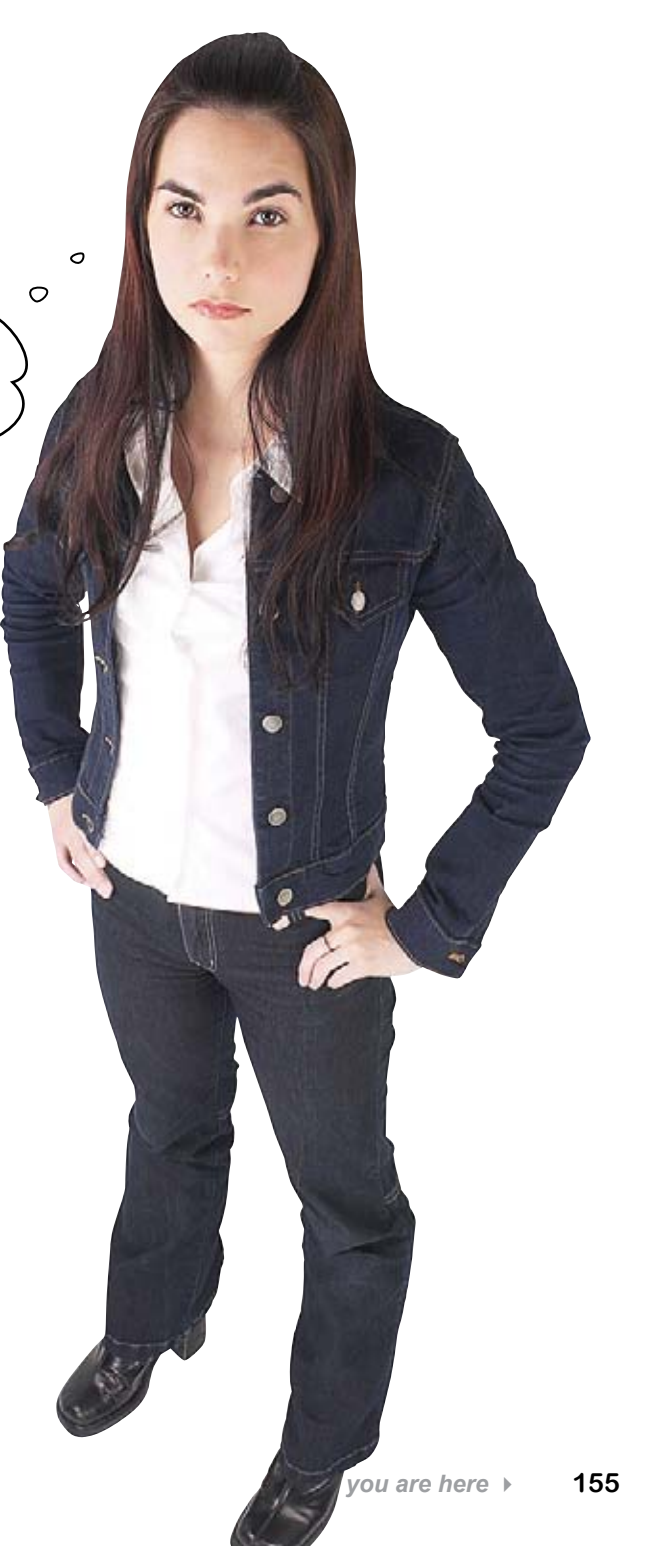

## DATEDIF() will calculate time between dates using a variety of measures

It's an old-school, little-known, strangely undocumented but very powerful function. With DATEDIF(), you specify a start date, an end date, and then a text constant that represents the unit you want to use.

|                                                                                            |       | This last argument                                                                                   | is a special text (                                                                                             | onstant.         |
|--------------------------------------------------------------------------------------------|-------|----------------------------------------------------------------------------------------------------|----------------------------------------------------------------------------------------------------|------------------|
| You can guess                                                                              | how t | hese two arguments work.                                                                             |                                                                                                    |                  |
| =DAIEDIF(Sta                                                                               | arı   | t date, end date                                                                                     | e, inte                                                                                                    | rvai)            |
|                                                                                            | Cl    | hoose from one of Excel's six predetermined to instruct the formula to use the scale you war<br>=DAT | ext strings                                                                                                    | , ``Y'' )        |
| Here is an example of<br>DATEDIF() in action. In this<br>case, the "y" text constant tells | 9     | Be All - Microsoft Excel<br>Home Insert Page Layout Formulas Data Review Vie                         | nw.                                                                                                    | - = X<br>U - = X |
| Excel to ascertain the number of vears between the two dates, and                          | -     | 84 • ( >>> =DATEDIF(81,82,"y")                                                                       |                                                                                                    | *                |
| in the next exercise you'll look at                                                        | 1     | A<br>The first luner landing                                                                         | B<br>7/20/1060                                                                                                  |                  |
| your other options.                                                                        | 2     | Today                                                                                                | 6/5/2010                                                                                                    |                  |
|                                                                                            | 2     | Today                                                                                                | 0/5/2010                                                                                                    |                  |
|                                                                                            |       | Years since the first lunar landing                                                                  | 40                                                                                                    | - 11             |
|                                                                                            | 5     | rears since the institutiar landing                                                                  | 40                                                                                                    |                  |
| Here's DATEDLE()                                                                           | 6     |                                                                                                    |                                                                                                    |                  |
|                                                                                            |       | N Sheet1 Sheet2 Sheet3                                                                               | in the second second second second second second second second second second second second second second second |                  |

Ready

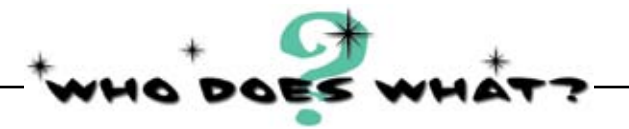

Different text constants result in different measures for DATEDIF (). Which is which? Draw arrows to link the text constants with the right behavior.

| Text constant | DATEDIF() behavior                                               |
|---------------|------------------------------------------------------------------|
| m             | The number of months between the dates, ignoring days and years. |
| d             | The number of whole years between the dates.                     |
| У             | The number of days between the dates, ignoring months and years. |
| ym            | The number of days between the dates, ignoring the years.        |
| yd            | The number of whole months between the dates.                    |
| md            | The number of days between the dates.                            |

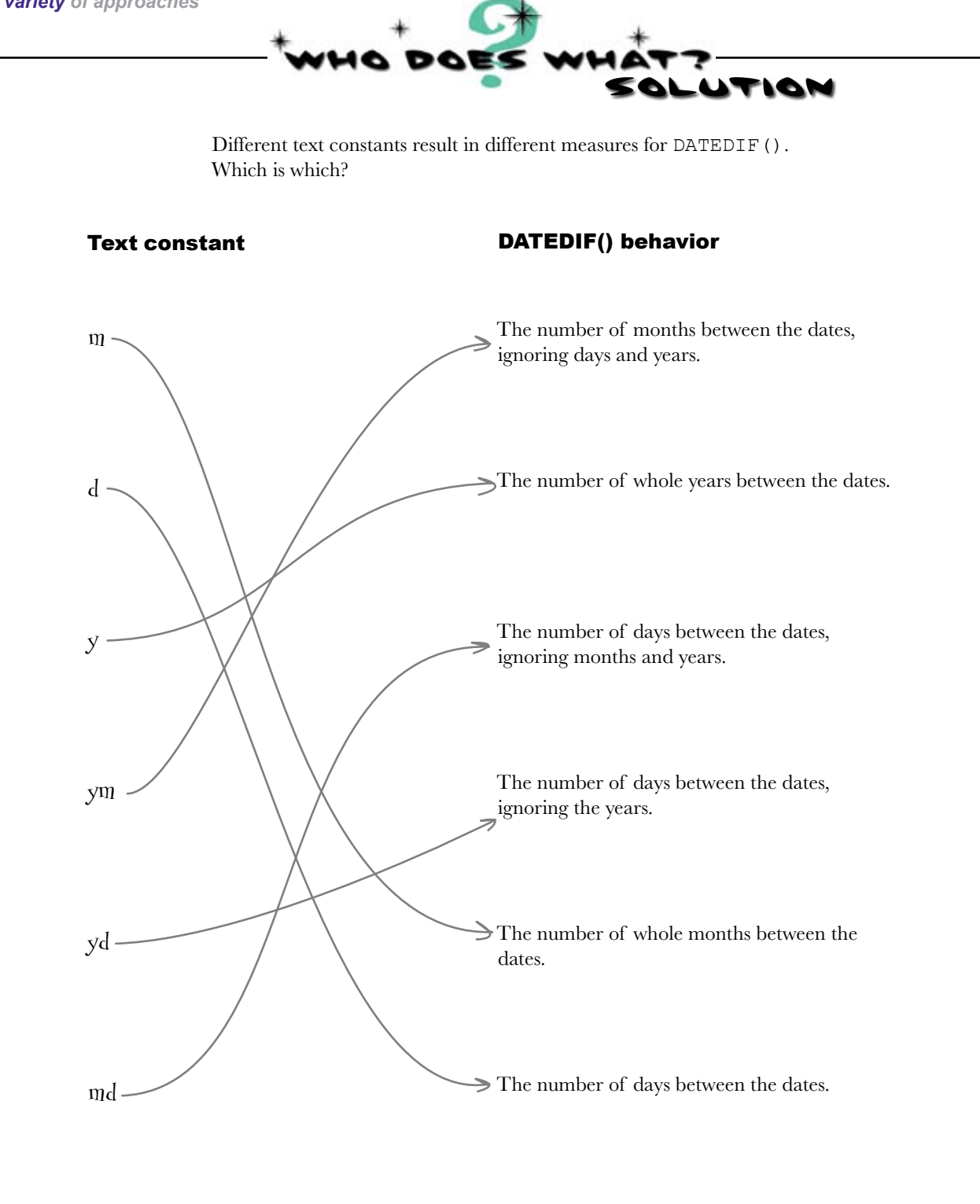

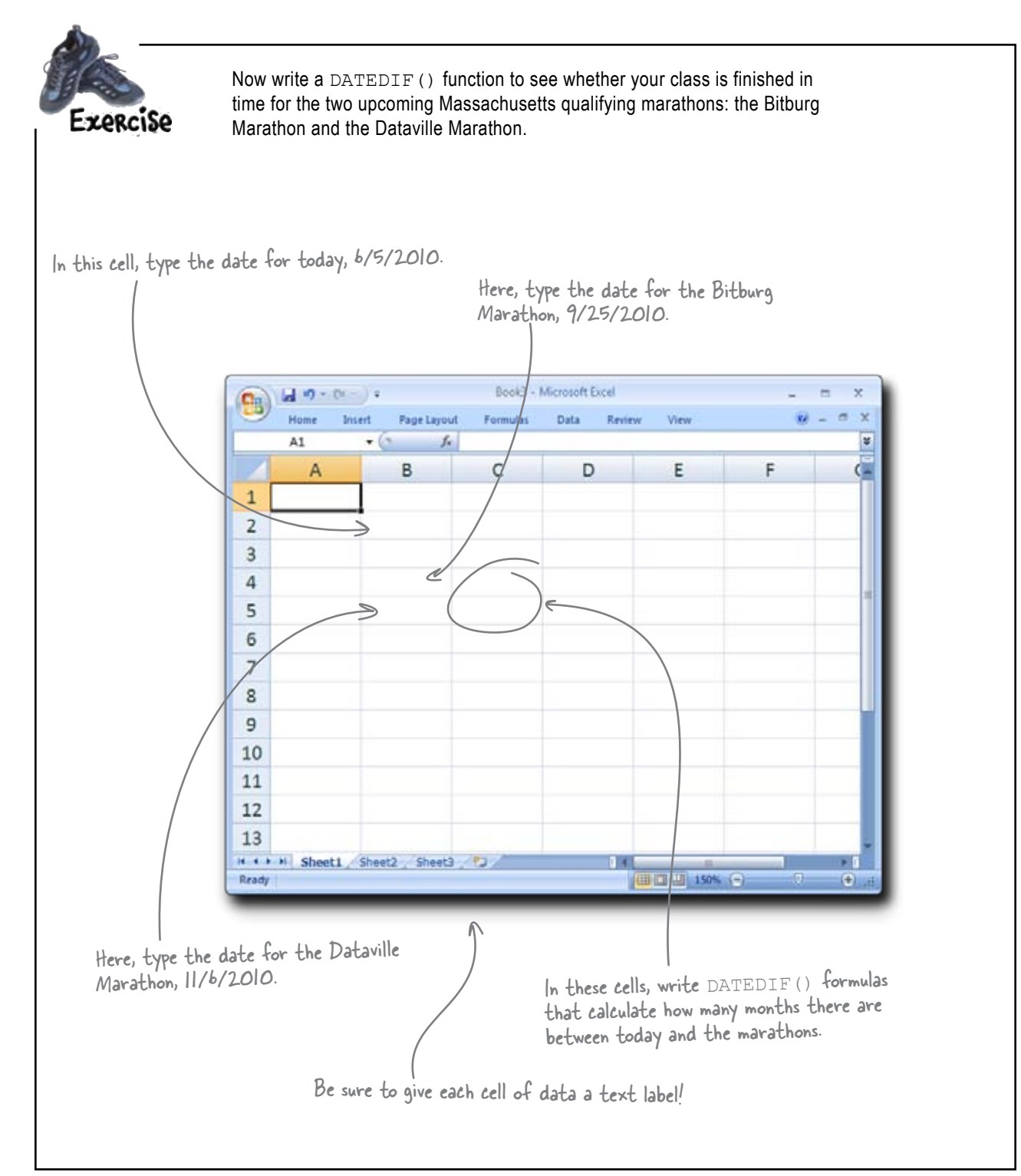

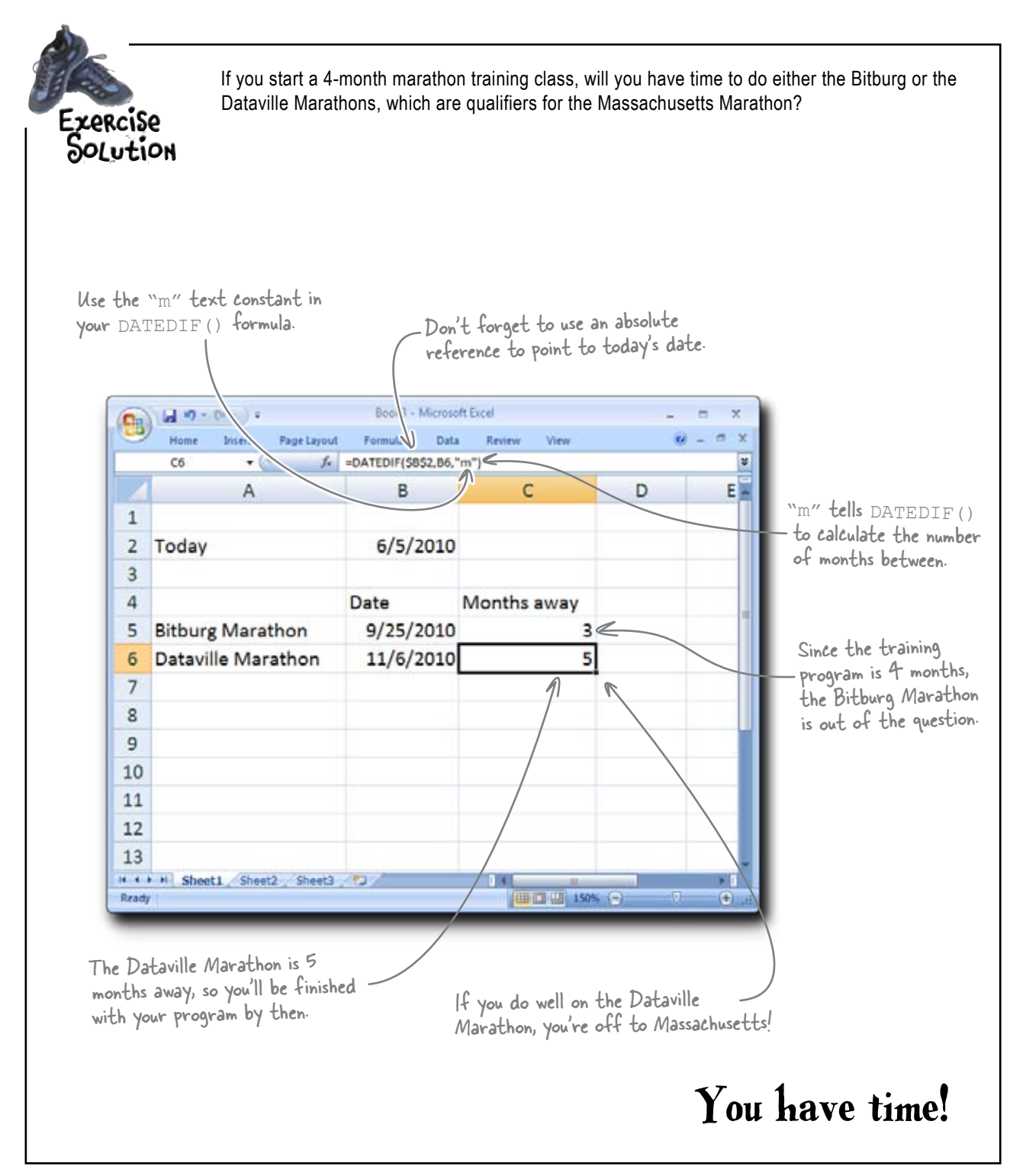

#### Coach is happy to have you in her class

Marathon time to qualify. I can't remember how that breaks down for each mile, but as long as your 5K pace is no more than 10% higher than the 3:30 marathon pace, we should be able to get you where you need to be.

Great. You need to hit a 3 hour and 30 minute Dataville

Your 5K pace is 8:30—eight minutes and thirty seconds per mile. What's the pace of a 3:30 marathon? If you run a marathon in three hours and thirty minutes, how long would it take you on average to run each mile? You need to do a **time calculation**.

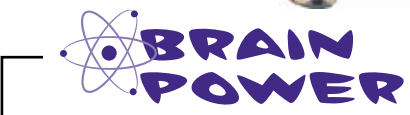

0

0

If Excel represents days as *integers*, how do you think Excel represents hours, seconds, and minutes?

## Excel represents time as decimal numbers from 0 to 1

When you type a time into your spreadsheet, Excel displays that time as a value like what you see on the left.

But what you're really looking at is a decimal number between from 0 to 1 that's *formatted* to look like a time.

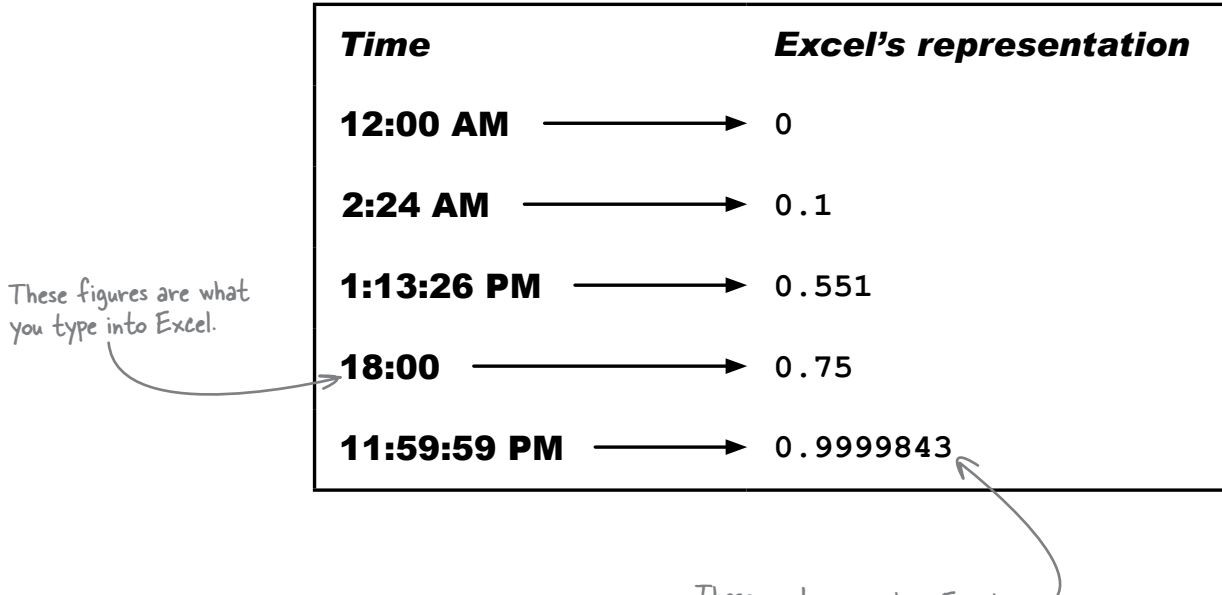

And if you are doing really heavy time computations, you can have Excel's decimal numbers go all the way to **thousands of a second** (sorry, if you want to count nanoseconds, you'll just have to use regular decimal numbers and remember what they mean).

Let's determine our pace using time calculations in Excel.

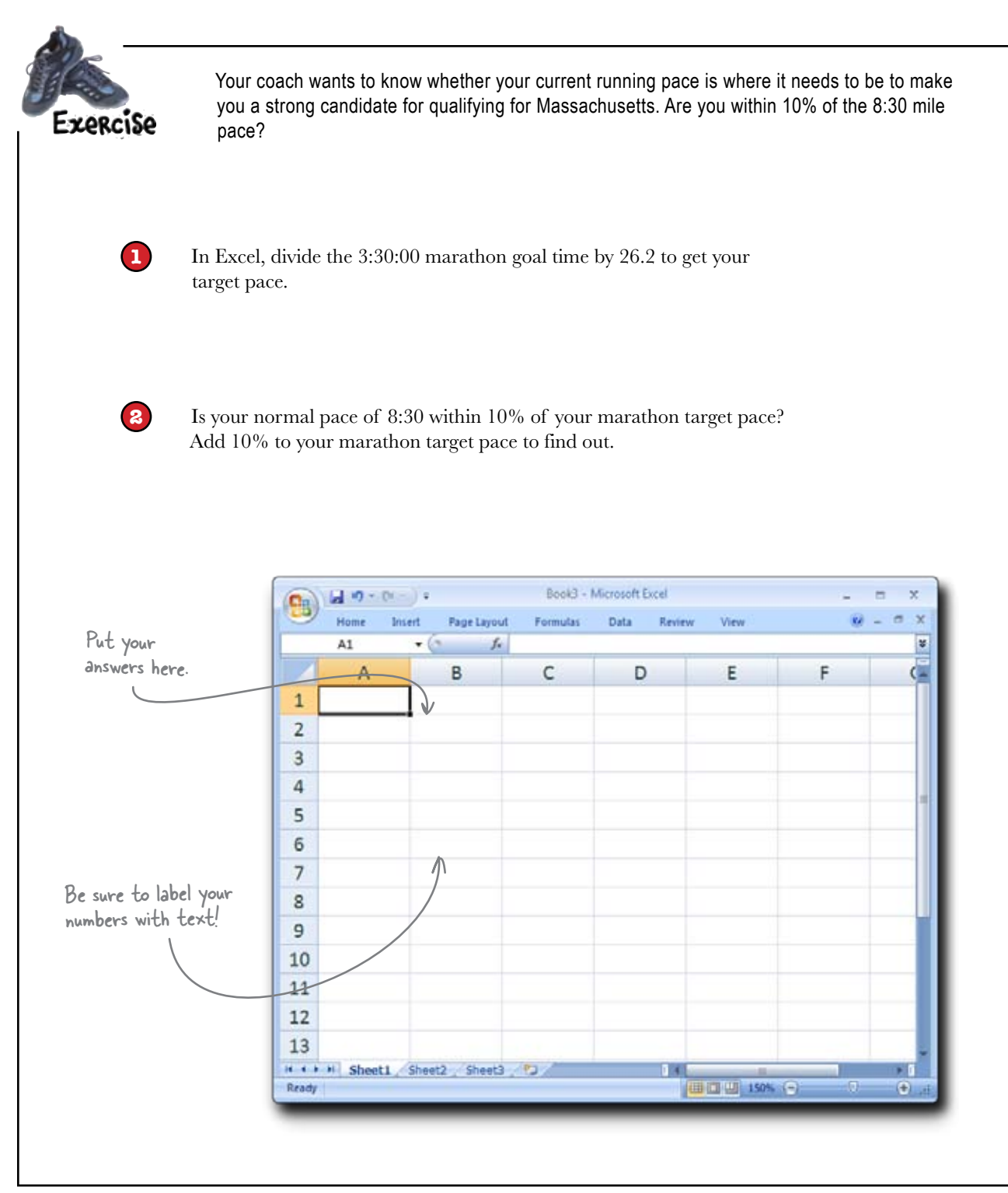

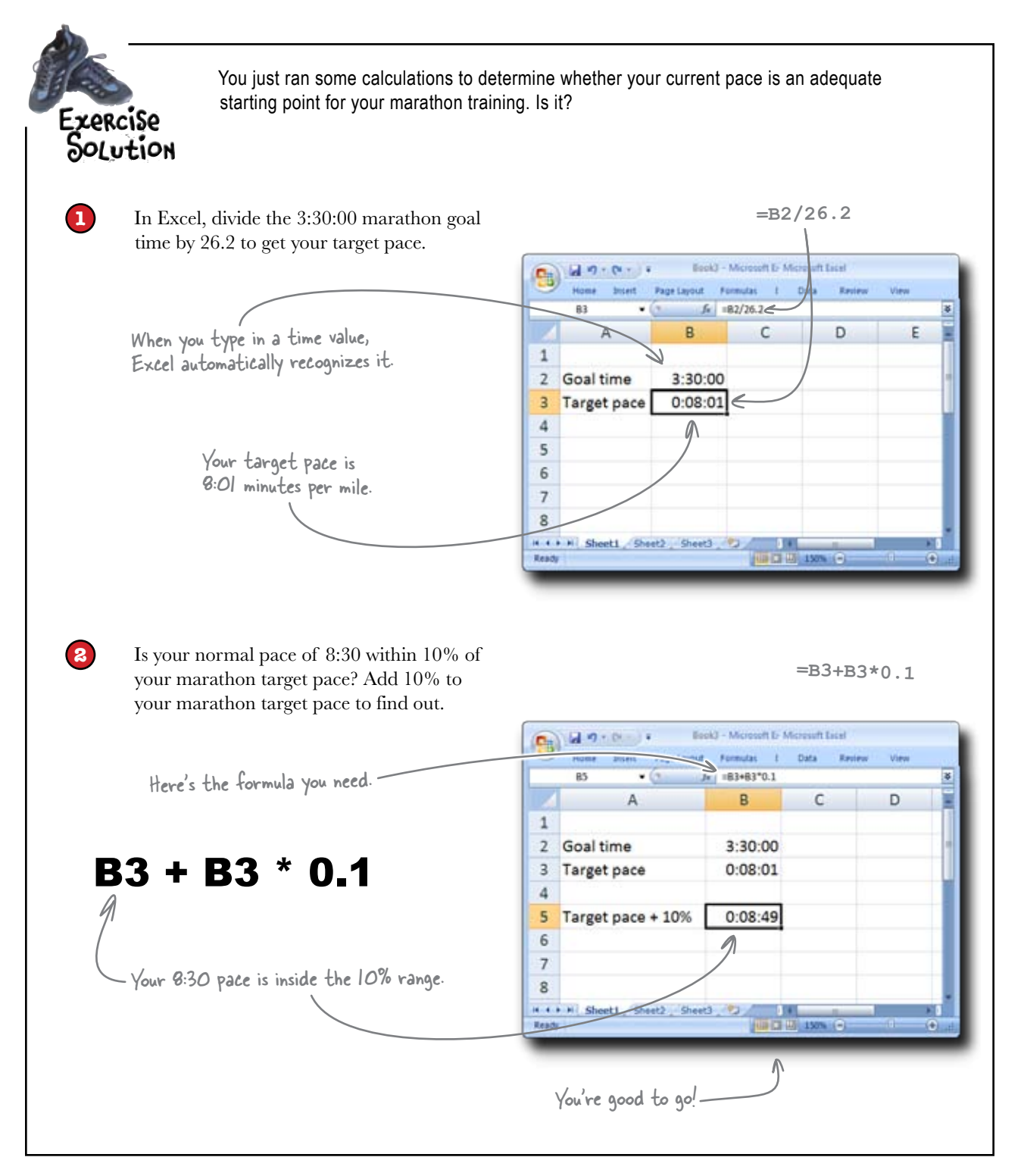

#### Coach has an Excel challenge for you

Your coach has sent you a funny number. Dates are numbers to the left of the decimal point, and times are numbers to the right of the decimal point, so what about values with numbers on *both sides* of the decimal point?

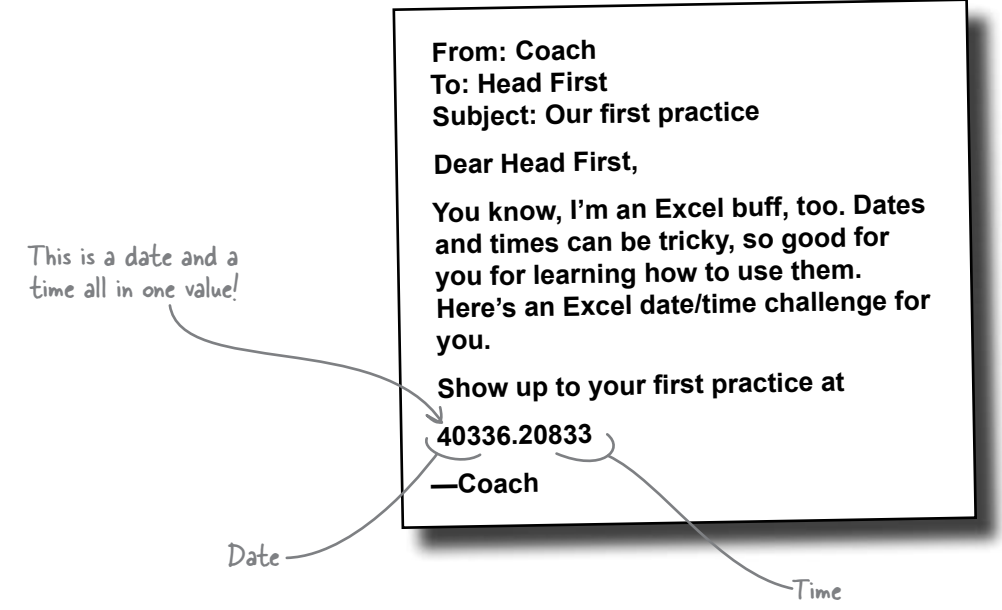

That number is a date and a time combined together into the **same value**! Better type this number into Excel and reformat it to see when you should show up for the first practice!

Combine a date and a time into the same value by having digits before and after the decimal point.

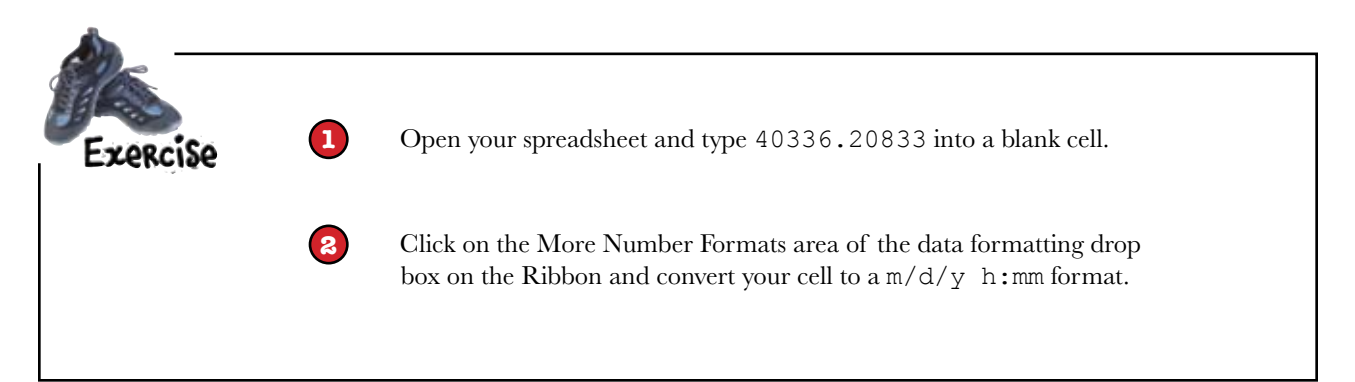

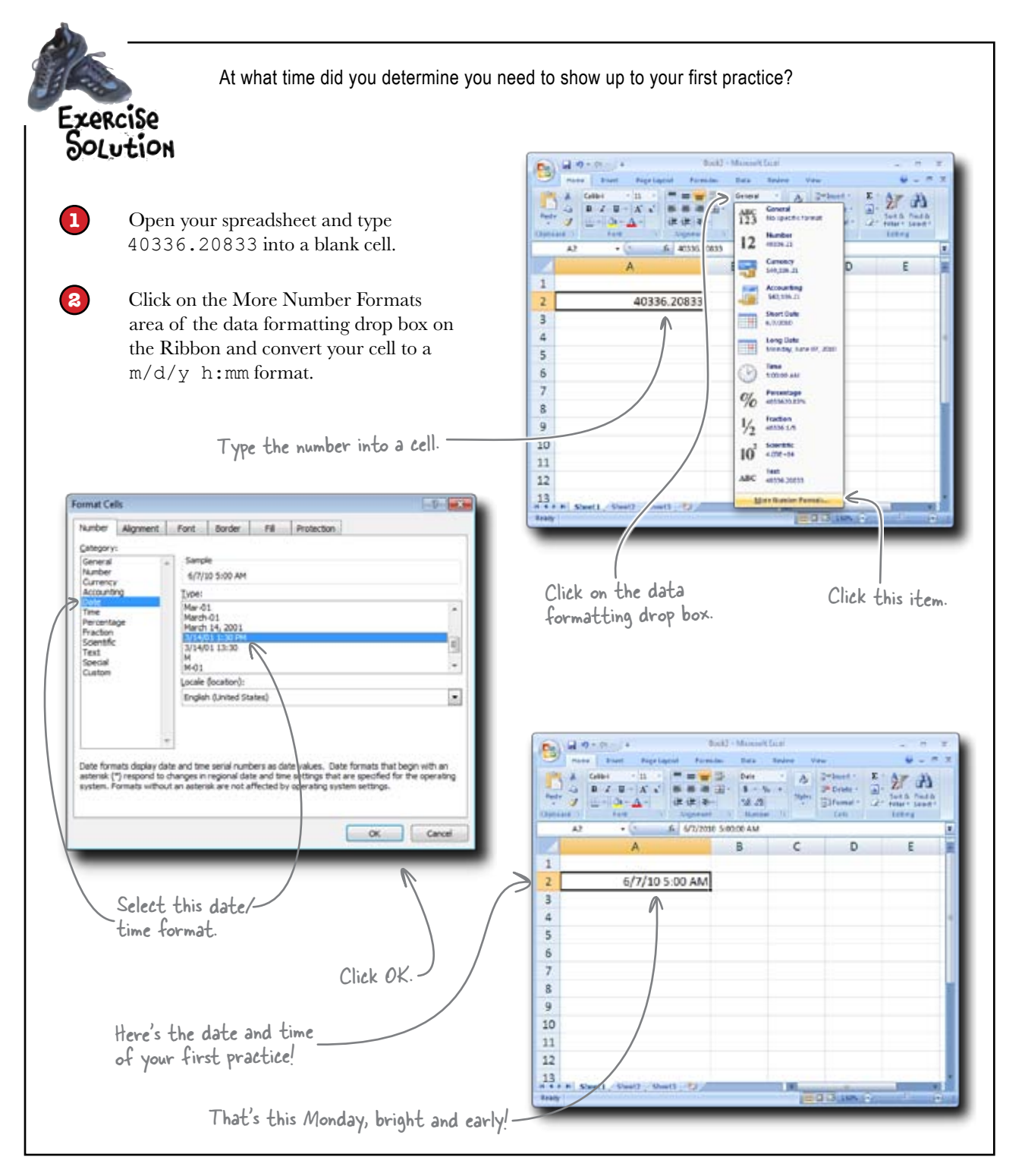

#### You qualified for the Massachusetts Marathon

Elite running is all about effective planning, and with the help of your coach, not to mention your impressive Excel-savvy, you ran a 3:30 Dataville Marathon and qualified for Massachusetts!

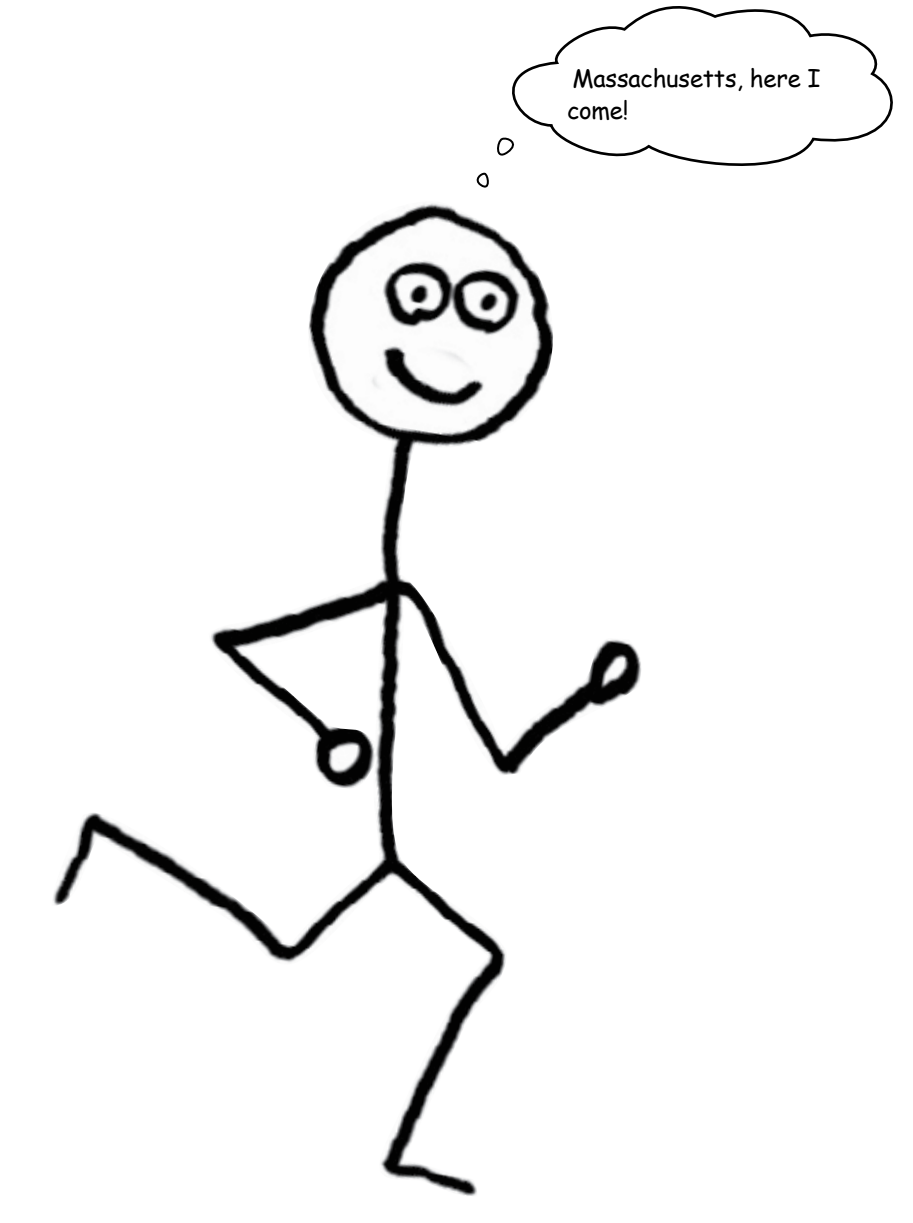

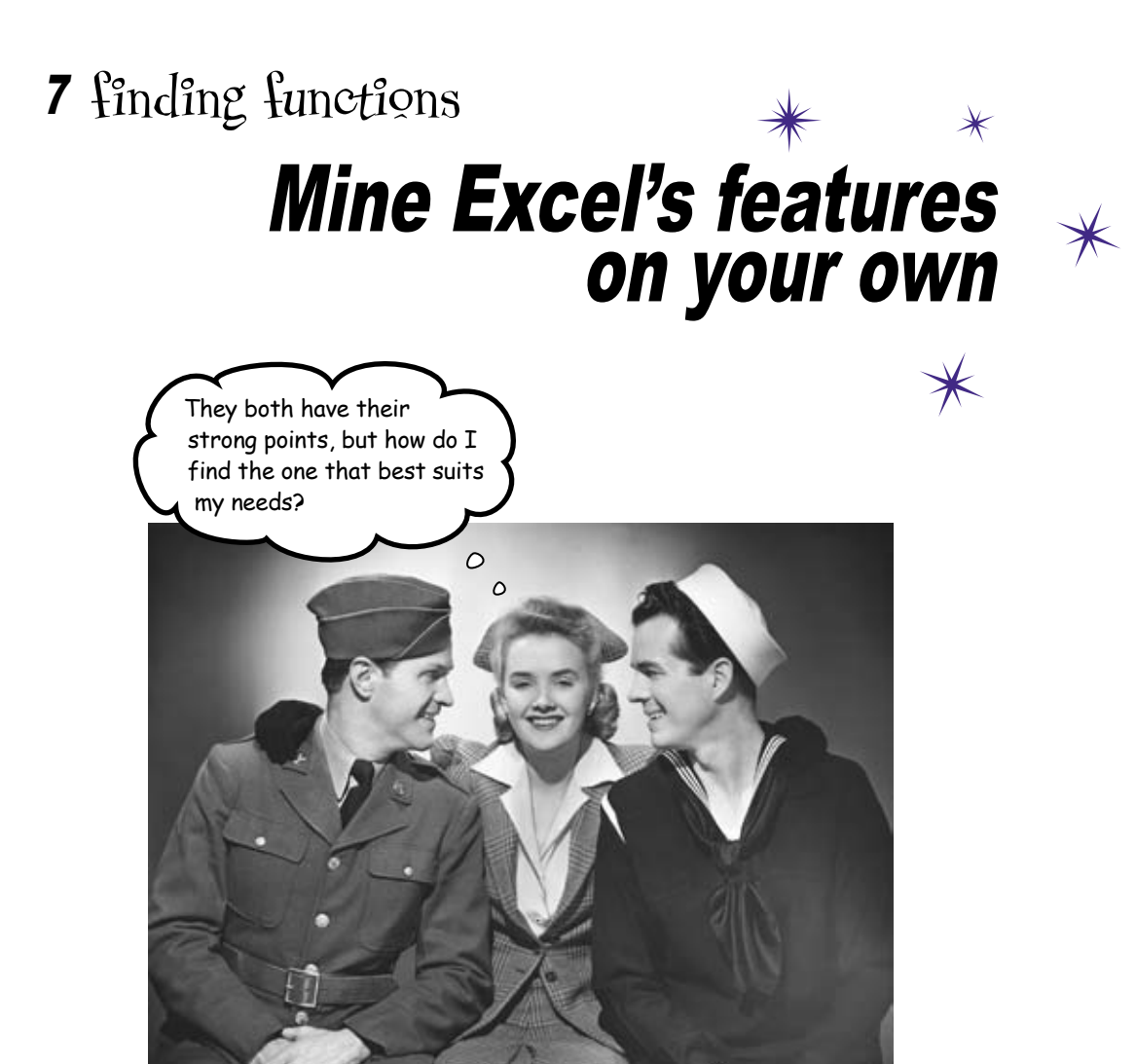

#### Excel has more functions than you will ever use.

Over many years and many versions, the program has accumulated specialized functions that are terribly important to the small group of people who use them. That's not a problem for you. But what *is* a problem for you is the group of functions **that you don't know** but that **are useful in your work**. Which functions are we talking about? Only you can know for sure, and you're about to learn some tips and techniques to finding quickly the formulas you need to get your work done efficiently.

### Should you rent additional parking?

You're in charge of the Dataville Convention Center parking program. They do a big entertainment business in Dataville, but they a o - (n - ) = hle\_ch07\_sickets - Microsoft Excel have a problem. If they are expecting more Page Layout Form Detion than 1,000 ticket buyers to attend an event, Table Dis E8.4 Tickets Remove Duplicate they need to rent more parking spaces. Export Refresh -Reside Table ent to Rance Sho External Table Data Teoli. In the upcoming month, are they expecting A3 fr 2 (n) more than 1,000 attendees for any of their Δ В C D Ε TicketID EventID Date events? Your challenge is to find out using 1 2 101 6/5/2010 their ticket sales data, and you'll get free box 1 3 2 6/5/2010 101 seats to your favorite shows if you can set up a 4 3 101 6/5/2010 workflow. 5 4 6/5/2010 101 6 5 101 6/5/2010 Here's their ticket sales spreadsheet for the 7 6 101 6/5/2010 coming month, which you'll load in a few moments. 8 7 101 6/5/2010 9 8 101 6/5/2010 9 101 6/5/2010 10 11 10 101 6/5/2010 12 101 6/5/2010 11 13 101 6/5/2010 12 14 13 101 6/5/2010 Each line of this spreadsheet represents a single ticket sold. 15 101 6/5/2010 14 16 15 101 6/5/2010 17 101 6/5/2010 16 18 17 101 6/5/2010 **Tickets** Beady It's a long spreadsheet: there are over 7,000 rows. Let's still assume that 6/5/2010 is today. This is important stuff!-

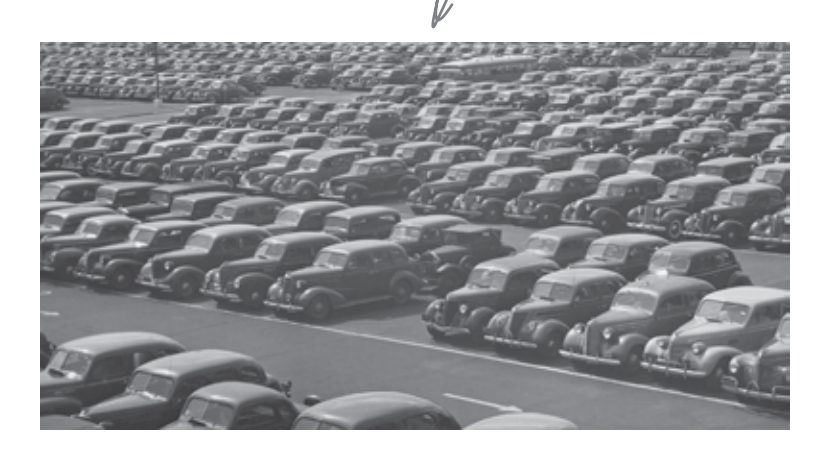

You need formulas to count tickets sold for each day in this month's weekends.

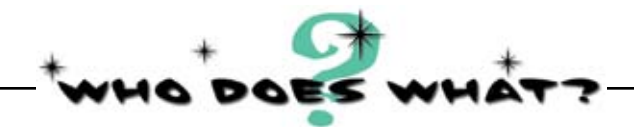

### **Function Review**

Here are all the functions you've learned so far. What do they do?

| SUM                                                                     |                         | Tells you which in a range of numbers is smallest.               |
|-------------------------------------------------------------------------|-------------------------|------------------------------------------------------------------|
| MİN                                                                     |                         | Tells you whether a cell is of data type text.                   |
| AVERAGE                                                                 |                         | Converts text into an integer that represents a date.            |
| VALUE                                                                   |                         | Gives you the mean of a range of numbers.                        |
| İSTEXT                                                                  |                         | Returns the standard deviation of a range.                       |
| STDDEV                                                                  |                         | Converts text to numbers.                                        |
| DATEVALUE                                                               |                         | Adds numbers together.                                           |
| DATEDİF                                                                 | Vrite your answer here. | Returns the difference between dates using a metric you specify. |
| Can any of these formulas h<br>you solve your parking predi<br>problem? | help<br>iction          |                                                                  |

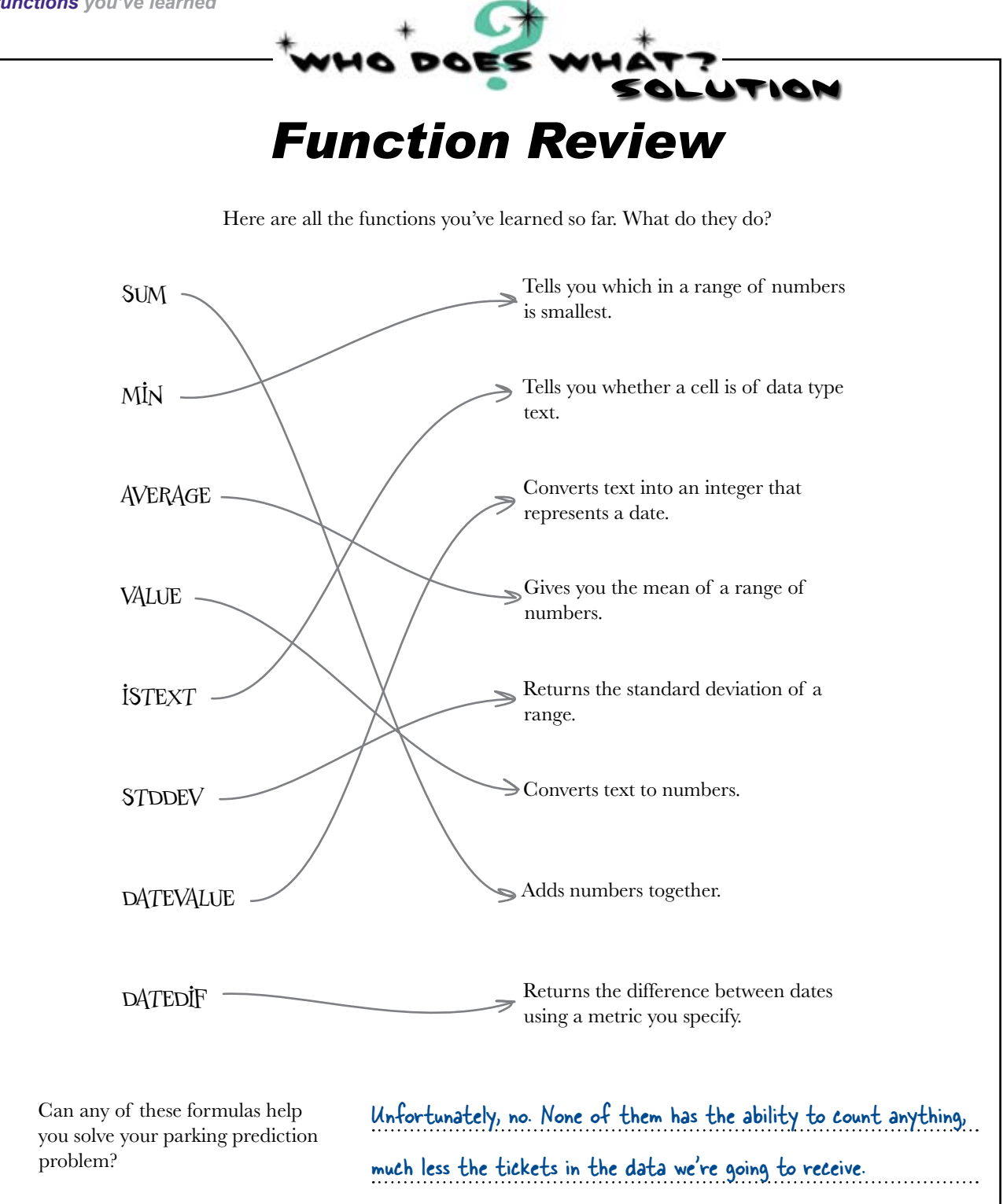

### You need a plan to find more functions

Finding and learning new functions in Excel is one of the core skills you need to develop. Excel has hundreds of functions, and it would take forever for you to read through all of them every time you wanted to learn a new formula.

Here's all of 'em!

|   | 1          |               |             |              |             |              |             |            |  |
|---|------------|---------------|-------------|--------------|-------------|--------------|-------------|------------|--|
| 1 | ABS        | COMBIN        | DEGREES     | GAMMAINV     | ISERR       | N            | RANDBETWEEN | SUMXMY2    |  |
|   | ACCRINT    | COMPLEX       | DELTA       | GAMMALN      | ISERROR     | NA           | RANK        | SYD        |  |
|   | ACCRINTM   | CONCATENATE   | DEVSQ       | GCD          | ISEVEN      | NEGBINOMDIST | RATE        | т          |  |
|   | ACOS       | CONFIDENCE    | DGET        | GEOMEAN      | ISLOGICAL   | NETWORKDAYS  | RECEIVED    | TAN        |  |
|   | ACOSH      | CONVERT       | DISC        | GESTEP       | ISNA        | NOMINAL      | REGISTER.ID | TANH       |  |
|   | ADDRESS    | CORREL        | DMAX        | GETPIVOTDATA | ISNONTEXT   | NORMDIST     | REPLACE,    | TBILLEQ    |  |
|   | AMORDEGRC  | COS           | DMIN        | GROWTH       | ISNUMBER    | NORMINV      | REPT        | TBILLPRICE |  |
|   | AMORLINC   | COSH          | DOLLAR      | HARMEAN      | ISODD       | NORMSDIST    | RIGHT,      | TBILLYIELD |  |
|   | AND        | COUNT         | DOLLARDE    | HEX2BIN      | ISPMT       | NORMSINV     | ROMAN       | TDIST      |  |
|   | AREAS      | COUNTA        | DOLLARFR    | HEX2DEC      | ISREF       | NOT          | ROUND       | TEXT       |  |
|   | ASC        | COUNTBLANK    | DPRODUCT    | HEX2OCT      | ISTEXT      | NOW          | ROUNDDOWN   | TIME       |  |
|   | ASIN       | COUNTIF       | DSTDEV      | HLOOKUP      | JIS         | NPER         | ROUNDUP     | TIMEVALUE  |  |
|   | ASINH      | COUNTIFS      | DSTDEVP     | HOUR         | KURT        | NPV          | ROW         | TINV       |  |
|   | ATAN       | COUPDAYBS     | DSUM        | HYPERLINK    | LARGE       | OCT2BIN      | ROWS        | TODAY      |  |
|   | ATAN2      | COUPDAYS      | DURATION    | HYPGEOMDIST  | LCM         | OCT2DEC      | RSQ         | TRANSPOSE  |  |
|   | ATANH      | COUPDAYSNC    | DVAR        | IF           | LEFT,       | OCT2HEX      | RTD         | TREND      |  |
|   | AVEDEV     | COUPNCD       | DVARP       | IFERROR      | LEN.        | ODD          | SEARCH.     | TRIM       |  |
|   | AVERAGE    | COUPNUM       | EDATE       | IMABS        | LINEST      | ODDFPRICE    | SECOND      | TRIMMEAN   |  |
|   | AVERAGEA   | COUPPCD       | EFFECT      | IMAGINARY    | LN          | ODDFYIELD    | SERIESSUM   | TRUE       |  |
|   | AVERAGEIF  | COVAR         | EOMONTH     | IMARGUMENT   | LOG         | ODDLPRICE    | SIGN        | TRUNC      |  |
|   | AVERAGEIFS | CRITBINOM     | ERF         | IMCONJUGATE  | LOG10       | ODDLYIELD    | SIN         | TTEST      |  |
|   | BAHTTEXT   | CUBEKPIMEMBER | ERFC        | IMCOS        | LOGEST      | OFFSET       | SINH        | TYPE       |  |
|   | BESSELL    | CUBEMEMBER    | ERROR TYPE  | IMDIV        | LOGINV      | OR           | SKEW        | UPPER      |  |
|   | BESSELJ    | CUBE MEMBER   | EUROCONVERT | IMEXP        | LOGNORMDIST | PEARSON      | SLN         | VALUE      |  |
|   | BESSELK    | PROPERTY      | EVEN        | IMI N        | LOOKUP      | PERCENTILE   | SLOPE       | VAR        |  |
| J | BESSELY    | CUBE RANKED   | EXACT       | IMLOG10      | LOWER       | PERCENTRANK  | SMALL       | VARA       |  |
| 1 | BETADIST   | MEMBER        | EXP         | IMLOG2       | MATCH       | PERMUT       | SOL REQUEST | VARP       |  |
|   | BETAINV    | CUBESET       | EXPONDIST   | IMPOWER      | MAX         | PHONETIC     | SORT        | VARPA      |  |
|   | BIN2DEC    | CUBESETCOUNT  | FACT        | IMPRODUCT    | MAXA        | PI           | SORTPI      | VDB        |  |
|   | BIN2HEX    | CUBEVALUE     | FACTDOUBLE  | IMREAL       | MDETERM     | PMT          | STANDARDIZE | VLOOKUP    |  |
|   | BIN2OCT    | CUMIPMT       | FALSE       | IMSIN        | MDURATION   | POISSON      | STDEV       | WEEKDAY    |  |
|   | BINOMDIST  | CUMPRINC      | FDIST       | IMSORT       | MEDIAN      | POWER        | STDEVA      | WEEKNUM    |  |
|   | CALL       | DATE          | FIND.       | IMSUB        | MID.        | PPMT         | STDEVP      | WEIBULL    |  |
|   | CEILING    | DATEVALUE     | FINV        | IMSUM        | MIN         | PRICE        | STDEVPA     | WORKDAY    |  |
| Å | CELL       | DAVERAGE      | FISHER      | INDEX        | MINA        | PRICEDISC    | STEYX       | XIRR       |  |
|   | CHAR       | DAY           | FISHERINV   | INDIRECT     | MINUTE      | PRICEMAT     | SUBSTITUTE  | XNPV       |  |
|   | CHIDIST    | DAYS360       | FIXED       | INFO         | MINVERSE    | PROB         | SUBTOTAL    | YEAR       |  |
|   | CHIINV     | DB            | FLOOR       | INT          | MIRR        | PRODUCT      | SUM         | YEARERAC   |  |
| 1 | CHITEST    | DCOUNT        | FORECAST    | INTERCEPT    | MMULT       | PROPER       | SUMIF       | YIELD      |  |
| 1 | CHOOSE     | DCOUNTA       | FREQUENCY   | INTRATE      | MOD         | PV           | SUMIES      | YIELDDISC  |  |
|   | CLEAN      | DDB           | FTEST       | IPMT         | MODE        | QUARTILE     | SUMPRODUCT  | YIELDMAT   |  |
|   | CODE       | DEC2BIN       | EV          | IRR          | MONTH       | QUOTIENT     | SUMSO       | ZTEST      |  |
| 1 | COLUMN     | DEC2HEX       | EVSCHEDULE  | IS           | MROUND      | RADIANS      | SUMX2MY2    |            |  |
| 1 | COLUMNS    | DEC2OCT       | GAMMADIST   | ISBI ANK     | MULTINOMIAL | RAND         | SUMX2PY2    |            |  |
|   |            |               |             |              |             |              |             |            |  |

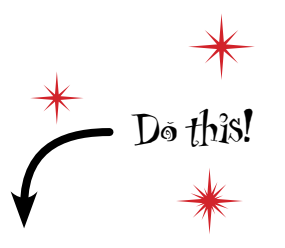

It could take a long time to learn all these.

Click the blue button on the top right to get help on Excel functions.

| 0               |         | 1. Part                   |          |          | 5       | ook2 - Meree                             | dt bed                 |                                                    |          |                                                        | 2    |        |     |
|-----------------|---------|---------------------------|----------|----------|---------|------------------------------------------|------------------------|----------------------------------------------------|----------|--------------------------------------------------------|------|--------|-----|
| 9               | Hor     | a l'Insiet                | Page La  | and the  | mates 3 | Data Darie                               | w We                   | w)                                                 |          |                                                        |      | - 5    | 7   |
| Factor<br>Copeo | * 9 % - | Callesi<br>B Z U<br>E - A |          |          |         | eneral +<br>\$ + % +<br>d di<br>humber + | Al Can<br>Stan<br>Stan | otional form<br>at at fable =<br>Oples =<br>Styles | itting - | Pri Insert -<br>Stanta -<br>Dainta -<br>Catta<br>Catta | E AZ | E Ford |     |
|                 | A1      | •                         | 6        | Sec.     |         |                                          |                        |                                                    |          |                                                        |      |        | Ŧ   |
| 37 44           | A       | . 8                       | C.       | D        | E       | ÷.                                       | 6                      | .#                                                 | 1        |                                                        | ĸ    | 4      | 1   |
| 1               | _       |                           |          |          |         |                                          |                        |                                                    |          |                                                        |      |        |     |
| 2               |         |                           |          |          |         |                                          |                        |                                                    |          |                                                        |      |        |     |
| -               |         |                           |          |          |         |                                          |                        |                                                    |          |                                                        |      |        |     |
| 4               |         |                           |          |          |         |                                          |                        |                                                    |          |                                                        |      |        |     |
| 6               |         |                           |          |          |         |                                          |                        |                                                    |          |                                                        |      |        |     |
| 1               |         |                           |          |          |         |                                          |                        |                                                    |          |                                                        |      |        |     |
|                 |         |                           |          |          |         |                                          |                        |                                                    |          |                                                        |      |        |     |
| 9               |         |                           |          |          |         |                                          |                        |                                                    |          |                                                        |      |        |     |
| 10              |         |                           |          |          |         |                                          |                        |                                                    |          |                                                        |      |        |     |
| 11              |         |                           |          |          |         |                                          |                        |                                                    |          |                                                        |      |        | 1   |
| 17              |         |                           |          |          |         |                                          |                        |                                                    |          |                                                        |      |        |     |
| 11              |         |                           |          |          |         |                                          |                        |                                                    |          |                                                        |      |        |     |
| 15              |         |                           |          |          |         |                                          |                        |                                                    |          |                                                        |      |        |     |
| 16              |         |                           |          |          |         |                                          |                        |                                                    |          |                                                        |      |        |     |
| 17              |         |                           |          |          |         |                                          |                        |                                                    |          |                                                        |      |        |     |
| 18              |         |                           |          |          |         |                                          |                        |                                                    |          |                                                        |      |        |     |
| 19              |         |                           |          |          |         |                                          |                        |                                                    |          |                                                        |      |        |     |
| 20              |         |                           |          |          |         |                                          |                        |                                                    |          |                                                        |      |        |     |
| 21              |         |                           |          |          |         |                                          |                        |                                                    |          |                                                        |      |        |     |
| 72              |         |                           |          |          |         |                                          |                        |                                                    |          |                                                        |      |        |     |
| 14              |         |                           |          |          |         |                                          |                        |                                                    |          |                                                        |      |        |     |
| 25              |         |                           |          |          |         |                                          |                        |                                                    |          |                                                        |      |        |     |
|                 | + 5     | heet1_Sh                  | ear2 She | e) . (2) |         |                                          |                        | 141                                                | -        | di.                                                    |      |        |     |
| Assey           | -       |                           |          |          |         |                                          |                        |                                                    |          | a lon in:                                              | 3    |        | 14. |
| 1.00            |         |                           |          |          |         |                                          |                        |                                                    |          |                                                        |      |        |     |

### Excel's help screens are loaded with tips and tricks

To get help on any of Excel's scads and scads of formulas, start by clicking the help button on the top right of the Excel screen.

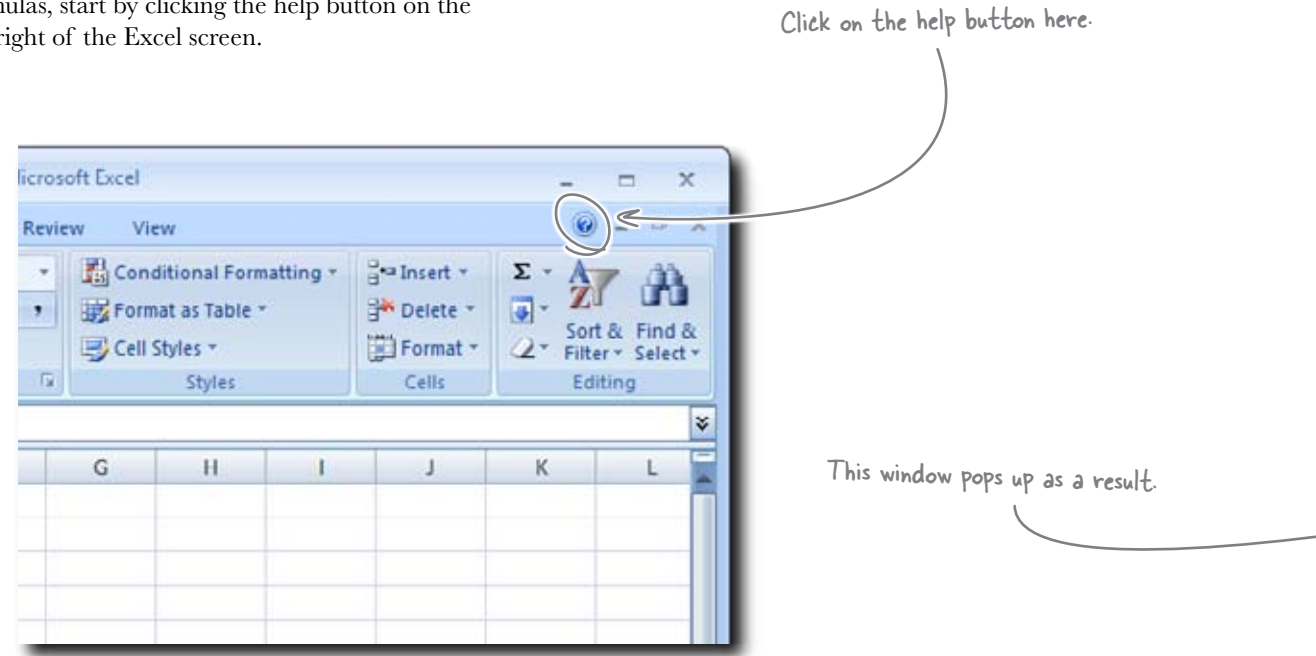

It used to be that you'd never look at the documentation for Excel or any other computer program. No matter whether it was on the printed page or on computer help screens, it was hard to read and poorly written.

Those days are over for Excel. The current generation of help documentation is written to be understood by *real, live human beings* like you. In fact, it's so useful that you should dip into the docs occasionally just to explore the new features, not just for when you're looking for a specific formula.

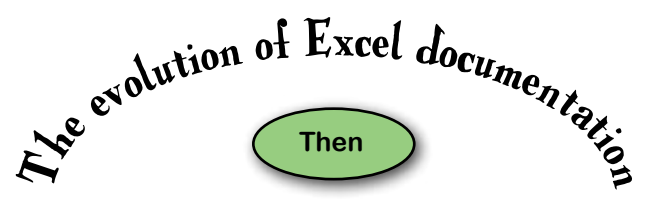

Hard-to-read fat manual

Hard-to-read thin manual and hard-to-read help screens

Hard-to-read help screens

Well-written and useful help screens!

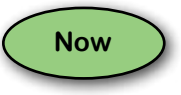

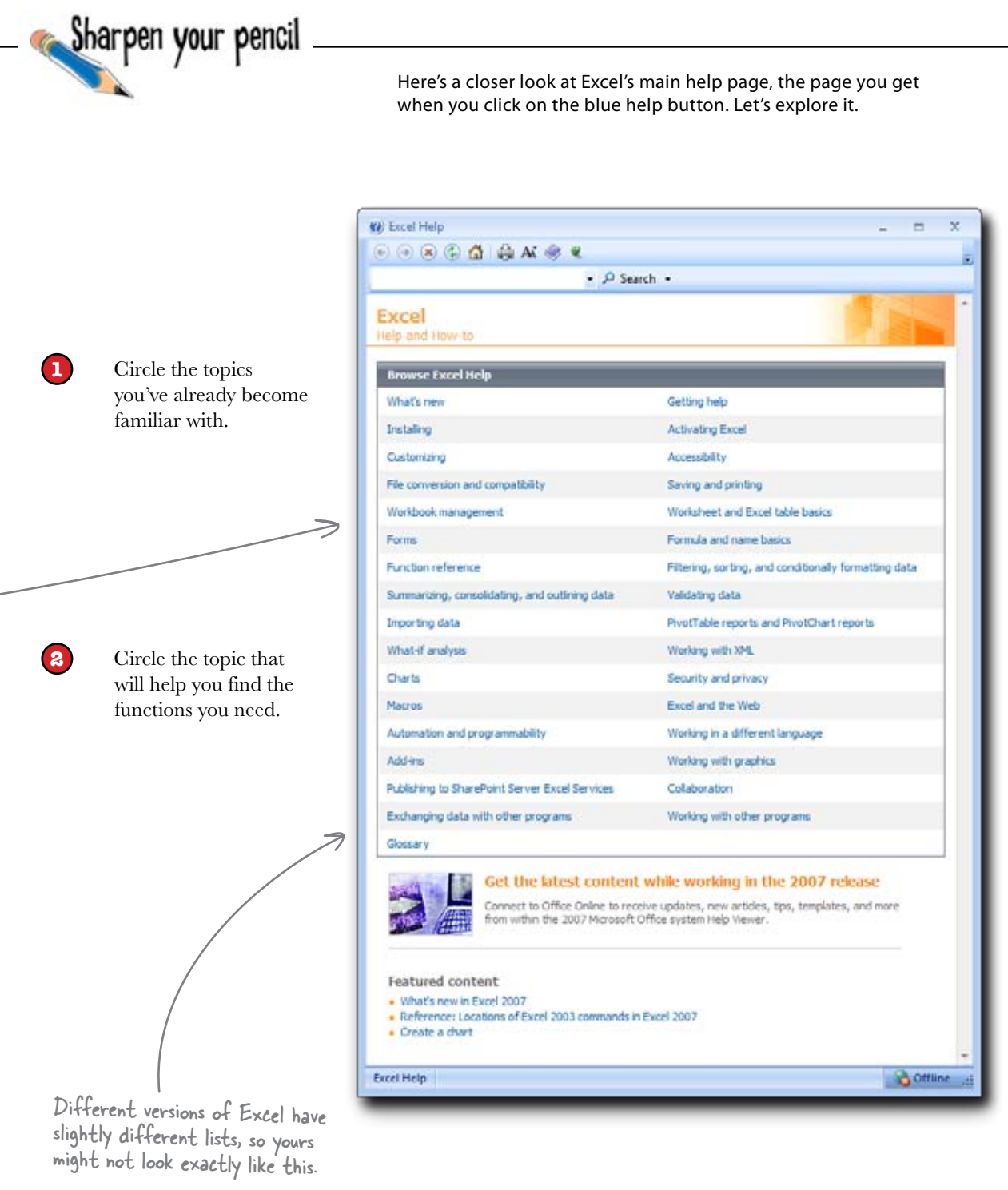

Sharpen your pencil Solution () Excel Help Upon closer inspection, what did you learn when you 🕞 🗇 🛞 🕲 🚮 🚔 Ai 🥏 🖉 looked at the main help page? + ,O Search Excel Circle the topics you've already become familiar with. Help and How to **Browse Excel Help** What's new Probably worth checking out if you've become Installing accustomed to a previous version of Excel. Customizing File conversion and compatibility Workbook management Forms Hopefully you've gotten past this part. Function reference Summarizing, conservation, and outlining data The functions we've already learned are in here. Importing data What-if analysis Charts There's a chapter on this coming up. Macros Automation and programmability Add ins All over this one! Publishing to SharePoint Server Excel Services Exchanging data with other programs Glossary Get the latest content wi Connect to Office Online to receive This could be useful to look up terminology. from within the 2007 Microsoft Offic Featured content What's new in Excel 2007 Reference: Locations of Excel 2003 commands in Excel Create a chart Excel Help

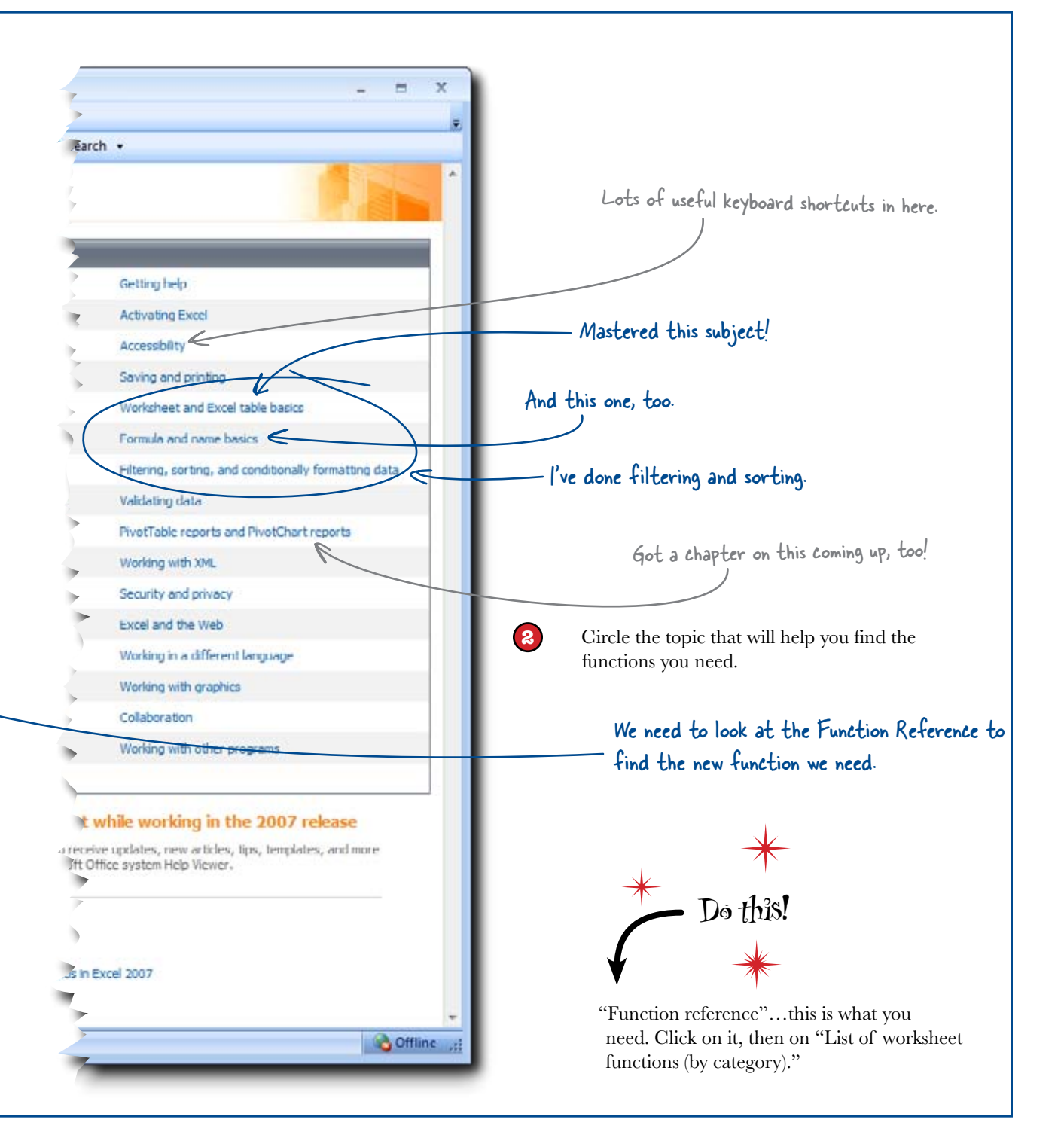

# Here's the convention center's ticket database for the next month

Each record represents a single ticket sold for a single event on a single date. Your task is to take this ticket data and see which days will have more than 1,000 visitors to the Dataville Convention Center.

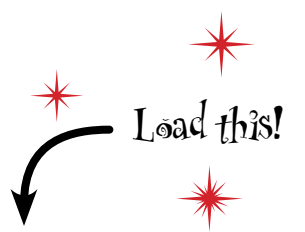

www.headfirstlabs.com/books/hfexcel/ hfe\_ch07\_tickets.xlsx

| This data set is already set up into a <u>table</u> ,<br>so you can use structured references. | Table<br>Ticket | Home In<br>Name:<br>Is<br>esize Table<br>operties | CH Pag | hfe_ch07_ticl formula: imarize with PivotTa iove Duplicates wet to Range Tools | tets - Micros<br>Data Rev<br>Die Export<br>Export | tew View<br>Refresh<br>al Table I | Table<br>W Design<br>Table Style<br>Options | Quick<br>Styles *<br>Table Styles | × |
|------------------------------------------------------------------------------------------------|-----------------|---------------------------------------------------|--------|--------------------------------------------------------------------------------|---------------------------------------------------|-----------------------------------|---------------------------------------------|-----------------------------------|---|
|                                                                                                |                 | A3                                                |        | (* fr                                                                          | 2                                                 |                                   |                                             | 1                                 | ¥ |
|                                                                                                |                 | A                                                 |        | В                                                                              | C                                                 |                                   | D                                           | E                                 | a |
|                                                                                                | 1               | Ticket                                            | D      | EventID V                                                                      | Date                                              | ¥                                 |                                             |                                   |   |
| If we shall down you'll see that                                                               | 2               |                                                   | 1      | 101                                                                            | 6/5/2                                             | 2010                              |                                             | -                                 |   |
| this is a really big spreadsheet.                                                              | 3               |                                                   | 2      | 101                                                                            | 6/5/2                                             | 2010                              |                                             |                                   |   |
| this is a really big spreadsneet.                                                              | 4               |                                                   | 3      | 101                                                                            | 6/5/2                                             | 2010                              |                                             |                                   |   |
|                                                                                                | 5               |                                                   | 4      | 101                                                                            | 6/5/2                                             | 2010                              |                                             |                                   |   |
|                                                                                                | 6               |                                                   | 5      | 101                                                                            | 6/5/2                                             | 2010                              |                                             |                                   |   |
|                                                                                                | V 7             |                                                   | 6      | 101                                                                            | 6/5/2                                             | 2010                              |                                             |                                   |   |
|                                                                                                | 8               |                                                   | 7      | 101                                                                            | 6/5/2                                             | 2010                              |                                             |                                   |   |
| This data has only weekend ticket sales,                                                       | 9               |                                                   | 8      | 101                                                                            | 6/5/2                                             | 2010                              |                                             |                                   |   |
| because attendance never comes close to                                                        | 10              |                                                   | 9      | 101                                                                            | 6/5/2                                             | 2010                              |                                             |                                   |   |
| exceeding 1,000 on weekdays. What you need                                                     | 11              |                                                   | 10     | 101                                                                            | 6/5/2                                             | 010                               |                                             |                                   |   |
| to do is create a list of weekend days for the                                                 | 12              |                                                   | 11     | 101                                                                            | 6/5/2                                             | 2010                              |                                             |                                   |   |
| number of tickets sold for each of those days                                                  | 13              |                                                   | 12     | 101                                                                            | 6/5/2                                             | 010                               |                                             |                                   |   |
| number of texets solu for each of those days.                                                  | 14              |                                                   | 13     | 101                                                                            | 6/5/2                                             | 2010                              |                                             |                                   |   |
|                                                                                                | 15              |                                                   | 14     | 101                                                                            | 6/5/2                                             | 2010                              |                                             |                                   |   |
|                                                                                                | 16              |                                                   | 15     | 101                                                                            | 6/5/2                                             | 2010                              |                                             |                                   |   |
|                                                                                                | 17              |                                                   | 16     | 101                                                                            | 6/5/2                                             | 2010                              |                                             |                                   |   |
|                                                                                                | 18              | [                                                 | 17     | 101                                                                            | 6/5/2                                             | 2010                              |                                             |                                   | - |
|                                                                                                | Reach           | Ticke                                             | 6.00   | 10                                                                             | Laure -                                           | 150                               | 9.0                                         |                                   |   |
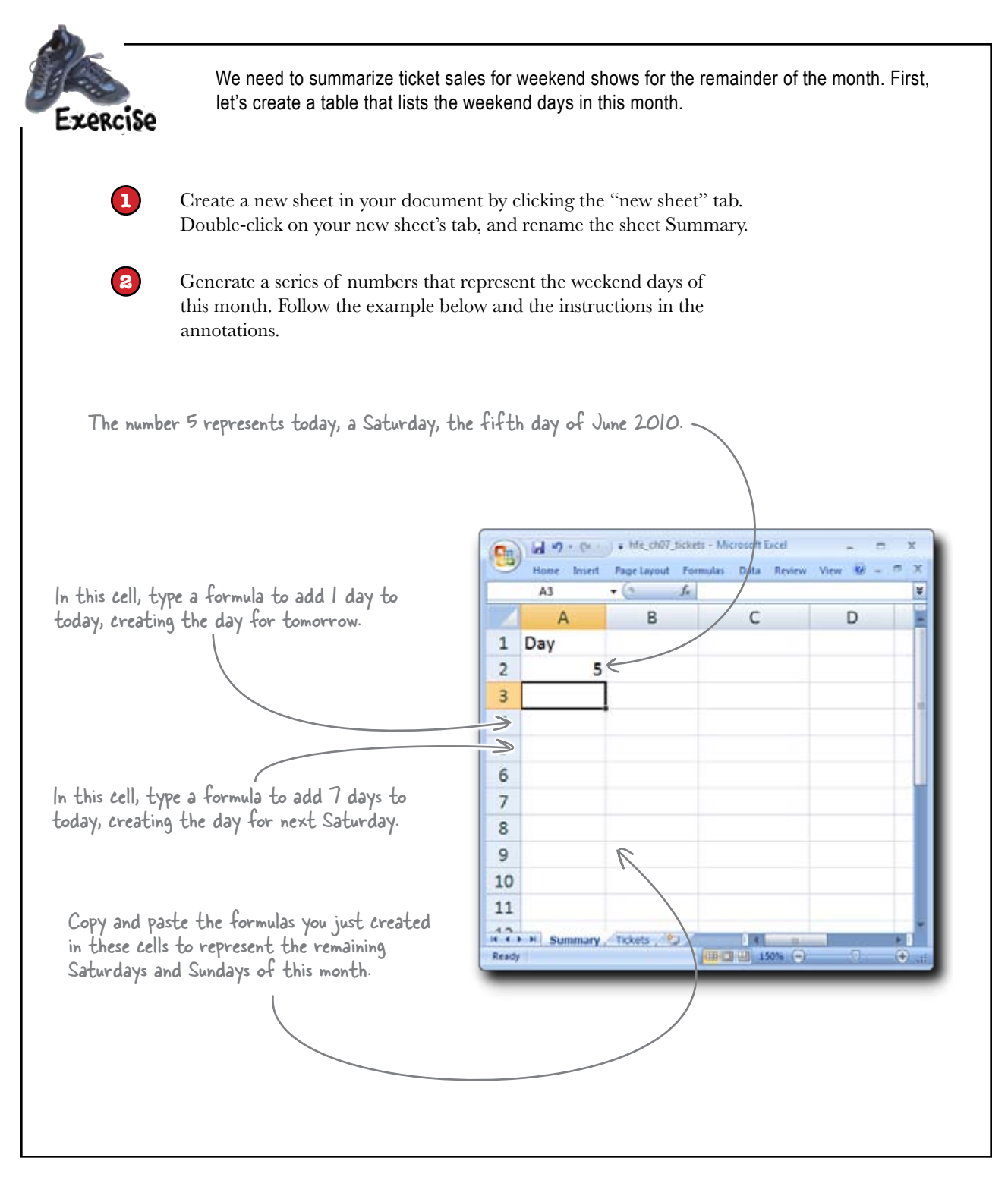

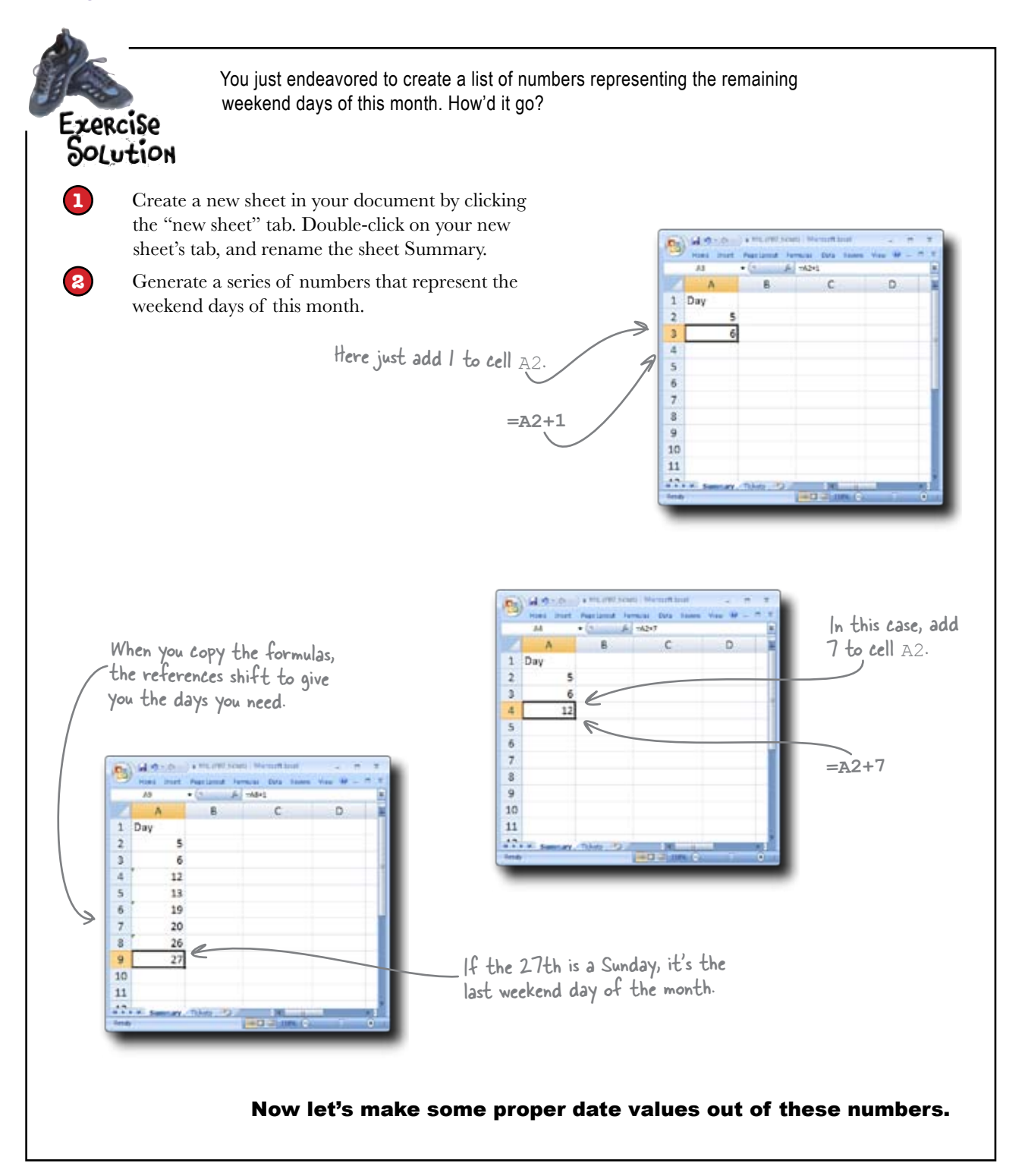

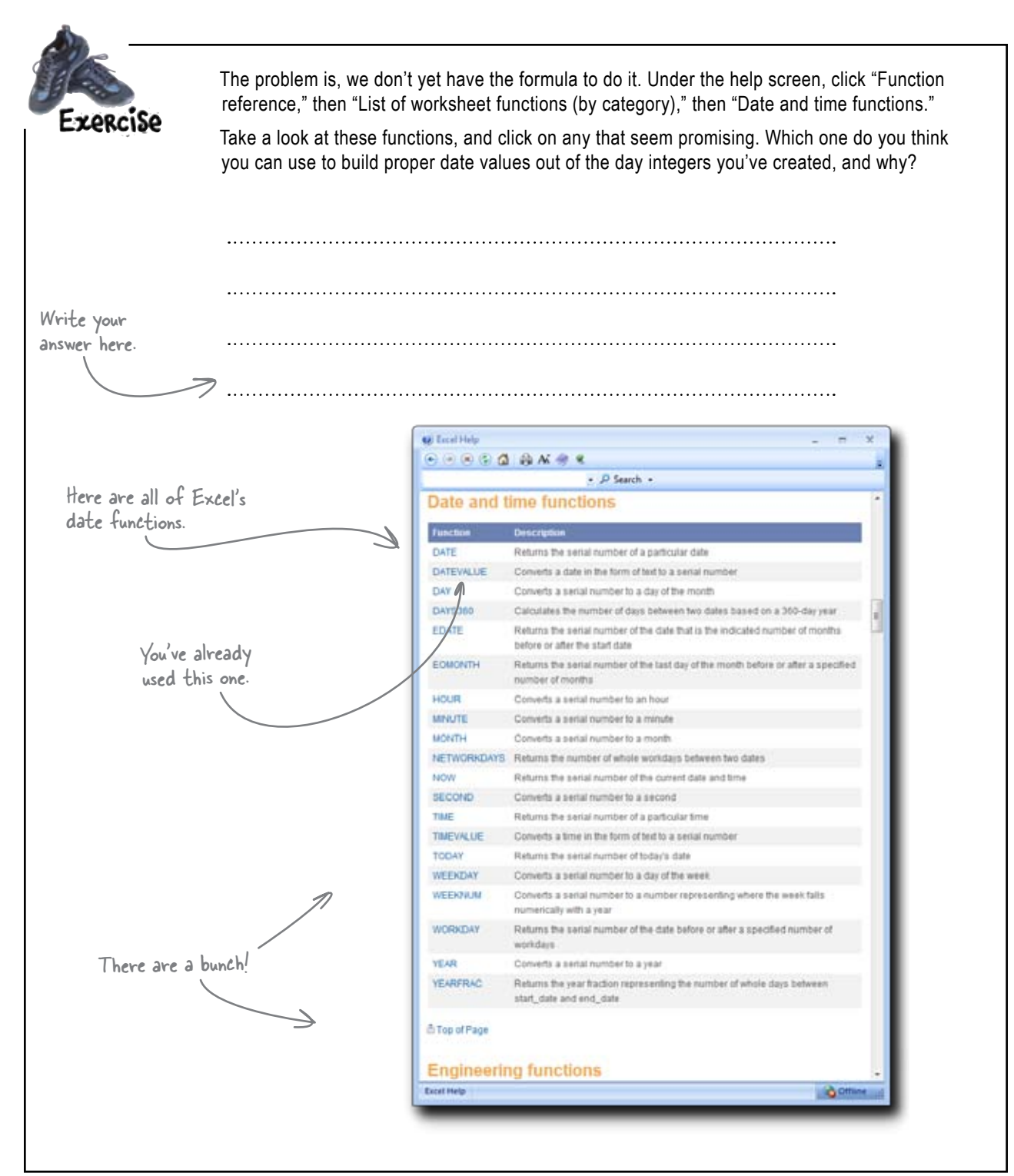

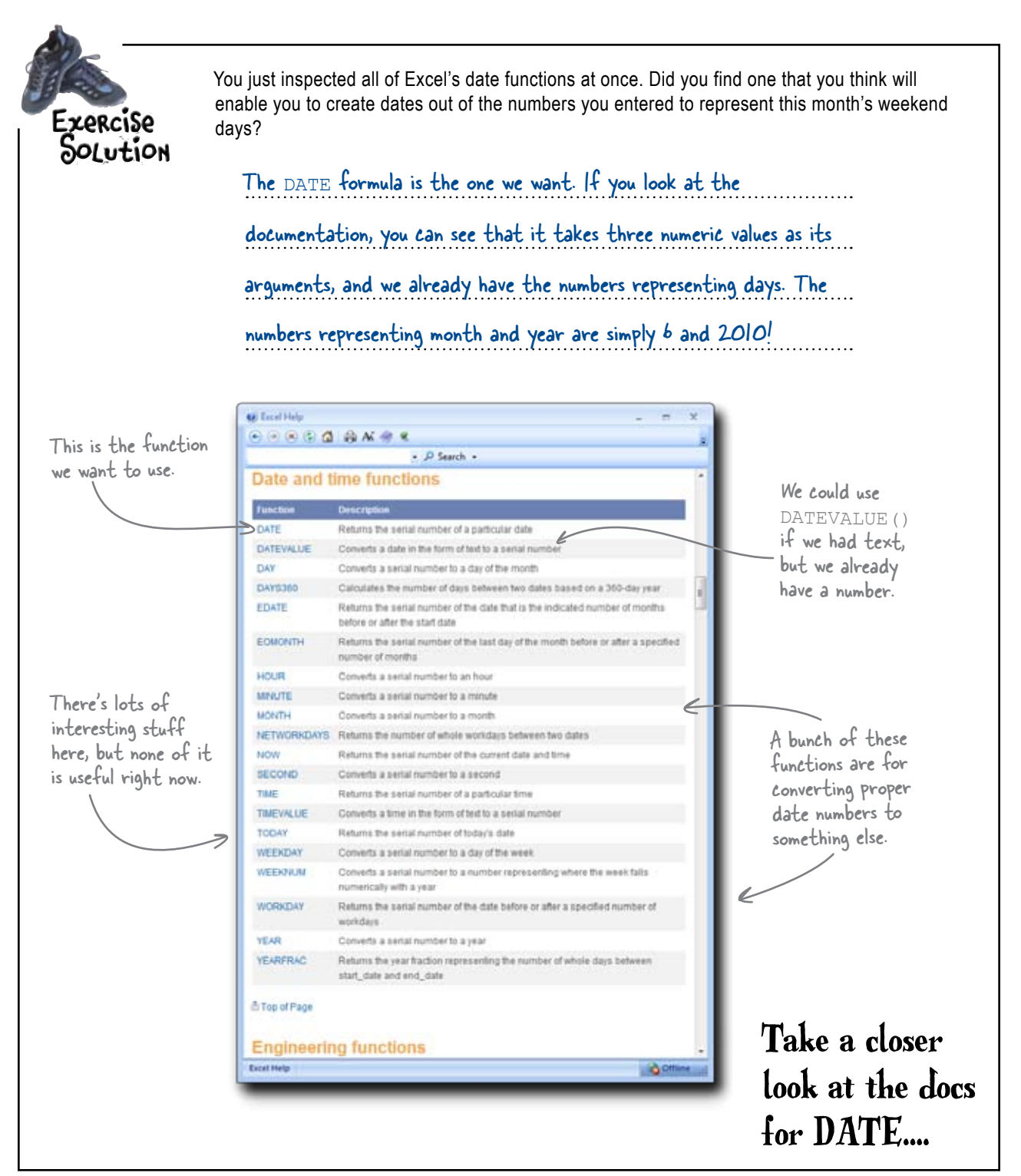

### Anatomy of a function reference

Here's the help window for the DATE function. The documentation for individual functions is really interesting and useful.

Not only can you use the docs to find out what functions do, but you can also use them to learn about functions' eccentricities—all the different types of arguments they accept and all the sorts of values they return, including explanations for why different errors might result from the same formula.

This is a precise specification of what the formula does.

Here's an example that's a lot like what we need to do (except you'll use references for the days, since you've already created them).

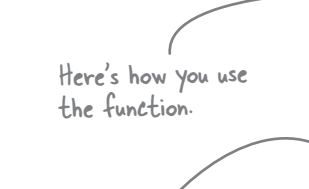

There's lots more specific stuff about how the function works if you scroll down.

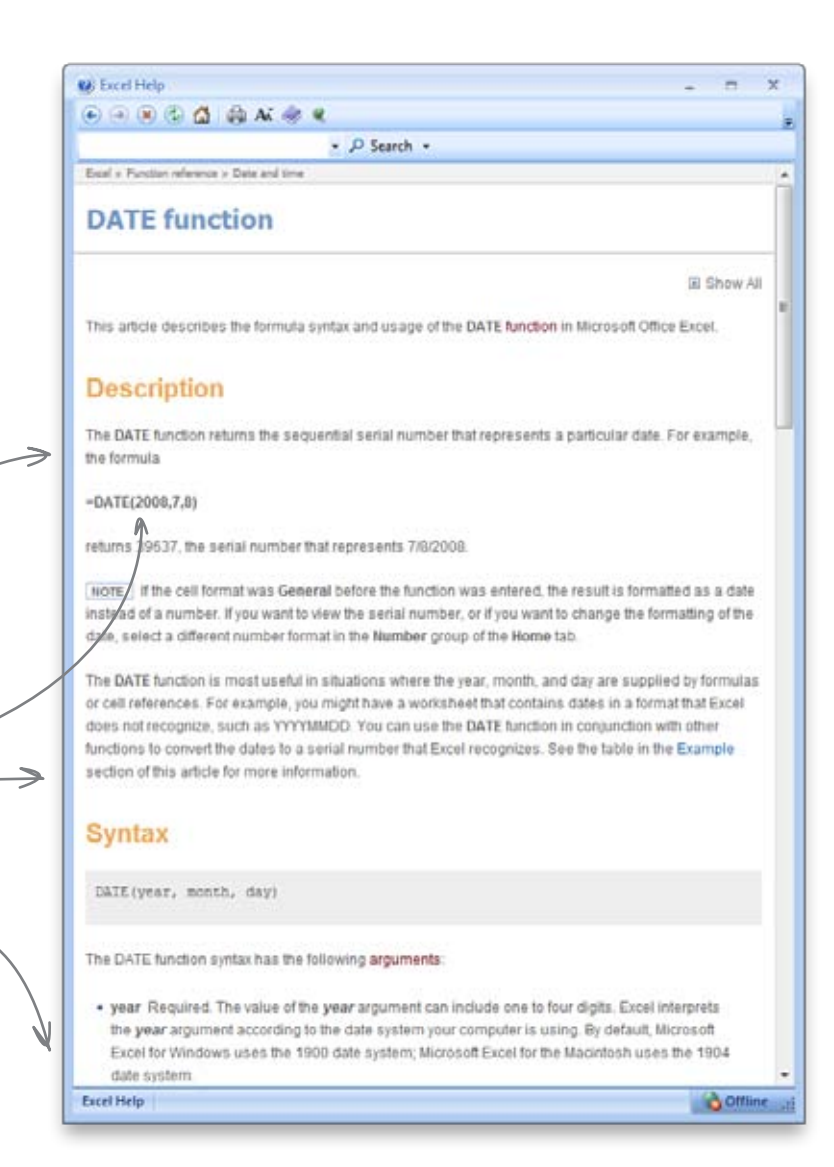

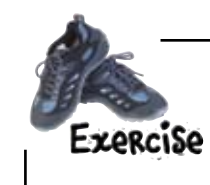

Use the syntax to create a list of weekends with the DATE function on your spreadsheet.

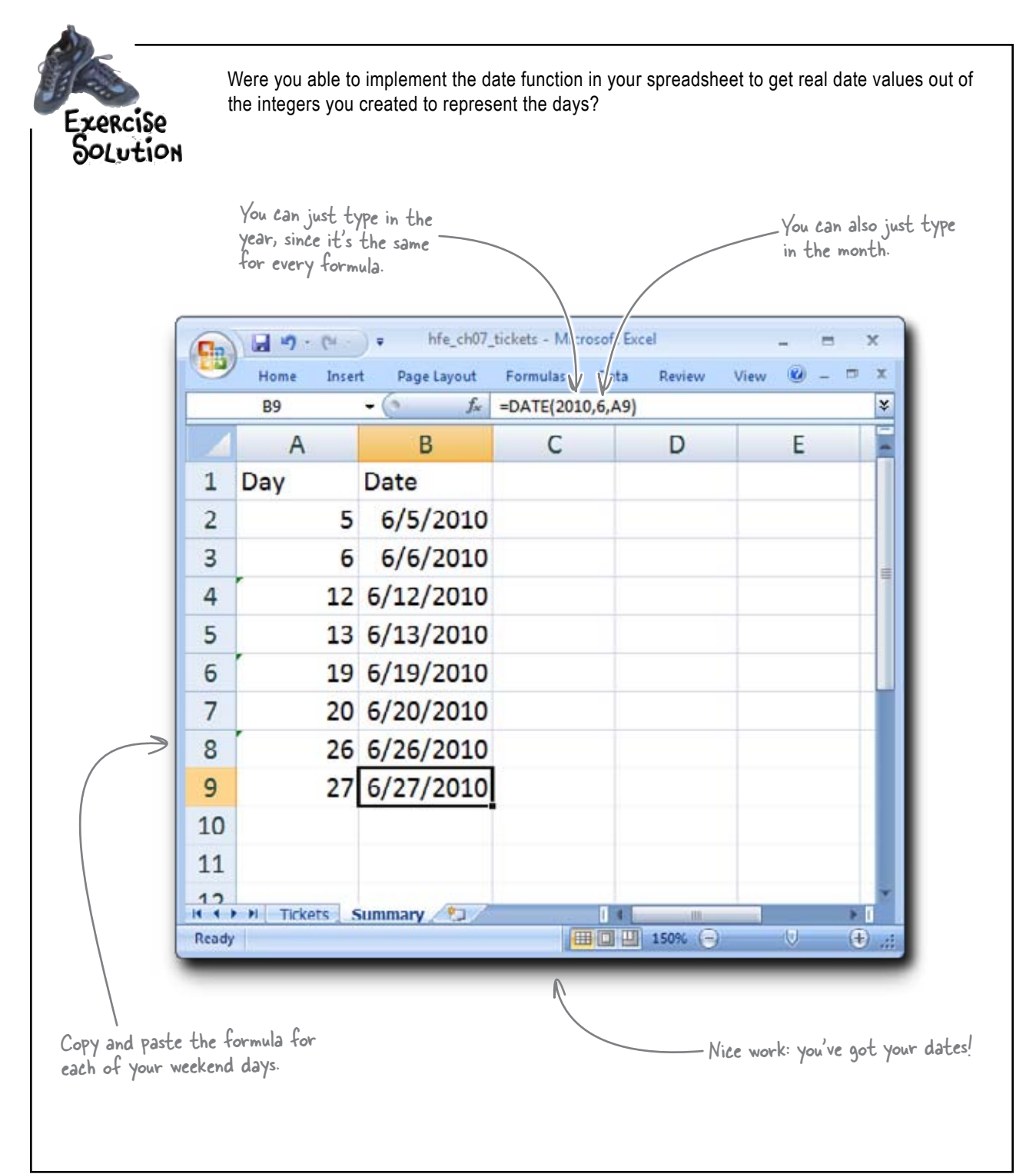

#### The Pataville Convention Center COO checks in...

From: Dataville Convention Ctr. COO To: Head First Subject:

Dear Head First,

I hope your work is coming along well.

Remember, what we're after is the dates for which we should expect more than 1,000 people. Can you write some sort of formula to tell me which dates fit this criteria?

\_C00

Add this column.

Better get your spreadsheet ready for this last figure and head back to the function reference to find the formula to do this.

| You | need | to | fill | ticket | counts | into | this | column. |
|-----|------|----|------|--------|--------|------|------|---------|
| 1   |      |    |      |        |        |      |      |         |

| 2     | Home Inse                                                                                                    | t Page Layout   | Formulas Data | Review View | <b>W</b> = <b>B</b> | X |
|-------|----------------------------------------------------------------------------------------------------|-----------------|---------------|-------------|---------------------|---|
| _     | C2                                                                                                    | • (* Ja         |               |             |                     | ¥ |
| 4     | A                                                                                                    | В               | С             | D           | E                   |   |
| 1     | Day                                                                                                    | Date            | Ticket Count  | e           |                     |   |
| 2     | 5                                                                                                    | 6/5/2010        |               |             |                     |   |
| 3     | 6                                                                                                    | 6/6/2010        |               |             |                     |   |
| 4     | 12                                                                                                    | 6/12/2010       |               |             |                     |   |
| 5     | 13                                                                                                    | 6/13/2010       |               |             |                     | 1 |
| 6     | 19                                                                                                    | 6/19/2010       |               |             |                     |   |
| 7     | 20                                                                                                    | 6/20/2010       |               |             |                     |   |
| 8     | 26                                                                                                    | 6/26/2010       |               |             |                     |   |
| 9     | 27                                                                                                    | 6/27/2010       |               |             |                     |   |
| 10    |                                                                                                    |                 | ή             |             |                     |   |
| 11    |                                                                                                    |                 |               |             |                     |   |
| 17    | H Tickate 4                                                                                                    | Summary P3      |               |             |                     | - |
| leady | The second second second second second second second second second second second second second second second se | running y car a |               | 150%        | 0                   |   |

## Functions are organized by data type and discipline

Now you're back in the function reference, looking for something that can count tickets for each date. Where to start? It was obvious when you had to build those dates: you just looked in the date category. But there's no "count ticket sales" category.

There are a bunch of different categories here.

One of these fits our problem.

#### Here's the trick.

When searching for a function, pick a category first by thinking about your problem, and *then* inspect individual formulas in that category. That way, you'll avoid scanning hundreds of irrelevant formulas.

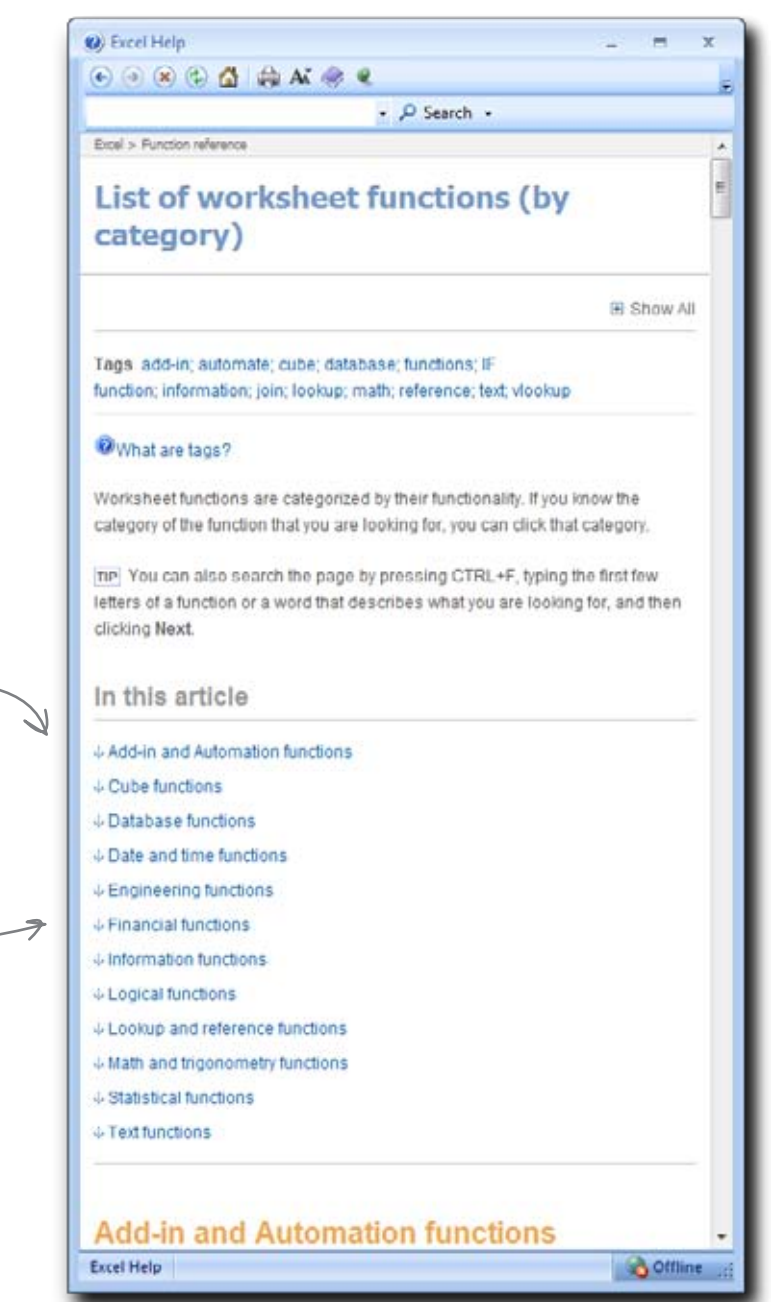

| Põõ] Põ<br>Fill in the blan<br>names fro | UZZ]e<br>ks with the category<br>om the pool.                                                  |
|------------------------------------------|------------------------------------------------------------------------------------------------|
| 1                                        | I use the category to calculate how many payments I have left on my mortgage.                  |
| 2                                        | The category would help me extract the first name out of a cell that had first and last names. |
| 3                                        | If I need to calculate sine and cosine, the category is the place to go.                       |
| 4                                        | Formulas that deal with TRUE/FALSE values are in the category.                                 |
| 5                                        | The category is what I need for counting instances of a date.                                  |

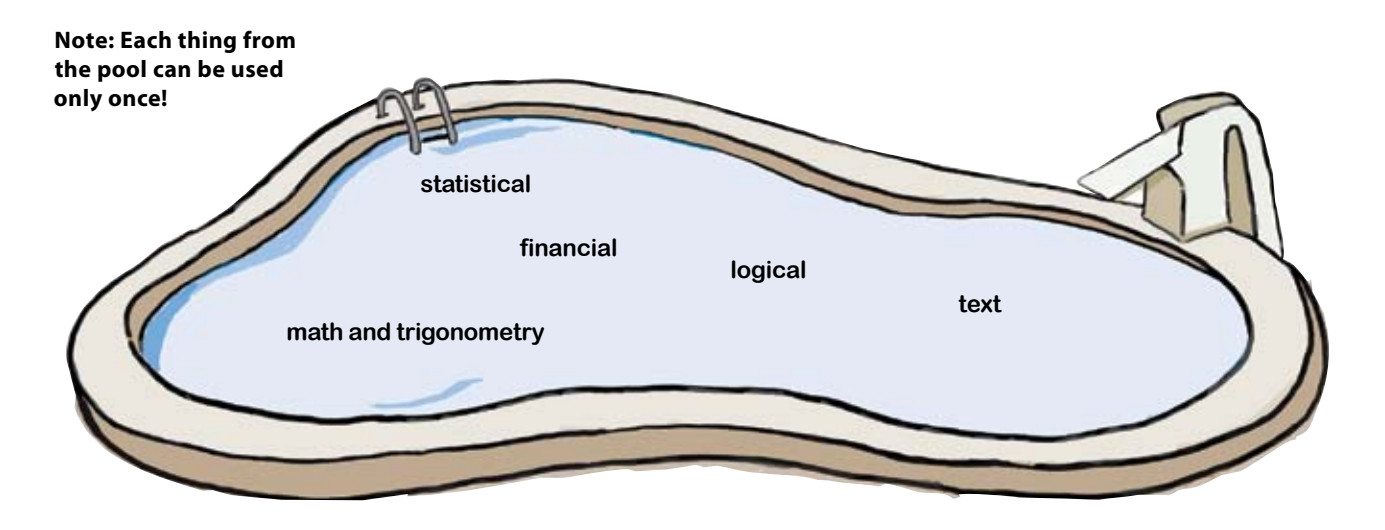

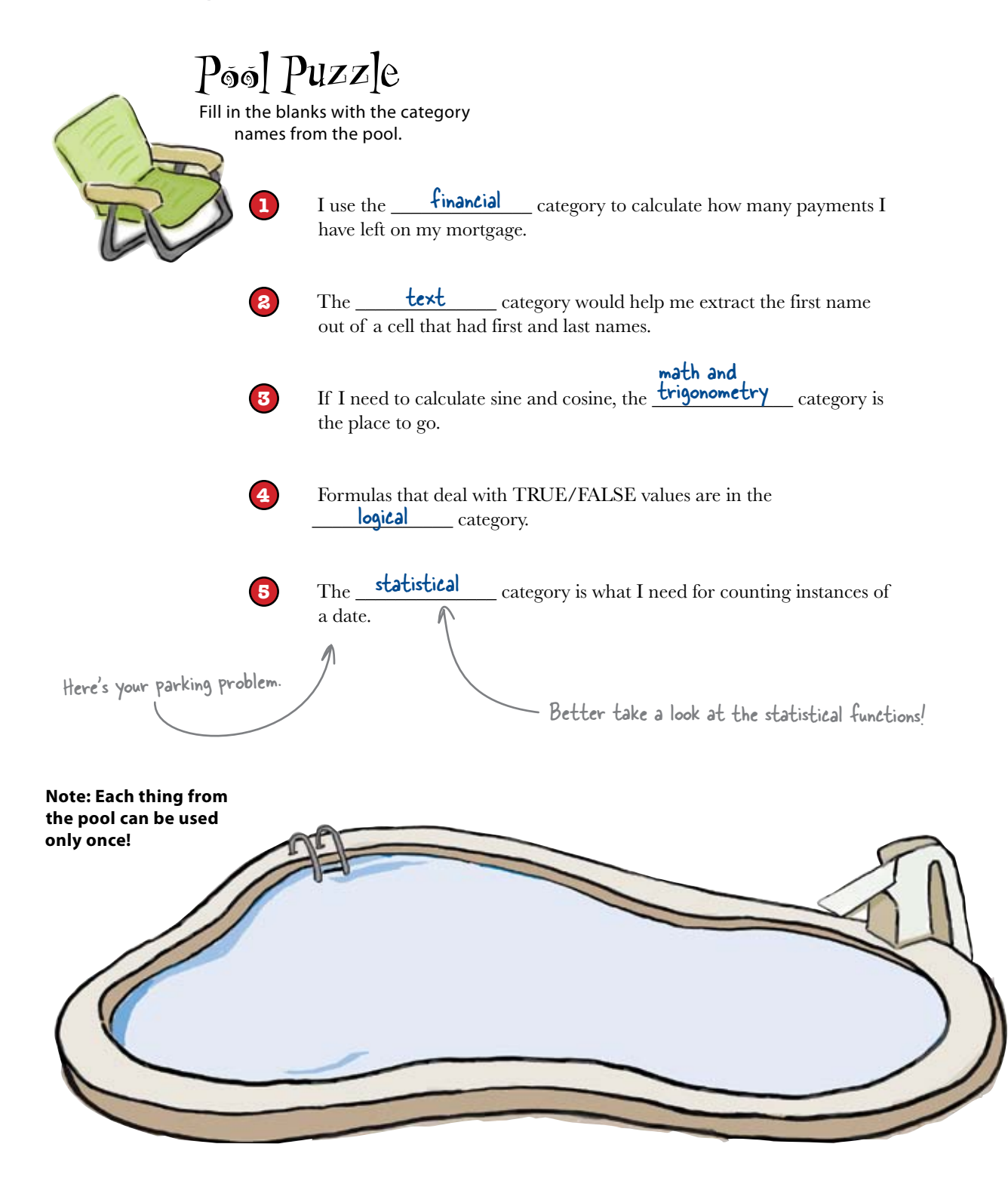

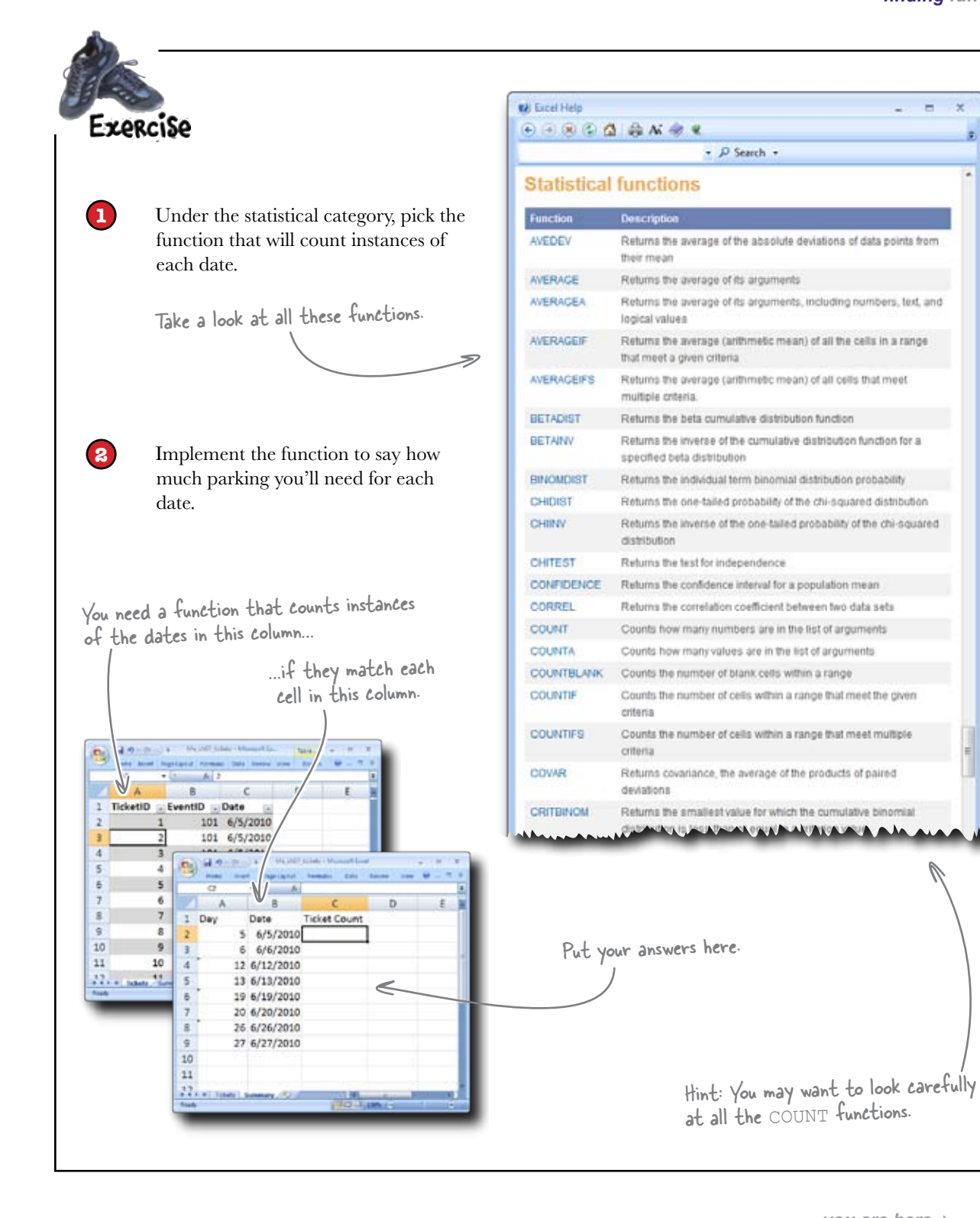

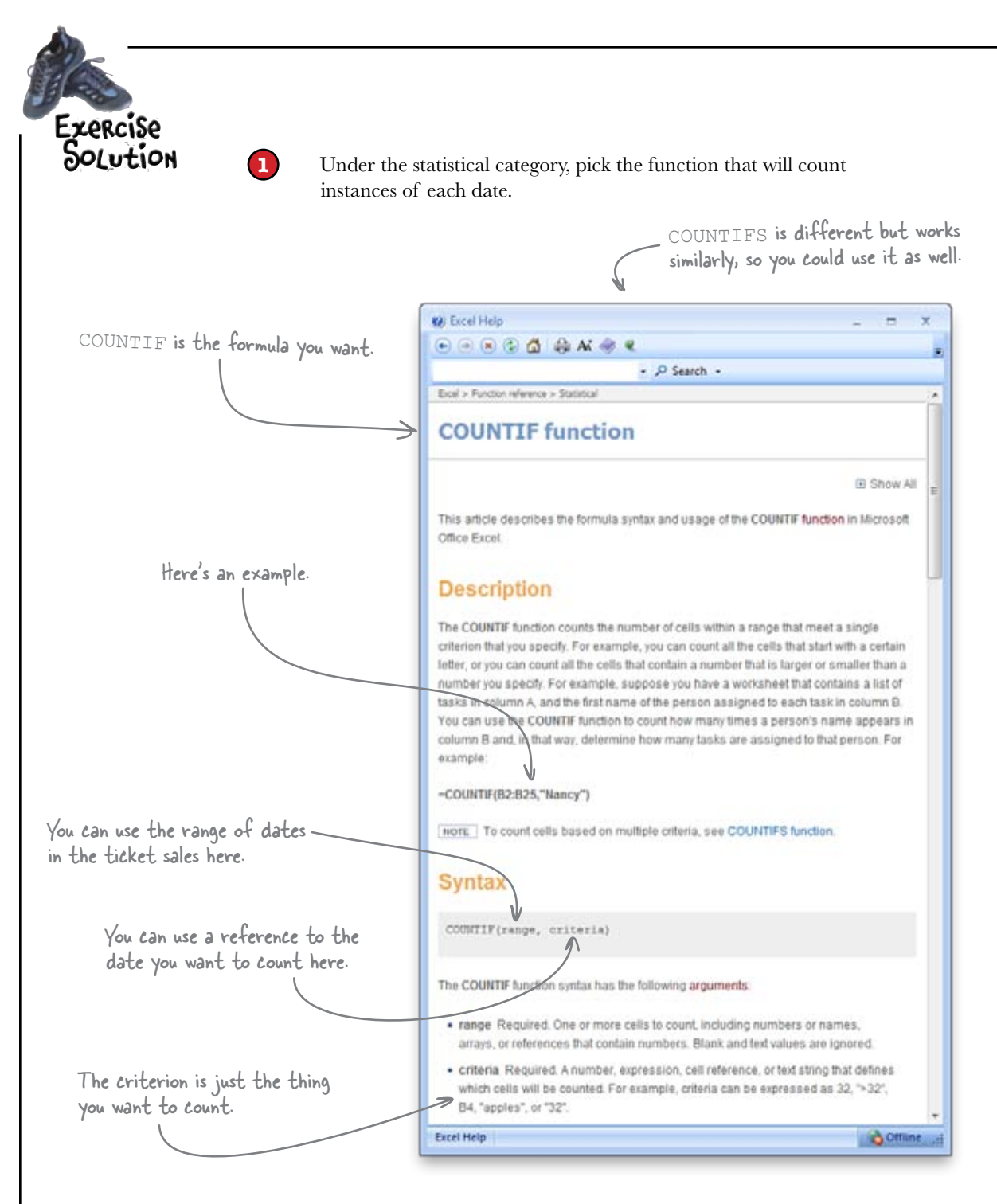

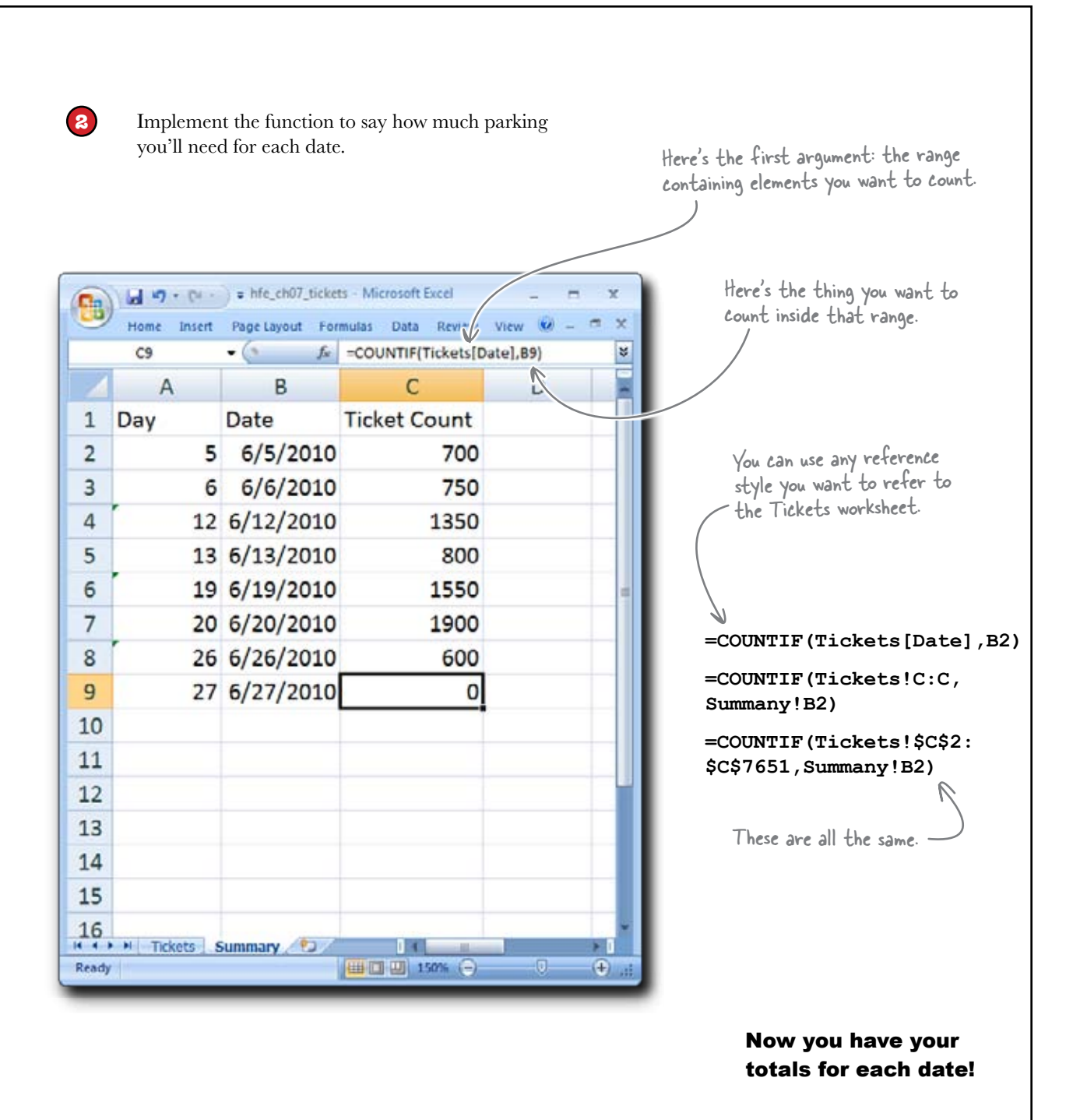

## Your spreadsheet shows ticket counts summarized for each date

The COUNT family of formulas is a really versatile way to analyze repetitive elements in a list. The formulas enable you to get the size of a list, count the numbers in a list, count the blank cells in a list, and count based on multiple criteria.

You'll almost certainly have use for one or more of these formulas in the future, and when you do, you can just head over to the help docs and use your understanding of them to figure out which formula matches your problem.

This spreadsheet shows just what you need to know.

| 8     | Home Insert   | Fage Layout For | ts - Microsoft Excel<br>mulas Data Review |          | X  |
|-------|---------------|-----------------|-------------------------------------------|----------|----|
| 3     | C9            | • (* J.         | -COUNTIF(Tickets[D                        | ate],89) | \$ |
|       | A             | В               | C                                         | D        | -  |
| 1     | Day           | Date            | Ticket Count                              |          |    |
| 2     | 5             | 6/5/2010        | 700                                       |          |    |
| 3     | 6             | 6/6/2010        | 750                                       |          |    |
| 4     | 12            | 6/12/2010       | 1350                                      |          |    |
| 5     | 13            | 6/13/2010       | 800                                       |          |    |
| 6     | 19            | 6/19/2010       | 1550                                      |          |    |
| 7     | 20            | 6/20/2010       | 1900                                      |          |    |
| 8     | 26            | 6/26/2010       | 600                                       |          |    |
| 9     | 27            | 6/27/2010       | 0                                         |          |    |
| 10    | r fi          |                 |                                           |          |    |
| 11    |               |                 | 9                                         |          |    |
| 12    |               |                 |                                           |          |    |
| 13    |               |                 |                                           |          |    |
| 14    |               | /               |                                           |          |    |
| 15    |               | /               |                                           |          |    |
| 16    |               |                 |                                           |          |    |
| Ready | H Tickets 1.5 | summary 200     | (III III 150% (-)-                        | 0 (      | ÷. |

From: Dataville Convention Ctr. COO To: Head First Subject:

Dear Head First,

Good, but...

Any chance you could show me *only* the list of dates that expect more than 1,000 people?

\_coo

## bumb Questions

## Q: Now that I know how to look up functions, does this mean that I know all I need to know?

A: You're definitely well on your way to being an Excel master. A strong knowledge of how to use formulas is what really separates people who use Excel casually to keep lists and people who use it to make their data *sing*.

### Q: I'm serious: how much about Excel is there left for me to know, if I know how to use the help screens to get functions?

A: In the remainder of the book, there are two more chapters (one on text data and one on Boolean data) that are about functions, and the other chapters are about other powerful features of Excel. But you've learned most of what you need to know to be good with formulas. What is left—for functions, at least—is mainly just figuring out which ones you need for your own work, and then the techniques you need to use to make them work well.

## **Q:** What's the difference between knowing functions and using "techniques" with formulas?

A: This is where the magic happens with Excel—when you use formulas together in clever combinations to achieve your analytic goals. It's one thing to understand your problem, another to understand Excel functions, and another thing entirely to be clever when it comes to matching up the problem with Excel functions.

#### **Q:** Sounds like something that just needs practice and experimentation.

A: That's right. People who are good at Excel have generally spent a lot of time working and reworking their data in a bunch of different ways with a bunch of different formulas. It's only through that process that they discover the mind-blowing, clever solutions for the analysis of their own problems.

#### Q: So, practice, practice, practice.

A: And be aware of features and functions of Excel that you've never used before. You never know whether something will be useful for you unless you try it out.

### **Q:** What about these pivot tables I've heard about? Are they a type of function?

A: Good question. Pivot tables are one of the most powerful features of Excel besides functions, and we haven't touched on them yet, even though they're coming up. But first, we need to clean up the Convention Center's data for the COO....

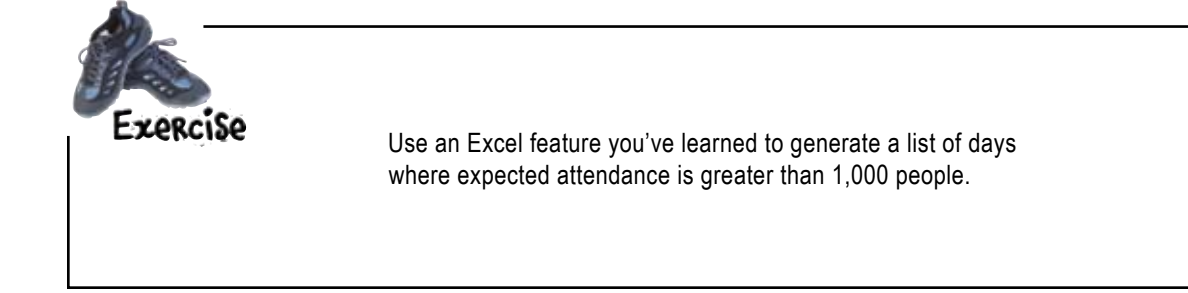

funky filtration

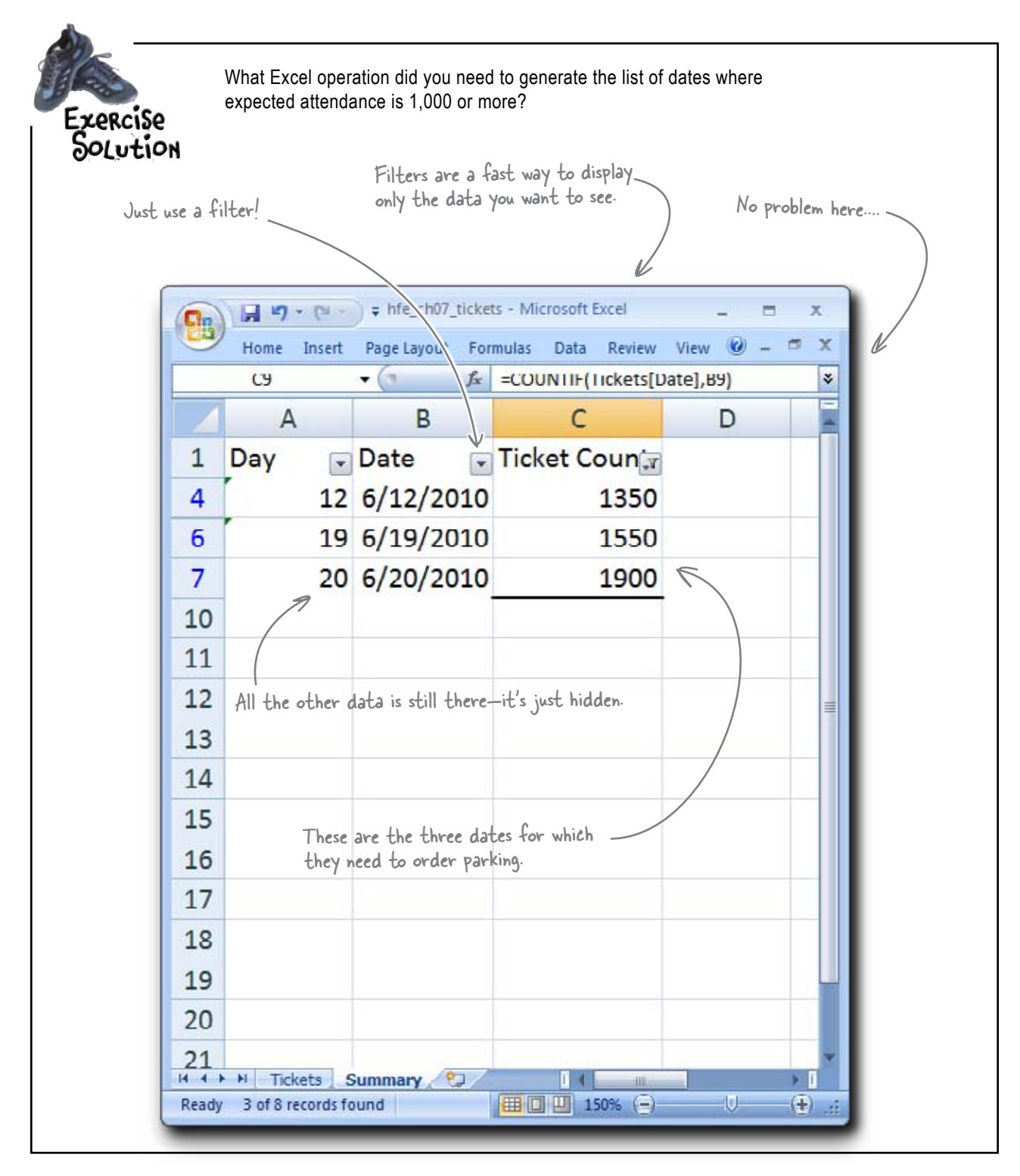

#### Box tickets for you!

Thanks to your diligent efforts, the convention center knows when it's going to need to order more parking. You've saved the convention center money and made spectators happy. Now to enjoy your reward....

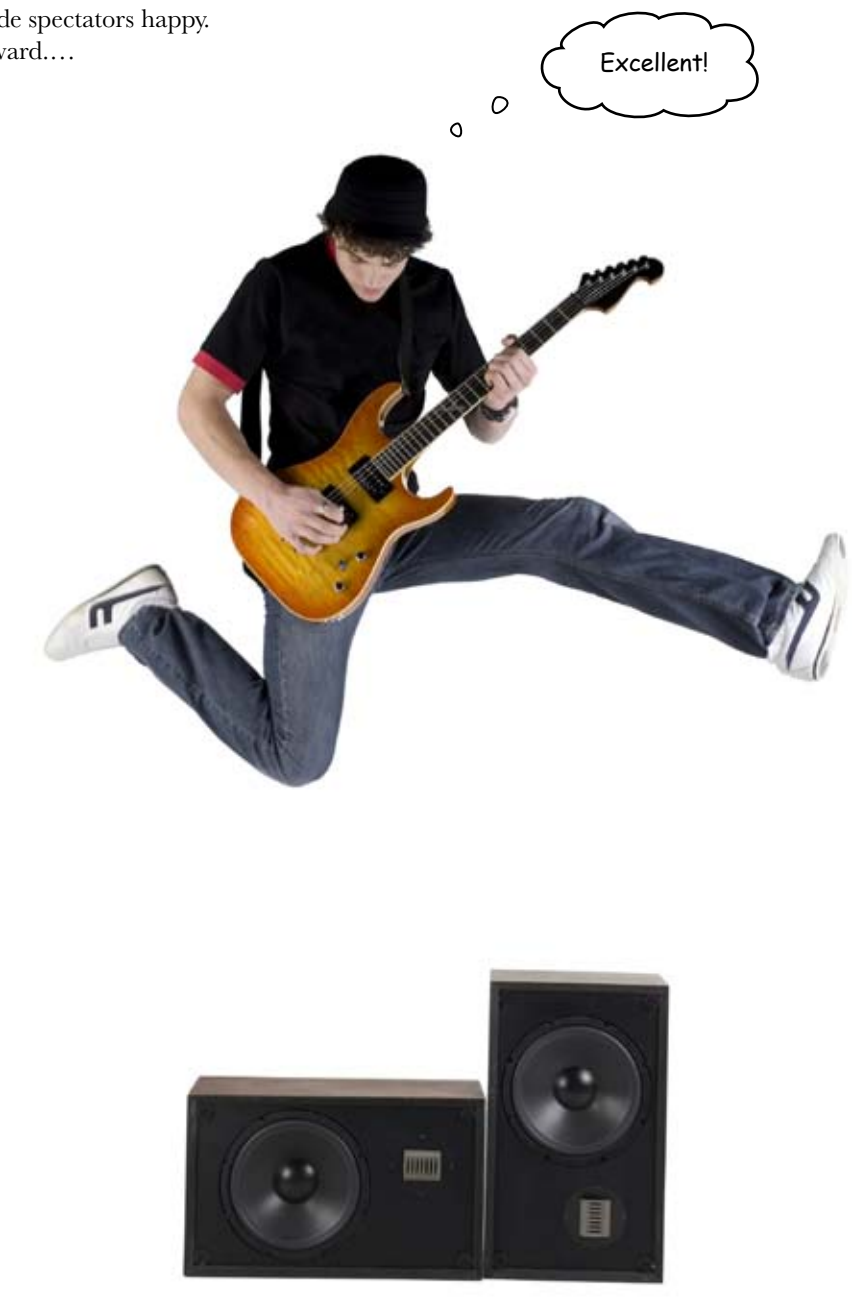

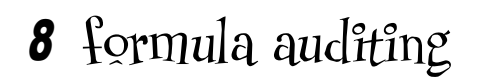

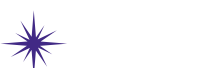

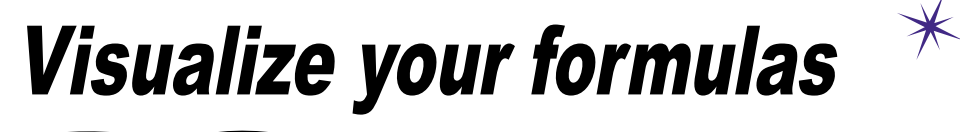

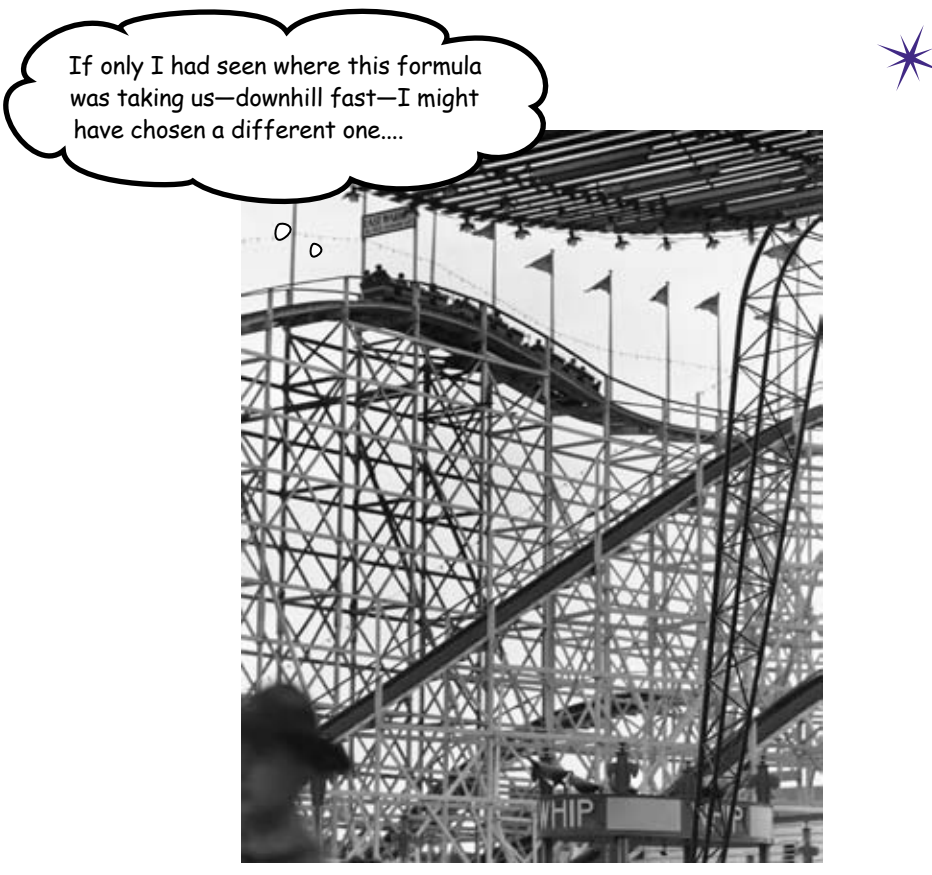

#### Excel formulas can get really complicated.

And that is the point, right? If all you wanted to do was simple calculation, you'd be fine with a paper, pen, and calculator. But those complicated formulas can get unwieldy— especially ones written by other people, which can be almost impossible to decipher if you don't know what they were thinking. In this chapter, you'll learn to use a simple but powerful graphical feature of Excel called **formula auditing**, which will dramatically illustrate the flow of data throughout the *models* in your spreadsheet.

#### Should you buy a house or rent?

It's a perennial question. Both options have good reasons in their favor, and deciding which one is right for you is an important analytical project.

You need to develop a model to compare the cost of both options. You and your **better half** want to move in five years, which in some cases would be enough time to make financial sense for buying a house, but in some cases would not.

You could buy one of these ...

...or you could rent a place inside of one of these!

Your choice will have big financial consequences in your life!

H

It's important to choose wisely.

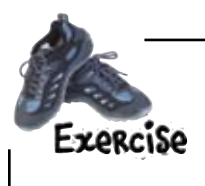

2

3

Let's run some basic numbers to see what sort of house you'd be able to afford if you did purchase a home. Use the PV (present value) function to calculate how much money you can borrow.

Take a look at the Help files under the PV function. How does the function work?

Using what you've learned about the PV function, implement it using the following assumptions about the hypothetical loan you want to take out.

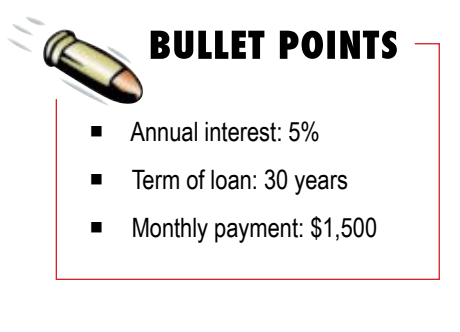

What other information do you need to compare buying a house versus renting?

.....

| Take a look at the Help files under the                                                                                                    | all Faced Holes                                                                                                    |  |  |  |  |  |  |
|----------------------------------------------------------------------------------------------------|----------------------------------------------------------------------------------------------------|--|--|--|--|--|--|
| PV function. How does the function                                                                                                    |                                                                                                    |  |  |  |  |  |  |
| work?                                                                                                    | pv + P Search +                                                                                                    |  |  |  |  |  |  |
|                                                                                                    | PV function                                                                                                    |  |  |  |  |  |  |
| The rate is the interest —                                                                                                    | a spów/                                                                                                    |  |  |  |  |  |  |
| for your loan.<br>NPER refers to the term of your<br>loan—your agreement with the lender<br>of how long you'll need to pay it off.<br>PMT refers to your expected<br>periodic payment. | Refurms the present value of an investment. The present value is the total amount that a strikes of future payments is worth now. For example, when you borrow money, the loan amount is the present value to the lender. Syntax PV(rate.nper.pmt.fx/type) Rate is the indirect rate per period. For example, if you obtain an automobile loan at a 10 percent annual interest rate and make monthly payments, your interest rate per month is 10%r12, or 783%. You would enter 10%r12, or 0.83%, or 0.0083, into the formula as the rate Nper is the total number of payment periods in an annuity. For example, if you get a four-yea car toan and make monthly payments, your toan has 4*12 (or 48) periods. You would enter 4 into the formula for nper. Pmt is the payment made each period and cannot change over the life of the annuity. Typically, pmt includes principal and interest but no other fees or taxes. For example, the monthly payments on a \$10,000, four-year car toan at 12 percent are \$263.33. You would |  |  |  |  |  |  |
| In this case, you expect to pay \$1,500 every month.                                                                                                    | enter -263.33 into the formula as the prof. If prof is omitted, you must include the fv argument Excel Help Other                                                                                                    |  |  |  |  |  |  |
| <b>2</b> Using what you've learned about the PV implement it using the following assump hypothetical loan you want to take out.                                                        | otions about the <b>BULLET POIN</b>                                                                                                    |  |  |  |  |  |  |
| 11. 2. 11. 4. 4.                                                                                                    | Annual interest: 5%                                                                                                    |  |  |  |  |  |  |
| Here's the total h                                                                                                    | ■ Ierm of loan: 30 years                                                                                                    |  |  |  |  |  |  |

Book2 + Microsoft Excel Formulat

=PV(83/12,84\*12,85)

B

(\$279,422.43)

Data

5%

30

\$1,500 <

С

D

#### Your spreadsheet with the PV function...

Your interest rate and loan term is in years, but your payment is monthly.

You need to convert the rate and term to months, so you're using the same unit.

> This is how much you can borrow, given your assumptions.

What other information do you need to compare housing versus rent?

This PV calculation is really just a start. Once I've bought a house, that house is either

87

1

3

4 5

6

7

12

14 4 9 Ready A

What can I afford?

Annual interest rate

Loan term (years)

Loan amount

Payment (monthly)

going to rise or fall in value, so I need to know how my investment will look when I sell

the house. Plus, I need to compare all those figures with some assumptions about what

renting will cost me during the same period of time.

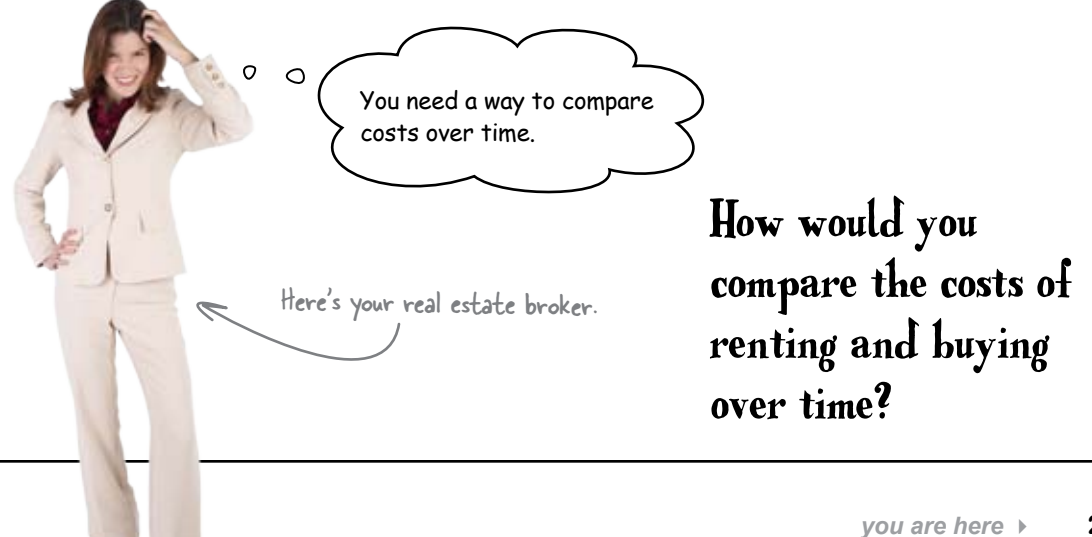

## Use Net Present Value to discount future costs to today's values

You can use the NPV function to calculate the Net Present Value of the costs of your two options. NPV discounts future costs to today's dollars, enabling you to do an apples-to-apples comparison of renting and buying.

Whichever option costs less, given your assumptions, is the one you want to pursue.

Here's the syntax of NPV. -

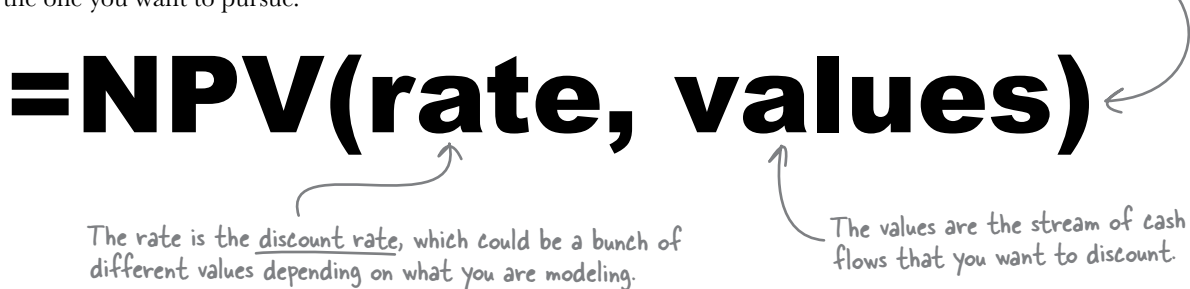

Here's a simple example. Say someone paid you \$100 a year (with an annual 3% increase) for the next 5 years. NPV shows that **today** that stream of payments is worth \$500.

|    | 814       | • (c. 4  | =NPV(86,88:8 | 812) | 4  |        |
|----|-----------|----------|--------------|------|----|--------|
|    | A         | В        | С            | D    |    |        |
| 5  | This year | \$100.00 |              |      |    |        |
| б  | Rate      | 3%       |              |      | н. |        |
| 7  |           |          |              |      |    | Here's |
| 8  | Year 1    | \$103.00 |              |      |    | exam   |
| 9  | Year 2    | \$106.09 |              |      |    | of N   |
| 10 | Year 3    | \$109.27 |              |      |    | 1      |
| 11 | Year 4    | \$112.55 |              |      |    |        |
| 12 | Year 5    | \$115.93 |              |      |    |        |
| 13 |           |          |              | -    |    |        |
| 14 | NPV       | \$500.00 | $\leftarrow$ |      |    |        |
| 15 |           |          |              |      |    |        |
| 16 |           |          |              |      |    |        |

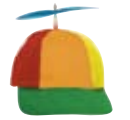

Geek Bits: NPV.

Aren't familiar with NPV? Here's the idea. Say you have a savings account with \$100 this year and 3% interest. \$100 **today** is worth \$103 **next year**. And *next year*'s \$103 is worth \$100 *today*.

Now imagine you're the one paying the interest rather than your bank. Paying someone \$103 next year is the same as paying them \$100 today. Paying them \$106.09 in two years is also the same as paying them \$100 today.

If you add up all your future renting and buying costs **discounted** using NPV, you have a basis for comparing the two.

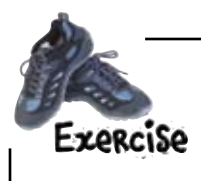

Let's take NPV for a spin. Here is an example of how your annual cash flows might look for renting an apartment and paying a mortgage.

Your task is to get the NPV of these two streams of costs. Use a **3.5% discount rate** to represent inflation.

#### Type these values into a spreadsheet, then get the NPV of each of these streams of cash.

This is the annual total amount you spend on rent.

This number is the annual \_ payment for a mortgage.

| Year | Rent               | Mortgage   |
|------|--------------------|------------|
| 1    | <b>&gt;\$9,000</b> | \$14,389 < |
| 2    | \$9,090            | \$14,389   |
| 3    | \$9,181            | \$14,389   |
| 4    | \$9,273            | \$14,389   |
| 5    | \$9,365            | \$14,389 < |

These values are all annual, so you don't have to convert to monthly payments here.

This figure represents a \$200,000 mortgage that lasts 30 years and has a 6% interest rate.

#### implement npv

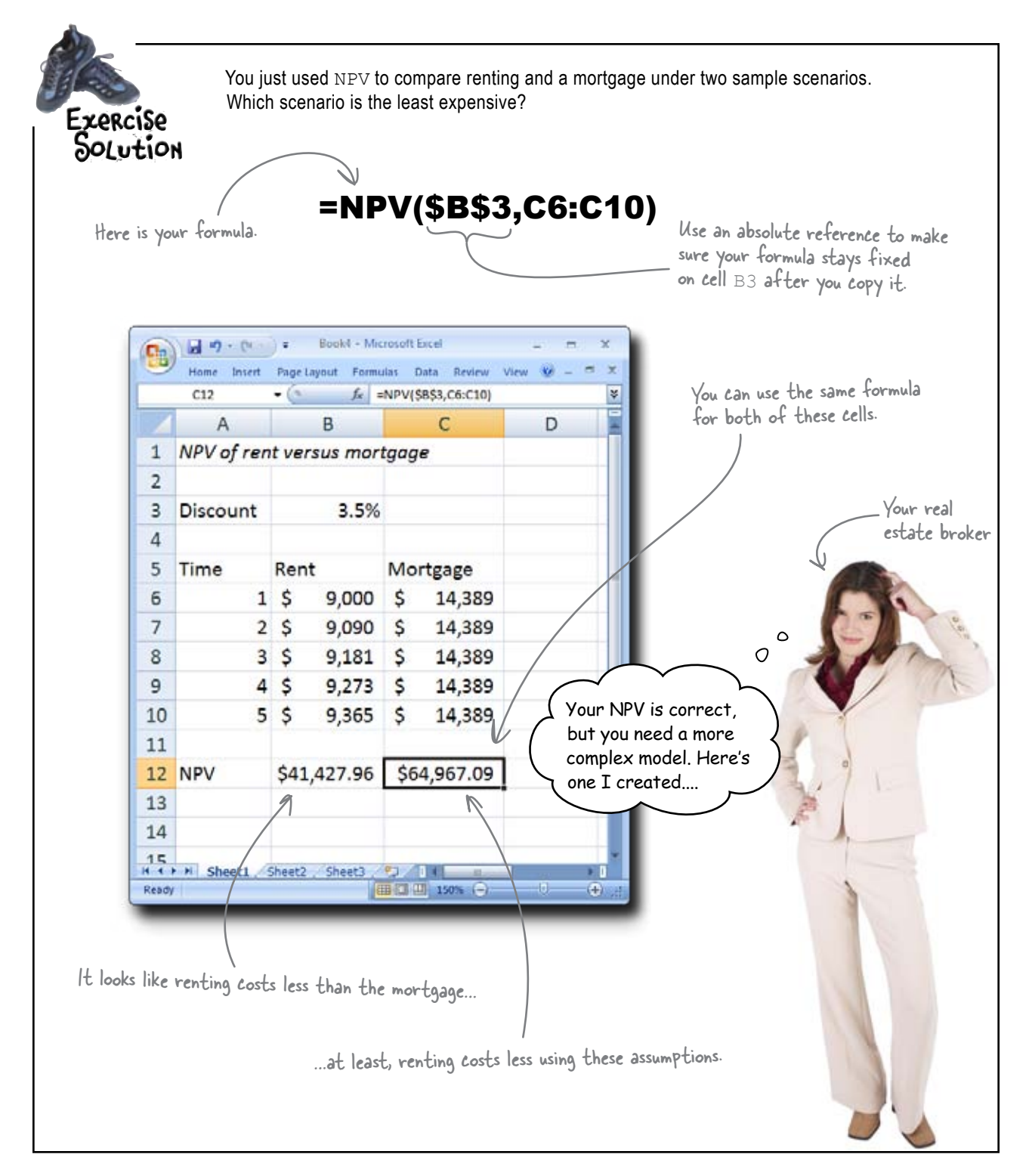

#### The broker has a spreadsheet for you

Her crack at the rent vs. buy problem is a lot more elaborate than the exercise you just completed, even though ultimately she's using a comparison of NPVs as well. Here's her spreadsheet.

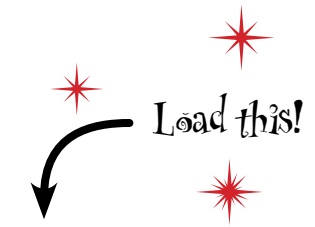

www.headfirstlabs.com/books/hfexcel/ hfe\_ch08\_models.xlsx

|                  |         |                                                                                                    |       | E shares |            |        |          |    |            |      |       | - |
|------------------|---------|----------------------------------------------------------------------------------------------------|-------|----------|------------|--------|----------|----|------------|------|-------|---|
|                  |         | 811 • (                                                                                                    | -     | J. =NPV  | (EZ,E/%11) |        |          |    |            |      |       |   |
|                  | Street. | A second second s |       | 8        | C          | -      | D        |    | E          | _    | F     | 4 |
|                  | 1       | Basic assumptions                                                                                                    |       | 0.501    |            |        |          |    |            |      |       | ł |
|                  | 2       | Marginal tax rate                                                                                                    | -     | 25%      |            | Inflat | ion      |    | 3.50%      |      |       | ł |
| spreadsheet is a | 3       | kate of return                                                                                                    | -     | 878      |            | Cap g  | ain tax  | -  | 10%        |      |       | + |
|                  | 7       | Bonting                                                                                                    | -     |          | -          | -      |          | -  |            |      |       | i |
| nore complex.    | 5       | Ann cont increases                                                                                                    |       | 10/      |            | Mane   |          |    | nual Dank  |      |       | ł |
| 1                | 7       | Monthly                                                                                                    |       | 6750     |            | reat   |          | -  | 20.000     |      |       | ł |
|                  |         | monuniy                                                                                                    |       | 3739     |            |        |          |    | \$9,000    |      |       | ł |
| $\backslash$     | 0       |                                                                                                    |       |          |            |        | 2        |    | \$9,181    |      |       | I |
|                  | 10      | Total rent                                                                                                    | -     | \$45 909 |            |        | 4        |    | \$9,273    |      |       | t |
|                  | 11      | Renting NPV                                                                                                    | 54    | 1.427.99 |            |        | 5        |    | \$9,365    |      |       | t |
|                  | 12      | rectang to t                                                                                                    | 1.4.4 |          |            | _      |          | -  | 42/202     |      |       | 1 |
|                  | 2 13    | Buying                                                                                                    |       |          |            |        |          |    |            |      |       | 1 |
|                  | 14      | Purchase price                                                                                                    | \$    | 250,000  |            | Loan   |          | \$ | 200,000    |      |       | 1 |
|                  | 15      | Down                                                                                                    | \$    | 50,000   |            | Morto  | age rate |    | 6%         |      |       | 1 |
|                  | 16      |                                                                                                    |       |          |            | Term   | (years)  |    | 30         |      |       | I |
|                  | 17      | Annual appreciation                                                                                                    |       | 3%       |            |        |          |    |            |      |       | I |
|                  | 18      |                                                                                                    |       |          |            |        |          |    |            |      |       | I |
|                  | 19      | Year                                                                                                    | Mor   | tgage    | Opp cost   | Tax s  | avings   | Ap | preciation | Cost |       | I |
|                  | 20      | 1                                                                                                    | 1 \$  | 14,389   | \$ 3,600   | \$     | (2,983)  | \$ | (7,500)    | 5    | 7,506 | I |
|                  | 21      |                                                                                                    | 2 \$  | 14,389   | \$ 3,859   | \$     | (2,945)  | \$ | (7,725)    | \$   | 7,578 | Į |
|                  | 22      | 2                                                                                                    | 3 \$  | 14,389   | \$ 4,137   | s      | (2,905)  | \$ | (7,957)    | \$   | 7,664 | l |
|                  | 23      |                                                                                                    | \$    | 14,389   | \$ 4,435   | \$     | (2,863)  | \$ | (8,195)    | \$   | 7,766 | ł |
|                  | 24      |                                                                                                    | 5 5   | 14,389   | \$ 4,754   | \$     | (2,817)  | \$ | (8,441)    | 5    | 7,885 | ŧ |
|                  | 25      |                                                                                                    | 1     |          |            |        |          |    |            |      |       | ł |
|                  | 26      | Buying NPV                                                                                                    | \$3   | 4,045.64 | -          | -      |          | -  |            |      |       | ł |
|                  | 27      |                                                                                                    |       |          |            |        |          |    |            |      |       |   |
|                  | 28      | Bank or hund                                                                                                    | 0     |          |            |        |          |    |            |      |       |   |
|                  | 29      | Kent or buy?                                                                                                    | uu)   | ,        |            |        |          |    |            |      |       |   |
|                  | -30     | b b) Shoutt                                                                                                    | -     |          | 10         |        |          | -  |            |      |       | ł |

This spreadsheet contains a much larger array of assumptions about how your calculation will work. And this is promising, since the world is complex and it's a good idea to think through all the variables in such an important decision.

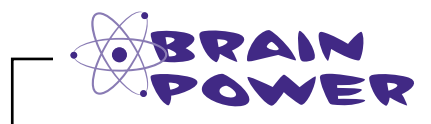

How do you think this spreadsheet works? Take a close look at the formulas.

### Models in Excel can get complicated

You can define **models** in a number of ways, depending on what you're trying to do, but in Excel a "model" is a network of formulas designed to answer a question.

Models can get complicated, and it can be hard to sort them all out. Unless you can understand the workings of this particular model, how do you trust the real estate broker? \_ This spreadsheet shows models for calculating rent and mortgage NPVs.

| -   | 811 • (1)                    |     | 6 -ND            | 112176111      | -        |          |      |            |      |       | 7 |
|-----|------------------------------|-----|------------------|----------------|----------|----------|------|------------|------|-------|---|
| -   |                              | 1   |                  | - C            | -        |          |      |            |      |       | 1 |
| 1   | Basic assumptions            | -   |                  |                |          |          | -    |            |      |       | ٦ |
| 5   | Marcinal tax rate            |     | 265              | 6              | Inflatio | -        |      | 3.50%      |      |       | - |
| 3   | Rate of return               |     | 8*               | k              | Cap or   | in tax   |      | 10%        |      |       | - |
| 4   | Contraction of the           | _   | 1.1.1            | 2              | 1        |          |      |            |      |       | - |
| 5   | Renting                      |     | 1000             | - 11           | 1.000    |          |      | Webbarro - |      |       |   |
| 6   | Ann rent increase            |     | 15               | 6              | Year     |          | Ann  | wal Rent   |      |       | _ |
| 7   | Monthly                      |     | \$750            |                |          | 1        |      | \$9,000    |      |       |   |
| 8   |                              |     |                  |                |          | 2        |      | \$9,090    |      |       |   |
| 9   | 1007/01000/A                 |     |                  |                |          | 3        |      | \$9,181    |      |       |   |
| 10  | Total rent                   | -   | \$45,000         | E State        |          | 4        |      | \$9,277    |      |       |   |
| 11  | Ronting NPV                  | \$4 | 1,427.99         |                |          | 5        |      | \$9,365    |      |       |   |
| 12  | Decision Contract            | 1.1 | 63-392-99-99<br> | T.C.           | _        |          | _    | - 000000   |      |       |   |
| 13  | Buying                       |     |                  |                |          |          |      |            |      |       |   |
| 25. | Purchase price               | \$  | 258,000          |                | Loan     |          | . 5  | 200,000    |      |       |   |
| 35. | Down                         | ş   | 50,000           |                | Mortga   | ide tyte |      | 6%         |      |       | _ |
| 15  | and the second second second |     |                  |                | Tem (    | Annual)  |      | 30         |      |       | _ |
| H.  | Arrical appreciation         |     | 31               | <b>b</b>       |          |          |      |            |      |       |   |
| 푰   |                              | 1.1 | 10.00            | and the second |          |          | 1.11 |            |      |       |   |
| 19  | Year                         | Mor | tgage            | Opo cost       | Tax sa   | vings    | 405  | reciation  | Cost |       |   |
| 22  |                              |     | 24,289           | \$ 3,600       |          | (2,963)  | -    | (7,500)    |      | 7,506 |   |
| 4   |                              |     | 14,000           | \$ 3,009       | -        | (2,945)  | -    | 13 4633    | -    | 7,370 |   |
|     |                              |     | 14,000           | 3 4,137        |          | (2,863)  | -    | (4 105)    |      | 9,964 |   |
| 24  |                              |     | 14,385           | 8 4 754        | *        | (2,817)  | -    | (8,441)    |      | 2,885 |   |
| 35  |                              |     | +1,003           | 4 4,134        |          | (alor)   | 1    | [4] 441]   | -    | 1,000 | - |
| 25  | Buying NPV                   | \$3 | 4.645.64         |                |          |          |      |            |      |       |   |
| 27  |                              | -   |                  | 3              |          |          | _    |            |      |       | - |
| 28  | And the second second        |     |                  |                |          |          |      |            |      |       | - |
| 29  | Rent or buy?                 | Rug | r .              |                |          |          |      |            |      |       |   |
| 30  |                              | 1   |                  |                |          |          |      |            |      |       |   |

#### Rent model

The rent model is like the mortgage model in that its spreadsheet representation consists of cells full of data that flow into formulas, which flow into more formulas.

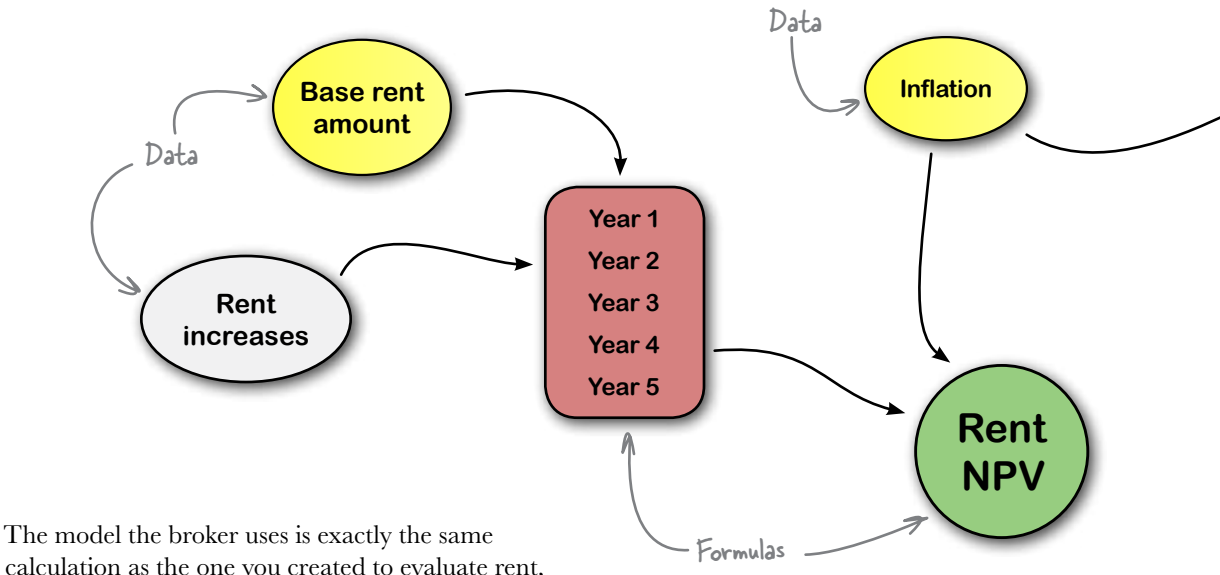

calculation as the one you created to evaluate rent, although the specific assumptions she feeds into her model are slightly different from the ones you used.

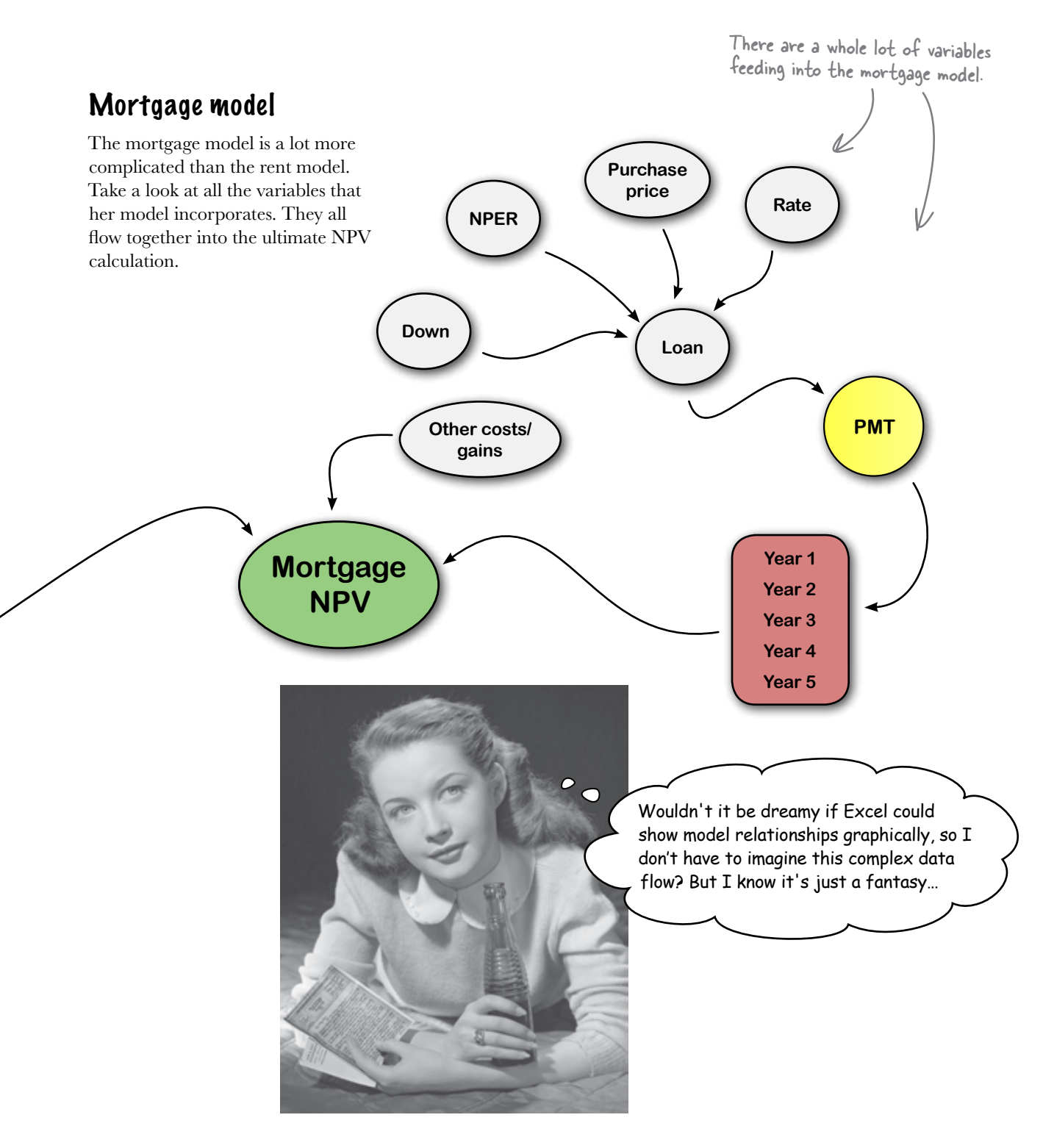

## Formula auditing shows you the location of your formula's arguments

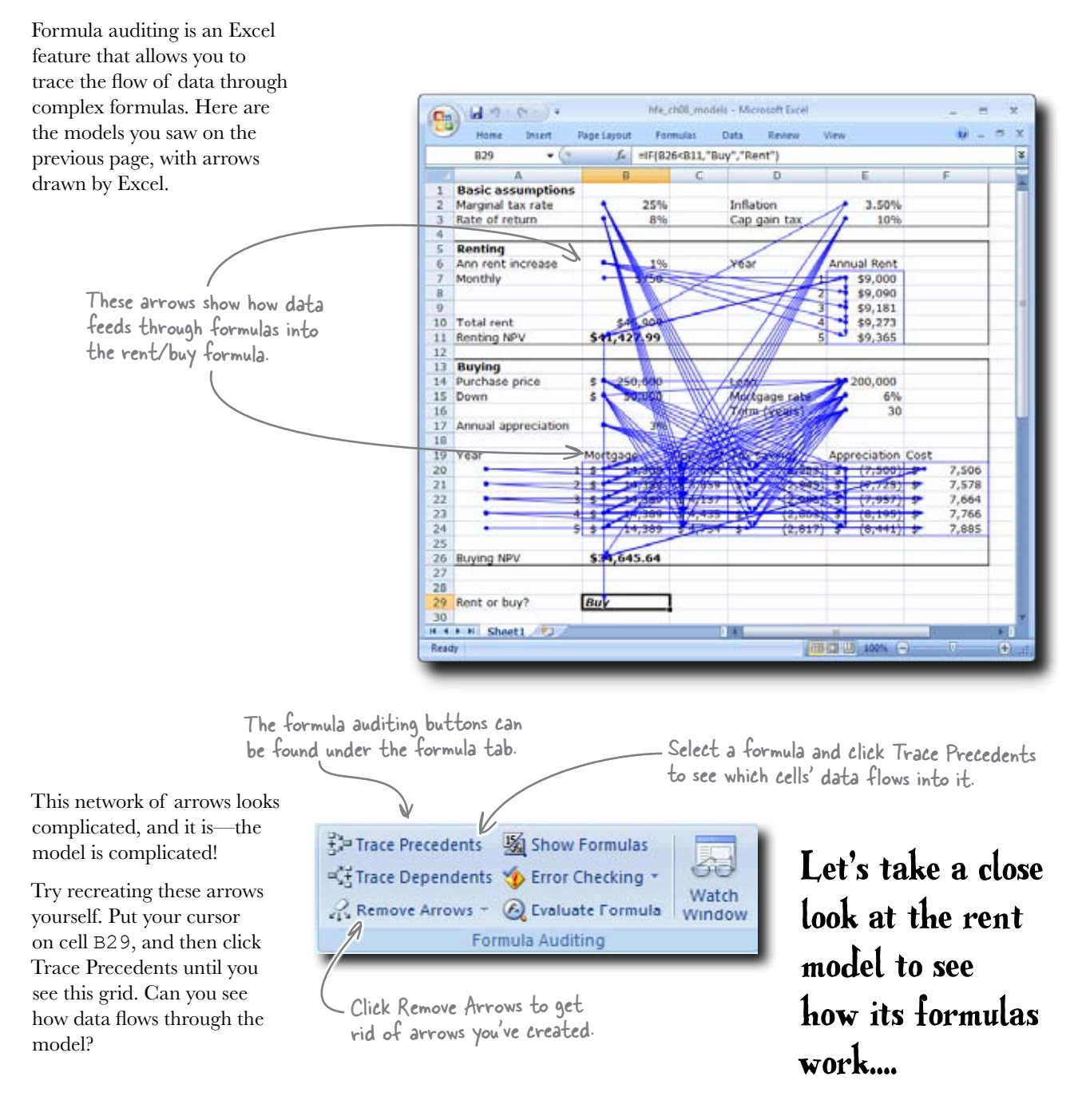

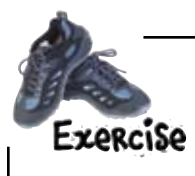

Select the rent NPV formula in cell Bll. This formula takes data from other formulas in the rent box, and you want to use formula auditing to see how those formulas work together.

Click Trace Precedents on cell B11 and on the formulas that feed into it.

| _                  | Home Insert P                                                                       | age Layout Form                                          | nulas     | Data Review                                       | View              |               | 0     |
|--------------------|-------------------------------------------------------------------------------------|----------------------------------------------------------|-----------|---------------------------------------------------|-------------------|---------------|-------|
|                    | B11 • 💽                                                                             | fx −NPV(E                                                | E2,E7:E11 | L)                                                |                   |               |       |
| 1                  | Α                                                                                   | В                                                        | С         | D                                                 | E                 | F             |       |
| L                  | <b>Basic assumptions</b>                                                            |                                                          |           |                                                   |                   |               |       |
| 2                  | Marginal tax rate                                                                   | 25%                                                      | 25%       |                                                   | 3.50%             |               |       |
| 3                  | Rate of return                                                                      | 8%                                                       |           | Cap gain tax                                      | 10%               |               |       |
| Ł                  |                                                                                     |                                                          |           |                                                   |                   |               |       |
| 5                  | Renting                                                                             |                                                          |           |                                                   |                   |               |       |
| 5                  | Ann rent increase                                                                   | 1%                                                       |           | Year                                              | Annual Rent       |               |       |
| 7                  | Monthly                                                                             | \$750 <                                                  | 5         | 1                                                 | \$9,000           |               |       |
| 3                  |                                                                                     |                                                          |           | 2                                                 | \$9,090           | X             |       |
| )                  |                                                                                     |                                                          |           | 3                                                 | \$9,181           |               |       |
| 0                  | Total rent                                                                          | \$45,909                                                 |           | 4                                                 | \$9,273           |               | 1     |
| 1                  | Renting NPV                                                                         | \$41,427.99                                              |           | 5                                                 | \$9,365           |               | 1/    |
| 2                  |                                                                                     | <u> </u>                                                 |           |                                                   |                   |               |       |
| 3                  | Ruving                                                                              |                                                          |           | 41                                                |                   | 15            |       |
| _                  | Concert CP                                                                          |                                                          |           |                                                   |                   |               |       |
| ad                 | y .                                                                                 |                                                          | _         |                                                   | ∐ 100% ( <b>⊝</b> | Ū.            |       |
| ead<br>Thi<br>valu | is formula calculates the<br>ue of five years of rent                               | present<br>costs.<br>How is this                         | s data in | How are the f                                     | ormulas in these  | e cells calcu | later |
| Thi<br>valu        | is formula calculates the<br>ue of five years of rent<br>scribe in words how the re | present<br>costs.<br>How is this<br>ent formulas flow in | s data in | How are the f<br>nvolved?<br>on through the sprea | ormulas in these  | e cells calcu | later |
| rhi<br>valu        | is formula calculates the<br>ue of five years of rent<br>scribe in words how the re | present<br>costs.<br>How is this<br>ent formulas flow i  | s data in | How are the forwolved?                            | ormulas in these  | e cells calcu | later |

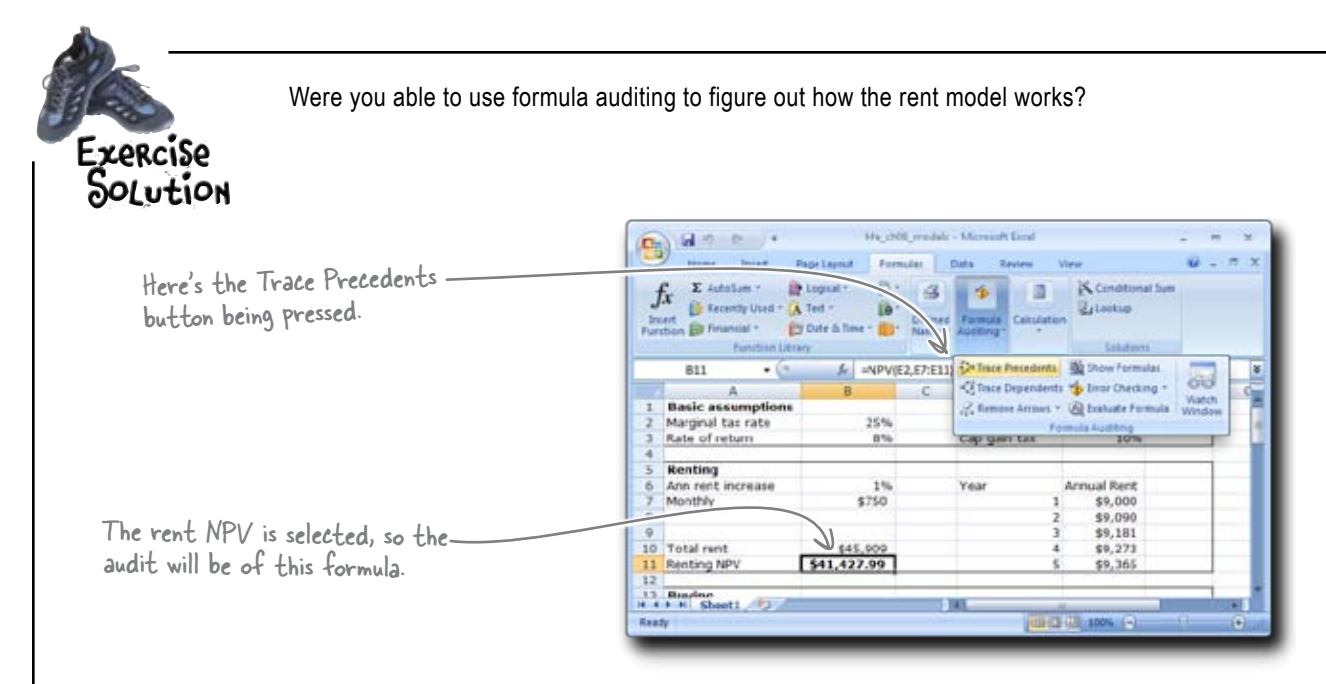

Describe in words how the rent formulas flow information through the spreadsheet.

The NPV formula is pretty straightforward. It points to the cash flows from the Annual Rent column and uses Inflation as the discount rate. As for the Annual Rent formula, Year I is the monthly rent (cell B7) times 12, and Year 2 adds an annual 1% increase (from cell B6) to the previous year. Years 3 through 5 do the same thing.

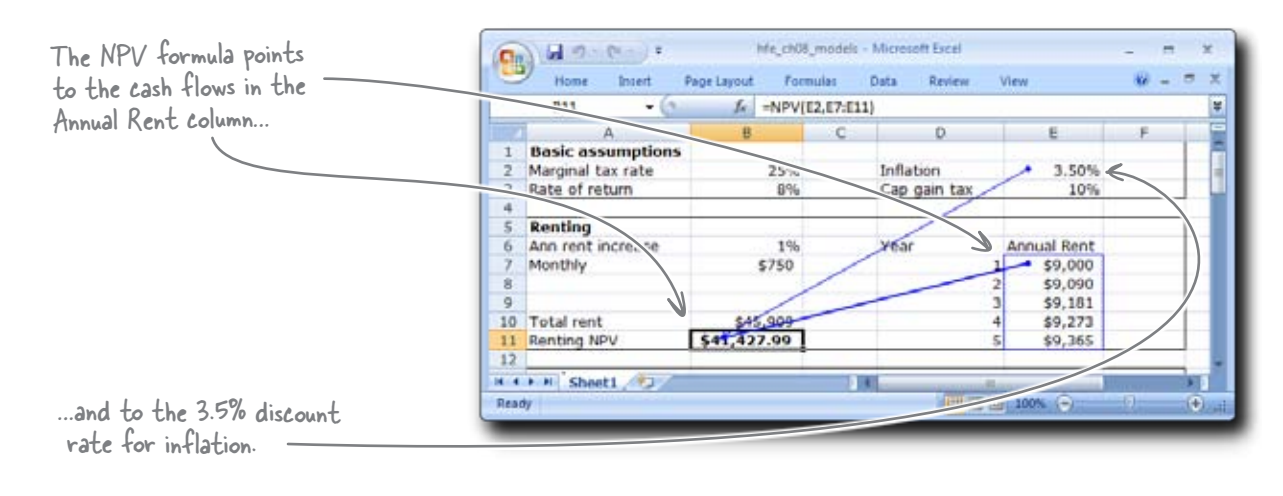

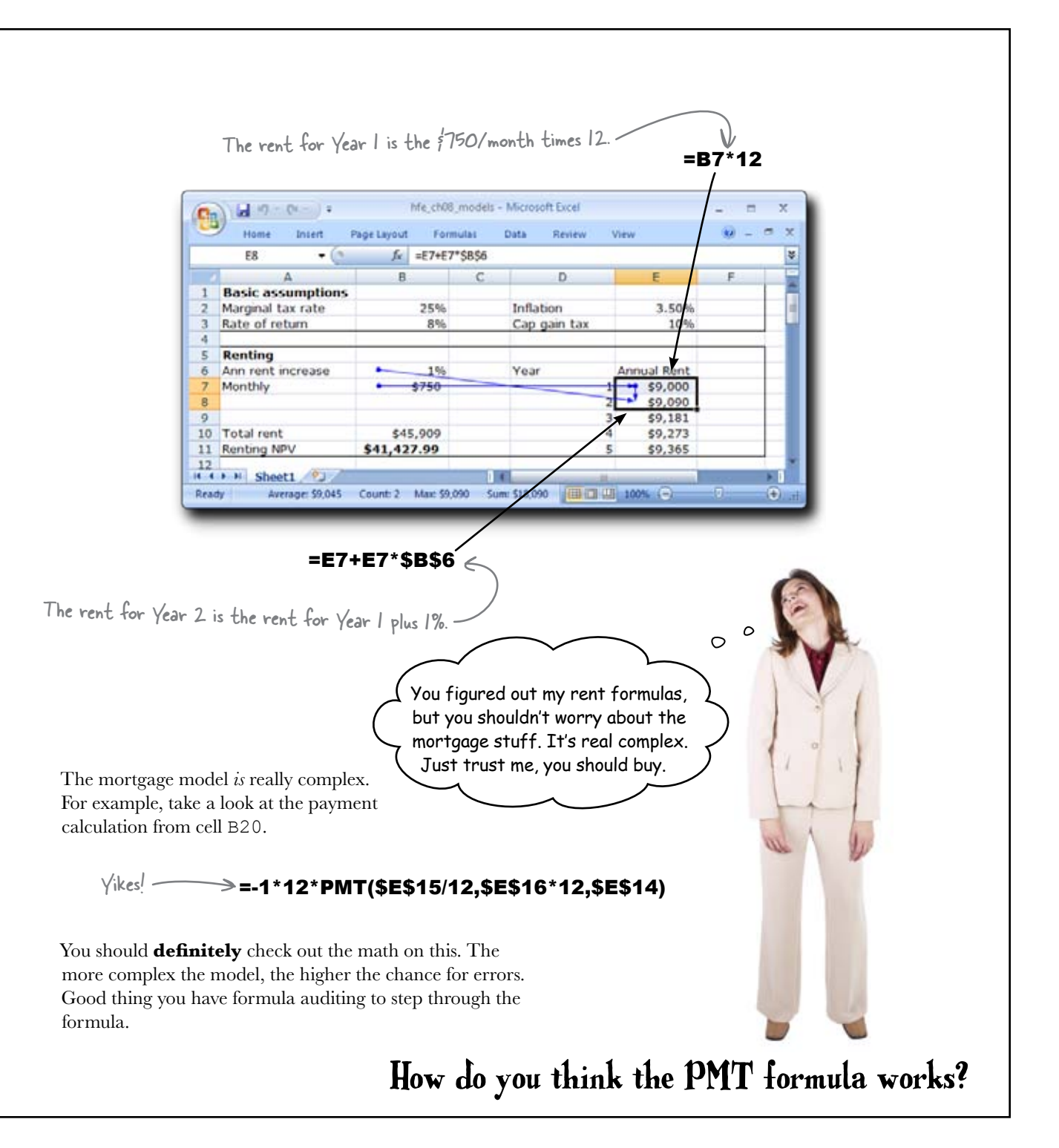

#### Excel's loan functions all use the same basic elements

Excel has a bunch of financial functions, but the core functions are the ones that calculate loan values, payments, rates, and terms. The neat thing about these functions is that they take the same arguments—each other—so if you know a few, you can generally derive the others.

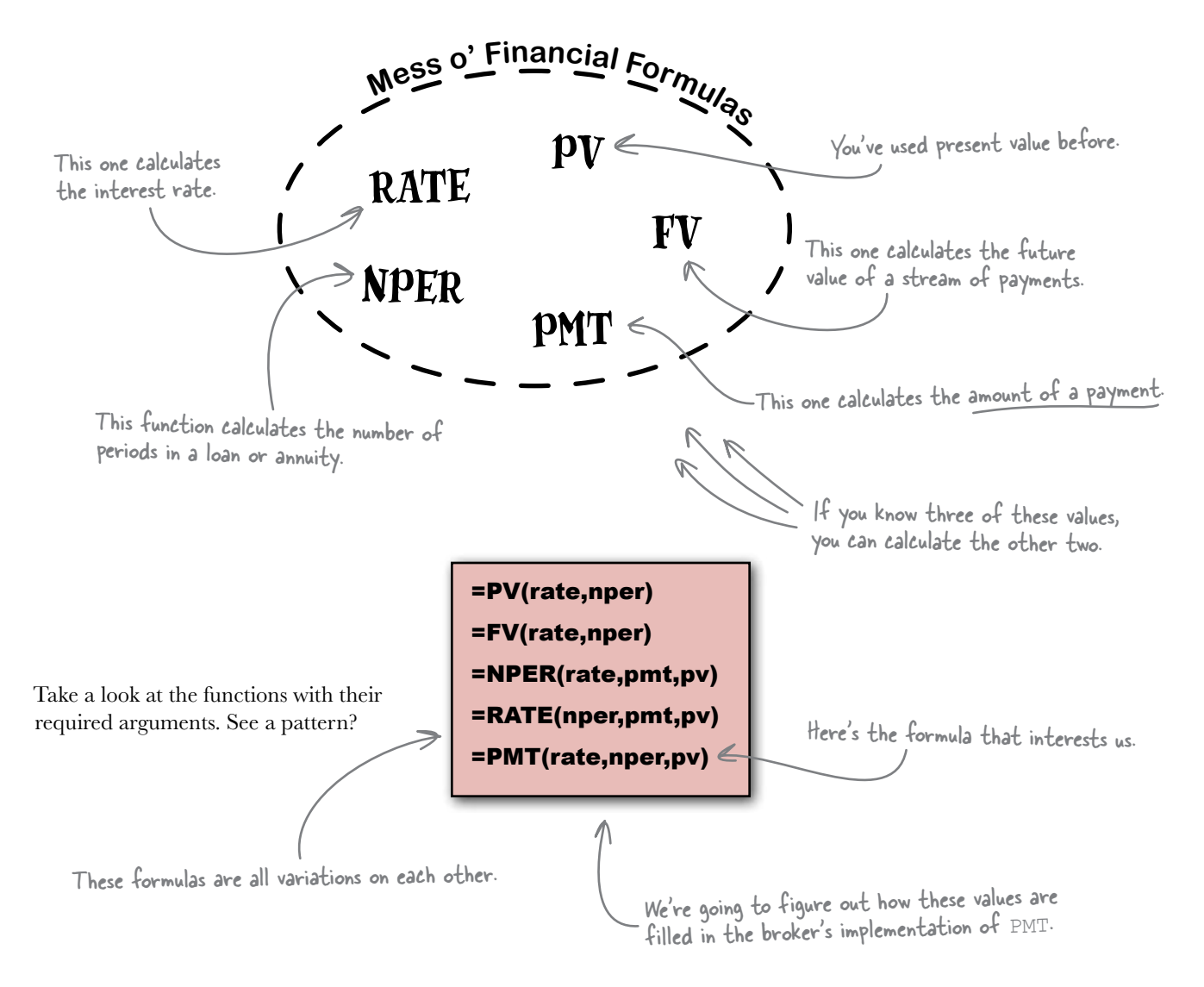

#### The PMT formula in the broker's spreadsheet calculates your monthly payment

When you click Trace Precedents on the mortgage amount calculation, you can see how the formula looks elsewhere on the spreadsheet for the RATE, NPER, and PV amounts.

Use formula auditing to see how the arguments of this formula are filled.

# =-1\*12\*PMT(\$E\$15/12,\$E\$16\*12,\$E\$14) Here's the monthly interest rate. Here's the present value (PV).

Here's the term (NPER).

|    | B20 + (*                                                                                                    |             | fr1*12   | *PMT(\$E\$ | 15/12 | \$E\$16*12,\$E\$ | 514)    |           |     |              |  |
|----|----------------------------------------------------------------------------------------------------|-------------|----------|------------|-------|------------------|---------|-----------|-----|--------------|--|
|    | A                                                                                                    |             | В        | С          |       | D                |         | E         | 1   | F            |  |
| 11 | Renting NPV                                                                                                    | \$41,427.99 |          | 5          |       |                  | \$9,365 |           |     |              |  |
| 12 |                                                                                                    |             |          |            |       |                  |         |           |     |              |  |
| 13 | Buying                                                                                                    |             |          |            |       |                  |         |           |     |              |  |
| 14 | Purchase price                                                                                                    | \$          | 250,000  |            | Loan  | 1                | \$-     | 200,000   |     |              |  |
| 15 | Down                                                                                                    | \$          | 50,000   |            | Mort  | gage rate        | -       | 6%        |     |              |  |
| 16 | A CONTRACTOR OF A CONTRACTOR OFTA CONTRACTOR OFTA CONTRACTOR O |             |          |            | Tern  | + (years)        | -       | 30        |     |              |  |
| 17 | Annual appreciation                                                                                                    |             | 3%       | 1          | -     |                  |         |           |     |              |  |
| 18 |                                                                                                    |             |          | 10         |       |                  |         |           |     |              |  |
| 19 | Year                                                                                                    | Mor         | tgage    | Opp cost   | Tax   | savings          | App     | reciation | Cos | st           |  |
| 20 | 1                                                                                                    | \$ '        | 14,389   | \$ 3,600   | \$    | (2,983)          | \$      | (7,500)   | \$  | 7,506        |  |
| 21 | 2                                                                                                    | \$          | 14,389   | \$ 3,859   | \$    | (2,945)          | \$      | (7,725)   | \$  | 7,578        |  |
| 22 | 3                                                                                                    | \$          | 14,389   | \$ 4,137   | \$    | (2,905)          | \$      | (7,957)   | \$  | 7,664        |  |
| 23 | 4                                                                                                    | \$          | 14,389   | \$ 4,435   | \$    | (2,863)          | \$      | (8,195)   | \$  | 7,766        |  |
| 24 | 5                                                                                                    | \$          | 14,389   | \$ 4,754   | S     | (2,817)          | \$      | (8,441)   | \$  | 7,885        |  |
| 25 |                                                                                                    |             |          |            |       |                  |         |           |     | We for state |  |
| 26 | Buying NPV                                                                                                    | \$3         | 4,645.64 |            |       |                  |         |           |     |              |  |
| 27 |                                                                                                    |             |          |            |       |                  |         |           |     |              |  |

When the broker wrote this formula, she multiplied the result by 12 to make the calculation show the total mortgage amount for the year, and then she multiplied the amount by -1 to make it a positive number.

#### What about the rest of the real estate broker's formulas?

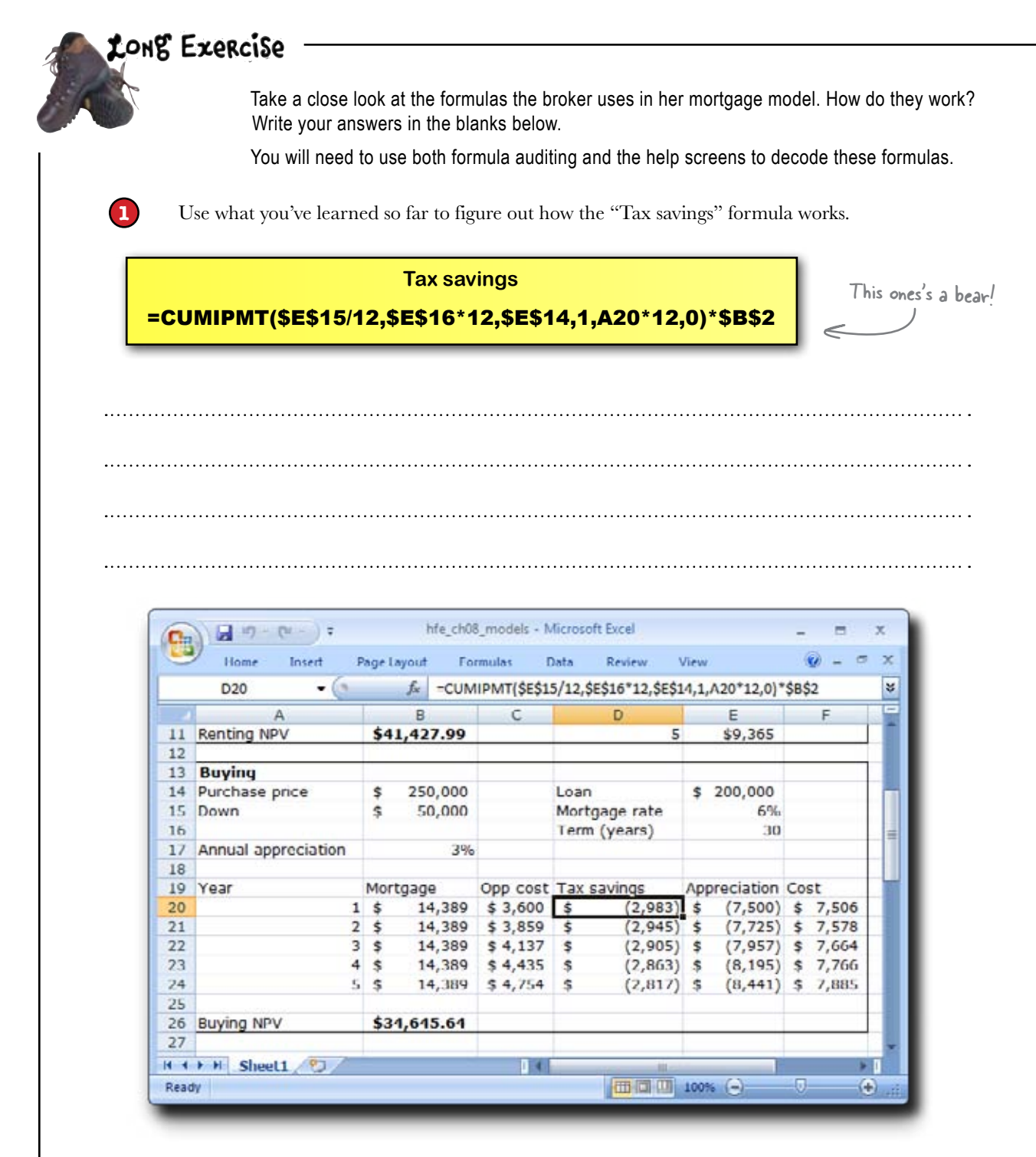
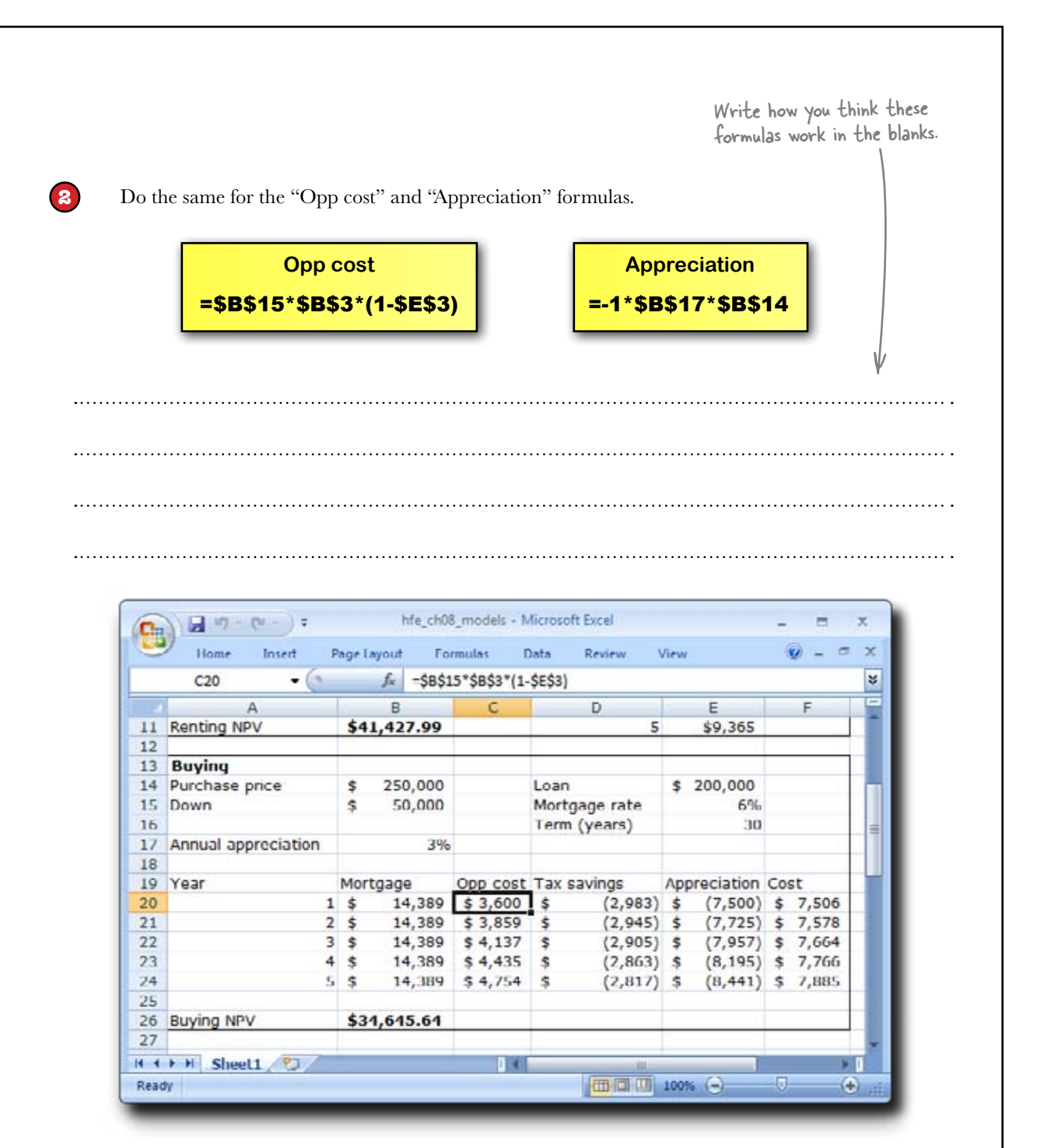

#### LONE Exercise Solution Were

Were you able to use Excel tools to decode the Tax savings, Opp cost, and Appreciate formulas?

Use what you've learned so far to figure out how the "Tax savings" formula works.

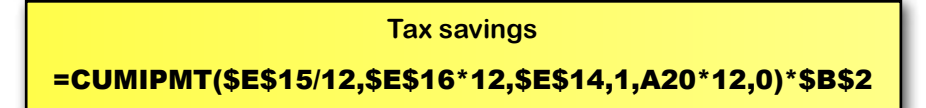

The CUMIPMT function calculates the amount of interest paid on a loan (or annuity) between two points in time. In this formula, CUMIPMT looks at assumptions about the size, interest rate, and term of the loan to calculate interest paid each year. Then the formula multiplies the amount of interest paid by your tax rate, which returns how much money you save in taxes.

|    |                             |     |          |          | of switches | And weiters. |     | ceo 12/01 | 40.4 | •     |     |                       |
|----|-----------------------------|-----|----------|----------|-------------|--------------|-----|-----------|------|-------|-----|-----------------------|
| Z  | Α                           |     | B        | C        |             | D            | -   | E         |      | F     |     |                       |
| 1  | <b>Basic assumptions</b>    |     |          |          |             |              |     |           |      |       | - 0 |                       |
| 2  | Marginal tax rate           |     | 25%      |          | Inflati     | on           |     | 3.50%     |      | -     | _   |                       |
| 3  | Rate of return              |     | 8%       |          | Cap g       | ain tax      | -   | 10%       | -    | -     | _   |                       |
| 4  |                             | _   | 1        |          |             |              | _   |           | _    |       | _   | Here's how data tlows |
| 5  | Renting                     |     |          |          |             |              |     |           |      |       | _   |                       |
| 8  | Ann rent increase           |     | 196      |          | Year        |              | Ann | ual Rent  |      |       | _   | the lax savings formu |
| 7  | Monthly                     |     | \$250    |          |             | 1            |     | \$9,000   |      |       | - 1 | ) -                   |
| 8  | 2.501.035                   |     | 1        |          |             | 2            |     | \$9,090   |      |       | -   |                       |
| 9  |                             |     |          |          |             | 3            |     | \$9,181   |      | -     | -   |                       |
| 10 | Total rent                  |     | \$45,909 | 1        |             | 4            |     | \$9,273   |      |       | _   |                       |
| 11 | Renting NPV                 | \$4 | 1,427.99 | 1        |             | 5            | 8   | \$9,365   |      |       |     |                       |
| 12 |                             | _   | 51       |          |             |              | _   |           | -    |       |     |                       |
| 13 | Buying                      |     |          | 1        |             |              |     |           |      | /     |     |                       |
| 14 | Purchase price              | s   | 250,000  |          | Loan        |              | 50  | 200,000   | /    |       | - 1 |                       |
| 15 | Down                        | \$  | 50,000   |          | Mortg       | age rate     | 1   | 6.        |      |       | _   |                       |
| 16 |                             |     |          |          | Term        | (years)      | 1   | 30        |      |       |     |                       |
| 17 | Annual appreciation         |     | 3%       |          | 1           | 11/          | /   | /         |      |       | _   |                       |
| 18 | 1. The second second second |     |          |          | 1           | 11           | V.  | - Andrews |      | -     | -   |                       |
| 19 | Year                        | Mor | tgage    | Opp cost | Tax s       | evings       | -op | reciation | Cos  | t     | - 1 |                       |
| 20 | •                           |     | 14,389   | \$ 3,600 | 1100        | (2,983)      | 8   | (7,500)   | \$   | 7,506 | _   |                       |
| Z1 | 2                           | 5   | 14,389   | \$ 3,859 | \$          | (2,945)      | 5   | (7,725)   | \$   | 7,578 |     |                       |
| 22 | 3                           | \$  | 14,389   | \$ 4,137 | \$          | (2,905)      | ş   | (7,957)   | \$   | 7,664 | - 1 |                       |
| 23 | 4                           | 5   | 14,389   | \$ 4,435 | 5           | (2,863)      | 5   | (8,195)   | \$   | 7,766 | -   |                       |
| Z4 | 5                           | s   | 14,389   | \$ 4,754 | \$          | (2,817)      | \$  | (8,441)   | 5    | 7,885 | _   |                       |
| 25 |                             |     |          |          |             |              |     |           |      |       | _   |                       |
| 26 | Buying NPV                  | \$3 | 4,645.64 |          |             |              | _   |           |      |       | - 1 |                       |
| 37 | the last second second      |     |          |          |             |              |     |           |      |       |     |                       |

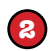

Do the same for the "Opp cost" and "Appreciation" formulas.

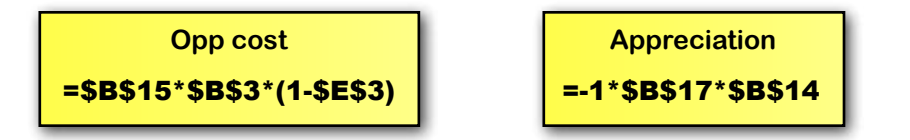

The Opp cost formula adds together your down payment and your cumulative mortgage payment and then multiplies the amount by your after-tax rate of return. This is your "opportunity cost." The Appreciation formula looks at the purchase price of your house and adds an annual rate of return. The Appreciation formula incorporates appreciation from the previous year into its calculation.

| C21 • (5)                  | A -501                | A(\$8\$15,\$C\$20 | 0:020 *5853*(1-5 | (£\$3)       |        |       |                                                                                                    |        |
|----------------------------|-----------------------|-------------------|------------------|--------------|--------|-------|----------------------------------------------------------------------------------------------------|--------|
| Α                          | 8                     | - C               | D                | E            |        |       | (D) Id 12 D 2 Writed weaks Measureben -                                                                                                    |        |
| Basic assumptions          |                       |                   |                  |              |        |       | The second state from the second state of the second state of the  |        |
| Marginal Eax rate          | 255                   | 6 D               | ndation          | 2.50%        |        |       |                                                                                                    |        |
| Kate of return             | 99                    | 6 C               | ap gan tax       | / 10%        |        | _     | #21 • A =-1*38517*58514+504(5/5/0/2017)0*58517                                                                                                    |        |
| -                          | 1                     | _                 |                  | /            |        | -     |                                                                                                    | F      |
| Renting                    | 1                     |                   |                  |              |        |       | 13 Buying                                                                                                    |        |
| Ann rent increase          | 11                    | 6 Y               | rear.            | Annual Perit |        |       | 14 Purchase price \$ 250,000 Loan \$ 200,000                                                                                                    |        |
| Monthly                    | \$750                 |                   | /                | \$9,000      |        |       | 15 Down \$ 50,992 Nortgage rate 5%                                                                                                    |        |
|                            |                       |                   | 1 2              | \$9,000      |        |       | 16 Terri (years) 30                                                                                                    |        |
|                            | -                     |                   | 17               | \$9,191      |        | _     | 17 Annual appreciation 3%                                                                                                    |        |
| Total ront                 | \$45,909              |                   | 1 4              | \$9,273      |        |       | 10                                                                                                    |        |
| Renting NPV                | \$41,427,99           |                   | 1. 5             | \$9,365      | -      |       | 19 Year Mortgage Opp cost Fax Terrings Appreciation Cost                                                                                                    | 12     |
|                            |                       |                   | 10               |              |        |       | 20 1 5 14,309 5 3,600 5 (9,603) 5 (7,500) 5                                                                                                    | 7,506  |
| Buying                     | and the second second |                   | 11               |              |        |       | 21 2 4 34,309 5 3,659 5 (2,945) 7 (7,725) 5                                                                                                    | 7,570  |
| Purchase price             | \$ 250,000            | L                 | dên              | \$ 200,000   |        |       | 22 3 6 14,309 6 4,137 8 (2,905) 8 (7,47) 8                                                                                                    | 7.664  |
| Down                       | \$ \$0,000            | 6                 | fortgage rate    | 6%           |        |       | 23 4 6 36 300 6 4 435 8 (3 663) 6 (6) (5) 6                                                                                                    | 7.764  |
|                            | 1                     | 1/1               | ferm (years)     | 30           |        |       |                                                                                                    | 7 005  |
| Annual appreciation        | 35                    | A //              |                  |              |        |       |                                                                                                    | · Jane |
| Country of the country of  |                       | 1//               |                  |              |        |       |                                                                                                    |        |
| Vest                       | Martelana             | Brid cont T       | An America       | Accession    | Cost   |       | an and a state and a state and |        |
| 1990                       | 8 14 399              | 8 000             | 8 75 8851        | 1 8 (2.550)  | 8 7 5/ | 54    | A A A A Should be a second a second a s | -      |
| 2                          | 5 14 300              | 028.6             | 6 (7 045)        | 6 (7 725)    | 4 7 41 | 74    |                                                                                                    |        |
|                            | 4 14 390              | 1 0 1 1 1 7       | 12 0057          | 5 (Y 057)    |        |       |                                                                                                    |        |
|                            | 4 14 300              | 4 4 4 3 5         | 12 6623          | A (0.100)    | 4 7 74 |       |                                                                                                    |        |
|                            | a                     |                   | Extension        | 1 B 10- 4997 |        |       |                                                                                                    |        |
| 3                          | 3 14,309              | 3 4'134           | a (11011)        | 2 (0'441)    | 3 1,01 | 55    |                                                                                                    |        |
| No. of Street, Street, St. | *** *** **            |                   |                  |              |        |       |                                                                                                    |        |
| Hulling Inky               | \$24,643.64           |                   | _\               |              |        | _     |                                                                                                    |        |
| ++ Seet1 /17               |                       | 100               |                  | -            |        |       |                                                                                                    |        |
| tu :                       |                       |                   | 100 100          | MAN (R)      |        | - (4) |                                                                                                    |        |
| 501                        |                       |                   |                  | 11000        | 264    | 10-11 |                                                                                                    |        |
|                            |                       |                   |                  |              |        |       |                                                                                                    |        |
|                            |                       |                   |                  |              |        |       |                                                                                                    |        |
|                            |                       |                   | 1                |              |        |       |                                                                                                    |        |
|                            |                       |                   | \                |              |        |       | Here's the Approxist: C                                                                                                    | 1.     |
|                            |                       |                   | 1                |              |        |       | incres the rippreciation form                                                                                                    | ula.   |
|                            |                       |                   | 1                |              |        |       |                                                                                                    |        |

0

I have to call BS on these models. They're pretty and complex, but who's to say that the assumptions that feed into them are actually true?

# Formulas must be correct, and assumptions must be reasonable

Models can get really complicated in Excel, and it always pays to do a sanity check to make sure that the formulas are written correctly and that the numbers that go into them are sensible.

Let's take a look at how the model works if you play around with the broker's assumptions.

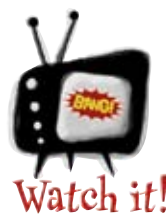

## Model complexity can obscure a host of ills.

atch it! It's easy to create an elaborate spreadsheet that flows data all over the place. It's really hard to devise a complex model that helps you make good real-world decisions. Always make sure you understand the models you use, especially the complex ones.

.....

| Say your loan interest is changed to 6.5% and the house appreciates at 1.5% per annum. Does that affect your decision to buy? | -                                            | Here are a couple different scenarios designed to test the broke<br>model. What happens to your decision when you change the<br>model's assumptions? |
|----------------------------------------------------------------------------------------------------|----------------------------------------------|----------------------------------------------------------------------------------------------------|
| Say it goes to 4% interest and 5% appreciation. What now?                                                                     | Say your loan interest per annum. Does that  | is changed to 6.5% and the house appreciates at 1.5% affect your decision to buy?                                                                    |
| Say it goes to 4% interest and 5% appreciation. What now?                                                                     |                                              |                                                                                                    |
| Say it goes to 4% interest and 5% appreciation. What now?                                                                     |                                              |                                                                                                    |
| Say it goes to 4% interest and 5% appreciation. What now?                                                                     |                                              |                                                                                                    |
| Say it goes to 4% interest and 5% appreciation. What now?                                                                     |                                              |                                                                                                    |
| What would you ask the real estate broker to help tease out her beliefs about the plausibility of her assumptions?            | Say it goes to 4% inter                      | est and 5% appreciation. What now?                                                                                                    |
| What would you ask the real estate broker to help tease out her beliefs about the plausibility of her assumptions?            | ·····                                        |                                                                                                    |
| What would you ask the real estate broker to help tease out her beliefs about the plausibility of her assumptions?            |                                              |                                                                                                    |
| What would you ask the real estate broker to help tease out her beliefs about the plausibility of her assumptions?            |                                              |                                                                                                    |
| What would you ask the real estate broker to help tease out her beliefs about the plausibility of her assumptions?            | ·····                                        |                                                                                                    |
| What would you ask the real estate broker to help tease out her beliefs about the plausibility of her assumptions?            |                                              |                                                                                                    |
|                                                                                                    | What would you ask th<br>of her assumptions? | e real estate broker to help tease out her beliefs about the plausibility                                                                            |
|                                                                                                    |                                              |                                                                                                    |
|                                                                                                    |                                              |                                                                                                    |
|                                                                                                    |                                              |                                                                                                    |

Sharpen your pencil

Solution

You tinkered with some of the assumptions in the broker's model. What did you learn about the model?

Say your loan interest is changed to 6.5% and the house appreciates at 1.5% per annum. Does that affect your decision to buy?

The cost for buying a house goes way up under this circumstance, for two reasons: one, the

mortgage interest cost is a lot higher and two, the appreciation of the house isn't high

enough to compensate for the increase in mortgage interest. Given the rent assumptions at

the top of the spreadsheet, the NPV calculations show renting to be a clear winner.

| ~   | Home Inseit                       | Pà | ge Liyou | t Fa  | rmulas s | lata   | Review       | view. | Ş         |           | ×        |                        |
|-----|-----------------------------------|----|----------|-------|----------|--------|--------------|-------|-----------|-----------|----------|------------------------|
| _   | 817 - 🕐                           |    | Ja       | 1.5%  |          | _      | 1.00         | _     |           | -         | ¥        |                        |
| ÷   | A                                 |    | 8        |       | C        | -      | D            | -     | E         | F         | -        |                        |
| 1   | Marcinal tax rate                 |    |          | 35.00 |          | Infiat | ion          |       | 2 5005    | 1         |          |                        |
| 2   | Rate of return                    | ÷  |          | 2310  |          | Can o  | ain tax      |       | 10%       |           | -11      |                        |
| -   | Rate of retain                    | +  |          | 0.10  |          | cop g  | ann cax      | _     | 40.10     |           | - 11     |                        |
|     | Renting                           | t  |          |       | -        | -      |              | -     |           |           |          |                        |
| 5   | Ann rent increase                 | t  |          | 196   |          | Year   |              | Ann   | ual Rent  |           | - 11     |                        |
| 7   | Monthly                           |    |          | \$750 |          |        | 1            |       | \$9,000   |           | -11      |                        |
| 8   |                                   |    |          |       |          |        | 2            |       | \$9,090   |           |          |                        |
| ,   |                                   | t  |          |       |          |        | 3            |       | \$9,181   |           |          |                        |
| 0   | Total rent                        |    | \$4      | 5,909 |          |        | 4            |       | \$9,273   |           | -11      |                        |
| 1   | Renting NPV                       |    | \$41,43  | 7.99  |          |        | 5            |       | \$9,365   |           |          |                        |
| 2   |                                   |    |          |       |          |        |              | -     |           |           |          |                        |
| 3   | Buying                            |    |          |       |          |        |              |       |           |           |          |                        |
| 4   | Purchase price                    |    | \$ 25    | 0,000 |          | Loan   |              | \$    | 200,000   |           |          |                        |
| 5   | Down                              |    | \$ 5     | 0,000 |          | Mortg  | age rate     |       | 6.5%      | e         |          |                        |
| 6   |                                   |    |          |       |          | Term   | (years)      |       | 30        |           |          |                        |
| 7   | Annual appreciation               | Е  |          | 1.5%  |          | _      |              |       |           |           |          |                        |
| 8   | Contraction of the contraction of | E  |          |       |          |        |              |       |           |           |          |                        |
| 9   | Year                              | 0  | Mortgag  | e     | Opp cost | Tax s  | avings       | App   | reciation | Cost      |          |                        |
| 0   |                                   | 1  | \$ 1     | 5,170 | \$ 3,600 | \$     | (3,234)      | \$    | (3,750)   | \$ 11,786 |          |                        |
| 1   |                                   | 2  | \$ 1     | 5,170 | \$ 3,859 | \$     | (3,196)      | \$    | (3,806)   | \$ 12,026 |          |                        |
| 2   | 3                                 | 3  | \$ 1     | 5,170 | \$ 4,137 | s      | (3,156)      | \$    | (3,863)   | \$ 12,287 |          | Now the NPV for bu     |
| 3   |                                   | 4  | \$ 1     | 5,170 | \$ 4,435 | \$     | (3,114)      | \$    | (3,921)   | \$ 12,570 | _        |                        |
| 4   |                                   | 5  | \$ 1     | 5,170 | \$ 4,754 | \$     | (3,068)      | \$    | (3,980)   | \$ 12,876 | - 11     | Costs is higher than t |
| 5   | annananasara                      |    |          |       |          |        |              |       |           |           |          | NP1/ for renting       |
| 6   | Buying NPV                        | +  | \$55,49  | 91.40 |          | _      |              | _     |           |           | - 11     | hit v tor rending.     |
| 7   |                                   |    |          | A     |          |        |              |       |           |           | -41      |                        |
| 8   |                                   | -  |          | 1     |          |        |              |       |           |           |          |                        |
| 9   | Rent or buy?                      | 1  | Rent     |       |          |        |              |       |           |           |          |                        |
| 0   | h H Chasti Pi                     | -  |          |       |          |        |              | -     |           |           |          |                        |
| -   | SHOUL                             |    |          |       | 0.01     | -      | Constant and | 1000  | 0         |           |          |                        |
| pac | 4                                 |    |          |       |          |        |              | 100%  |           |           | A strait |                        |
|     |                                   |    |          |       |          |        |              |       |           |           |          |                        |

Here are the two assumptions you changed.

#### www.wowebook.com

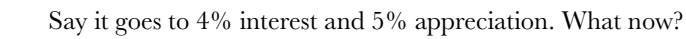

3

Here, interest goes down, and appreciation goes up. In this case, buying a house is a whole lot more attractive than renting. In fact, you actually make money under this scenario, which is what the negative NPV means. If you know that this scenario would come to pass, buying would be a no-brainer. Too bad you don't have a crystal ball....

|                      |     | 817 - (*                 | 1.1.1 | 5. 5%         |          |         |                |    |            |          |        | 1  |
|----------------------|-----|--------------------------|-------|---------------|----------|---------|----------------|----|------------|----------|--------|----|
|                      |     | A                        |       |               | с        |         | 0              |    |            |          | F      |    |
|                      | -1  | <b>Basic assumptions</b> |       |               |          |         |                |    |            |          |        | 0  |
|                      | 2   | Marginal tax rate        |       | 25%           |          | Inflati | on             |    | 3.50%      |          |        |    |
|                      | 3   | Rate of return           | _     | 8%            |          | Cap g   | ain tax        | _  | 10%        | <u>}</u> |        |    |
|                      | - 4 |                          |       | 1.000         |          | 1       | 1911 P. 1 2010 |    | 10.000     |          |        |    |
|                      | 5   | Renting                  |       |               |          |         |                |    |            |          |        | 0  |
|                      | 6   | Ann rent increase        |       | 1%            |          | Year    |                | An | nual Rent  |          |        | 0  |
|                      | 7   | Monthly                  |       | \$750         |          |         | 1              |    | \$9,000    |          |        | Ð  |
|                      | 8   |                          |       |               |          |         | 2              |    | \$9,090    |          |        | L  |
|                      | 9   |                          |       |               |          |         | 3              |    | \$9,181    |          |        | Ð  |
|                      | 10  | Total rent               |       | \$45,909      |          |         | 4              |    | \$9,273    |          |        | Ð  |
|                      | 11  | Renting NPV              | \$4   | 1,427.99      |          |         | 5              | i  | \$9,365    | -        |        | L  |
|                      | 12  |                          | 100   |               |          | _       |                | _  | - 20 A C C | -        |        |    |
|                      | 13  | Buying                   |       |               |          |         |                |    |            |          |        | L  |
|                      | 14  | Purchase price           | \$    | 250,000       |          | Loan    |                | ş  | 200,000    |          |        | U  |
|                      | 15  | Down                     | \$    | 50,000        |          | Mortg   | age rate       |    | 4.0%       |          |        |    |
|                      | 16  |                          |       |               | -        | Term    | (years)        |    | 30         |          |        |    |
| l alc'a al           | 17  | Annual appreciation      |       | 5.0%          |          |         |                |    |            |          |        | Ð  |
| you're making money! | 18  |                          |       |               | 1        |         |                |    |            |          |        | Ð  |
|                      | 19  | Year                     | Mor   | tgage         | Opp cost | Tax s   | avings         | Ap | preciation | Cost     | t      |    |
|                      | 20  | 1                        | \$    | 11,458        | \$ 3,600 | \$      | (1,984)        | \$ | (12,500)   | \$       | \$74   | Ē  |
|                      | 21  | 2                        | \$    | 11,458        | \$ 3,859 | \$      | (1,948)        | \$ | (13,125)   | \$       | 244    | E  |
|                      | 22  | 3                        | \$    | 11,458        | \$ 4,137 | \$      | (1,911)        | \$ | (13,781)   | \$       | (97)   |    |
|                      | 23  |                          | \$    | 11,458        | \$ 4,435 | \$      | (1,872)        | \$ | (14,470)   | \$       | (449)  | E  |
|                      | .24 | 5                        | X.    | 11,458        | \$ 4,754 | \$      | (1,831)        | \$ | (15,194)   | 5        | (813)  | E  |
|                      | 25  |                          | V     | CONTRACTOR OF |          |         |                |    |            |          | 101211 |    |
|                      | 26  | Buying NPV               | 1     | \$381.21)     |          |         |                |    |            |          |        | í. |
|                      | 27  |                          |       |               |          |         |                |    |            |          |        |    |
|                      | 28  |                          |       |               |          |         |                |    |            |          |        |    |
|                      | 29  | Rent or buy?             | Buy   | *             |          |         |                |    |            |          |        |    |
|                      | 30  |                          |       |               |          |         |                |    |            |          |        |    |

What would you ask the real estate broker to help tease out her beliefs about the plausibility of her assumptions?

The broker wants to sell the house (wouldn't you, if you were a broker?), so you should be on guard for overly optimistic assumptions. Small changes in interest and appreciation rates make all the difference in which strategy is best for you. So the question for the broker is simply, "Why should I believe your assumptions?!?"

## The broker weighs in... Oh, those are reasonable questions. It's really great that you're thinking through this decision so thoroughly. Your 6.5% interest/1.5% appreciation scenario is possible, but I doubt it'll happen. Here's the deal; I can help you with the model but the decision and risk are ultimately yours. If you feel conservative or speculative in your decision, you need to make sure that you plug in the right assumptions to reflect it. 0 0 And BTW, the short 0 0 answer is this...you should buy a house! A N

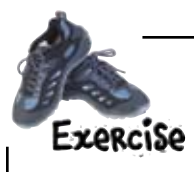

An email just came through from your better half talking about the assumptions you two should use for your modeling. And since your purchase of a home is a partnership, you'd better pay attention to those suggestions!

From: Better Half To: You Subject:

Hey You,

I've been doing a lot of thinking, and I think that we should use these assumptions. First off, let's go for the \$250,000 house.

I think that we should take out a loan for as little as possible, so let's put down \$100,000. That way, the present value of our loan will be just \$150,000.

The bank officer called and said that we qualify for a 30-year mortgage at 5% interest, and that's the best rate we've seen so far, so I think we should go with it.

And as for the amount we expect the house to appreciate...that's a tough one. The houses we're looking at have been in a pretty up-and-coming neighborhood, and unbiased experts are predicting 7% annual growth over the next five years. But I say we should project 3% just to be on the conservative side.

Love,

Your Better Half

Take these figures and plug them back into your spreadsheet. Using the NPV calculations, should you rent or buy?

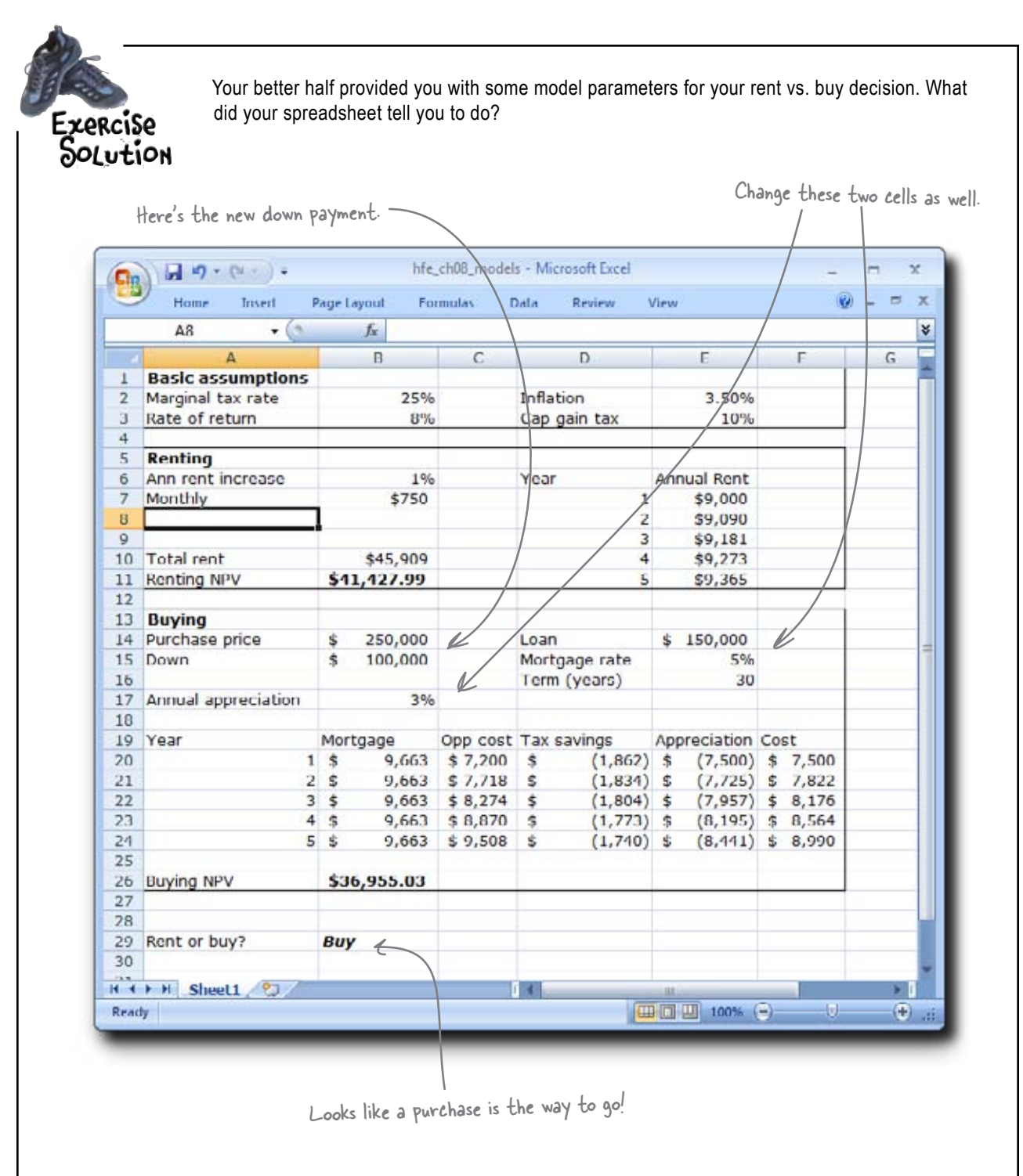

### Your house was a good investment!

The purchase of a house is by no means a guaranteed way to make money, but because of your diligence in modeling your decision to buy the house, you and yours have done quite nicely.

Buying the house has definitely proven to be the better strategy.

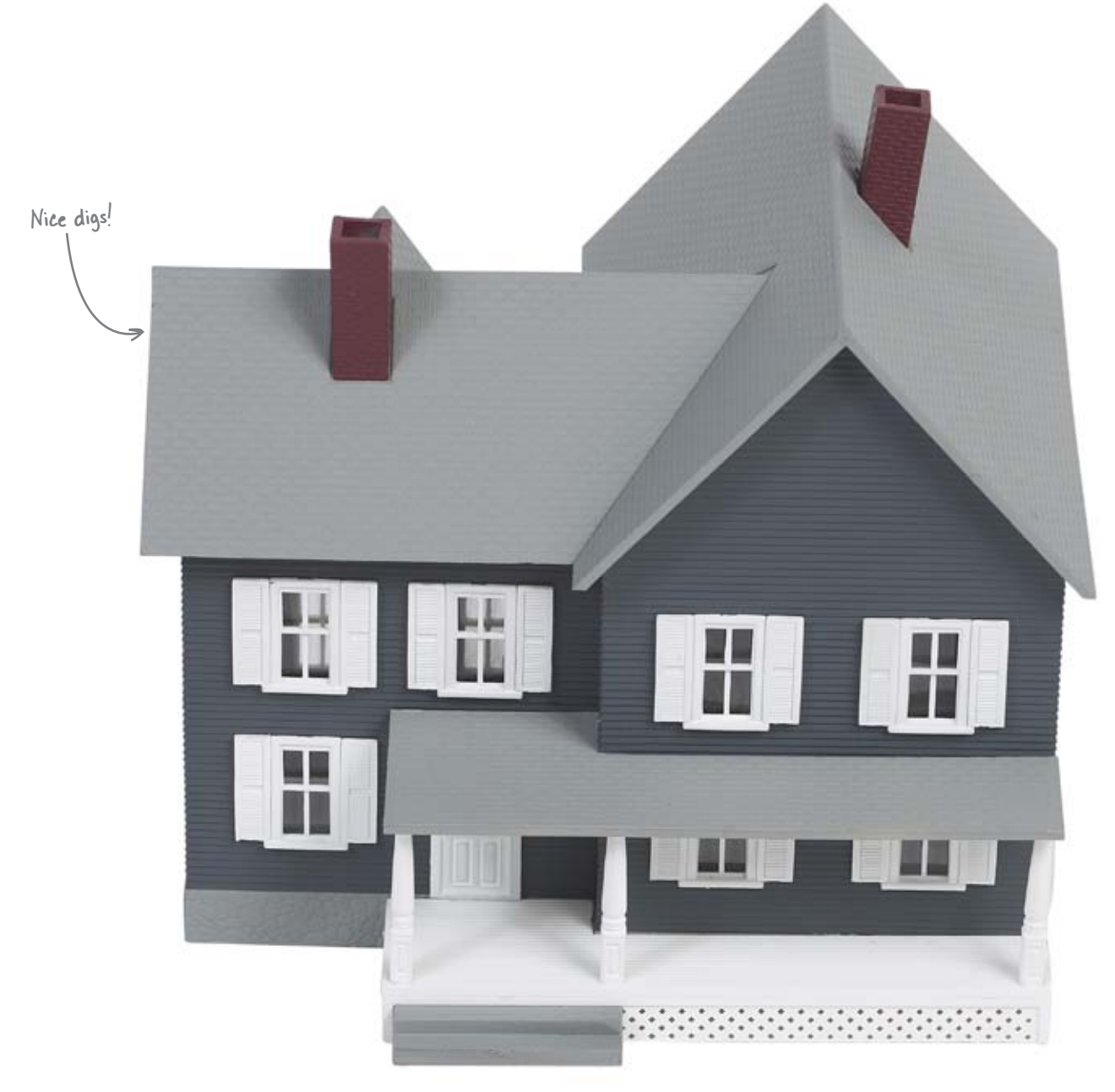

### 9 charts

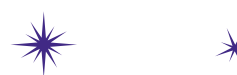

# Graph your data 🔸

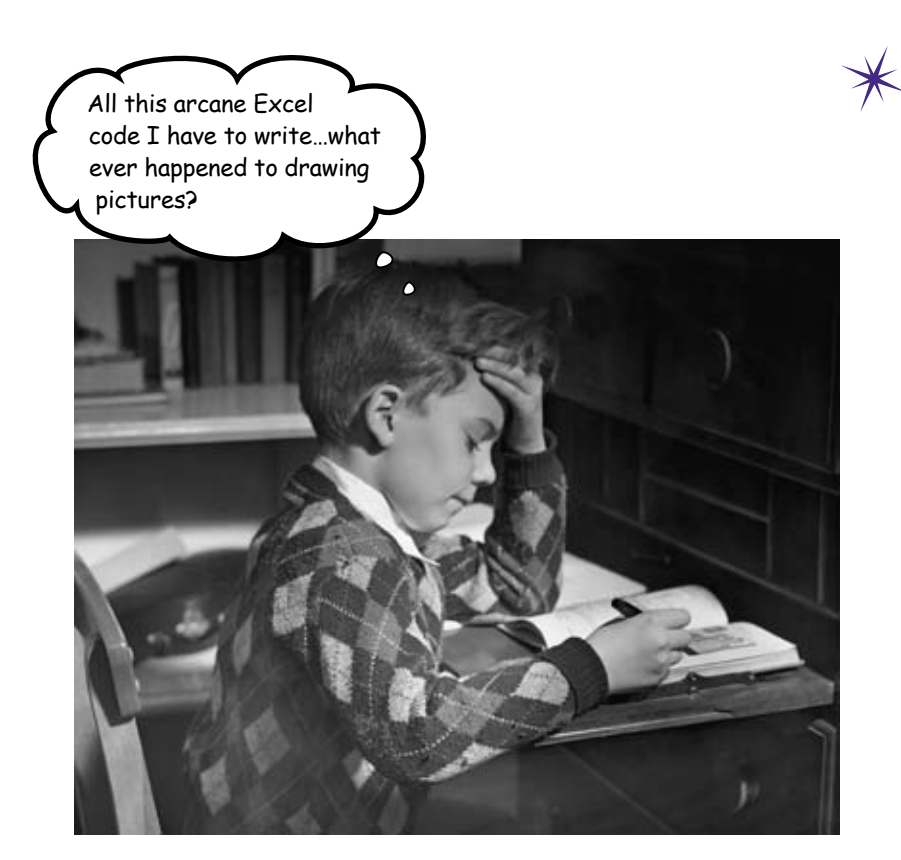

#### Who wants to look at numbers all the time?

Very often a nice graphic is a more engaging way to present data. And sometimes you have so much data that you actually can't see it all without a nice graphic. Excel has extensive charting facilities, and if you just know where to click, you'll unlock the power to make charts and graphs to display your data with drama and lucidity.

# Head First Investments needs charts for its investment report

There is a big presentation coming up for Head First Investment's board of directors. They have all the data compiled to show their performance over the last year, but they need some charts to make the data easier to read and understand. It's up to you to crank out This spreadsheet shows your company's investments some attractive charts. Load this! www.headfirstlabs.com/books/hfexcel/ 0 hfe ch09 allocation.xlsx 0 We're counting on you. hfe ch09 allocation - Microsoft Excel - (- M - O -Formulas Data Review Home Insert Page Layout View A9 + ( ) J+ × C D В Δ Head First Investments, Inc. 1 2 Current Asset Allocation 3 4 Asset - % Amount • . 5 Long term government bonds Ś 159,000 68% 6 Domestic stock market \$ 54,390 23% 7 Emerging market stocks Ś 20,100 9% 8 9 10 11 12 Sheet1 Sheet2 Ready æ This percentage column shows the allocation-the portion Here's your of the portfolio taken up by each investment. boss, the CEO.

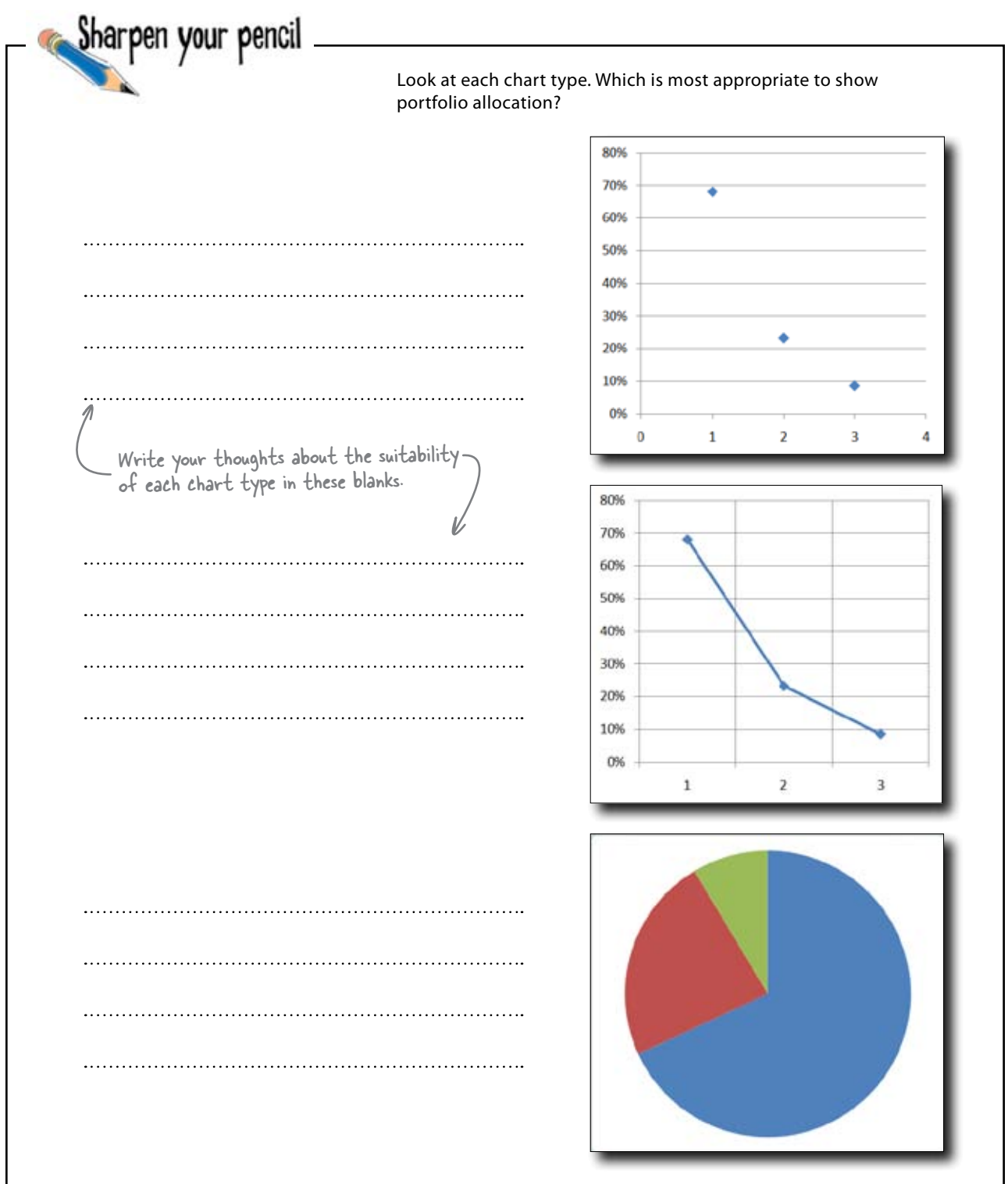

### Sharpen your pencil Solution

Which chart did you conclude would be the most useful way of representing your company's portfolio visually?

It looks like 1, 2, and 3 on the bottom here represent the different investments, and a dot represents the percentage for each. This isn't a very clear chart.

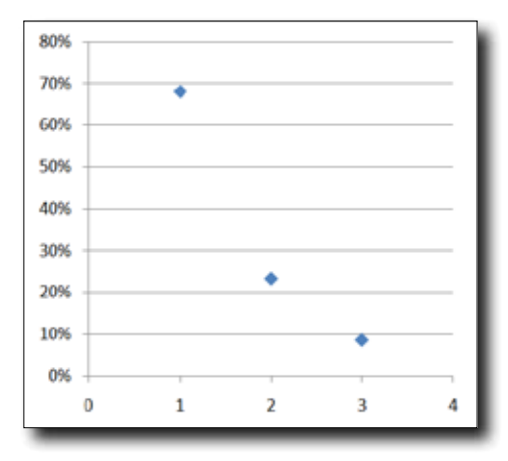

| This chart has lines to connect the dots. That    |
|---------------------------------------------------|
| doesn't seem very useful either, because the line |
| suggests a trend in the data, like what you'd     |
| have if one thing changed over time.              |

Here's the classic pie chart. This would definitely be a good place to start. The pie itself represents the portfolio, and each slice represents an asset.

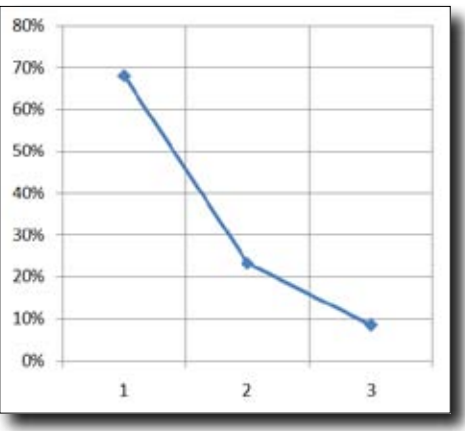

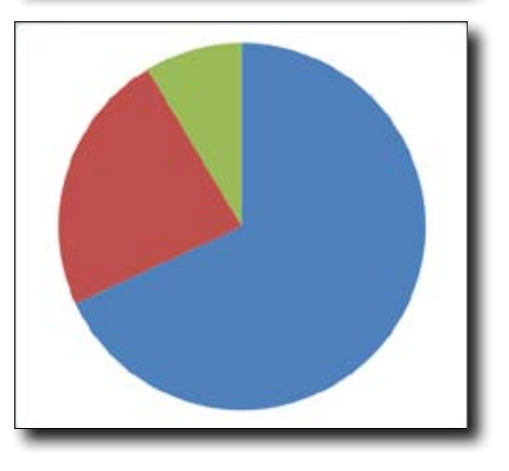

Make sure your data isn't selected.

#### Create charts using the Insert tab

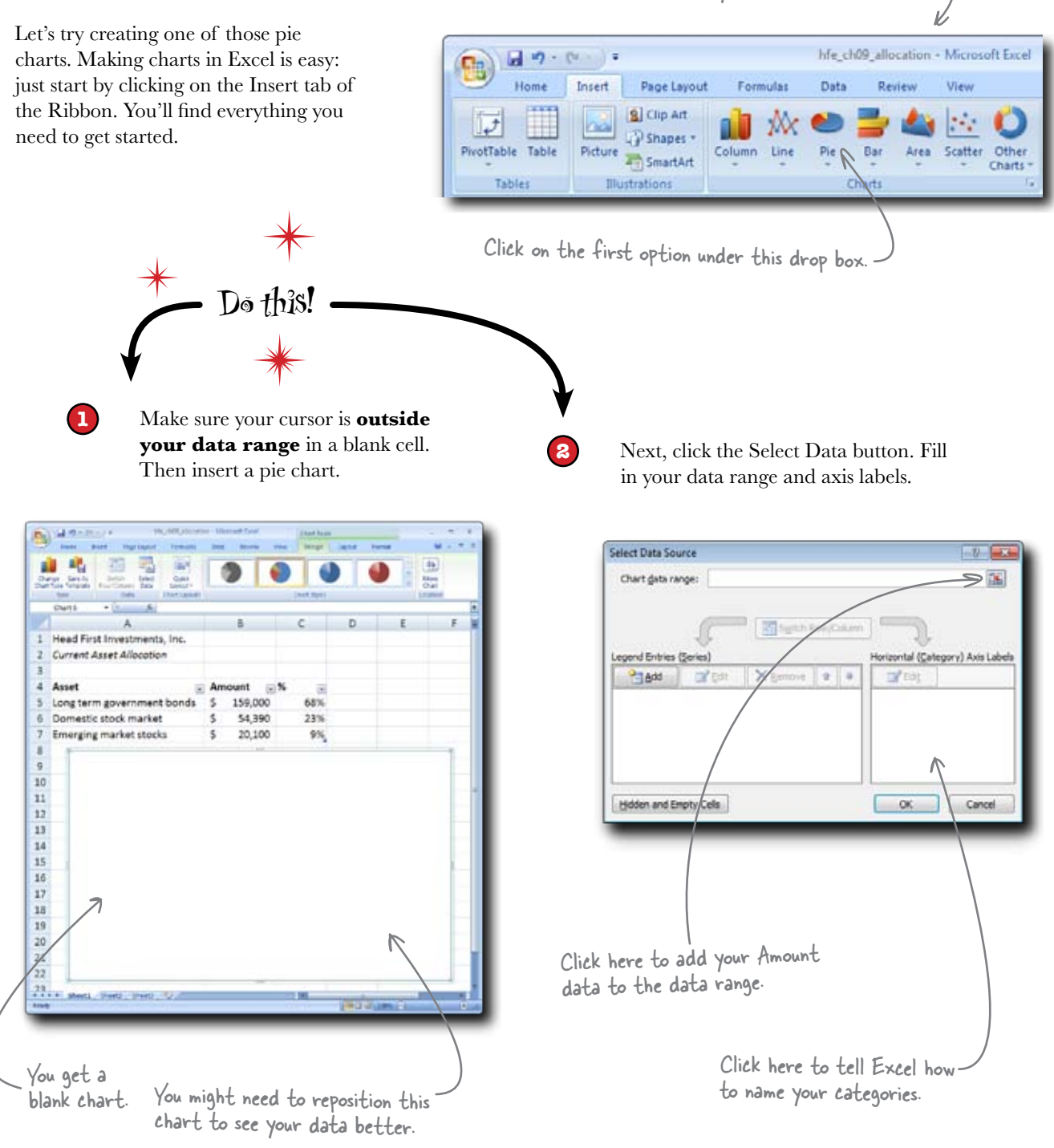

# Use the Pesign and Layout tabs to rework your chart

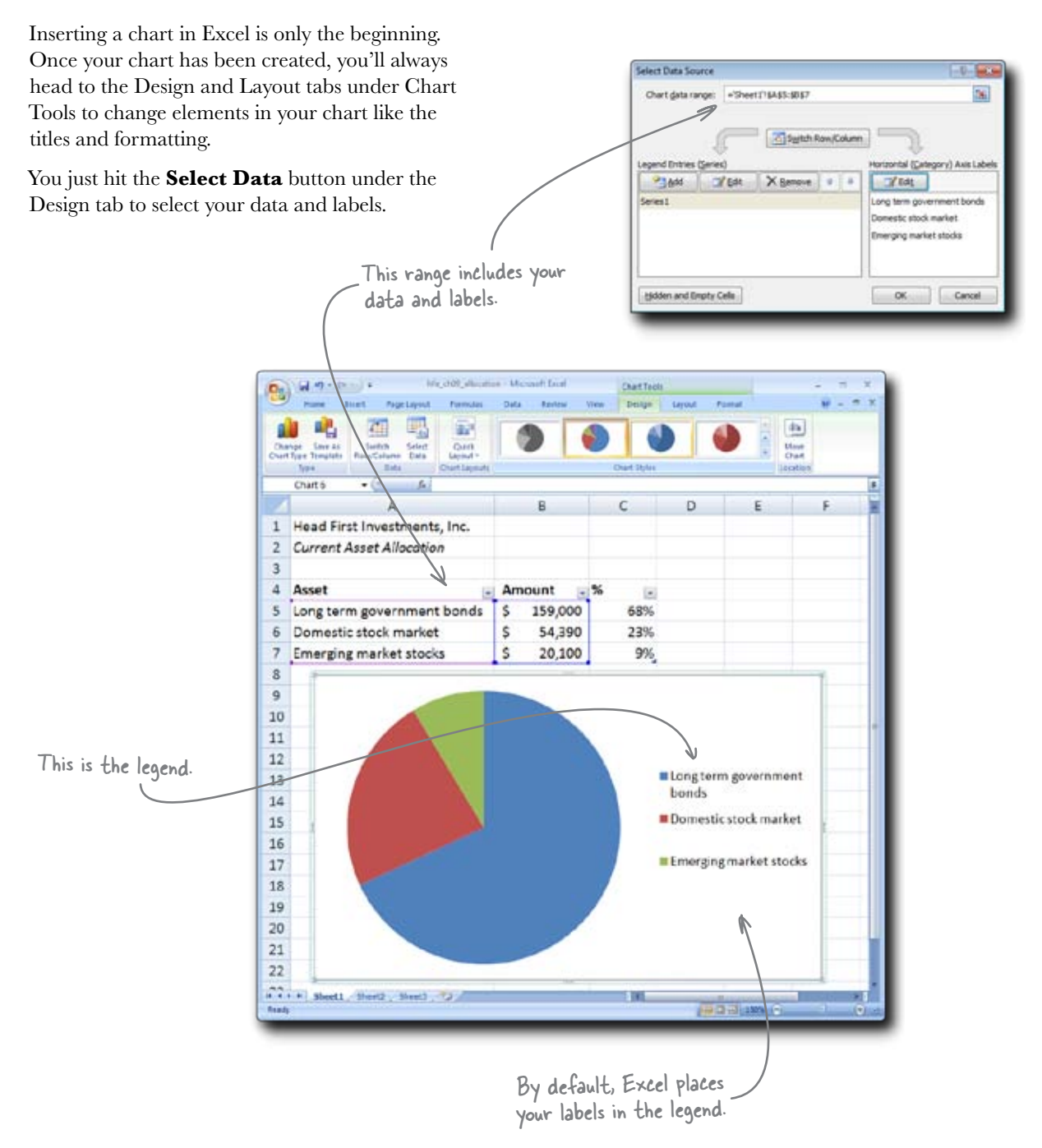

| Let's polish up your chart using the Design and Layout tabs.                                                                                                    |
|----------------------------------------------------------------------------------------------------|
| Using the far-right button on the Design tab, move the chart you created to its own sheet. This will clear up the sheet with your data.                                                                                                    |
| Use this button to move the<br>chart to its own sheet.                                                                                                    |
| Image: Save As Switch Select Switch Select Select Select Select Select Select Select Select Select Select Select Select Select Select Select Select Select Select Select Select Select Select Select Select Select Select Select Select Select S                                                                                                    |
| 8 Now head over to the Layout tab. Click the Chart Title button to add a title.                                                                                                    |
| Add a title.                                                                                                    |
| Here bisett Page Legent Formula Data Review View Design Legent Format Chart Season Format Chart Area Chart Season Format Section Program Legent Format Section Program Section Chart Area Season Format Section Program Section Chart Area Season Format Section Legent Program Section Legent Format Legent Program Section Legent Format Section Legent Program Section Legent Format Section Legent Program Section Legent Format Section Legent Format Section Program Section Section Program Section Legent Format Section Legent Format Section Legent Format Section Legent Format Section Legent Format Section Program Section Section Program Section Section Section Program Section Section Secti |
| Remove the legend. Add data labels.                                                                                                    |
| It'd be nice if your labels were actually next to the pie slices rather than in the legend, so let's get rid of the legend. Under the Layout tab, make the legend go away.                                                                                                    |
| Add data labels next to the pie slices. Once you've added them, right-click and select Format Data Labels to make sure they refer to the Category Name rather than the Values.                                                                                                    |
| Finally, increase the font size of all text elements in the chart to make them more readable. You can change the font size using the Home tab.                                                                                                    |

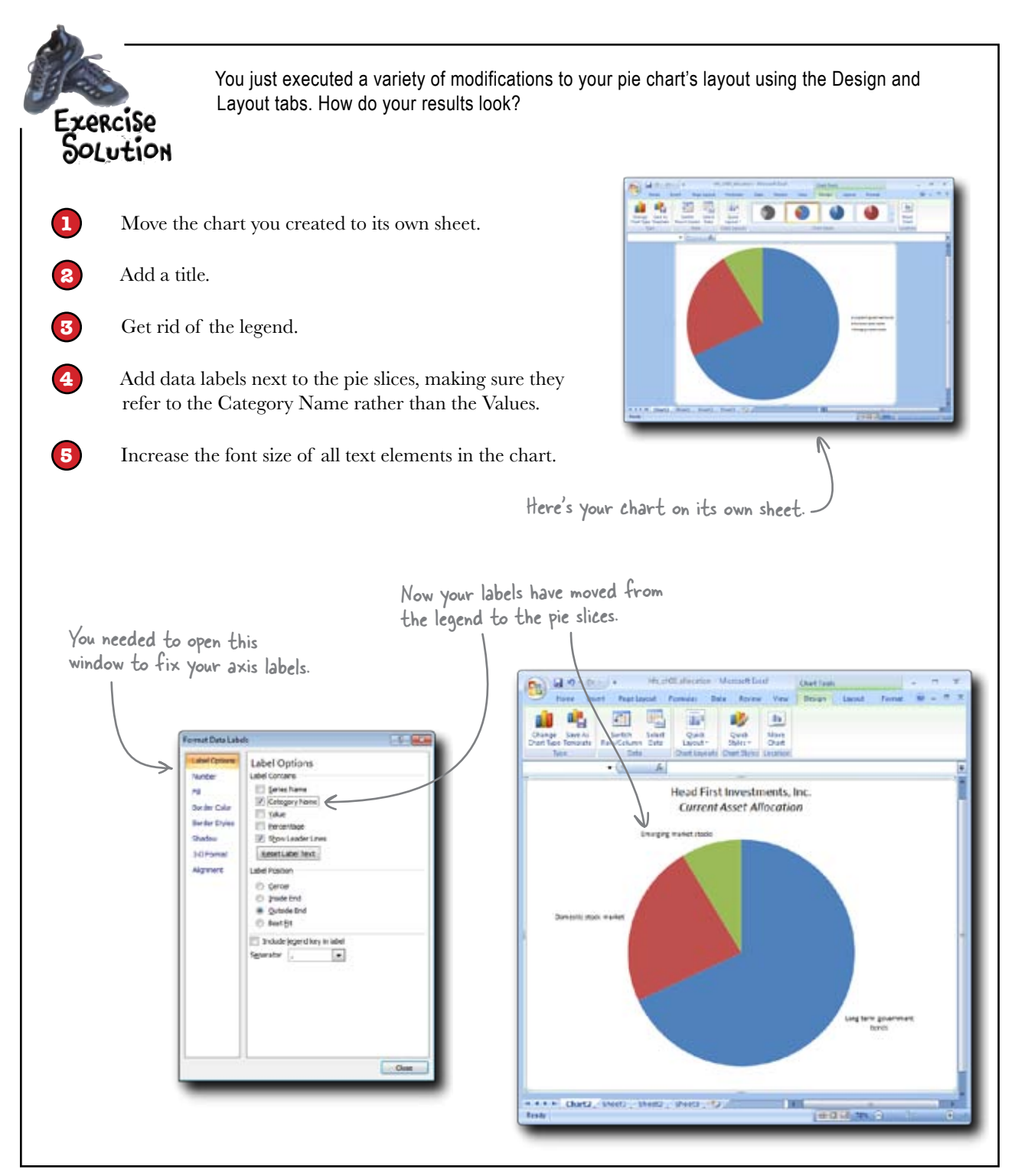

Q: That made sense, but it looks like there are a lot of different options in the chart menus. If I want to change just one thing, how do I know how to find it?

A: That's a great question, and there's a really simple trick. You can right-click on any of the components on your chart, so if you want to change an element of your chart, you can always just right-click on it to search for the menu item that will change that one thing.

Q: So when all else fails, if I want to change something on my chart, I should right-click and explore the menus?

A: That's exactly right.

Q: Are the charts that come with Excel pretty well designed? I mean, if I just go with the defaults, will I generally create pretty attractive, readable charts?

A: Yes and no. The graphic quality of Excel's built-in visualizations is greater than it's ever been. If you look at the Chart Styles under the Design tab, you can see a neat grid of design variations that you can quickly apply to your data. Excel has never been better.

**Q**: I'm sensing there's a "but" coming.

## bumb Questions

A: You sense correctly. The "but" is that no software can ever make your design decisions for you, especially when it comes to charts. The fact that your chart came built into Excel is not much help if your visualization is not analytically rigorous or useful.

## Q: Is Excel the best spreadsheet charting tool available?

A: It depends on what you're trying to accomplish. If you have data and a problem that fits the built-in charts nicely, then Excel is probably the tool for you. If you need to do high-level, hardcore statistical visualizations, you might want to reach for a program like the open source statistical package R.

### **Q:** What you're telling me is that I have to learn *another* piece of software?

A: Not necessarily! Recent versions of Excel are more powerful and versatile than ever, and Excel's features are more than most people need to manage their data. But it never hurts to be aware of other visualization options, and if you find yourself spending hours and hours trying to force Excel's charting features to create some chart that it wasn't designed to make, then you may want to investigate other graphing programs.

## Q: Do people do that—use Excel to make charts that the Excel designers never thought to support?

A: A lot of people use Excel to do things that the original designers of spreadsheets never thought to support. And it's actually one of the coolest things about how people use Excel: users dream up features, then force Excel to implement them (even in weird ways sometimes), and later Microsoft picks them up and implements them in a user-friendly way.

#### Q: So what's the bottom line?

A: Learn Excel's features. As many as you can. Come up with creative ways to apply those features to your own problems. And if you find yourself spending a huge amount of time forcing Excel to solve your problems, consider the features of more fullfledged computer or statistical programming platforms like R or Python.

### Q: Let's get back to charts. How do I know which chart to use with my data?

A: You're about to find out. Your client is almost certainly going to need you to create more charts for the big presentation....

#### Let's see what the boss thinks ....

# Your pie chart isn't going over well with the corporate graphic artist

Your pie chart has been passed around, and some guy you've never even dealt with is weighing in with a negative opinion.

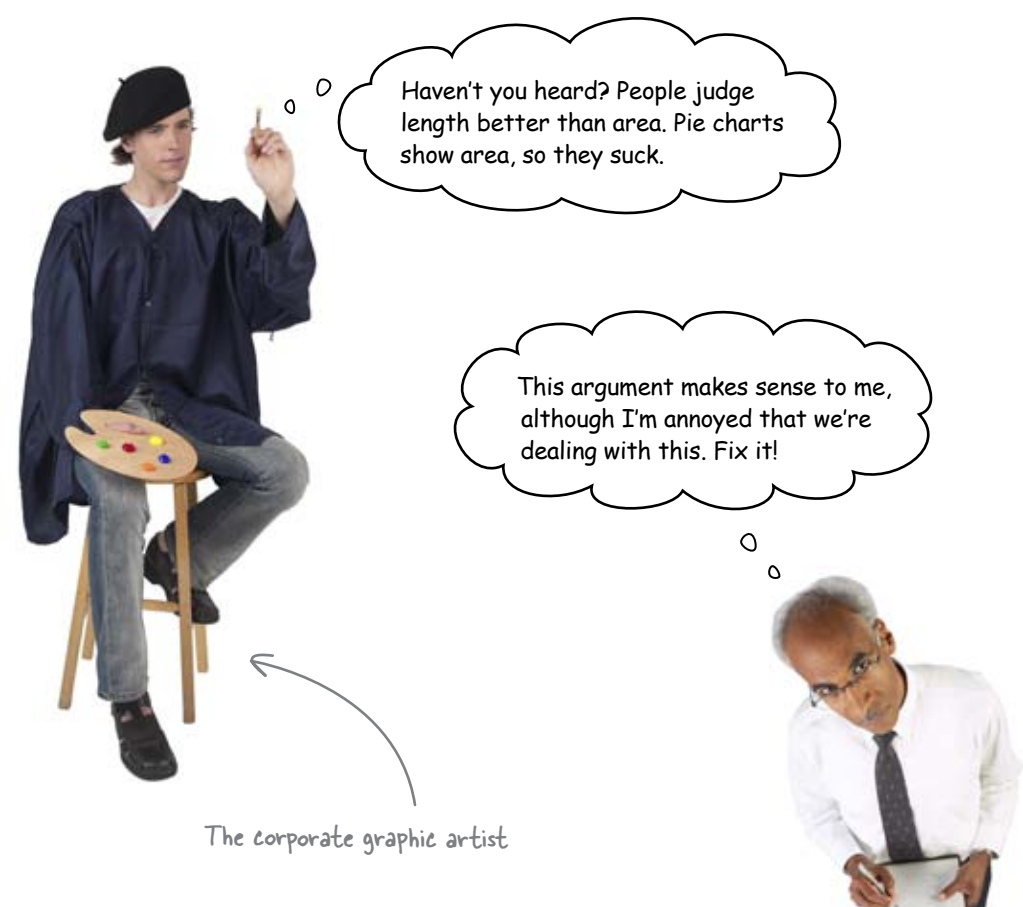

The artist is correct. This is a common critique of pie charts among people who care a lot about data visualizations, so you should probably try a different chart. But no worries: changing the chart type is a snap.

Let's take a look at some other chart types.

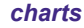

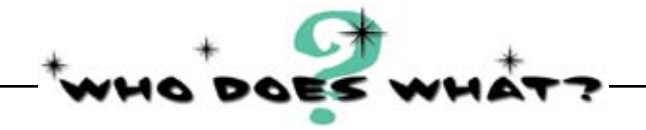

Match each Excel chart type to what it does. Which chart do you think would be an improvement over the pie chart?

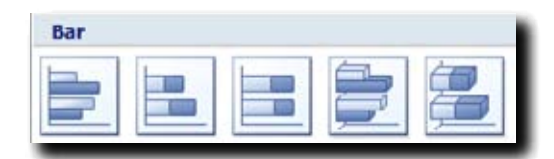

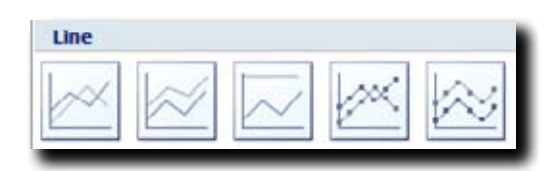

| X Y (Sca            | tter) |   |              |   |
|---------------------|-------|---|--------------|---|
| 0 0<br>0 0<br>0 0 0 | 3     | M | $\mathbb{X}$ | × |

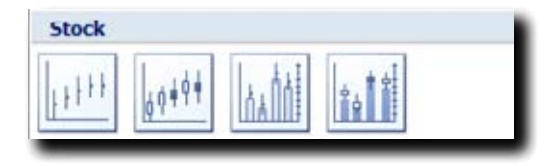

| Surface |   |   |           |  |
|---------|---|---|-----------|--|
|         | Ð | 4 | $\square$ |  |

| Bubble |    |  | _ |
|--------|----|--|---|
| 80     | 00 |  |   |

Lets you plot two variables with the option of fitting a curve to the data points.

A way to plot financial instruments, showing high, low, and closing prices.

Basic comparison, using length and one or more variables.

A visualization that lets you add a third dimension of area to a scatterplot.

Charts for plotting data with three related variables.

Shows changing trends, generally over time.

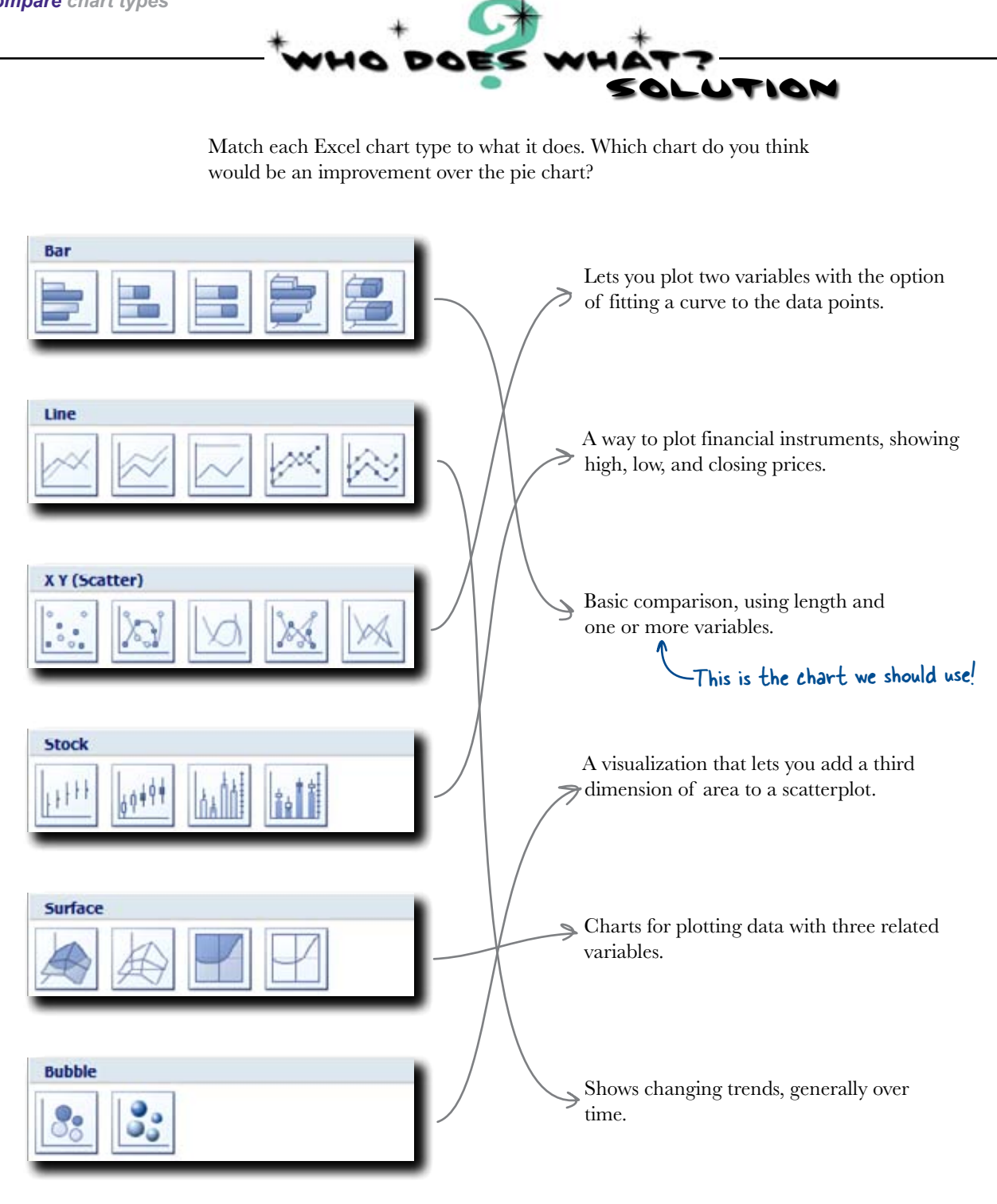

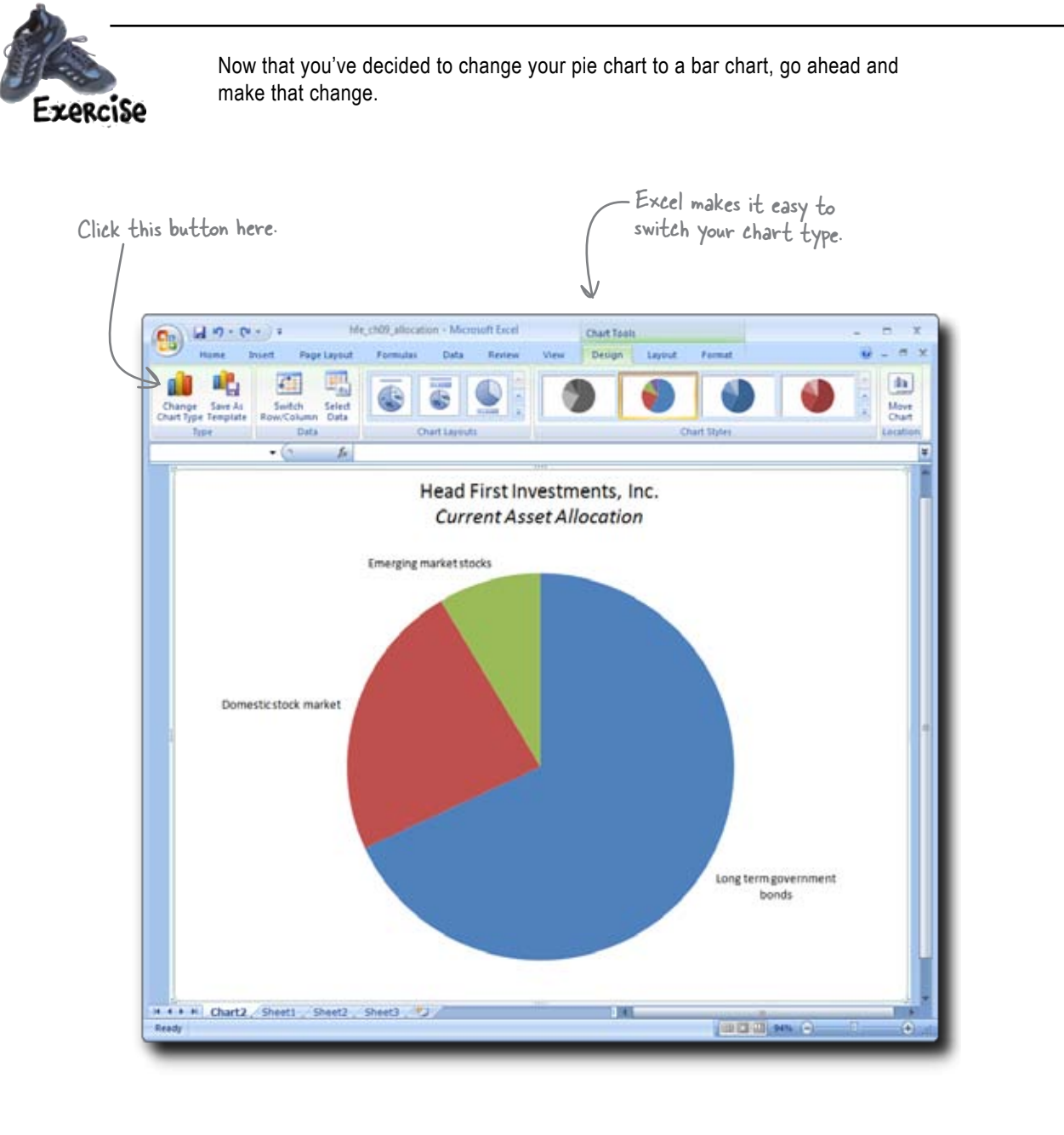

Do the labels update correctly? You might need to adjust the fonts.

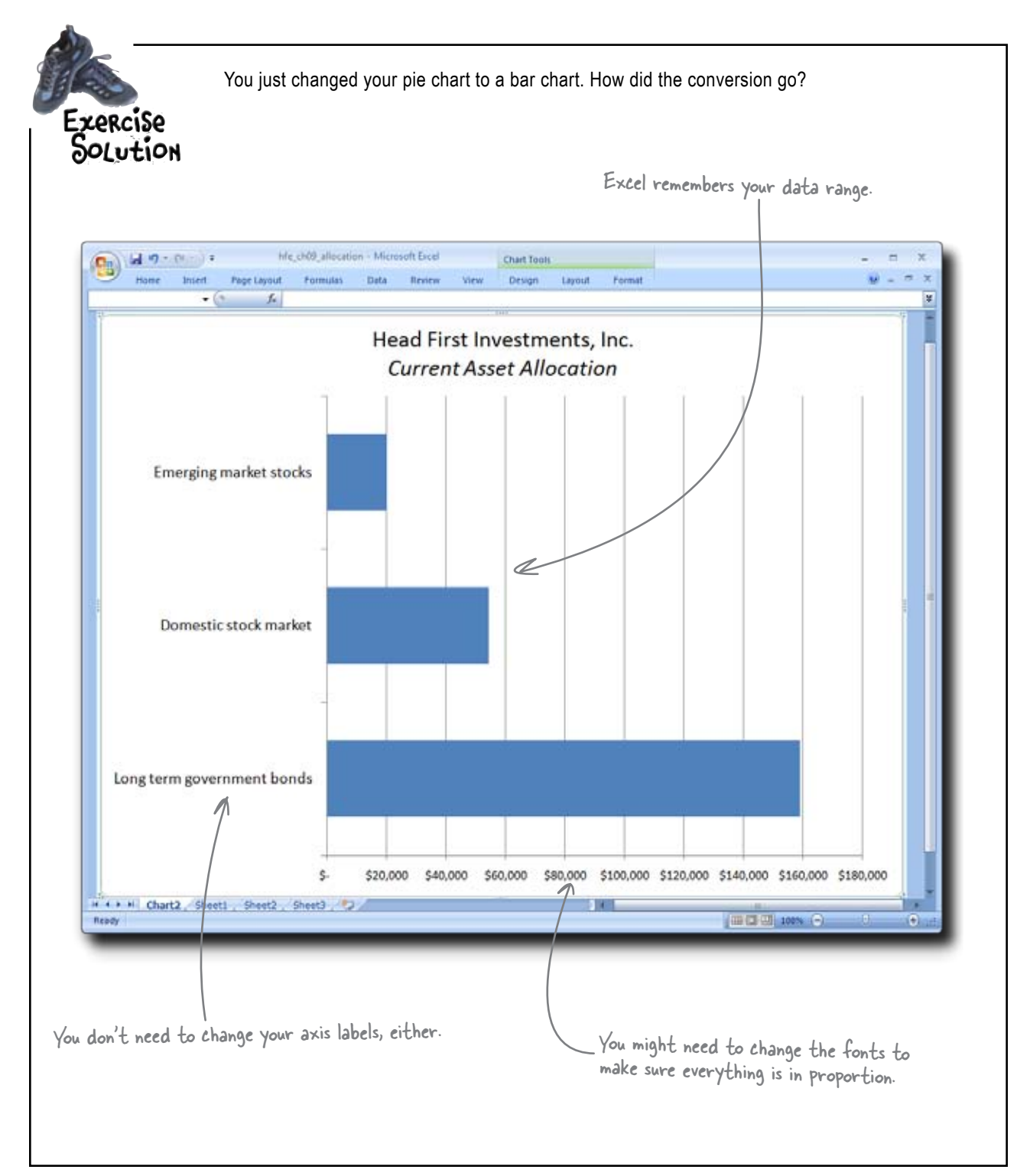

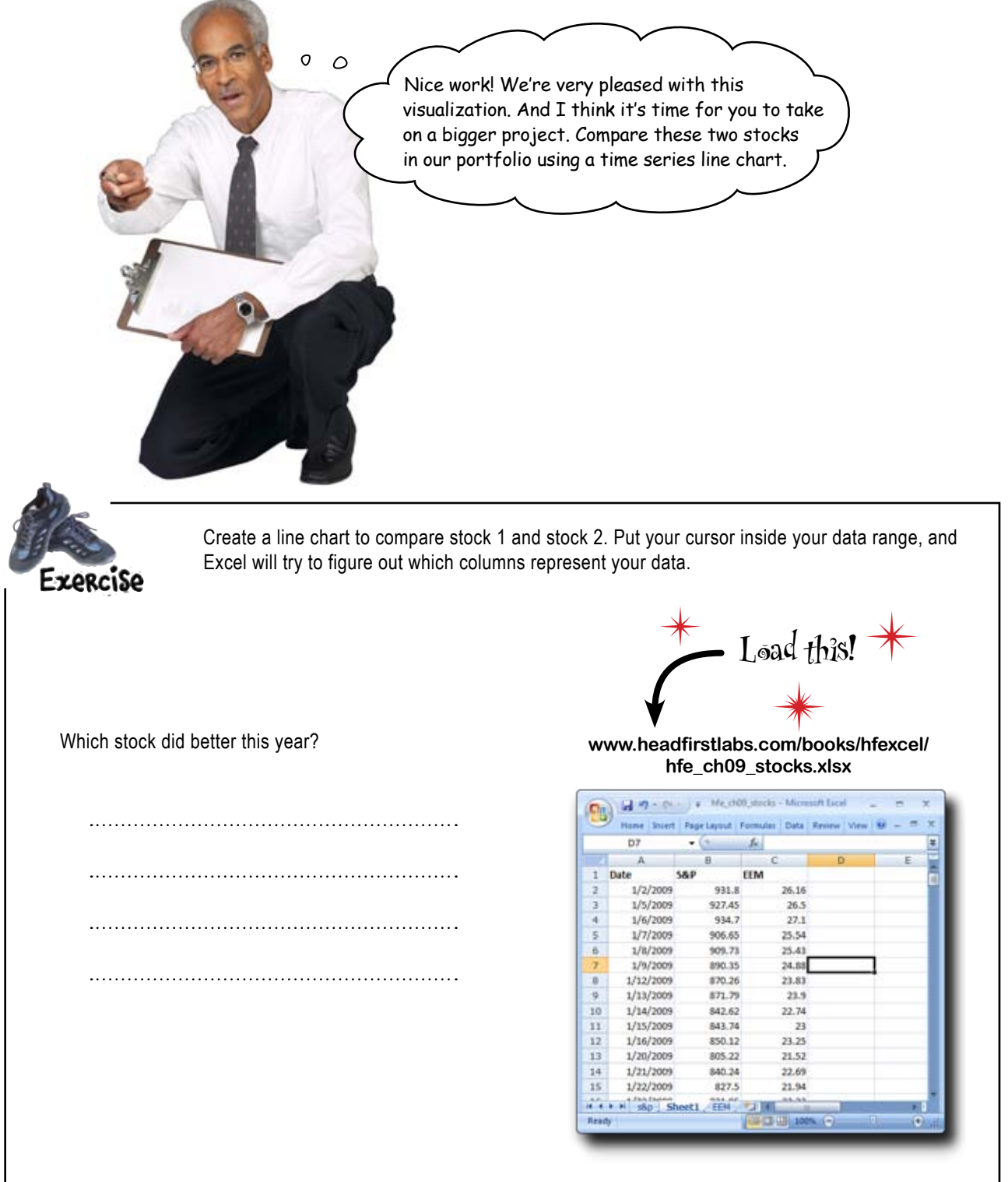

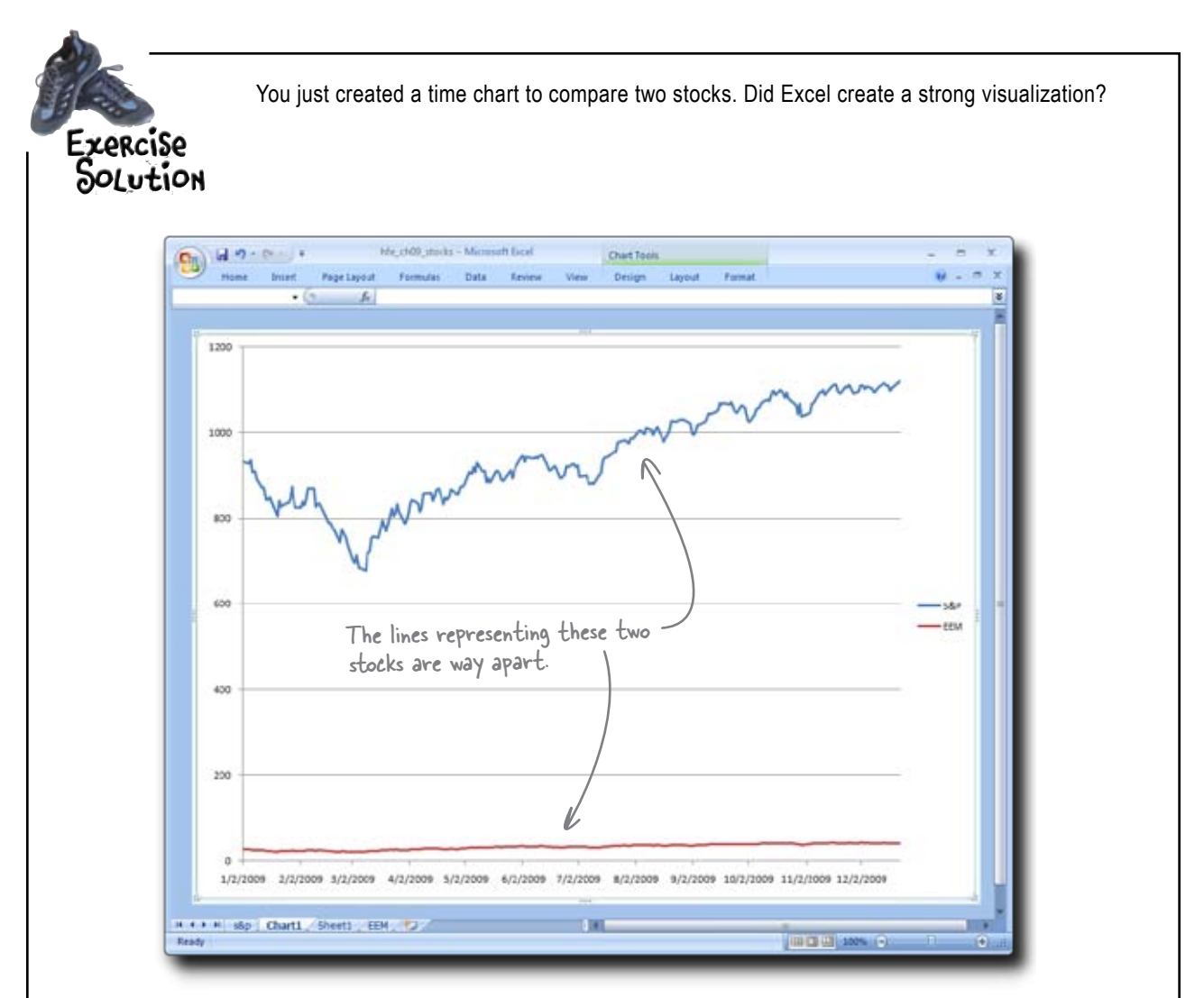

Which stock did better this year?

It appears that Excel created the visualization correctly, but there's a problem. It's hard to tell which stock performed better, because they have such different values. The starting and ending price of the S\$P index stock is way higher than that of the EEM stock. The stocks started from different places, so we might need to do something to the data to get a good comparison.

Maybe you can transform the data so they start from the same basis. You could write formulas that show the percentage change from a baseline. 0 ٥

#### Sometimes you need to transform the data in order to graph it effectively.

Creating effective graphics isn't just about using the graphical manipulation features of Excel effectively. It's also about making sure that your data is prepped correctly for a good visualization.

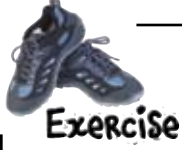

Write a formula to show a percentage change from Day

|                   |                 | •           | Id 19 - Charles | hgt Layout – Farmula<br>K | Naj142 Junicha - Micro<br>Data Ranco | infi Eccel     |                |   |
|-------------------|-----------------|-------------|-----------------|---------------------------|--------------------------------------|----------------|----------------|---|
|                   |                 | 1           | A               | В                         | С                                    | D              | E              |   |
| 1). (· 1 · · ·    | 1 -             | 1           | Date            | S&P                       | EEM                                  | S&P zero basis | EEM zero basis |   |
| the first period, | enter zero. For | 2           | 1/2/2009        | 931.8                     | 26.16                                | 0.00%          | 0.00%          |   |
| second period, en | ter a formula   | 3           | 1/5/2009        | 927.45                    | 26.5                                 |                |                |   |
| calculates the p  | rcentage change | 4           | 1/6/2009        | 934.7                     | 27.1                                 | 9              |                | _ |
| he SEP from the   | first period    | 5           | 1/7/2009        | 906.65                    | 25.54                                | /              |                |   |
|                   | rinse period.   | 6           | 1/8/2009        | 909.73                    | 25.43                                |                |                |   |
| $\langle$         |                 | 7           | 1/9/2009        | 890.35                    | 24.88                                |                |                |   |
|                   |                 | 8           | 1/12/2009       | 870-26                    | 23.83                                |                |                | _ |
|                   |                 | 9           | 1/13/2009       | 871.79                    | 23.9                                 |                |                |   |
|                   |                 | 10          | 1/14/2009       | 842.62                    | 22.74                                |                |                |   |
|                   |                 | 11          | 1/15/2009       | 843.74                    | 23                                   |                |                |   |
|                   |                 | 12          | 1/16/2009       | 850.12                    | 23.25                                | 1              |                |   |
|                   |                 | 13          | 1/20/2009       | 805.22                    | 21.52                                | 1.             |                | - |
|                   |                 | 14          | 1/21/2009       | 840.24                    | 22,59                                |                |                |   |
|                   |                 | 15          | 1/22/2009       | 827.5                     | 21.94                                |                |                |   |
| at the entrume    | as percentages  | 16          | 1/23/2009       | 831.95                    | 22.22                                |                |                |   |
| ormat the columns | as percentages  | 16<br>+ + + | 1/23/2009       | 831.95                    | 22.22                                |                |                |   |

Format the columns as percenta to the hundredth decimal place.

|    |                 | Here's the t<br>you want to | ormula<br>use.          | =(B3           | B-B2)/B2       |
|----|-----------------|-----------------------------|-------------------------|----------------|----------------|
| 0  | a •7 - 01 - ) • |                             | hfe_ch09_stocks - Micro | soft Excel     | -              |
| -  | Home Insert P   | age Layout Formulas         | Data Review             | View           | Ŵ              |
| -  | Δ               | B                           | C                       | D              | F              |
| 1  | Date            | S&P                         | EEM                     | S&P zero basis | EEM zero basis |
| 2  | 1/2/2009        | 931.8                       | 26.16                   | 0.00%          | 0.00%          |
| 3  | 1/5/2009        | 927.45                      | 26.5                    | -0.47%         |                |
| 4  | 1/6/2009        | 934.7                       | 27.1                    | 1              |                |
| 5  | 1/7/2009        | 906.65                      | 25.54                   | 1              |                |
| 6  | 1/8/2009        | 909.73                      | 25.43                   |                |                |
| 7  | 1/9/2009        | 890.35                      | 24.88                   |                |                |
| 8  | 1/12/2009       | 870.26                      | 23.83                   |                |                |
| 9  | 1/13/2009       | 871.79                      | 23.9                    |                |                |
| 10 | 1/14/2009       | 842.62                      | 22.74                   |                |                |
| 11 | 1/15/2009       | 843.74                      | 23                      |                |                |
| 12 | 1/16/2009       | 850.12                      | 23.25                   |                |                |
| 13 | 1/20/2009       | 805.22                      | 21.52                   |                |                |
| 14 | 1/21/2009       | 840.24                      | 22.69                   |                |                |
| 15 | 1/22/2009       | 827.5                       | 21.94                   |                |                |
|    | 1/22/2000       | 831.95                      | 22.22                   |                |                |
| 16 | 1/23/2009       |                             |                         |                |                |

Let's copy the formulas and graph the data....

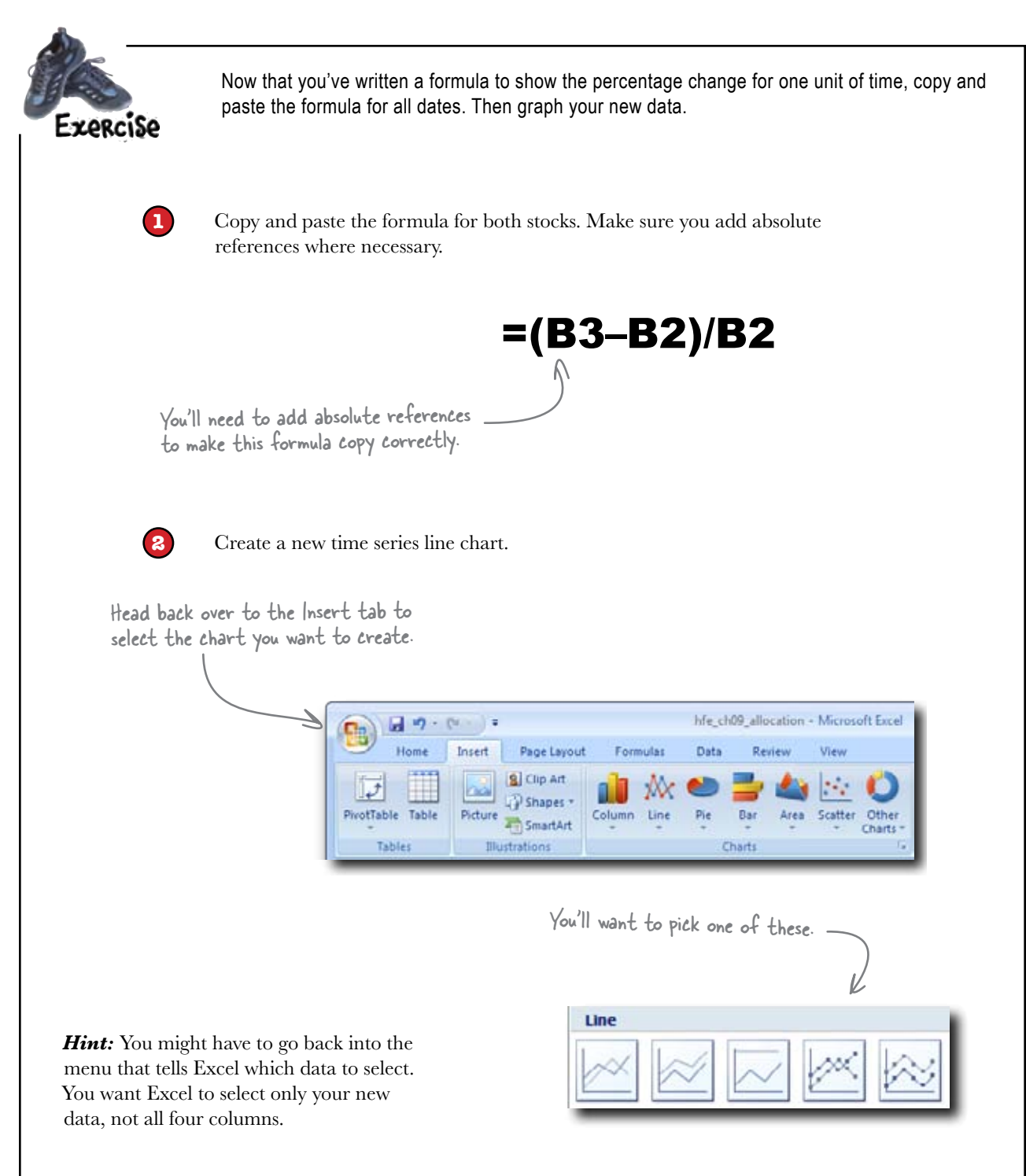

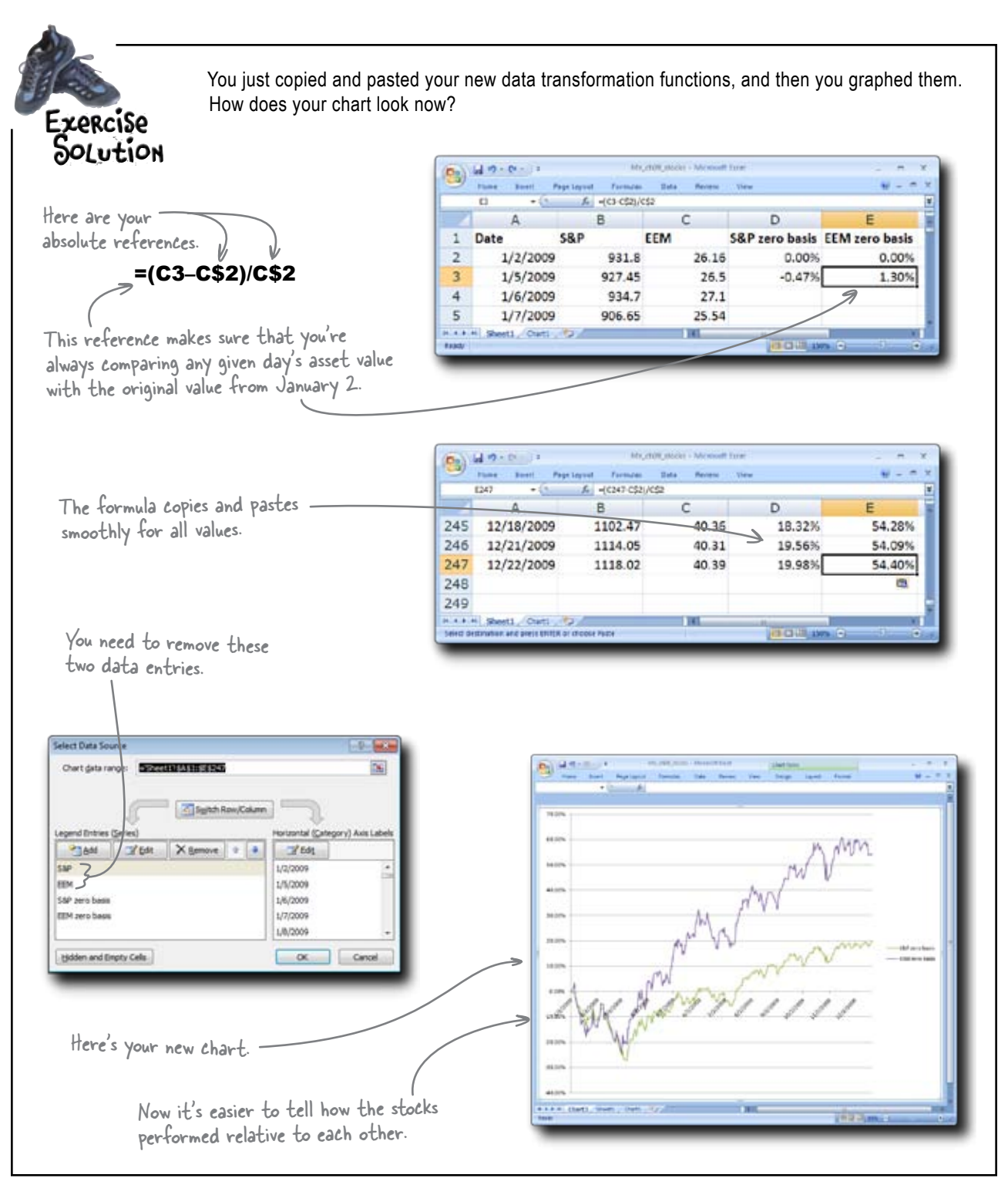

# You're starting to get tight on time...

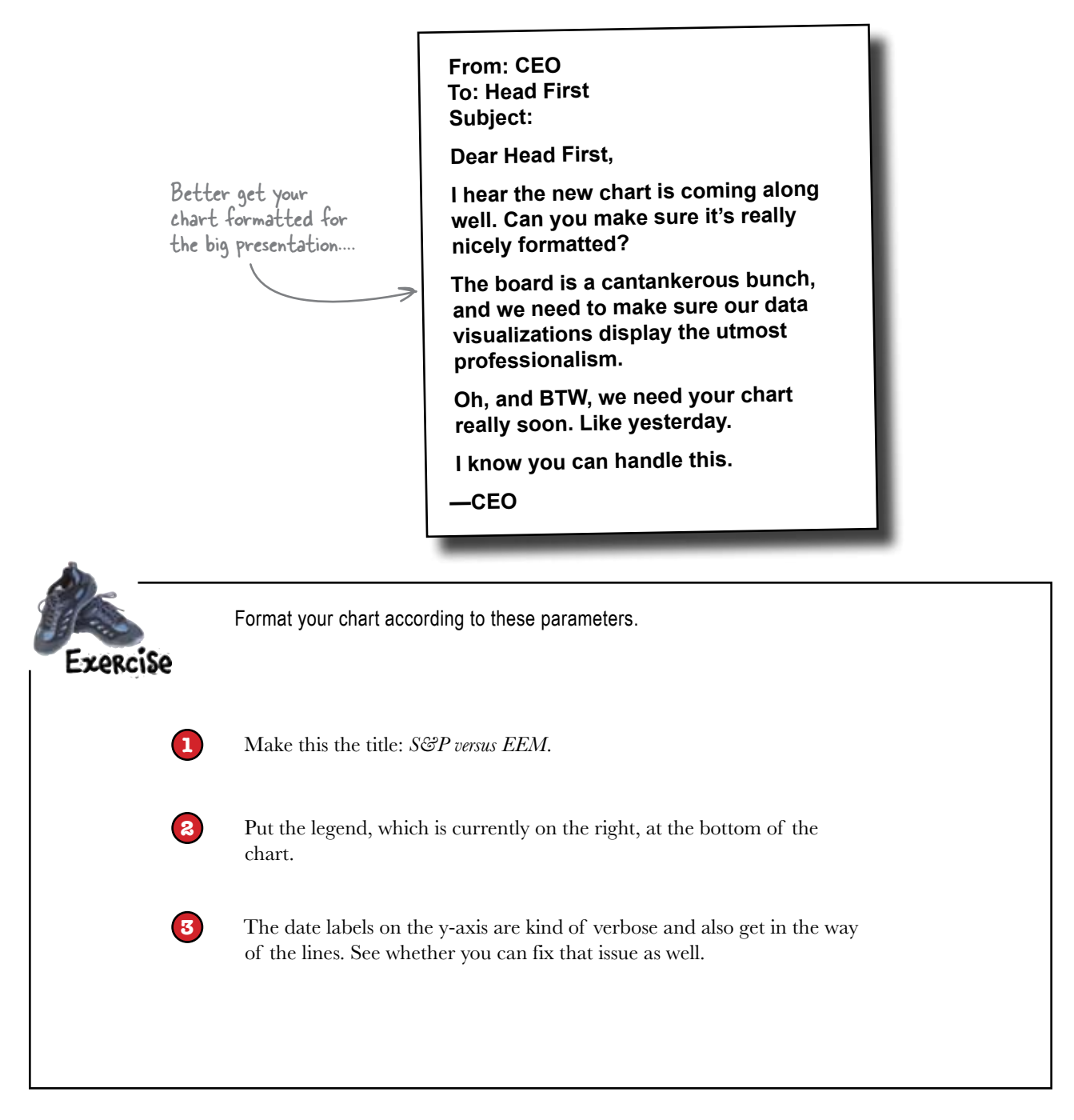

#### reformat your chart

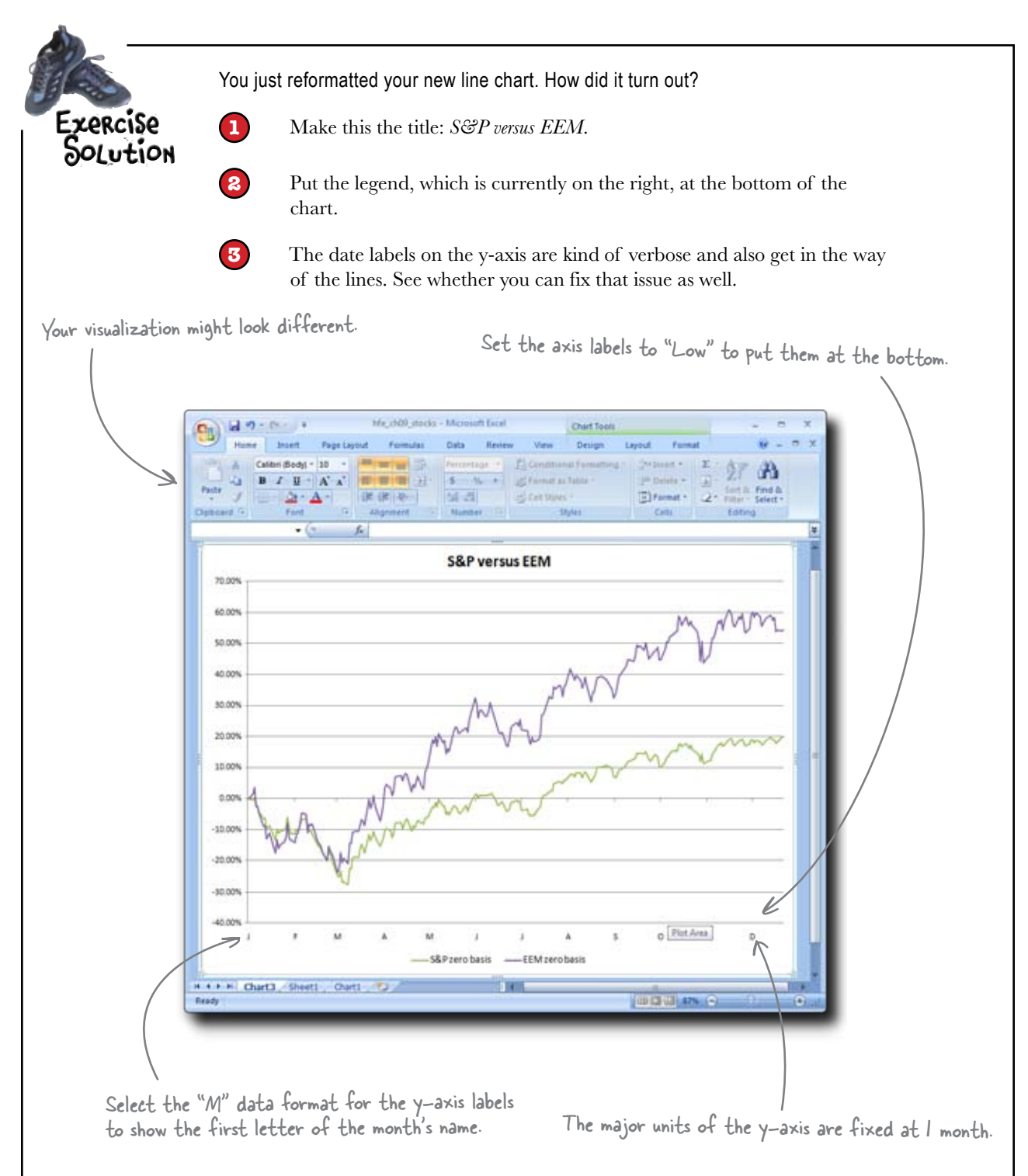

#### Your report was a big success...

The two charts you created were a big hit among the board of directors. You made the data accessible and elegant through your graphical visualizations.

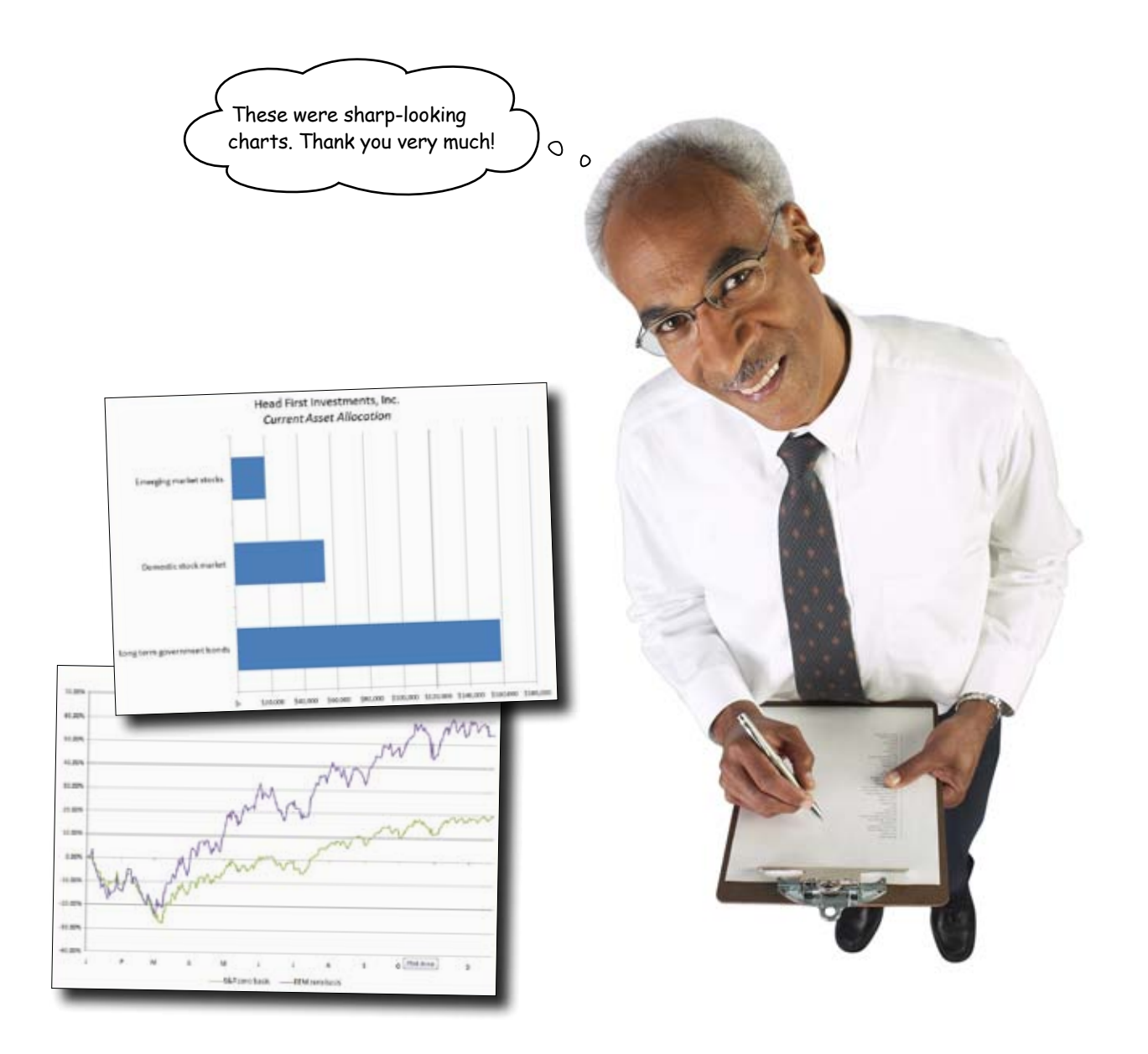
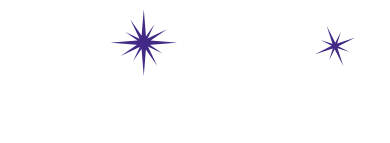

\*

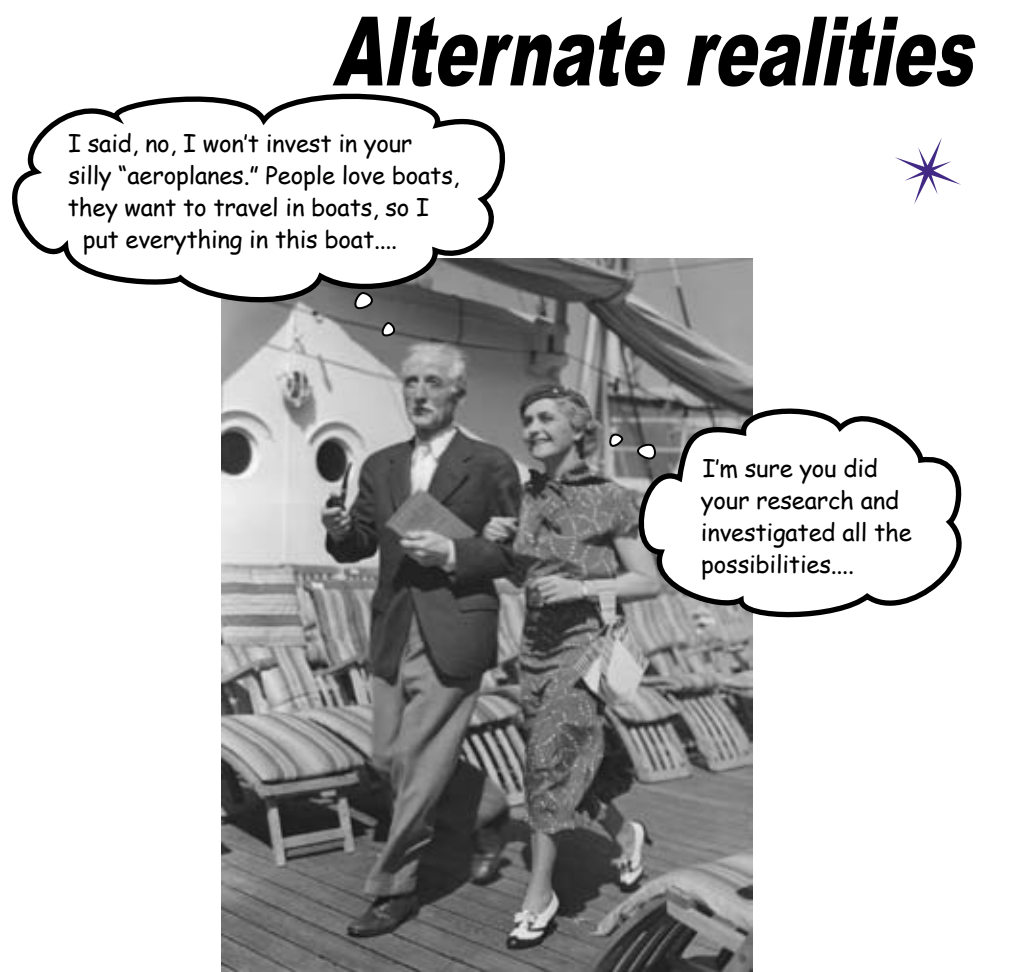

#### Things could go many different ways.

There are all sorts of *quantitative factors* that can affect how your business will work, how your finances will fare, how your schedule will manage, and so forth. Excel excels at helping you model and manage all your *projections*, evaluating how changes in those factors will affect the variables you care about most. In this chapter, you'll learn about three key features—scenarios, Goal Seek, and Solver—that are designed to make assessing all your "what ifs" a breeze.

## Should your friend Betty advertise?

Betty sells the best baguettes in Dataville. But in spite of her renown, she is interested in expanding her business through advertising.

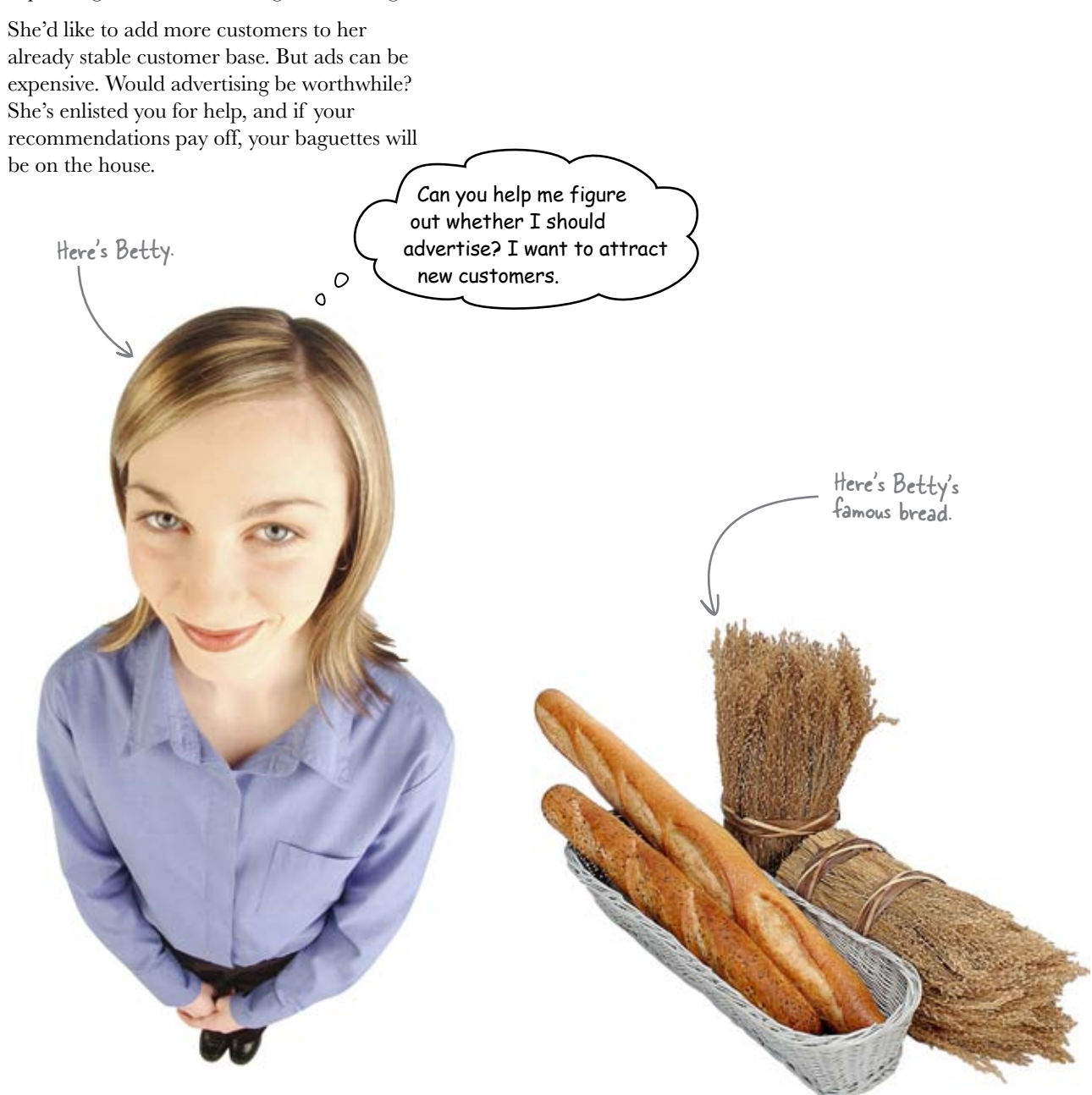

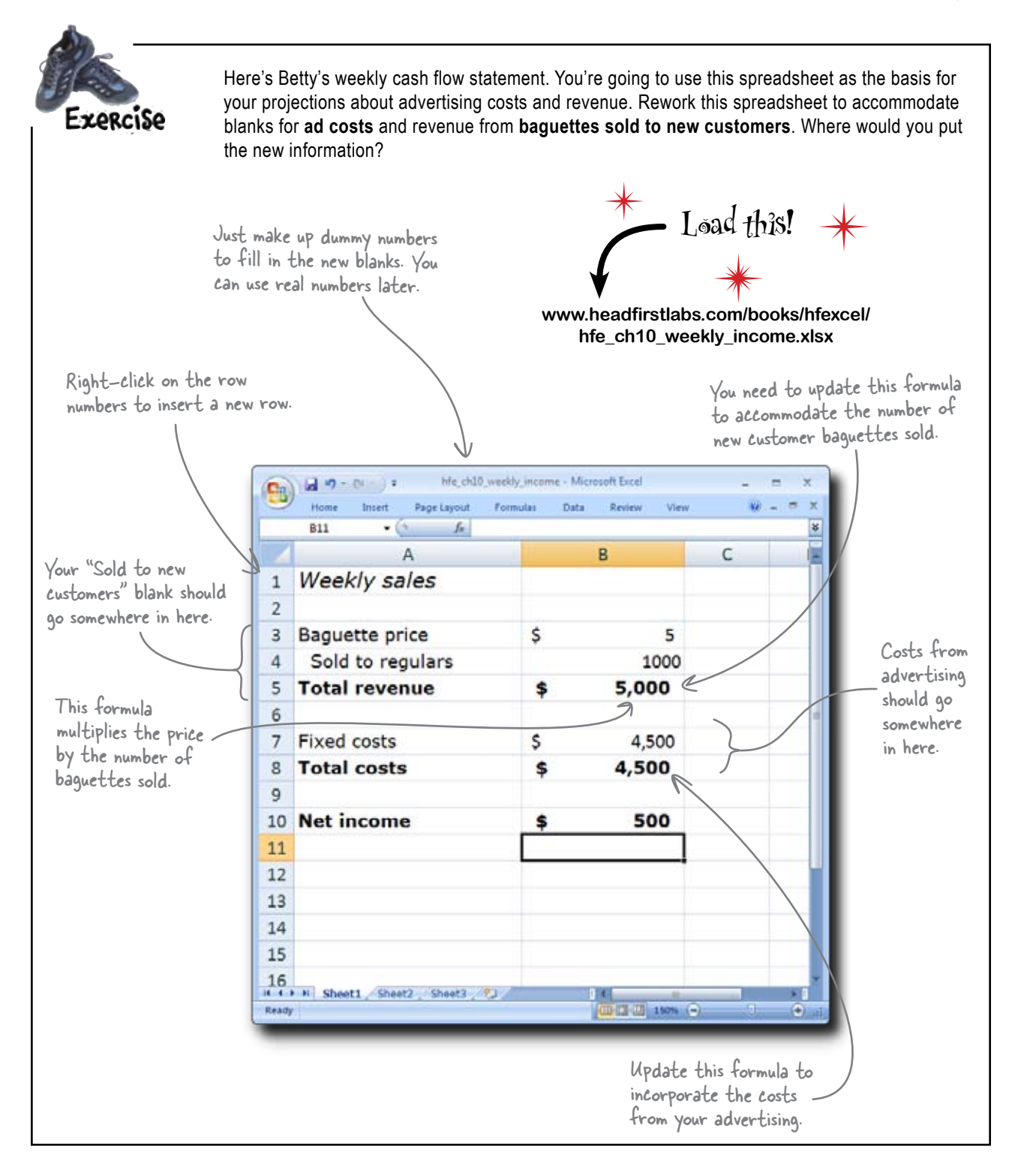

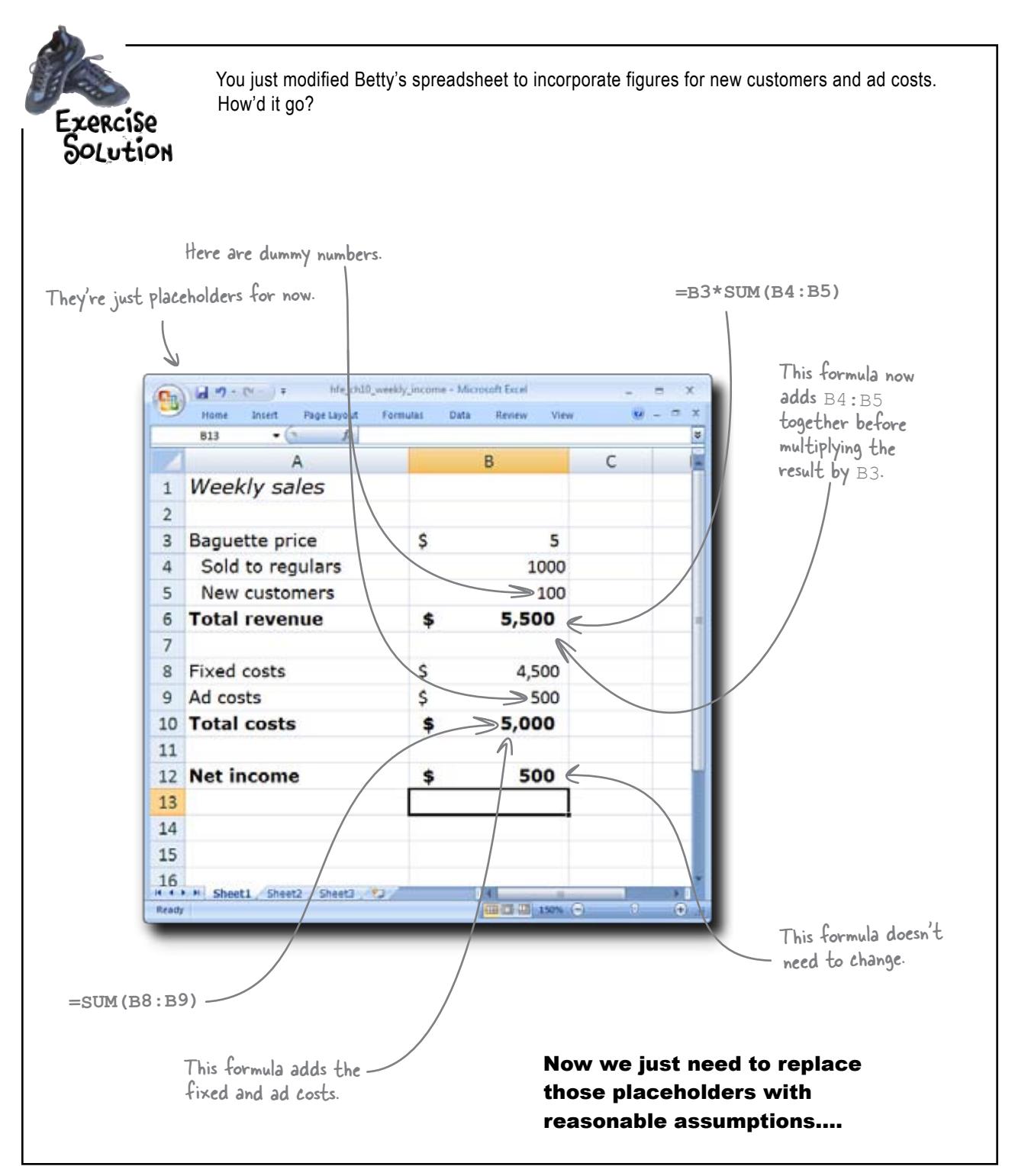

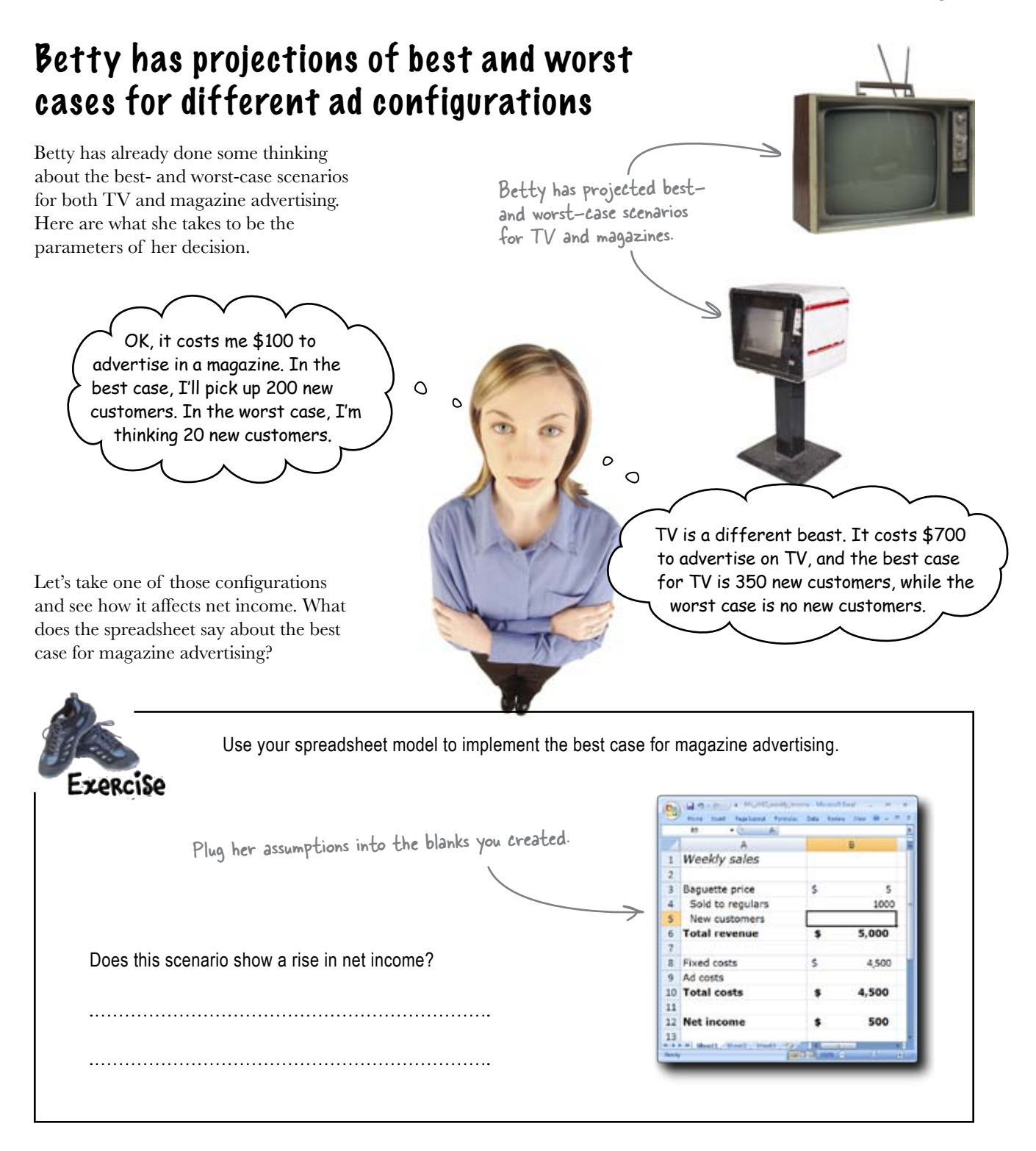

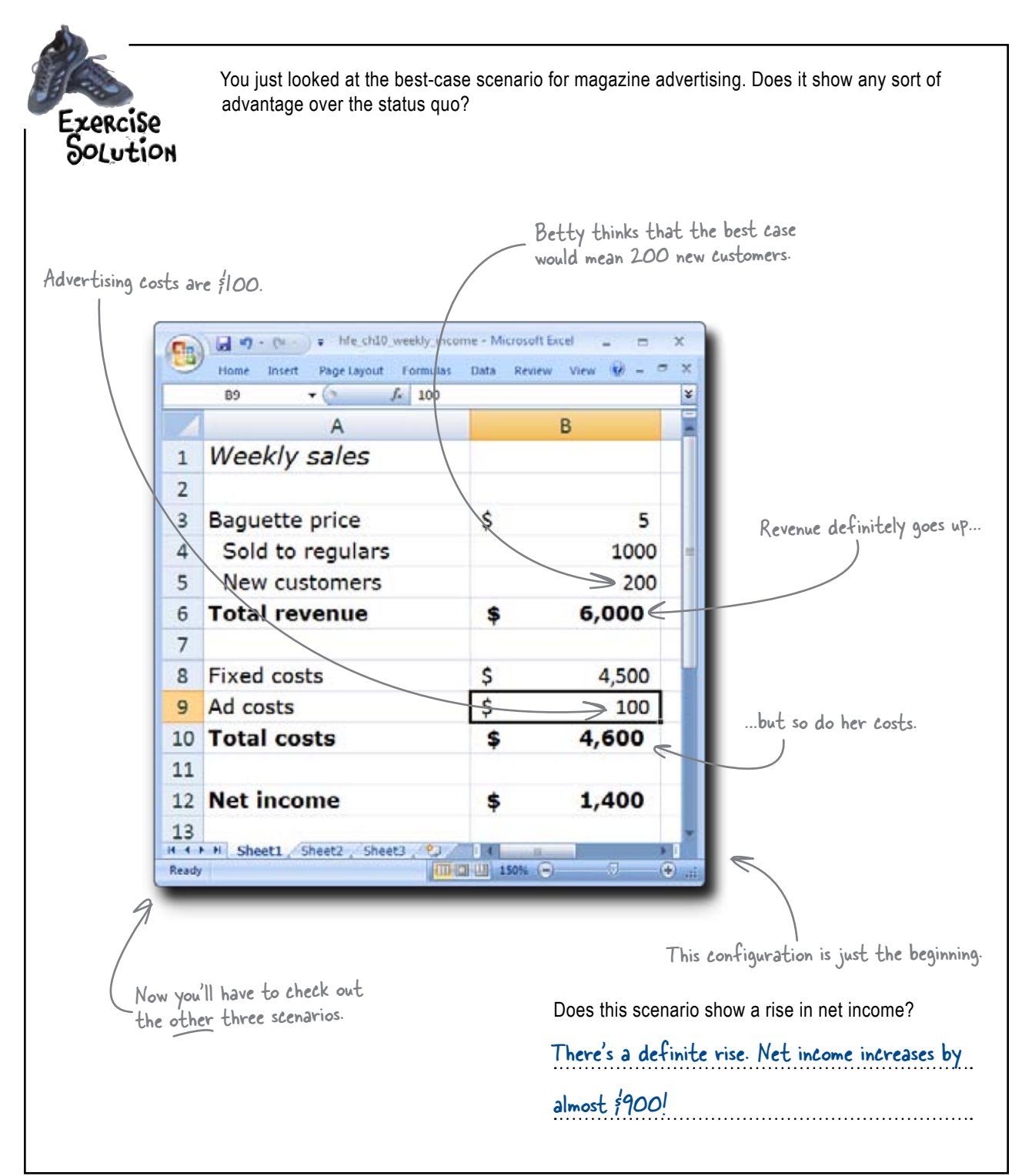

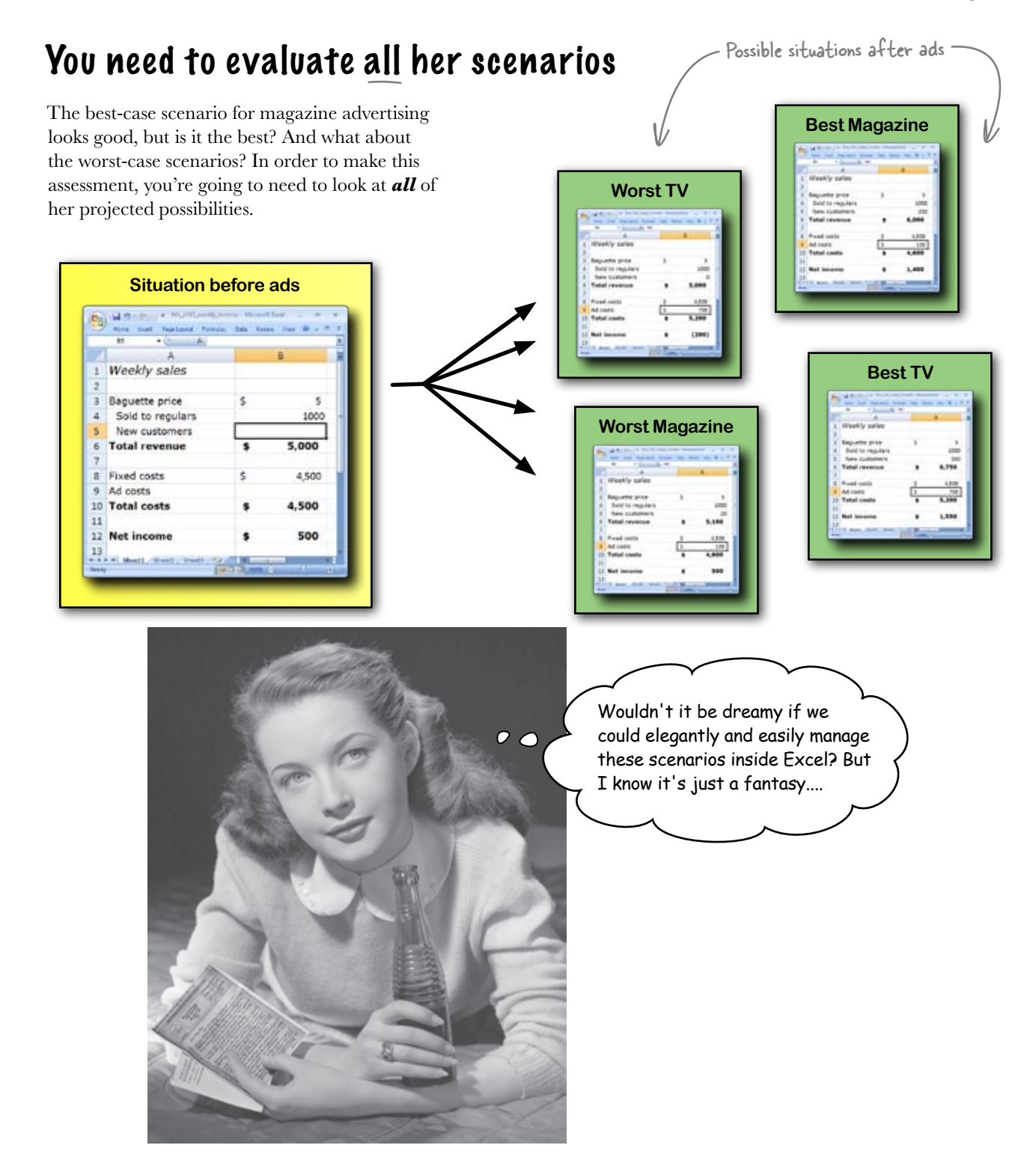

# Scenarios helps you keep track of different inputs to the same model

When you refined Betty's cash flow model to accommodate an ad expense and the revenue that results from that advertising, you enhanced the **model** she was using to understand her business.

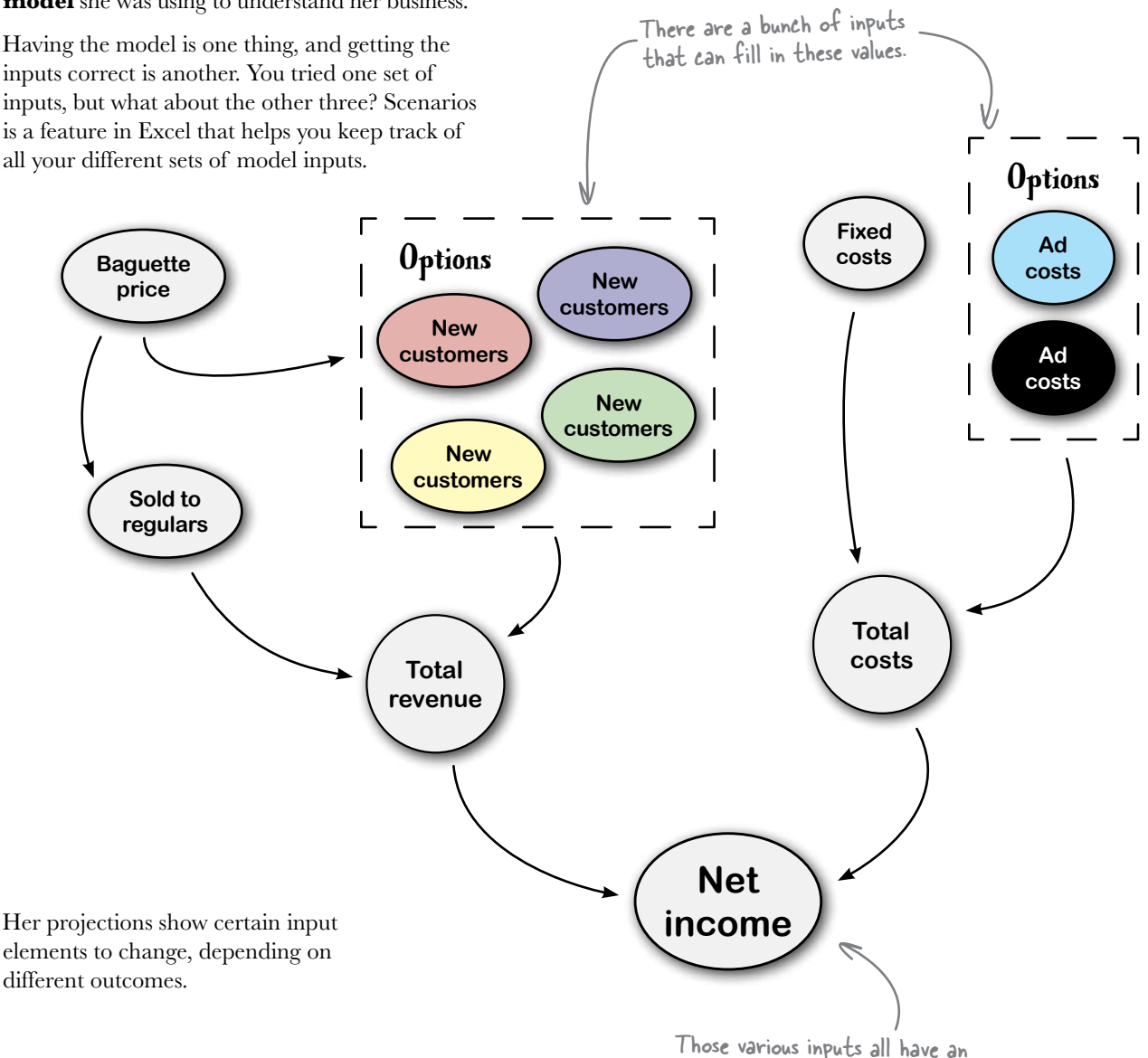

effect on this final output.

# Scenarios saves different configurations of the elements that change

To take the Scenarios feature for a spin, first you need to have your network of formulas (your model) set up. Next, head over to the What If Analysis button under the Data tab.

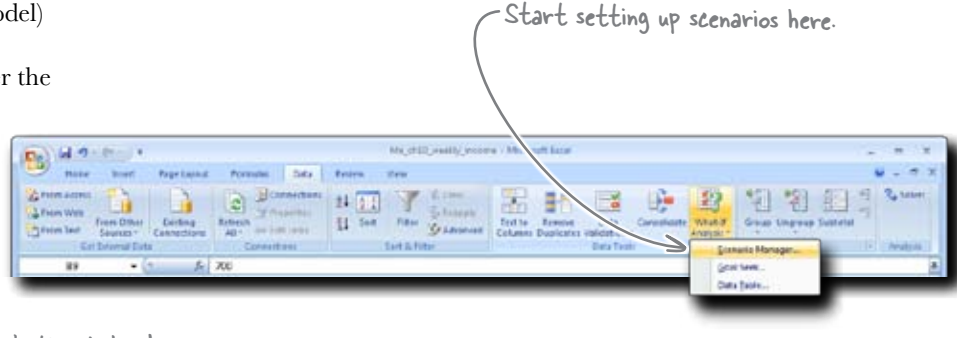

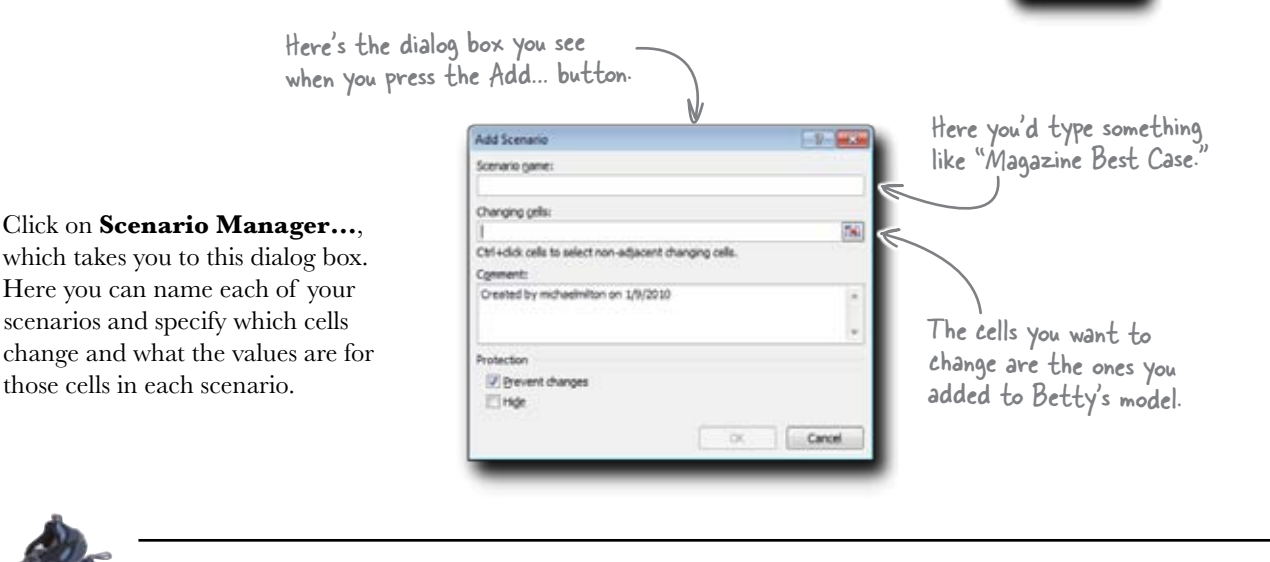

| Exercise | Implement each one of Betty's configurations using the Scenarios feature. |       |   |                                                                           |      |       |  |
|----------|---------------------------------------------------------------------------|-------|---|---------------------------------------------------------------------------|------|-------|--|
|          | These are Betty's costs for<br>Magazine and TV advertising.               |       |   | Here is what she sees as possible new<br>customer counts for each medium. |      |       |  |
|          |                                                                           | Cost  | Ľ | •                                                                         | Best | Worst |  |
|          | Magazine                                                                  | \$100 |   | Magazine                                                                  | 200  | 20    |  |
|          | TV                                                                        | \$700 |   | TV                                                                        | 350  | 0     |  |

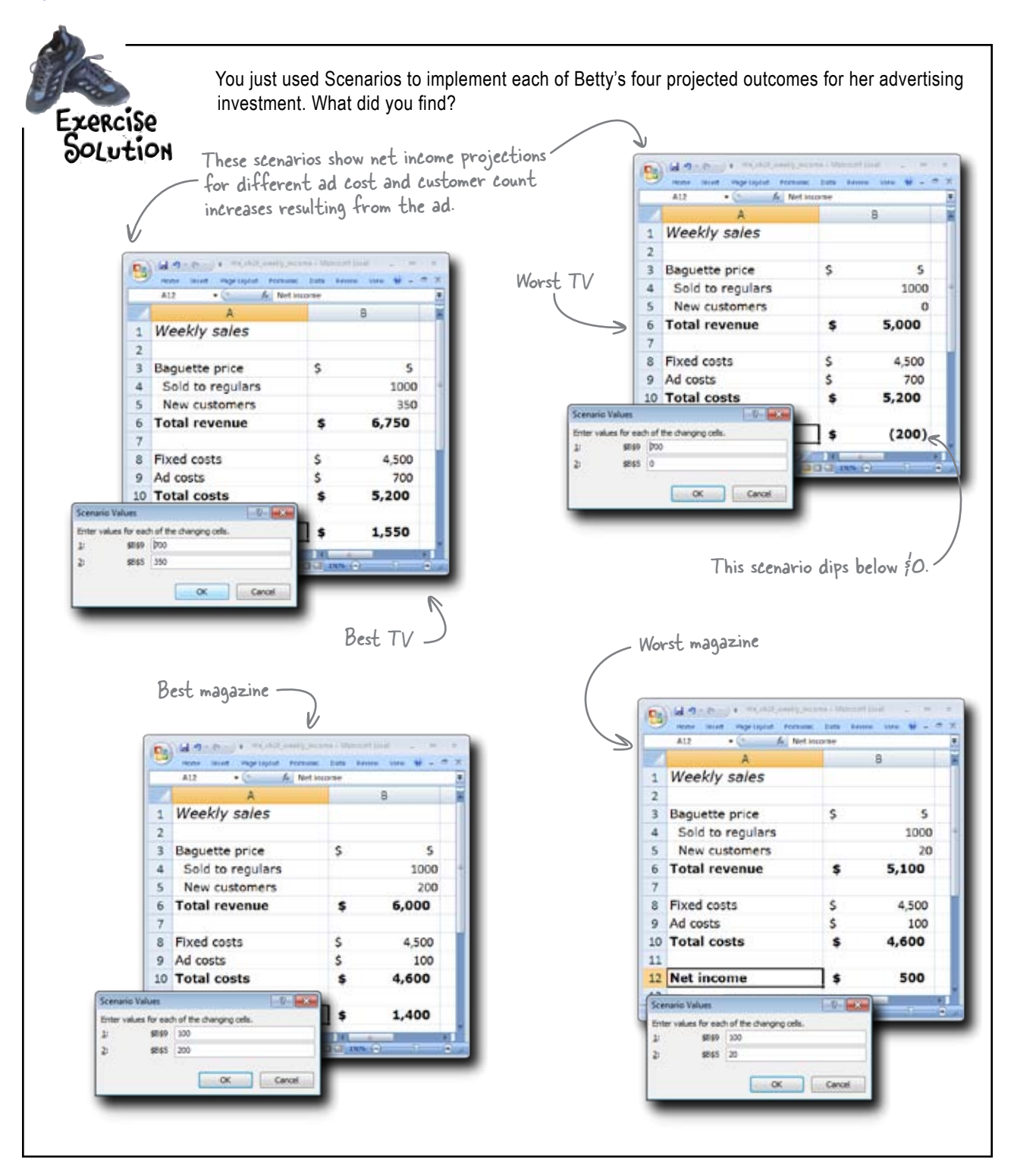

### Betty wants to know her breakeven

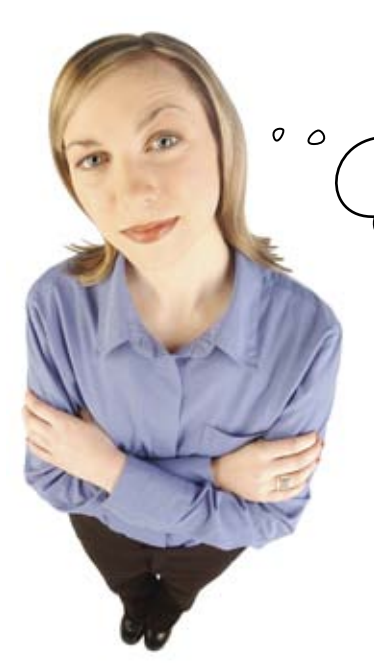

I gave you projections, but now tell me what my breakeven points are for each ad configuration. In other words, how many baguettes do I need to sell in order to recoup my investment on both TV and magazine ads?

# You need to create some new scenarios.

But what are they? With the other four, she gave you the inputs. But now you need to do a calculation to find out how many new customers are needed to recoup her costs for TV and magazine ads.

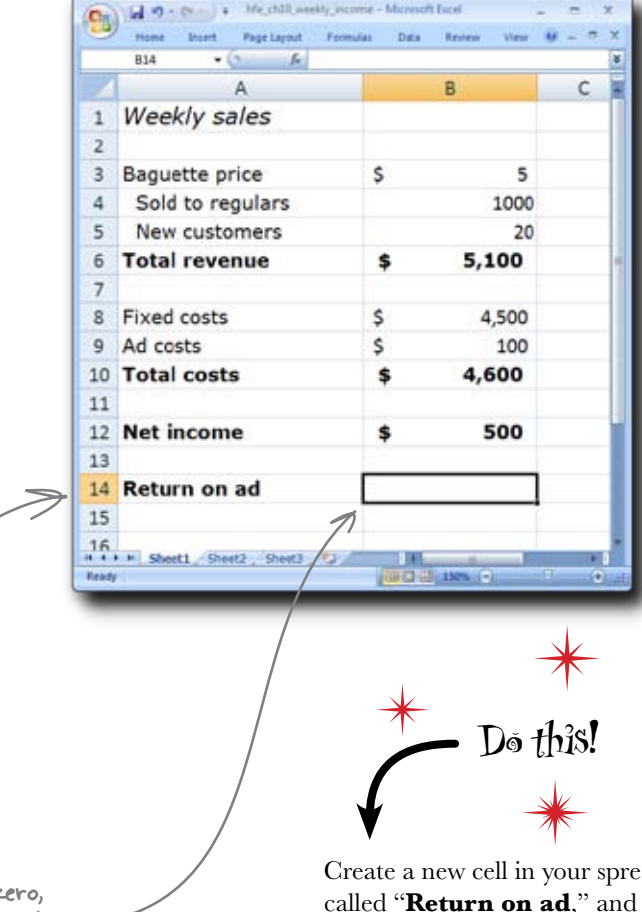

If this value is equal to zero, you're at the breakeven point for that type of advertising.

You need to add this cell.

Create a new cell in your spreadsheet called "**Return on ad**," and fill this cell with a formula that subtracts your ad cost from your new customer revenue.

### Goal Seek optimizes a value by trying a bunch of different candidate values

With your formula to calculate the amount of new money Betty brings in on top of the costs of her advertising, you're in a position to try to figure out the key variable you don't know: the number of new customers she needs to break even.

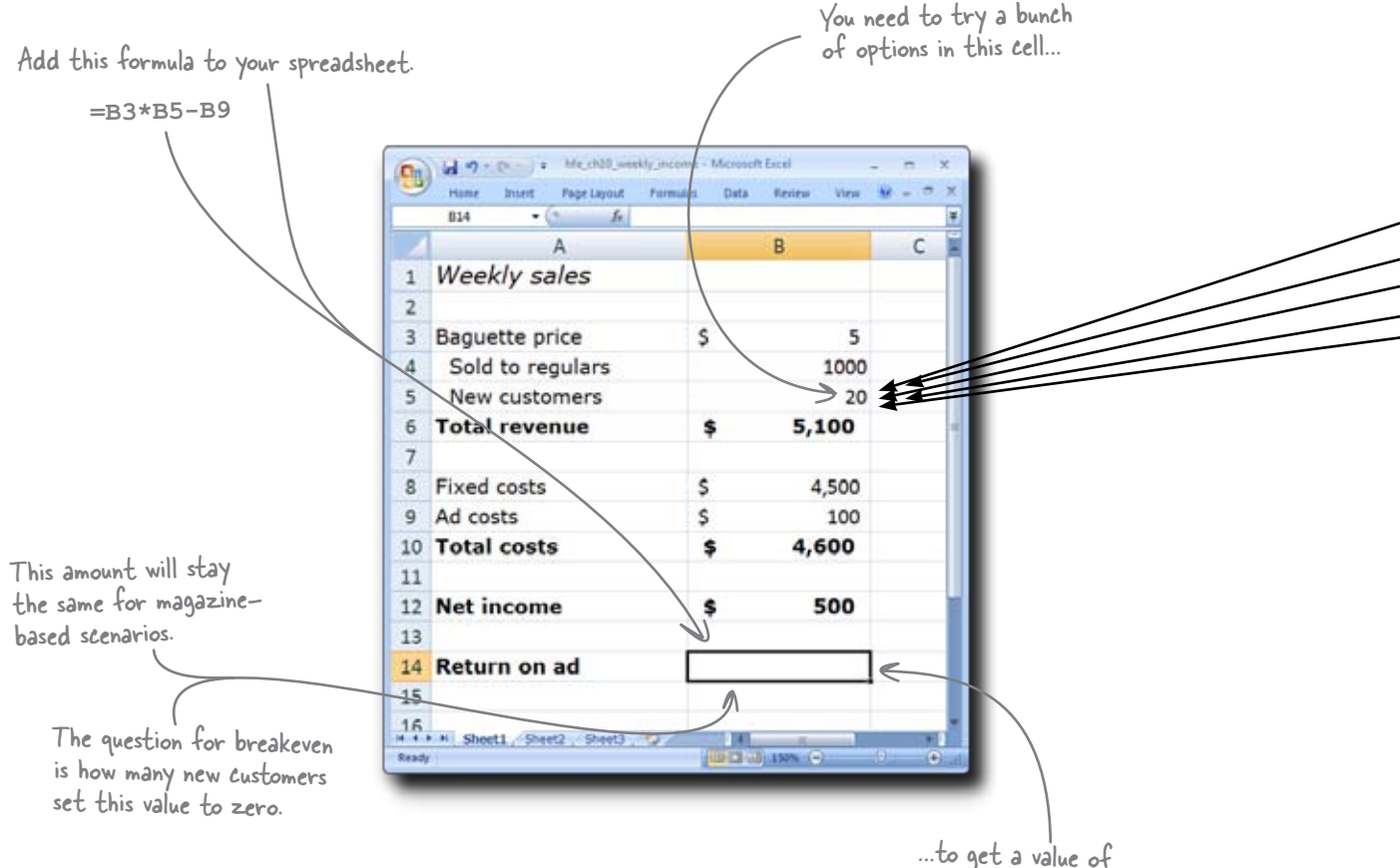

...to get a value of zero in this cell.

**Goal Seek** is the feature you need to set cell B5 (your new customer count) to the value that makes cell B14 (your return) equal to zero.

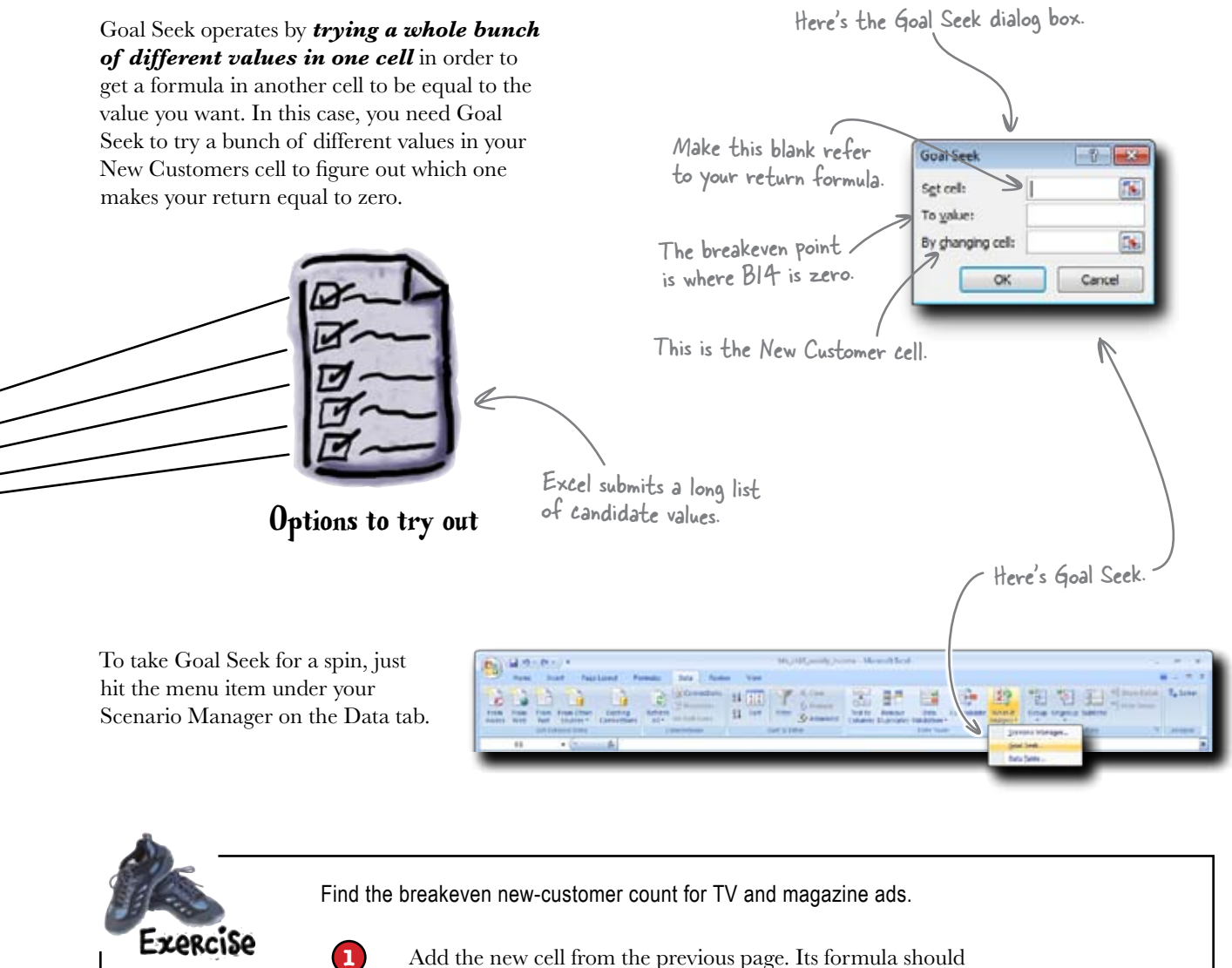

- Add the new cell from the previous page. Its formula should be the amount of income from new customers minus the cost of the ad.
- 2
- Save each to a scenario. Do you need to run it for magazine ads?

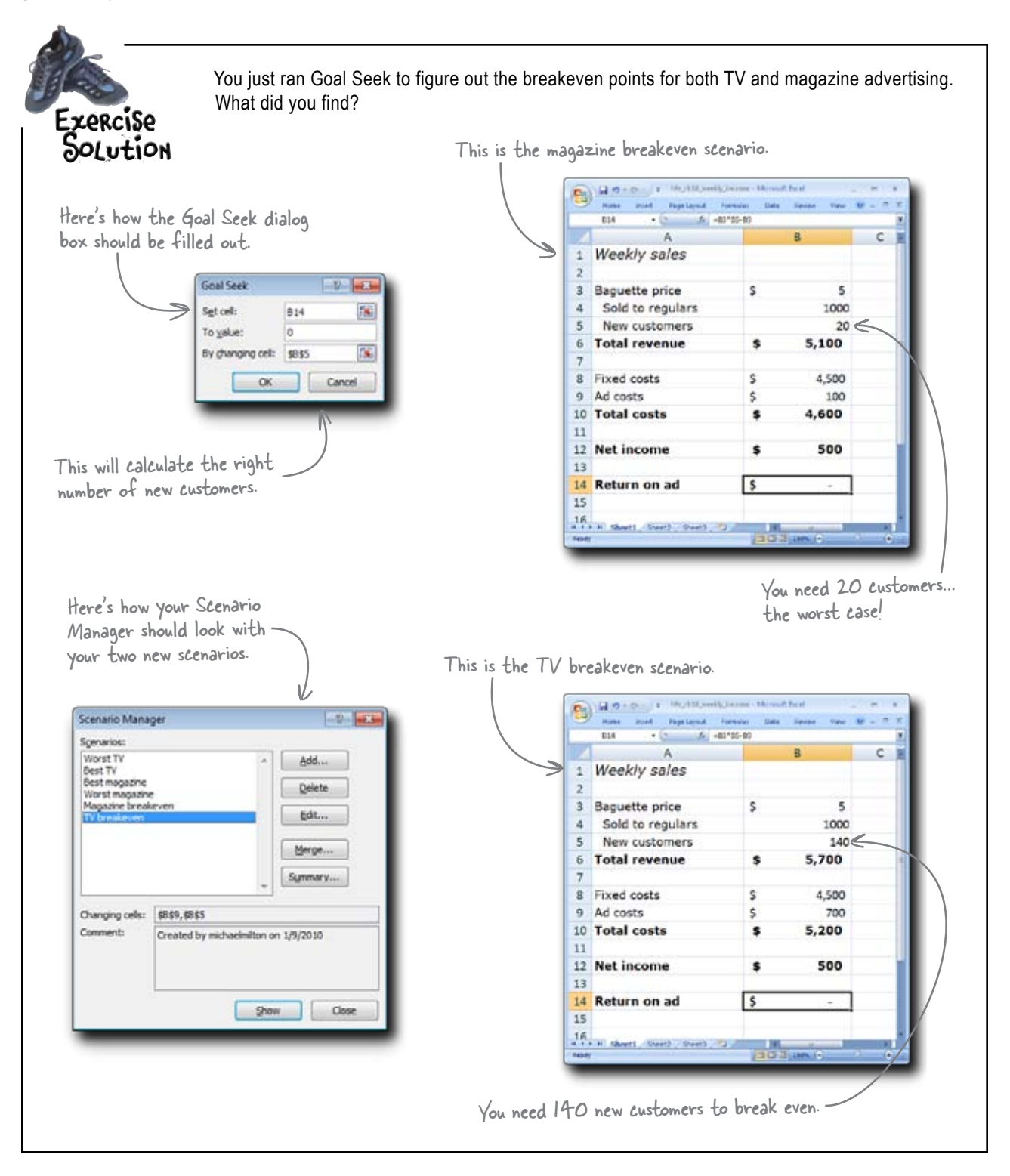

# bumb Questions

Q: I'm wondering about the distinction here between "new customers" and "baguettes." What if you have one new customer who buys 50 baguettes? And what if your current customers buy *more* baguettes as a result of the advertising?

A: Good observation. The model we have right now assumes that each customer buys one baguette. That might not be true.

## Q: So why not change the model to incorporate these details?

A: You could absolutely do that, and the question for you as an analyst is whether making your model that much more complex is worth the trouble.

#### Q: It doesn't seem like it'd be that much trouble.

A: It might not be that much trouble to incorporate the details you just mentioned, but there are many other details to reality that also are not incorporated into the model. If you think you should make your model more complex, you need to distinguish between the issues that affect your goals and those that do not.

#### $\mathbf{Q}$ : Sounds like the model itself is really important to get right.

A: Yes, absolutely. We're assuming that Betty's model and our modifications to it have been accurate enough. When you create your own models, you'll need to be really careful to make sure that you incorporate all the relevant variables, that those variables are all linked by the right formulas, and that the values you have for those variables are reasonable.

Q: Goal Seek seems like a nice feature, but it seems like there are other ways of making the same calculation.

A: Oh yeah?

**Q**: I think I could probably just create more formulas—maybe an ancillary model—to make the calculation we just did.

A: That's definitely true. Goal Seek is not the most powerful tool for optimization in Excel. You could certainly write formulas to calculate what you just found about the breakeven points for magazine and TV advertising.

## **Q:** I could even write a couple of algebra equations and figure it out.

A: You sure could. The reason you'd use Goal Seek, though, is because it's fast and easy. Even once you learn more powerful tools, you'll still use Goal Seek just because it's so handy. The dialog box only has three places for you to enter information.

A: If there is a single correct answer, Goal Seek can find it. But there's not always an answer to the question you're asking, and it just depends on the formulas in your model.

Does Goal Seek always get the right answer?

**Q**: What if I don't want to set a value to a specific number, I just want to get it as high as it'll go? Like with the Return, for example. I just want the highest return I can get.

A: Goal Seek is really all about setting a single formula to a single value by modifying a single cell.

**Q:** That gets me to another question. What if I have more than one variable that I want to mess around with?

A: If that's your problem, it sounds like you need a more powerful tool.

**Q:** OK, you said that Goal Seek isn't the most powerful tool for optimization in Excel. What is?

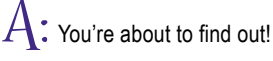

# Betty needs you to add complexity to the model

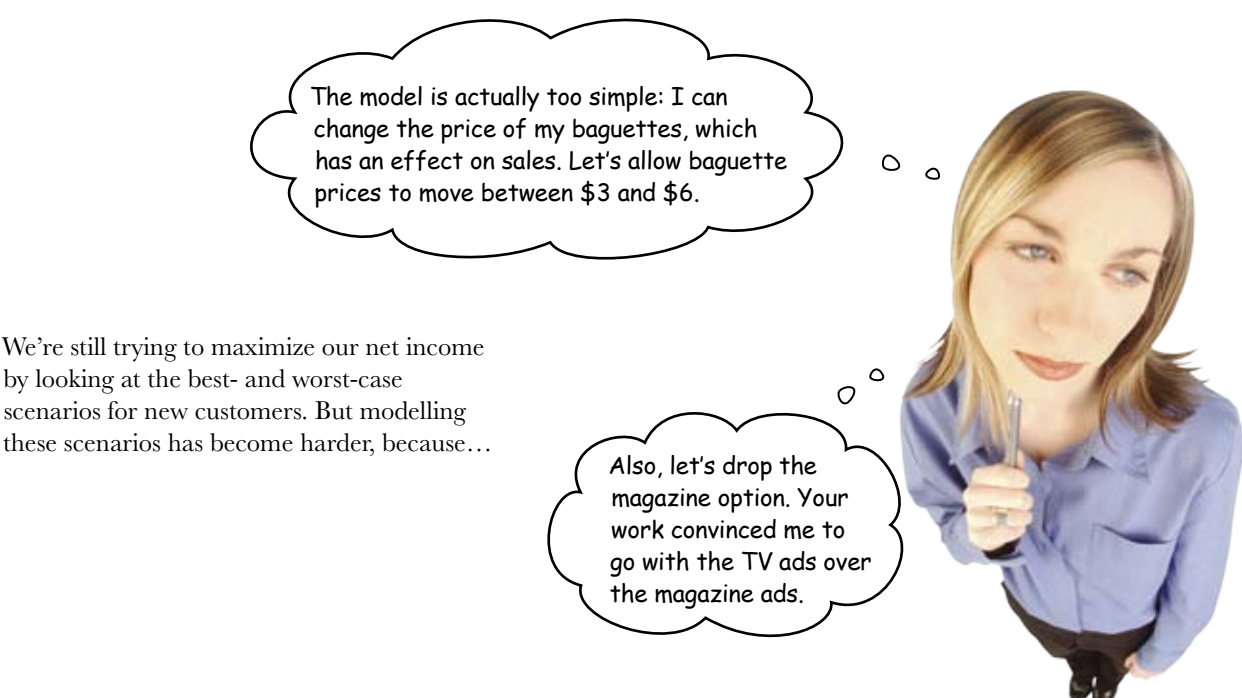

#### She needs you to do two things Goal Seek cannot do

Goals Seek sets the output on one formula to one value by changing one cell. But you need to be able to do more, since her problem needs you to... Goal Seek can't handle either of these.

**Change the values of more than one variable.** Now you *k* have both new customers *and* baguette prices to account for as you project net income.

**One of the variables is subject to constraints.** Baguette prices can't be any old number: they have to be somewhere between \$3 and \$6.

You need a more powerful Goal Seek....

(2)

# Solver can handle much more complex optimization problems

The gold standard for optimization inside Excel is the powerful add-on utility Solver. It comes as an optional installation in every copy of Excel for Windows.

In an **optimization problem**, you have a target cell you want to maximize, minimize, or set to a value by changing other cells that may be subject to constraints.

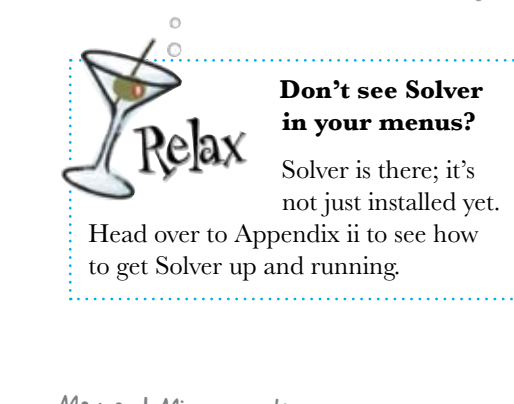

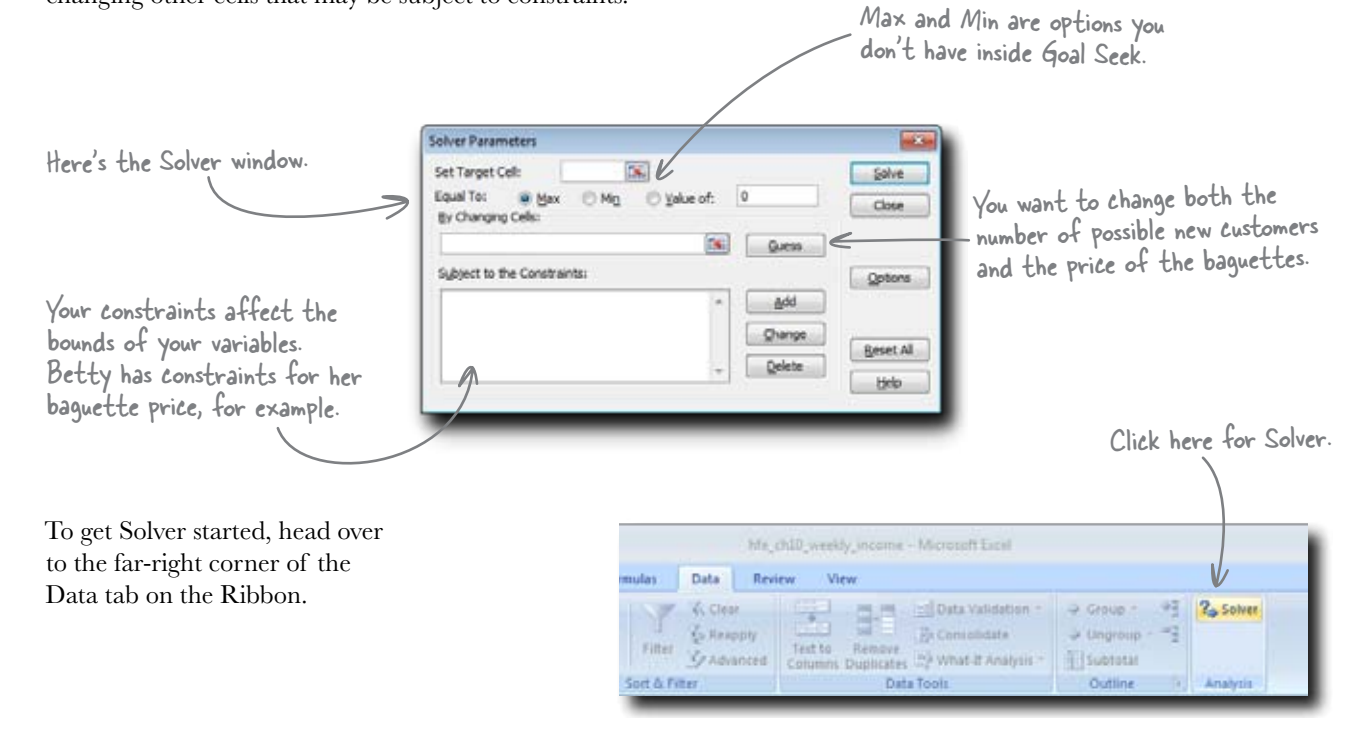

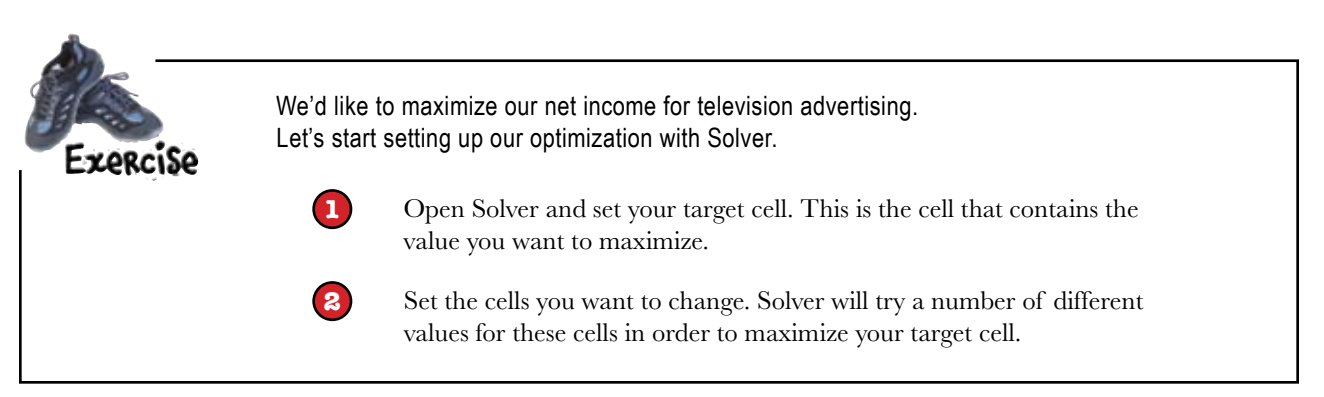

#### implement Solver

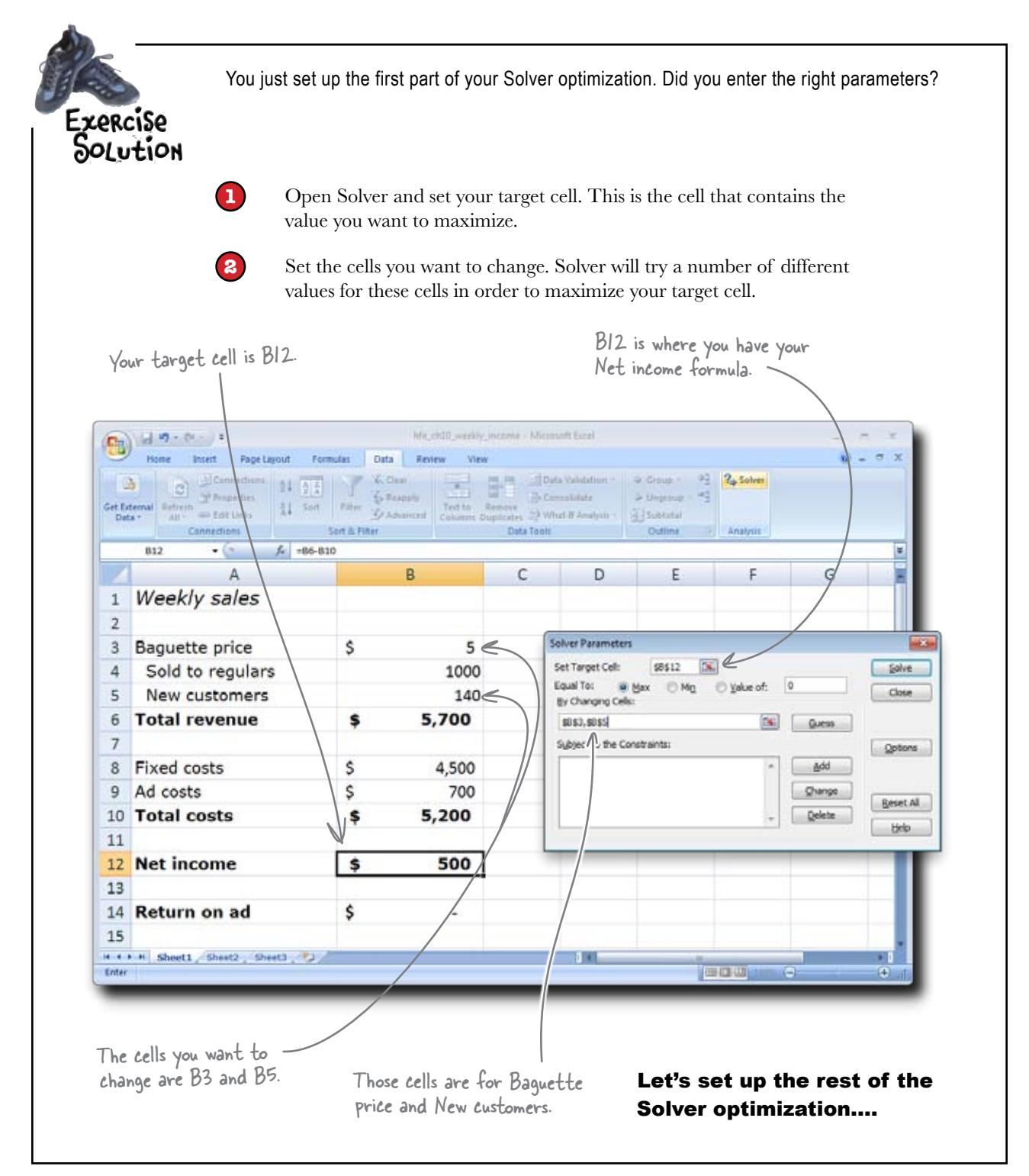

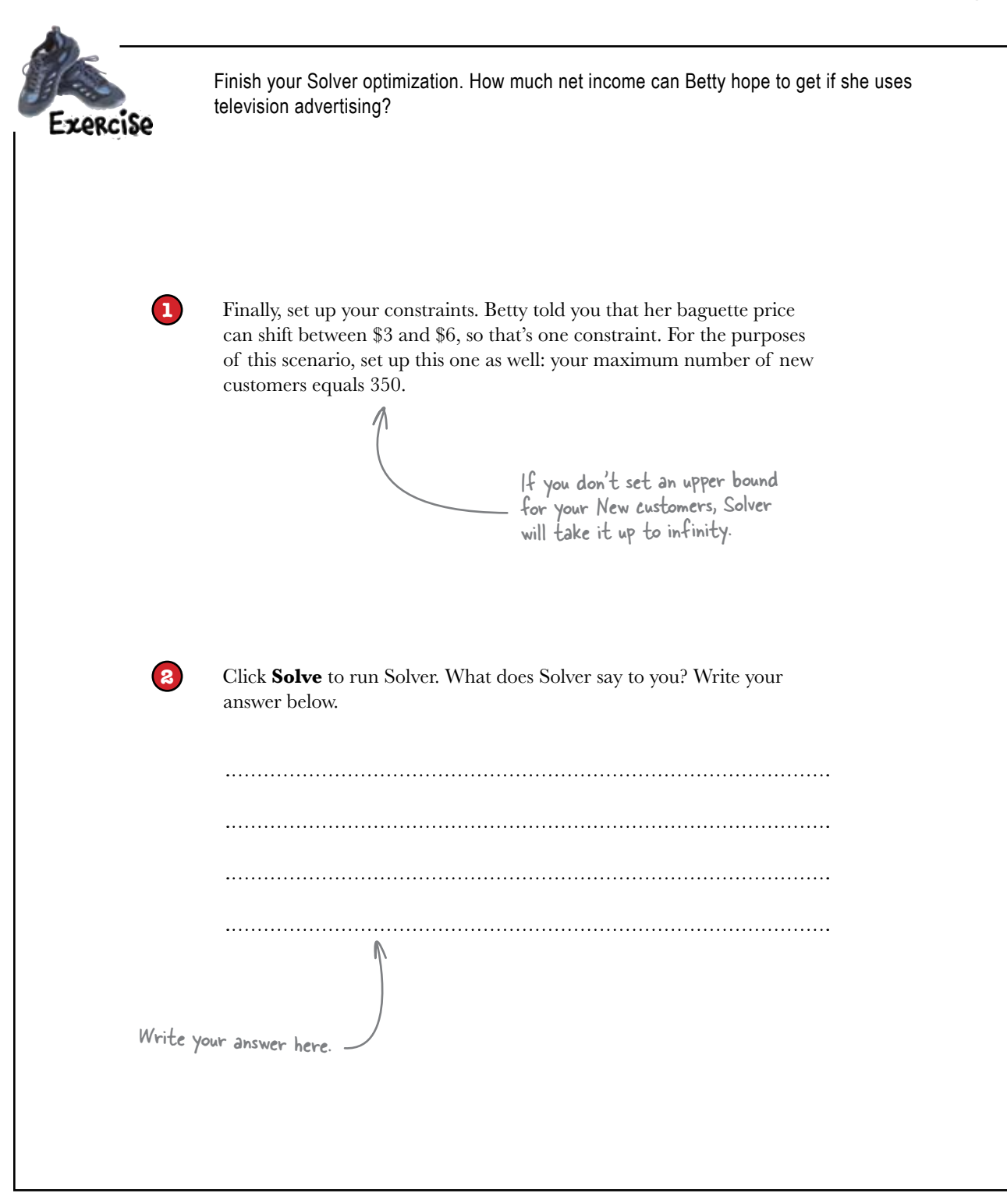

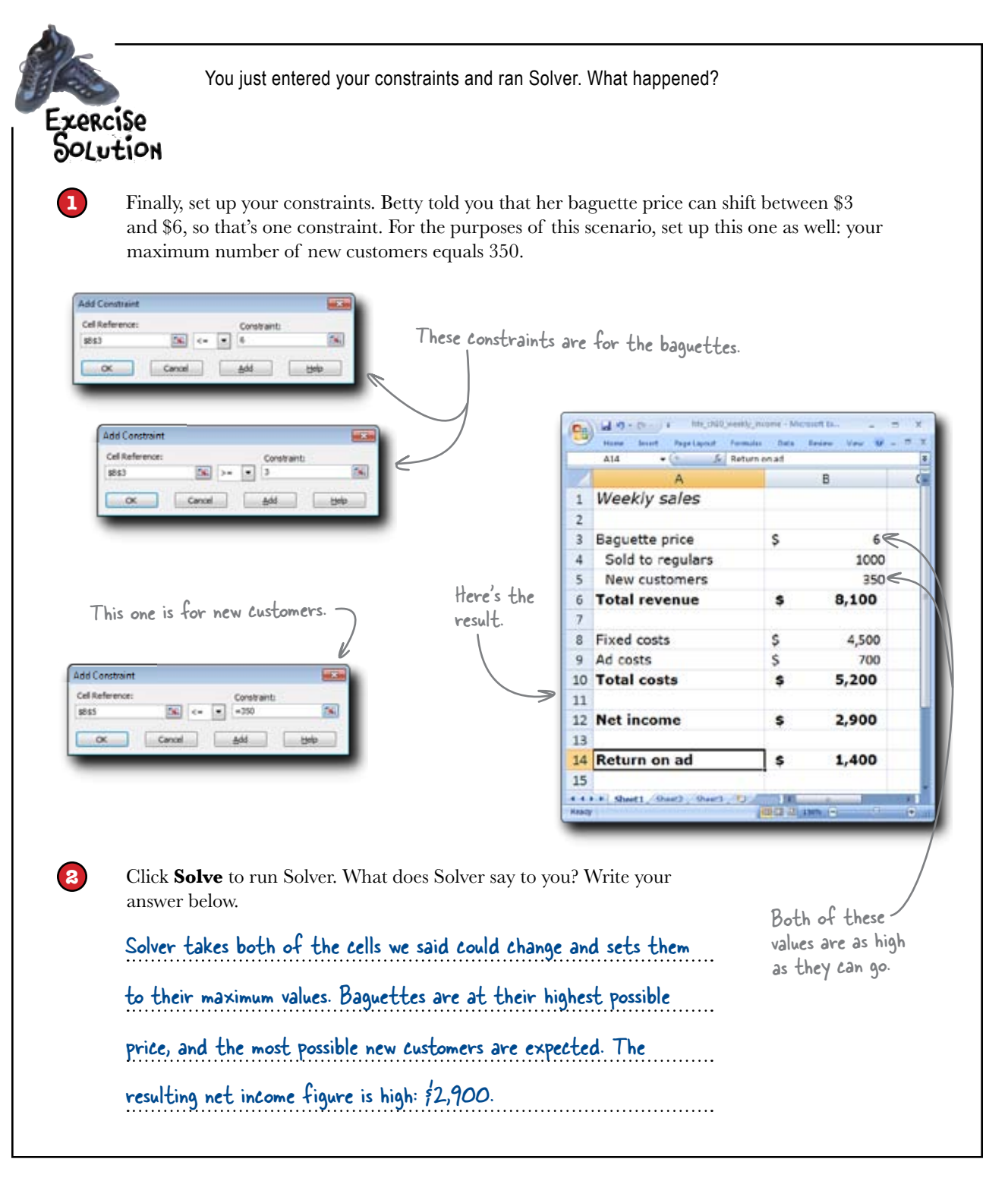

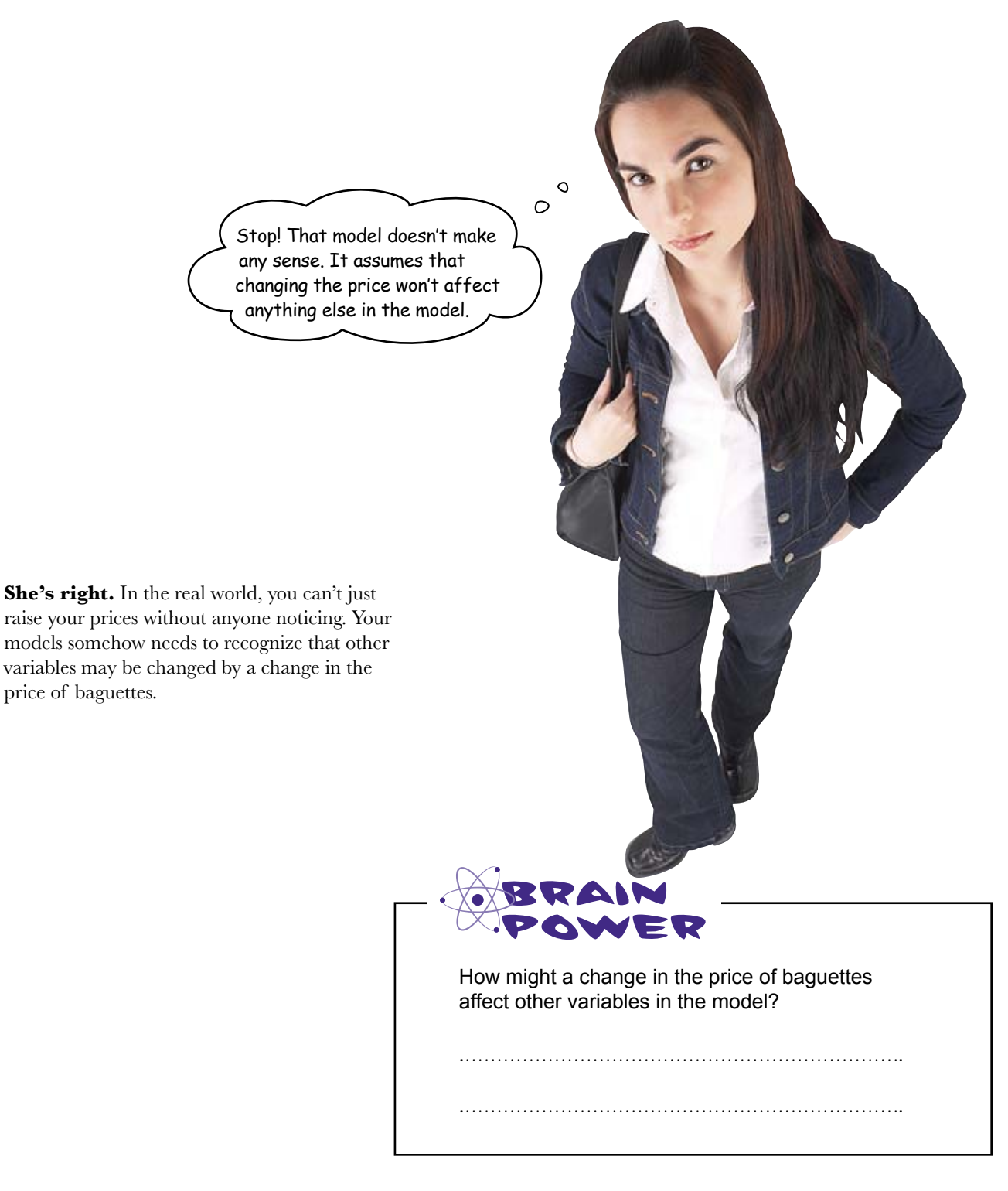

price of baguettes.

### Po a sanity check on your Solver model

Solver will give you optimal answers, provided that your model is correct. But it doesn't know whether your model is based in reality.

You always need to check your formulas to make sure your model corresponds to reality correctly.

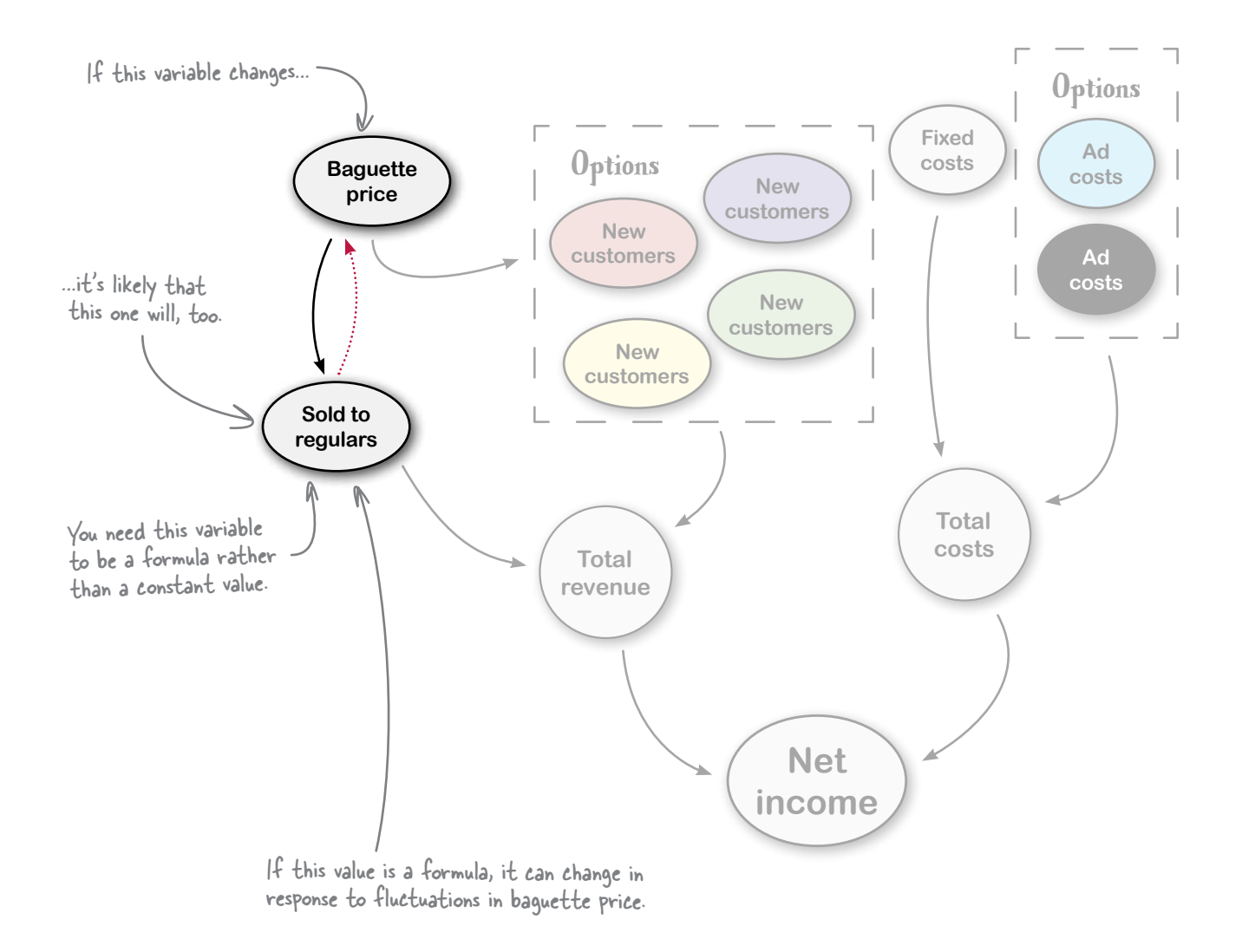

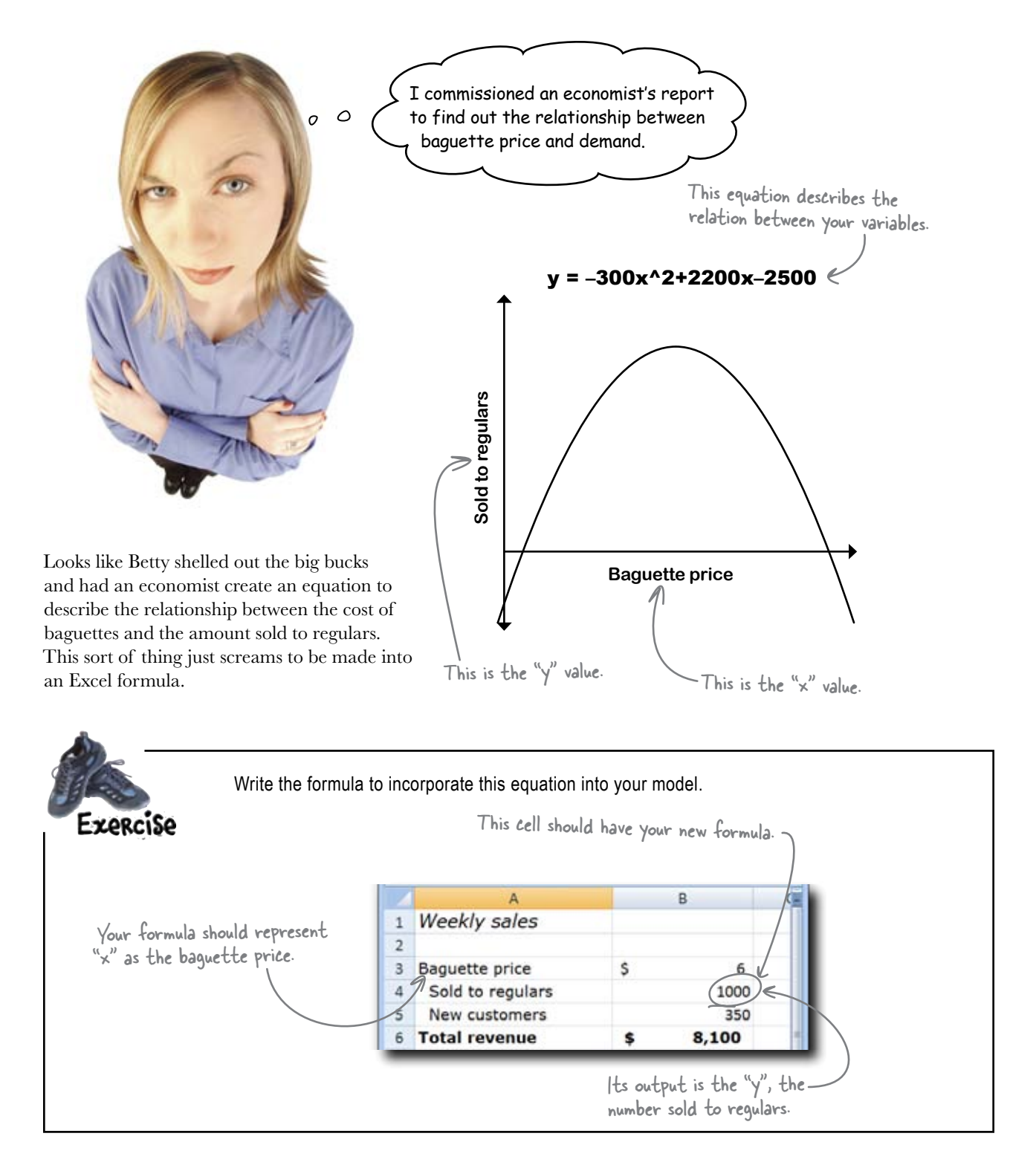

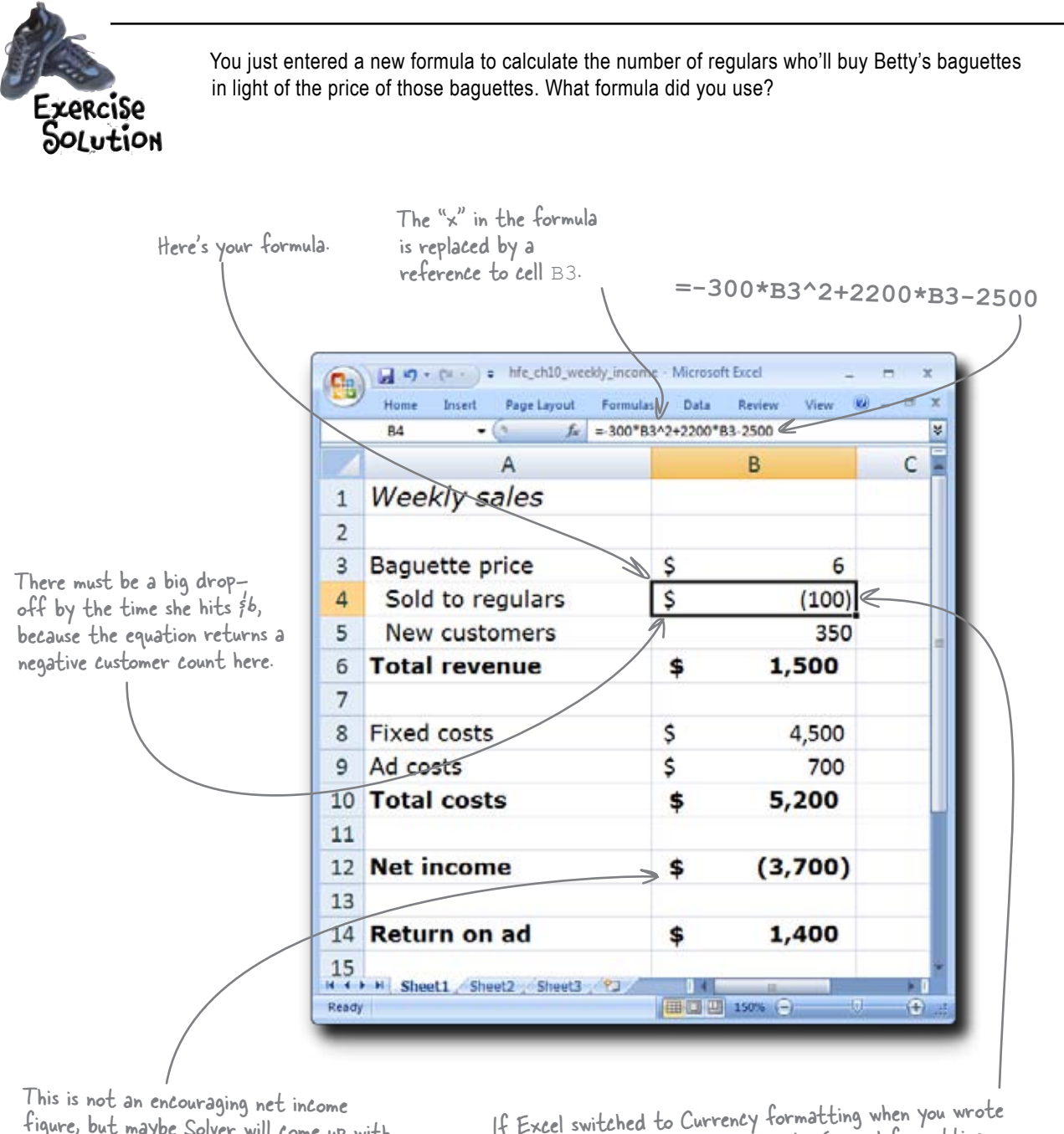

figure, but maybe Solver will come up with a scenario that predicts better results.

If Excel switched to Currency formatting when you wrote the formula, switch this cell back to General formatting.

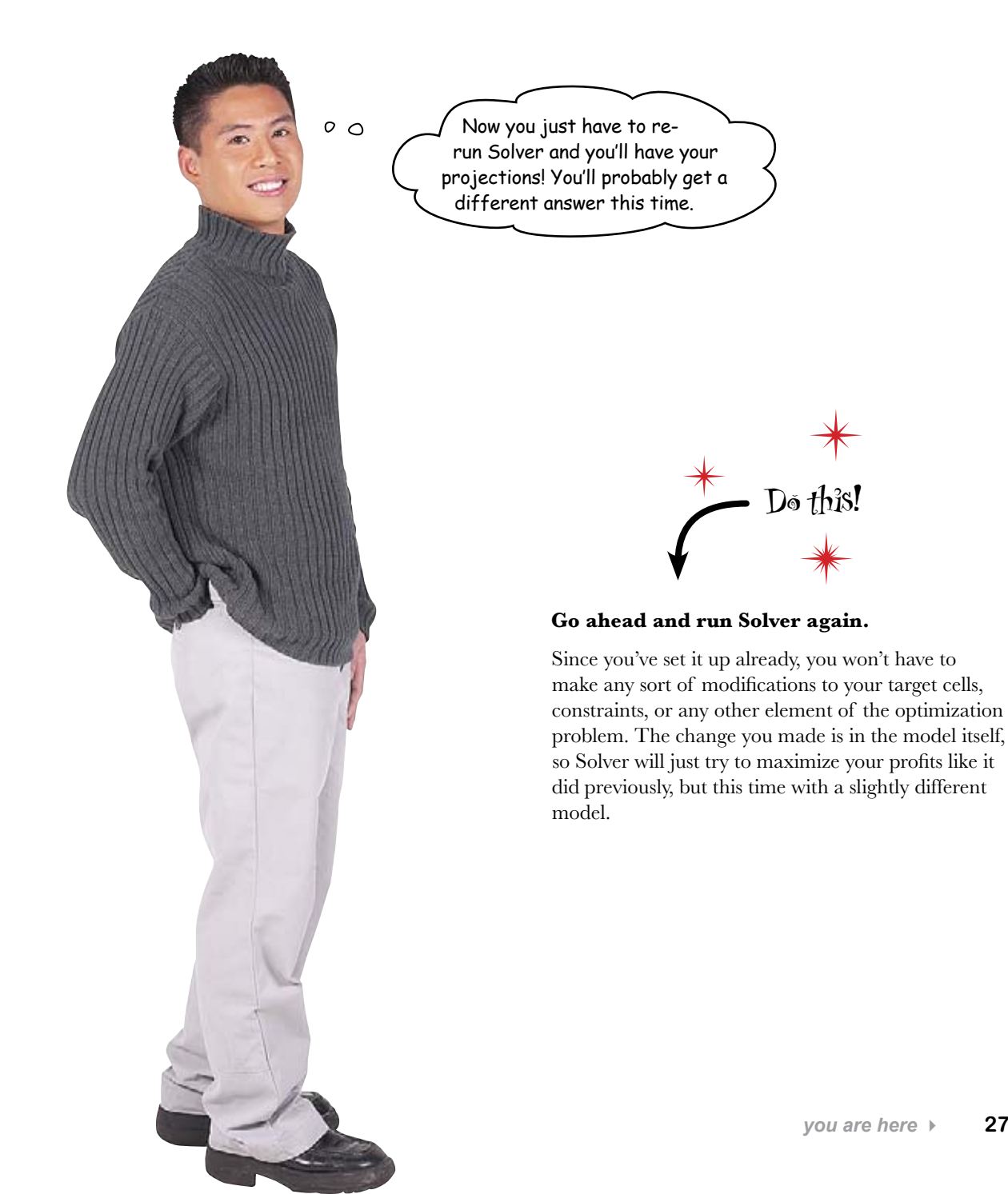

### Solver calculated your projections

When you reran Solver, it used the same assumptions you gave it previously, but this time the formula outputs were all different because you added a formula to provide a better prediction of the number of regulars who would buy baguettes at whatever price Solver thinks is best. Here's what happened: This is a Solver solution you want to keep.

| Solver has converged to the curre<br>constraints are satisfied. | nt solution, All | Reports                         |      |
|-----------------------------------------------------------------|------------------|---------------------------------|------|
| Keep Solver Solution Restore Original Values                    |                  | Answer<br>Sensitivity<br>Limits |      |
| OK Cancel                                                       | Save Scenario    |                                 | telp |

You can name this set of outputs as a scenario if you like.

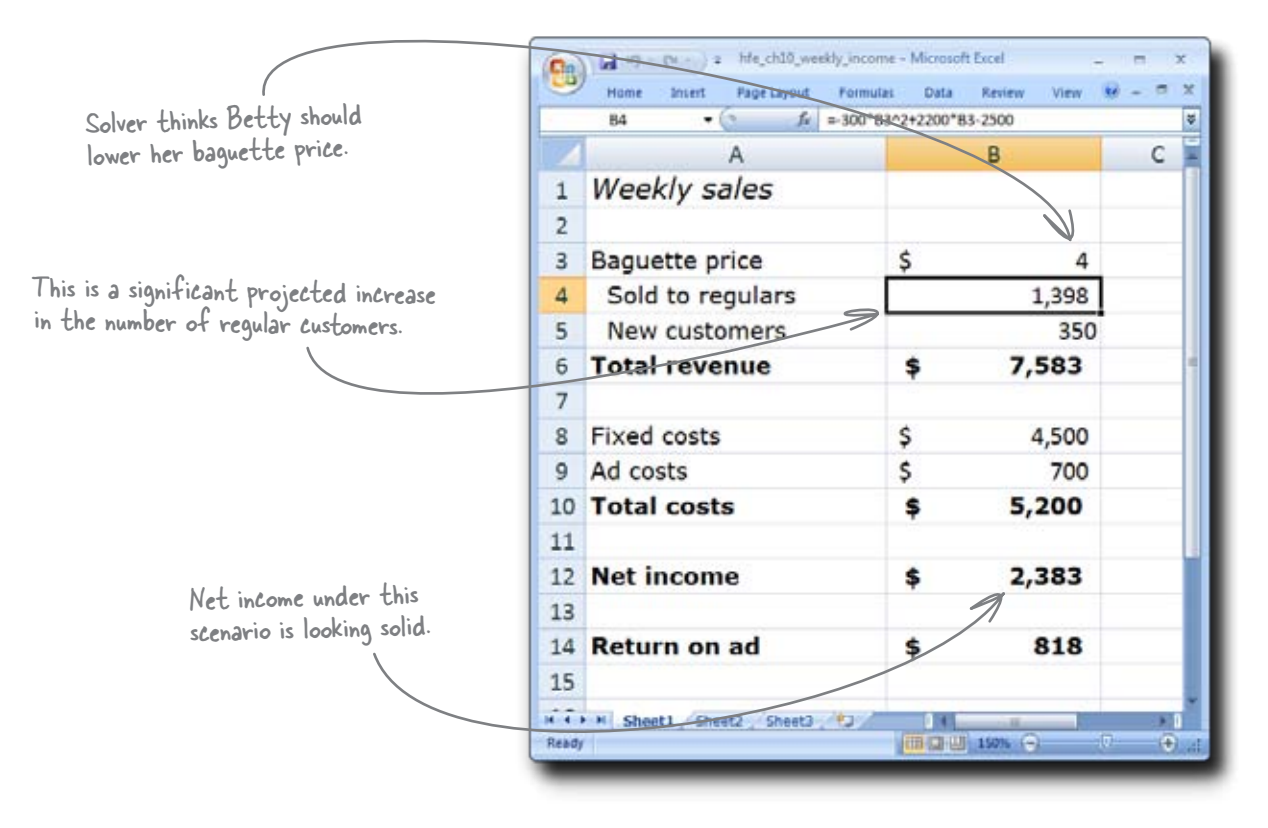

Solver thinks Betty should bring her price down to \$4, which will optimize her regular customer purchases, but not any further down, which could hurt her revenue. This configuration represents a final best-case scenario for TV advertisement.

### Betty's best-case scenario came to pass...

...and she's a very, very happy client. The public reaction to her TV advertisements appears overwhelmingly positive.

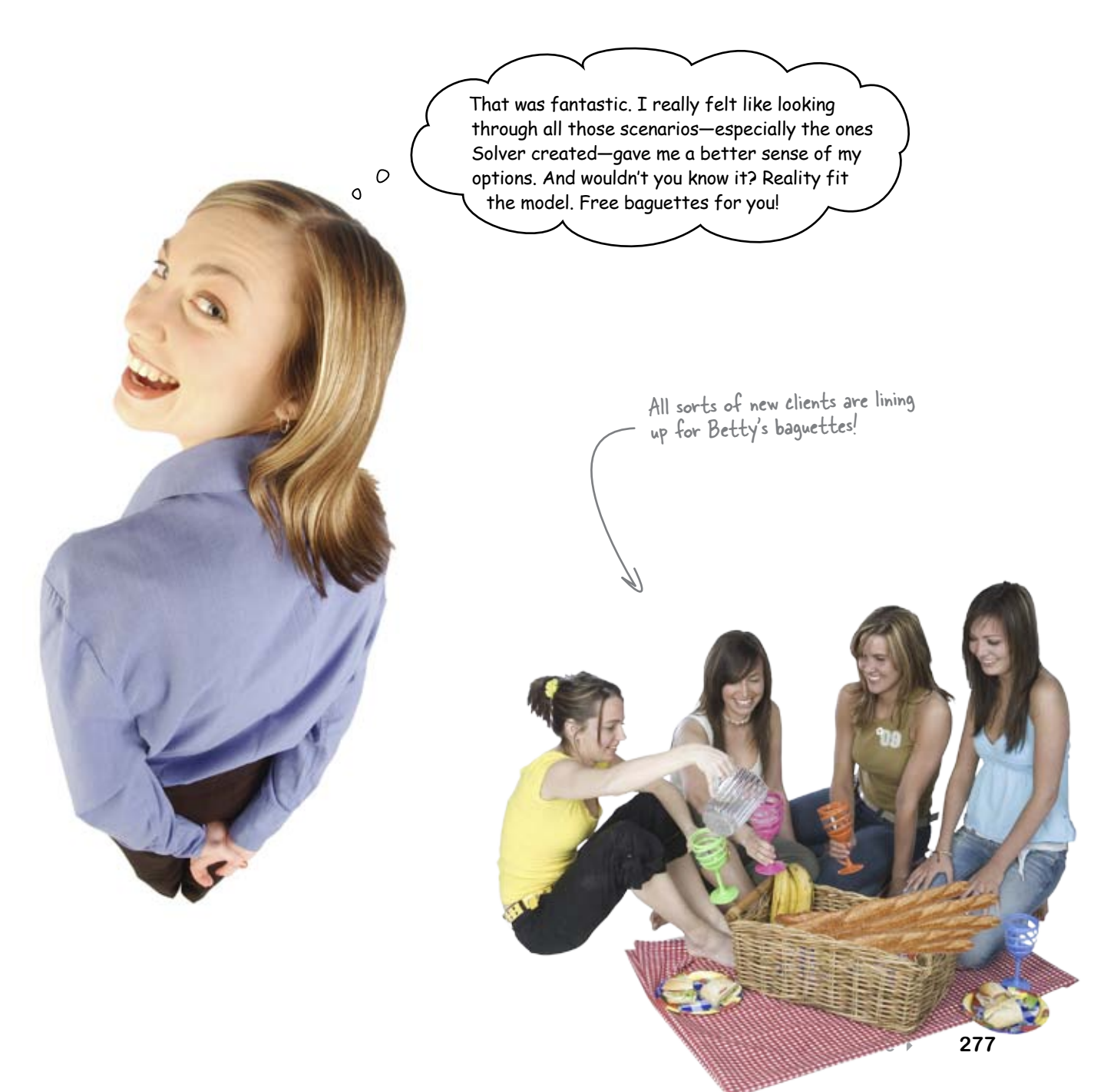

## 11 text functions

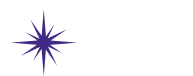

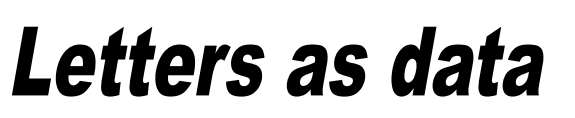

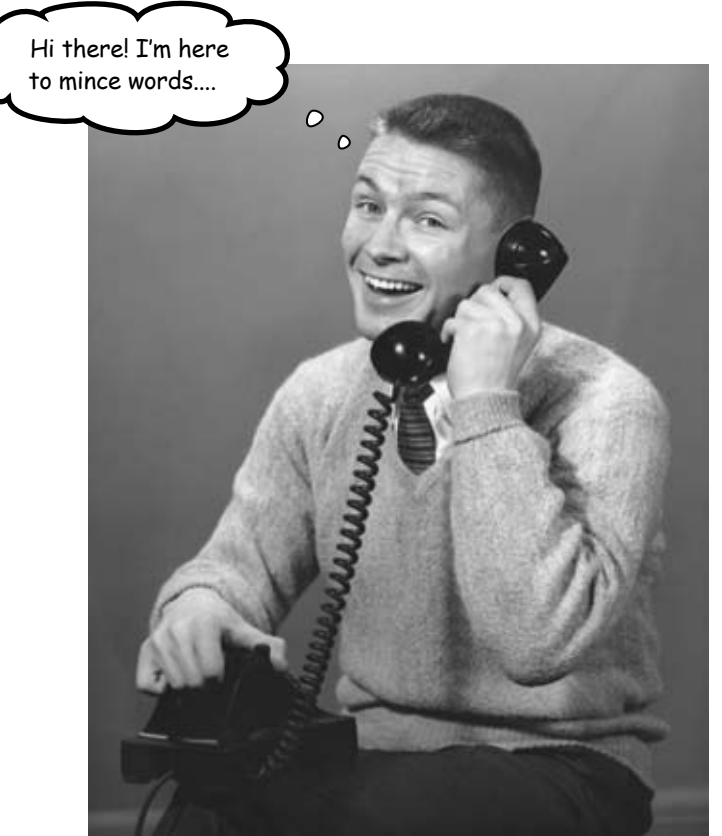

#### Excel loves your numbers, but it can also handle your text.

It contains a suite of functions designed to enable you to manipulate **text data**. There are many applications to these functions, but one that all data people must deal with is what to do with *messy* data. A lot of times, you'll receive data that isn't at all in the format you need it to be in—it might come out of a strange database, for example. Text functions shine at letting you pull elements out of messy data so that you can make analytic use of it, as you're about to find out...

# Your database of analytic customers just crashed!

Lightning smashed into your office and wiped out all your hard drives, including your **customer database**. No problem. Just go get the backup disks, right?

Wrong. The guy in charge of backups forgot to do them (he sends his apologies). Fortunately, you have **something** you might be able to use. Word is, a garbled scrap of email sent a few days ago might have salvageable information about your contacts....

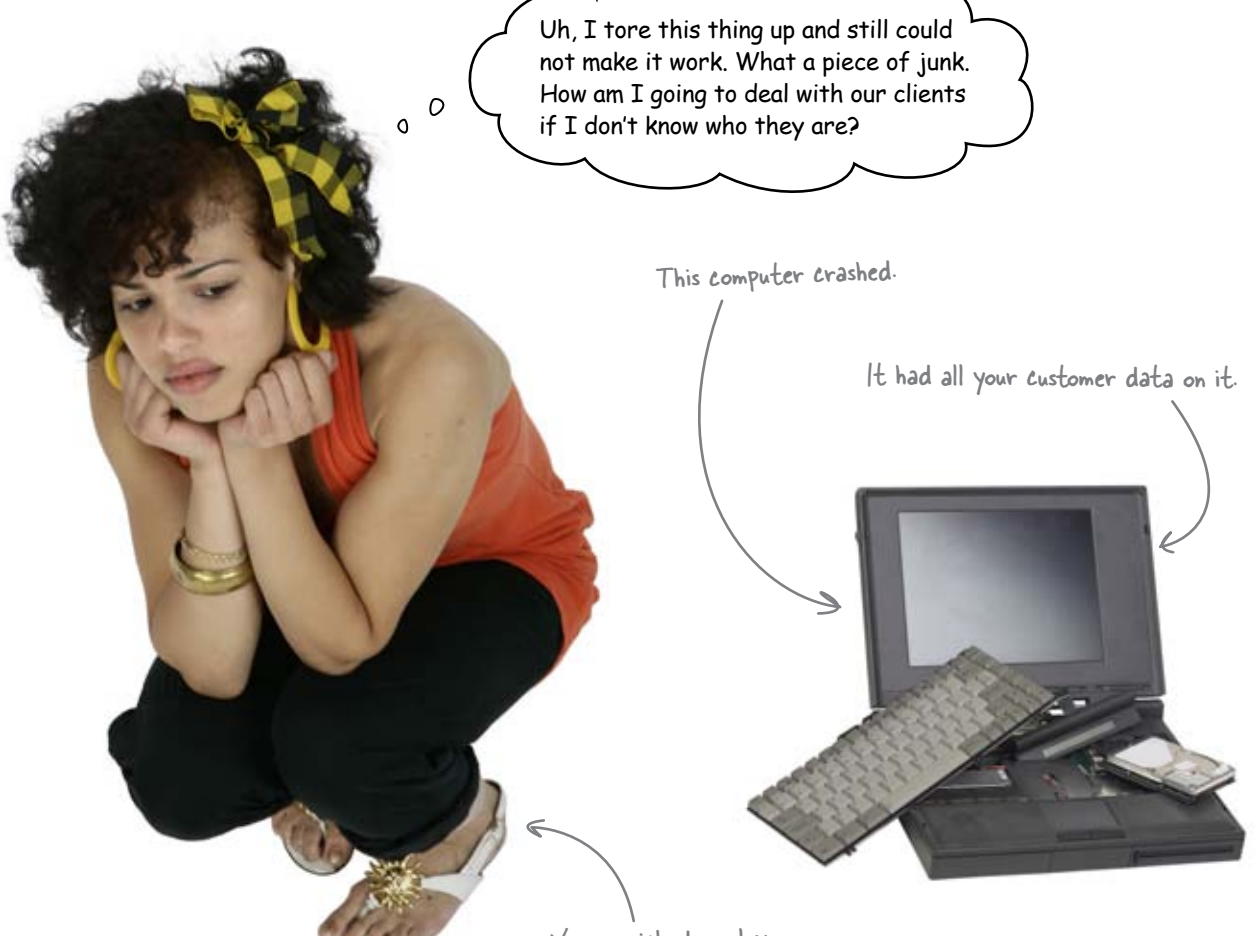

Your panicked employee

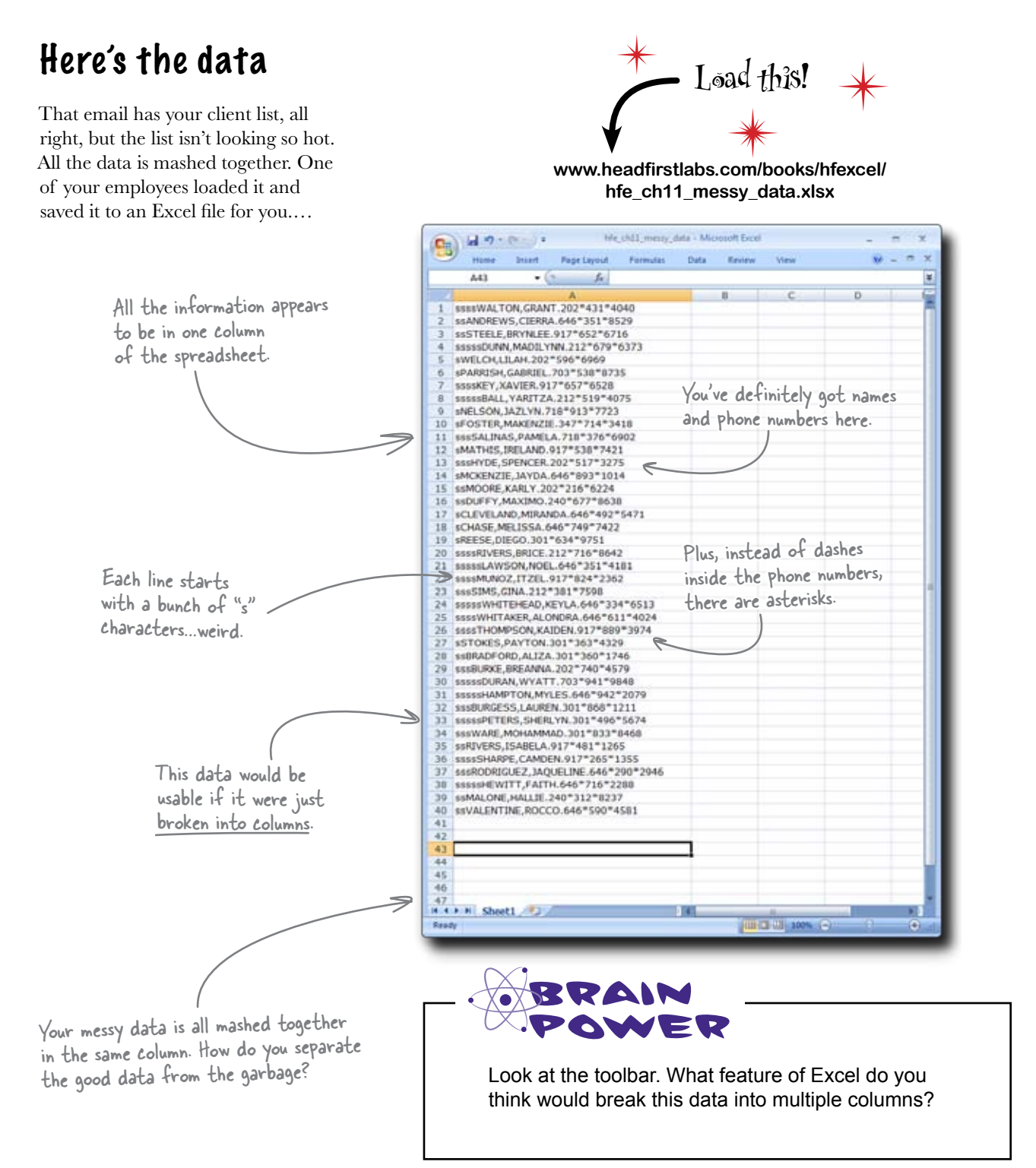

# Text to Columns uses a delimiter to split up your data

Text to Columns is a great feature that lets you split your data into columns using a **delimiter**, which is simply a text character that signifies the breaks between the different data points. If your delimiter is, say, a period, Text to Columns will put the data to the left of the period in one column, the data to the right in another, and then it'll delete the period.

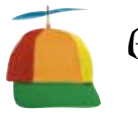

#### Geek Bits

**CSV** is a really popular file format for data. The letters stand for **C**omma **S**eparated **V**alue. For these files, commas act as the delimiter. The format is so common that when you load a CSV file, Excel automatically splits the data into columns using the comma delimiter.

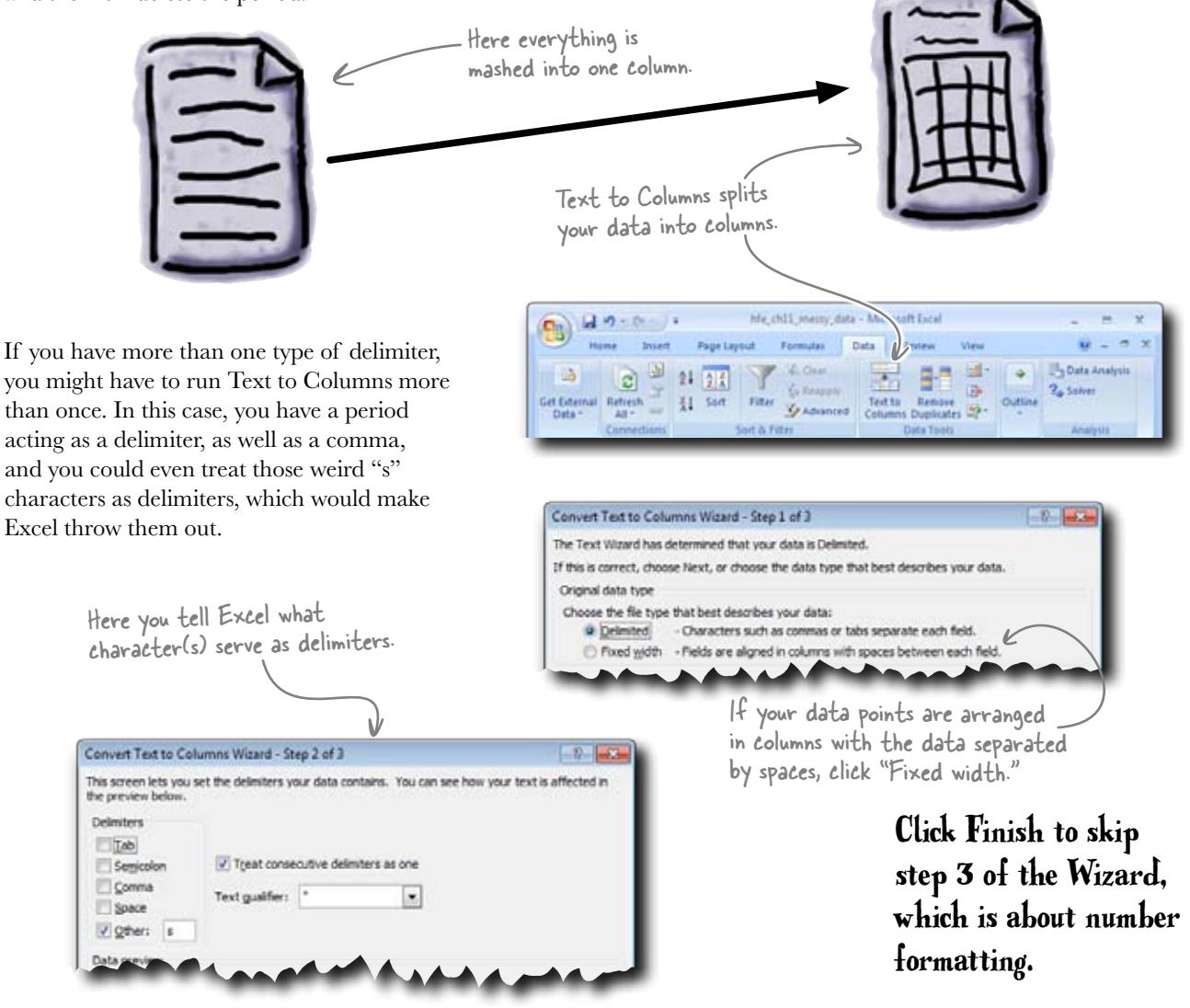

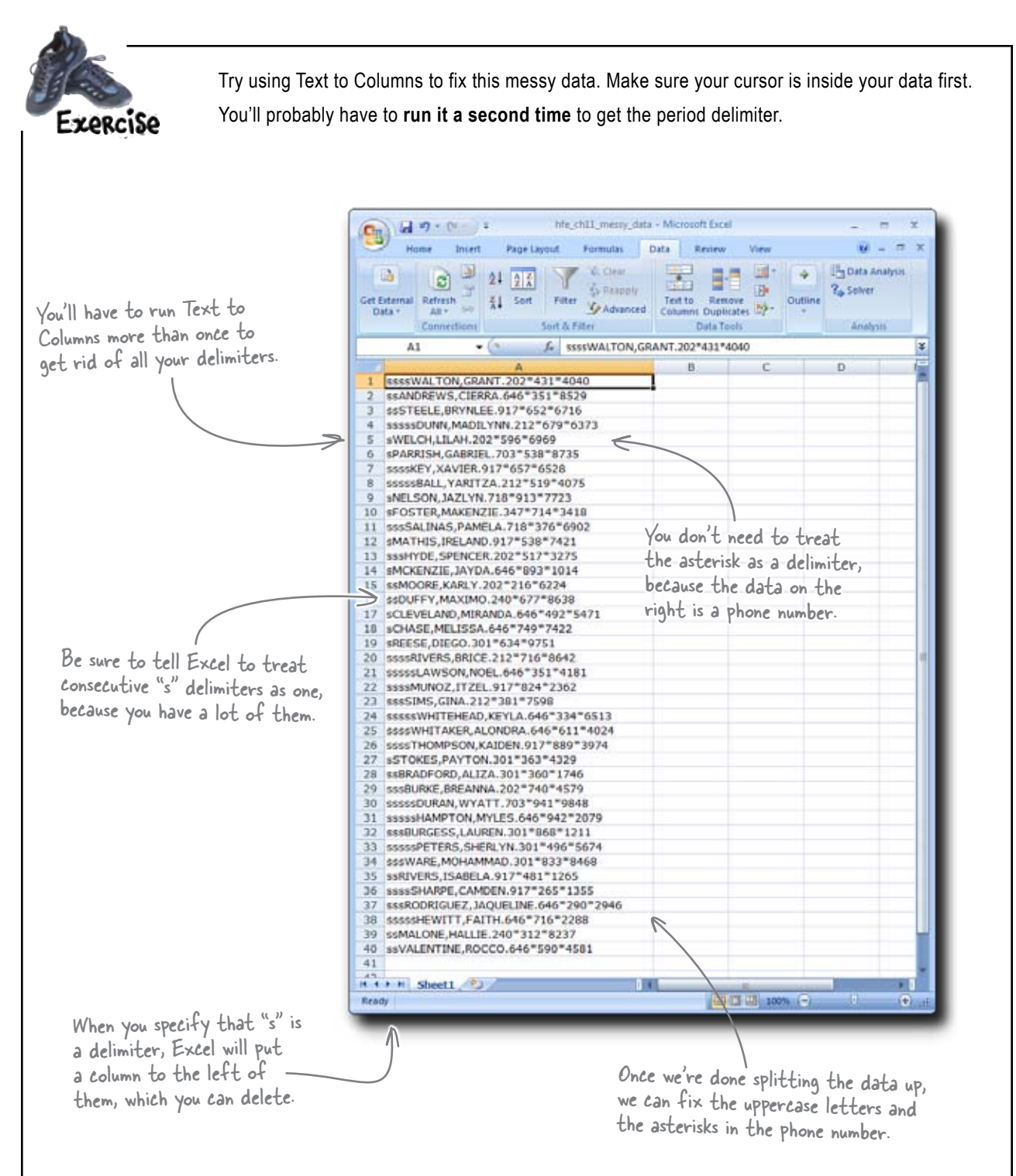

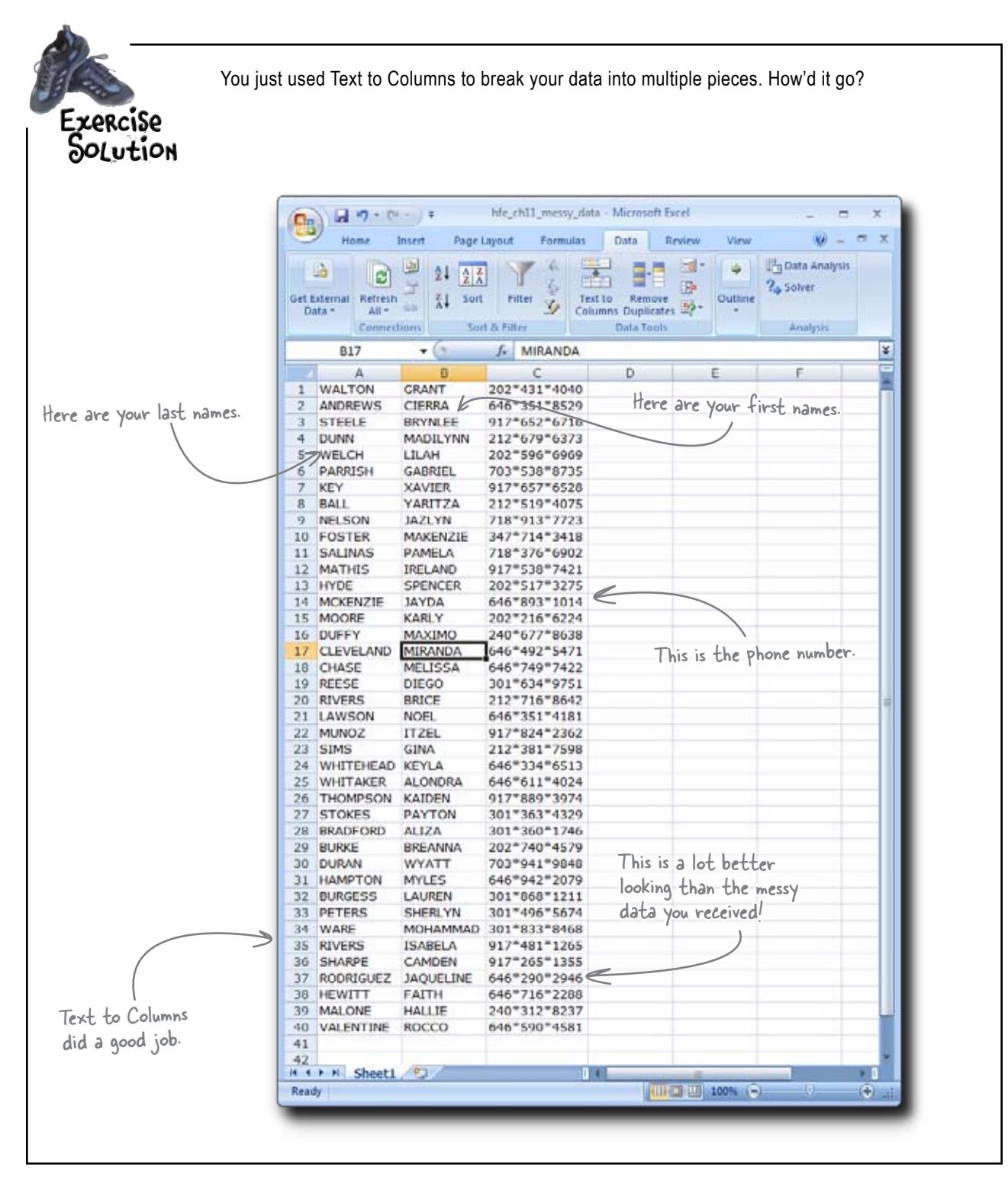

0

Uh, we need the "s" characters. They are actually data! They stand for "stars," and they're a ranking of the quality of our customers. We need them, so is there any chance you can bring them back?

### Text to Columns doesn't work in all cases

For starters, you need a delimiter, or at least you need the data elements to be evenly spaced. Here you have neither: the "s" characters aren't evenly spaced, they aren't delimiters, and there's nothing that separates them from the next data element: the last name.

| Normal | Page<br>Layout 🛄 Full Screen    | Message Bar            | Zoom 100% Zoom to<br>Selection | III Freeze Panes * II Unit |  |  |
|--------|---------------------------------|------------------------|--------------------------------|----------------------------|--|--|
|        | Workbook Views                  | Show/Hide              | Toom                           |                            |  |  |
| -      | C12 • @                         | A                      |                                | В                          |  |  |
| 1      | ssssWALTON, GRANT. 202*431*4040 |                        |                                |                            |  |  |
| 2      | ssANDREWS,CIERRA.646*351*8529   |                        |                                |                            |  |  |
| 3      | ssSTEELE,BRYNLEE.917*652*6716   |                        |                                |                            |  |  |
| 4      | sssssDUNN                       | ,MADILYNN.212*         | 679*6373                       |                            |  |  |
| _      | -                               |                        |                                |                            |  |  |
|        |                                 |                        |                                |                            |  |  |
|        | (                               |                        | these two data                 | fields.                    |  |  |
|        | There                           | s no delimiter between | These two hata                 | 110101-                    |  |  |

Better click **Undo** a couple times to start from scratch. You're going to need some more firepower for this problem. Weren't there formulas for dealing with text data? Press Undo a few times to get the data back to its original messy state, and then look up text formulas in Help files.

Do this!

# Excel has a suite of functions for dealing with text

Earlier you used the function VALUE () to convert text data to numbers, but VALUE () is just the beginning of Excel's text functions. Excel has a whole suite of functions to deal with all sorts of situations in which you need to change or query text data.

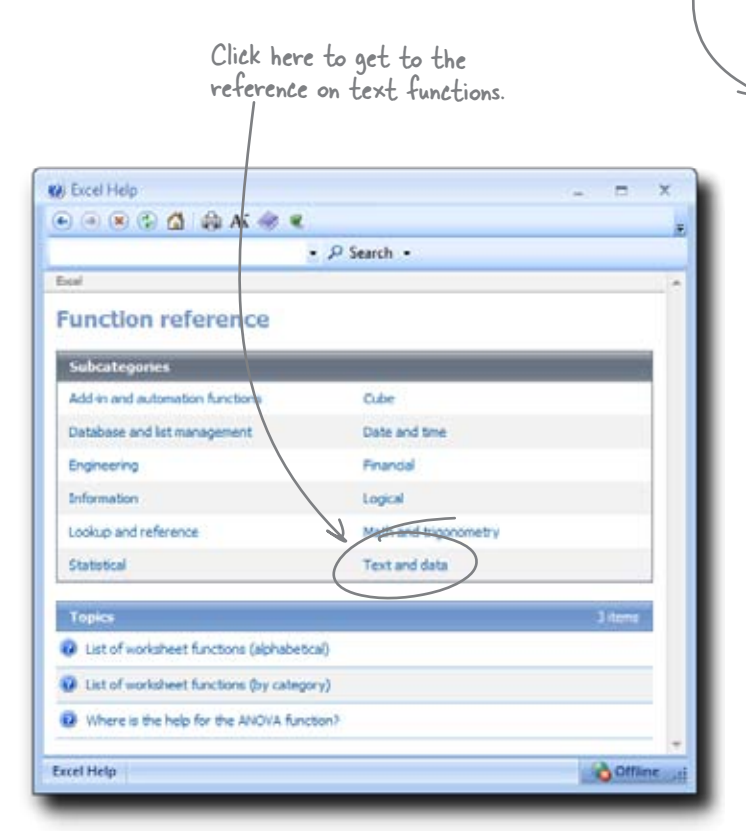

There are a whole bunch!

You're going to use a few of these to clean up this database, and in the future when you have text problems that Text to Columns can't solve, you should check out the Help files for other function-based solutions. - Here are all of Excel's text formulas.

| 🕖 Escel Help 💦 📼 🗙            |
|-------------------------------|
| • • • • • • • • • • • • • • • |
| • D Search •                  |
| Excel > Puncton reference A   |
| Text and data                 |
| Topics 20 items               |
| Text functions (reference)    |
| ASC function                  |
| BAHTTEXT function             |
| G CHAR function               |
| CLEAN function                |
| CODE function                 |
| CONCATENATE function          |
| DOLLAR function               |
| EXACT function                |
| FIND, FIND8 functions         |
| PDED function                 |
| Its function                  |
| LEFT, LEFTB functions         |
| 😨 LEN, LENE functions         |
| DUVER function                |
| MID, MID8 functions           |
| PHONETIC function             |
| PROPER function               |
| REPLACE, REPLACEB functions   |
| REPT function                 |
| RIGHT, RIGHTB functions       |
| SEARCH, SEARCHE functions     |
| SUBSTITUTE function           |
| T function                    |
| TEXT function                 |
| TILIM function                |
| UPPER function                |
| VALUE function                |
|                               |
| Excel Help                    |
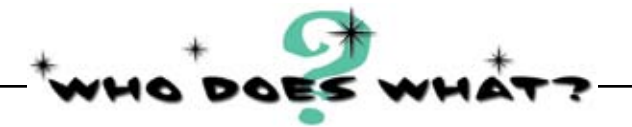

Match each Excel text function to what it does. Which functions would you use to extract the "s" characters and the phone numbers from your messy data?

| LEFT        | Removes duplicate spaces and spaces<br>on each end of text in a cell.           |
|-------------|---------------------------------------------------------------------------------|
| RİGHT       | Grabs the leftmost text in a cell. You<br>tell it how many characters you want. |
| FIND        | Returns a value equal to two or more<br>text cells mashed together.             |
| TRİM        | Returns a number that represents the position of a search string in a cell.     |
| CONCATENATE | Returns text from the righthand side of the cell.                               |
|             |                                                                                 |

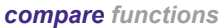

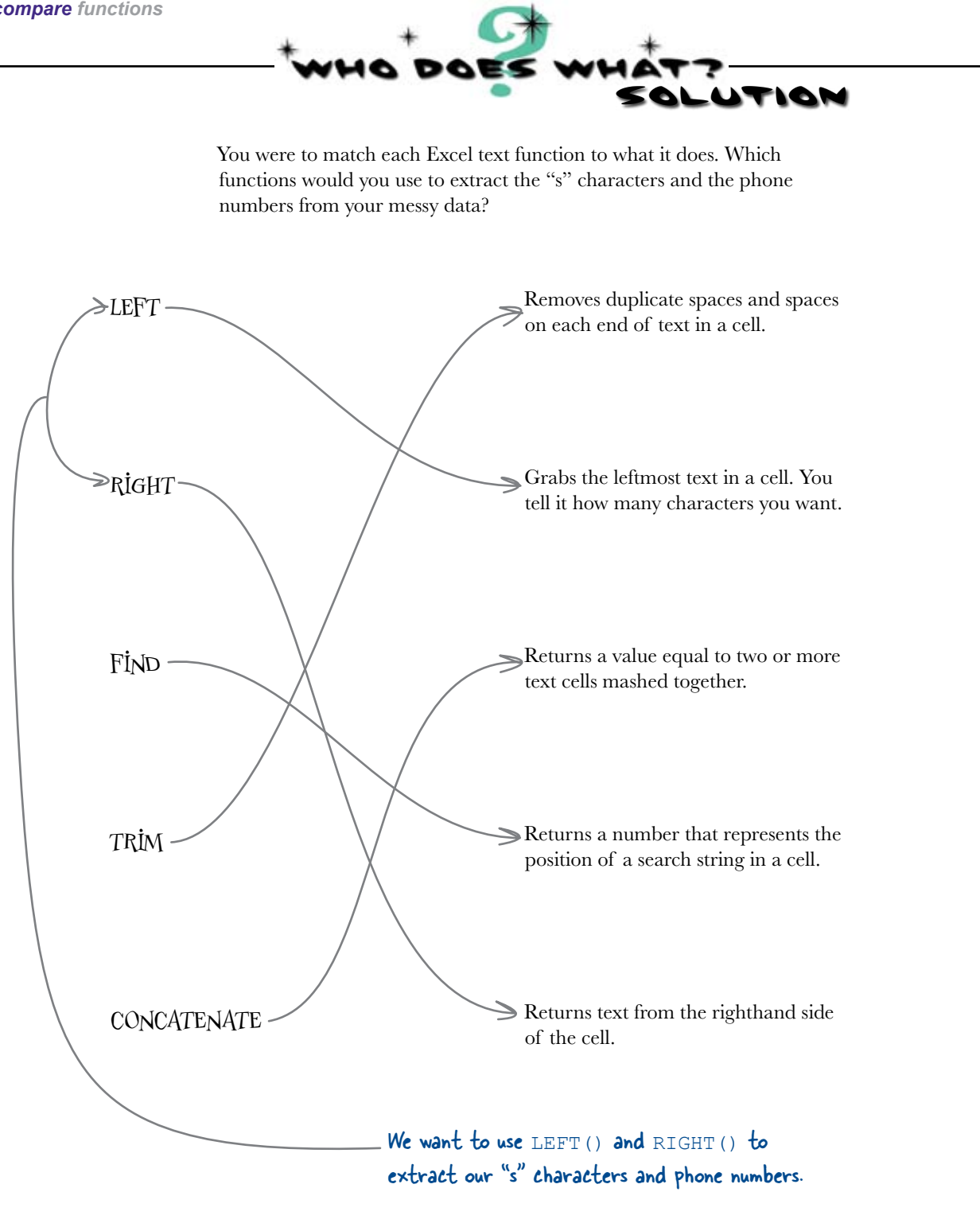

## LEFT and RIGHT are basic text extraction functions

You need to extract characters on the left side of your cells (the "s" characters) and on the right side of your cells (the phone numbers). To do this, you can use the LEFT () and RIGHT () functions. Here's the syntax.

\_This has the text or cell reference where you want to extract characters.

### =RIGHT(target cell, # of characters)

You'll put a formula with this function in a new cell, and the formula will point to your original raw data and say how many characters to grab.

This is a value or formula saying how many characters to grab.

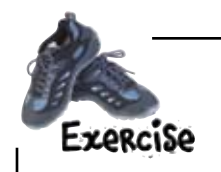

Let's start with the phone numbers. Use RIGHT () to extract the phone numbers and display them in a different cell. Once you've done the first record, copy and paste the formula for each row.

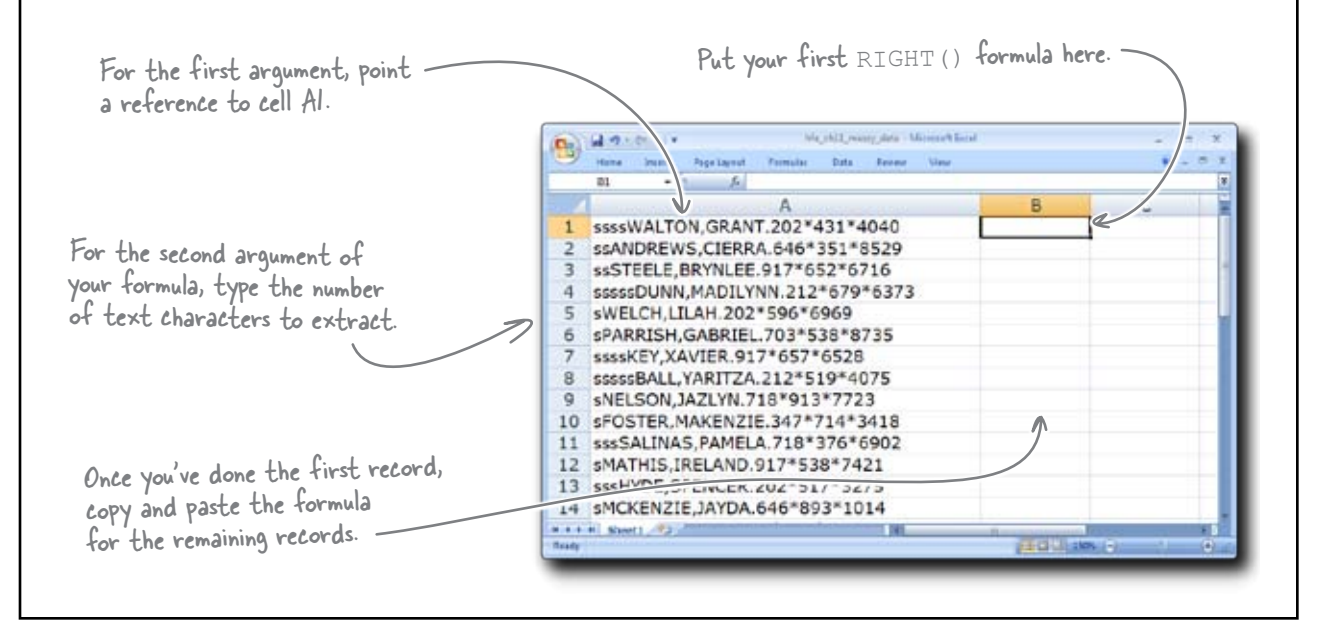

#### try out right()

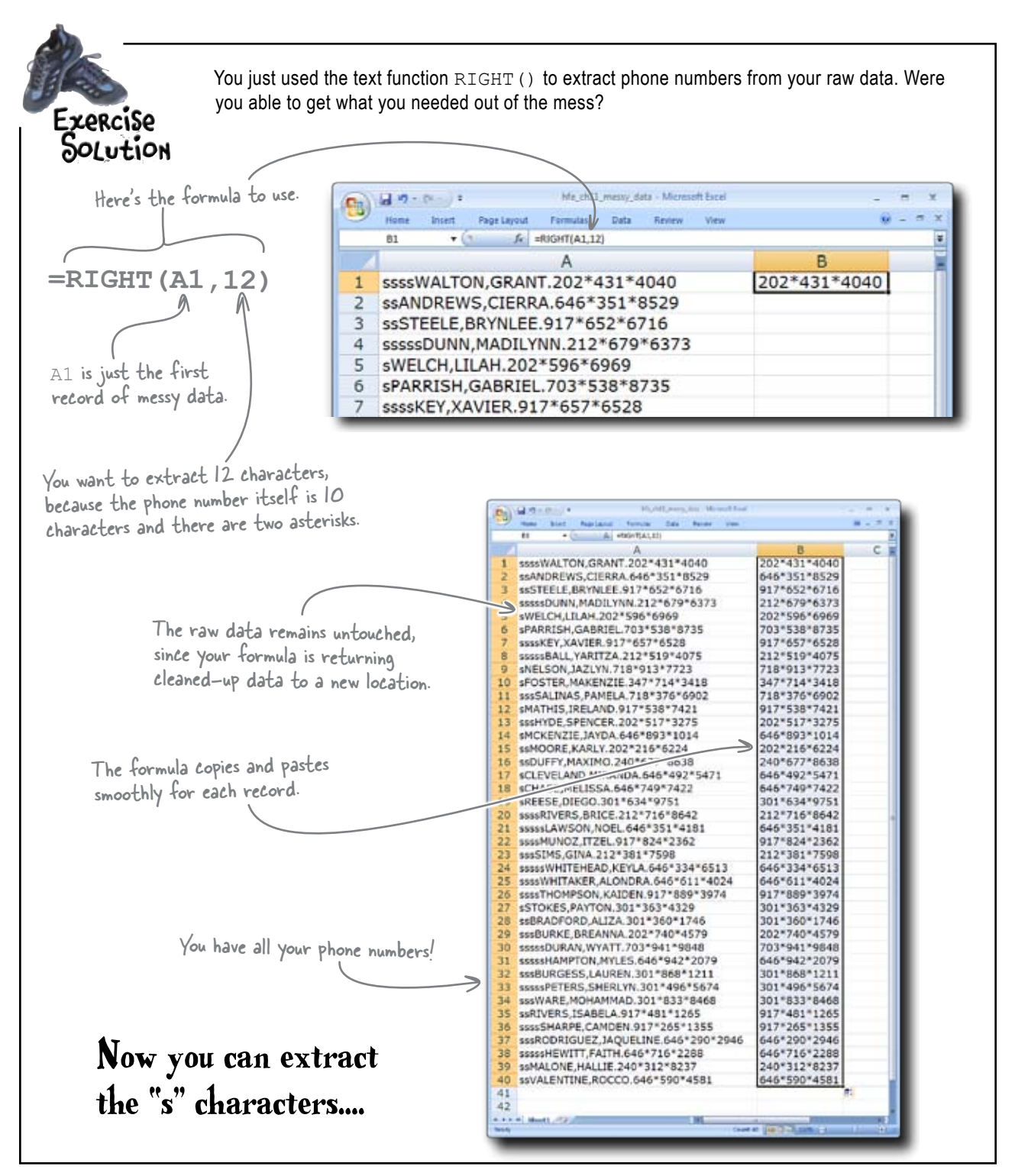

...two here ...-

## You need to vary the values that go into the second argument

In the RIGHT () formula you used to extract phone numbers, you told Excel to extract 12 characters, which works for all the phone numbers. But the count of "s" characters varies among the cells—from one character to five.

ssssWALTON.GRANT.202\*431\*4040 Here are four "s" characters ssANDREWS,CIERRA.646\*351\*8529 ssSTEELE, BRYNLEE.917\*652\*6716 з sssssDUNN.MADILYNN.212\*679\*6373 So when you create a LEFT () formula to extract the "s" characters, the value of your -...and five here. second argument somehow needs to vary among the cells. 1 Create column headings, because you're about to have a number of columns. Right-click on the 1 button to the left of the first row, and tell Excel to insert a row. Then type some column headings. 2 Sort your data by column A. This will mostly group together records that have a similar number of "s" characters. 3 In column C, type the number of "s" characters in each row. Since similar records will be grouped together, you should be able to copy and paste. 4 Finally, in column D, create the LEFT () formula that will return the "s" characters. Have your second argument refer to the number you just created in column C. Put your LEFT () formula here. Be sure to add column headers in your new row. Sort your data and ssssWALTON, GRANT. 202\*431\*4040 202\*431\*4040 type the number of ssANDREWS, CIERRA, 646\*351\*8529 646\*351\*8529 ssSTEELE, BRYNLEE.917\*652\*6716 917\*652\*6716 characters in this column. sssssDUNN,MADILYNN.212\*679\*6373 212\*679\*6373 CH LILAH 202\*596\*6969 202\*596\*6969

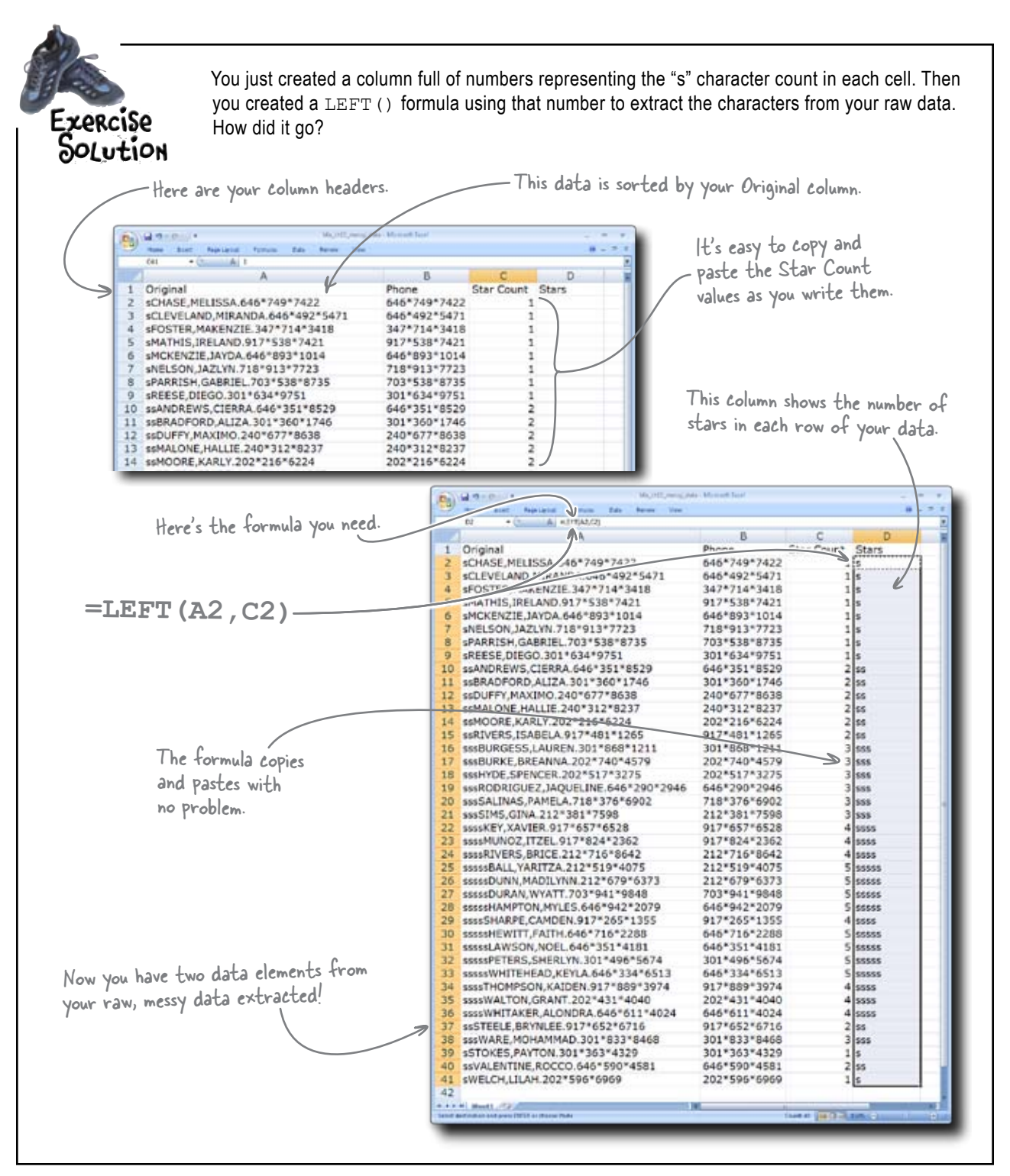

### www.wowebook.com

### Business is starting to suffer for lack of customer data

That data you're working on is really important, and without it your employees are starting to have problems.

0 0

Hate to bug you about this, but I need our customer data! Right now, I can't get in touch with anyone, which is seriously hurting business!

Better punch through those first and last names really quickly!

You know, because you already extracted values on both ends of your raw data, it'd be nice if you could use that information to get the name out. It'd be nice if you could use the data you've extracted to trim the ends off of your raw data.

> If you had a formula that told \_\_\_\_\_ you the length of things...

Let's use the stars and phone fields to whittle down the original. That way, breaking apart the last name and first name will be easier.

This will be easy to break apart.

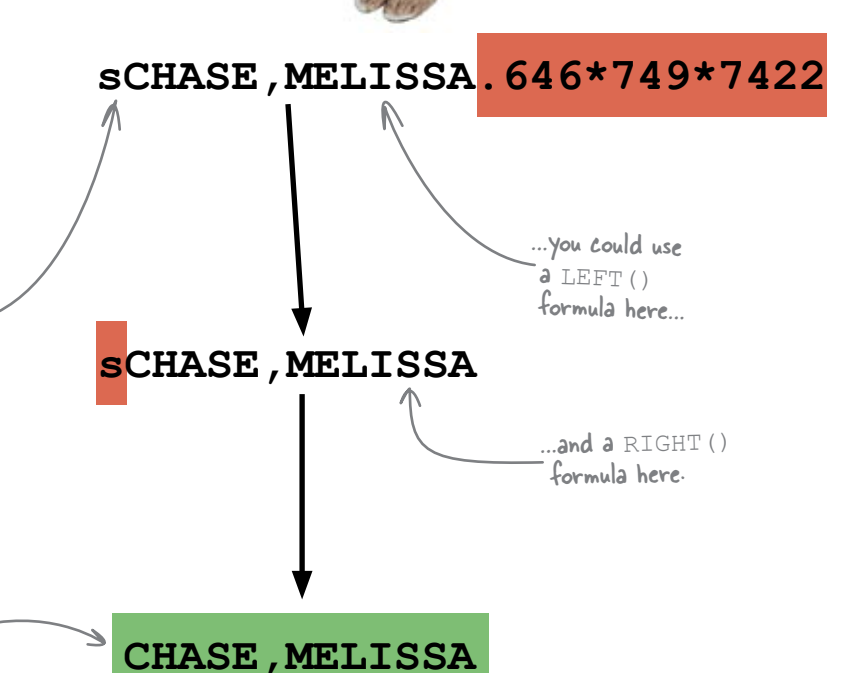

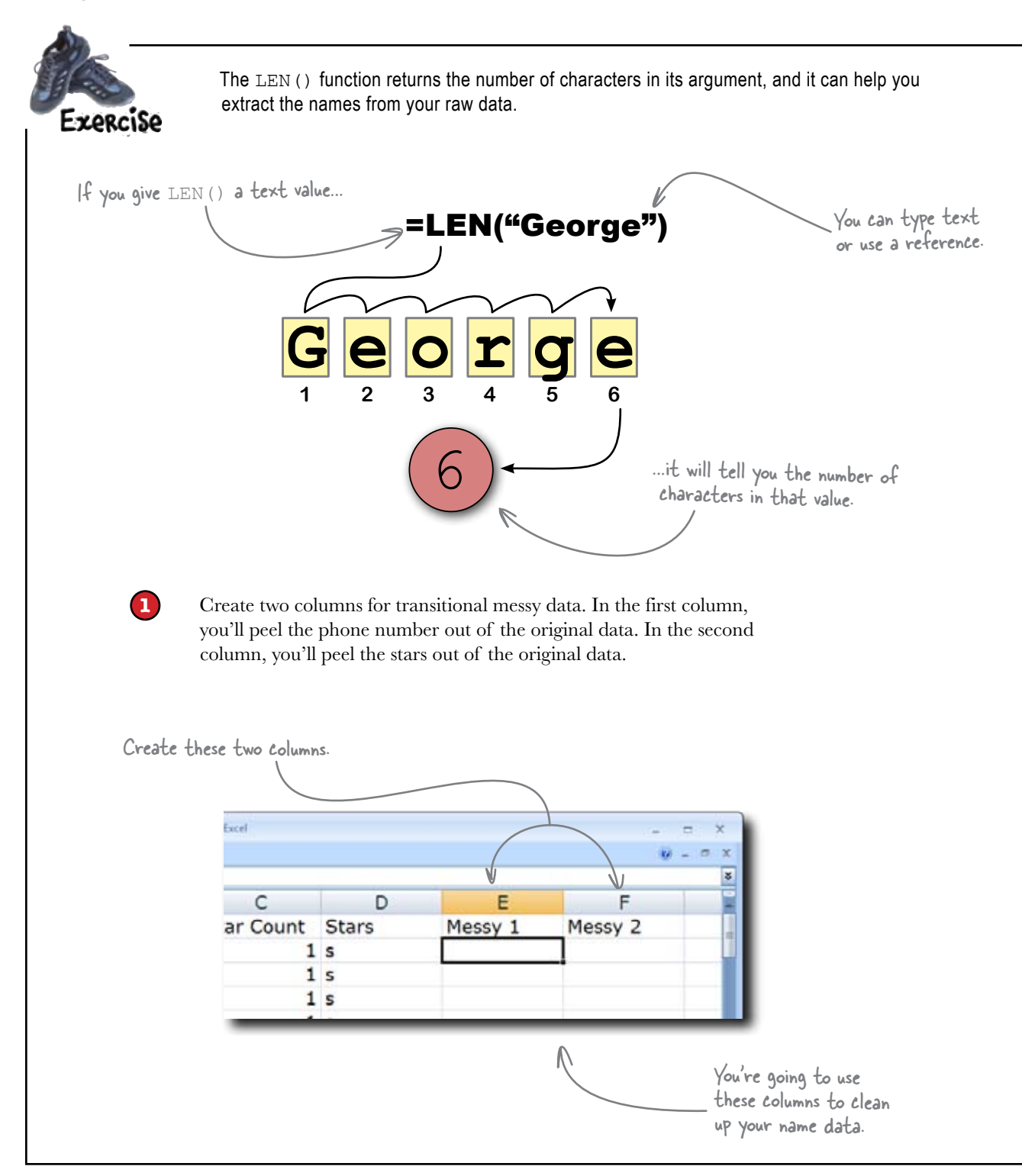

Write a function that takes the leftmost characters out of the original data.

2

How many characters? An amount equal to the **length of the original data** minus the **length of the phone number**. The second argument of your LEFT () formula should contain another formula that makes this calculation.

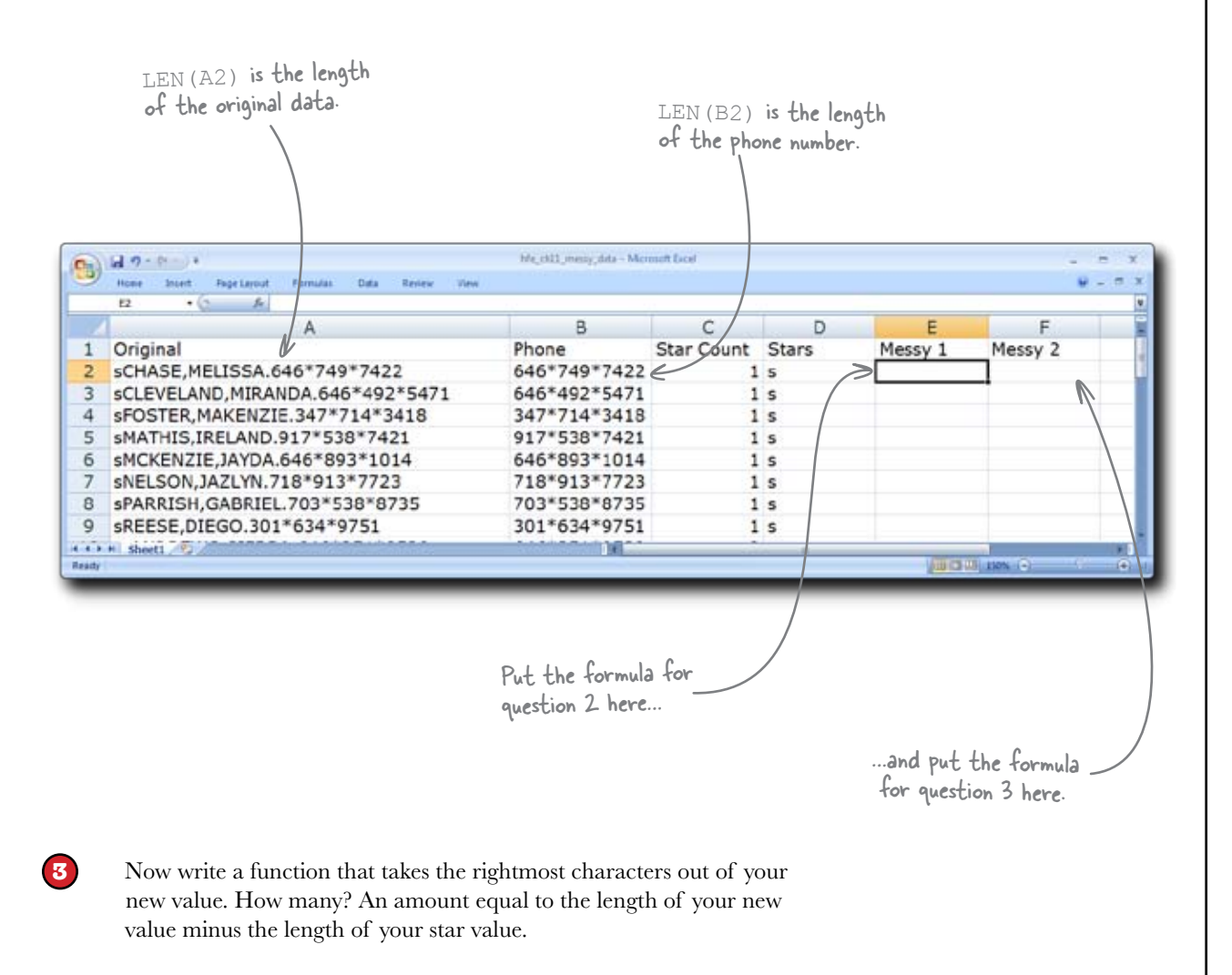

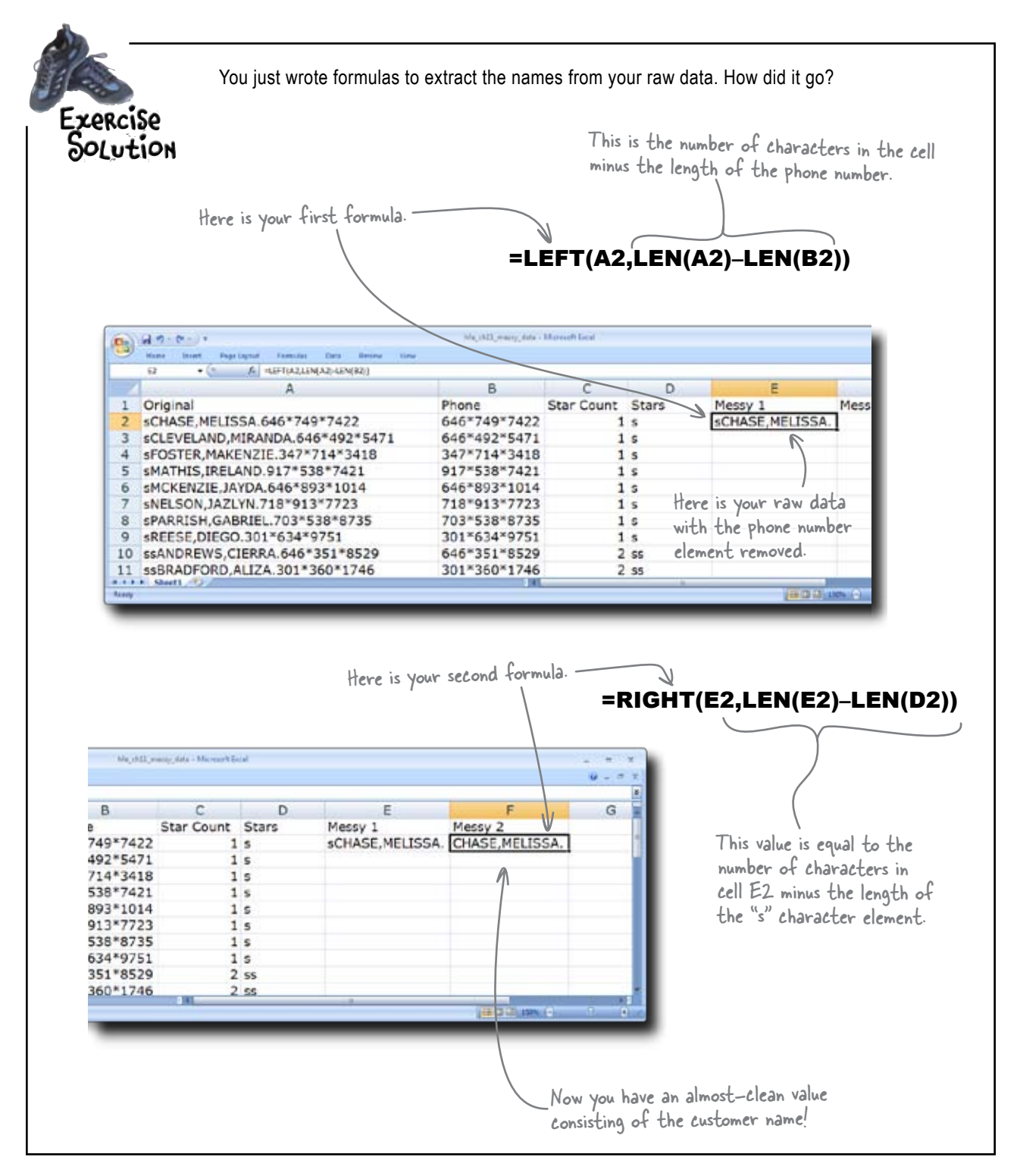

### This spreadsheet is starting to get large!

The spreadsheet is getting complex, but we're making lots of progress. Go ahead and copy/paste the two formulas you just created for the remaining rows in your spreadsheet.

Here's your clean data so far.

These are intermediary values you've created to clean your data.

|       | tat - Al anterilatio                                                                                                    | calcert-tractacti     | dia la                |                                                                                                    |                             | - |
|-------|----------------------------------------------------------------------------------------------------|-----------------------|-----------------------|----------------------------------------------------------------------------------------------------|-----------------------------|---|
|       | A A                                                                                                    | R.                    | Electron Elect        | K                                                                                                    | W F                         |   |
| -46   | Chiefe and book and base and                                                                                                    | CALCULATION CALCULATE | Star Court Stars      | State of the second                                                                                                    | PROPERTY A                  |   |
| - 5 - | STREET STREETS AND THE TREETS AND                                                                                                    |                       |                       | SCHOOL AND ADDRESS                                                                                                    | COURSE, MELISSIA            |   |
| - 2-  | PORTER MANAGEMENTS 112 0111                                                                                                    | 2477771422474         |                       | -CONTRACTOR AND ADDRESS                                                                                                    | CONTRACTOR MANTACTOR        |   |
| -2-   | ANALYSIS INCOMPANY AND AND AND AND AND AND                                                                                                    | 04/ 124 Dece          |                       | SPORTER, MELAND                                                                                                    | MATURE INCLAND.             |   |
| -2-   | SPORTED, INC. MARKED 11 - 335 - 1421                                                                                                    | 417-239-7421          |                       | SPORTED THE SECOND                                                                                                    | AND THE ADDRESS             |   |
| -     | -ARD 6078-1879-041 7887013777755                                                                                                    | 21876137773           |                       | USED STORE TO THE VERY                                                                                                    | NEW COM TATE VAL            |   |
| 1     | AND DESCRIPTION OF A DESCRIPTION OF A DE | 101111100 0010 FF23   |                       | and country of America                                                                                                    | THE STOP & SHALL PR.        |   |
| -2-   | APPENDING SATERAL STOR                                                                                                    | 103 330 0735          | 10                    | UPDEDE OFFICE                                                                                                    | REFERENCE DIRECT            |   |
| 100   | CALLONDON COMPANY AND AND AND AND AND AND AND AND AND AND                                                                                                    | 2412323232323         |                       | and a second company                                                                                                    | ARCHIVE CITERAL             |   |
|       | CONCRETE ALTA DOLTANTATA                                                                                                    | 040-333-0329          | 2.85                  | SEASER WILLINGS                                                                                                    | READERS ALTER               |   |
| 1     | AND SEV MAYBED LAD TOTALS                                                                                                    | 341767776638          | 2.00                  | AND SEV MAY BAD                                                                                                    | DUREY MAYING                |   |
| 100   | AND ALL AND AND AND AND AND AND AND AND AND AND                                                                                                    | 1000012000110         |                       | mandal state base of                                                                                                    | MALCINE LINE IN             |   |
| 14    |                                                                                                    | 202721456234          | 2.55                  | INCOME A ARE Y                                                                                                    | MOODER WARK V               |   |
| 12    | AND DESCRIPTION OF THE PARTY INC.                                                                                                    | NT 27-48171236.5      | 2.44                  | saidh dinn shakes a                                                                                                    | STLERS PLANES               |   |
| 14    | CONTRACTOR AND ADDRESS OF TRACTORS                                                                                                    | 001"000"1211          | 2.55                  | and strikes in section                                                                                                    | BI BOTH BILL AN ADDR.       |   |
| 17    | 100 EXT DIFAMA 202*240*4175                                                                                                    | 202*743*4570          | 3 444                 | anafi JEAT DOCAMPAN                                                                                                    | DURNT DREAMNA               |   |
| 18    | ****/*DE_SPENCER_202*\$17*3275                                                                                                    | 202751272225          | 3.668                 | MARYDE SPEAKER.                                                                                                    | INCE SPENCER.               |   |
| 10    | 100810-87 14008116 645*390*2846                                                                                                    | 640*290*2945          | 2 4 4 4               | AND DESCRIPTION OF THE PARTY OF THE PARTY.                                                                                                    | ROCKICLET MOUNT ME          |   |
| 20    | sarial har paters, 718-176-1802                                                                                                    | 714*125*6902          | 3 6 88                | westing this is panet a                                                                                                    | CALINAS PANELA              |   |
| 71    | 14050MC (18.8.712*381*7804                                                                                                    | 212*381*7538          | 100                   | INCOMENT COM                                                                                                    | STHE CEAL                   |   |
| 35    | ******EV X4VEE 912*657*6528                                                                                                    | 817*657*6658          | 4 1011                | DESCRIPTION NAMES                                                                                                    | NEY YAVES                   |   |
| 27    | 101005 BIOC 11201 937783472182                                                                                                    | N12*#24*2342          | 4 5357                | BENEVER FROM THESE                                                                                                    | MUNICIPALITY OF             |   |
| 24    | HARPET/ERS DECE 212"716"8542                                                                                                    | 212*715*6443          | 4 1001                | NUMBER OF STREET                                                                                                    | RIVERS BRICE                |   |
| 100   | SAMERALI VANTZA 212*510*40.75                                                                                                    | 212751974075          | 5 49444               | sample variation                                                                                                    | BALL VARITZA                |   |
| 24    | 00000000000000000000000000000000000000                                                                                                    | 313*679*6373          | \$ sports             | DESCRIPTION MADE YEAR                                                                                                    | DUNN MADO, YMPL             |   |
| 27    | SALESCARAN WYATT 702"D41"SCAR                                                                                                    | 701*941*0841          | S and an              | BEAR DURAN, WYATT                                                                                                    | DUSAN WYATT                 |   |
| 28    | DESCRIPTION POPLES 646*942*2029                                                                                                    | 845*942*2079          | 5 00000               | SESSIBLAMPTON, MYLES.                                                                                                    | HAMPTON MYLES.              |   |
| - 55  | 1010 EHARRE CAMPEN 017*265*1255                                                                                                    | 017*265*1358          | 4 8864                | NAMES OF A DESCRIPTION OF A DESCRIPTIONO | SHARPE CAMDEN               |   |
| 30    | MARKER ALT FAILE 646*716*2200                                                                                                    | 645*215*2280          | S same                | ANALY CALLS AND A                                                                                                    | NEWETT CATEM                |   |
| 21    | COURSE AND ON NOR ARE 35170181                                                                                                    | 444*351*4181          | E socal               | NUMBER AND DESCRIPTION OF THE OWNER.                                                                                                    | LAWSON NOEL                 |   |
| 33    | ANALY TERL DOM: NO 303"495"5674                                                                                                    | 301*495*5674          | C age as              | AND ADD TO BE GALLED VIL                                                                                                    | PETERS SHERING              |   |
| 31    | INTERVIENTE-EAUXEVLA.046"324"5113                                                                                                    | 846"334"6512          | 5 8 80 40             | ISMOW-STUFEAD ACTUA                                                                                                    | WHITEHEAD, SETLA.           |   |
| 34    | ####THOMPSON KAIDEN 917"809"3074                                                                                                    | 917*689*3974          | 4 1 111               | REALTHOMPSON KAIDEN                                                                                                    | THOMPSON KAIDEN             |   |
| 35    | INCOMENTAL TON, CRANT, 202*433*8040                                                                                                    | 202*831*6040          | 4 5 554               | INSULAL TON GRANT.                                                                                                    | WALTON GRANT.               |   |
| 38    | UNUS IN HIT AKER, ALONDRA, 648*611*4024                                                                                                    | 845"611"0024          | 4 9 9 9 1             | REVENUES AND AND AND AND AND AND AND AND AND AND                                                                                                    | WHIT AKER, ALONORA          |   |
| 37    | MISTERLE, BRYNLEE, 917*652*6716                                                                                                    | 917*652*6716          | 2.44                  | ANTTER F. MEYNARD.                                                                                                    | STIELE, BRYNLEE             |   |
| 39    | SSEWARE, MOHAMMAD, 301"833"8458                                                                                                    | 301*033*0465          | 3 555                 | SESTIMATE, MOHAMMAD                                                                                                    | WARE MONAMINAD              |   |
| 39    | *STOKES, RAYTON, 301"303"4329                                                                                                    | 303*363*4320          | 1.                    | STORES, PAYTON.                                                                                                    | STOKES, PAYTON              |   |
| -415  | stylk.ENTINE, ROCCO.646*590*4581                                                                                                    | 648*590*4531          | 2.65                  | INVITENTINE, ROCCO.                                                                                                    | VALENTINE ROCCO.            |   |
| 41    | LWELCHLULAH.202"508"6089                                                                                                    | 202*599*0960          | 1.0                   | SWELCHLILAH.                                                                                                    | WELOH, LEAH.                |   |
| 43    |                                                                                                    |                       |                       |                                                                                                    |                             |   |
| 41    |                                                                                                    |                       |                       |                                                                                                    | 17                          |   |
|       | t ti that! (P)                                                                                                    |                       | 1.00                  |                                                                                                    |                             |   |
| 1.00  | a state of the second second sec                                                                                                    |                       | and the second second |                                                                                                    | And a start of the          |   |
|       |                                                                                                    |                       |                       |                                                                                                    | And the state of the second |   |

You need a way to extract the last name from the data you created in column D. It seems clear that you can use a LEFT () formula, but you need to create another formula-based argument to specify the number of characters to grab.

You need a formula that will state the **numerical position of the comma**. When you use it as your argument, your LEFT () formula will know just how many characters to grab to return the last name. Next step: extract the last names. -

What formula will state the numerical position of the comma?

# FIND returns a number specifying the position of text

FIND () is a function that returns a number that states where a search string can be found within a piece of text. Say you were looking for the position of the text "x" in the expression "Head First Excel".

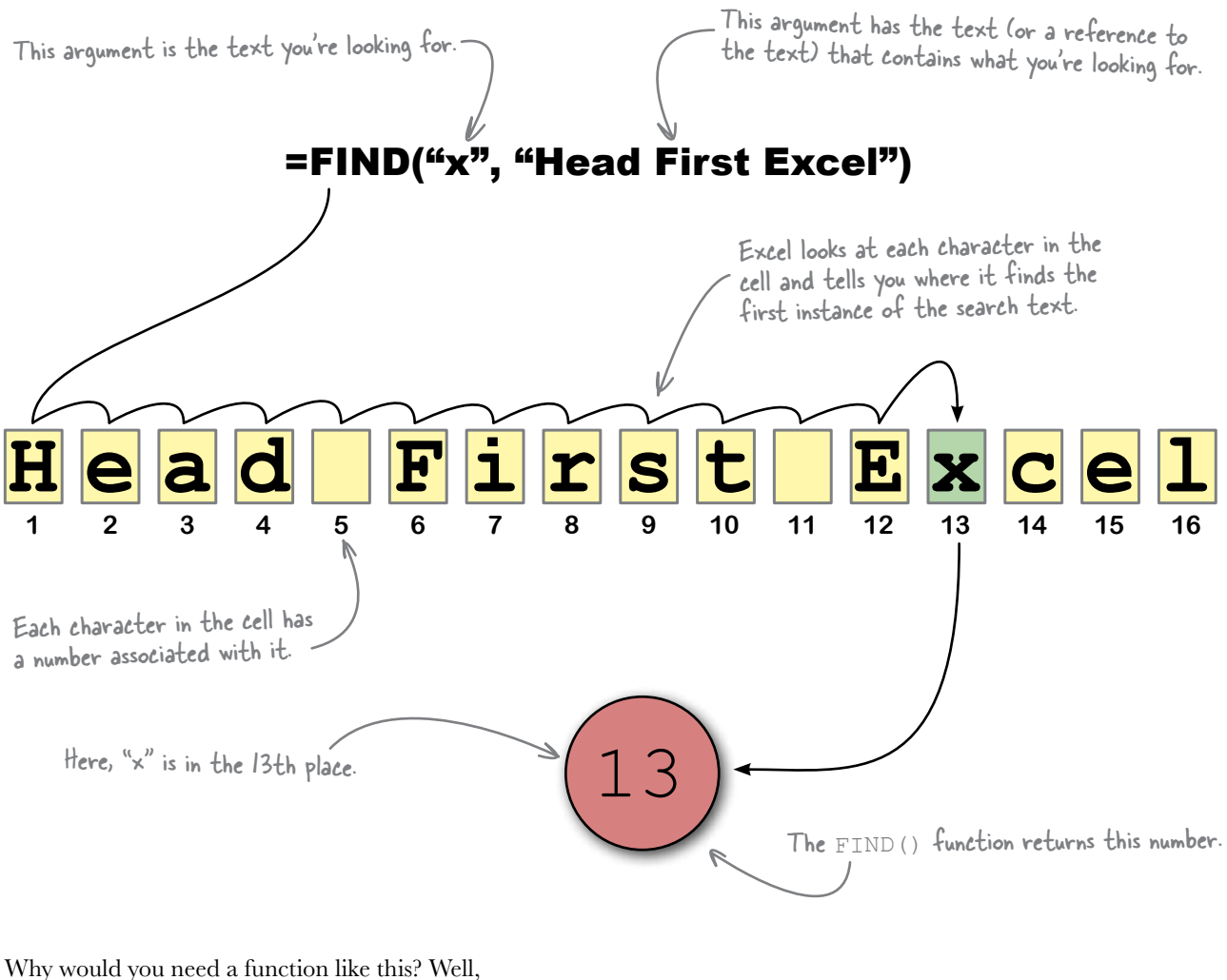

Why would you need a function like this? Well for starters, you could use it in conjunction with a LEFT () or RIGHT () formula to extract a number of characters that varies from formula to formula.

Let's use FIND() to extract our Last Name field....

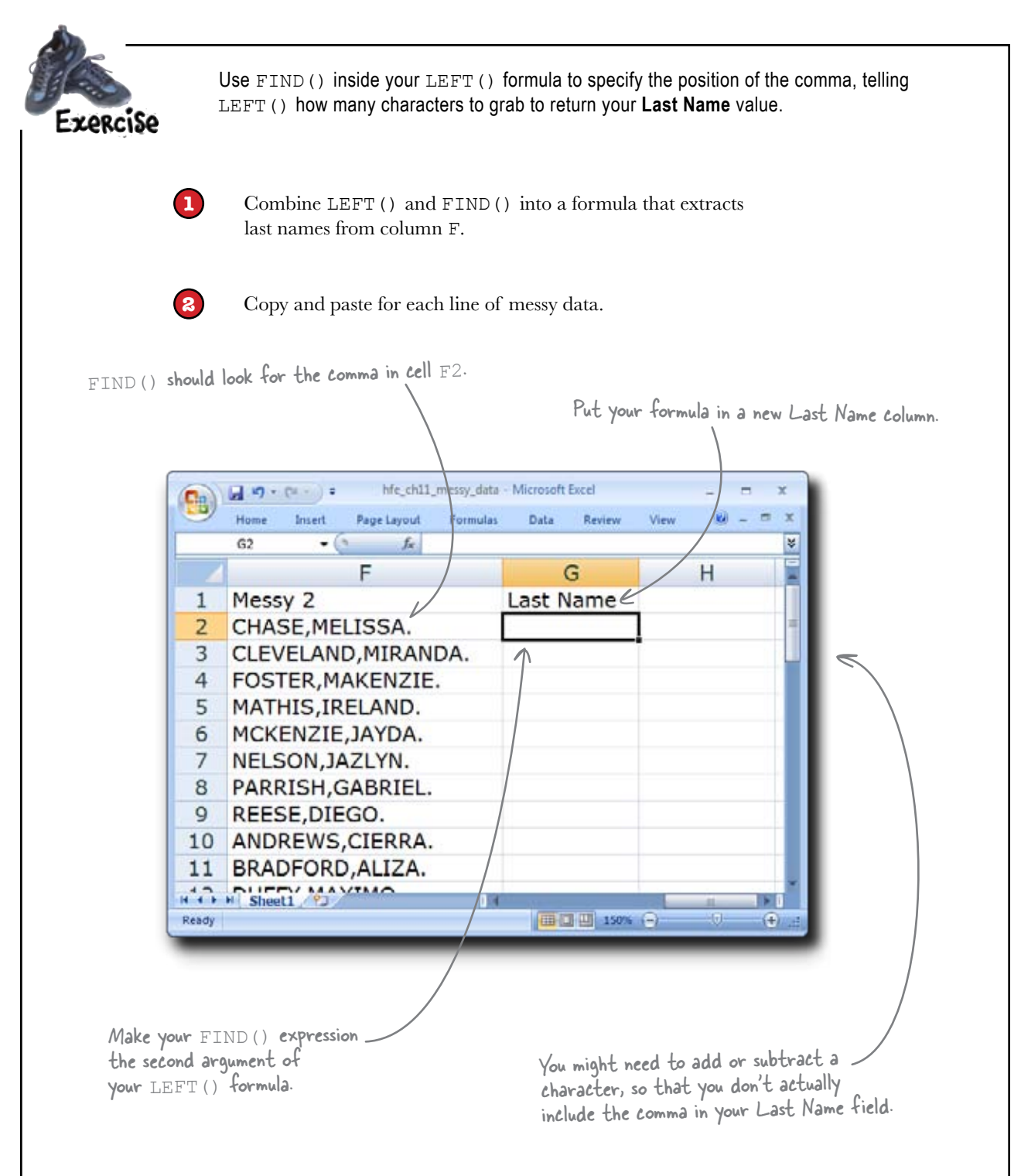

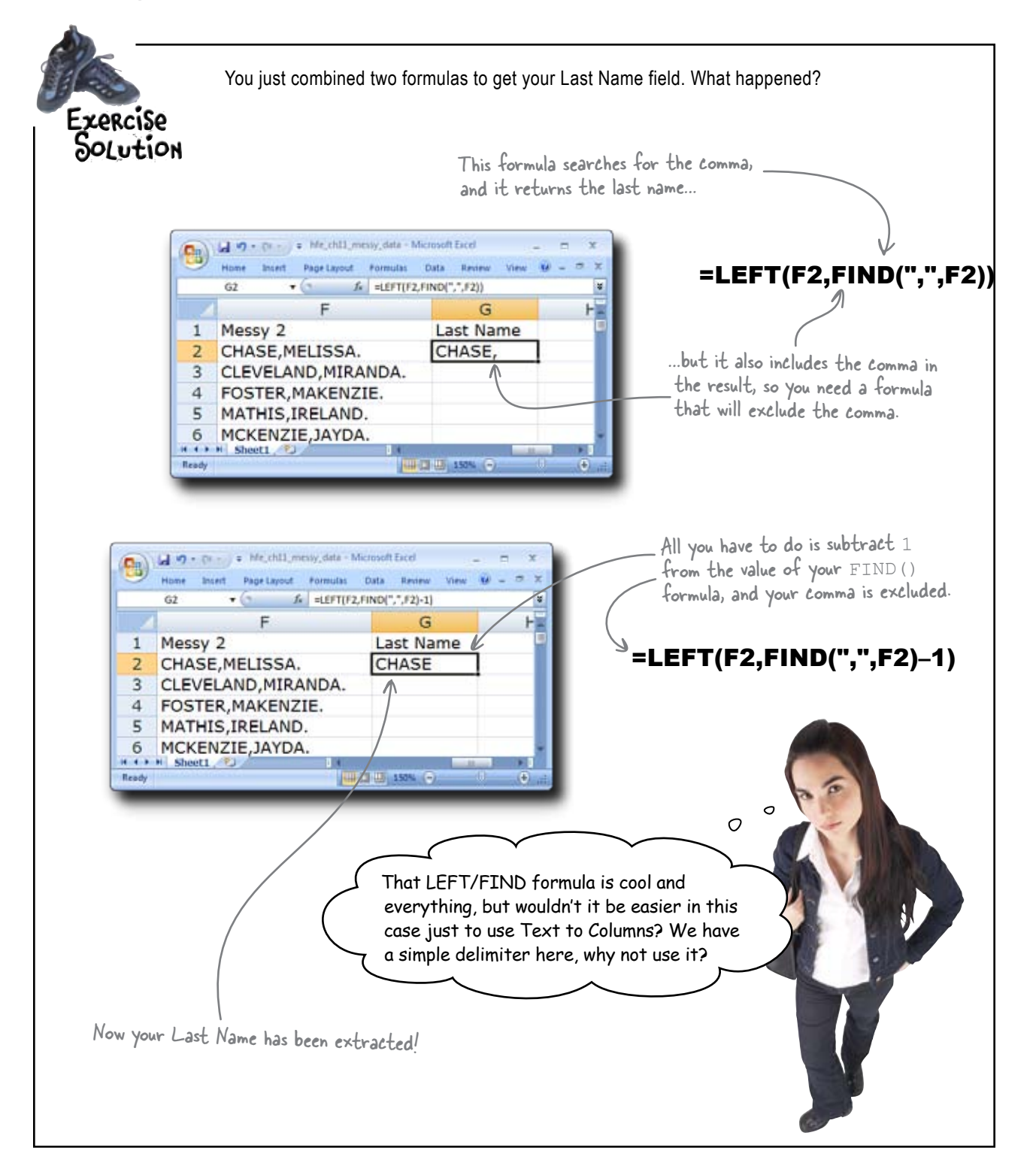

## Q: Wouldn't Text to Columns be an easier way to deal with this problem?

A: Text to Columns is definitely quick and easy. You could use it in this case.

Q: So why didn't we?

A: Whether and when you use Text to Columns versus formulas is really a personal preference, and there is nothing wrong with using it here. But there is one big, fat reason to use formulas primarily.

Q: Because it's the harder way, so it's easier to show off?

A: Not at all! You'd always want to use formulas in situations where you think you might want to go back and trace exactly how your clean data was derived from your messy data.

## Q: Why would you care? As long as the clean data works correctly, aren't you in good shape?

A: If you have messy data that has a single, simple pattern to it, you probably wouldn't have to go back and see how you derived your clean data. If every data point is separated by a delimiter, and you run a Text to Columns, you probably won't have problems with your cleaned data not squaring with your original data.

## bumb Questions

## Q: But if the original data is complicated, it's a different story.

A: Exactly. The customer data you salvaged from the email has several patterns to the messiness: the first two fields (stars and names) aren't separated by a delimiter, the last name and the first name are separated by a comma, the first name and the phone number are separated by a period, and don't forget the asterisks inside the phone number.

#### Q: The data is really messy.

A: And because it's so messy, you've had to do a bunch of things to fix it. In creating the big, formula-filled spreadsheet you used to clean the data, you've also set up an audit that you can review if your clean data doesn't match your messy data perfectly later on.

Q: But there are still a lot of cases where I need to use Text to Columns, right?

A: Totally. Cleaning messy data—which all of us have to do at one point or another is about finding the boundary conditions between your individual data points. And those boundaries are usually delimiters of some sort. If it's not a comma or a period, it might be spaces. So most of the field of cleaning messy data involves identifying those boundary conditions and making the software split the data using them.

### Q: Which is what Text to Columns does.

A: Right. And if you run it over and over, Text to Columns can usually make some pretty complicated breaks. Just remember that you sacrifice the ability to go back and tweak the formulas you used to get different results. Once you run Text to Columns on data, it deletes the original data and leaves you with new columns.

Q: I think that on the first name, which is the last data field we have, we're safe to go with Text to Columns. By now, all the formulaic work we've done to break up the original mess has made what's left pretty simple.

A: Then go right ahead and use Text to Columns!

Can you run Text to Columns on column Messy 2? What happens when you try?

### Text to Columns sees your formulas, not their results

There's a little snag when it comes to running this operation on the data you created in the Messy 2 column:

|                                                               | Convert Text to Columns Wisard - Step 1 of 3                                                                                                    | 2    |                                                          |
|---------------------------------------------------------------|----------------------------------------------------------------------------------------------------|------|----------------------------------------------------------|
|                                                               | The Text Wizard has determined that your data is Delimited.<br>If this is correct, choose Next, or choose the data type that best describes your data.<br>Original data type<br>Choose the file type that best describes your data:<br>© Delimited<br>Characters such as commas or tabs separate each field.<br>© Fixed width - Fields are aligned in columns with spaces between each field. |      | It's looking at your<br>formulas, not the                |
| Text to Columns<br>is trying to break<br>up <u>this</u> text! | Preview of selected data:<br>2. =RIGHT (E2, LEN (E2) - LEN (D2))<br>3. =RIGHT (E4, LEN (E3) - LEN (D3))<br>4. =RIGHT (E4, LEN (E4) - LEN (D4))<br>5. =RIGHT (E6, LEN (E6) - LEN (D6))<br>4<br>Cancel C Back Vert >                                                                                                    | ereh | results of those<br>formulas, which is<br>what you want. |

Text to Columns does what it says it does: take **text** and break it into columns. But here Excel wants to treat your *formulas* as text. This won't work: you need to take the formulas and render them as *values*.

## Paste Special lets you paste with options

Paste Special is a fantastically helpful operation in Excel that lets you copy something and then—rather than paste an exact copy of the original—paste a modification of the original.

You can use Paste Special to paste the values that the formulas you've copied return, rather than the formulas themselves. And that is just what you need to do with your Messy 2 column data.

Copy your formulas and elick on this drop box...

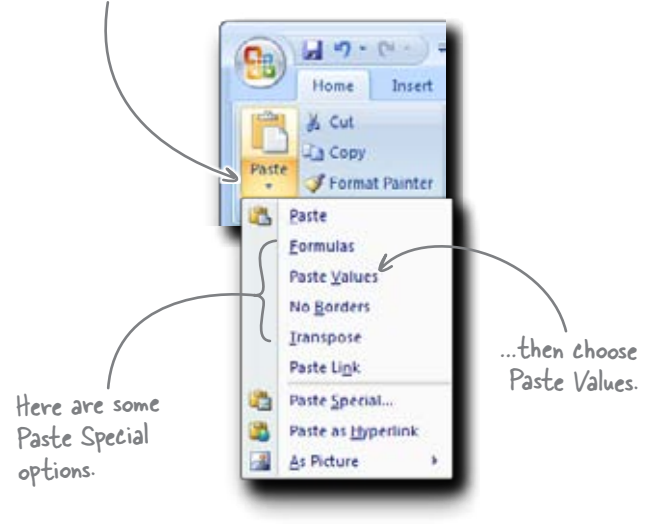

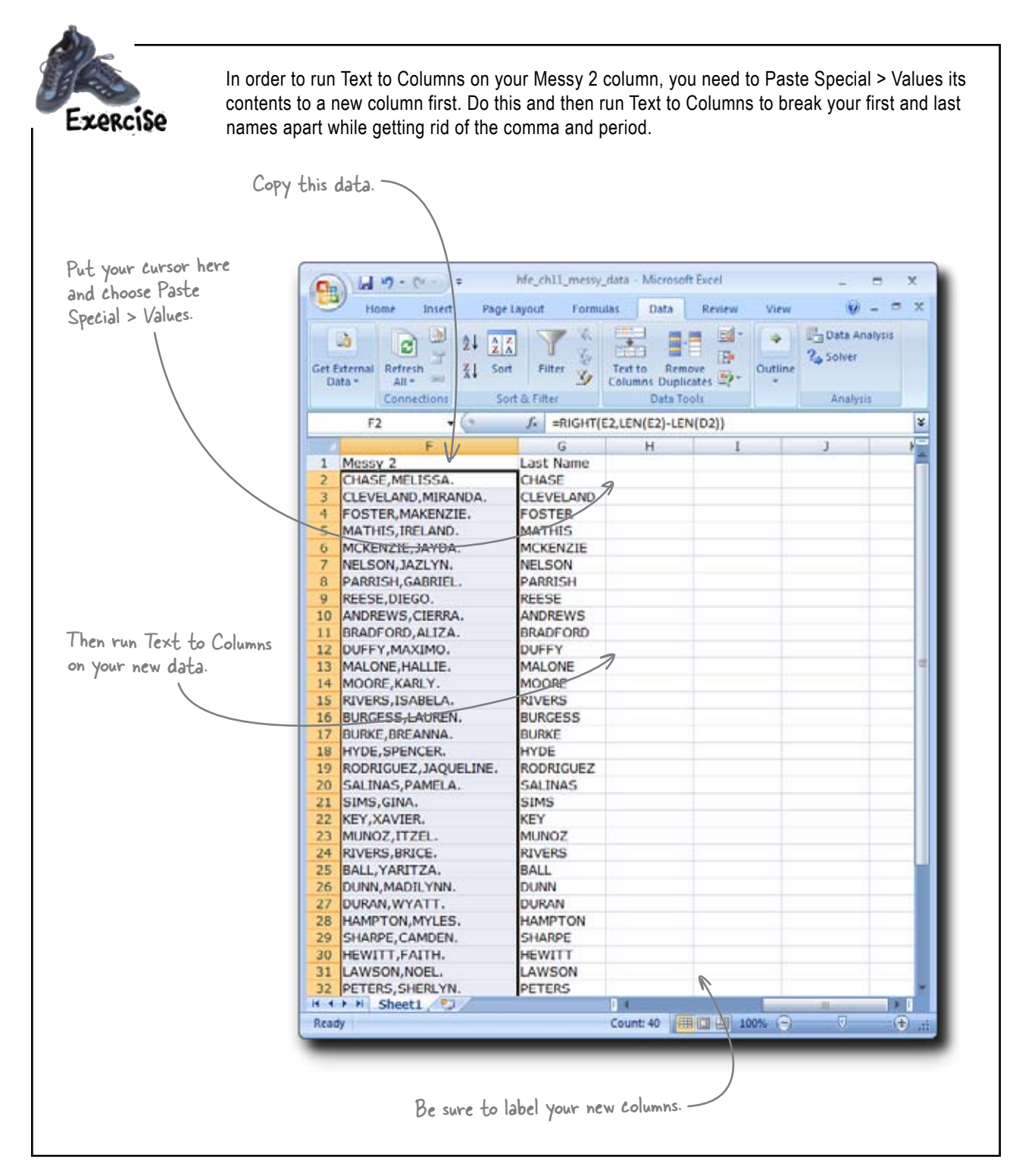

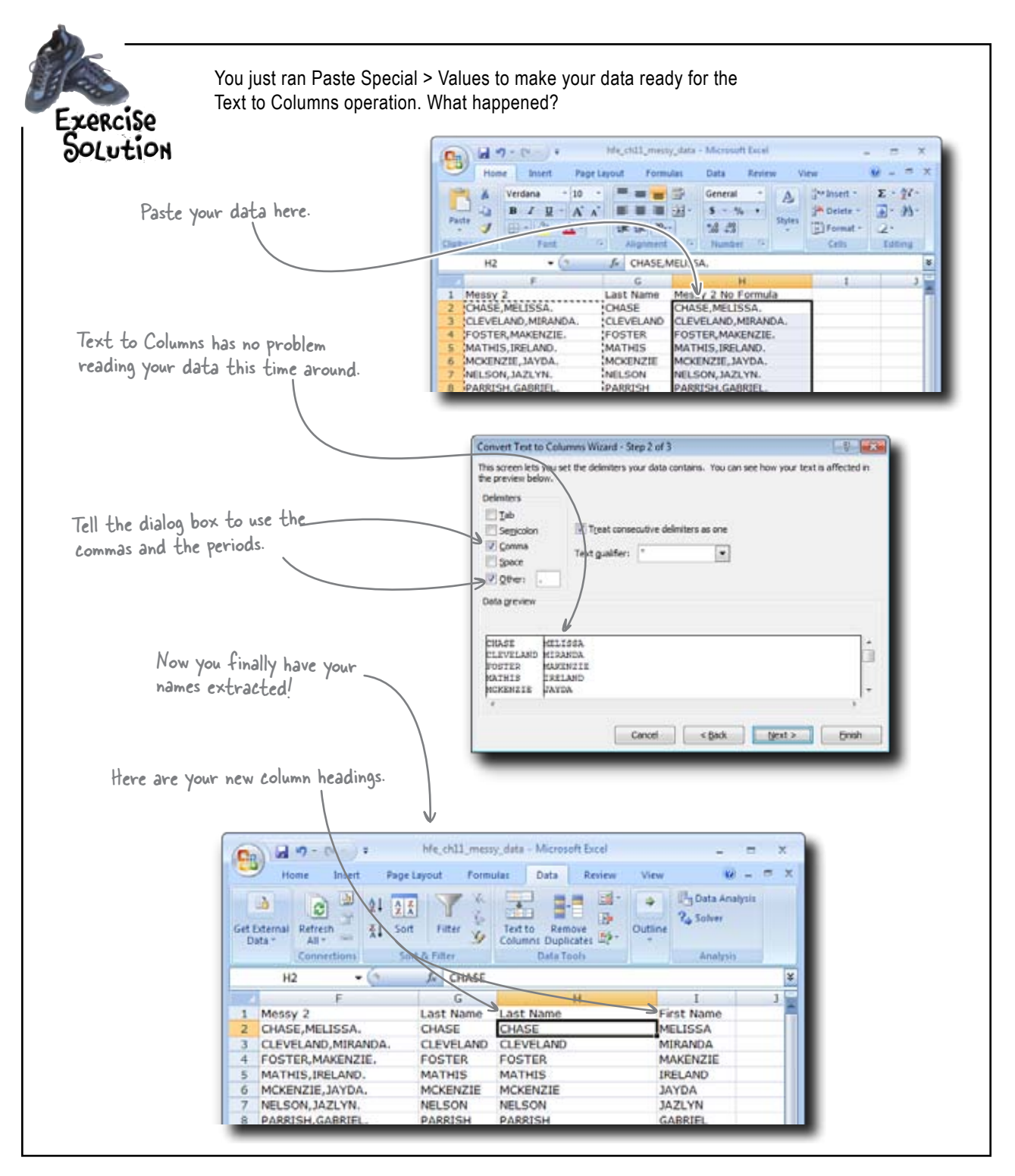

### Looks like time's running out...

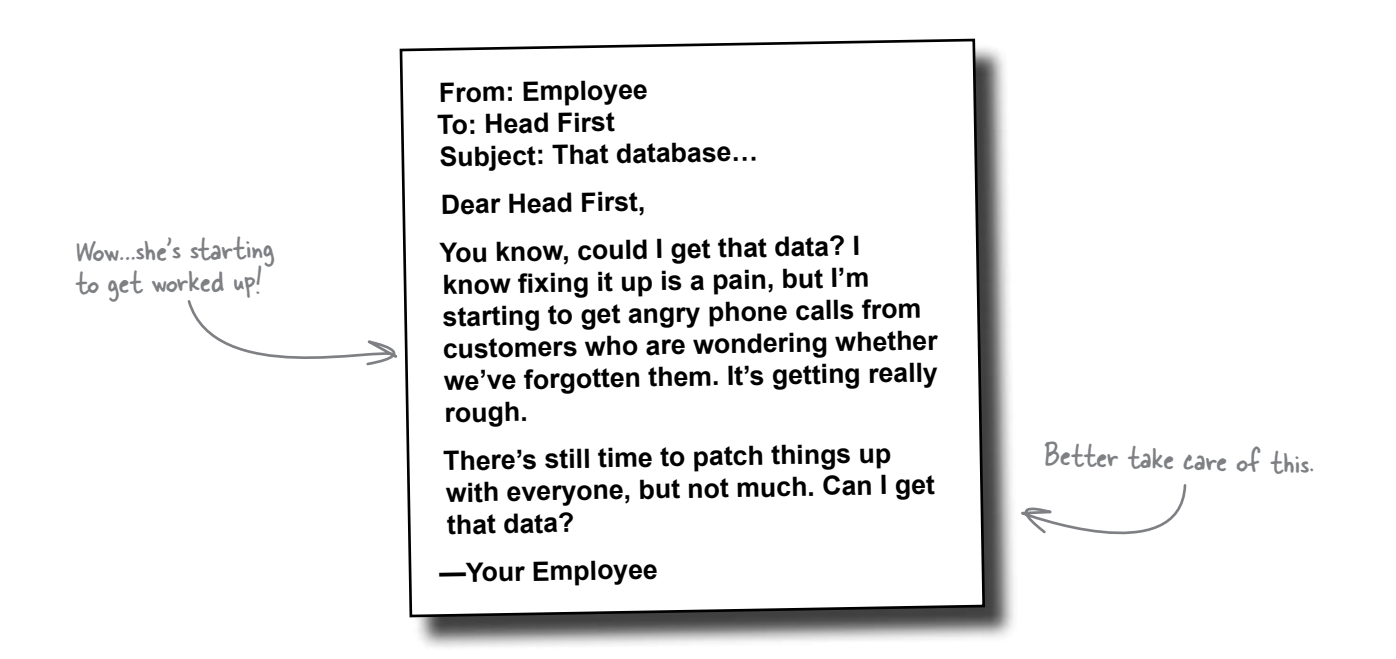

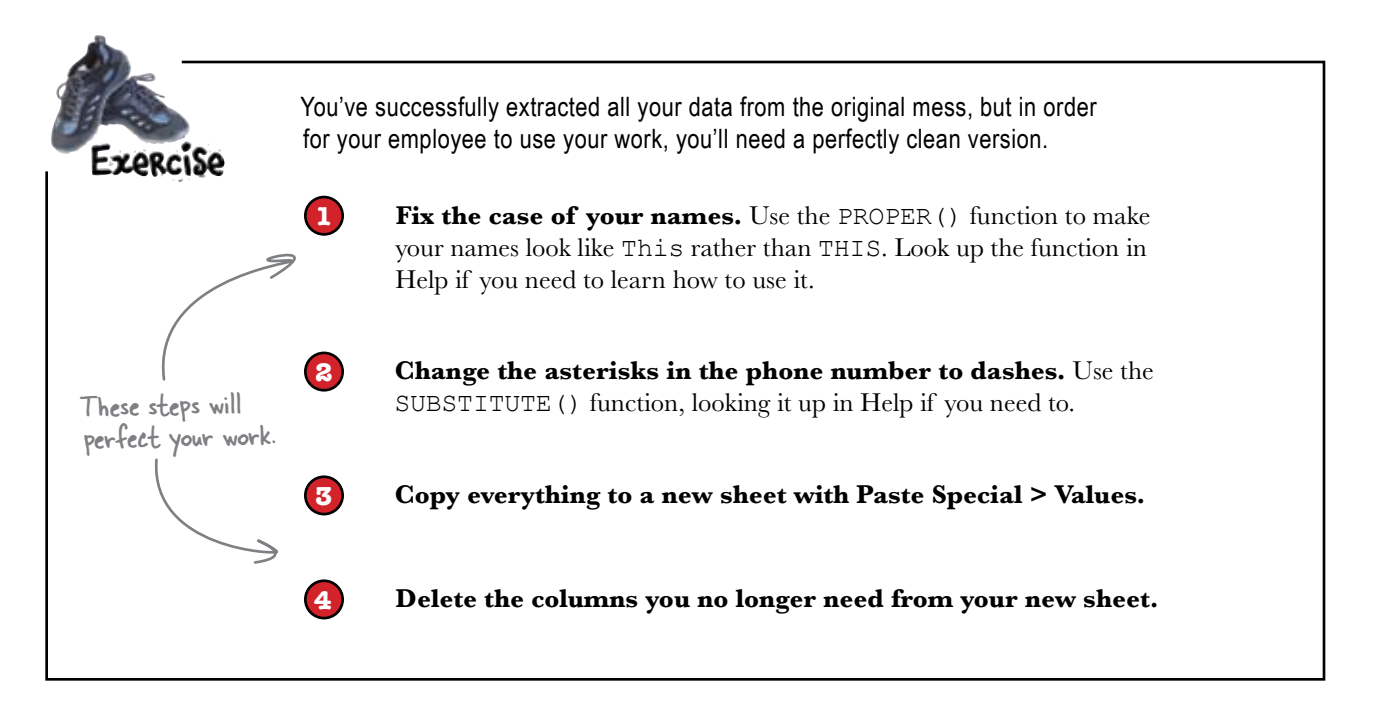

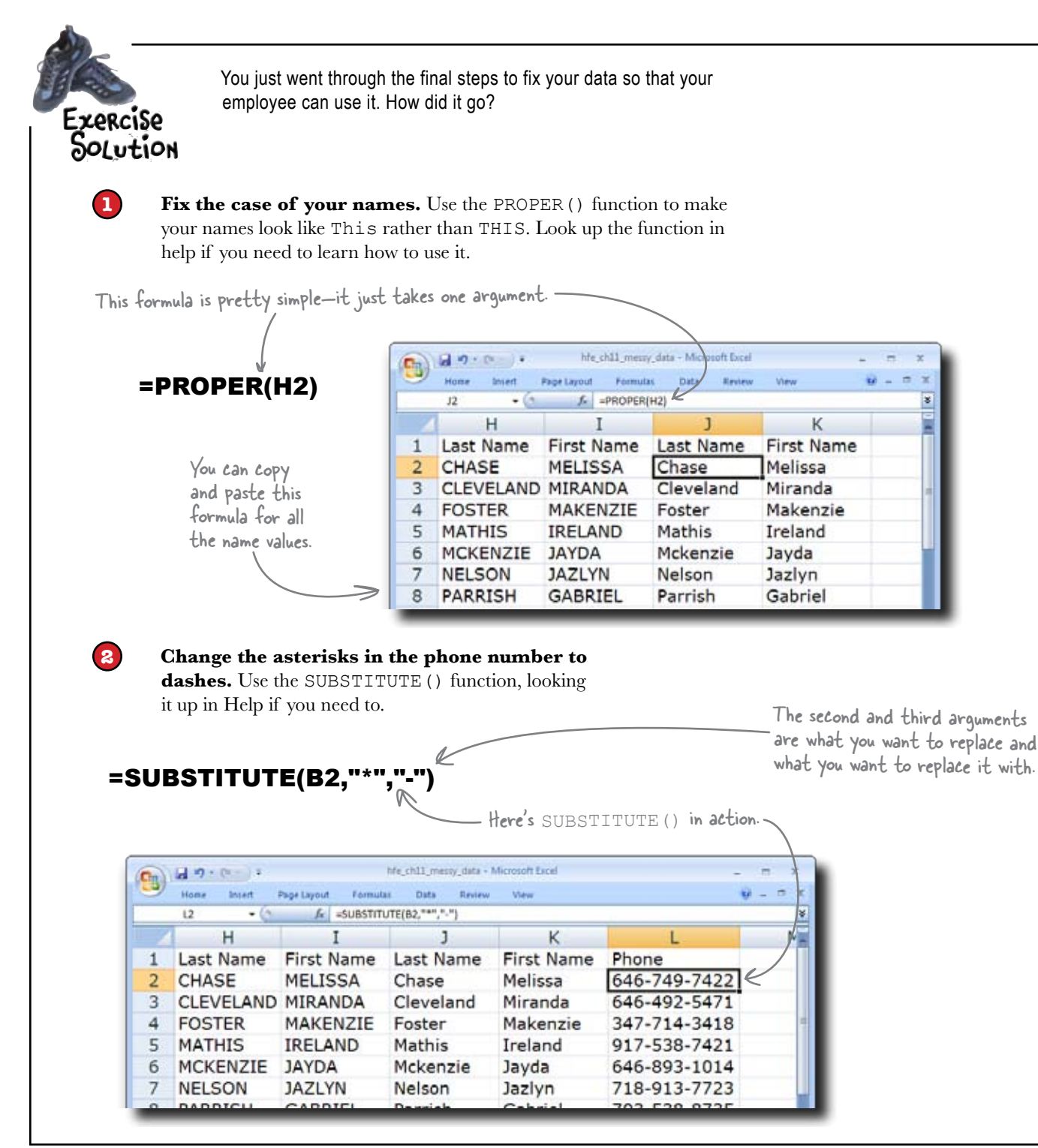

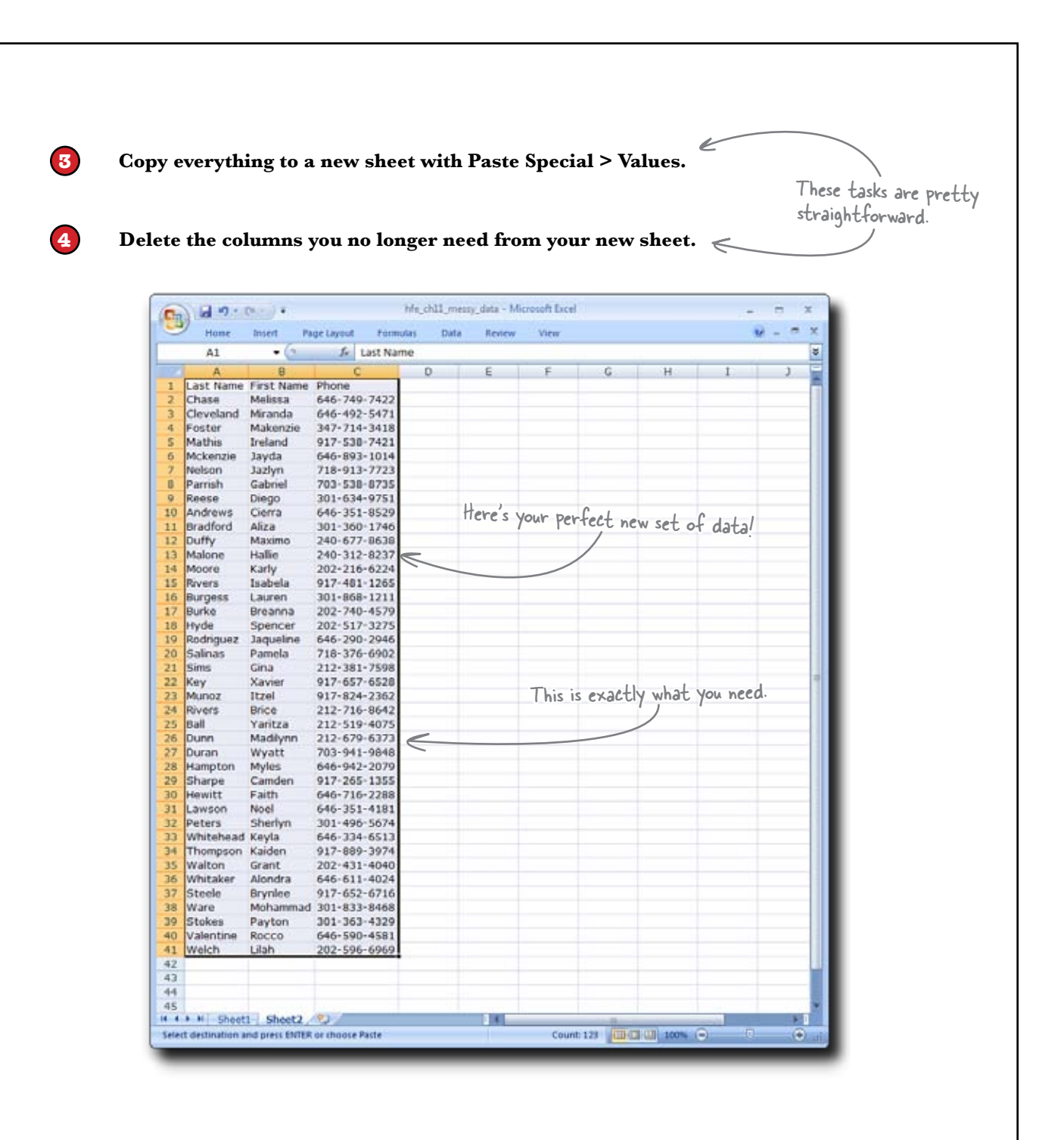

### Your data crisis is solved!

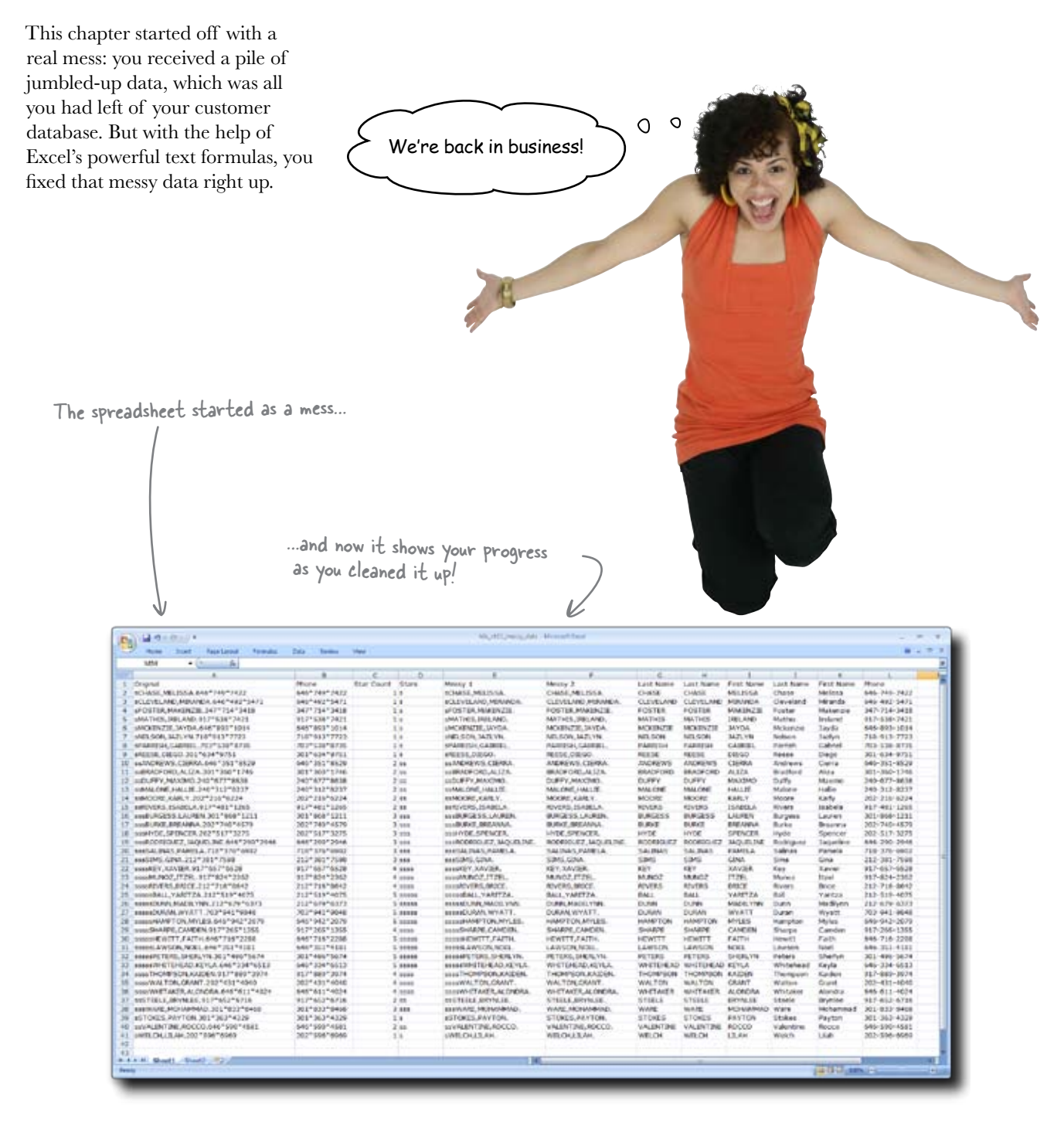

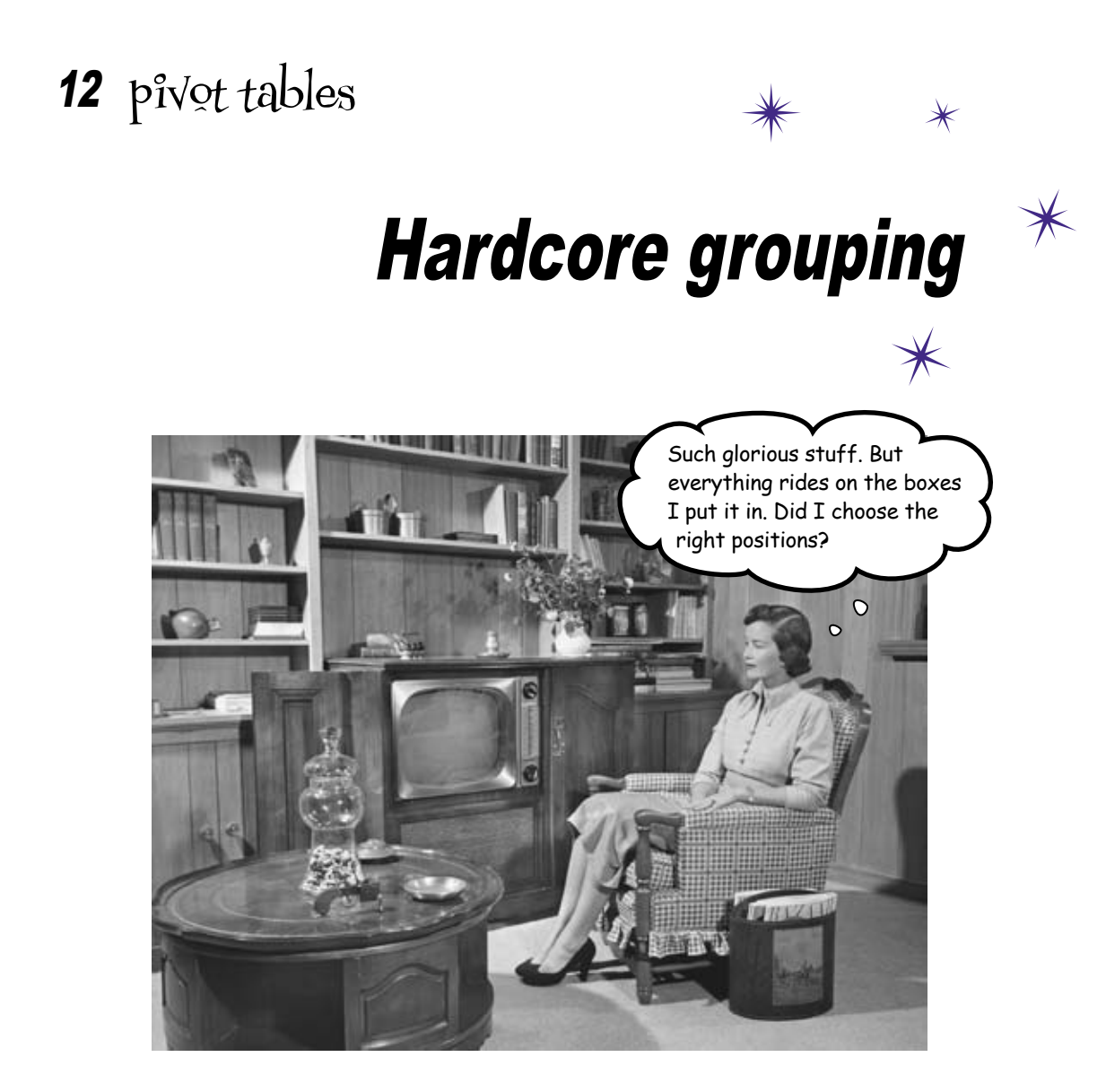

#### Pivot tables are among Excel's most powerful features.

But what are they? And why should we care? For Excel newbies, pivot tables can also be among Excel's most *intimidating* features. But their purpose is quite simple: **to group data quickly** so that you can analyze it. And as you're about to see, grouping and summarizing data using pivot tables is *much faster* than creating the same groupings using formulas alone. By the time you finish this chapter, you'll be slicing and dicing your data in Excel faster than you'd ever thought possible.

## Head First Automotive Weekly needs an analysis for their annual car review issue

*Head First Automotive Weekly* has signed you on to help them create some **table visualizations** out of their annual car test data.

The magazine's readers are serious data junkies; they just love looking at stats on all the cars available. On the one hand, it's great that you have such passionate readers, but on the other hand, it's kind of a drag that you have to slice and dice the car data in so many ways in order to satisfy them.

0

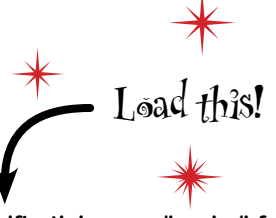

www.headfirstlabs.com/books/hfexcel/ hfe\_ch12\_pivot\_tables.xlsx

This is going to be a big project, so you'd better brew up a pot of Starbuzz coffee. I need you to summarize, slice, and dice the car data in every way you can. Especially the cars' mileage. Why don't you start there?

- Here's the ratings data.

| - | Hume Intert                                                                                                    | Page            | ajout  | Formulas | Deta      | Review | Ven                      |                       |                       |     | ÷     | 17 X |
|---|----------------------------------------------------------------------------------------------------|-----------------|--------|----------|-----------|--------|--------------------------|-----------------------|-----------------------|-----|-------|------|
|   | A1 •                                                                                                    | (*              | Se 1   | take     |           |        |                          |                       |                       |     |       | *    |
|   | A                                                                                                    | Ð               | C      | Ð        | £         | r      | G                        | H                     | 1                     |     | 3     |      |
| 1 | Make                                                                                                    | Model<br>Number | Туре   | LowPrice | HighPrice | Rating | Predicted<br>reliability | Dwner<br>satisfaction | Accident<br>avoidance | ,   | MPG   |      |
|   | Chevri                                                                                                    | - 4             | Coupe  | 13860    | 25120     | 71     | 1                        | 2                     | Constant of the       | 4   | 22    |      |
|   | Taya                                                                                                    | 2               | Truck  | 18700    | 30830     | -81    | 5                        | 4                     |                       | 3   | 32    | 1    |
|   | Vmacchina                                                                                                    | 1               | SIN    | 25660    | 43830     | 77     | 3                        | 3                     |                       | 3   | 24    |      |
|   | Luno                                                                                                    | -4              | SUV    | 32890    | 37870     | 81     | 3                        | 3                     |                       | 1   | 29    |      |
|   | FunDay                                                                                                    | 2               | SUV    | 9000     | 10340     | 50     | 2                        | 3                     |                       | 4   | 29    |      |
|   | Prodigy                                                                                                    | 2               | SUV    | 14050    | 15850     | 59     | 5                        | 5                     |                       | 1   | 34    |      |
|   | Unitant                                                                                                    | 1               | Sedan  | 31640    | 18490     | - 27   | - 4                      | 1                     |                       | 4   | 40    |      |
|   | FurDay                                                                                                    | 6               | SUV    | 31380    | 42150     | 85     | 5                        | 4                     |                       | 5   | 20    |      |
| ) | Fore                                                                                                    | 6               | SUV    | 19440    | 30320     | 73     |                          | 2                     |                       | 1   | 20    |      |
|   | Тауа                                                                                                    | 5               | SIN    | 15150    | 21920     | 64     | 4                        | 4                     |                       | 1   | 32    |      |
| 3 | Luxs                                                                                                    | 5               | Truck  | 30850    | 58990     | 76     | 3                        | 5                     |                       | 1   | 26    |      |
|   | Buck                                                                                                    | 1               | SUV    | 25820    | 35590     | 69     | 2                        | 5                     |                       | 2   | 20    |      |
|   | Prodigy                                                                                                    | 1               | Sedan  | 15830    | 18970     | 08     | 5                        |                       |                       | 5.  | 24    |      |
|   | Hyacinth                                                                                                    | 5               | Sedan  | 19530    | 28500     | 78     |                          | 5                     |                       | 3   | 21    |      |
| 5 | Vmacchina                                                                                                    | 2               | SUN    | 22690    | 25530     | 78     | 3                        | 1                     |                       | 3   | 26    |      |
| 1 | Hinda                                                                                                    | 10              | Sedan  | 13700    | 20900     | 74     | 1                        | 4                     |                       | 5   | 33    |      |
|   | Тауа                                                                                                    | 1               | SIN    | 27276    | 38090     | 78     | 1                        | 1                     |                       | 3   | 23    |      |
|   | Neso                                                                                                    | - 4             | Sedan  | 29190    | 36410     | 79     |                          | 1                     |                       | 3   | 21    |      |
|   | Hinda                                                                                                    | 5               | Truck  | 14070    | 29230     | 76     | 3                        | 5                     |                       | 4   | 27    |      |
|   | Henda                                                                                                    | 4               | SUV    | 15,390   | 27210     | 70     | 1                        | 4                     |                       | 5   | 27    |      |
| Ē | Taya                                                                                                    | 3               | Truck  | 18480    | 30160     | 82     | 3                        | 2                     |                       | 3   | 24    |      |
| C | Loe                                                                                                    | 1               | Truck  | 25130    | 25700     | 61     | 1                        | 3                     |                       | 2   | 19    |      |
| 6 | Jupiter                                                                                                    | 1               | Cospe  | 21846    | 28850     | 66     | 2                        | 5                     |                       | 2   | 26    | - 1  |
| 5 | Duck                                                                                                    | 3               | Sedan  | 23570    | 40520     | \$\$   |                          | 2                     |                       | 1   | 16    |      |
| 1 | FurDay                                                                                                    | 1               | Truck  | 9400     | 17360     | 59     |                          | 1                     |                       | 4   | 30    |      |
| • | FurDey                                                                                                    | 7               | SUV    | 20220    | 32300     | 00     |                          |                       |                       | 2   | 21    |      |
| 5 | Talya                                                                                                    | 7               | Sedan  | 20200    | 28740     | 74     | 2                        | 5                     |                       | 2   | 43    |      |
|   | Hyacinth                                                                                                    | 3               | SUV    | 19440    | 29070     | 75     | 2                        | 5                     |                       | 5   | 25    |      |
|   | Loe                                                                                                    | 4               | SUV    | 17330    | 24710     | 78     | 5                        | 1                     |                       | 5   | 27    | - 1  |
| • | H HI Ratings                                                                                                    | 1               | 0.0124 | 1000     |           | THE    |                          |                       |                       | 100 | 10.00 | *    |
| - | The second second second second second second second second second second second second second second second se | -               |        |          |           |        |                          |                       | JON (-)               |     |       | (A)  |

The HFAW editor

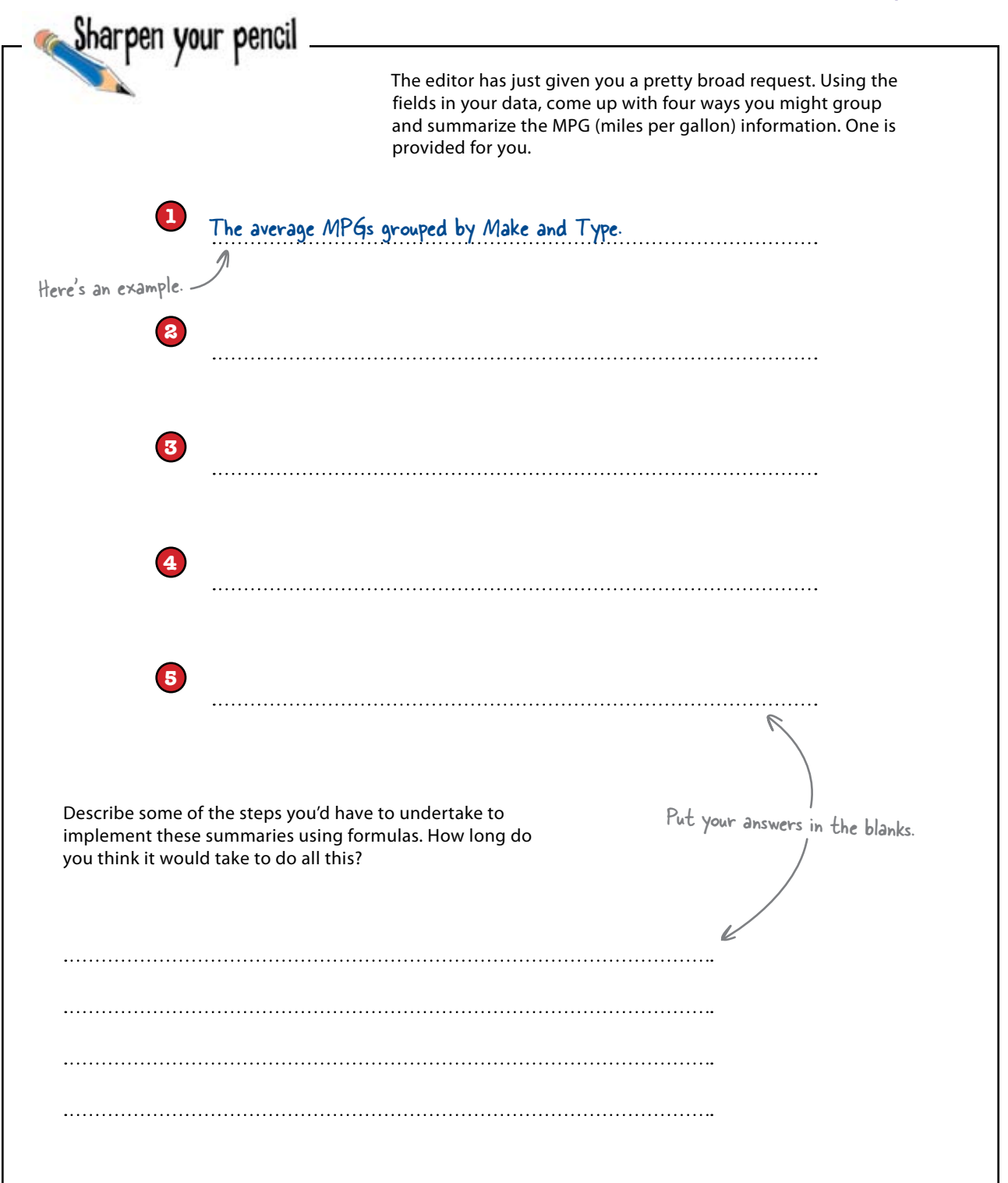

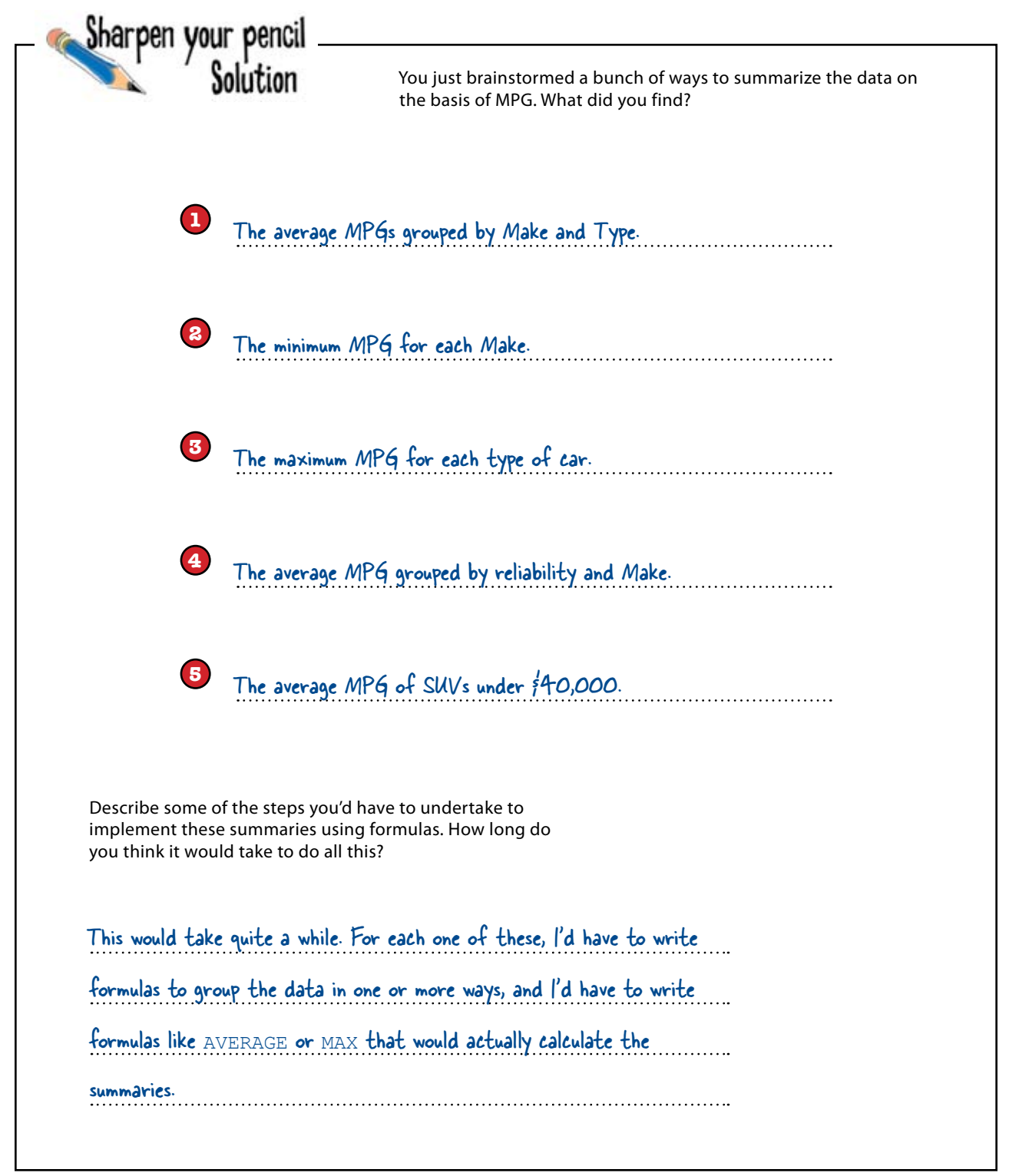

# You've been asked to do a lot of repetitive operations

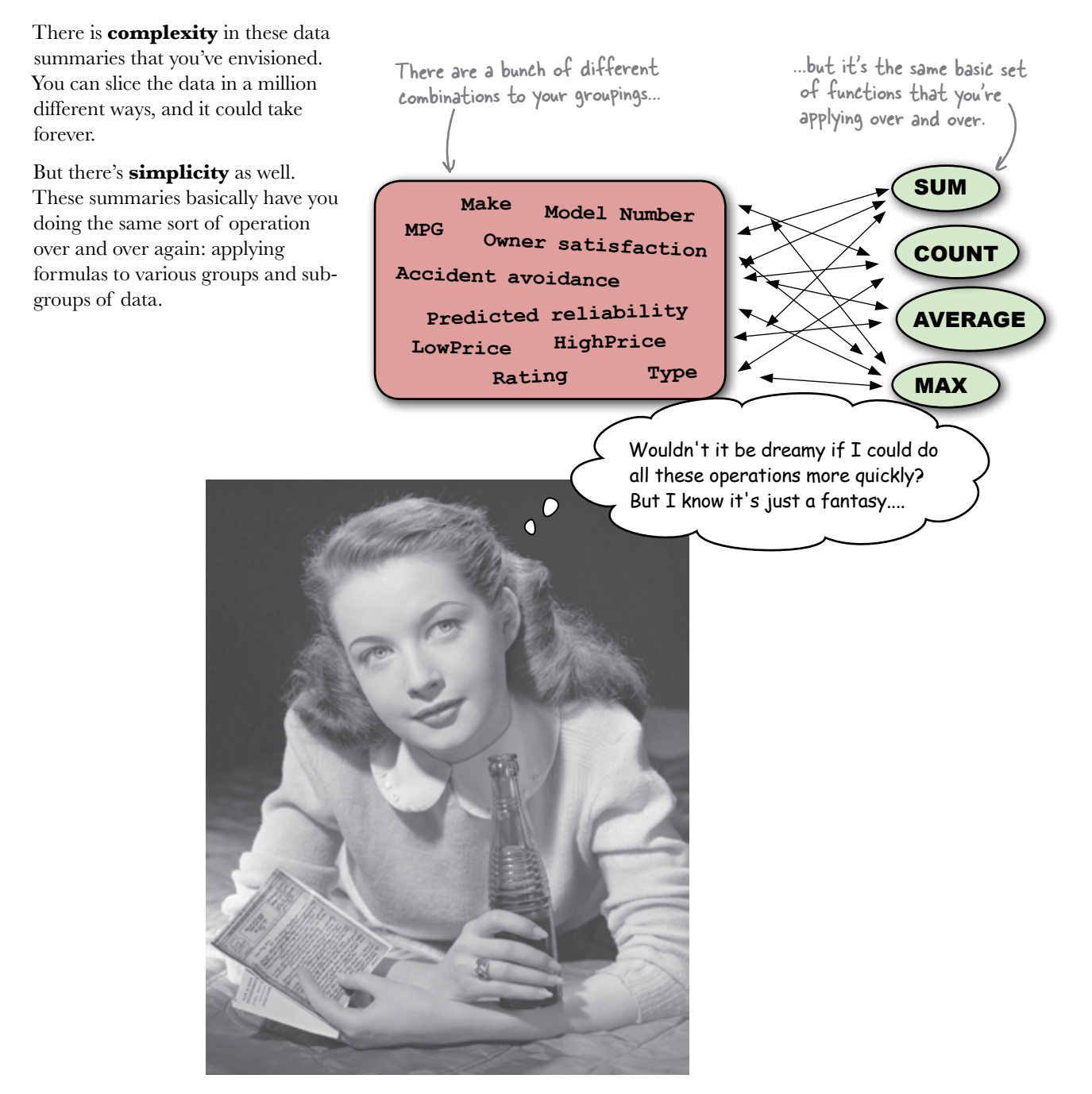

## Pivot tables are an incredibly powerful tool for summarizing data

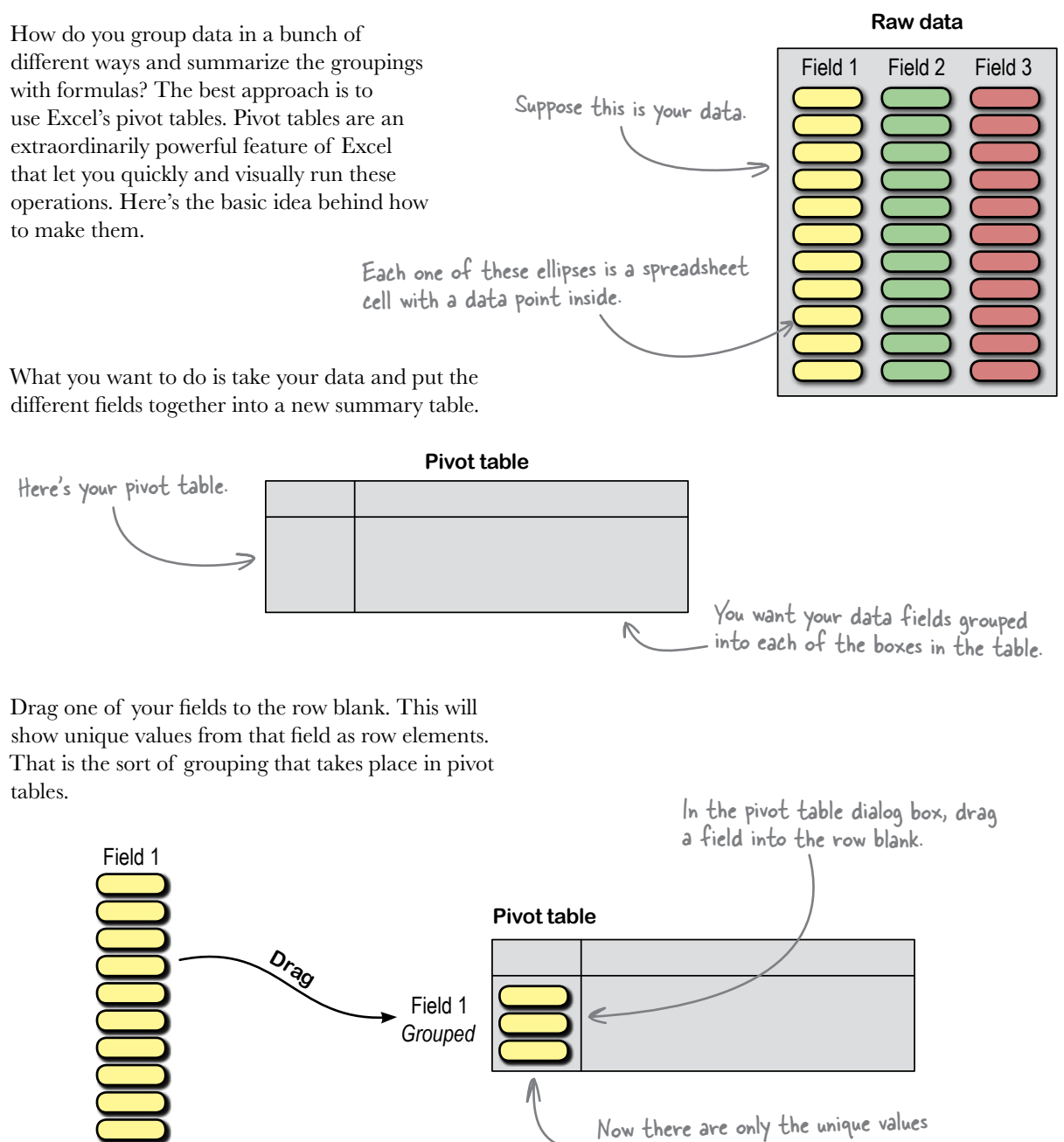

from Field I in this column.

Next, you do the same thing for the element you want to represent in your column. Drag the field name into the column blanks on the pivot table.

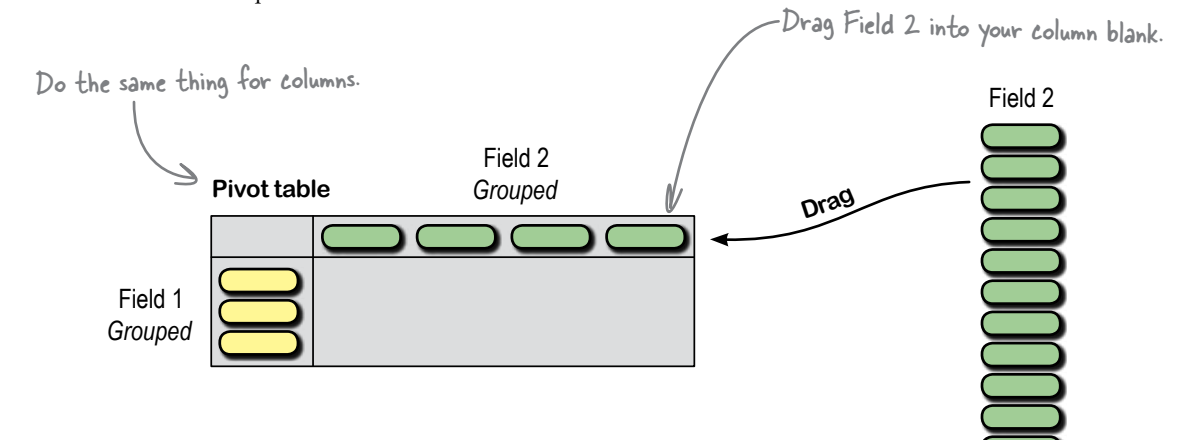

Finally, pick the quantitative field that you'd like to see summarized and pick the function you want to use. Generally (but not always), your rows and columns will be categories, and your data blank will be the numerical thing you want to group and summarize by the row and column categories.

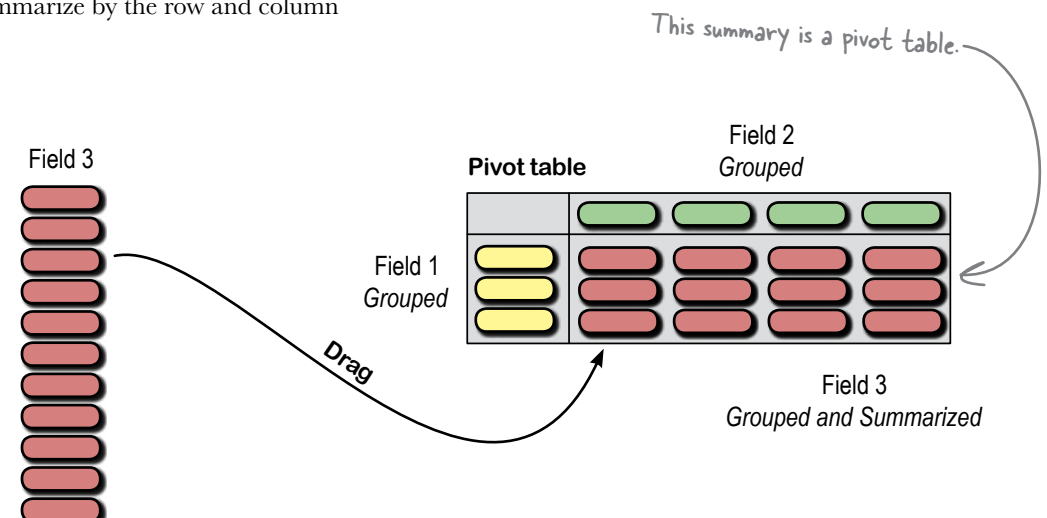

# Pivot table construction is all about previsualizing where your fields should go

Pivot tables are their own little universe inside Excel, and people get intimidated at first by all the options. The thing you need to remember is this: stay focused on your analytical objectives, and try to create tables that help you understand your data better.

What are your analytical objectives?

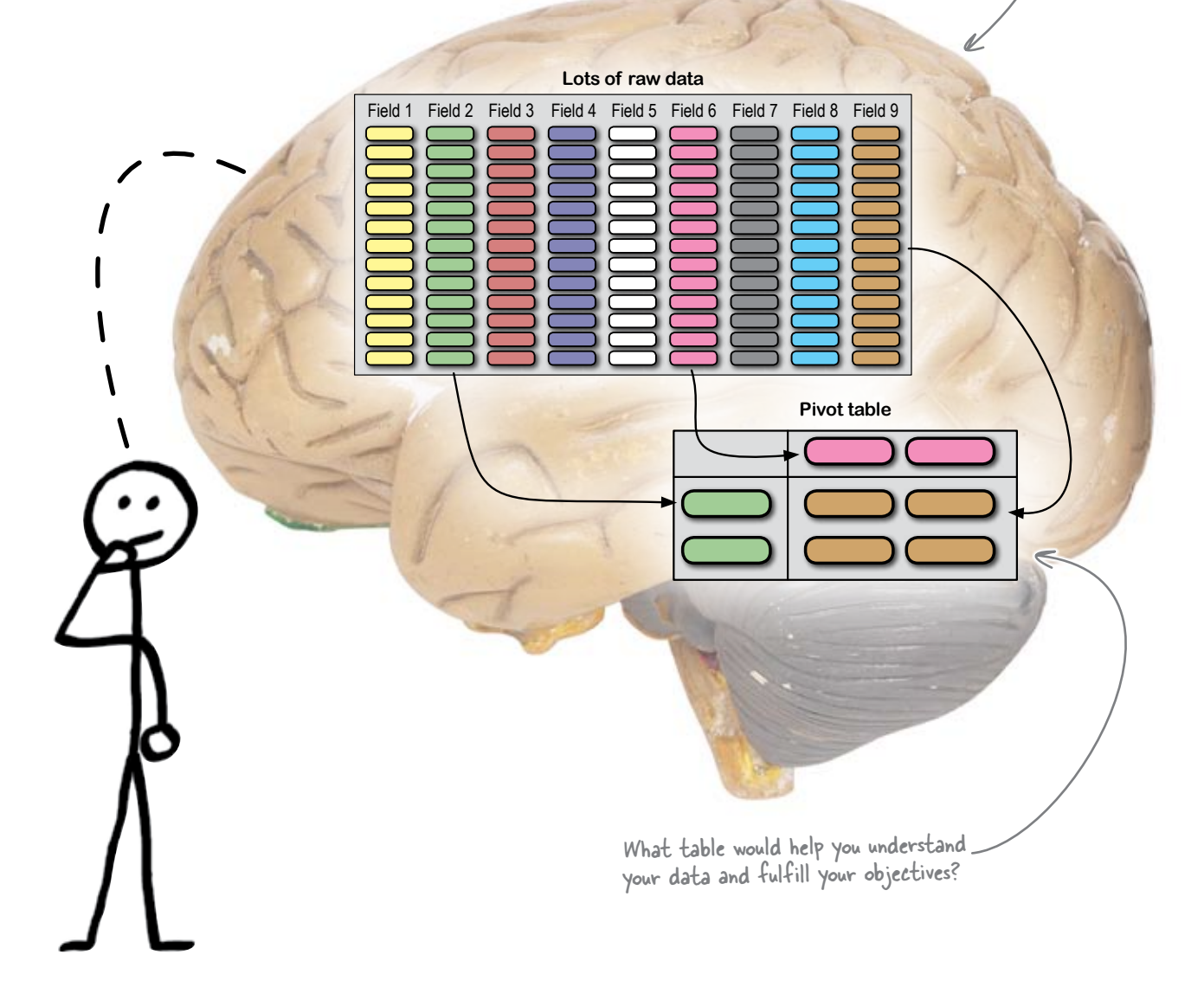

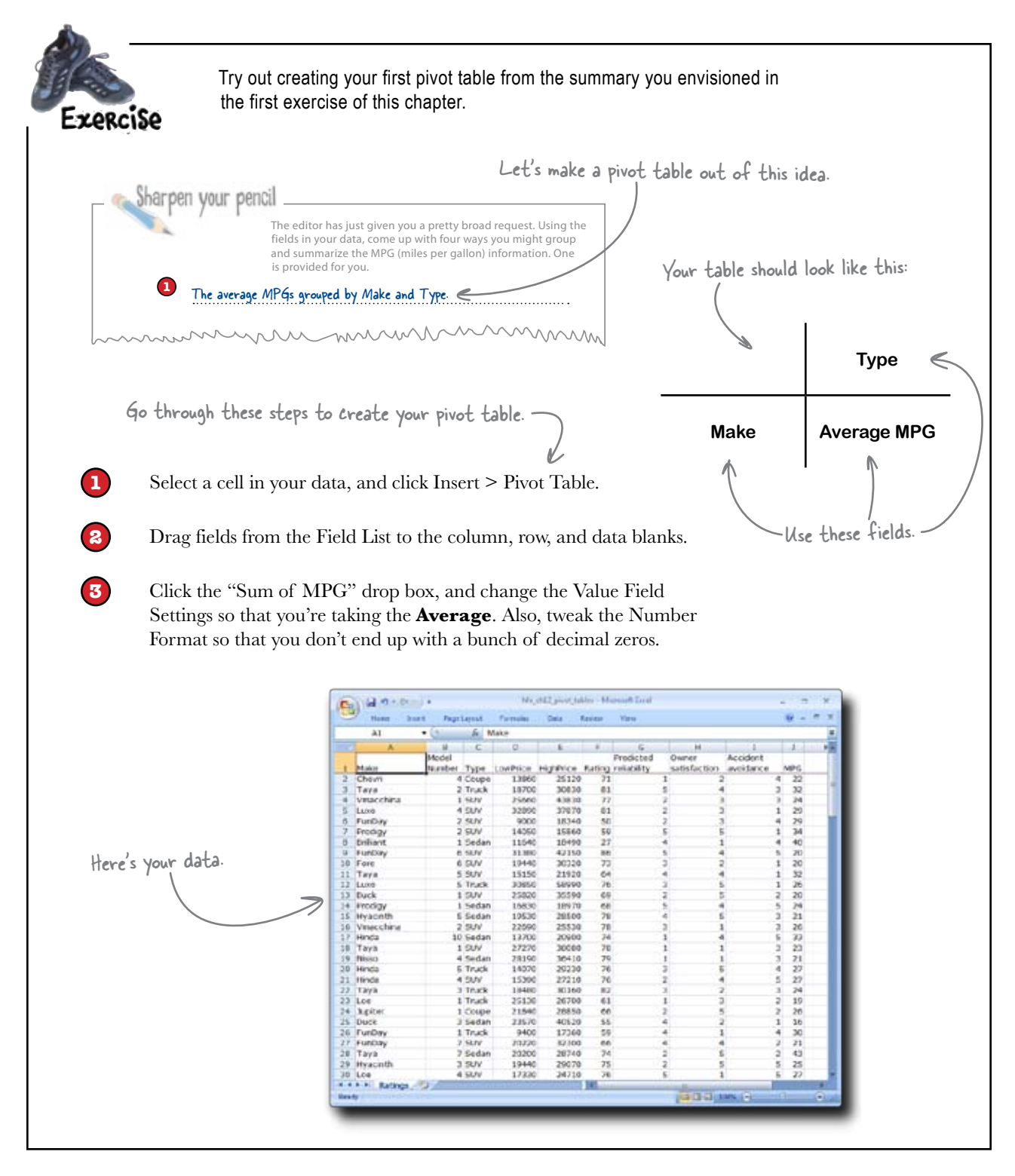

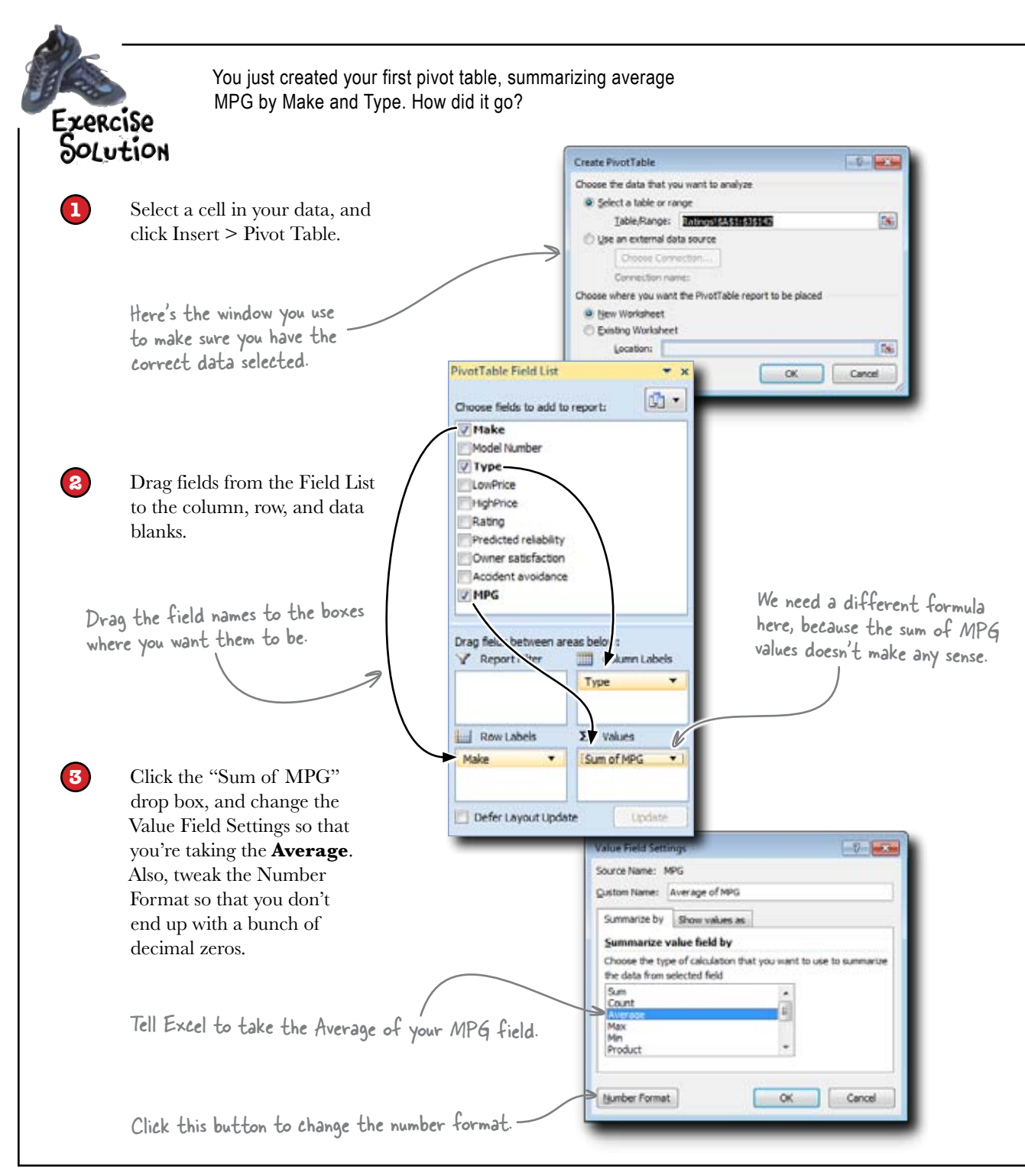

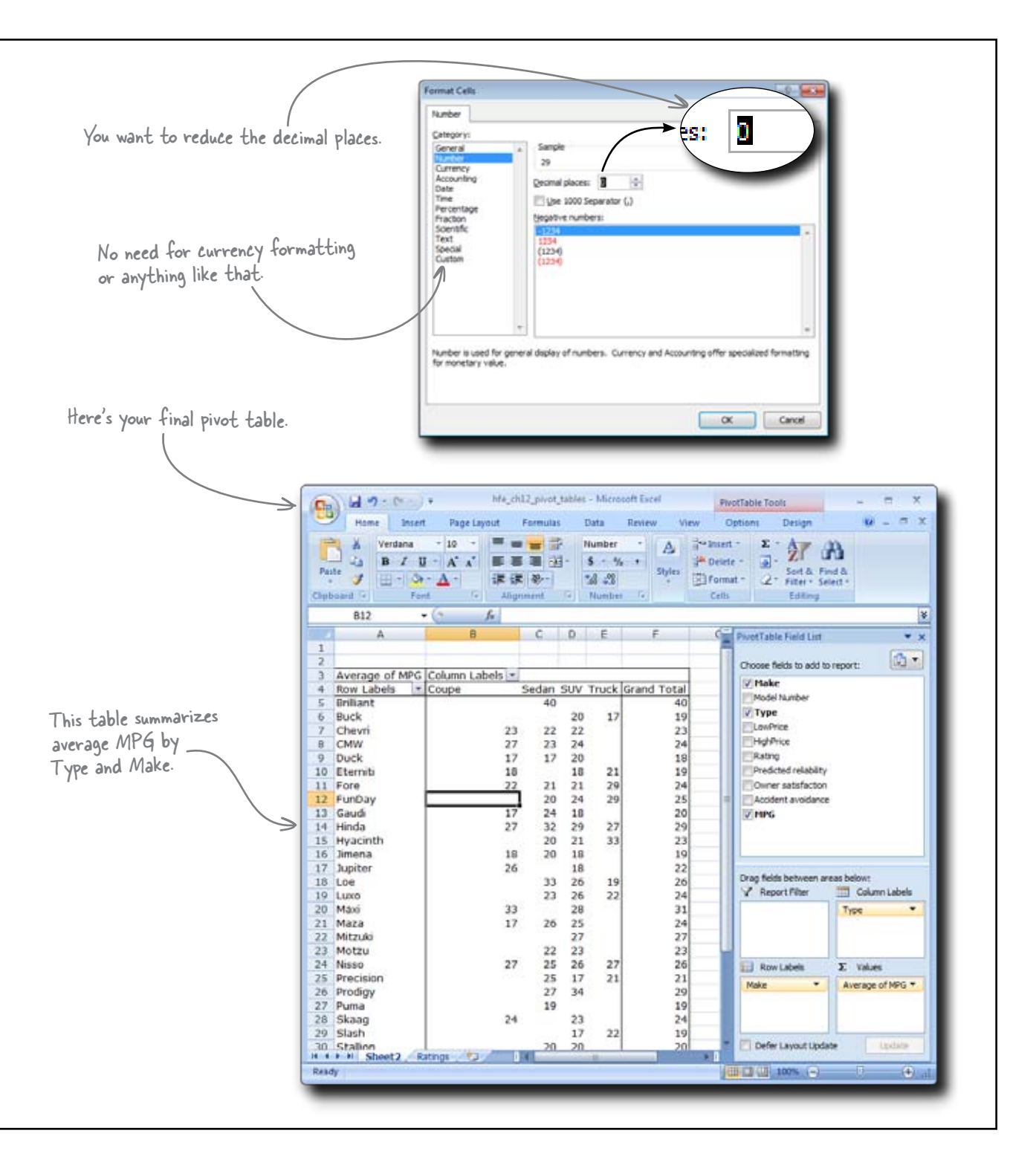

### The pivot table summarized your data way faster than formulas would have

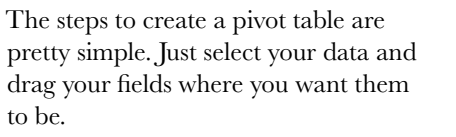

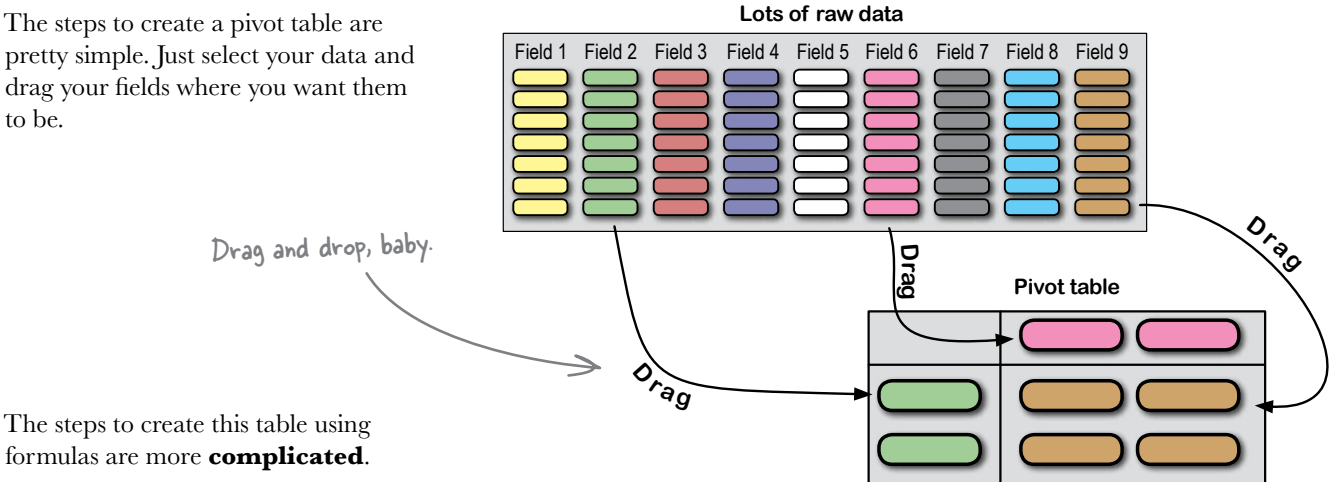

#### Using formulas to create something like a pivot table

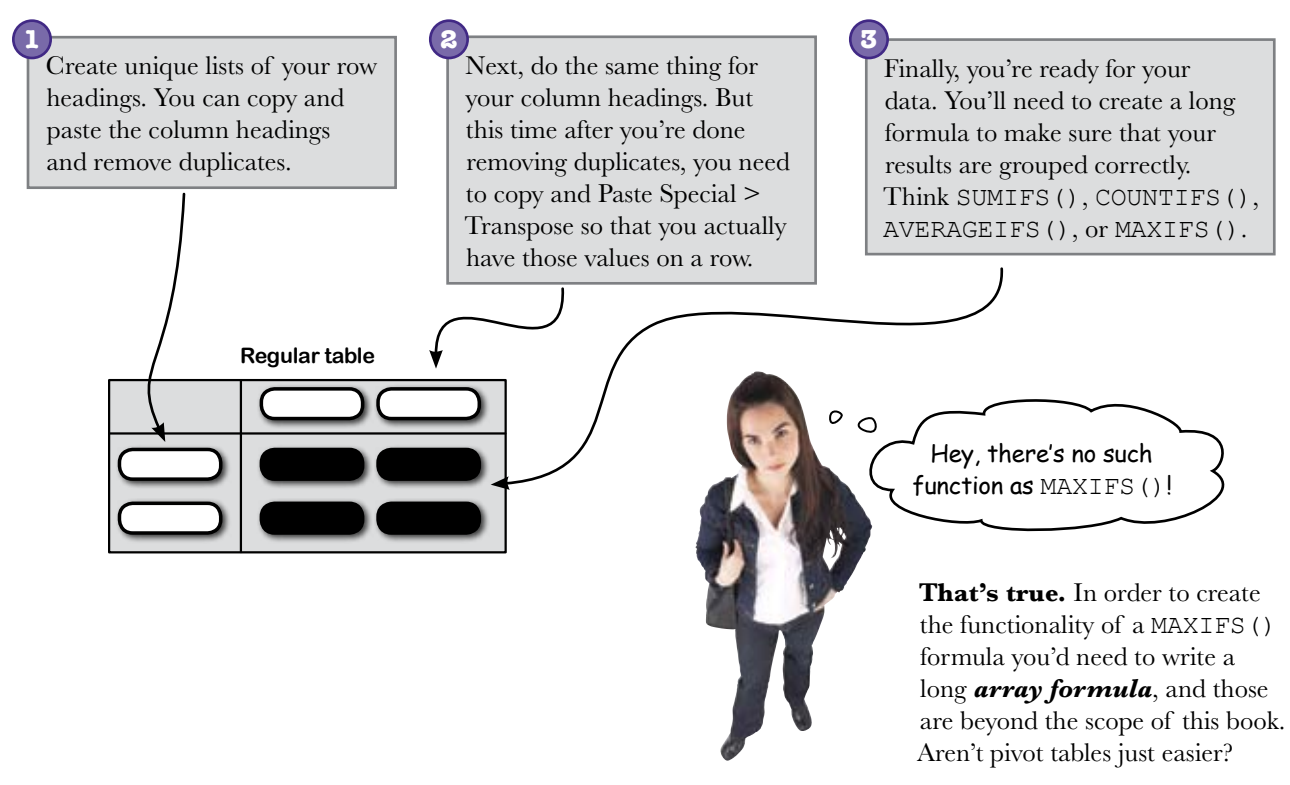

## Q: Where does the word "pivot" come into play? Have we been pivoting the data somehow?

A: You "pivot" the data when you look at it from different angles. One of the things that pivot tables enable you to do is switch around your data summaries really quickly, so if you wanted to "pivot" your rows and columns literally you'd be able to do it easily.

## Q: But what if I just wanted to make groups and summarize them, but not actually *pivot* the data?

A: Don't get too hung up on the word "pivot." If you think of pivot tables as efficient ways to group and summarize, you've grasped what they're all about.

## Q: How would I use pivot tables in a workflow for data analysis?

A: They are great for doing exploratory data analysis, where you are looking at data from a bunch of different angles in order to prepare your ideas for the use of more advanced data analysis techniques.

Q: So if there was something in the data I wanted to optimize with Solver, for example, I might knock around inside the data with pivot tables in order to develop my ideas about what I wanted to optimize?

A: That's exactly it. And the reason that pivot tables are good for dealing with data in this way is because they are so fast. As long as it would take to create the formulas you'd need to create one summary table, you can create a whole mess of pivot tables.

## bumb Questions

**Q:** Speaking of formulas, what if I want the speed and flexibility of pivot tables but just want a little scrap of summary data rather than a full-blown table? Got anything for me?

A: There are a bunch of ways to do this. First, even though you want a piece or two of data, you can still create a pivot table for it. Just be judicious in your use of grouping and filtering, and you can get the answers you need quickly.

## Q: I was thinking more along the lines of a pivot formula.

A: Check out the GETPIVOTDATA () function. You'll need to create a pivot table, but once you have it you can call it from another worksheet using that function.

#### Q: What else?

A: You can also replicate a lot of the functionality of pivot tables using structured references. The more advanced structured reference syntax enables you to group data in ways you can't using conventional references. Yet another reason to deepen your skills as a formula master.

Nice. Another question: so I liked the fact that I can use different functions to calculate the "Data" portion of the pivot table. But what if I want to do something really fancy—say, use a function that compares my data field to some other data field?

A: Not a problem. Under your field's settings, click "Show values as..." for some options to compare the data to other fields.

Q: Impressive. Here's another question: say I wanted to use pivot tables that aren't actually in my document. Like, say they're inside a corporate database.

A: Again, this is no problem. Excel uses a technology called OLAP (Online Analytical Processing) that enables it to plug into (potentially huge) databases. This usage of pivot tables is beyond the scope of this book, but using pivot tables to access and evaluate external data is one of the powerful uses of Excel.

Q: Hmm.

A: You know, you're throwing a lot of questions at pivot tables and seem to be having a hard time stumping the feature.

Q: Yeah, pivot tables sound pretty powerful.

A: It's a good idea to use them every time you can, and to stay on the lookout for opportunities to use them. Chances are, if it's possible at all to do a task with pivot tables, doing that task with pivot tables is faster than the alternatives.

Q: Got it. OK, so here's a question. How does this filtering thing work? With all the power of pivot tables, what does filtering get me?

A: Let's take a look....

## Your editor is impressed!

0

Nice table! We're definitely making progress. Now could you show me the table only for vehicles with reliability equal to 5?

#### You need to filter.

Pivot tables have yet another dimension: filtering. Filters allow you to take the elements you've assigned to your Values box and calculate only the ones that meet your criteria. In this case, you want to look at average MPG only for cars with a reliability of 5. Let's take filters for a spin....
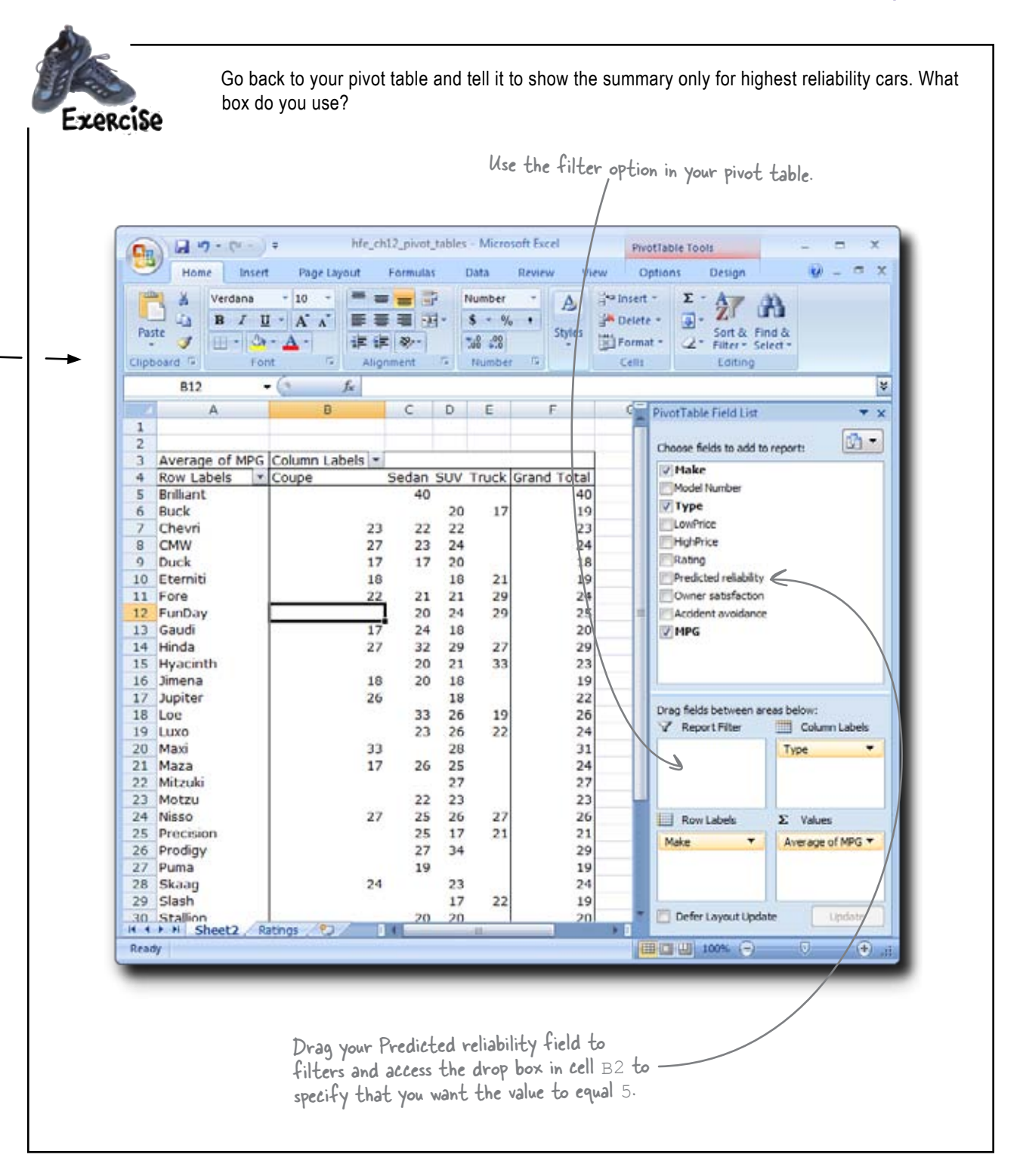

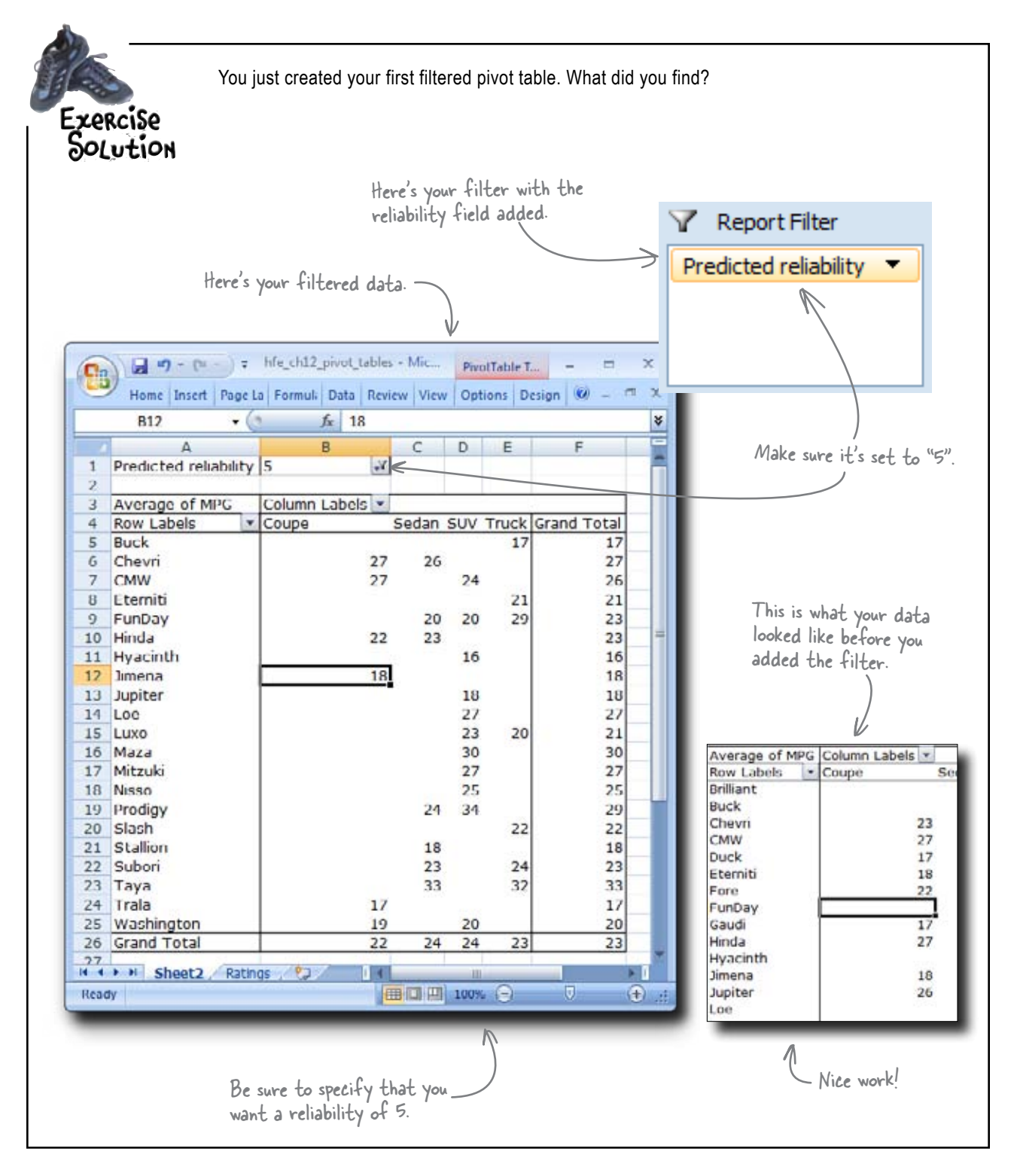

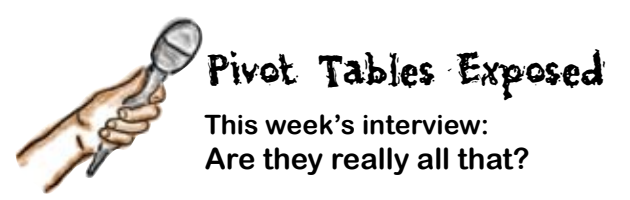

**Pivot Table:** I must say that I'm delighted to be here. It's always such a joy to spread the word about me and what I do. People need to recognize that there is nothing inside of Excel that matches my *raw analytic power*.

**Head First:** Well, we're happy you're here and you're welcome any time. But I have to ask, is it true that there is *nothing* in Excel that matches your *analytic power*? Actually, let me rephrase the question. Isn't the analytic power something the analyst brings to the game, not something you do?

**Pivot Table:** OK, touché. The user needs to be a good analyst in order to use me to come up with good analytic results. But I'm a big deal.

**Head First:** Just to play devil's advocate here, are you? It seems that all you can do is group data on two dimensions and run a calculation.

**Pivot Table:** Two dimensions? You should think bigger than that. Try dragging more than one field to my column, row, data, and filter blanks. You can insert as many levels of dimensionality into your pivot table analysis as you like.

Head First: Yep, that's pretty powerful.

Pivot Table: Told you so.

**Head First:** But wouldn't that clutter up the spreadsheet big time to have four or five or ten dimensions of summary?

**Pivot Table:** I would point you to your previous observation. It takes a good analyst to do good pivot table-based analysis. Yes, dragging a whole mess of fields into a pivot table makes the resulting table full of fields, but if a user has the analytic chops for it, then creating such a table may be exactly what is in order.

**Head First:** But there must be something to be said for keeping things simple.

**Pivot Table:** There is indeed. Even the most brilliant analyst is going to have to present results to someone who isn't a brilliant analyst, so keeping things simple for an audience's sake is a good idea.

**Head First:** Well, suppose that brilliant analyst wanted to make a chart rather than a table. They'd need make to a chart off the pivot table—they can't make a pivot *chart*.

**Pivot Table:** *Au contraire, mon frère.* I can make pivot charts. The feature is called Pivot Charts, and it's right under the Pivot Table button under the Insert tab. Charts are no problem.

**Head First:** What if we want to do some more subtle formatting of our pivot table? Can we just format the pivot table directly as if it were a regular spreadsheet?

**Pivot Table:** You can, but a lot of people will copy and Paste Special > Values the result of a pivot table to another sheet and then format the pasted results. The downside of that approach is that you lose your formulas. But the upside of the approach is that your formatting doesn't mess up if you want to change your pivot table to look at another set of summaries.

**Head First:** Last question. This is possibly a weird one. You've been dropping some interesting terminology: *touché* and *au contraire*, for example. Are you French?

**Pivot Table:** Let's just say my versatility in processing different types of data has enabled me to cultivate a certain cosmopolitanism. But no, I'm not French. I'm a feature in a computer program, silly.

# You're ready to finish the magazine's data tables

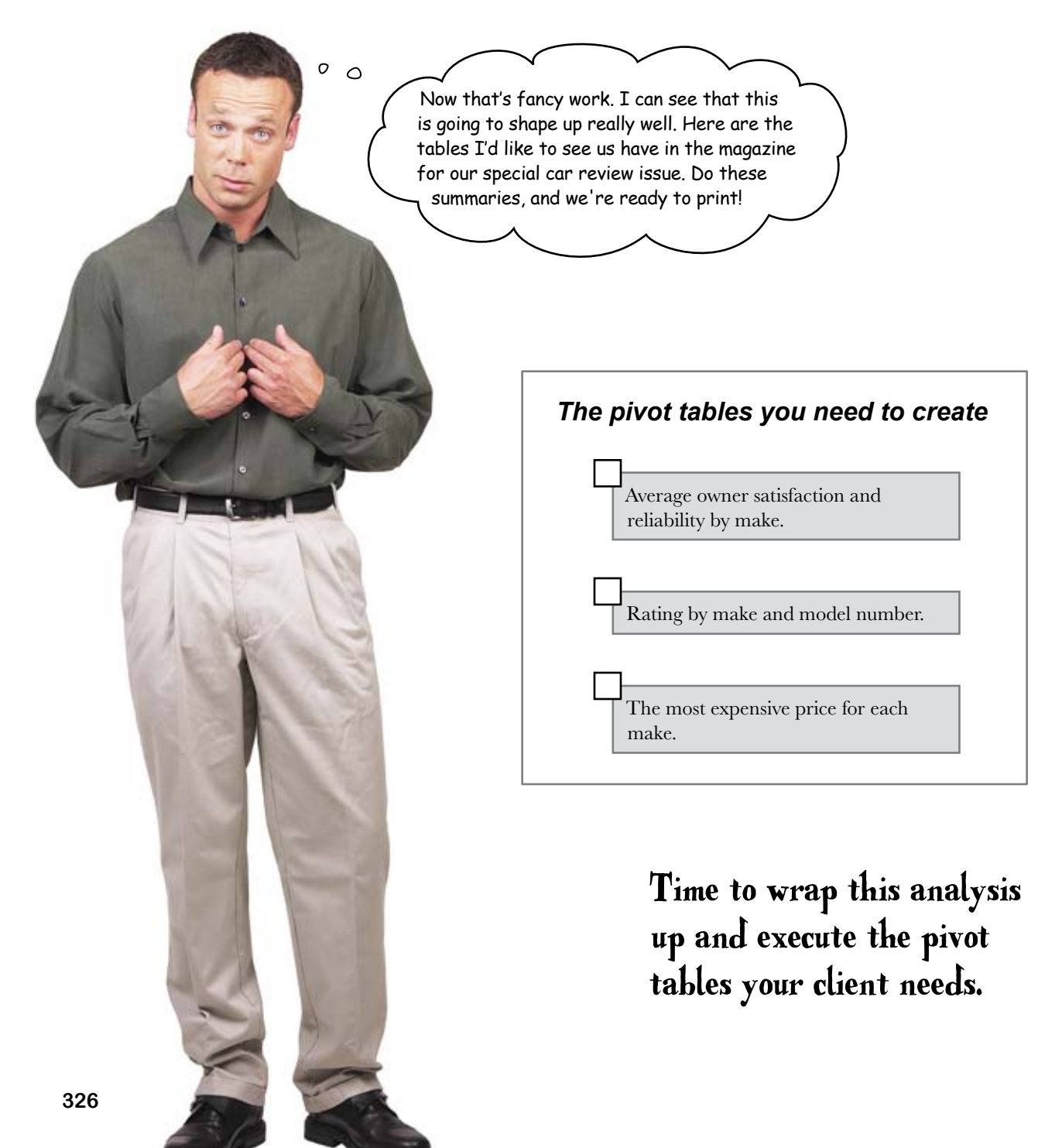

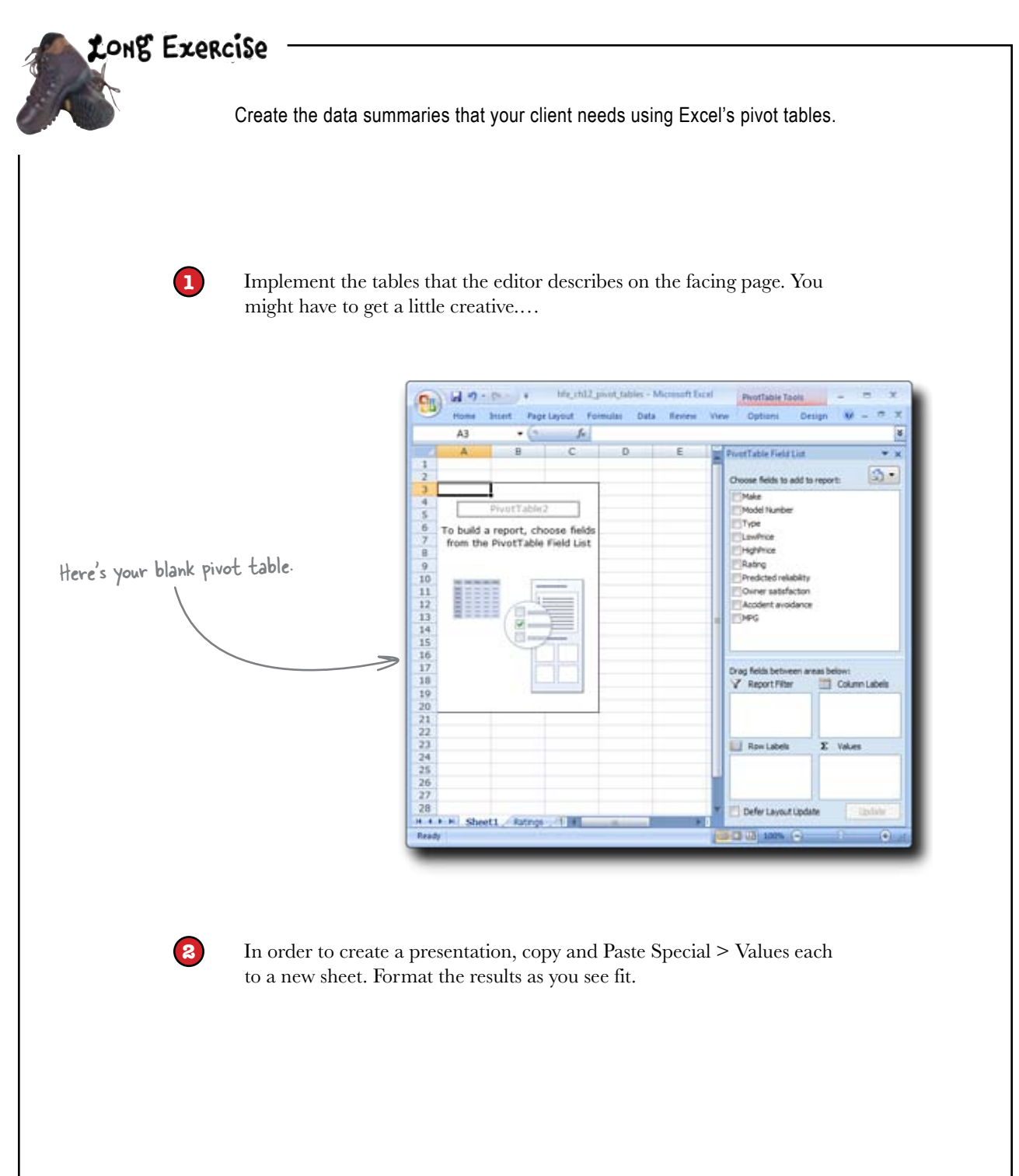

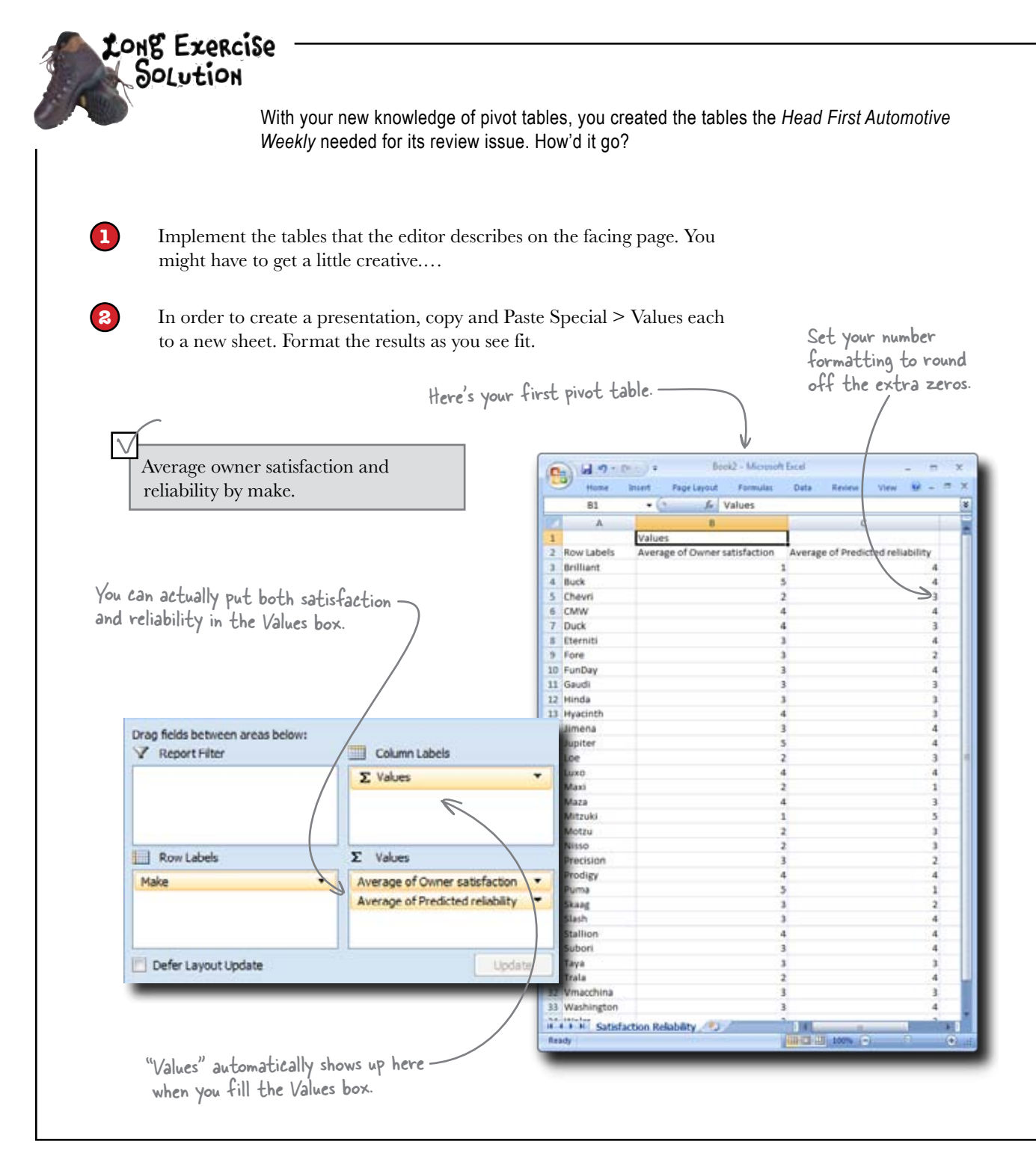

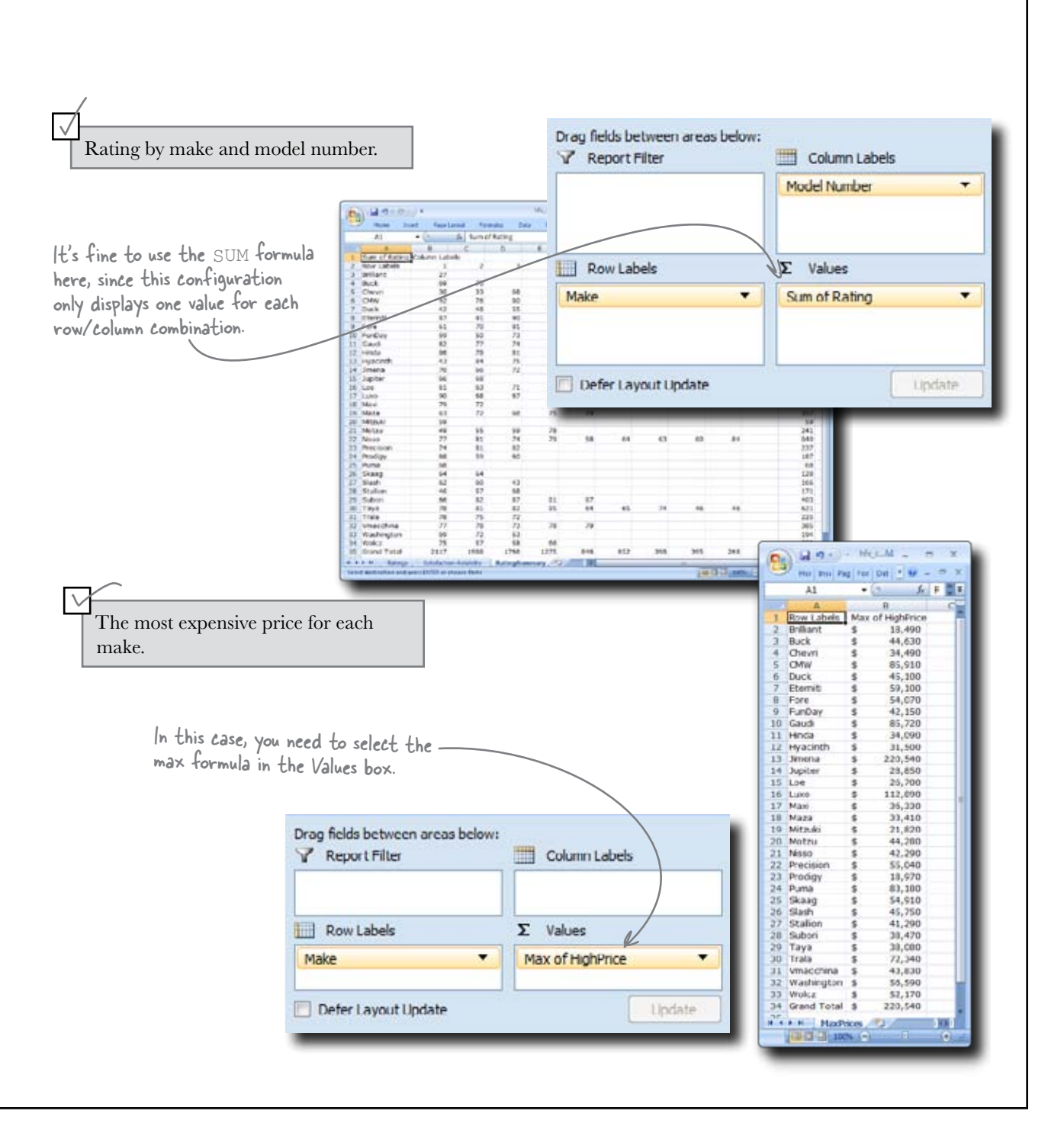

### Your pivot tables are a big hit!

*Head First Automotive Weekly* released a particularly illuminating annual car review this year, all thanks to your well-crafted pivot tables. Reader response has been overwhelmingly positive.

Man, that issue of HFAW was the best. It helped me figure out which car I wanted to buy. This baby doesn't have the best reliability, but man, the stats were right about satisfaction!

0

٥

One of your (very happy) readers

## 13 booleans

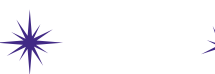

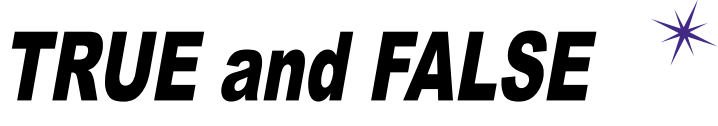

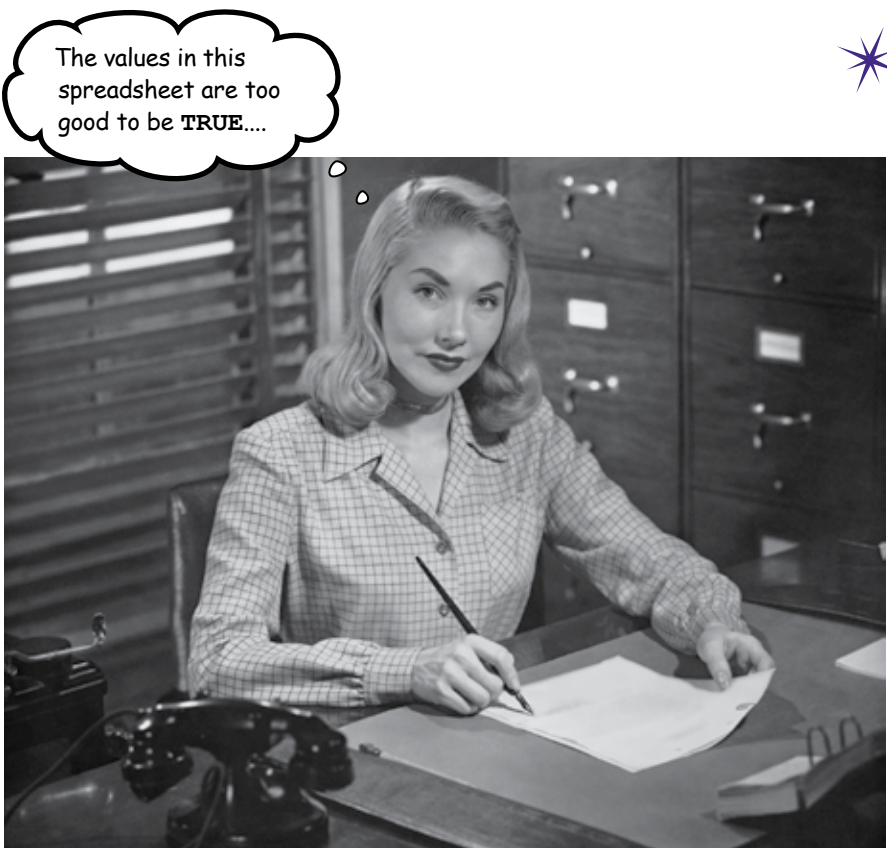

#### There's a deceptively simple data type available in Excel.

They're called **Boolean values**, and they're just plain ol' TRUE and FALSE. You might think that they are too basic and elementary to be useful in serious data analysis, but nothing could be further from the truth. In this chapter, you'll plug Boolean values into **logical formulas** to do a variety of tasks, from cleaning up data to making whole new data points.

### Are fishermen behaving on Lake Pataville?

Lake Dataville has so many enthusiastic fishermen that the Dataville government has had to impose limits on fishermen to make sure they don't take all the fish!

Most fishermen love the rules, because they guarantee the supply of fish. But there's always a handful of bad apples, and the government needs your help sifting through the catch records to find them.

I need your help finding the violators!

0

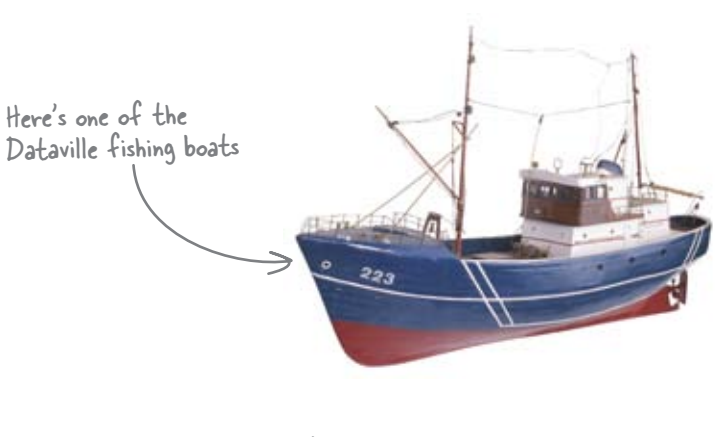

Here are the regulations that state how many fish different types of boats can catch.

You need to help fill in these blanks.

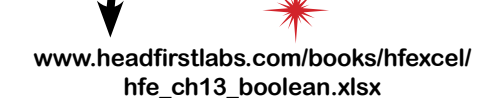

Load this!

| -    | Home          | Insert Page       | Layout Form | alas Data | Review V | iew 🕺 – |   |
|------|---------------|-------------------|-------------|-----------|----------|---------|---|
|      | A10           | - (?              | f.          |           |          |         |   |
|      | A             | 0                 | c           | D         | C        | F       |   |
| 1    | Individual ca | tch limits (in fi | sh)         |           |          |         |   |
| 2    |               |                   | Trout       | Bass      |          |         |   |
| 3    | Boatsize      | Large             | 600         | 435       |          |         |   |
| 4    |               | Small             | 325         | 280       |          |         |   |
| 5    |               |                   |             |           |          |         |   |
| 6    | Count of vio  | lators            |             |           |          |         |   |
| 7    |               |                   | Trout       | Bass      |          |         |   |
| 8    | Boat size     | Large             |             |           |          |         |   |
| 9    |               | Small             |             |           |          |         |   |
| 10   |               |                   |             |           |          |         |   |
| 11   |               | Sector Sector     |             |           |          |         |   |
|      | + H Catch     | Data Naming       | Scheme Cato | h Targets | 1        |         |   |
| Reat | ty            |                   |             | 1111      | 100%     | 2 0     | • |

-There are <u>three sheets</u> in this spreadsheet: Catch Targets, Catch Data, and the Naming Scheme.

This guy regulates fishing in Dataville.

Large trout boats are allowed to catch 600 fish.

This guy

### You have data on catch amounts for each boat

There's a complex system for each boat ID. Each ID tells you whether the boat is small or large and what kind of fish it catches. That determines the catch regulations for each boat.

The problem in dealing with this data is that you don't have cells to tell you the type and size of each boat. That information is all mashed up inside the ID cells.

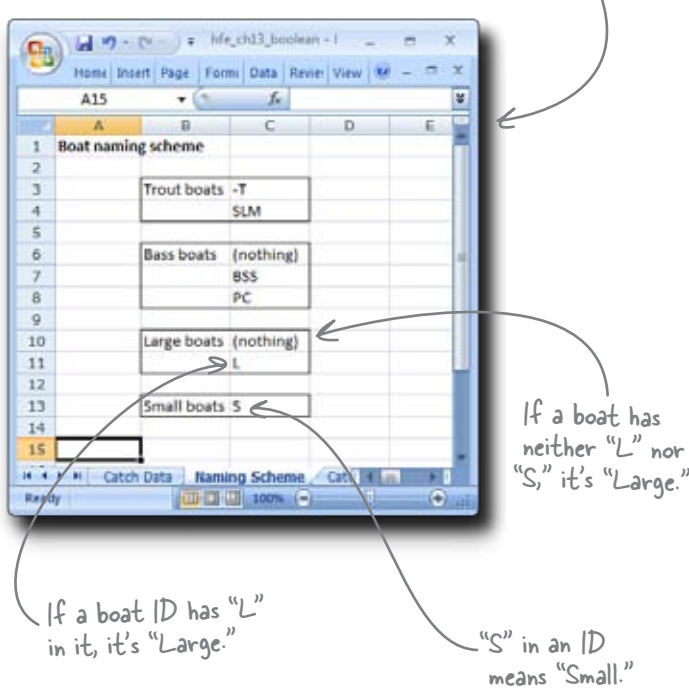

If that information isn't broken out of the ID cell, you'll never be able to cross-reference each boat with the catch limits.

You need a formula that can tag each boat as small and large, and as bass and trout. It'd be nice to have a field for each boat that says "Large" or "Small," and one that says "Bass" or "Trout."

| ie IDs are     |             |                                           |   |  |  |  |  |
|----------------|-------------|-------------------------------------------|---|--|--|--|--|
| itten in code. | Con a . c   |                                           |   |  |  |  |  |
|                | Hon Inse Pa | Hon Inse Page Forr Dati Revi Vies @ - = X |   |  |  |  |  |
|                | (3          | • (2 fr                                   | 8 |  |  |  |  |
|                |             |                                           |   |  |  |  |  |
|                | 1 Boat ID   | Catch                                     |   |  |  |  |  |
|                | 2 L388SLM   | 587                                       |   |  |  |  |  |
|                | 3 L46SLM    | 591                                       |   |  |  |  |  |
|                | 4 L369SLM   | 576                                       | - |  |  |  |  |
| bes the codes. | 5 \$285SLM  | 316                                       |   |  |  |  |  |
| 1              | 6 S279      | 255                                       |   |  |  |  |  |
|                | 7 381-T     | 580                                       |   |  |  |  |  |
| )              | 8 \$305LM   | 315                                       |   |  |  |  |  |
|                | 9 \$136     | 271                                       |   |  |  |  |  |
|                | 10 \$330    | 271                                       |   |  |  |  |  |
|                | 11 \$348855 | 267                                       |   |  |  |  |  |
|                | 12 L3495LM  | 593                                       |   |  |  |  |  |
|                | 13 S286BSS  | 260                                       |   |  |  |  |  |
|                | 14 S275PC   | 273                                       |   |  |  |  |  |
|                | 15 362-T    | 568                                       |   |  |  |  |  |
|                | 16 S232SLM  | 316                                       |   |  |  |  |  |
|                | 17 551      | 258                                       |   |  |  |  |  |
|                | 18 334SLM   | 586                                       |   |  |  |  |  |
|                | 19 537      | 262                                       |   |  |  |  |  |
|                | 20 \$35LM   | 319                                       |   |  |  |  |  |
| 1              | 21 S257BSS  | 268                                       |   |  |  |  |  |
| boat has       | 22 \$265    | 268                                       |   |  |  |  |  |
| ier "L" nor    | 23 S322SLM  | 312                                       |   |  |  |  |  |
| F's "Large"    | 24 \$361PC  | 259                                       |   |  |  |  |  |
|                | 25 S237SLM  | 308                                       |   |  |  |  |  |
|                | 26 \$79     | 257                                       |   |  |  |  |  |
|                | 27 S387-T   | 315                                       |   |  |  |  |  |
|                | 28 S246-T   | 315                                       |   |  |  |  |  |
|                | 29 S115PC   | 268                                       |   |  |  |  |  |
| ID             | 30 262-T    | 575                                       |   |  |  |  |  |
|                | 31 178      | 423                                       |   |  |  |  |  |
| ≥mdil:         | 32 S122-T   | 311                                       |   |  |  |  |  |
|                | 33 S11BSS   | 272                                       |   |  |  |  |  |
|                | 34 5319     | 264                                       |   |  |  |  |  |
|                | 35 565      | 263                                       |   |  |  |  |  |
|                | 36 L62-T    | 569                                       |   |  |  |  |  |
|                | 37 S6-T     | 316                                       |   |  |  |  |  |
|                | 38 \$167    | 265                                       |   |  |  |  |  |
|                | 20 22900    | 400                                       |   |  |  |  |  |

This sheet describes

### **Boolean expressions return** a result of TRUE or FALSE

A Boolean expression is a formula or argument to a formula that returns a value of TRUE or FALSE. It's often used to compare two values.

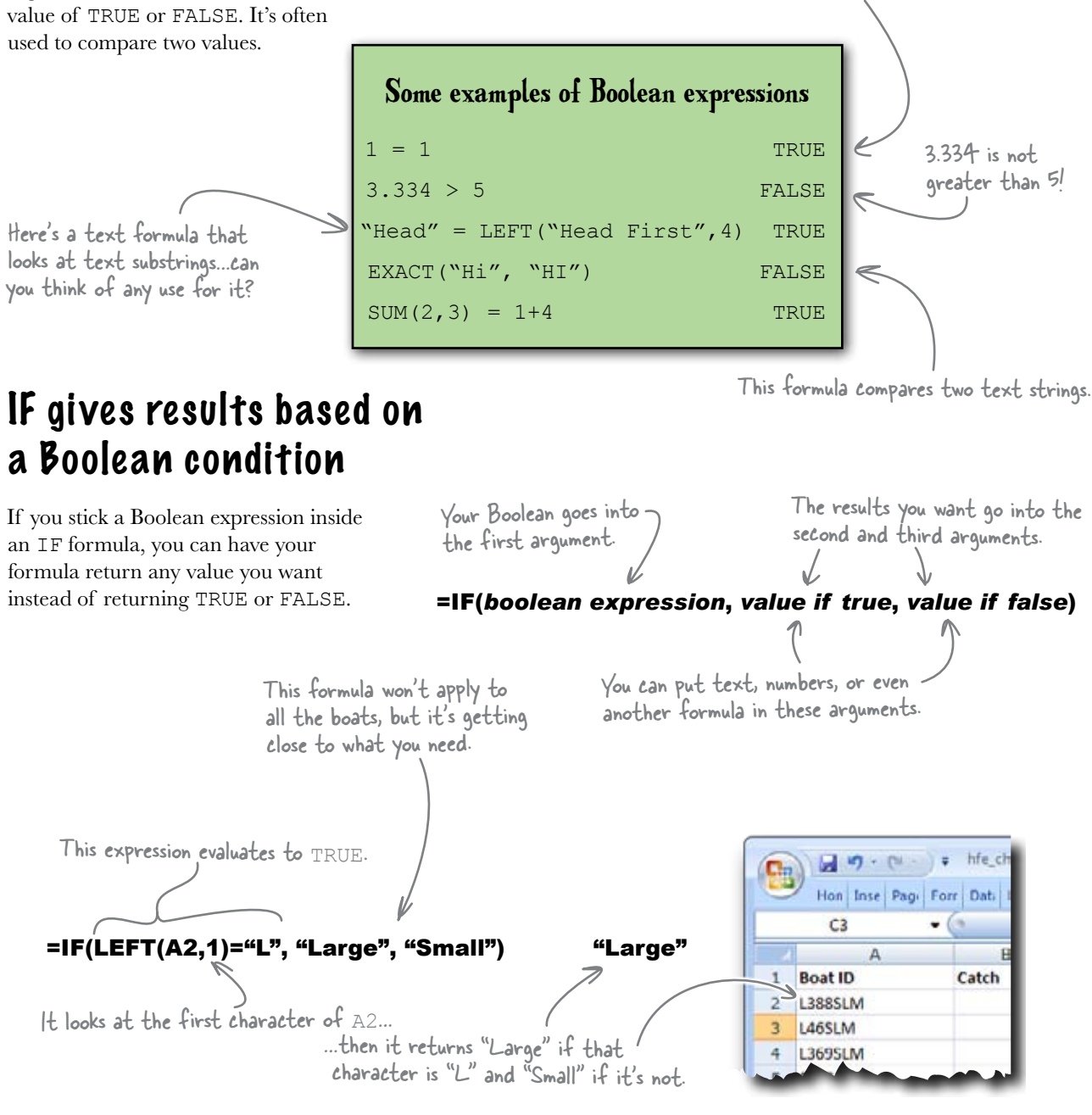

One is equal to one.

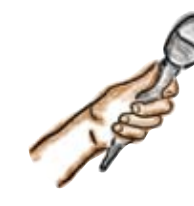

## Booleans Exposed

This week's interview: Is what we've heard about Booleans TRUE or FALSE?

**Head First:** I have to say, as simple as the TRUE and FALSE data values are, you're definitely looking promising as a tool to help with data analysis in Excel.

**Boolean:** You bet! And you've only seen the beginning of what I can do. I'm going to rock your brains out.

**Head First:** OK, relax and let's talk through your features slowly.

Boolean: Fire away.

**Head First:** Are there other formulas besides IF that accept Boolean expressions?

**Boolean:** Are you kidding? I'm all over the place. The most obvious place to find me is in the category of logical functions, and IF is one of those. But there is also AND, OR, NOT, and a bunch of others.

**Head First:** I assume that those three functions are similar to IF in how they work?

**Boolean:** Yep. I bet you can guess what they do. But even if you can't, don't worry, because you'll need them soon enough. I've been looking at that fishing boat problem of yours, and you're going to need to throw a lot more Booleans at it to get what you want.

**Head First:** We'll get to that in a moment. So you show up in logical functions...what else?

**Boolean:** I'm in logical functions, but I'm in all sorts of functions throughout Excel. A lot of the time, the third or fourth argument of a function that's totally unrelated to the logical functions will take a Boolean expression.

Head First: Why is that?

**Boolean:** The heavy-duty functions in Excel often have a lot of subtle permutations to how they can run. So it's a good idea to put in a Boolean or two so that you tell Excel the specifics of what you want.

Don't worry, if you spend enough time in the Help files, you'll notice me all over the place.

**Head First:** So what about the equals sign and the greater-than sign?

**Boolean:** Sure. You can also use less than (<), greater than or equal to (>=), and less than or equal to (<=).

**Head First:** What if I wanted to see whether something wasn't equal to something, like whether 1 is not equal to 3?

**Boolean:** You'd type this formula: =1<>3. That Boolean expression asks whether 1 is *unequal* to 3, and since it is, the expression returns TRUE.

**Head First:** Cool. So you can use Booleans in a bunch of ways to compare values. And you can use IF to return values different from TRUE and FALSE.

**Boolean:** Oh, you're just getting started with IF. It's one of the most powerful functions in Excel.

**Head First:** Yeah, I wanted to ask. What if I wanted to compare three values rather than two using an IF formula?

**Boolean:** Now you're talking. This is the sort of question that makes you an Excel power user. This sort of thing makes your friends stare in awe at the breadth of your mastery over spreadsheets....

Head First: Could you just answer the question?

**Boolean:** To compare three things, you nest IF formulas inside each other. Like this:

=IF(exp1,value2,IF(exp2,value3,value4))

If you want to compare x, y, and z, you compare x and y in exp1 and then y and z in exp2.

#### Head First: Heavy!

Boolean: Why don't you try it?

# Your IF formulas need to accommodate the complete naming scheme

The boats are coded by fish type using a complex logic. The presence of one of five special codes is what determines whether a boat is Trout or Bass.

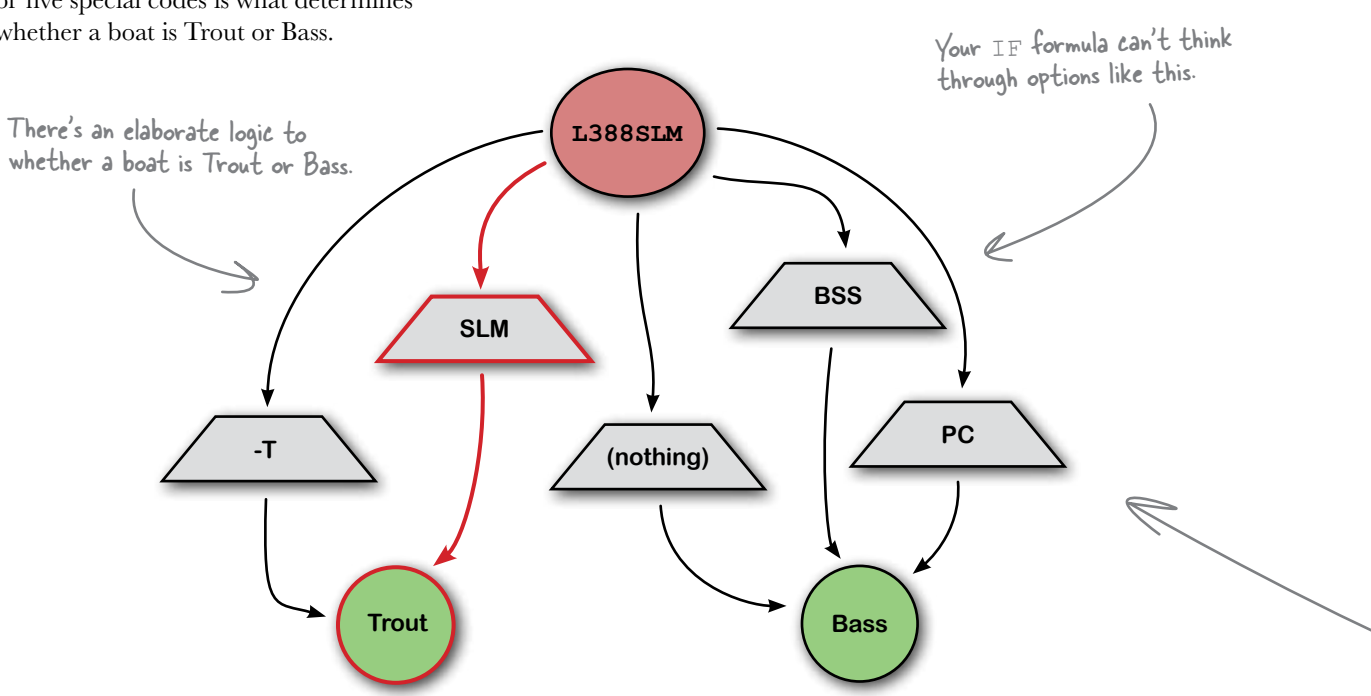

The problem is that IF doesn't evaluate five options in order to return one or two answers. It just looks at one Boolean expression at a time. So you need to take the complex logic of boat ID assignments and convert it into a series of **linear** decisions. That way, you'll be able to write the IF formula that gives you the right answer.

one right after the other.

IF wants its choices to be

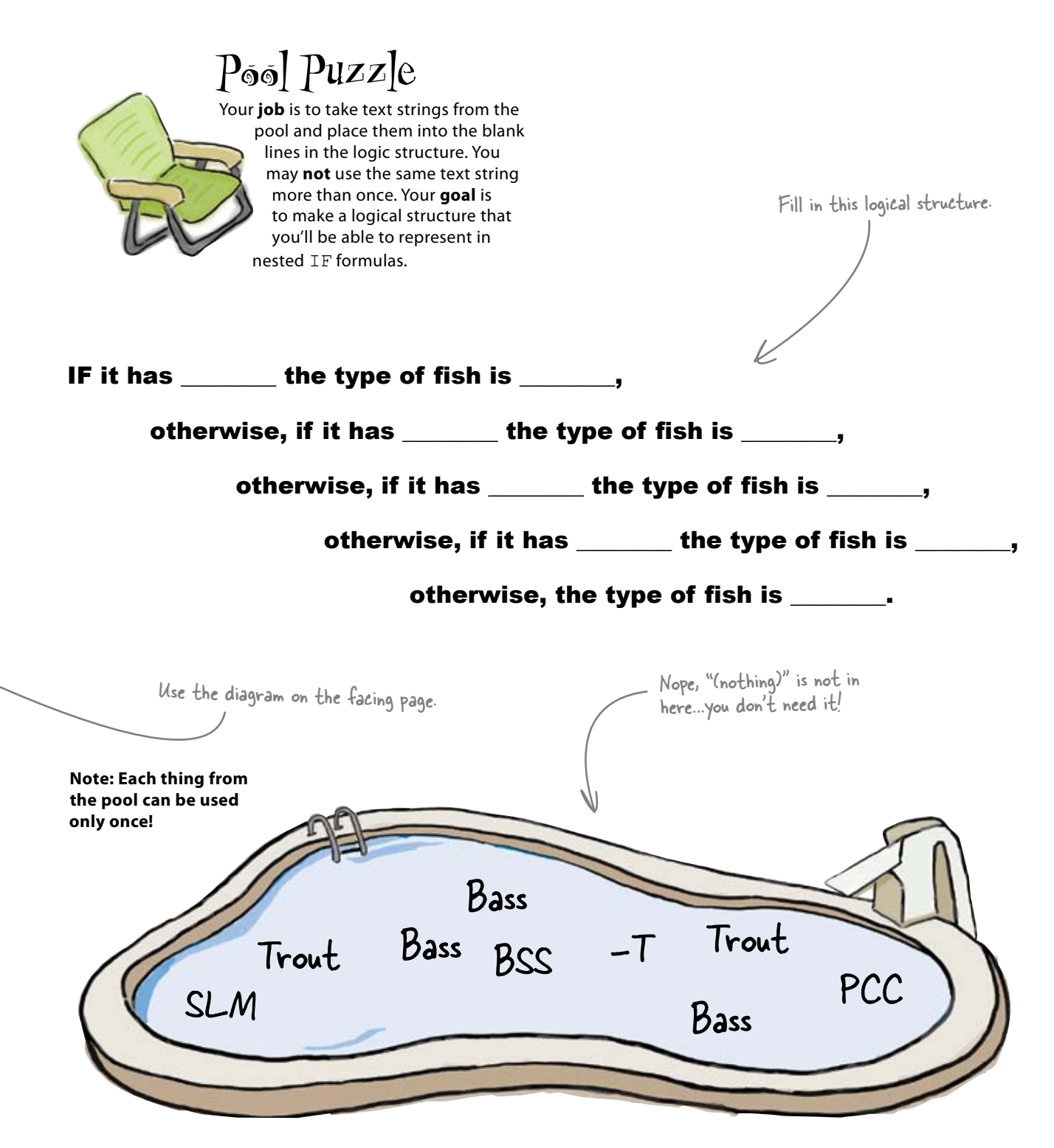

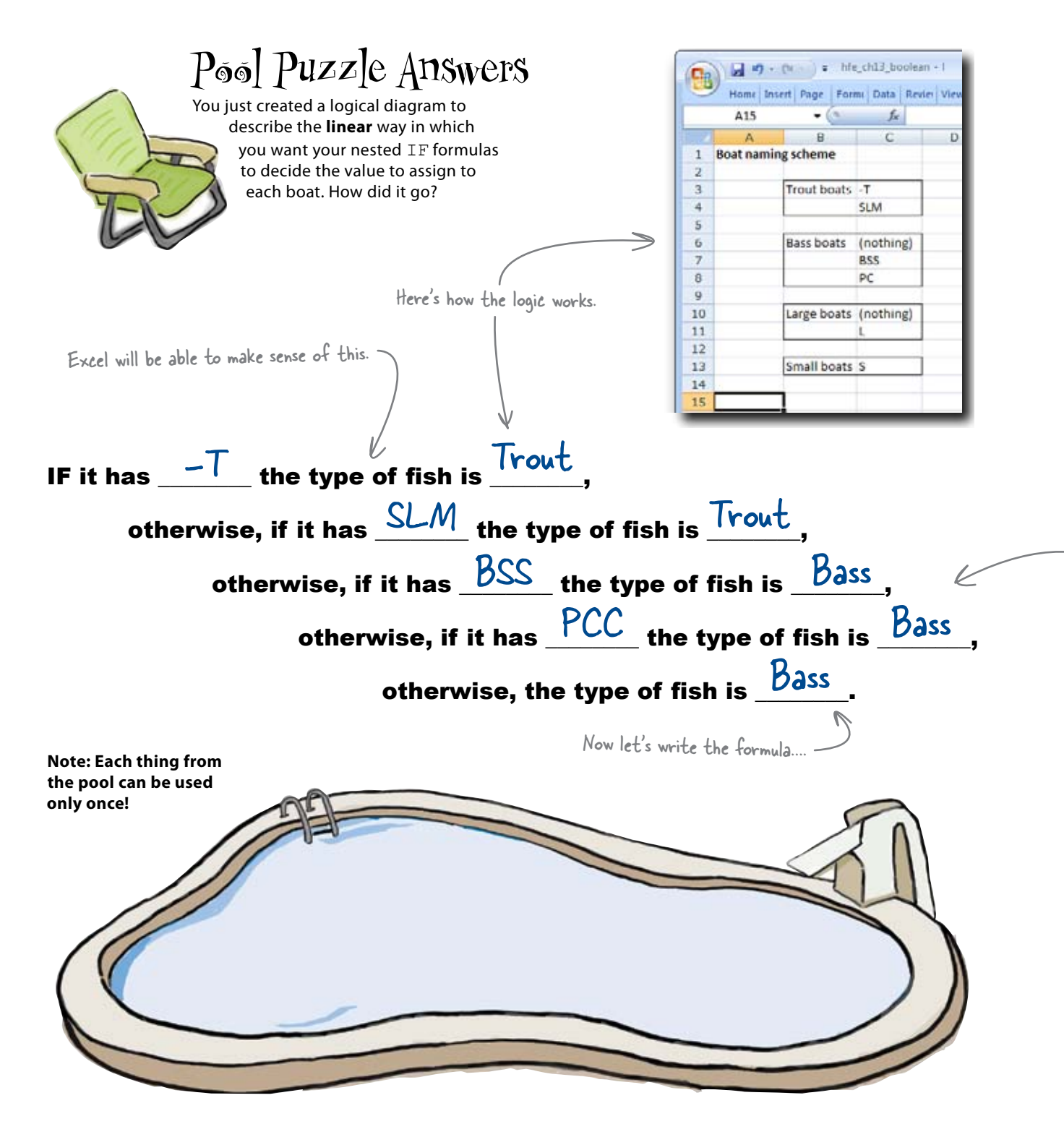

## Nested IF Magnets

Use the logic diagram you created to complete your nested IF formula.

Then implement that formula in your spreadsheet.

Here's the IF formula.

Match the Boolean expressions with the logic you created.

Where should the extra parentheses go?

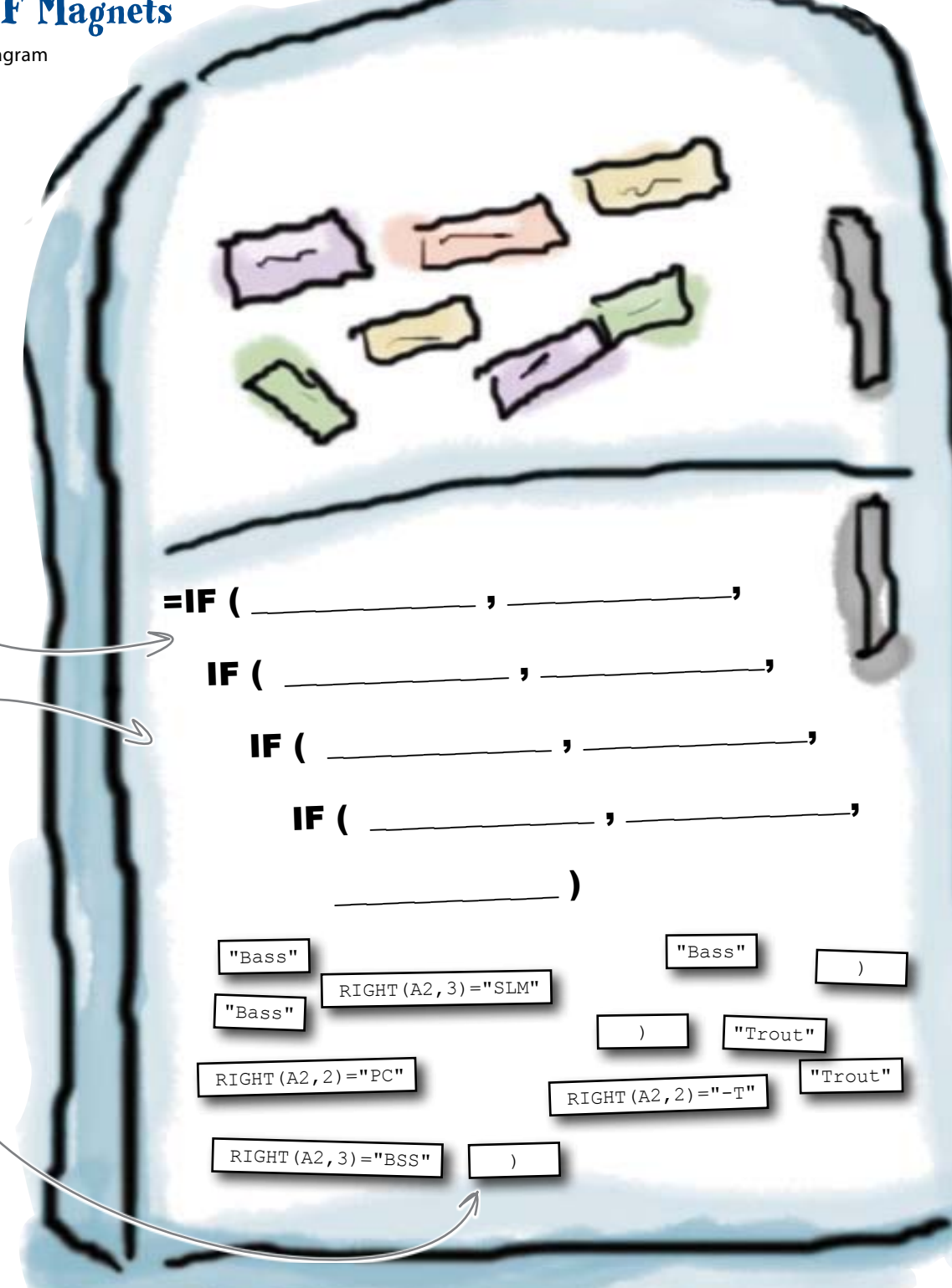

## Nested IF Magnets

=IF

Were you able to create the formula that tags each boat as either Trout or Bass?

Just like what you did in the last exercise! F ( RIGHT (A2, 2) = "-T" , "Trout" , IF ( RIGHT (A2, 3) = "SLM" , "Trout" , IF ( RIGHT (A2, 3) = "BSS" , "Bass" , IF ( RIGHT (A2, 2) = "PC" , "Bass" , "Bass" ) ) ) ) ) , The nested elements end, so you put the parentheses at the end of the formula.

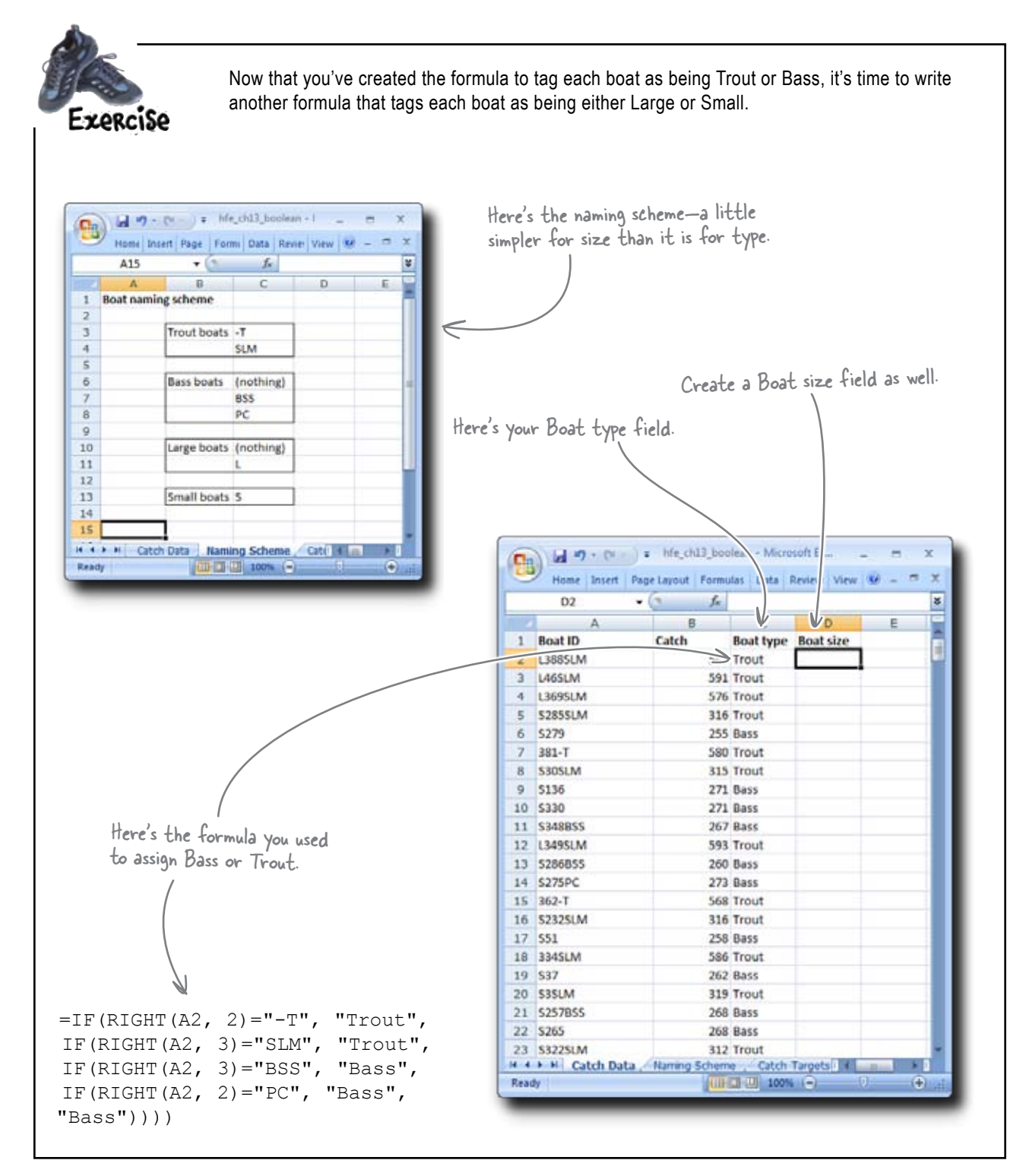

#### implement if

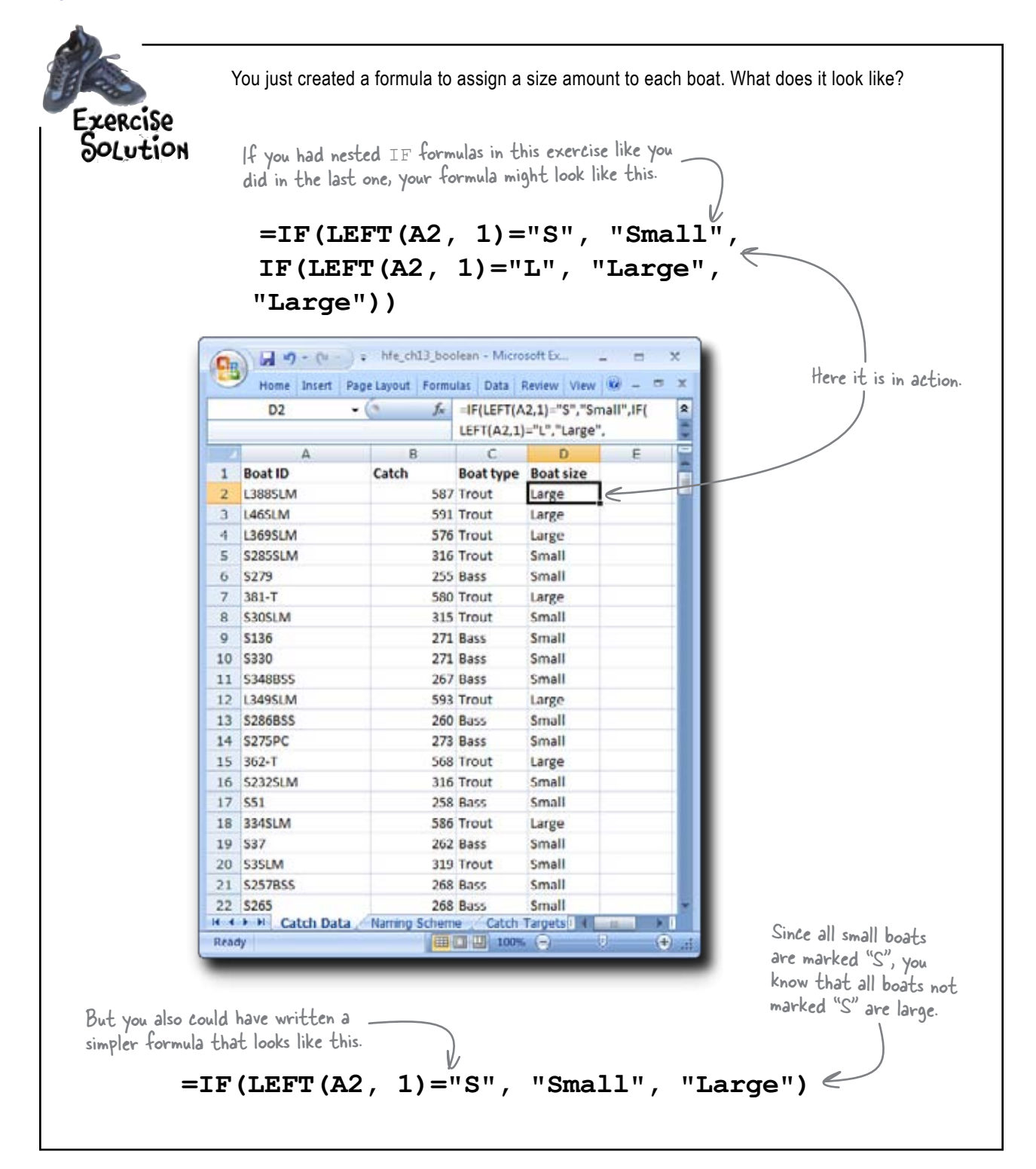

# Summarize how many boats fall into each category

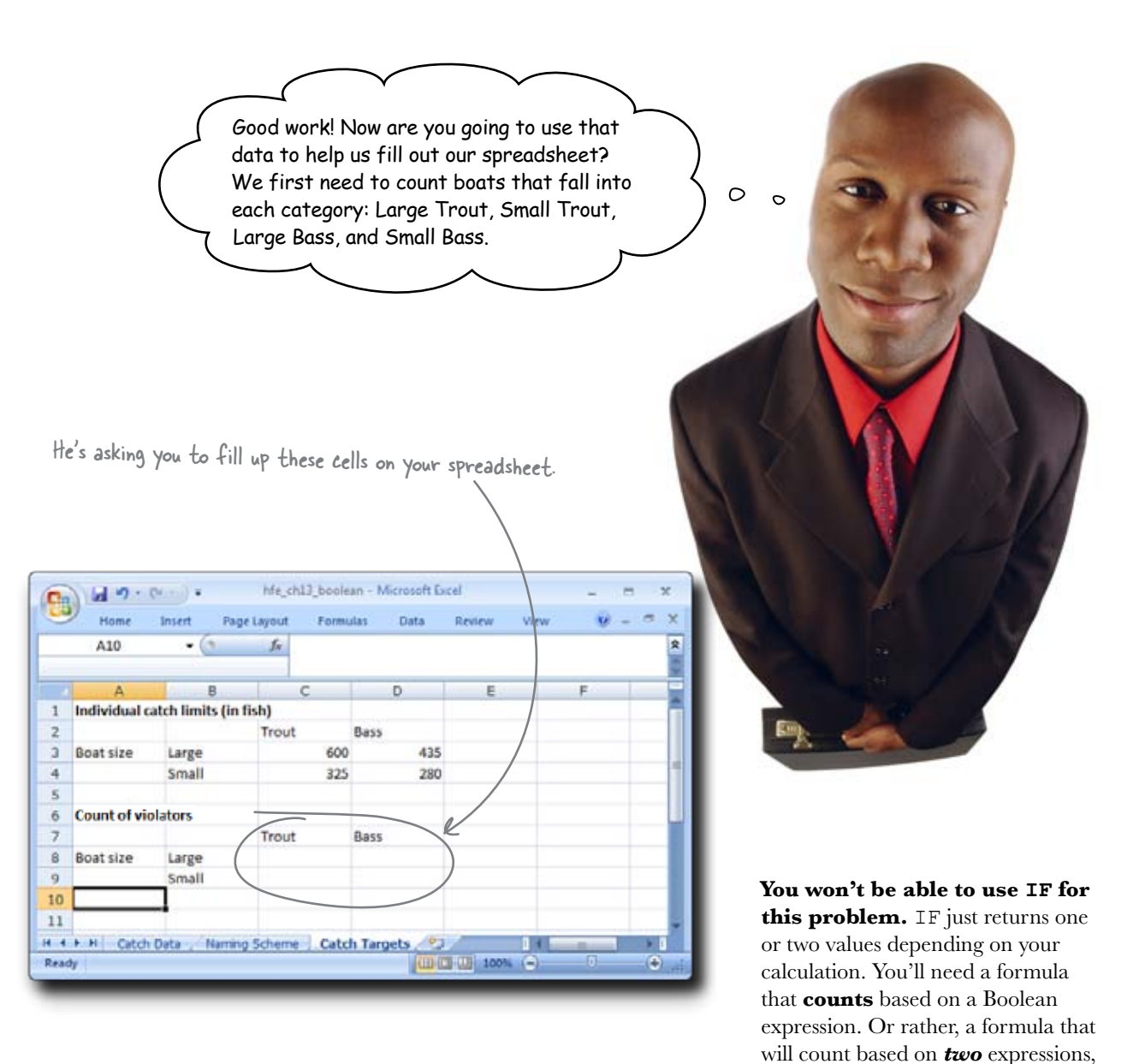

you are here ► 343

because each boat is part of two **categories**, size and type....

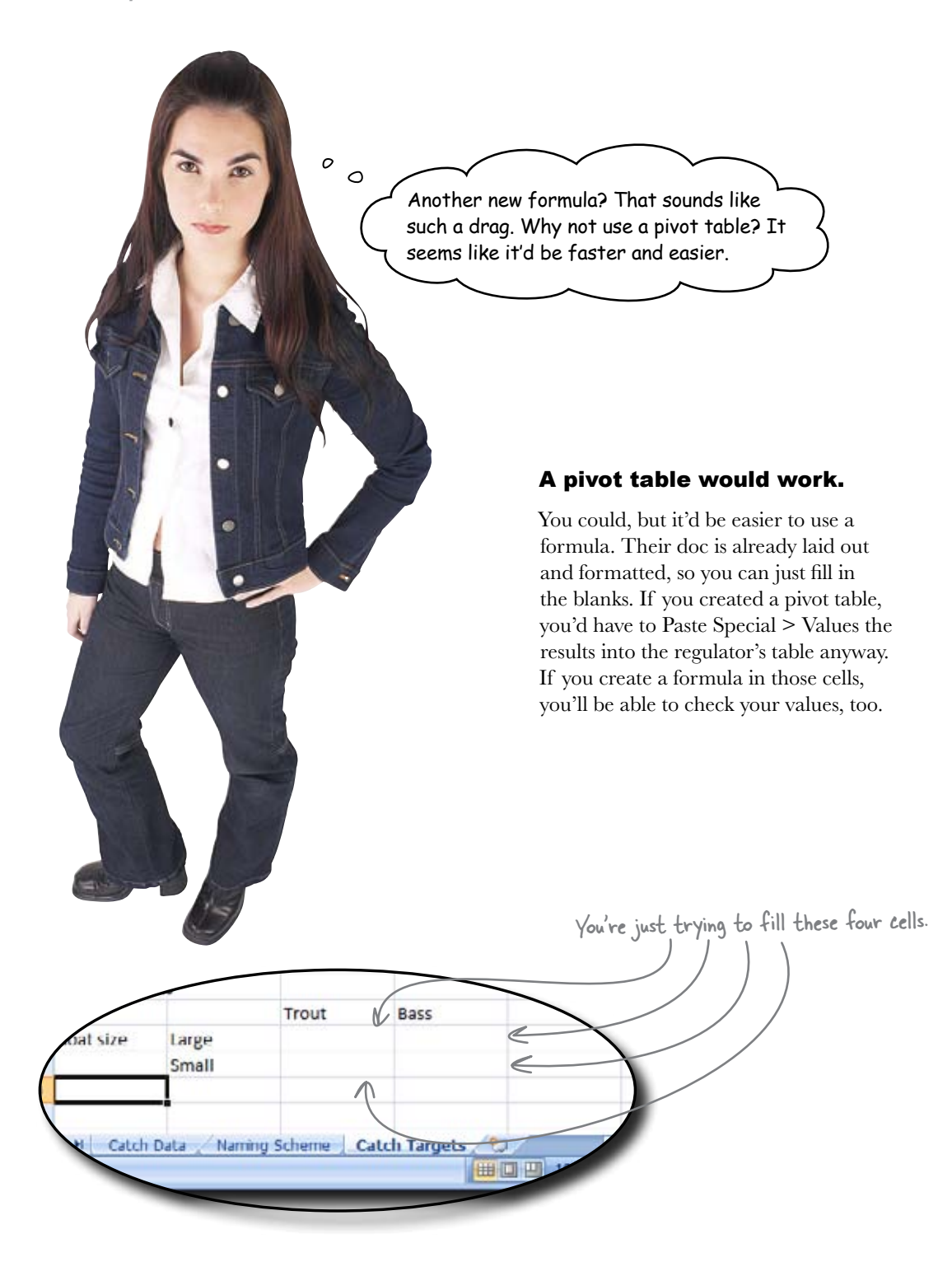

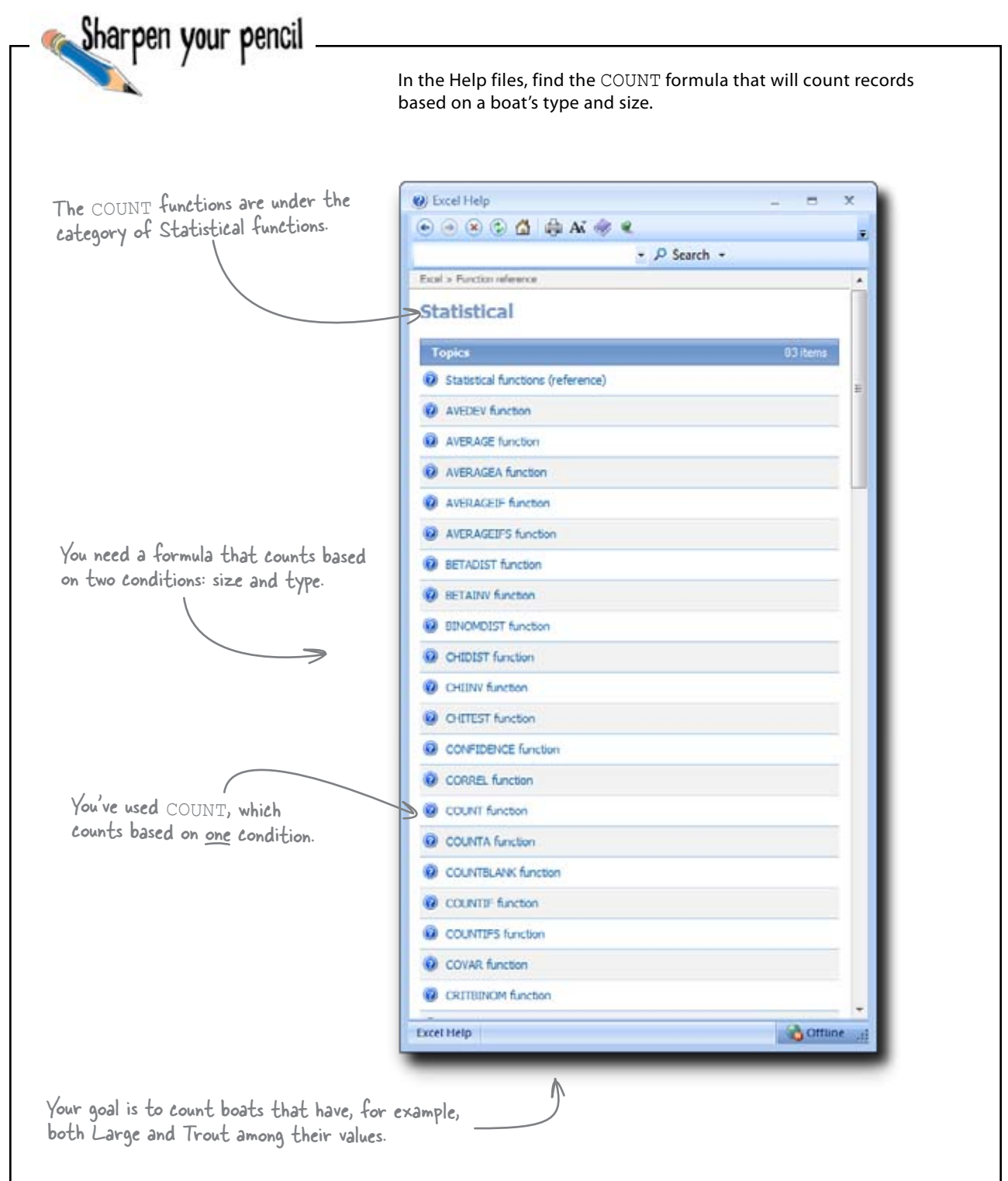

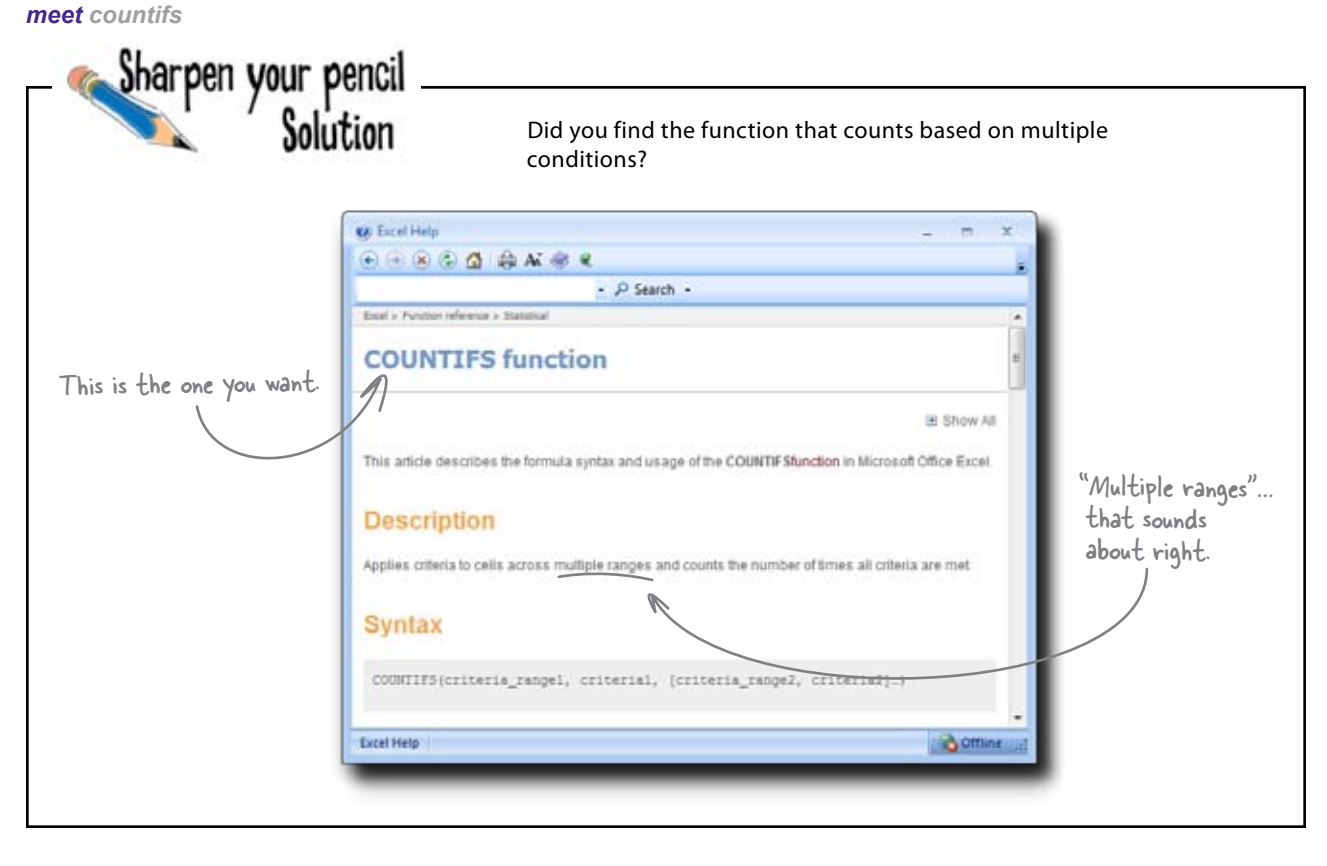

# COUNTIFS is like COUNTIF, only way more powerful

COUNTIFS is a formula new to Excel 2007 that can count elements based on one or more criteria. Say you want to count the number of boats that have "Large" and "Trout" in their rows. COUNTIFS is the function you want.

It also can count based on single criteria, so it has all the functionality of COUNTIF and more. A lot of Excel users have stopped using COUNTIF altogether because COUNTIFS is so powerful.

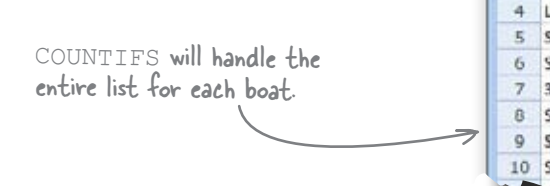

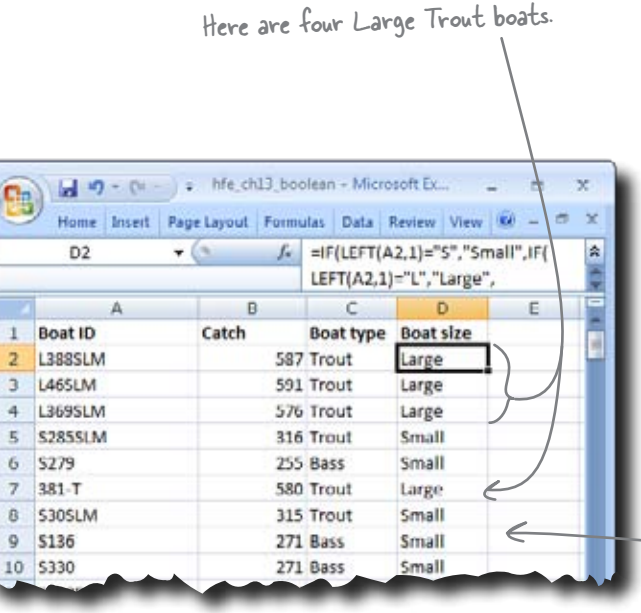

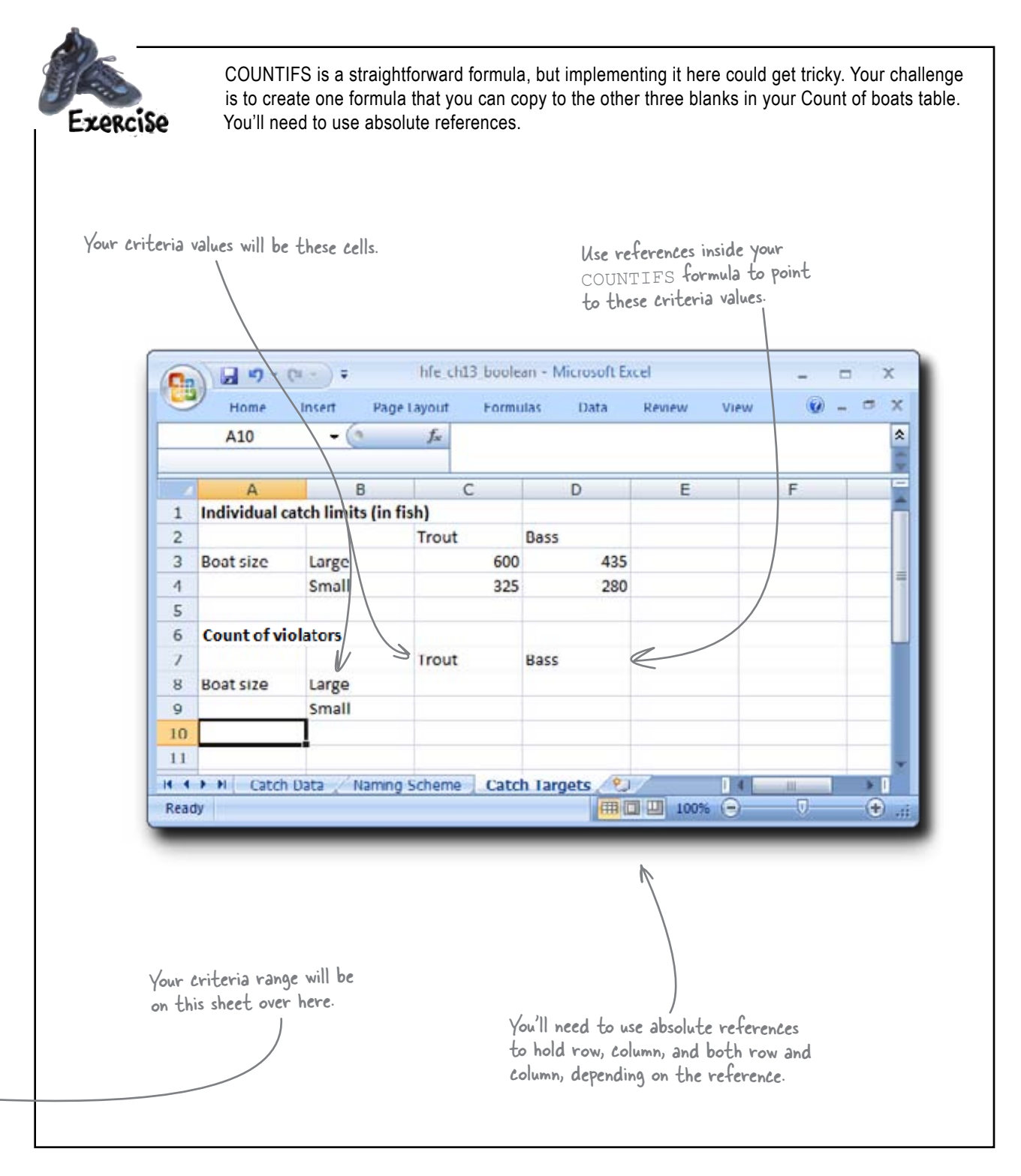

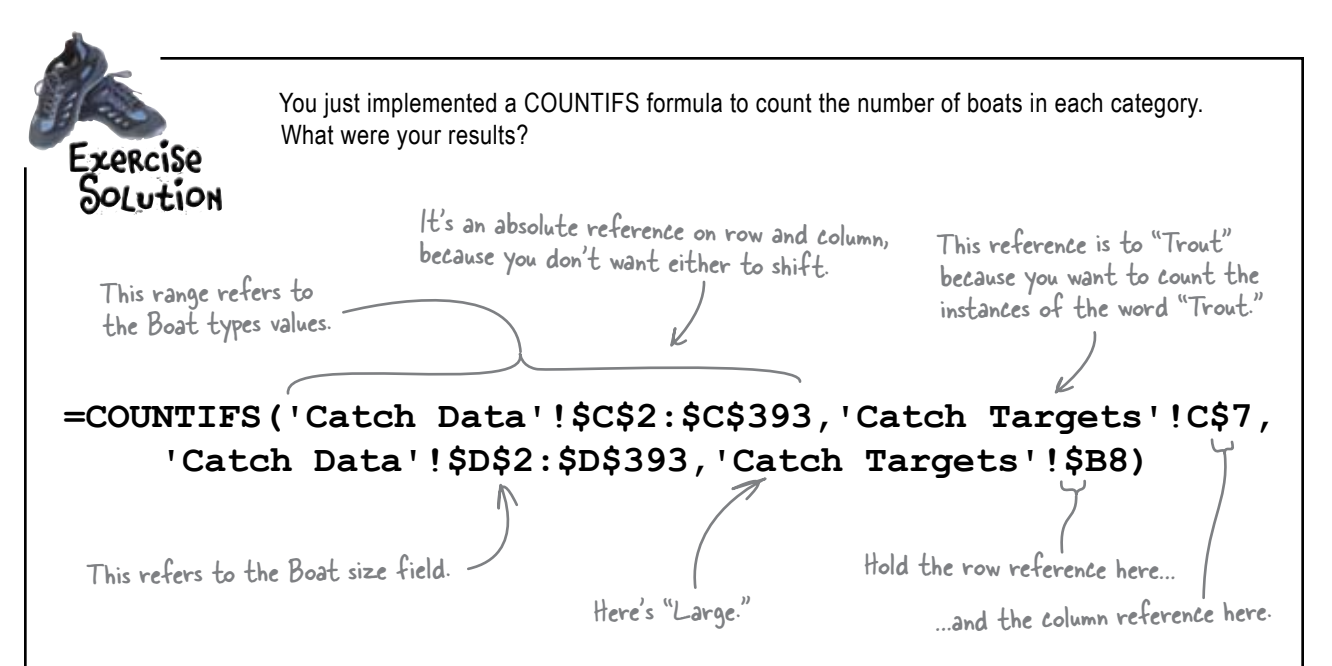

The formula copies and pastes smoothly for the other three blanks.

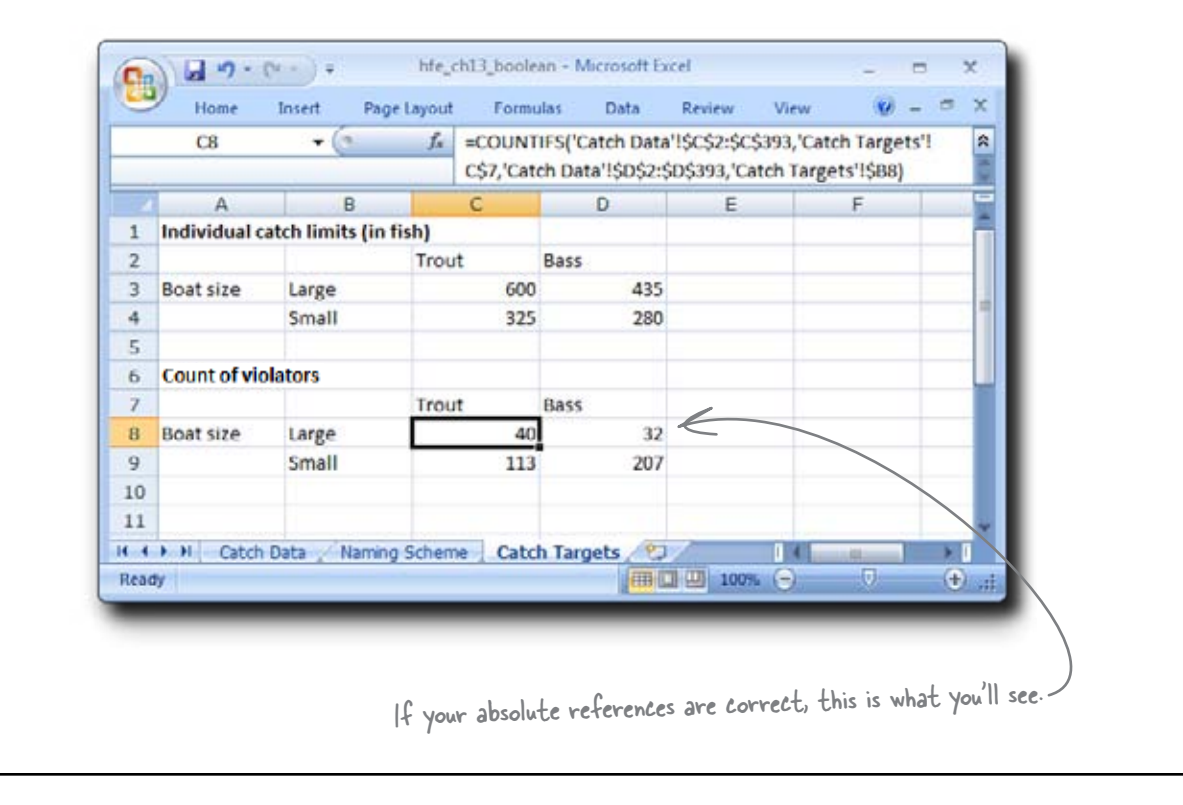

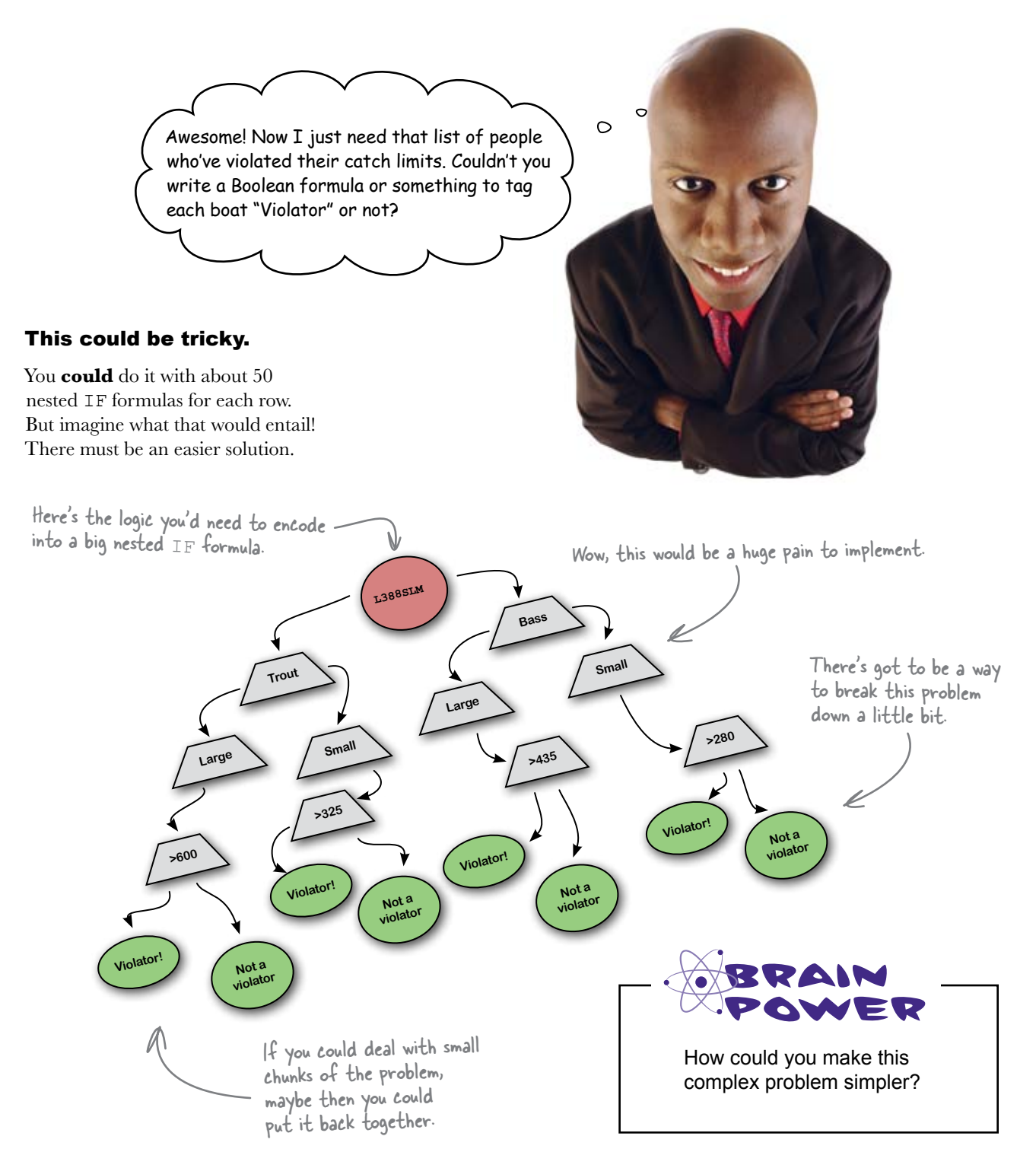

# When working with complex conditions, break your formula apart into columns

You'd have an easier time if you just created a field for each item that said whether it was in violation of any of the four categories. Take boat L388SLM in row 2. You could create a formula that returned true if the boat is "Trout Large" and over its catch limit of 600.

And if you could copy that formula so that it evaluated every other combination (Trout Small, catch > 325, and so forth), then if L388SLM were in violation, at least one of the new cells would be true. You want a formula here that returns TRUE if L388SLM is "Trout Large" and in violation. It'd be nice if you could copy and paste the same formula for all these other cells.

|    | E2       | • (* fz |           |           |             |             |            |            |          |
|----|----------|---------|-----------|-----------|-------------|-------------|------------|------------|----------|
| 2  | A        | В       | с         | D         | E           | F           | G          | н          | 1        |
|    | Boat ID  | Catch   | Boat type | Boat size | Trout Large | Trout Small | Bass Large | Bass Small | Violator |
|    | L388SLM  | 587     | Trout     | Large     |             |             |            |            |          |
| }  | L46SLM   | 591     | Trout     | Large     |             | 1           |            | N          |          |
| F. | L369SLM  | 576     | Trout     | Large     |             |             |            | V          |          |
|    | \$2855LM | 316     | Trout     | Small     |             |             |            |            |          |
| 5  | 5279     | 255     | Bass      | Small     |             |             |            |            |          |
| 1  | 381-T    | 580     | Trout     | Large     |             |             |            |            |          |
| 1  | S30SLM   | 315     | Trout     | Small     |             |             |            |            |          |
| )  | S136     | 271     | Bass      | Small     |             |             |            |            |          |
| 0  | \$330    | 271     | Bass      | Small     |             |             |            |            |          |
| 1  | \$348BSS | 267     | Bass      | Small     |             |             | 1          |            |          |
| 2  | L349SLM  | 593     | Trout     | Large     |             |             | /'         |            |          |
| 2  | 0106000  | 260     | Dare      | Emall     |             | /           |            |            |          |

You know that L388SLM isn't a Bass Large, but as long as your formula returns TRUE only for the category Trout Large if it's in violation, you can ignore the FALSE values in the other columns. Then you can write a formula in column I that returns TRUE of one of the cells in columns E through H are TRUE.

Yes, it's a roundabout solution. But give it a shot. Excel ninjas are always thinking about how to solve complex problems in multiple simple steps. That way, one of the values in columns E through H will be TRUE if the boat is in violation.

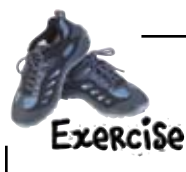

(1)

(2)

Create a formula that returns TRUE if a boat matches one of the labels in E1:H1 and is in excess of the corresponding catch limit.

You're going to use the AND function in this case, which takes a series of Boolean expressions and returns TRUE only if all those expressions individually evaluate to TRUE. Take a look at AND in the help screens if you need more information.

Write an AND formula for each of these columns. The first one is partially done for you below, but you'll have to add dollar signs to create absolute references. Plus, the maximum catch amount is going to change for each of the four cells.

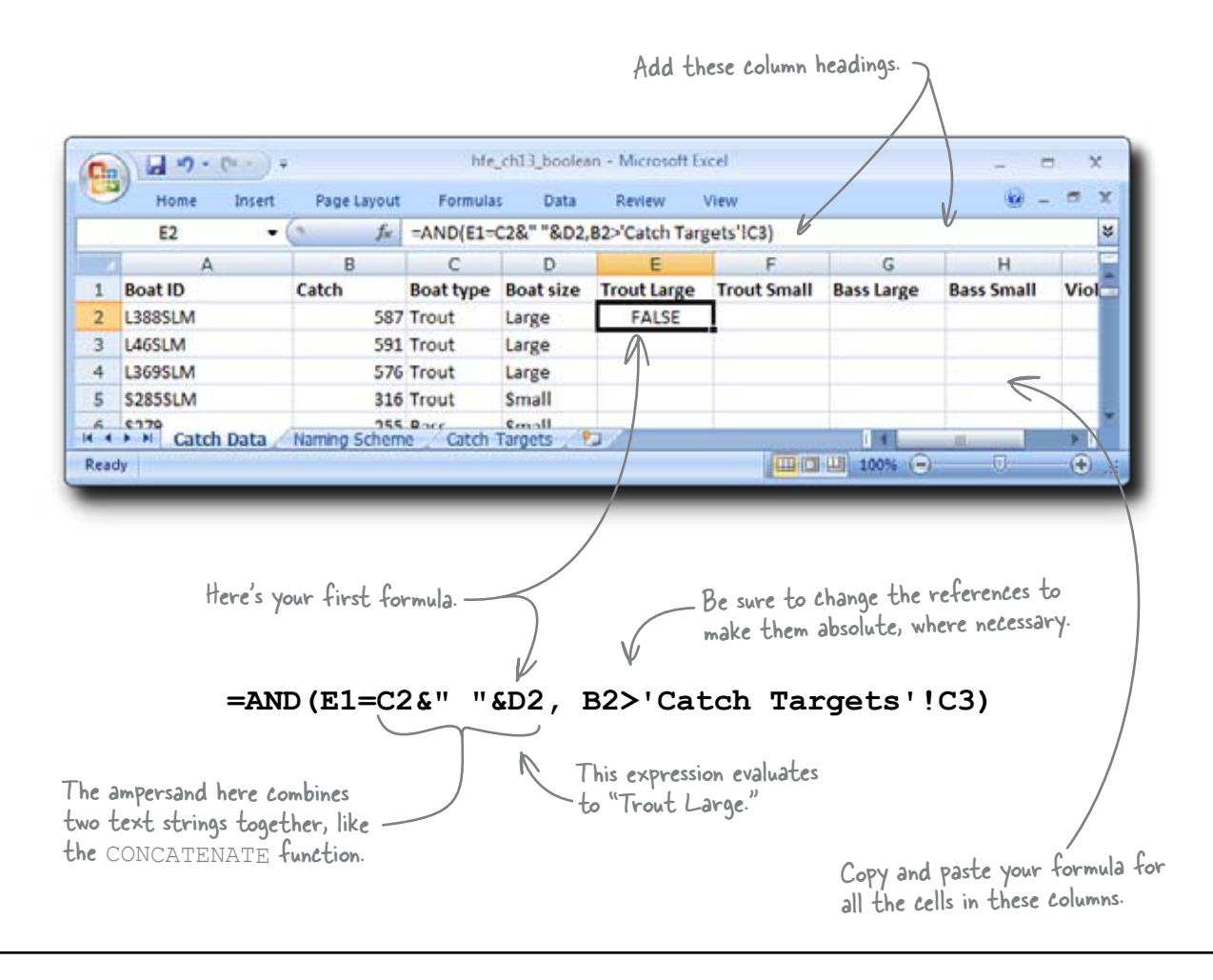

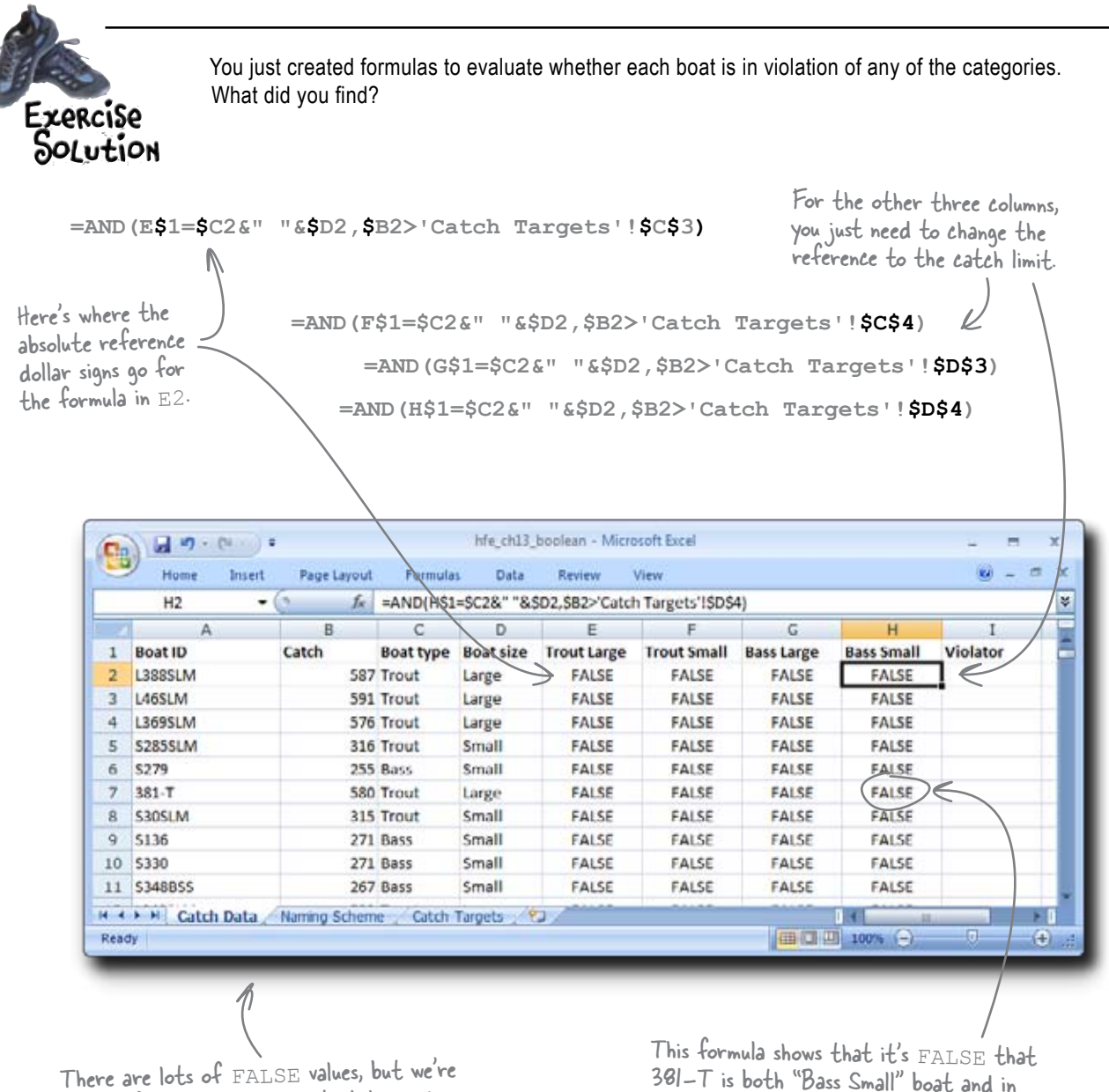

looking for needles in a haystack here, since there aren't a whole lot of violators.

381-T is both "Bass Small" boat and in violation of the Bass Small catch limit.

Now you have a grid of Boolean values. Combine the values for each boat using a single formula that says whether the boat is a violator.

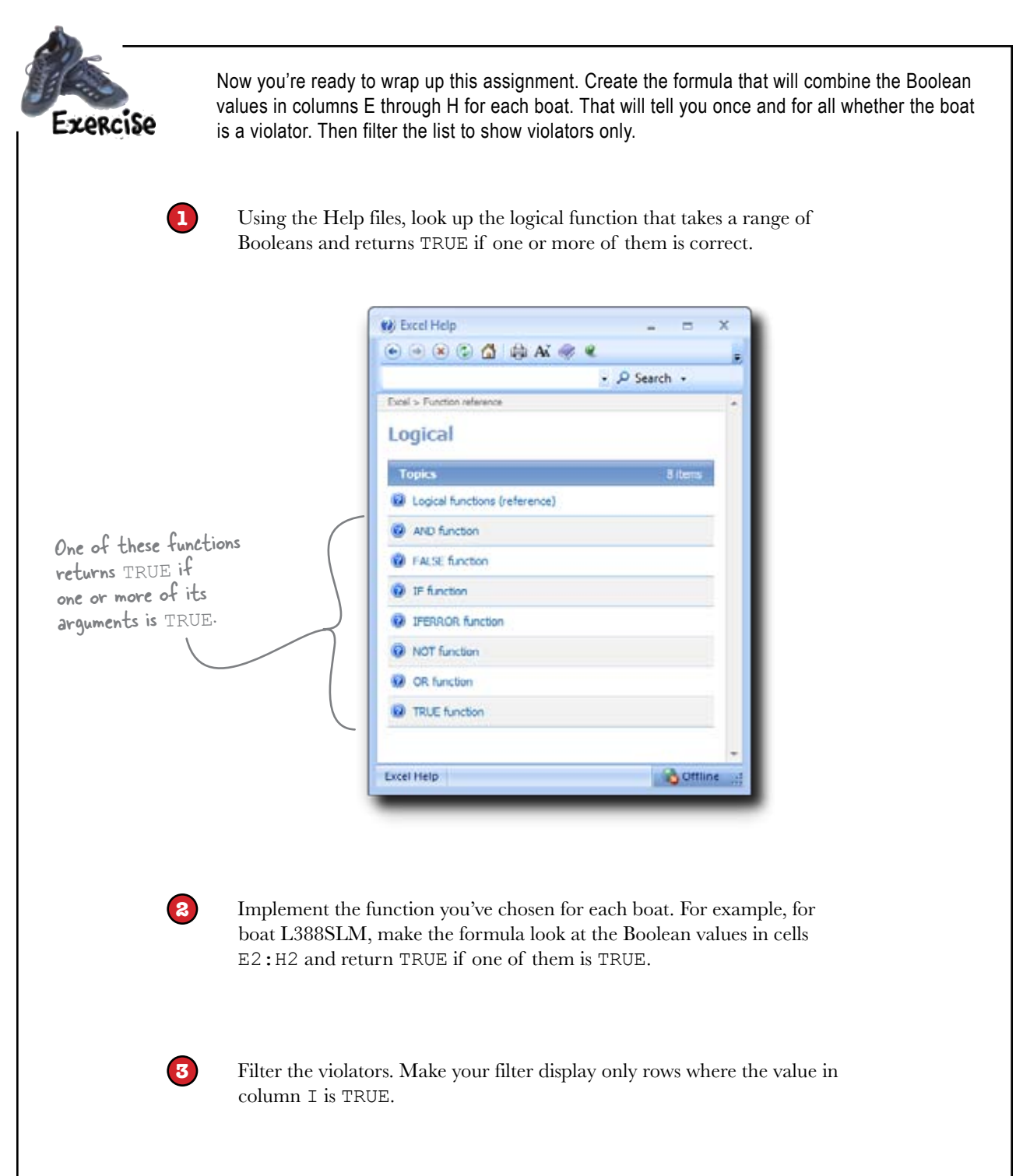

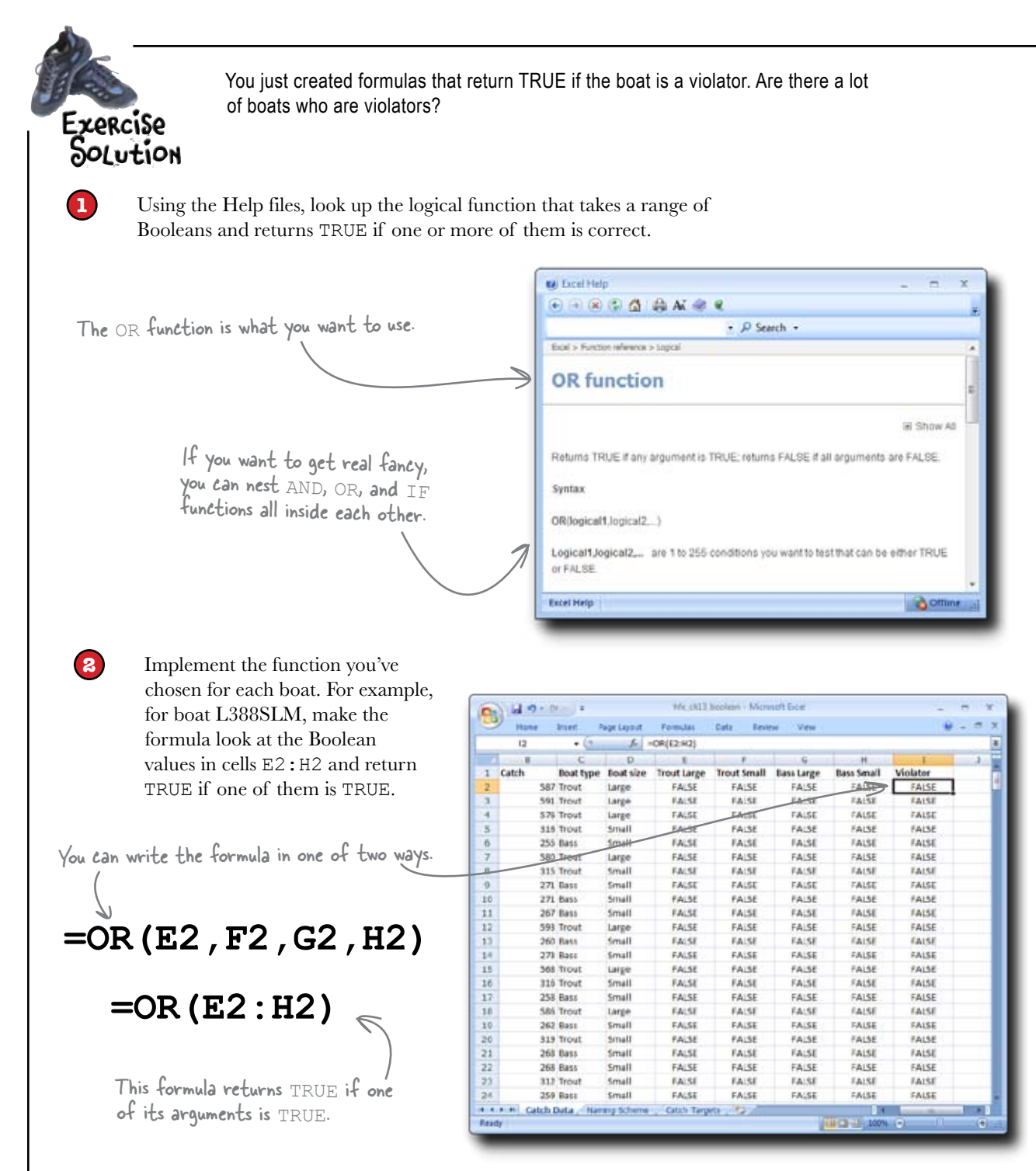

Filter the violators. Make your filter display only rows where the value in column I is TRUE.

3

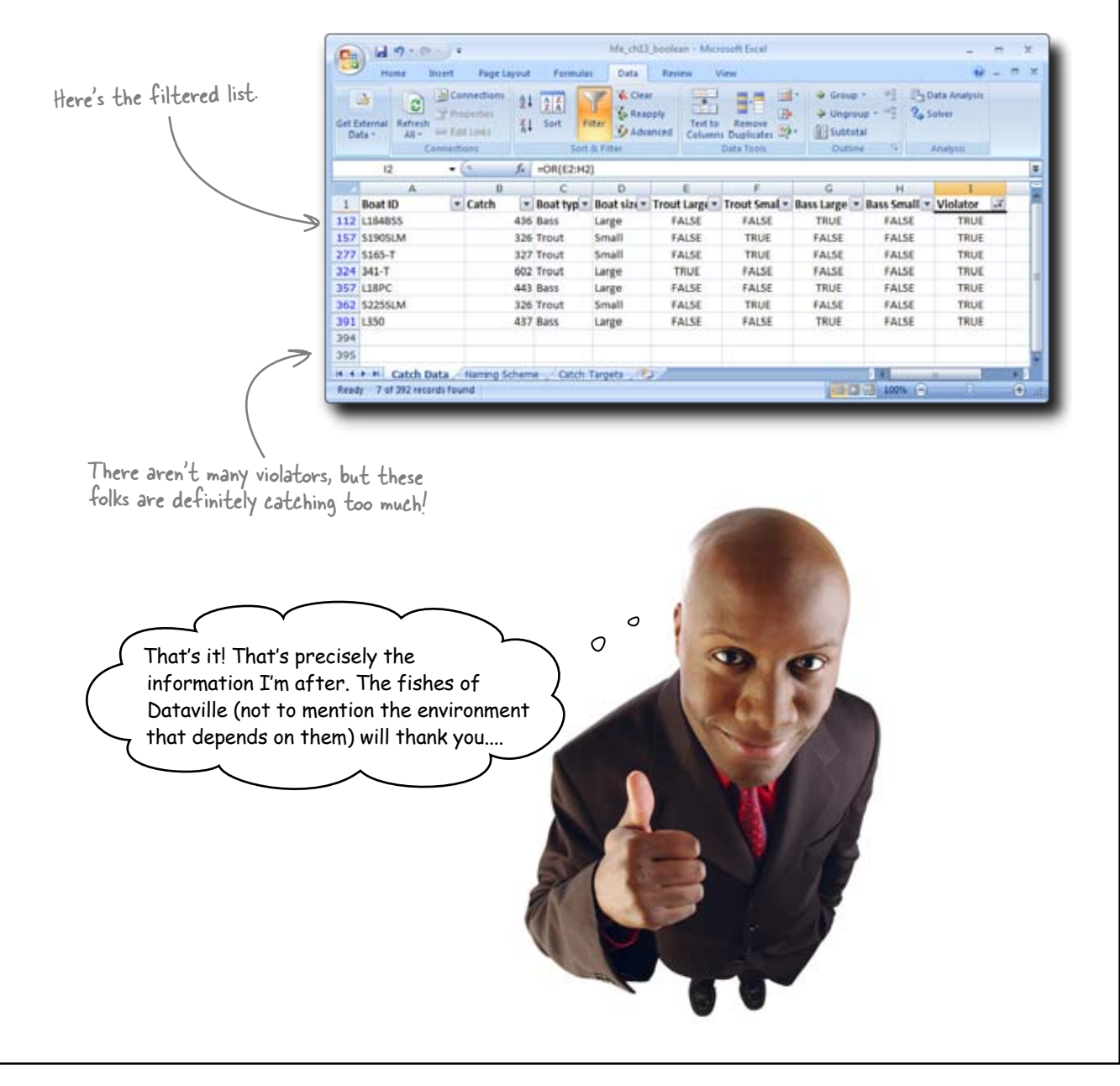

### Justice for fishies!

Using your analysis, violators were brought to justice. They paid a fine and promised not to take more than their share again. As a result, the ecology of Lake Dataville is in tip-top shape, with stable populations of very happy fish.

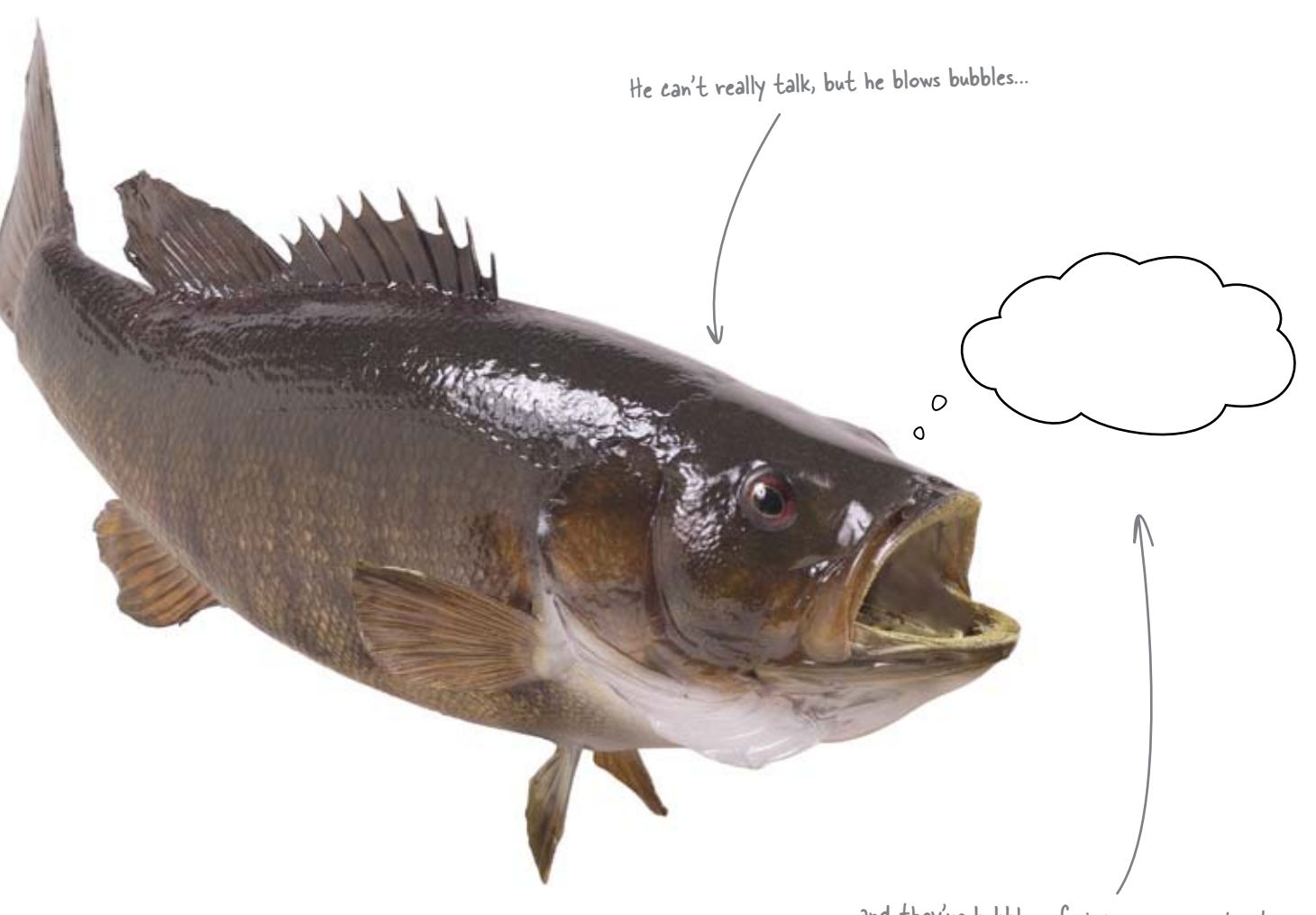

...and they're bubbles of sincere appreciation!

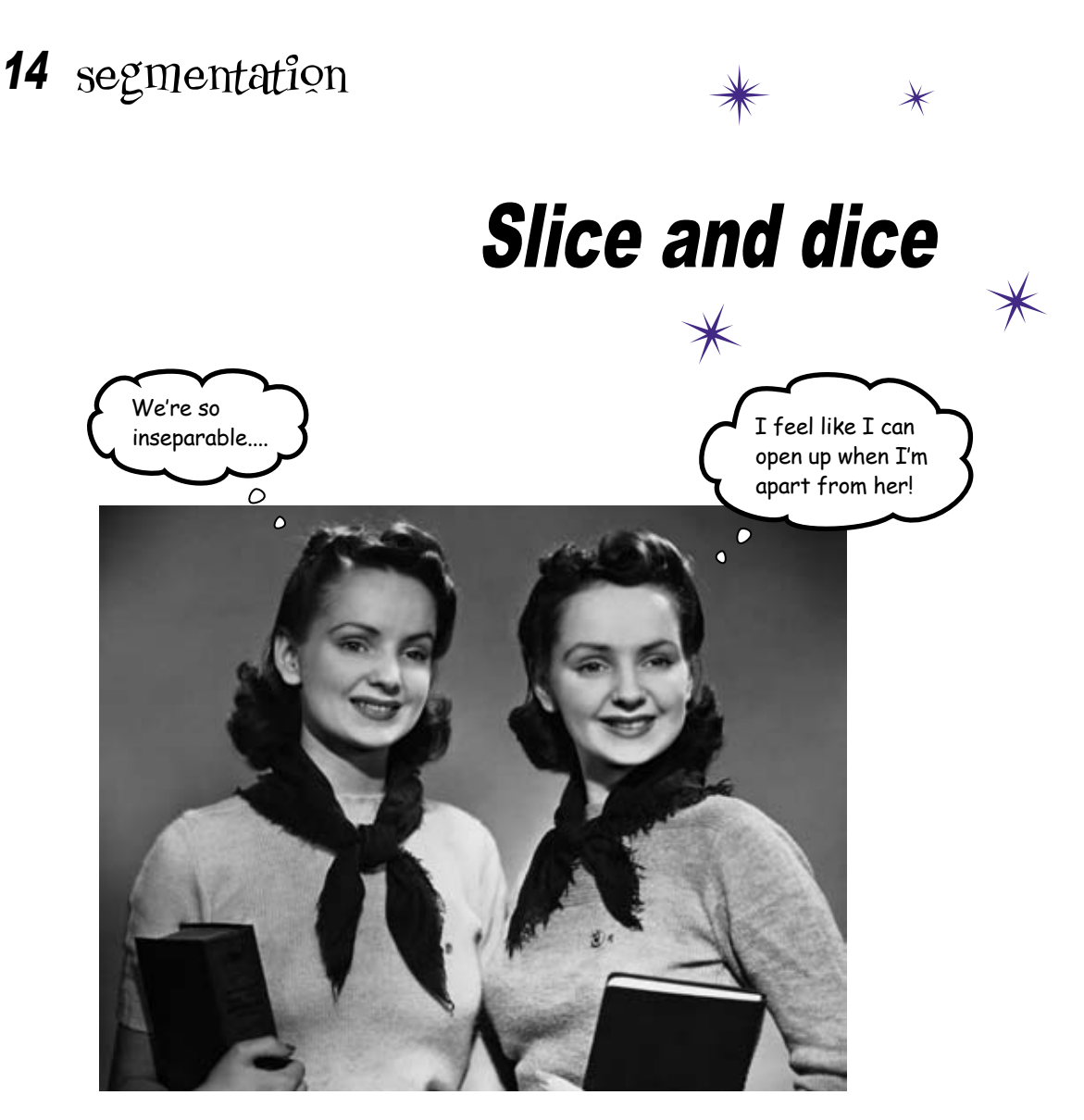

#### Get creative with your tools.

You've developed a formidable knowledge of Excel in the past 13 chapters, and by now you know (or know how to find) most of the tools that fit your data problems. But what if your problems *don't fit those tools*? What if you don't even have the data you need all in one place, or your data is divided into categories that don't fit your analytical objectives? In this final chapter, you'll use **lookup functions** along with some of the tools you already know to slice new **segments** out of your data and get really creative with Excel's tools.

# You are with a watchdog that needs to tally budget money

Geopolitical Grunts is a swashbuckling group of policy geeks who advise businesses and governments on the most important macro trends of the day. They need your help doing some hardcore pivot table work.

The data set describes the spending of the U.S. federal government at the county level for the past couple years.

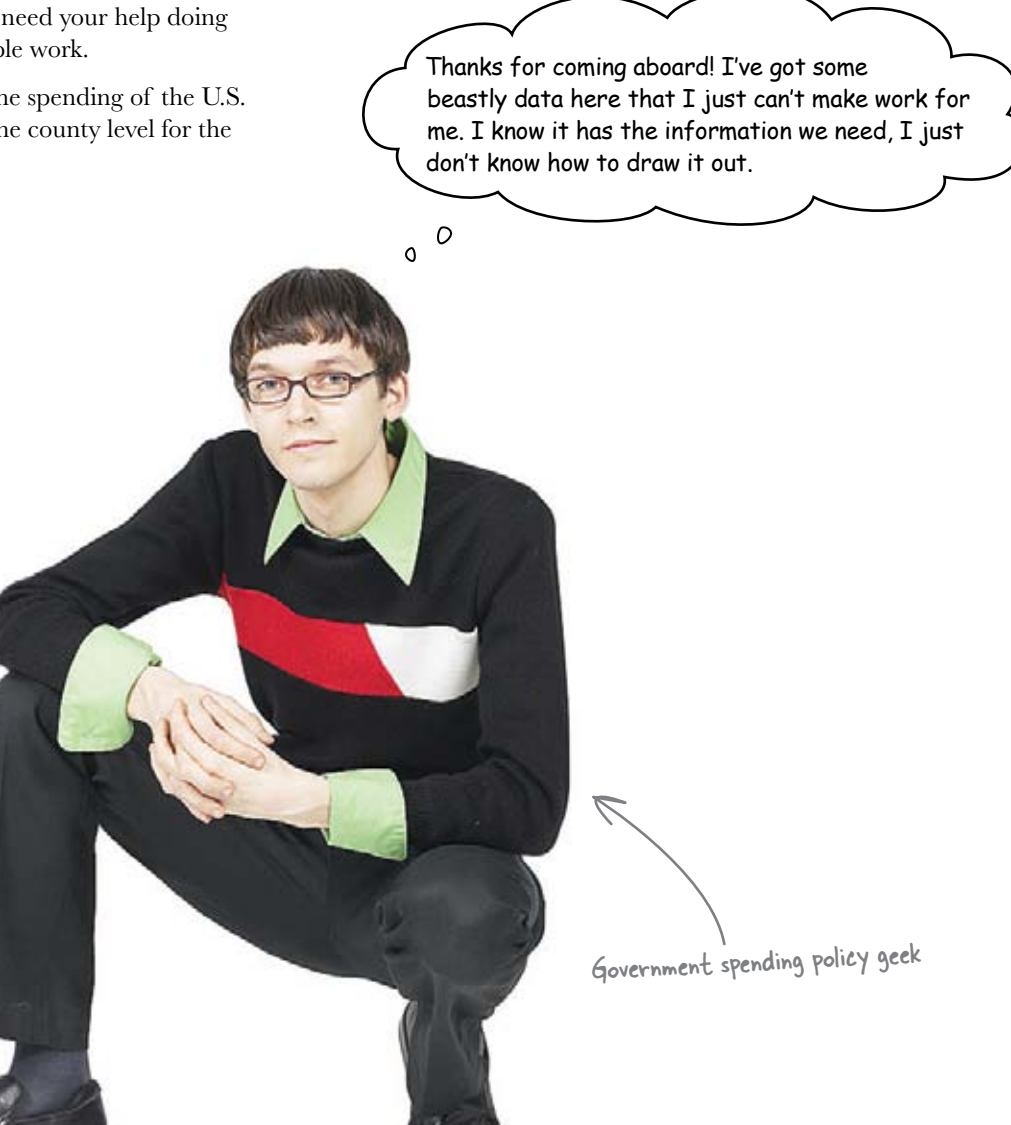
#### Here's the graph they want

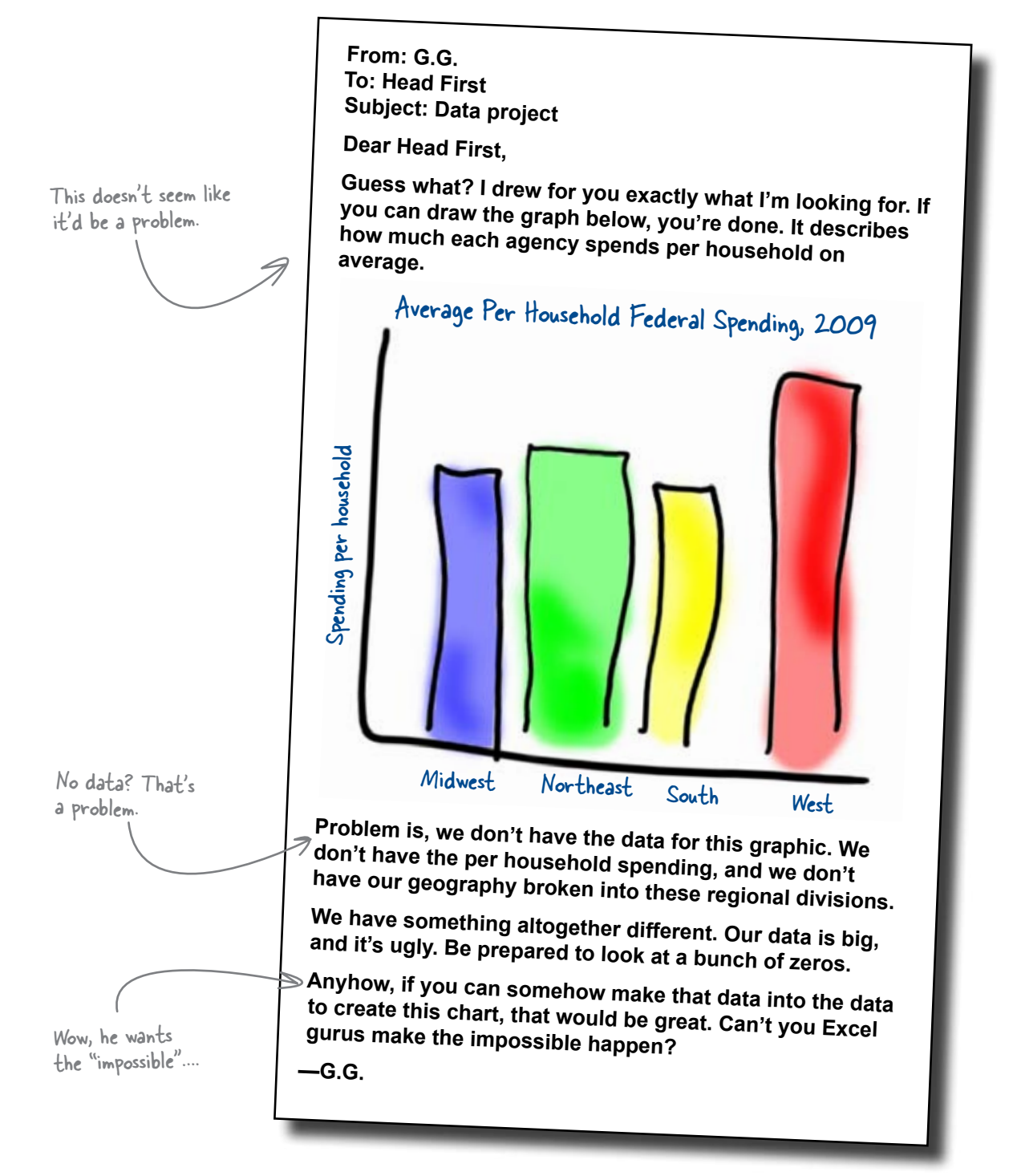

# Here's the federal spending data, broken out by county

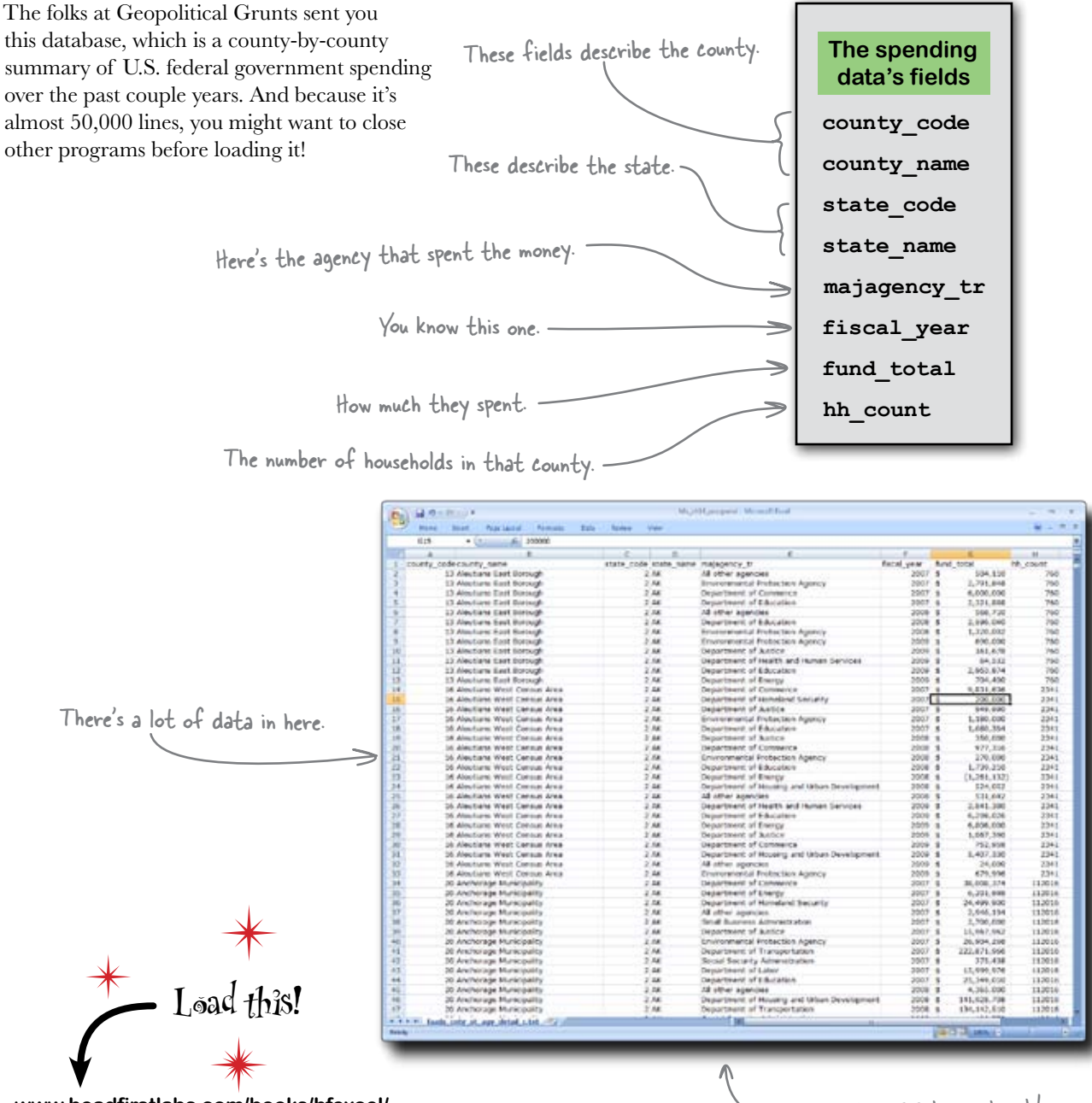

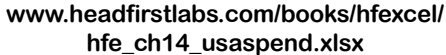

- Almost 50,000 lines...sheesh!

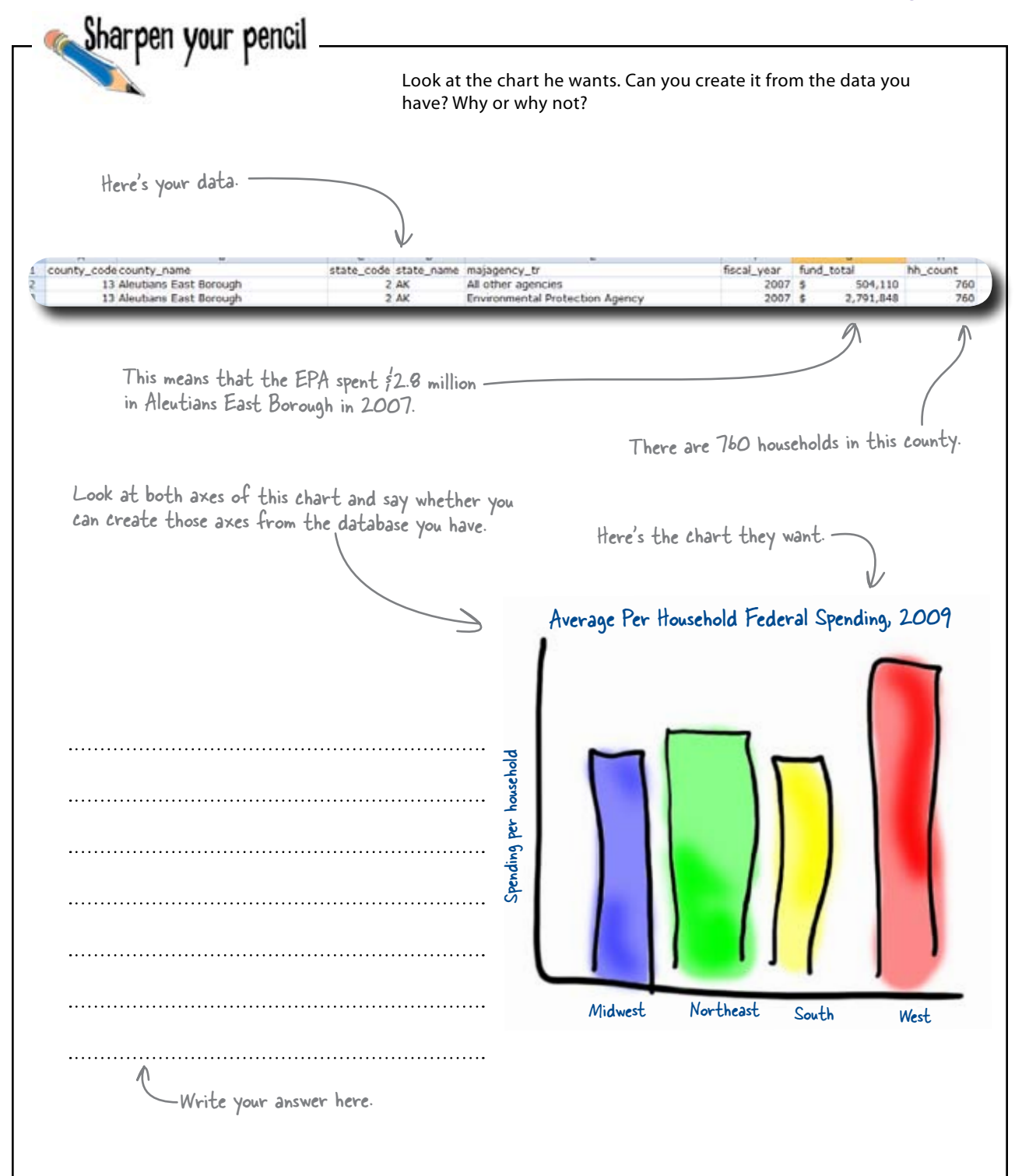

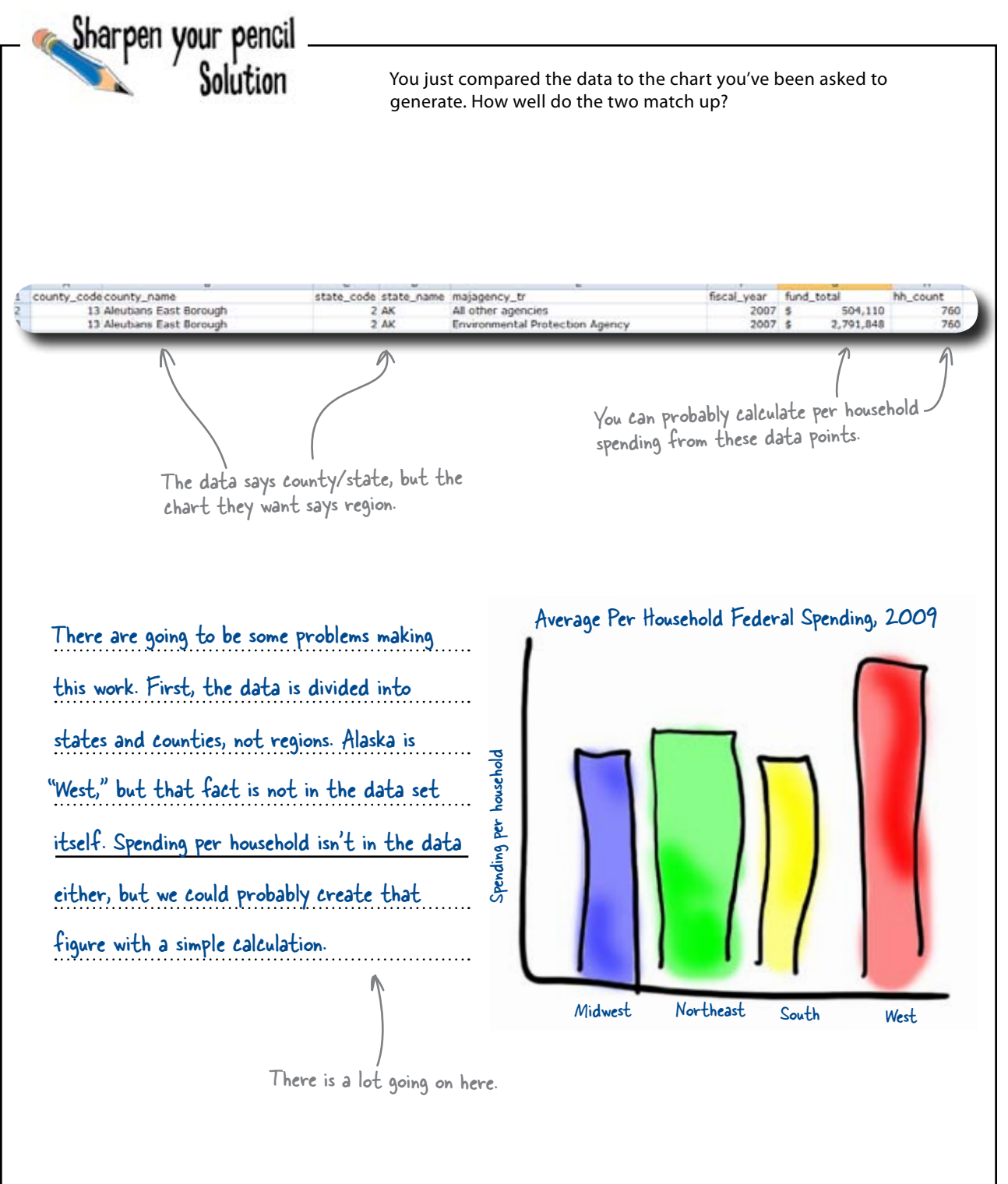

#### 362 Chapter 14

#### www.wowebook.com

# Sometimes the data you get isn't enough

Data can be close to what you want without ever quite getting there. But that doesn't mean that you can't do your analysis. You can just transform the data you have into the data you need to have. Region is the category you want. Data outputs

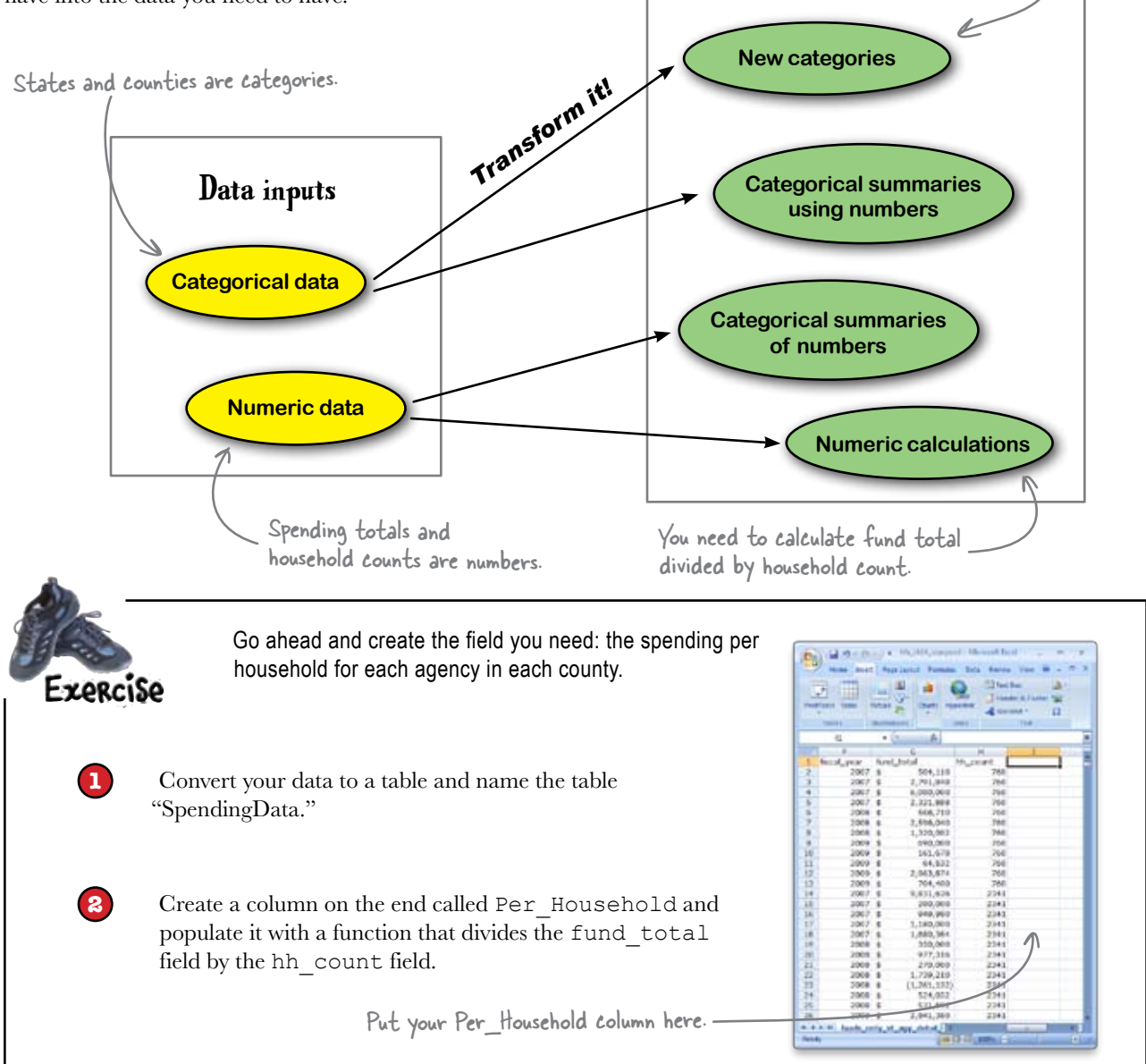

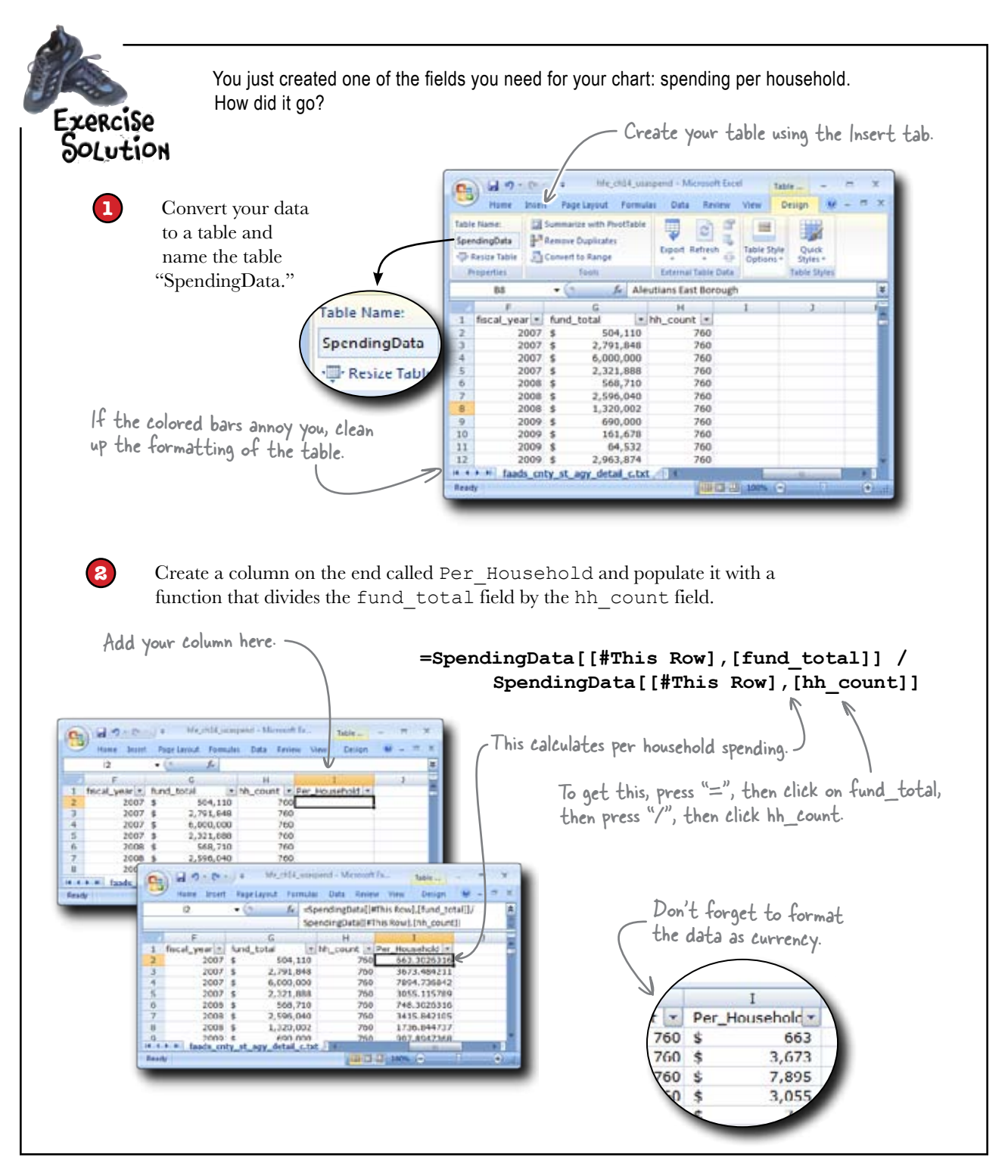

## Your problems with region are bigger

Calculating the Per\_Household figure was straightforward, because you had all the data you needed right there on the spreadsheet.

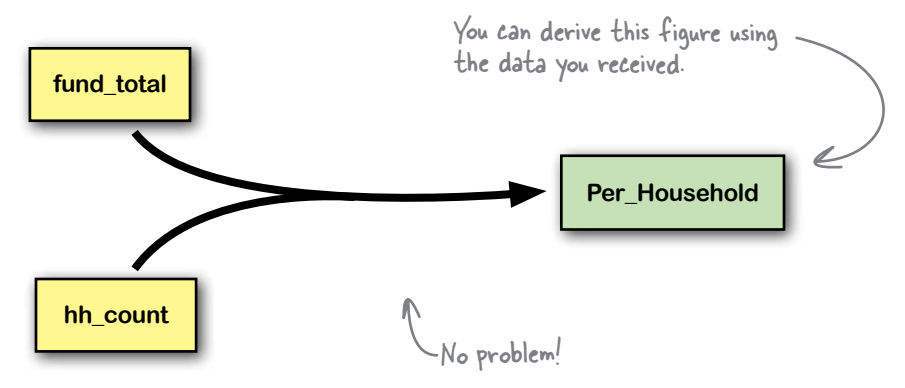

But you're in a different situation with Region, since there's nothing implicit in the data that you can use to calculate Region. You need to **incorporate more data** in order to determine the region for each row.

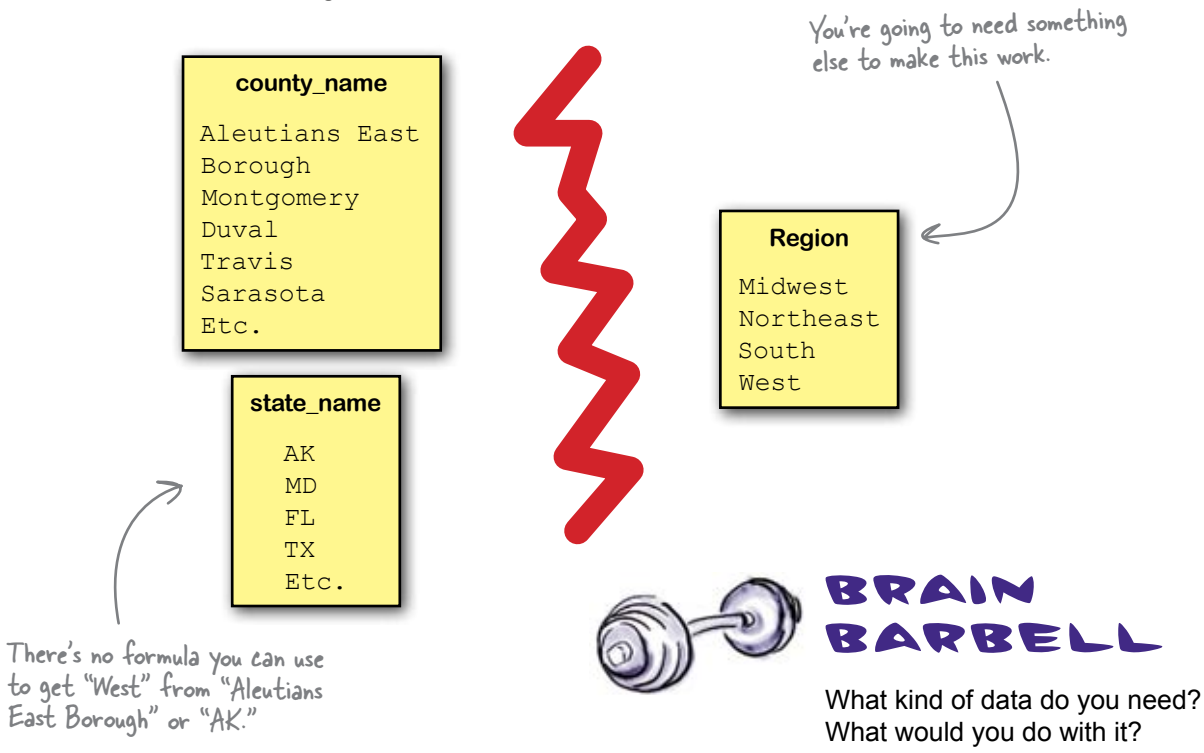

## Here's a lookup key

You can poke around in search engines for a few minutes and find data like this: a key that shows how state names fit with regions.

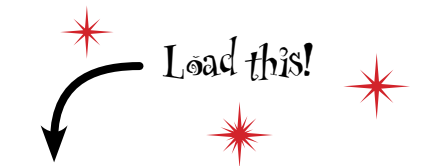

www.headfirstlabs.com/books/hfexcel/ hfe\_ch14\_state\_region.xlsx

|                   |                      | -                       | -    |    |       |
|-------------------|----------------------|-------------------------|------|----|-------|
|                   | A                    | Bagion                  | C    | U  | -     |
| 1                 | Alabama              | Couth                   |      |    | - 11  |
| 2                 | Alapka               | West                    |      |    | -110  |
| 3                 | Aldska               | West                    |      |    | - 110 |
| 4                 | Anzona               | west                    |      |    | -110  |
| 5                 | Arkenses             | South                   |      |    | -110  |
| 0                 | California           | West                    |      |    | - 11  |
| /                 | Colorado             | West                    |      |    | - 38  |
| 8                 | Connecticut          | Northeast               |      | -  | - 71  |
| we have State and | Delaware             | South                   |      |    | - 11  |
| now scace and 10  | District of Columbia | South                   |      | -  | - 11  |
| each other.       | Fiorida              | South                   |      | -  | -110  |
| 12                | Georgia              | South                   |      |    | - 11  |
| 13                | Hawaii               | west                    |      |    | -110  |
| 14                | Idano                | west                    |      |    | - 41  |
| 15                | 1IIInois             | Midwest                 |      |    | - 81  |
| 10                | Indiana              | Midwest                 |      |    | - 81  |
| 17                | lowa                 | Midwest                 |      |    |       |
| 18                | Kansas               | Midwest                 |      |    | - 81  |
| 19                | Kentucky             | South                   |      |    | -8    |
| 20                | Louisiana            | South                   |      |    | -81   |
| 21                | Maine                | Northeast               |      |    | -8    |
| 22                | Maryland             | South                   |      |    | - 81  |
| 23                | Massachusetts        | Northeast               |      |    | - 11  |
| 24                | Michigan             | Midwest                 |      |    | _     |
| 25                | Minnesota            | Midwest                 |      | -  |       |
| 26                | mississippi          | South                   |      |    | -     |
| 27                | Missouri             | Midwest                 |      | -  | -8    |
| 28                | Montana              | West                    |      |    |       |
|                   | Sneet1 to            | Correct Allowed Correct |      |    | _     |
| Read              | Est in               |                         | 100% | -0 | 1     |

366 Chapter 14

enable you to create that chart they want.

### VLOOKUP will cross-reference the two data sources

A particularly useful function in Excel is VLOOKUP. The V stands for *vertical*, and what the function does is look up a reference value in a vertical list and then return the value from another column that matches the position of the value in the vertical list.

Here's a reference to the table containing your lookup key.

VLOOKUP searches for lookup\_value \_ in the first column of table\_array.

This number specifies the column of the table that contains the value you want returned.

#### =VLOOKUP(lookup\_value, table\_array, col\_index\_num, [range\_lookup])

| This is the value you're looking                                                | Table                | Array                     | This argument<br>is optional.                  |
|---------------------------------------------------------------------------------|----------------------|---------------------------|------------------------------------------------|
| up in a lookup key data set.                                                    | Column 1<br>AL<br>AK | Column 2<br>South<br>West |                                                |
| col_index_num takes a numeric value, not<br>a reference, to specify the column. | AZ<br>AR<br>CA       | West<br>South<br>West     | Look at the<br>bullet points<br>for more info. |

#### BULLET POINTS

- VLOOKUP searches for the lookup\_value in the first column of the table\_array.
- col\_index\_num asks for a number to point to the column containing the data you want returned, not a reference.
- [range\_lookup] takes a Boolean argument.
- If you set the [range\_lookup] to FALSE, VLOOKUP returns an error if there isn't an exact match, and your table\_ array doesn't have to be sorted.
- If you set [range\_lookup] to TRUE, VLOOKUP returns a value near your lookup\_value if there isn't an exact match, but your table\_array has to be in order.

state\_name will be your lookup value.

| C    |   | D          | D    |       |  |  |  |
|------|---|------------|------|-------|--|--|--|
| code | * | state_name | Ŧ    | maj   |  |  |  |
|      | 2 | AK         |      | All o |  |  |  |
|      | 2 | AK         |      | Env   |  |  |  |
|      | 2 | AK         |      | Dep   |  |  |  |
|      | 2 | AK         |      | Dep   |  |  |  |
|      | 2 | AK         |      | All o |  |  |  |
|      | 2 | AK         |      | Dep   |  |  |  |
|      | 2 | AK         |      | Env   |  |  |  |
|      | 2 | AK         |      | Env   |  |  |  |
|      | 2 | AK         | _    | Dep   |  |  |  |
|      | 2 | AK         | - 12 | Dep   |  |  |  |
|      | 2 | AK         |      | Dep   |  |  |  |
|      | 2 | AK         |      | Dep   |  |  |  |
|      |   |            | _    |       |  |  |  |

### It's a big function. Let's give it a shot....

Stop! The data doesn't match! In the new file, state names are spelled out, and in the original data, state names are abbreviated.

0

**Oh, bother.** So it looks like you're going to have to cross-reference the region to the state abbreviation, then use that abbreviation to cross-reference the region to your original data. Fortunately, VLOOKUP will make quick work of bringing these data sets together.

Load this, too!

www.headfirstlabs.com/books/hfexcel/ hfe\_ch14\_state\_abbrev.xlsx

| A         B         C         D           1         Stete: Aldorev Stete: Name         Adabama         Adabama           1         Adabama         Adabama         Adabama           1         AK         Adabama         Adabama           1         AK         Adabama         Adabama           1         AK         Adabama         Adabama           1         AK         Adabama         Adabama           2         AA         Adabama         Adabama           2         AA         Adabama         Adabama           7         CO         Colvacia         Colvacia           6         CT         Cornecicut         Colvacia           10         DC         District of Columbia         II           11         Florida         II         II           12         CA         Georgia         II           13         Md         Horai         II           14         TO         Todava         III           15         II.         IBnose         II           14         TO         Todava         III           15         Ma         Losistiana         III <th>• (* <u>A</u> Sate_Name</th> <th></th>                                                                                                    | • (* <u>A</u> Sate_Name |   |
|----------------------------------------------------------------------------------------------------|-------------------------|---|
| 1         Stote Address           24.         Address           24.         Address           24.         Address           24.         Address           24.         Address           24.         Address           24.         Address           24.         Address           24.         Address           25.         Address           26.         Calfornia           7.         Connectout           8.         CT           9.         Dellastricolumba           10.         Dellastricolumba           11.         Florida           12.         CA           13.         DC           14.         To           15.         Illinose           16.         Illinose           17.         Javo           18.         CS           19.         Vondaria           19.         Valation           19.         Maria           19.         Valation           10.         Valation           11.         Minana           12.         Valation           13.                                                                                                    | B C D                   |   |
| 2 A4, Adabama<br>4 A2 Adabama<br>4 A2 Adabama<br>4 A2 Adabama<br>4 A2 Adabama<br>4 A2 Adabama<br>4 A2 Adabama<br>4 A2 Adabama<br>4 A2 Adabama<br>4 A2 Adabama<br>4 Adabama<br>4 Adabama<br>5 CO Colorado<br>5 CO Colorado<br>6 CP Connectout<br>6 CP Connectout<br>6 CP Connectout<br>9 CP Connectout<br>9 CP Connectout | / Stote_Name            |   |
| 4K         Alaska           4Z         Aranna           5         AR         Arkanas           6         CA         Colforesia           7         CO         Colforesia           6         CT         Connectus           6         CT         Connectus           7         CO         Colforesia           7         CO         Colforesia           9         CB         Datavarie           9         Datavarie         Connectus           10         DC         Datavarie           11         FL         Florida           12         CA         Georga           13         HG         Homai           14         TO         Tofalra           15         IL         Binose           15         IL         Binose           15         IL         Java           13         KC         Kandas           14         TO         Lostiana           15         KY         Kardas           16         Maina         Maria           17         LA         Lostiana           18         Mascochudetta <td>Alabama</td> <td></td>                                                                                                    | Alabama                 |   |
|                                                                                                    | Alatka                  | _ |
| 6         Arkanase           CA         California           7         CO         Colorado           6         CH         Colinecto           9         CE         Delaware           9         DE         Delaware           9         Correctout         E           9         DE         Delaware           10         DC         Debrot of Coluncia           11         FL         Florida           2         GA         Georga           3         H4         Herei           4         TO         Toldate           5         IL         Tense           16         TN         Toldate           17         To         Toldate           18         KC         Kandas           19         KC         Kandas           10         Maine         Tolate           11         Min         Maine           12         MA         Karschy           11         Maine         Tolate           12         Main         Maine           13         MA         Mascochudetts           14         Mainine                                                                                                    | Anzona                  |   |
| 6         C.A.         California           7         CO         Colorado           8         CT         Cornectout           9         DC         Dellawike           10         DC         Debhot of Columbra           11         FL         Horda           12         CA         Georgia           13         DC         Debhot of Columbra           14         FL         Horda           15         D         Toldvin           16         D         Toldvin           17         TA         Jovo           18         FC         Kandas           19         KY         Kandas           19         KY         Kandas           19         KY         Kandas           19         KY         Kandas           10         Marshu         Lassisma           12         Min         Marshu           13         MA         Mascochudetts           14         Minmesota         Minmesota           15         Min         Minmesota                                                                                                    | Aekansas                | _ |
| 7         CO         Colorado           6         CT         Connectust           9         Ke         Delansive           9         CO         Disbuct of Columbia           11         FL         Flerida           2         CA         Georgia           3         Hd         Hereia           4         TO         Tofafra           5         I.         Illinois           16         TA         Indiana           7         TA         Jova           18         KS         Kardasa           19         KA         Lastiana           10         Markan         Markan           11         RM         Markan           12         KM         Markan           13         KS         Kardasa           14         Markana         Markana           15         MA         Markana           16         Markana         Markana           17         Markana         Markana           18         Markana         Markana           19         Markana         Markana           10         Markanaa         Markanaaa <td>Colifornia</td> <td></td>                                                                                                    | Colifornia              |   |
| CT         Connectout           D EP         Dellawine           D C         Dethot of Columba           I FL         Flenda           2 GA         Georga           3 Hd         Hawai           4 ID         Idaha           5 D         Idaha           6 ID         Idaha           7 IA         Jowa           8 KD         Kandas           9 KY         Kandas           9 KY         Kandas           10 Maria         Lastina           11 Mi         Maria           20 MD         Maryland           3 MA         Mascochudetts           4 MI         Mchagen           5 MN         Minresota           5 MN         Masseppa                                                                                                    | Colorado                |   |
| Difference         Difference           10         DC         District of Columbia           11         FL         Flenda           25         GA         Georgia           31         FL         Flenda           32         FL         Henair           33         H1         Henair           34         TO         Totalnin           35         FL         Henair           36         TA         Totalnin           37         TA         Totalnin           38         KS         Karlatas           39         KY         Karkusky           30         MA         Lossiana           31         MD         Maryland           33         MA         Mascochudetta           34         MI         Mascochudetta           35         MN         Minresota           36         MN         Minresota                                                                                                    | Connecticut             | 1 |
| 0         DC         Dethot of Columbia           1         FL         Florida           12         GA         Georgia           13         HL         Hawin           14         D         Tolaria           15         D.         Tolaria           16         D         Tolaria           17         DA         Tolaria           18         Monos         Tolaria           19         Constantia         Tolaria           10         Mataria         Tolaria           11         Min         Maria           12         KY         Kontasta           13         Min         Maria           14         Min         Maria           15         Min         Maria           12         Min         Maria           13         MA         Mascochudetts           14         Min Minesuta           15         Min         Minesuta           15         Min         Minesuta                                                                                                    | Detaware                |   |
| II. PL.         Fienda           11. PL.         Georgia           13. Md.         Howei           14. D.         Toleha           15. IL.         Binose           16. IV.         Informa           17. IA.         Jova           18. NG.         Kanasa           19. KY.         Karkusky           10. IA.         Loussiana           11. MG.         Manyland           13. MG.         Maryland           14. Macsochusetta         Manyland           15. MN.         Microsofa                                                                                                    | District of Columbia    |   |
| 2         Georgia           2         GA         Georgia           3         HL         Hearei           4         TO         Tolaha           5         HL         Bhose           5         HL         Bhose           5         HL         Bhose           6         TA         Jova           7         TA         Jova           18         Korkusky         Tolaha           19         KC         Korkusky           10         LA         Lopstana           11         Min         Marré           20         MD         Maryland           21         MA         Messochudetts           22         MD         Mintresuta           23         MN         Mintresuta                                                                                                    | Florida                 |   |
| 3 Hd         Hearail           3 HD         Tables           5 D         Tables           5 D         Bhose           5 D         Indona           7 TA         Jova           8 X5         Kanasa           9 KY         Karkusky           10 LA         Lossiana           11 Mis         Mane           12 MD         Mayland           13 MA         Mascachusetts           14 MI         Mchagen           15 MN         Minresula                                                                                                    | Georga                  |   |
| 4 ID         Tolate           5 IL         Binose           5 IL         Binose           5 IL         Binose           5 IL         Binose           5 IL         Binose           5 IL         Binose           5 IL         Jova           8 KC         Kordusky           9 KC         Kordusky           11 Mi         Marin           2 MD         Maryland           3 MA         Massochudetts           4 MI         Michigen           5 MN         Miniseutge                                                                                                    | Howar                   | _ |
| 5         II.         IBnose           7         IA         Jowa           7         IA         Jowa           8         KG         Kandas           9         KY         Karkusky           10         LA         Losisiana           11         Min         Manyland           12         MA         Massachusetts           14         Minspan         Manyland           13         MA         Massachusetts           14         Minspan         Manyland           15         MN         Minnesota                                                                                                    | Idaho                   |   |
| 15         10         Indura           15         14         Jova           18         MC         Nordaa           19         MC         Nordaa           10         MC         Nordaa           11         MC         Marka           12         MC         Markana           13         MC         Markana           14         MC         Markana           15         MA         Mascochudetta           16         ML         McIngen           15         MN         Minresuta           15         MS         Massingpa                                                                                                    | Illinois                |   |
| 7         1A         10 wa           16         Karkusky         Karkusky           17         LA         Lostiana           18         Karkusky         La           11         Már         Marse           12         MD         Maryland           13         MA         Masschuetts           14         Michigan         S           15         MN         Mirresula                                                                                                    | Indiana                 |   |
| IX         Korkas           IX         Karkucky           ILA         Lostiana           ILMi         Marka           IMD         Maryland           IMA         Mascochudetta           IMI         Michingen           IS         MN           IS         MN           IS         MN           IS         MN           IS         MN           Microsofta           IS         MN                                                                                                    | lowa                    | _ |
| IV         Karfucky           LA         Losiana           LM         Maria           LM         Maria           LM         Maria           LM         Maryland           LM         Maryland           LM         Maryland           LS         MA           Maschustts         Maryland           LS         MA           Maschustts         Maryland           LS         MN           Mirresula         Masselyps                                                                                                    | Kandas                  | _ |
| 10     LA     Louisiana       11     Mis     Manne       12     MD     Maryland       13     MA     Massachsotts       14     MI     Michigant       15     MN     Micrisoida       16     MS     Massachsotta                                                                                                    | Kentucky                |   |
| III.         Main           21.         MD         Maryland           23.         MA         Massochudetts           24.         MI         Michigen           25.         MN         Minnesuta           26.         MS         Minnesuta                                                                                                    | Louisiana               |   |
| 22         MD         Maryland           23         MA         Masochweitts           24         MI         Michigan           25         MN         Minnesota           26         MN         Minnesota                                                                                                    | Mane                    |   |
| MA Massochubetts     Michigan     Michigan     Michigan     Michigan     Michigan     Michigan     Michigan     Michigan     Michigan                                                                                                    | Maryland                |   |
| 14 MI Michigan<br>15 MN Minnesota<br>15 MS Messeepp                                                                                                    | Massochudetta           |   |
| 5 MN Minnesuta<br>5 MS Messagge                                                                                                    | Michigan                |   |
| is MS Messeappe                                                                                                    | Minnesota               | _ |
|                                                                                                    | Messespys               |   |
| 7 MO Missouri                                                                                                    | Missouri                |   |
| MT Montana                                                                                                    | Montana                 |   |

This spreadsheet matches state names with their abbreviations.

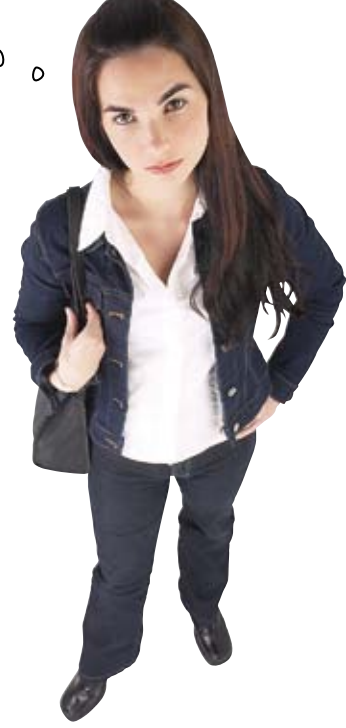

#### Copy the state\_region data into your state\_abbrev spreadsheet like this....

| Now | you'll | have | both | data | sets | on | the | same | sheet. |
|-----|--------|------|------|------|------|----|-----|------|--------|
|-----|--------|------|------|------|------|----|-----|------|--------|

|     | C2           | Page Layout Fo       | mutes Data | Review | View .         |           |          |
|-----|--------------|----------------------|------------|--------|----------------|-----------|----------|
|     |              |                      |            |        | $\sim$         |           |          |
|     | A            | 8                    | C.         | D      | E E            | Sec.F.    | 6        |
| 1   | State_Abbrev | State_Name           | Region     | -      | State          | Region    |          |
| 2   | AL           | Alabama              |            | $\leq$ | Alabama        | South     | 4        |
| 3   | AK           | Alaska               |            |        | Alaska         | West      |          |
| 4   | AZ           | Arizona              |            |        | Arizona        | West      |          |
| 5   | AR           | Arkansas             |            |        | Arkansas       | South     |          |
| 6   | CA           | California           | ./         |        | California     | West      |          |
| 7   | CO           | Colorado             |            |        | Colorado       | West      |          |
| 8   | СТ           | Connecticut          |            |        | Connecticut    | Northeast |          |
| 9   | DE           | Delaware             |            |        | Delaware       | South     |          |
| 10  | DC           | District of Columbia |            |        | District of Co | South     |          |
| 11  | FL           | Florida              |            |        | Florida        | South     |          |
| 12  | GA           | Georgia              |            |        | Georgia        | South     |          |
| 13  | H            | Hawaii               |            |        | Hawaii         | West      |          |
| 4 4 | H Sheet1 / F | 2 /                  | 1.4        | /      |                |           | <b>N</b> |

Let's put the region data into this column.

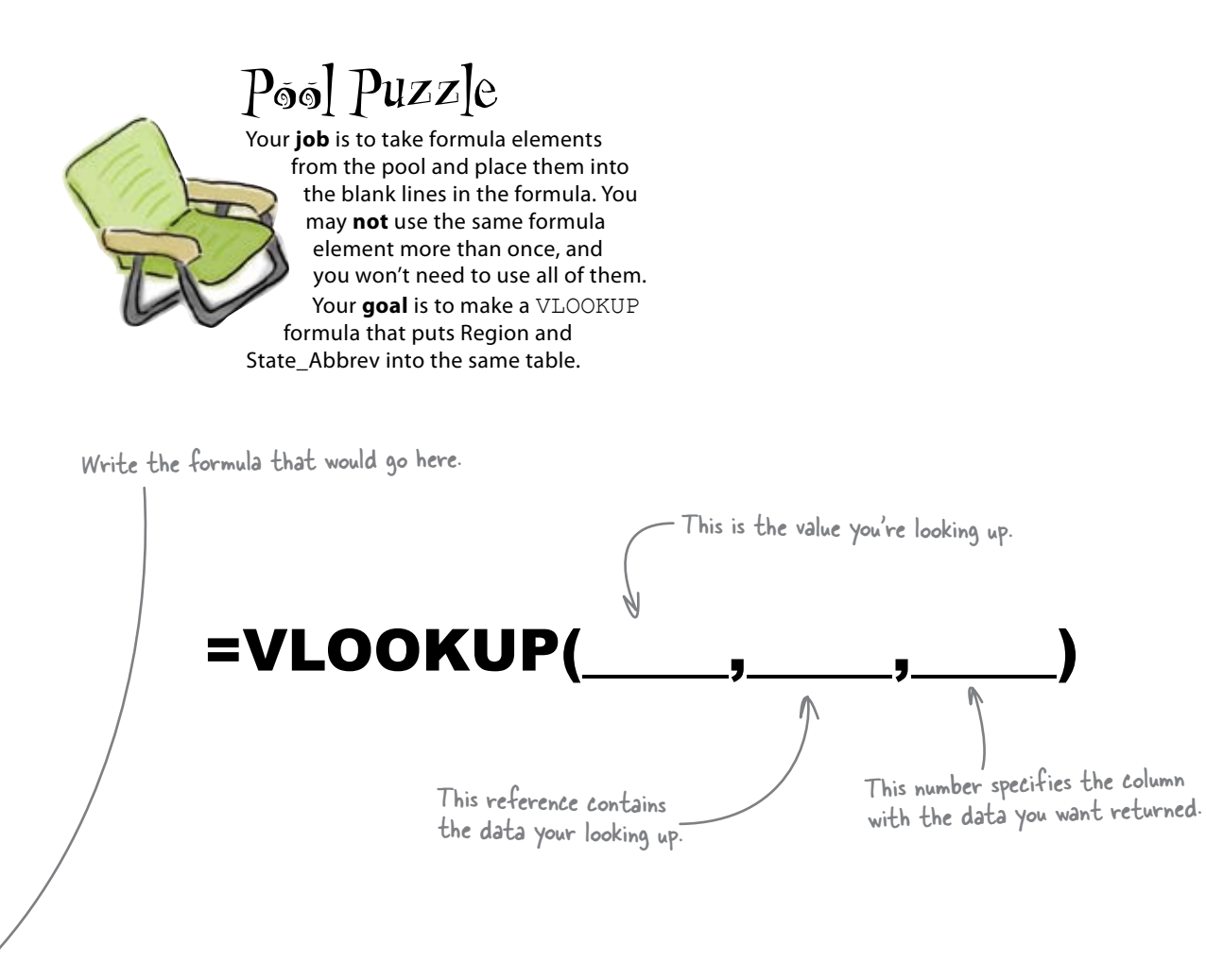

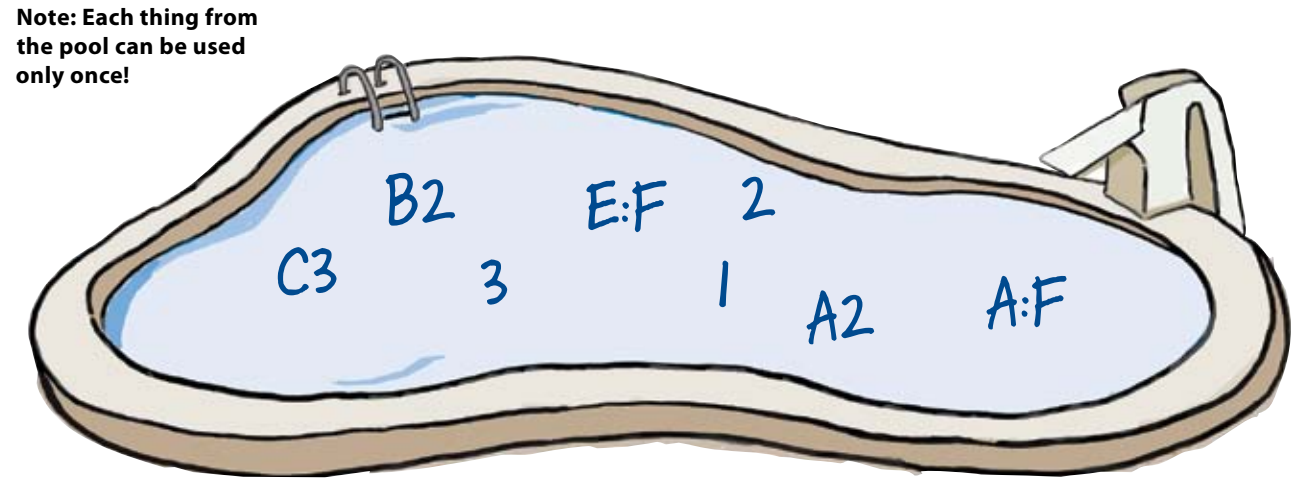

370

Chapter 14

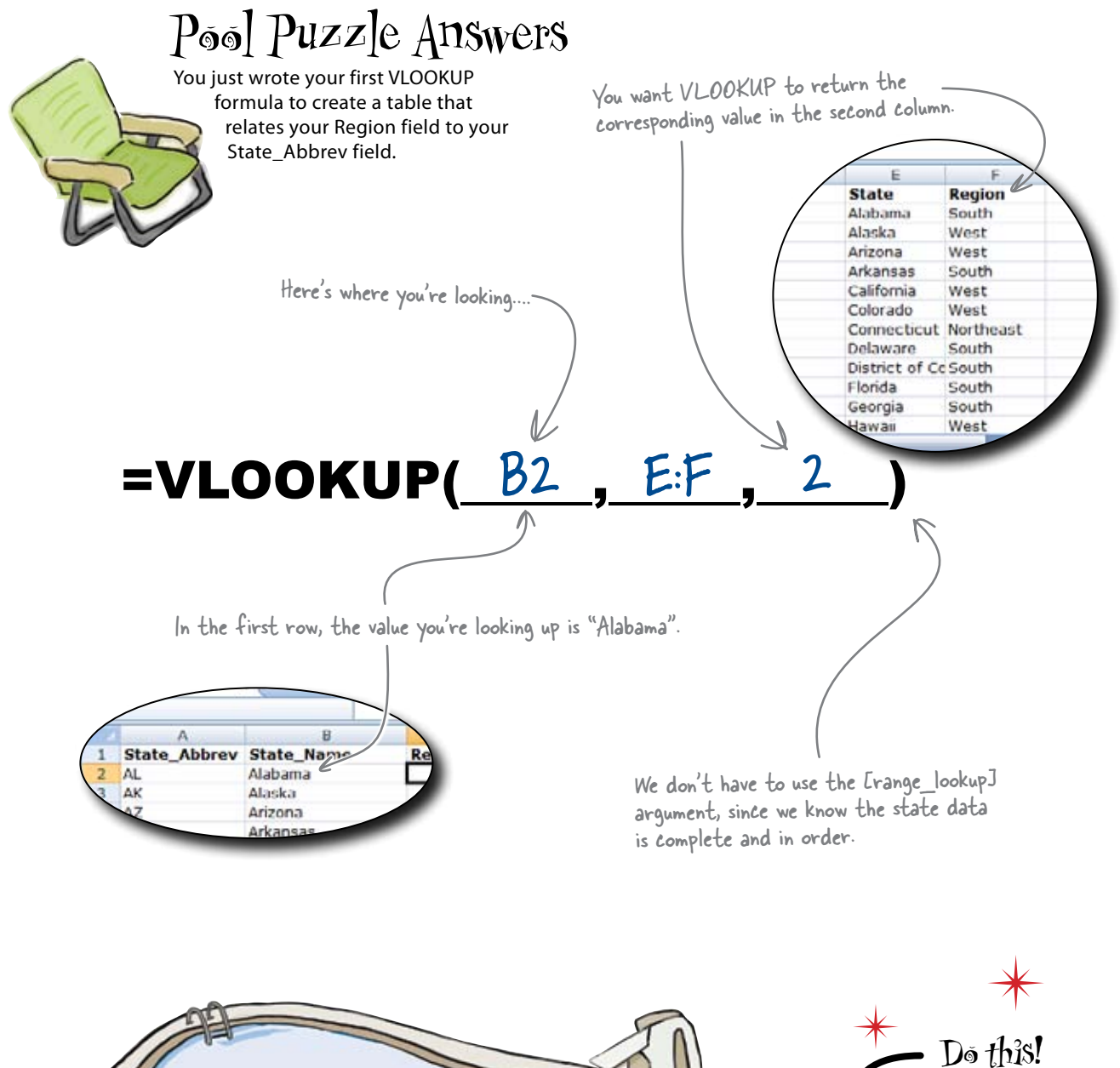

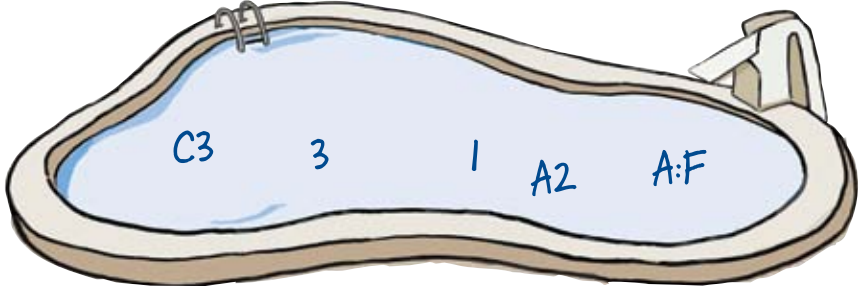

If you haven't already, type this formula into your cell C2 and copy/paste it for each row. You'll use it in the next exercise.

#### LONG Exercise

 $\mathbf{\hat{1}}$ 

2

8

You're just a step away from having all the data you need to create the chart the Geopolitical Grunts want. Create the VLOOKUP formula that will bring region data into your spending spreadsheet and then create the pivot chart your client wants.

A 7 - C

12

8

Copy the lookup key sheet you've been working on in hfe ch14 state abbrev.xlsx into your original workbook. Right-click on Sheet1 and tell Excel to move the sheet into your hfe ch14 usaspend.xlsx workbook.

> Put the formula to look up your Region value here.

Add a Region column to your original data and then write the VLOOKUP formula that will look up the region field based on the state abbreviation in that row.

> **NOTE:** You will need to have the fourth argument of VLOOKUP be FALSE.

Here is the sheet you import from hfe\_ch14\_state\_abbrev.xlsx.

Create the pivot chart that the Geopolitical Grunts want. Just click "Pivot Chart" rather than "Pivot Table" and let Excel create the chart. You **will** have to change the title and formatting to get the chart right.

Here is the chart they want.

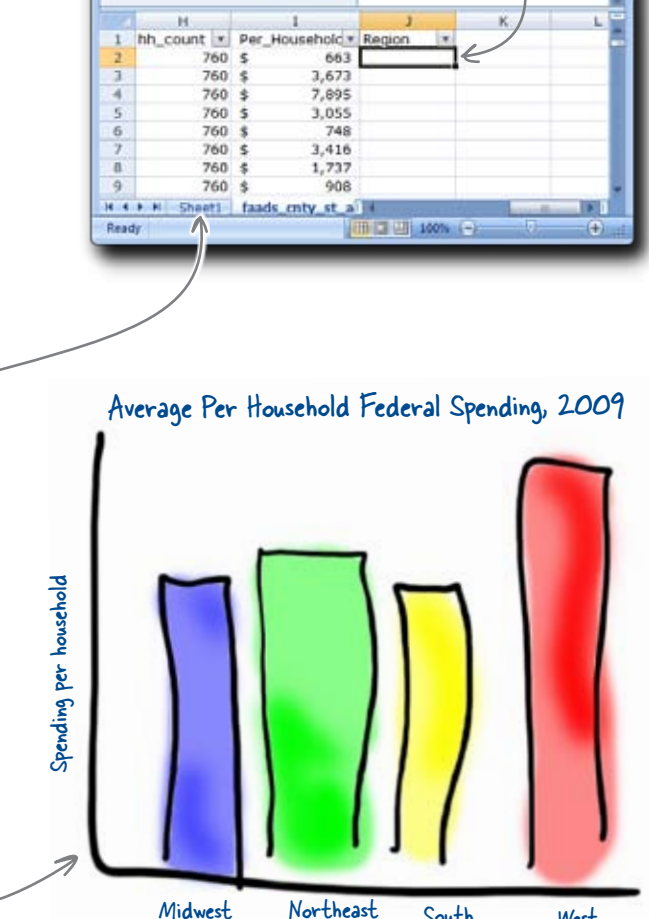

hfe\_ch14\_usas

fa

Page Las Formula Data

West

South

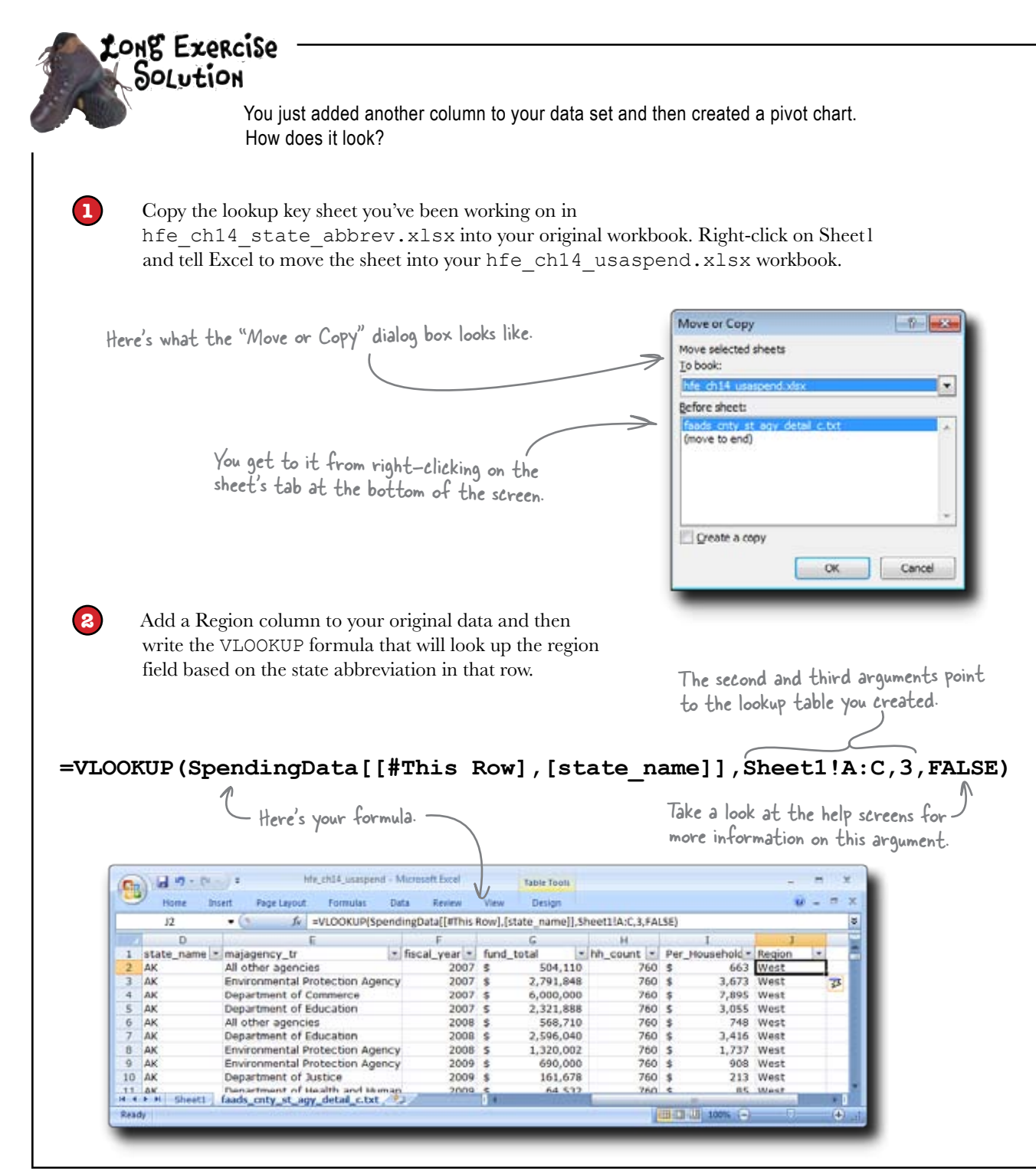

3 Create the pivot chart that the Geopolitical Grunts want. Just click "Pivot Chart" rather than "Pivot Table" and let Excel create the table. You *will* have to change the title and formatting to get the chart right.

Lots of things you need to do to clean this up .... These are the fields that you created. Filter by fiscal year 2009. -Format the average as currency. hle\_ch04\_unaspend - Microsoft Excel 1 17 - (x - ) = **PivotTable Tools** 9 Formulas Data Review Home Intert Page Layout Options Design -- 22 83 fe Average of Per Household (a) ş A **PivotTable Field List** \* × fiscal\_year 2009 37 ~ **M** • Choose fields to a to report: Row Labels \* Average of Per\_Household з Change the title county\_code 4 Midwest \$723 county\_name 5 Northeast \$1,389 from the default state\_code South \$1,152 6 state\_name \$1,013 7 West majagency\_tr 8 Grand Total \$1,019 Delete the legend I fiscal\_year 9 10 fund\_total Thh count 11 12 Per\_Househ Average per household federal spending, 2009 13 ✓ Region \$1,600 14 15 16 \$1,400 17 18 \$1,200 19 20 21 22 23 \$1,000 Drag fields between areas V Report Filter Column Labels 24 \$800 25 fiscal\_year 26 \$600 27 28 29 \$400 30 31 Row Labels Σ Values \$200 32 Average of Per.... \* Region . 33 34 35 \$0 Midwest South West Northeast 36 37 38 Defer Layout Update H 4 + H Sheet1 Sheet2 faads\_cnty\_st\_agy (1) (1) 100% (-)-Ready

# Create segments to feed the right data into your analysis

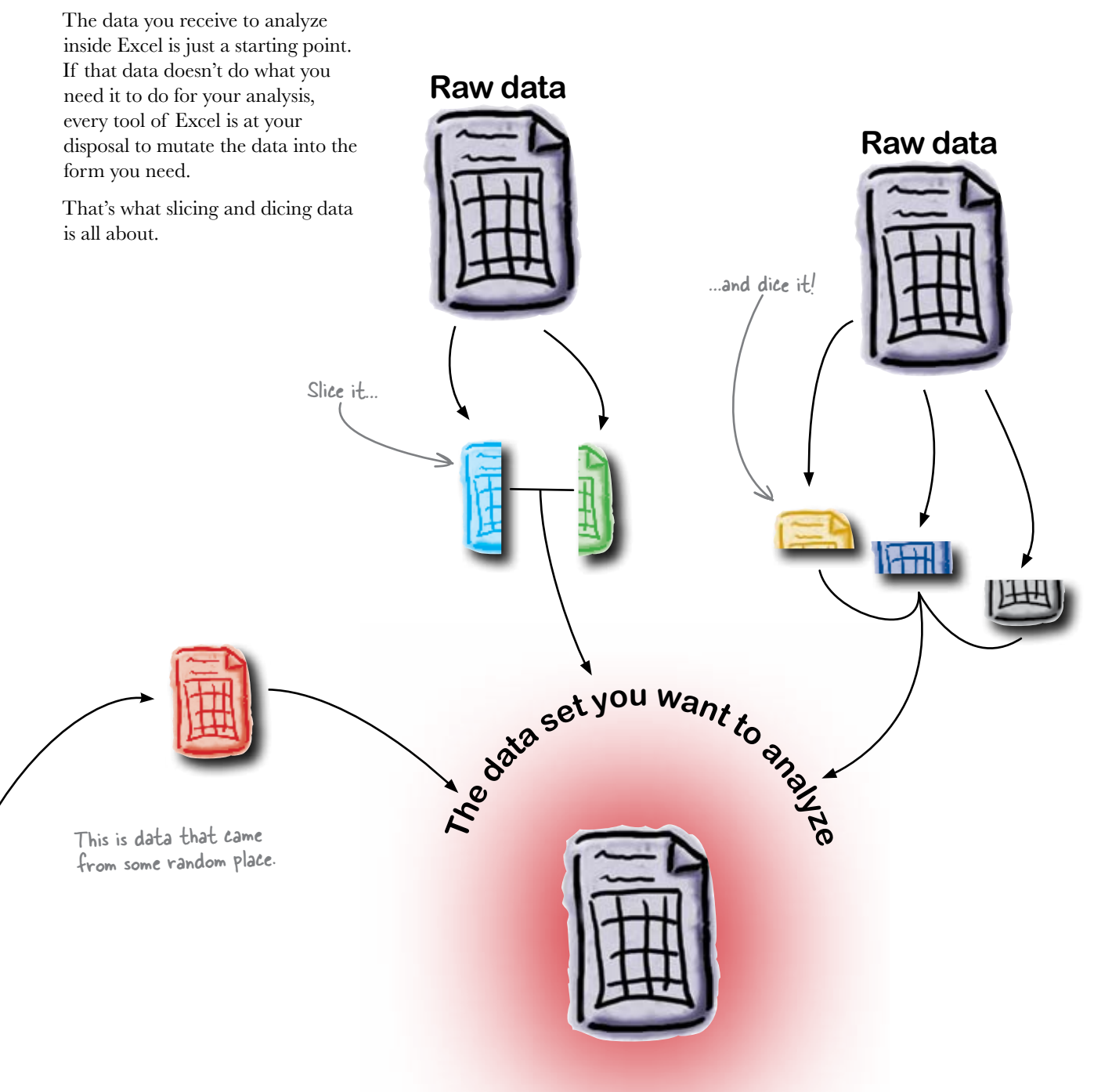

#### there lare no Dumb Questions

#### **Q:** Will I always use VLOOKUP to do this sort of thing?

A: By no means! VLOOKUP is powerful, but there are other lookup functions as well. There's HLOOKUP, which does horizontal lookups, as well as INDEX and MATCH, which are popular but slightly harder to understand.

# Q: So there's a lot of versatility in Excel's functions when it comes to looking things up.

A: Absolutely. But you never know what formulas you'll be able to use to slice and dice data into the form you need. Remember, earlier in the chapter you used simple division to create a new field, which you graphed using a pivot chart.

## **Q:** Now that I have lookup formulas and division, what else can I use to segment data points?

A: Boolean functions are big here. Say you wanted to tag all the records in your database that were Department of Defense programs in Maryland. It'd be easy to use a simple AND function to create a Boolean value.

# **Q**: And I could take that Boolean value and use it with a formula like COUNTIFS to compare it with other values in my data set.

A: Or better yet, you could plug the Boolean value somewhere into a pivot table. Boolean functions are fantastic for segmentation, and they play really well with pivot tables.

**Q**: You know, this is kind of funny advice you're giving me. What you're basically saying is that there are a lot of different functions and techniques that can all do the same basic thing.

A: Right! Go on....

Q: And at the same time you're not giving me any quick and easy rules for how to use those functions and techniques for segmentation. Your advice is basically, "Look at the problem, and pluck an Excel feature out of thin air to solve it. Use whichever Excel feature is best."

A: That's a fair observation. But you've learned enough about the features of Excel that all the stuff you don't know consists of either super-advanced topics or subtle variations on the themes you've already picked up. At this point, your goal should be to play with the functions and think creatively about how to make them work for your specific problems.

#### **Q**: The student has become the master.

A: That might be overstating it a bit, but you're well on your way. Just as a book on Microsoft Word won't show you how to write the Great American Novel, a book on Excel can't teach you to create a brilliant spreadsheet.

#### ✓ What can teach me how to do wild stuff in Excel?

A: You can certainly always be on the lookout for people's novel solutions to problems, but the best way to get good with Excel once you have a strong base of knowledge is just to learn as many functions as you can and experiment with making them work together. You'll inevitably surprise yourself with the creative ways you can use Excel.

#### Q: It probably wouldn't hurt to be good at math, either.

A: Definitely. A solid book on general data analysis or analysis for your area of expertise would show you some of the theoretical points that will make your spreadsheets smarter. But that's a whole different deal. In the meantime, let's see what your friend at Geopolitical Grunts has to say about your pivot chart.

#### Geopolitical Grunts would like a little more nuance

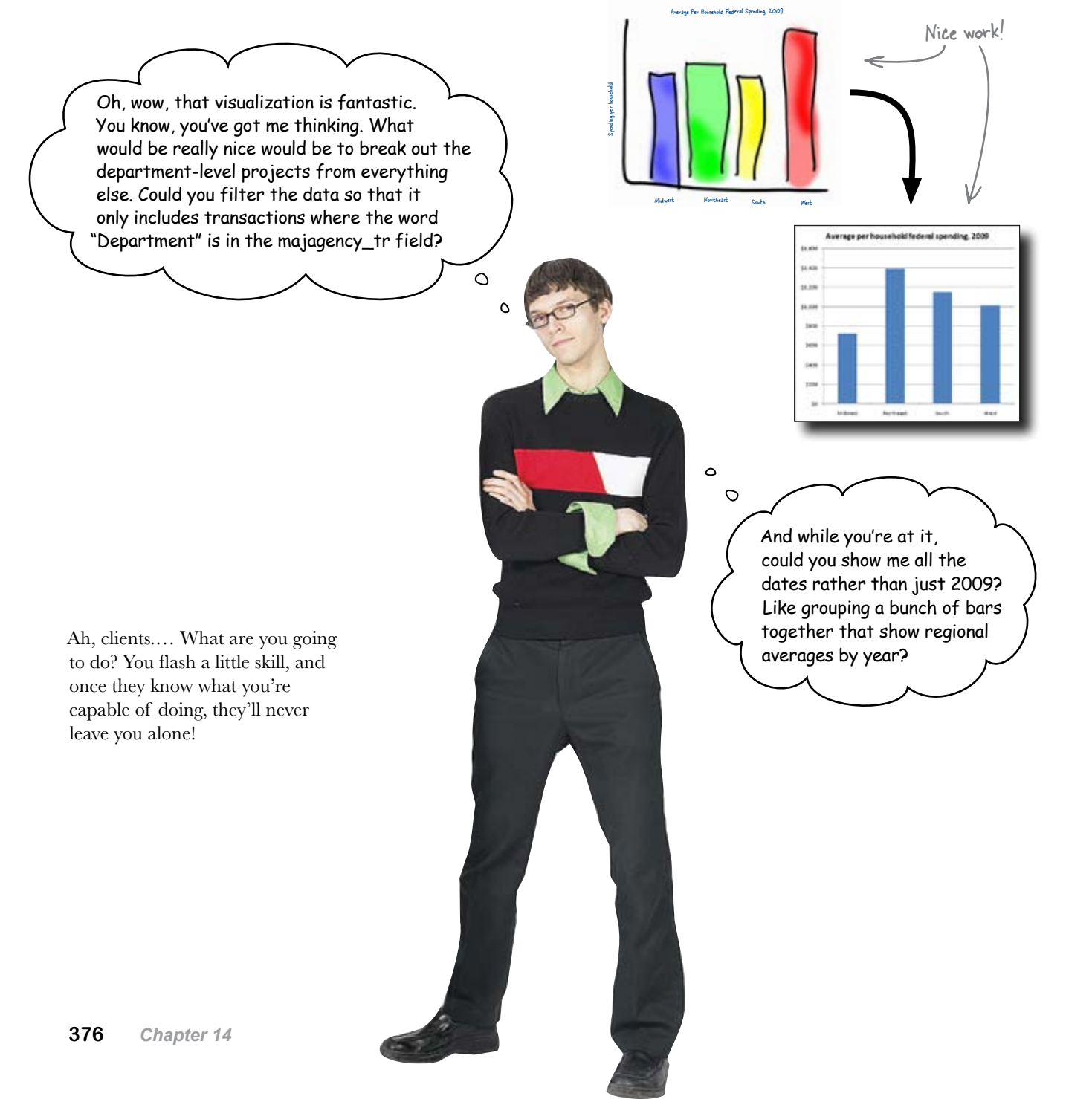

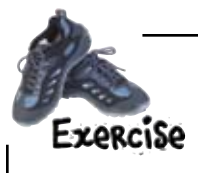

 $(\mathbf{1})$ 

2

3

Your client would like a little more detail in his chart. Looks like you're going to have to create a new segment....

Adding dates to your pivot chart is the easy part. Drag the date field out of the Filter box and into the box that will make the pivot show many bars representing region *and* year, not just region.

Your raw data rows need a tag to denote whether each transaction is from a department-level organization or not. Create a Boolean data field that contains TRUE if the word "Department" is in the **majagency\_tr** field. If you need help, take a look at the hint below.

Head back over to your pivot table. Since you've added data to your data table, you'll need to press the button in the Ribbon to refresh your pivot table. Then add your new field as a filter, showing only data points where it's TRUE that the transaction is from a department-level organization.

FIND() returns an error if the requested text substring is not found. ISERROR() returns TRUE if its argument is an error. NOT() returns TRUE if its argument is FALSE. Put these formulas together to create a big nested formula that returns TRUE if "Department" is in the substring you're looking at.

#### ...;uiH

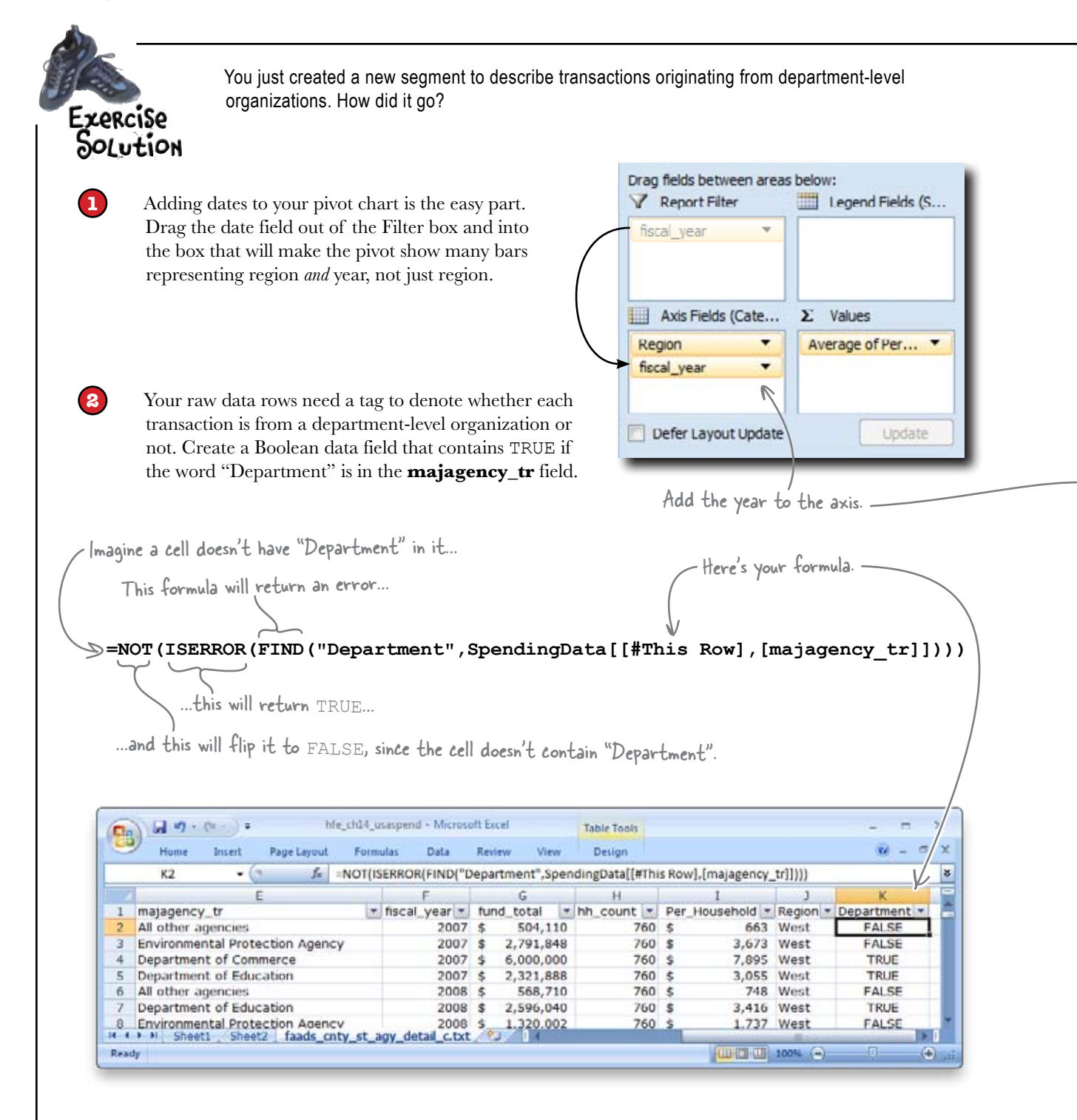

Head back over to your pivot table. Since you've added data to your data table, you'll need to press the button in the Ribbon to refresh your pivot table. Then add your new field as a filter, showing only data points where it's TRUE that the transaction is from a department-level organization.

3

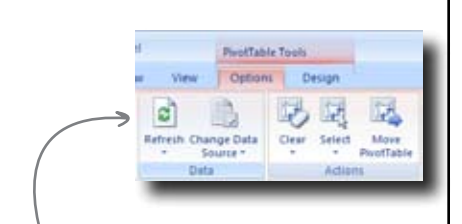

Here's your new chart!

Click the refresh button to enable you to include your new field.

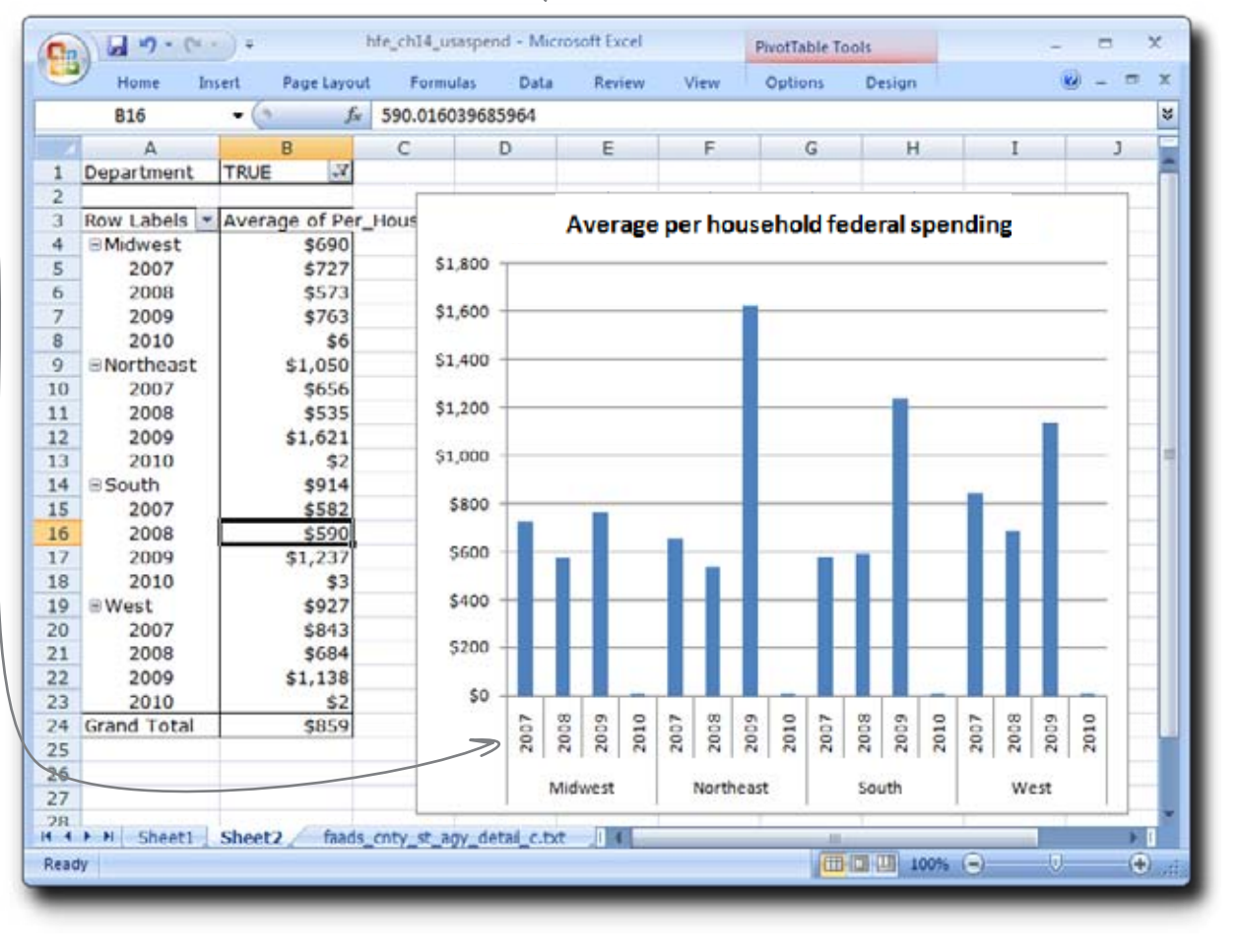

# You've enabled Geopolitical Grunts to follow the money trail...

Which is a good thing, because there's a whole lot of it. So much of it, that it's hard to keep track of it all the share the fit that you could get buried

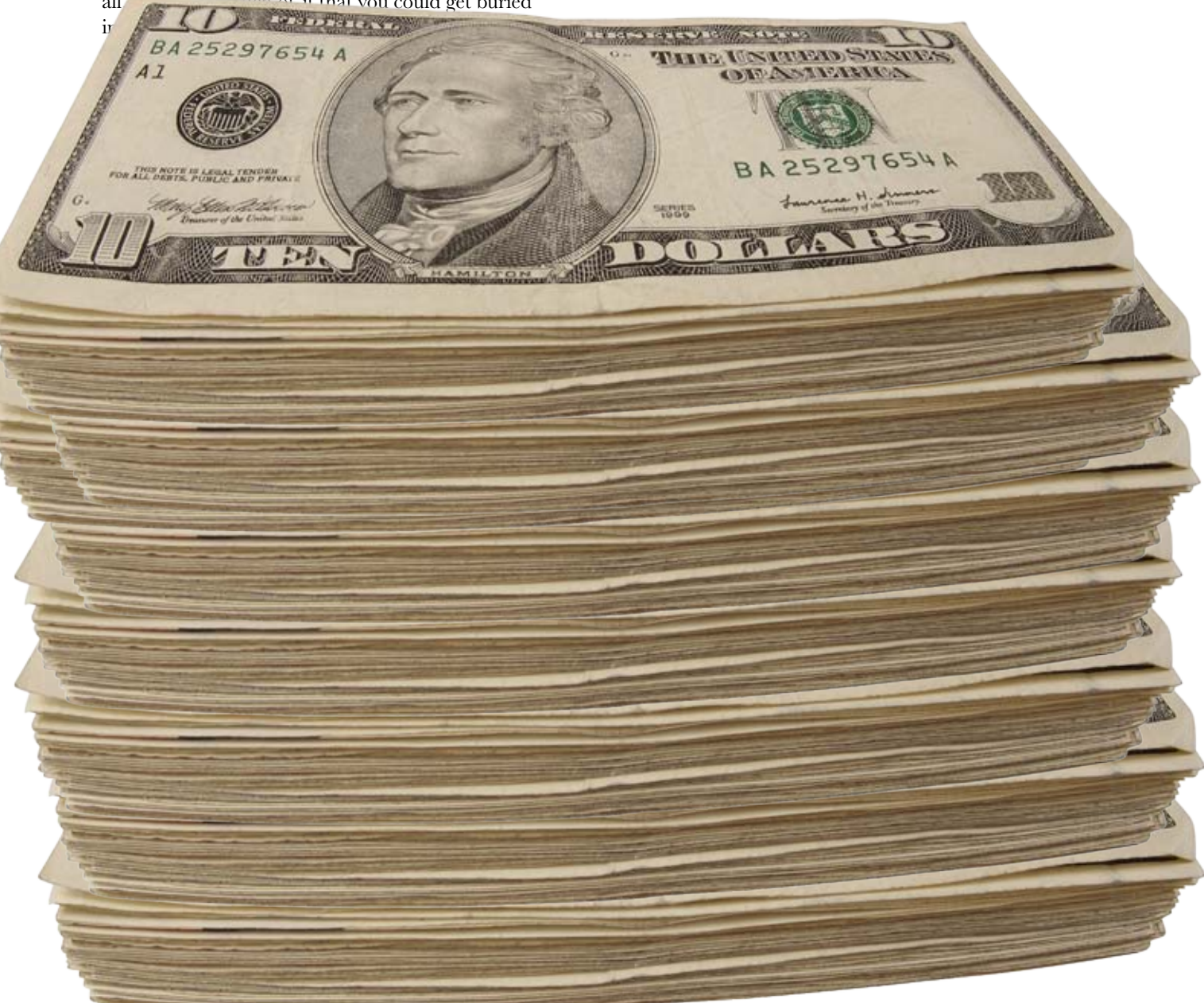

#### Leaving town...

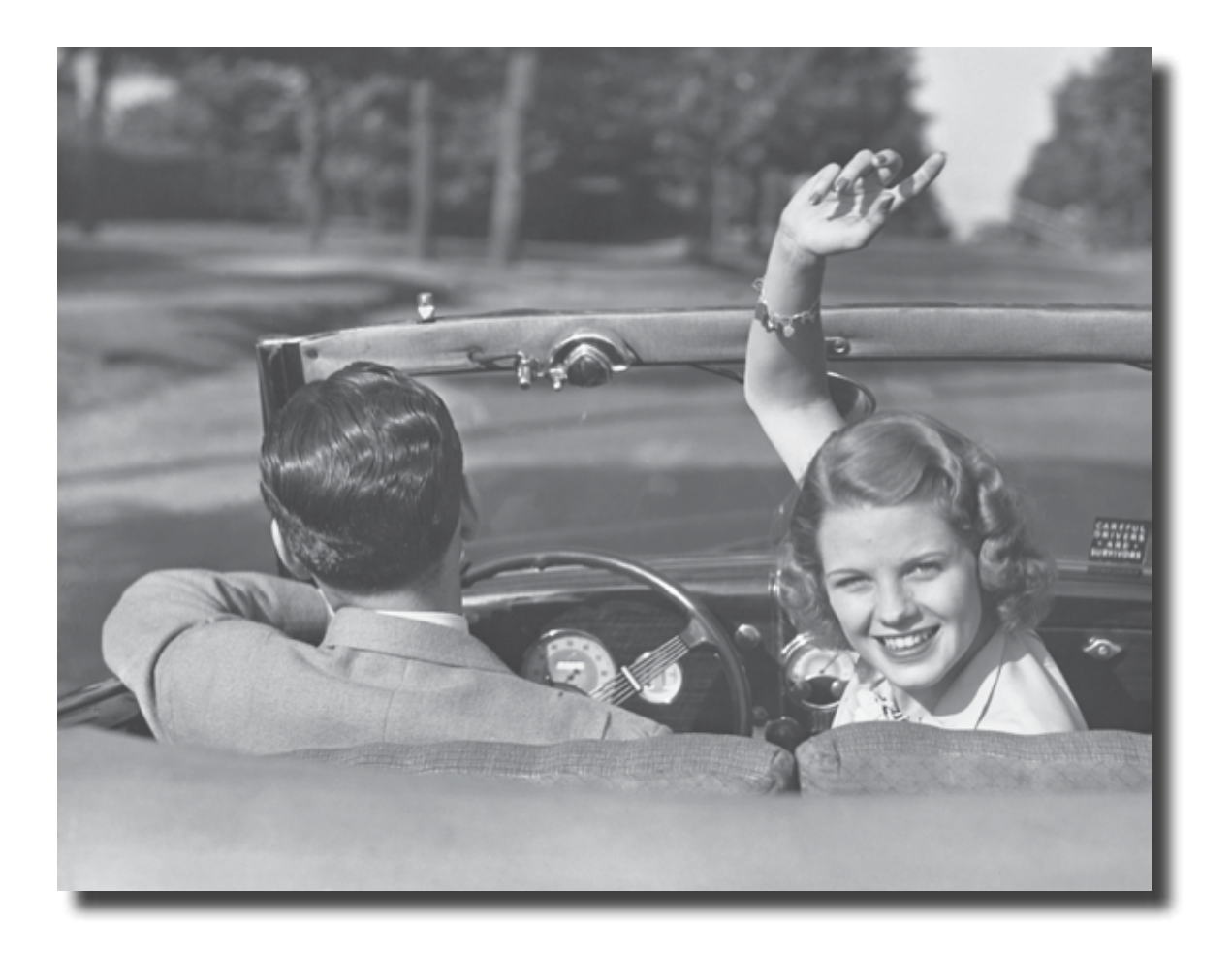

#### It's been great having you here in Pataville!

We're sad to see you leave, but there's nothing like taking what you've learned and putting it to use. You're just beginning your Excel journey, and we've put you in the driver's seat. We're dying to hear how things go, so *drop us a line* at the Head First Labs website, www.headfirstlabs.com, and let us know how data analysis is paying off for YOU!

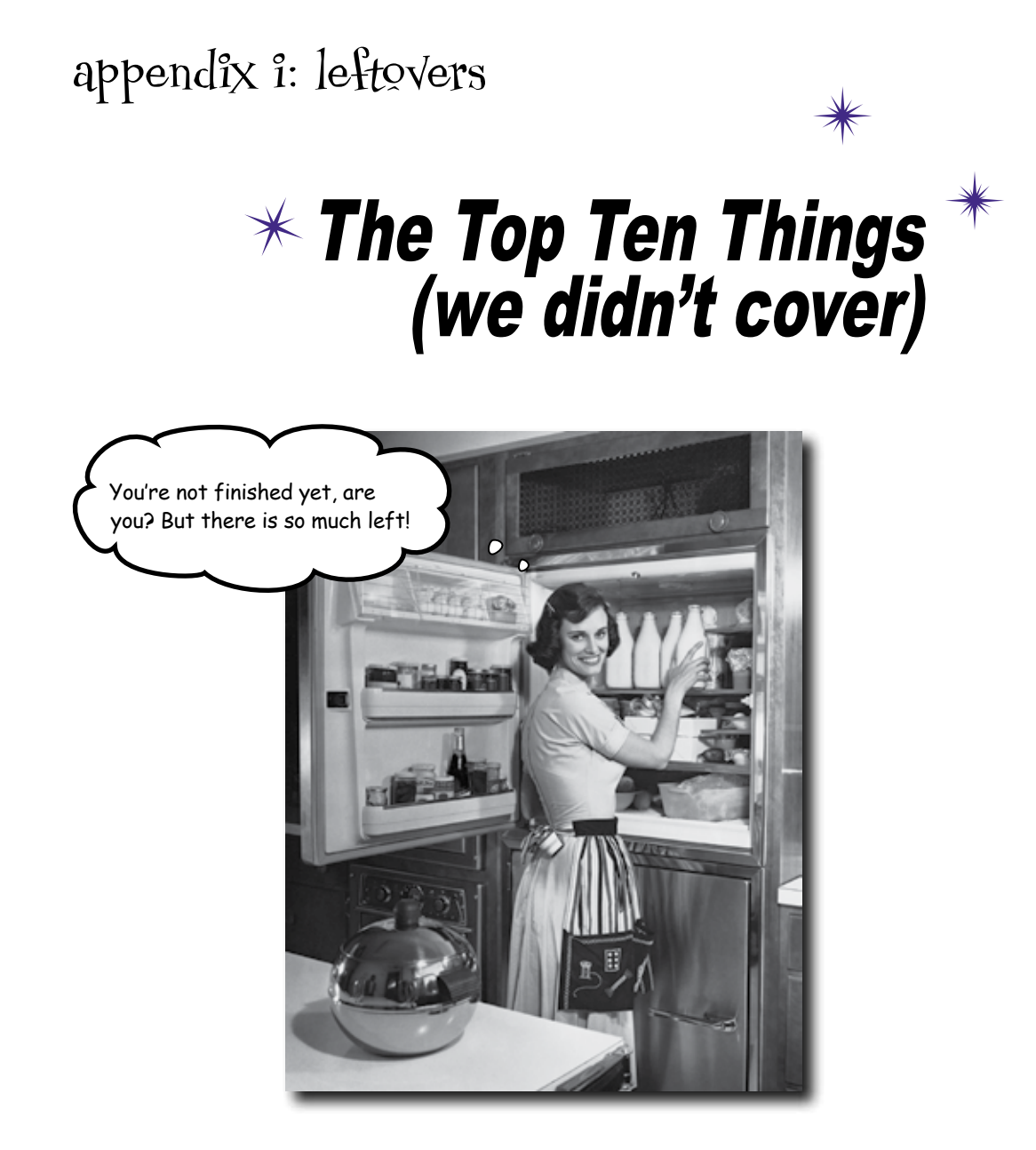

#### You've come a long way.

But Excel is a complicated program, and there's so much left to learn. In this appendix, we'll go over 10 items that there wasn't enough room to cover in this book, but should be high on your list of topics to learn about next.

#### #1: Data analysis

It's one thing to be able to rock and roll inside Excel, but it's another thing altogether to be a good data analyst. **Data analysis** is a broad (and hot) field that encompasses knowledge not only of Excel and other software but of higher level topics like statistics and psychology.

Crack data analysts are omnivorous and voracious thinkers when it comes to data, and if you're interested in boning up on data analysis, might we suggest...

This book is more about analytic principles than software.

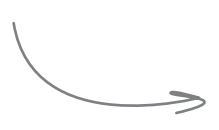

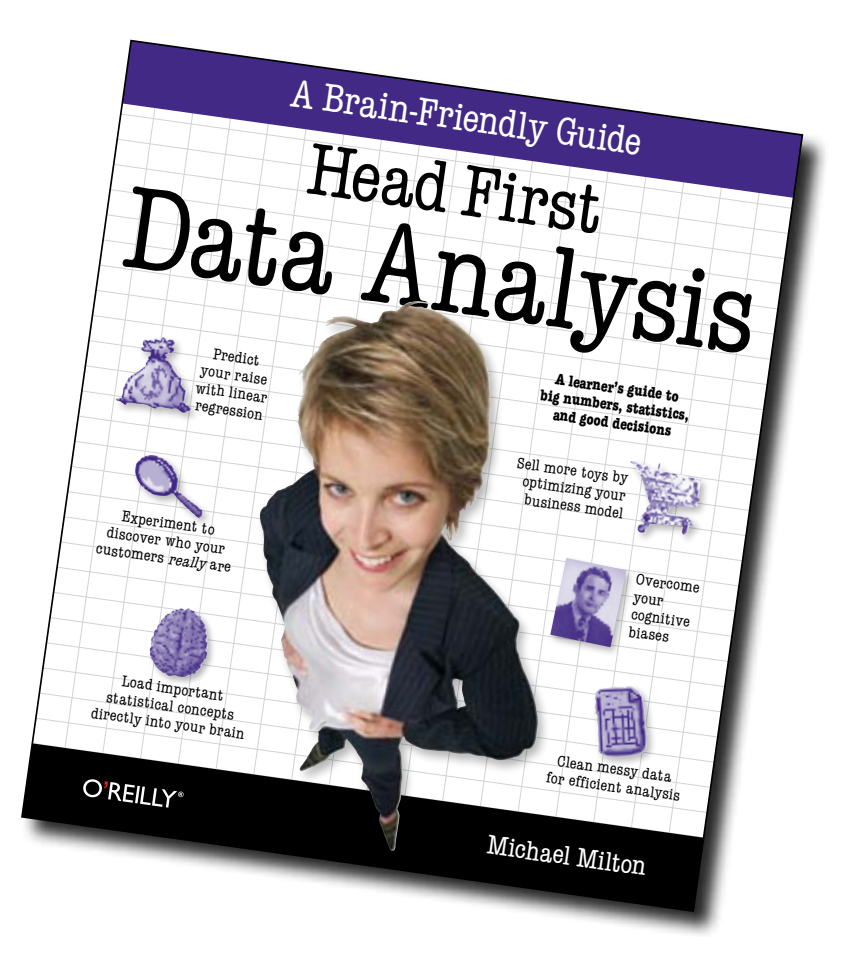

### **#2: The format painter**

The **format painter** is one of those tools inside Excel that you'll use all the time. The format painter provides a super-quick way to copy formatting attributes from one cell to another. Just select the cell that has the formatting you want to copy to another cell, click the Format Painter button, and then click on the cell or range where you want to apply that formatting.

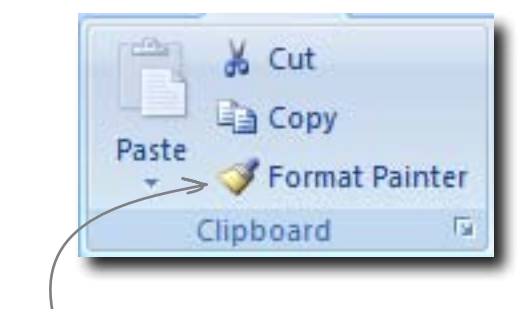

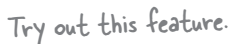

If you want to apply the formatting you've loaded into the format painter to a number of places in your spreadsheet (rather than just one), double-click the button when the cell whose formatting you want to copy is highlighted.

You can also achieve the same results using Paste Special > Formatting.

You can paste formats

| ing.                        | Paste Special       | ? 💌                         |
|-----------------------------|---------------------|-----------------------------|
|                             | Paste               |                             |
|                             | All                 | All using Source theme      |
|                             | Eormulas            | All except borders          |
|                             | O Values            | Column widths               |
|                             | ◎ Formats <         | Formulas and number formats |
| ; using Paste Special, too. | O Comments          | Values and number formats   |
|                             | O Validation        |                             |
|                             | Operation           |                             |
|                             | None                | Multiply                    |
|                             | ⊘ A <u>d</u> d      | 🔘 Dįvide                    |
|                             | © Subtract          |                             |
|                             | Skip <u>b</u> lanks | Transpos <u>e</u>           |
|                             | Paste Link          | OK Cancel                   |
|                             |                     |                             |

## **#3: The Data Analysis ToolPak**

The Data Analysis ToolPak is a set of analysis tools that comes standard with Excel but isn't activated by default. If you need to use Excel for serious statistical operations like hypothesis testing, you'll want to take a look at this feature. Check out the Help files for information on how to activate it.

The Data Analysis ToolPak has a bunch of cool statistical functions.

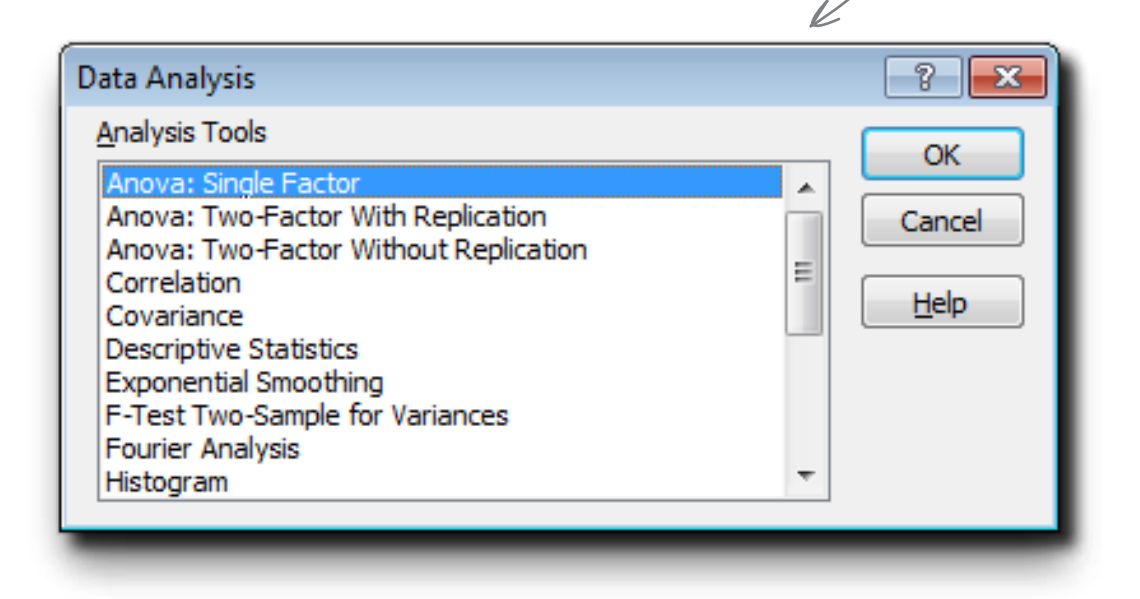

## **#4: Array formulas**

Ever needed a formula to return more than one result? Does that question blow your mind? **Array formulas** are a conceptually difficult but programmatically powerful feature of Excel that push functions to the limits of their performance.

They're worth looking into if you're interested in taking your mastery of functions into a whole different dimension...literally!

## **#5: Shapes and SmartArt**

Excel 2007 introduced a bunch of visual formatting tools, and this book has only scratched the surface of those tools. If you enjoy thinking visually, try poking around the Shapes and SmartArt features. They are a treasure trove for quick and easy yet elegant formatting options for flow charts and other visualizations.

You can draw all sorts of interesting diagrams inside Excel using Shapes and SmartArt.

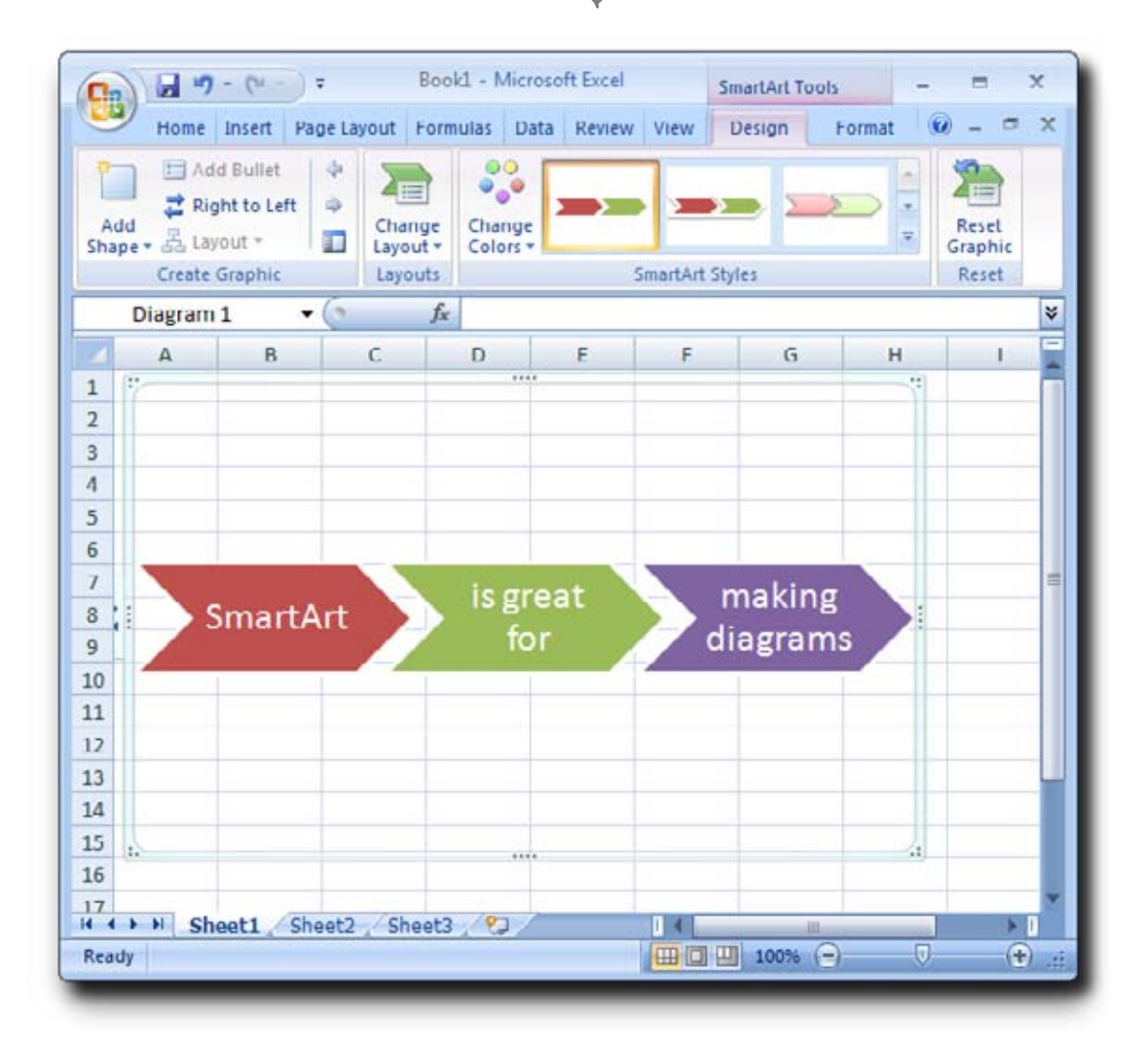

### **#6:** Controlling recalculation and performance tuning

If your spreadsheet gets large and full of formulas, especially array formulas, you might experience slowdowns as all your formulas recalculate when you update data. If you suspect you're experiencing something like this, head over to the Options menu and play around with the settings that control Excel's recalculation and other performance behaviors.

Check out this window for performance tuning options.

| Popular                                                               | Change options related to formula calculation, perfo                                                                                                    | rmance and error hand                                                                             | lling                                                                        |
|-----------------------------------------------------------------------|----------------------------------------------------------------------------------------------------|---------------------------------------------------------------------------------------------------|------------------------------------------------------------------------------|
| Formulas                                                              | A change options related to romano carcanation, perio                                                                                                    | renarice, and error name                                                                          | un de                                                                        |
| Proofing                                                              | Calculation options                                                                                                    |                                                                                                   |                                                                              |
| Save<br>Advanced<br>Customize<br>Add-Ins<br>Trust Center<br>Resources | Workbook Calculation ③                                                                                                    | Enable iterative calcu<br>Magimum Iterations:<br>Maximum Change:                                  | 100 (*)<br>0.001                                                             |
|                                                                       | Use GetBivotData functions for PivotTable references      Error Checking      Indicate grrors using this color:          Reset Ignored to      Error checking rules                                                                                                    | Errors                                                                                            |                                                                              |
|                                                                       | <ul> <li>Cells containing formulas that result in an error ()</li> <li>Incongistent calculated column formula in tables ()</li> <li>Cells containing gears represented as 2 digits ()</li> <li>Numbers formatted as text or preceded by an apostrophe ()</li> <li>Formulas inconsistent with other formulas in the region ()</li> </ul> | Formulas which gmit     Unlocked cells conta     Formulas referring to     Joata entered in a tab | cells in a region ③<br>ining formulas ③<br>empty cells ④<br>Ble is ingalid ④ |
|                                                                       |                                                                                                    |                                                                                                   | OK Ca                                                                        |

#### **#7: Connecting to the Web**

All of us spend time surfing the Web, so why not make Excel and the Web work together? Excel has a number of facilities for bringing web data into your worksheets and exporting your spreadsheets for use on the Web.

#### **\*8: Working with external data sources**

You can pull data into Excel from relational databases like Microsoft Access and from a variety of other external sources besides the Internet. Interfacing databases with Excel pivot tables using OLAP (Online Analytical Processing) technology is a particularly powerful and cool way to analyze data.

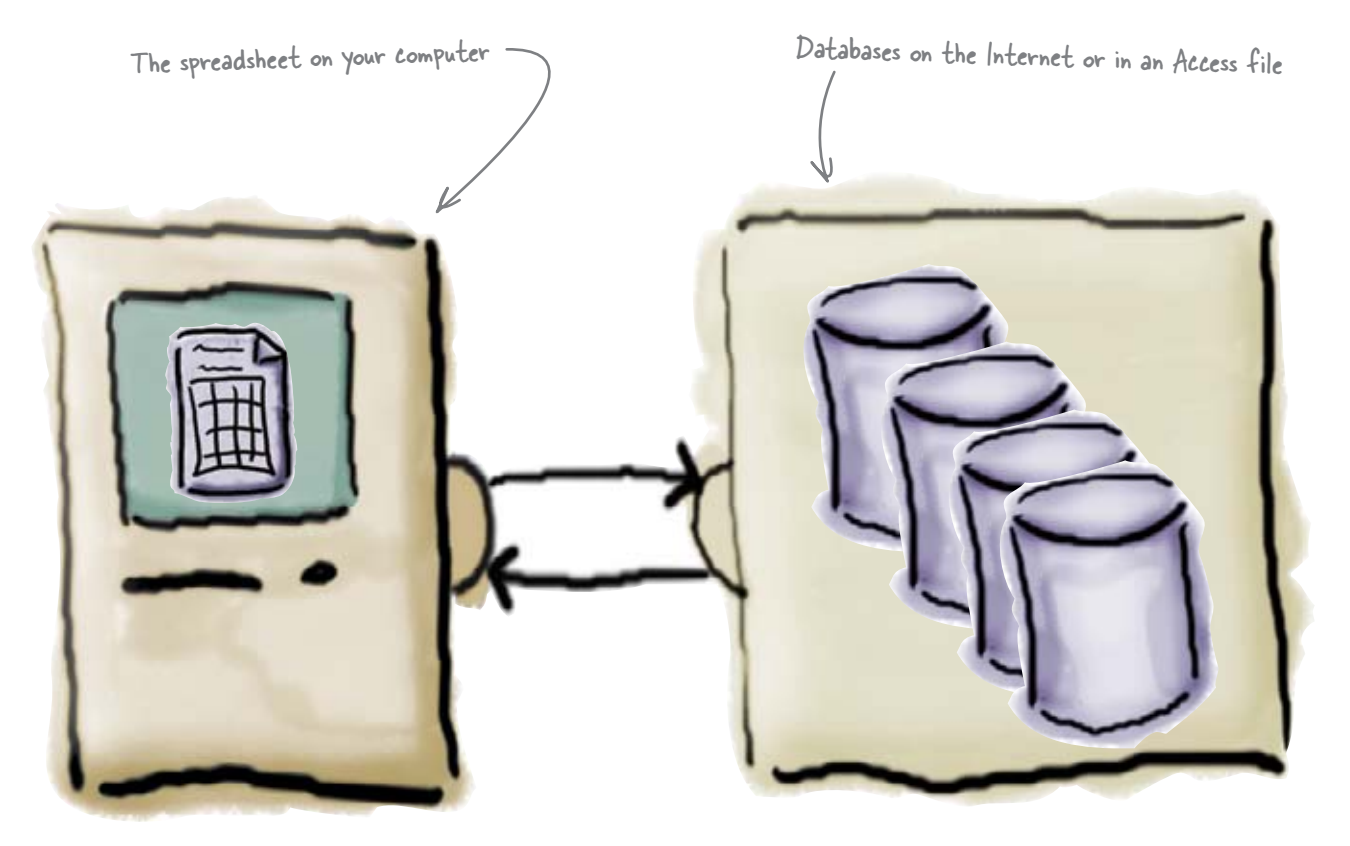

#### **#9:** Collaboration

Excel's collaboration features like Track Changes make working with other people on the same spreadsheet a lot easier. To look at some of the collaboration features, head over to the Review tab.

Look into collaboration options here. -

| Ch    |                                           | • (* · ·                     |                  |               |                   | Book1 - N                               | licrosoft Excel  |                         |                   |                                           |                                      | 1. A      | ж ж      |
|-------|-------------------------------------------|------------------------------|------------------|---------------|-------------------|-----------------------------------------|------------------|-------------------------|-------------------|-------------------------------------------|--------------------------------------|-----------|----------|
|       | Home                                      | Inse                         | t Page L         | ayout Fo      | rmulas Data       | Review                                  | View             |                         |                   |                                           |                                      |           | . = x    |
| AB    | G III Re<br>The<br>Ing<br>Tra<br>Proofing | search<br>esaurus<br>inslate | New D<br>Comment | elete Previou | Next Sh           | ow/Hide Comm<br>ow All Commen<br>ow Ink | ts Protect Sheet | Protect<br>Workbook * 1 | Share<br>Workbook | Protect and<br>Allow Users<br>Track Chang | Share Workb<br>to Edit Rang<br>ges = | ook<br>rs |          |
|       | A1                                        | -                            | • (0             | fr            | and the first for |                                         |                  |                         |                   |                                           |                                      | _         | 5        |
| 4     | A                                         | В                            | с                | D             | E                 | F (                                     | н                | 1                       | 1                 | K                                         | L                                    | м         | 1        |
|       |                                           |                              |                  |               |                   |                                         |                  |                         |                   |                                           |                                      |           |          |
| 5     |                                           |                              |                  |               |                   |                                         | _                |                         |                   |                                           |                                      |           |          |
| ead   | H She                                     | eet1/5                       | heet2 / Sh       | eet3 🦓        | 10                |                                         |                  |                         | 10                |                                           | 716 (-)                              |           | <b>(</b> |
| Ready | ¢                                         |                              |                  |               |                   |                                         |                  |                         |                   | III [1] 100                               | 776 🕣                                | 0         | ۲        |

#### **#10: Visual Basic for Applications**

Have you learned most of Excel's features, even the super-technical stuff like array formulas, and find yourself demanding more? Visual Basic for Applications (VBA) is a full-blown programming language that you can use inside Excel to create your own functions and much, much more.

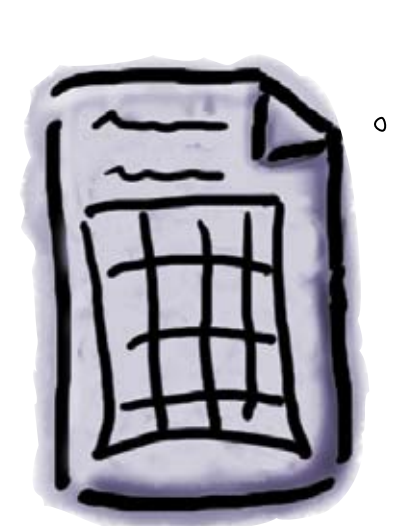

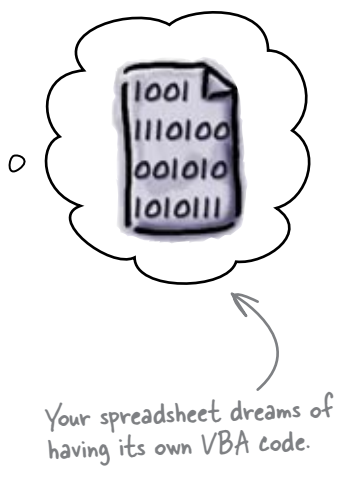

# appendîx îî: înstall excel's solver

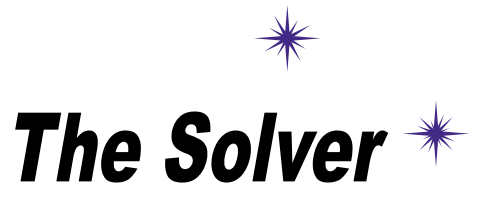

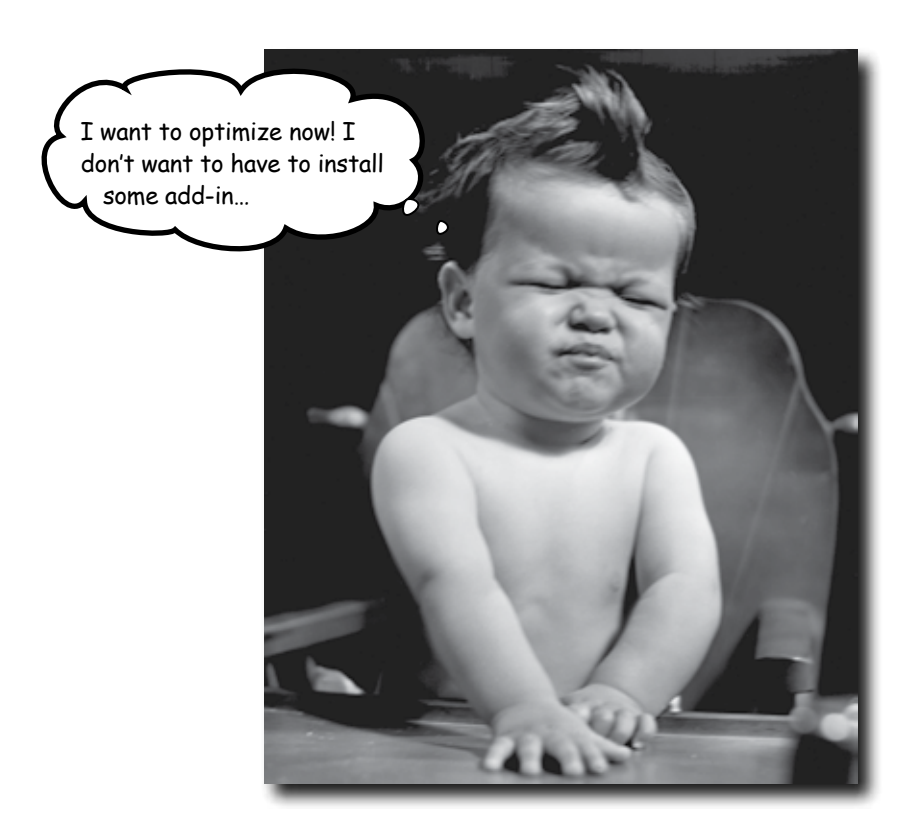

#### Some of the best features of Excel aren't installed by default.

That's right, in order to run the optimization from Chapter 10, you need to activate the **Solver**, an add-in that is included in Excel by default but not activated without your initiative.

## Install Solver in Excel

🖬 🧐 🖓 Ω ) = Booki (Compatibility Mode) - Μ. Installing the Solver in Excel is no problem × a . x if you follow these simple steps. **Recent Documents** ş New G Open Convert This is the Microsoft Office button. Save Save As 1 Click the Microsoft Office button and select Excel **Options**. Print Prepare Here's Excel Options. Seng Ublish Close +) Excel Options X Exit Excel 22 2 Select the Add-Ins tab and click Go ... next to 23 "Manage Excel Add-Ins." 24 25 H + + H Sheet1 / Sheet2 / Sheet3 111 15 Ready (13 3 11 100% (-) ۲

Excel Option 10.000 The Add-Ins tab Popular Wew and manage Microsoft Office add ins. formula Ad3-ins Proofing See Name Lacation Type Active Application Add in Conditional Sun Wizard Athanied Chuesoft Office/OfficeL2Ubrary/SUMPULAM Excel Add-in Curtamate Lookup Witard National Excel Addm Cluroft Office/Office123/brary1004UP3LAM Clurifiaturalydpraking/Phogram.dgnexce1.dll Decel Add-in COM LINE. Inaction Application Add vis. Analysis ToolBat Analysis ToolBat Octation MA. Data Date (Sawit tag lifts Even Generary Tavis Primercal Symbol Smart tag lifts) Headers and Poolen Heidern Rows and Celumin Heidern Rows and Celumin Heidern Kristerts Internet Animant VIA Immunet Animant VIA Inuit Center C1\_or:Office12/Library/Analysis/ANAL/532.01 CL., crOBING2 Users/Anabist XMA (1921). CL., Official 2009/Anabist XMA (1921). CL., Official 2009/Anabist XMA (1921). CL., official 2009/Anabist XMA (1921). CL., official 2009/Anabist XMA (1921). CL., official 2009/Anabist XMA (1921). CL., official 2009/Anabist XMA (1921). CL., official 2009/Anabist XMA (1921). CL., official 2009/Anabist XMA (1921). CL., official 2009/Anabist XMA (1921). CL., official 2009/Anabist XMA (1921). CL., official 2009/Anabist XMA (1921). CL., official 2009/Anabist XMA (1921). Excel Add-in Decei Add.m Revourses Document Impediat Smart Tag Excel Add-m Smart Tag Document Impector Document Impertur Document Impertur Licut Add-in Document inspector presidie Content Ferror Name (Outlook + mail secretable Smart Tag olver Add-in Tatel Adda. Click this button. west Ralained Acid Iris No beliaming Related Add-in Add-in Conditional Sam Witard C Viriginin Hind Microsoft Office Office 2 Jubrary SURF JLAM 10080-011 Descriptions Helps you date in lints Manage: Excel Add-Inc · 50-Di Canisi

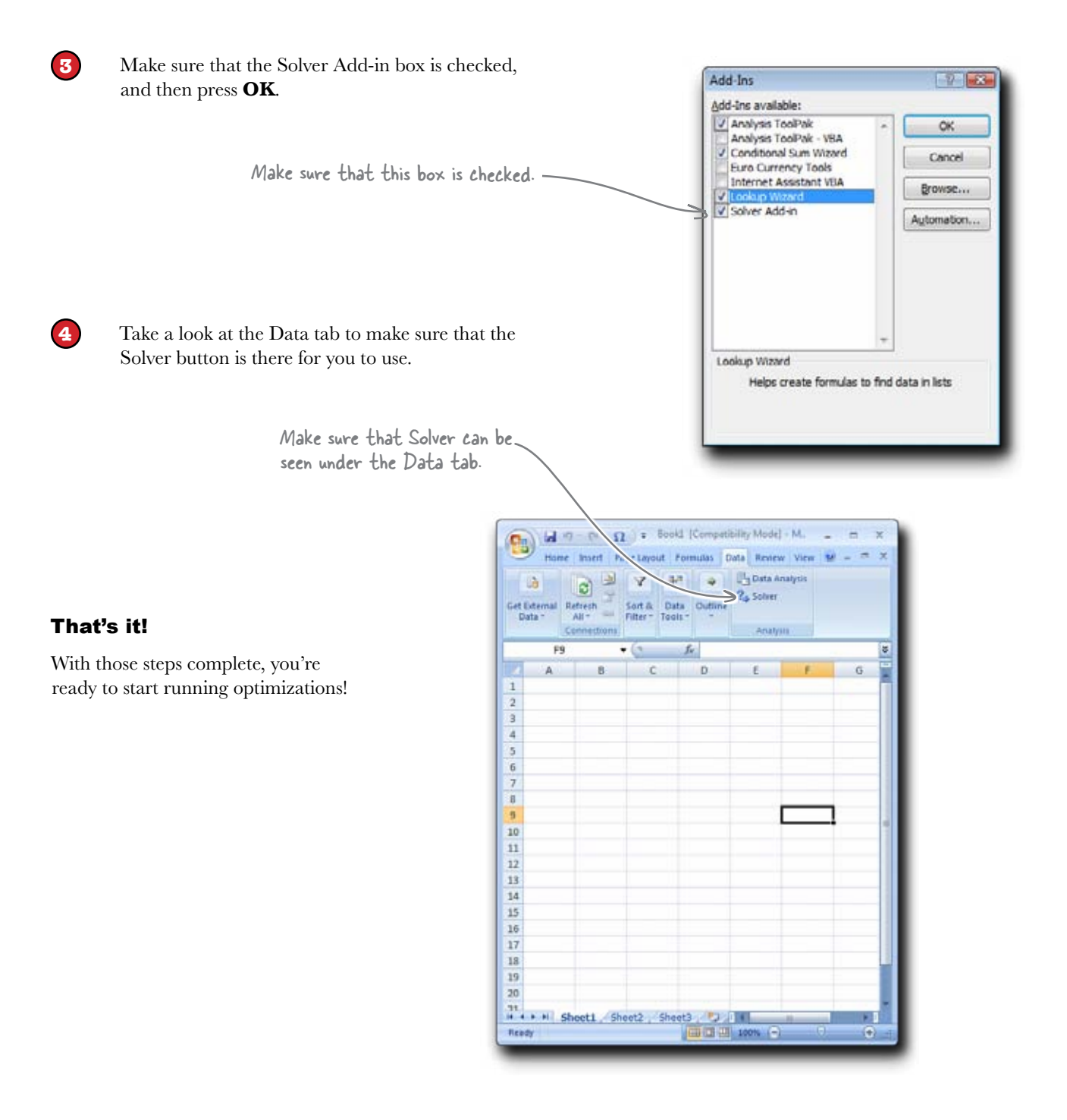
Index \*

### Symbols

& (ampersand), in formulas, 351 \* (asterisk), multiplication operator, 8 [] (brackets), in structured references, 82 : (colon), in cell references, 15 (dollar sign), in cell references, 73-75= (equals sign) in logical expressions, 335 preceding formulas, 5 ! (exclamation point), in cell references, 68, 70 / (forward slash), division operator, 8 > (greater than sign), 335  $\geq =$  (greater than or equal sign), 335 < (less than sign), 335  $\leq$  (less than or equal sign), 335 - (minus sign), subtraction operator, 8 <> (not equal to sign), 335 (()) parentheses enclosing function arguments, 15 enclosing numbers, 24 to group values in formulas, 14, 62 + (plus sign), addition operator, 5

# A

absolute references, 73–75 addition, 5 (*see also* COUNTIF function; COUNTIFS function; SUM function) advertising example, 252–277 advertising costs, adding to data, 253–254 breakeven points for multiple scenarios, 261–264

new customers, adding to data, 253–254 optimization model, checking, 272–276 optimizing based on multiple, constrained cells, 267 - 270projections for TV and magazine ads, 255-260 alignment of cell contents, 36 alignment principle of design, 53–56 ampersand (&), in formulas, 351 AND function, 351-353 appreciation calculation, 217 arguments for functions, 15 array formulas, 386 asterisk (\*), multiplication operator, 8 auditing formulas, 208-211 Automotive Weekly example, 310–330 average satisfaction and reliability by make, 328-329 filtering average MPG by reliability, 322–324 most expensive price for each make, 329 rating by make and model, 329 summarizing average MPG by make and type, 313-319 AVERAGE function, 119–121, 172

### B

balance sheet example, 50–57
bar charts, 238, 239–240
bold text, 42
Boolean data type, 131, 334–335
 *(see also* logical expressions)
borders around cells, 36, 42
brackets ([]), in structured references, 82
bubble charts, 238

### C

calculations (see formulas; functions) cell ranges named, automatically generating, 82–87 named, specifying manually, 76–78 selecting with mouse, 67–68 specifying in formulas, 15-16, 70 Cell Styles, 45-49 cells, 5 formatting for (see formatting) green triangles in, 121–122 references to (see references) characters (see text) charts appropriateness of, 229–230, 235–236, 238 bar charts, 238, 239-240 changing type of, 239 creating, 231 data for, selecting, 232 design and layout, 232-235, 247-248 limitations of, 235 line charts, 238, 241-248 list of, 238 pie charts, 230-234, 236 from pivot tables, 325, 371-373, 377-379 transforming data for, 243–246 collaboration, 390 colon (:), in cell references, 15 color of cell background, 36, 42 of cell contents, 36 columns referencing all cells in, 70 sorting data by a specific column, 92-95 sorting data by multiple columns, grouped, 96–98 splitting text data into, 282–285, 301–304 computer manufacturing example, 60-88 discounted prices, incorporating, 71-78 gross profit margin, 61–62 least expensive parts, 63-68 projected profitability, 69–70 projected profitability for all computer models, 84-87

#### **CONCATENATE** function, 288 convention center example (*see* parking spaces example) copying and pasting cell formatting, 385 formulas, 20-21 with modifications, 302-304, 385 references not shifted during, 73–75, 83 references shifted during, 20-21, 73 COUNTIF function, 190-192 COUNTIFS function, 346–348 cross-referencing data sources, 367-373, 375 CUMIPMT function, 216 currency symbols, 33–38 customer database example, 280-308 counting "s" characters, 291-292 extracting names, 294-304 extracting phone numbers, 289-290 formatting data, 305-307 splitting text data into columns, 282-285

### D

data analysis, 113, 321, 384 Data Analysis ToolPak, 386 data for exercises, downloading, xxxiii data types, 122 Boolean data type, 131, 334–335 changing, 128, 131 converting text to values, 128–130, 172 converting values to text, 128 determining data type of cell, functions for, 128 errors as, 135 numbers stored as text, 121–122 (see also dates and times; numbers; text) database example (see customer database example) databases, using with pivot tables, 321, 389 DATE function, 182–184 DATEDIF function, 156–160, 172 dates and times converting serial numbers to, 182–184 converting to serial numbers, 148-151, 172

differences between, 156-160, 172 formatting, 150-152, 165-166 functions for, finding, 181–182 mathematical operations on, 148-152, 156-160, 164 sorting, 143–144 stored as numbers, 145–147, 162, 165–166 (see also parking spaces example; training program example) DATEVALUE function, 148–151, 172 delimiter, 282 design and layout alignment principle, 53-56 Cell Styles for, 45–49 for charts, 232-235, 247-248 keep it simple principle, 40–44 proximity principle, 53–56 Themes for, 47-49 (see also formatting) diagrams, 387 #DIV/0! error, 120–121, 135 division, 7-8 dollar sign (\$), in cell references, 73–75 downloading data for exercises, xxxiii drug study example, 118–140 attempting caculations on text data, 119-122 converting text to numbers, 126–130 errors in spreadsheet, analyzing, 133-139

### E

equals sign (=) in logical expressions, 335 preceding formulas, 5 errors analyzing, 120–121, 133–139 data type for, 135 #DIV/0! error, 120–121, 135 functions for, 136 #N/A! error, 136 #NAME! error, 134, 138–139 #REF! error, 134, 137–138 #VALUE! error, 134, 138–139 ERROR.TYPE function, 136 examples advertising, 252-277 Automotive Weekly, 310–330 balance sheet, 50-57 computer manufacturing, 60-88 customer database, 280-308 data for, downloading, xxxiii drug study, 118-140 fishermen, 332–356 fundraising, 90-115 government spending, 358–380 house purchase, 198-225 income statement, 30-57 investment report, 228-249 parking spaces, 170–195 restaurant expenses, 2-27 training program, 142–167 Excel versions of, covered in this book, xxxii website resources, xxxiii (see also spreadsheets) exclamation point (!), in cell references, 68, 70 exercise data, downloading, xxxiii

### F

filtering data applying multiple filters, 109-111 applying one filter, 107–108, 113–114, 193–194 in pivot tables, 322–324 uses of, 113 FIND function, 288, 298-300 fishermen example, 332–356 counting boats in each category, 343–348 counting boats over their limits, 350–355 determining type of boat from boat ID codes, 333 - 342font, changing, 36 format painter, 385 formatting alignment of cell contents, 36 bold text. 42 borders around cells, 36, 42 Cell Styles, 45–49

formatting (continued) color of cell background, 36, 42 color of cell contents, 36 copying from one cell to another, 385 currency, 33-38 dates and times, 150-152, 165-166 decimal places, 36 excessive, avoiding, 40 font, 36 formulas interpreting, 36 italic text, 42 menu buttons for, 36 percentages, 36, 61 Shapes for, 387 SmartArt for, 387 (see also design and layout) formula bar, 5-6 formulas, 5-8 accuracy of, checking, 13-14 auditing, 208-211 combining results of, 24-26 complex, breaking into columns, 350-355 concatenating references in, 351 copying and pasting, 20-21 definition of, 5 entering in cells, 5-6, 19-20 errors produced by (see errors) formatting interpreted by, 36 formatting not allowed in, 34–35 functions in *(see* functions) grouping parts of, with parentheses, 14, 62 mathematical operations in, 7–8 modeling (see models) performance of recalculations, 388 references to cell ranges in, 15-16, 67-68 references to cells in, 11–14, 19–20, 73–75 references to named cell ranges in, 76-78, 82-87 references to worksheets in, 66-70 forward slash (/), division operator, 8 functions, 15–16 arguments for, 15 categories of, 186-189 for data type testing and conversions, 128–130, 172 for date and time operations, 181–182 for errors, 136 finding, 173–177, 181–182, 186–191, 193

for logical expressions, 335 for pivot tables, 317–319 for statistical calculations, 189–191 for text operations, 286–288 (*see also* specific functions) fundraising example, 90–115 filtering data, 107–111, 113–114 sorting data by largest contributors, 91–94 sorting data by largest contributors and location, 96–98 zooming data, 103–105 future value calculation, 212 FV function, 212

# G

GETPIVOTDATA function, 321 Goal Seek, 262-265 government spending example, 358–380 determining region from state, 365-373 filtering by department-level projects, 376–379 grouping by years, 378 pivot chart for household by region, 372-373 spending per household by agency and county, 363-364 graphs (see charts) greater than or equal sign  $(\geq =)$ , 335 greater than sign (>), 335 green triangles in cells, 121–122 grouping and summarizing data (see pivot tables) grouping parts of formulas (see parentheses (())) grouping sort results, 96–98

# H

headings, Cell Styles for, 46 help, on functions, 173–177 hiding data (*see* filtering data) HLOOKUP function, 375 Home tab in Ribbon, 36 house purchase example, 198–225 assumptions, analyzing, 218–224 determining money able to borrow, 199–201 incorporating net present value, 202–204 mortgage model, 207, 213–217 rent model, 206, 210–211

### Ι

IF function, 334–342 **IFERROR** function, 136 income statement example, 30-57 balance sheet, 51–56 design and layout, 40-56 formatting, 33-38 income statement calculations, 31–32 interest payments calculation, 216 interest rate calculation, 212 investment report example, 228–249 chart for portfolio allocation, 228-231, 239-240 design and layout for chart, 232-234 time chart comparing stocks, 241–248 **ISBLANK** function, 128 **ISERR** function, 136 **ISNONTEXT** function, 128 **ISREF** function, 128 ISTEXT function, 128, 172 italic text, 42

### K

keep it simple principle of design, 40-44

### L

Lake Dataville example (*see* fishermen example) layout (*see* design and layout; formatting) LEFT function, 288, 289–292, 299–300 LEN function, 294–296

less than or equal sign ( $\leq$ =), 335 less than sign (<), 335 line charts, 238, 241-248 loans appreciation calculation, 217 assumptions of, analyzing, 218–224 future value calculation, 212 interest payments calculation, 216 interest rate calculation, 212 net present value calculation, 202-206 number of periods calculation, 212 opportunity cost calculation, 217 payment calculation, 211–213 present value calculation, 200–201 logical expressions counting elements based on, 190-192, 346-348 functions for, 335 operators for, 335 testing if a cell contains an error, 136 testing if all expressions are TRUE, 351–353 testing if at least one expression is TRUE, 354–355 testing if TRUE or FALSE, 334-342 looking up values in a table, 367–373, 375 lowest value, finding, 64-70, 172

### M

magazine example (see Automotive Weekly example)
Massachusetts Marathon example (see training program example)
mathematical operations
on dates and times, 148–152, 156–160, 164
specifying in formulas, 7–8
totals (see SUM function)
MAX function, 64
menu row at top of screen (Ribbon), 36
MIN function, 64–70, 172
minus sign (–), subtraction operator, 8
models, 206–207
assumptions of, analyzing, 218–224, 265
different scenarios for, 258–260
optimizations for, 262–265, 267–270, 272–276

money values, currency symbols for, 33–38 mortgages (*see* loans) mouse, selecting cell ranges using, 67–68 multiplication, 7–8

### N

#N/A! error. 136 #NAME! error, 134, 138–139 named ranges automatically generating, 82–87 specifying manually, 76-78 negative numbers, 24 nesting IF functions, 336–342 net present value calculation, 202-206 not equal to sign (<>), 335 NPER function, 212 NPV function, 202-206 numbers converting dates to serial numbers, 148-151, 172 converting serial numbers to dates, 182–184 currency symbols for, 33–38 dates and times stored as, 145-147, 165-166 dates stored as, 162 negative, 24 stored as text, converting to numbers, 128–130, 172 stored as text, green triangle indicating, 121–122

# 0

OLAP (Online Analytical Processing), 389 Online Analytical Processing (OLAP), 389 operators logical operators, 335 mathematical operators, 7–8 opportunity cost calculation, 217 optimization problems, solving, 267–270, 272–276 OR function, 354–355

### P

parentheses (()) enclosing function arguments, 15 enclosing numbers, 24 to group values in formulas, 14, 62 parking spaces example, 170–195 counting tickets sold on weekend dates, 185–192 determining weekend dates, 178–184 filtering dates with tickets over criteria, 194 Paste Special, 302–304, 385 payment calculation for loans, 211–213 percentages, 36, 61 performance of recalculations, 388 pie charts, 230-234, 236 pivot tables charts from, 325, 371-373, 377-379 creating, 314-319 filtering data in, 322-324 getting data from, 321 uses of, 313-314, 321, 325 using databases with, 321 using with Solver, 321 plus sign (+), addition operator, 5 PMT function, 211–213 political campaign example (see fundraising example) present value calculation, 200-201 profitability example (see computer manufacturing example) PROPER function, 305–307 proximity principle of design, 53–56 PV function, 200–201

### Ŗ

ranges (see cell ranges) RATE function, 212 #REF! error, 134, 137–138

references absolute references, 73-75 to all cells in a column, 70 to cell ranges, 15-16, 67-68 to cells, 11–14, 19–20, 73–75 concatenating, 351 to named cell ranges, 76-78, 82-87 relative references, 73 shifted during copying and pasting, 20-21 structured references, 82-87 testing if cell contains, 128 to worksheets, 66-70 relative references, 73 renting versus buying example (see house purchase example) resources, xxxiii restaurant expenses example, 2-27 separating expenses individually, 18-25 splitting total between each person, 7–8, 12, 16 totaling money spent, 3-6, 11-16 Ribbon (menu row at top of screen), 36 RIGHT function, 288, 289-292 running example (see training program example)

# S

scaling spreadsheets, 55
scatter (XY) charts, 238
scenarios, 258–260, 276
segmentation of data
 creating new fields based on existing fields, 363–365,
 377–379
 lookup tables for, 366–373, 375
Shapes, 387
size of spreadsheet, changing, 55
slash (/), division operator, 8
SmartArt, 387
Solver, 267–270, 272–276
 installing, 392–393
 saving results as scenario, 276
 using with pivot tables, 321

sorting data checking for accuracy of, 95, 99 customizing criteria for, 99 dates and times, 143-144 by multiple columns, grouped, 96–98 by one column, 92–95 tables used to improve accuracy of, 99 uses of. 113 warnings during, 98 spreadsheets errors in (see errors) files for (see workbooks) formatting in (see formatting) formulas in (see formulas) functions in (see functions) scaling, 55 worksheets in (see worksheets) zooming, 103-106, 113 square brackets  $(\Pi)$ , in structured references, 82 statistical calculations averages, 119–121, 172 counting elements based on logical expression, 190-192, 346-348 functions for, 189-191 maximum values, 64 minimum values, 64–70, 172 standard deviation, 138-139, 172 (see also drug study example; parking spaces example) STDEV function, 138–139, 172 stock charts, 238 strings (see text) structured references, 82-87 styles for cells, 45-49 SUBSTITUTE function, 305–307 subtraction, 7-8, 19-20 SUM function, 15–16, 172 summarizing and grouping data (see pivot tables) surface charts, 238

# T

tables creating for structured references, 82 grouping and summarizing data in (see pivot tables) improving sorting accuracy with, 99 looking up values in, 367–373, 375 text capitalizing words in, 305–307 concatenating, 288 copying and pasting with modifications, 302–304, 385 determining length of a string, 294-296 finding location of specific characters in, 288, 298-300 functions for, list of, 286-288 getting left substring, 288, 289-292, 299-300 getting right substring, 288, 289-292 numbers stored as, converting to numbers, 128–130, 172 numbers stored as, green triangle indicating, 121-122 removing extraneous spaces in, 288 replacing characters in, 305-307 splitting into columns, 282-285, 301-304 (see also customer database example) **TEXT** function, 128 Text to Columns, 282-285, 301-304 Themes, 47-49 time information (see dates and times) Track Changes, 390 training program example, 142–167 finding 10K races after training completed, 143–153 finding marathons after training completed, 154–160 time calculations, 162-166

triangles in cells, 121–122

TRIM function, 288

TYPE function, 128

### U

Undo feature, 34

### V

#VALUE! error, 134, 138–139
VALUE function converting dates to serial numbers, 146 converting text to numbers, 128–130, 172
values (*see* numbers)
VBA (Visual Basic for Applications), 390
VLOOKUP function, 367–373, 375

#### W

# X

.xls file extension, xxxiii .xlsx file extension, xxxiii XY (scatter) charts, 238

### Z

zooming data, 103-106, 113